# Instrukcja użytkowania dodatku Excel "CONT-EVO MAP"

# Spis treści

| Uwagi ogólne5                                                                                                    |
|----------------------------------------------------------------------------------------------------|
| Jak działa aplikacja?                                                                                                    |
| Wymagania techniczne                                                                                                    |
| Uruchomienie7                                                                                                    |
| Automatyczne uruchamianie dodatku wraz z aplikacja MS Excel8                                                                                   |
| Interfejs10                                                                                                    |
| Konfiguracja10                                                                                                    |
| Źródła danych do aplikacji w formacie "*.xlsx"12                                                                                               |
| Struktura pliku z danymi dla tworzenia wizualizacji/map12                                                                                      |
| Arkusz "config"                                                                                                    |
| Arkusz "list"                                                                                                    |
| Arkusz "definition"                                                                                                    |
| Arkusz "coordinates"                                                                                                    |
| Struktura pliku z danymi do określania punktów adresowych (geokodowania)                                                                       |
| Operacje na plikach ze źródłami danych15                                                                                                    |
| Polecenie "Definiuj punkty centralne"15                                                                                                    |
| Polecenie "Definiuj punkty wg kryteriów"18                                                                                                    |
| Polecenie "Definiuj własne obiekty" 22                                                                                                    |
| Polecenie "Modyfikuj źródła danych"25                                                                                                    |
| Tworzenie wizualizacji/map                                                                                                    |
| Sekcja "Mapa":                                                                                                    |
| Wbudowana mapa Polski                                                                                                    |
| Mapy miast                                                                                                    |
| Wizualizacja wg kodów pocztowych                                                                                                    |
| Definiowanie własnych obiektów wg danych wbudowanych                                                                                           |
| Mapa w Excel na "dwa kliknięcia"                                                                                                    |
| Przykład 1: Wizualizacja prezentująca województwa, przy czym kujawsko-pomorskie podzielone<br>na powiaty, a powiat toruński dodatkowo na gminy |
| Przykład 2: Wykorzystanie kreatora do tworzenia map                                                                                            |
| Dodawanie tytułu do wizualizacji                                                                                                    |
| Skalowanie                                                                                                    |
| Skalowanie punktów                                                                                                    |
| Skalowanie punktów wg wartości                                                                                                    |

| Tworzenie kartogramów                                                                                                | 60    |
|----------------------------------------------------------------------------------------------------|-------|
| Sekcja "Kartogram"                                                                                                   | 60    |
| Przykład 3: Kartogram automatyczny                                                                                   | 60    |
| Przykład 4: Kartogram z własnymi przedziałami                                                                        | 63    |
| Przykład 5: Kartogram z własnymi przedziałami i barwami                                                              | 66    |
| Przykład 6: Kartogram wg cech i kolorów komórek                                                                      | 69    |
| Przykład 7: Użycie wcześniej zdefiniowanych własnych kształtów                                                       | 72    |
| Dodawanie etykiet                                                                                                    | 78    |
| Sekcja "Etykiety"                                                                                                    | 78    |
| Przykład 8: Dodawanie etykiet z nazwami obiektów                                                                     | 78    |
| Przykład 9: Dodawanie etykiet z wartościami                                                                          | 81    |
| Przykład 10: Dodawanie etykiet opisowych dla prezentacji różnorodnych informacji                                     | 83    |
| Dodawanie wykresów do wizualizacji/map                                                                               | 88    |
| Sekcja "Wykresy"                                                                                                    | 88    |
| Przykład 11: Tworzenie wykresów                                                                                      | 88    |
| Przykład 12: Wykresy wartości w czasie                                                                               | 95    |
| Przykład 13: Wykresy bąbelkowe                                                                                       | 98    |
| Legendy                                                                                                    | . 102 |
| Sekcja "Legendy"                                                                                                    | . 102 |
| Formatowanie obiektów                                                                                                | . 103 |
| Sekcja "Formatowanie"                                                                                                | . 103 |
| Przykład 15: Seryjne formatowanie obiektów na przykładzie województw z zaznaczonymi grapicami w podziale na powiaty. | 103   |
| Automatyczna analiza danych i aktualizacia kartogramów                                                               | 107   |
|                                                                                                    | 107   |
|                                                                                                    | 102   |
| "Szybka analiza                                                                                                    | . 100 |
| Analiza z parametrami                                                                                                | 112   |
| "Analiza punktowa we kodow pocztowych                                                                                | 120   |
| Przykład 15: Automatyczna aktualizacja kartogramu oraz otykiet liczbowych i cech wraz z                              | . 120 |
| legendą:                                                                                                    | . 121 |
| Eksport wizualizacji do plików graficznych                                                                           | . 122 |
| Eksport wizualizacji do pdf i dalsza edycja w programie graficznym Inkscape                                          | . 123 |
| Obsługa kodów pocztowych                                                                                             | . 124 |

| Funkcja KOD_P                                                      | 124 |
|--------------------------------------------------------------------|-----|
| Edytor kodów pocztowych                                            | 126 |
| Karta CONT-EVO MAP WEB                                             | 129 |
| Konfiguracja komputera i aplikacji do pracy z serwerem bazy danych | 129 |
| Polecenie "Ustawienia sieci"                                       | 132 |
| Wstawianie listy obiektów                                          | 134 |
| Tworzenie mapy wg listy w arkuszu                                  | 139 |
| Wstawianie mapy przy użyciu kreatora                               | 143 |
| Wstawianie map zapisanych na serwerze                              | 144 |
| Zapis własnych definicji map na serwerze                           | 146 |
| Polecenie "Utwórz z kreatorem"                                     | 147 |
| Polecenie "Utwórz wg listy"                                        | 149 |
| Edycja i usuwanie zapisanych map                                   | 156 |
| Tworzenie własnych obiektów                                        | 157 |
| Polecenie "Utwórz z kreatorem"                                     | 158 |
| Polecenie "Utwórz obiekty wg listy"                                | 160 |
| Edycja własnych obiektów                                           | 162 |
| Mapowanie własnych danych – interaktywna wizualizacja              | 163 |
| Mapowanie własnych danych – własne obiekty                         | 181 |
| Podłączanie obiektów wg kodów pocztowych                           | 183 |

## Uwagi ogólne

Dodatek "CONT-EVO MAP" jest programem (tzw. dodatkiem programu MS Excel), który umożliwia tworzenie map, wizualizację oraz prezentację danych liczbowych na mapie, poprzez tworzenie kartogramów, etykiet, oznaczanie punktów czy też wykorzystanie wykresów.

Niniejszy przewodnik ma za zadanie zaprezentować użytkownikowi sposób poruszania się po tej aplikacji. Przedstawione tu metody wprowadzają jedynie w możliwości programu, które można znacząco rozszerzyć używając poleceń wbudowanych w program MS Excel.

Aplikacja tworzy obiekty, które są w pełni edytowalne przez użytkownika (brak zabezpieczenia arkusza, w którym umieszczone są obiekty).

Takie podejście ma mnóstwo zalet takich jak:

- pełna kontrola nad tworzonymi obiektami, które można później dowolnie edytować,
- brak zabezpieczenia arkusza,
- ręczne dorysowywanie własnych elementów,
- brak konieczności jakiejkolwiek instalacji zewnętrznych składników.

Pracując w środowisku Excel należy jednak przestrzegać podstawowej zasady związanej z używaniem makr:

# Zawsze należy zapisywać swoją pracę, przed uruchomieniem makra, co do działania którego użytkownik nie jest pewien!

W celu uniknięcia błędów (co może prowadzić nawet do utraty danych!), przed rozpoczęciem pracy należy dokładnie zapoznać się z niniejszą instrukcją w celu poznania działania poszczególnych poleceń.

## Jak działa aplikacja?

CONT-EVO MAP automatyzuje czynności użytkownika, które pozwalają na stworzenie praktycznie dowolnej wizualizacji geograficznej.

Dodatek nie jest stricte aplikacją typu GIS, nie mniej zawiera znaczącą liczbę funkcji o działaniu zbliżonym do tego typu aplikacji (zwłaszcza jeśli chodzi o edycję źródeł danych, gdzie użytkownik może definiować własne obiekty, czy też punkty w celu późniejszego ich oznaczenia na przygotowanej mapie konturowej).

Ze względu na użytą technologię, dodatek najlepiej sprawdza się do przygotowywania wizualizacji danych liczbowych na różnego rodzaju mapach konturowych, jednak umożliwia także przygotowanie wizualizacji dowolnych rodzajów obiektów, takich jak np. drogi, rzeki itd... - wszystko zależy tylko i wyłącznie od przygotowania w odpowiedni sposób źródeł danych i możliwości sprzętowych komputera, na którym pracuje użytkownik.

Działanie aplikacji sprowadza się do automatycznego tworzenia w arkuszu Excel obiektów typu "kształt" (z ang. "shape"), pola tekstowe oraz wykresy wg ściśle określonych zasad, a następnie umożliwieniu użytkownikowi prostej edycji całych grup określonych obiektów.

# Aby wszystkie operacje przebiegały prawidłowo, nie wolno ręcznie usuwać żadnego obiektu wygenerowanego przez aplikację.

Ze względu na fakt, iż aplikacja generuje kształty a następnie je scala, wskazane jest, aby łączna liczba obiektów generowanych przez aplikację nie przekraczała 4.000-5.000 (wliczając składowe poszczególnych obiektów).

Taka liczba obiektów w zupełności wystarcza do zdecydowanej większości zastosowań, a jednocześnie zapewnia zadowalającą wydajność w przypadku pracy ze starszymi modelami komputerów.

W celu umożliwienia użytkownikowi wygenerowania dowolnego podziału administracyjnego w środowisku Excel, serwis <u>http://cont-evo.eu</u> udostępnia dane w różnej skali oraz uwzględniające zarówno linie brzegowe (wielokrotnie bardziej wymagające "sprzętowo" dane) jak i proste granice administracyjne (prostsze obiekty, ale bardzo dobrze nadające się do większości zastosowań).

Należy zawsze rozważyć dobór źródła danych do potrzeb i możliwości jednostki, na której przebiega generowanie map.

Dane w dużej skali wraz z liniami brzegowymi najlepiej sprawdzą się w przypadku konieczności prezentacji np. wybranego regionu/fragmentu danego kraju.

W przypadku danych o mniejszej skali, doskonale sprawdzą się one do prezentacji danych w skali danego kraju czy też grupy krajów.

CONT-EVO MAP bazuje na zewnętrznych plikach w formacie \*.xlsx, które mają ściśle określoną strukturę i pełnią funkcję bazy danych do generowania obiektów.

Takie rozwiązanie umożliwia pracę użytkownikowi na lokalnych danych i pełną nad nimi kontrolę, bez konieczności instalowania jakiejkolwiek aplikacji bazodanowej (cały czas poruszamy się w jednym środowisku).

Aplikacja przechowuje dane niezbędne do operacji wykonywanych na wizualizacji w ukrytym arkuszu Excel, który jest automatycznie tworzony podczas wstawiania nowej mapy do skoroszytu.

CONT-EVO MAP udostępnia także polecenia, ułatwiające tworzenie i edycję źródeł danych, tj. wspomnianych powyżej plików Excel, w sposób zapewniający ich zgodność z wymaganiami aplikacji, w żaden sposób jednak nie ograniczając użytkownikowi ich ręcznej edycji, o ile zajdzie taka potrzeba.

## Wymagania techniczne

Podstawowym wymogiem dla działania programu jest poprawnie zainstalowany składnik pakietu MS Office – <u>MS Excel w wersji 2007/2010/2013 wraz z 64-bitowym systemem operacyjnym Windows</u> (7/8/10).

Dodatek poprawnie pracuje na każdej konfiguracji sprzętowej zgodnej z MS Office, tj. procesor co najmniej 500 MHz, 256 MB RAM, rozdzielczość ekranu 1024 x 768.

Podane wymagania związane są z faktem, iż dodatek bazuje **tylko i wyłącznie** na wbudowanych funkcjonalnościach programu MS Excel.

## Uruchomienie

Do rozpoczęcia pracy z programem nie jest konieczna żadna instalacja ze strony użytkownika. Uruchomienie programu odbywa się poprzez otwarcie pliku o nazwie "CONT-EVO MAP.xlam" w programie MS Excel. Bardzo ważne jest, aby program Excel został odpowiednio skonfigurowany dla obsługi makr.

O ile ustawienia użytkownika umożliwiają uruchamianie makr, możemy przystąpić do otwarcia pliku z lokalizacji, w której został on zapisany.

Uruchomienie dodatku spowoduje wyświetlenie na wstążce środowiska MS Excel dodatkowej karty poleceń "CONT-EVO MAP".

Użytkownik pracuje na własnych, czystych lub wcześniej utworzonych plikach.

W związku z wprowadzanymi poprawkami zabezpieczającymi pakiet Office, w celu uruchomienia dodatku należy oznaczyć rozpakowany plik jako zaufany.

W tym celu po pobraniu pliku na dysk i rozpakowaniu go, należy wejść w jego właściwości:

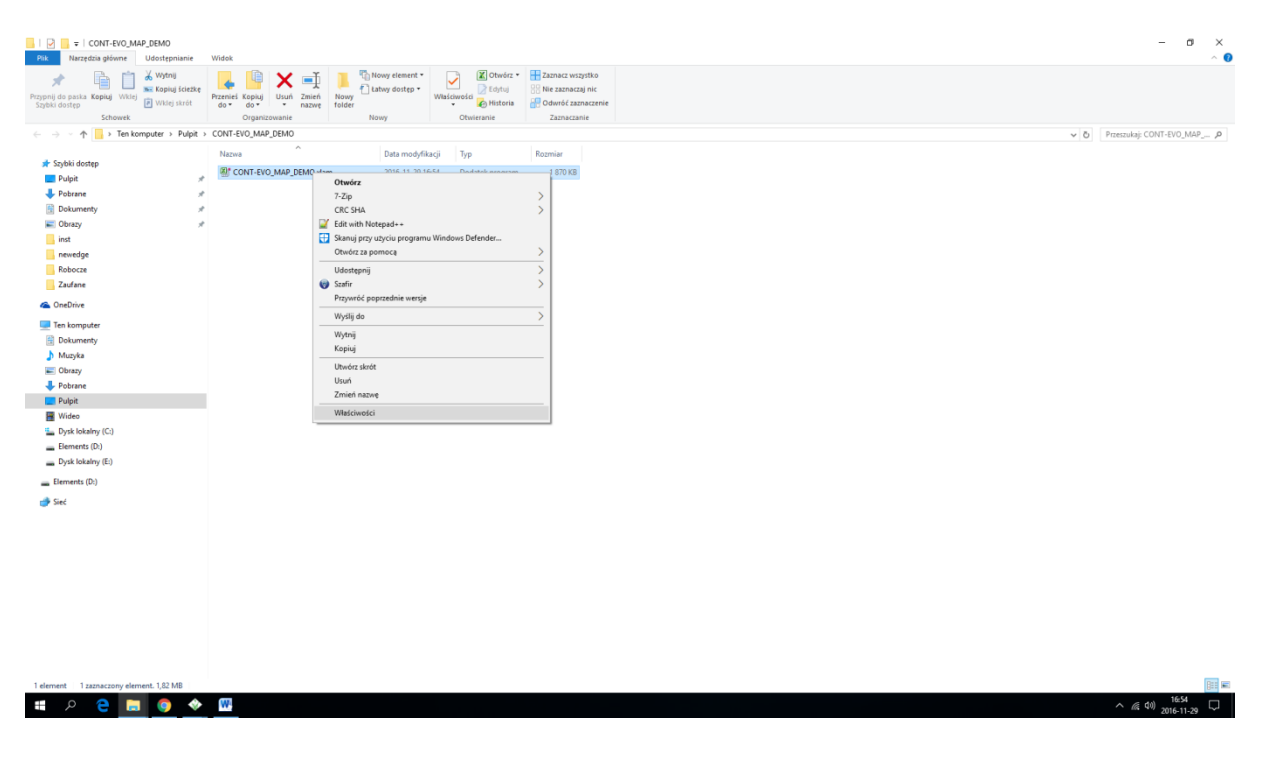

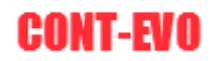

Na następnie zaznaczyć opcję "Odblokuj":

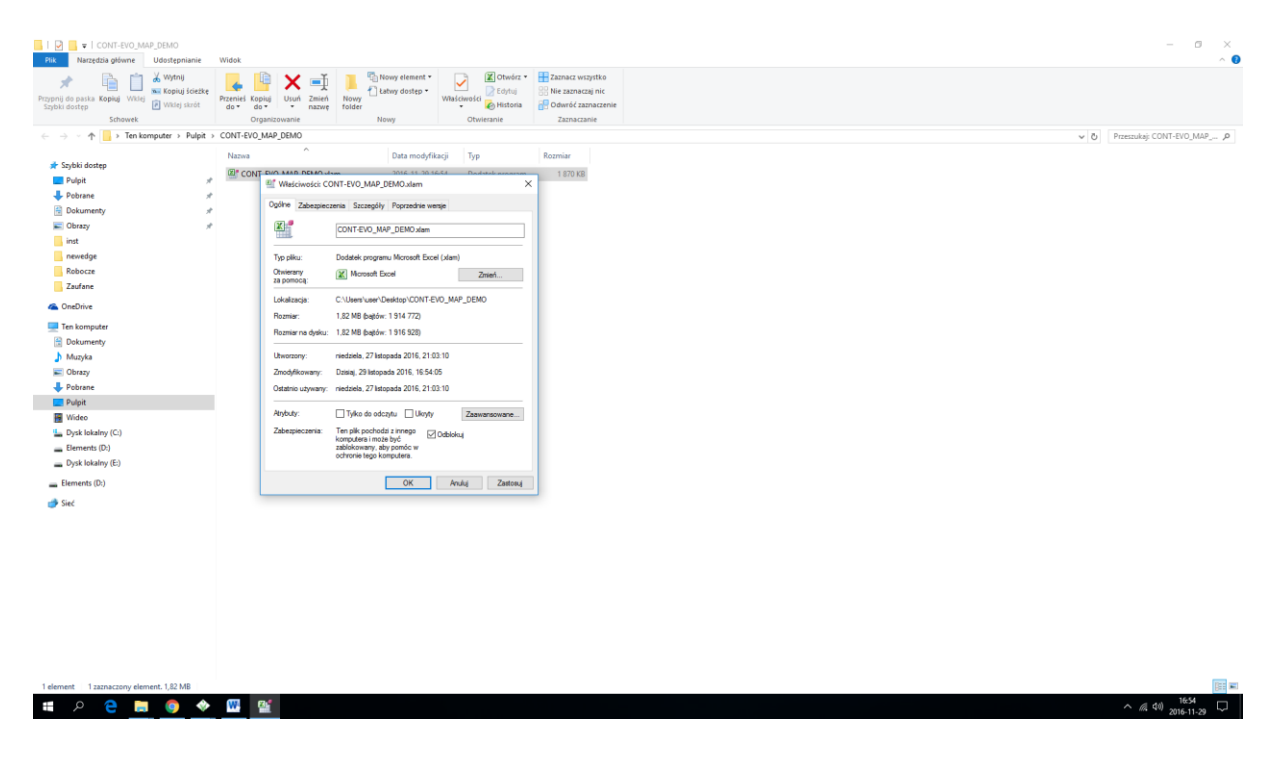

## Automatyczne uruchamianie dodatku wraz z aplikacja MS Excel

Program MS Excel można skonfigurować tak, aby dodatek CONT-EVO MAP uruchamiał się automatycznie. W tym celu należy wejść do opcji MS Excel i wybrać polecenie <u>Dodatki</u>:

| 🔣   🔜 🔊 - 🕅<br>Plik Narzę                                                                            | Microsoft Excel<br>vne Wstawianie Układ strony Formuły Dane Recenzja Widok Deweloper Dodatki Team CONT-EVO MAP                                                                                                    |   |
|----------------------------------------------------------------------------------------------------|----------------------------------------------------------------------------------------------------|---|
| <ul> <li>Zapisz</li> <li>Zapisz jako</li> <li>Otwórz</li> <li>Tamknij</li> <li>Informacje</li> </ul> | Ostatnio używane skoroszyty     Ostatnio używane miejsca       Opcje programu Excel     ?       Ogólne     Wyświetlanie dodatków pakietu Microsoft Office i zarządzanie nimi       Formuły     Dodatki                                                                                                    | < |
| Ostatnio<br>używane<br>Nowe<br>Drukuj<br>Zapisz i<br>wyślij<br>Pomoc<br>C<br>Opcje<br>Zakończ        | Zapidradanik         Zapidradanik         Zapidradanik         Jezyk         Zaawansowane         Dostosowywanie Wstązki         Pasek narzędzi Szybki dostęp         Dodatki         Odatki         Dodatki         Dodatki         Dodatki         Dodatki         Dodatki         Dodatki         Dodatki         Dodatki         Dodatki         Dodatki         Dodatki         Dodatki         Centrum zaufania         Niewidoczna zawartość         Cu Files/Microsoft Office/Office14/Ubrary/SOLVERXJAM         Dodatki Solver         Cu Files/Microsoft Office/Office14/Ubrary/SOLVERXJAM         Dodatki owaluty euro         Najewiki i topki         Najewiki i stopki         Cu Files/Microsoft Office/Office14/Ubrary/SOLVERXJAM         Dodatek programu Excel         Najewiki i stopki         Centrum zaufania         Odatki aplikacji         Cu Files/Microsoft Office/Office14/Ubrary/LoveRNDLXLAM         Dodatek programu Excel         Najewiki i stopki         Vikyte wierze i kolummy         Cu Files/Microsoft Offi |   |
|                                                                                                    | OK Anuluj                                                                                                    |   |

Jeśli użyjemy polecenia <u>Przejdź</u>, pojawi się okno dialogowe z wyborem dodatków dostępnych, do automatycznego ładowania:

|                                                                                                    | ~  |
|----------------------------------------------------------------------------------------------------|----|
| Dostępne dodatki:         Analysis ToolPak         Analysis ToolPak - VBA         ✓ Cont-Evo Map         Dodatek Solver         Narzędzia do waluty euro         Automa         Automa | OK |

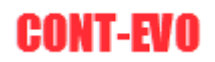

W kolejnym kroku używamy polecenia <u>Przeglądaj...</u> i wskazujemy lokalizację pliku z dodatkiem.

Potwierdzenie przyciskiem "OK" spowoduje, że dodatek będzie się uruchamiał za każdym razem, kiedy uruchamiamy MS Excel.

**UWAGA:** Aby dodatek mógł być uruchamiany automatycznie, należy zapisać go w dowolnej, ale trwałej lokalizacji na dysku twardym komputera. Wyłączenie automatycznego ładowania dodatku wymaga uruchomienia powyższych poleceń i odznaczenia dodatku na liście:

| Dodatki                                                                                                    |   | ?                                         | ×                     |
|----------------------------------------------------------------------------------------------------|---|-------------------------------------------|-----------------------|
| Dodatki <u>D</u> ostępne dodatki: Analysis ToolPak Analysis ToolPak - VBA <u>Cont-Evo Map</u> Dodatek Solver Narzędzia do waluty euro |   | ?<br>OK<br>Anulu<br>Przegląd<br>Automatyz | X<br>ij<br>aj<br>acja |
| Cont-Evo Map                                                                                                    | ~ |                                           |                       |

## Interfejs

Po uruchomieniu dodatku, na wstążce MS Excel pojawi się nowa karta: "CONT-EVO MAP":

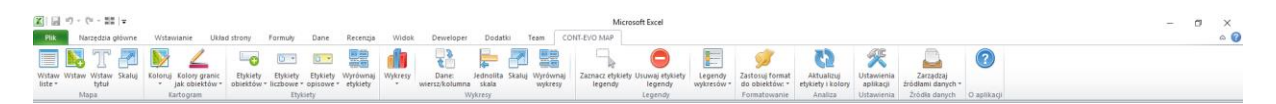

Karta ta zawiera polecenia, które umożliwiają pracę z dodatkiem CONT-EVO MAP. Podzielona została na kilka sekcji, które grupują powiązane ze sobą polecenia.

## Konfiguracja

W sekcji "Ustawienia", jest umieszczony przycisk umożliwiający zdefiniowanie kilku podstawowych ustawień aplikacji:

| X 🖬 🤊 -                | (≃ - ∎∎               | ∓<br>Minne    | Wetnesd           | iania I                              | likind street | w Form                     | ushr Da                              | Pere        | via Wód    | sk Devre             | loner D                         | -datki             | Team (1)            | Zeszy          | yt1 · Micro                   | soft Excel      | **                    |                                          |                             |                                       |                                 |                              |             |   |   |    | -       |     |
|------------------------|-----------------------|---------------|-------------------|--------------------------------------|---------------|----------------------------|--------------------------------------|-------------|------------|----------------------|---------------------------------|--------------------|---------------------|----------------|-------------------------------|-----------------|-----------------------|------------------------------------------|-----------------------------|---------------------------------------|---------------------------------|------------------------------|-------------|---|---|----|---------|-----|
| Wstaw Wstaw<br>listę * | Wstaw<br>tytuł<br>apa | Skaluj        | Koloruj ji<br>Kar | Kolory gran<br>ak obiektó<br>rtogram | nic Etyl      | kiety Etyl<br>któw = liczb | kiety Etyl<br>owe * opis<br>Etykiety | kiety Wyrów | naj Wykres | y Dane<br>wiersz/kol | s Jedno<br>lumna ska<br>Wykresy | elita Skaluj<br>la | Wyrównaj<br>wykresy | Zaznacz el     | tykiety Usuv<br>dy li         | egendy<br>gendy | Legendy<br>wykresów * | Zastosuj for<br>do obiektór<br>Formatowa | mat<br>w: *<br>nnie Analiza | Ustawienia<br>aplikacji<br>Ustawienia | Zarza<br>tródłami o<br>Żródła o | dzaj<br>tanych +<br>tanych C | 2 aplikacji |   |   |    |         |     |
| A1                     |                       | - <b>v</b> (* | J                 | fx .                                 |               |                            |                                      |             |            |                      |                                 |                    |                     |                |                               |                 |                       |                                          |                             |                                       |                                 |                              |             |   |   |    |         |     |
| A                      | В                     |               | С                 | D                                    | E             | F                          | G                                    | н           | 1          | J                    | K                               | L                  | M                   | N              | 0                             | Р               | Q                     | R                                        | S T                         | U                                     | V                               | W                            | X           | Y | Z | AA | AB      | AC  |
| 1                      | 1                     |               |                   |                                      |               |                            |                                      |             |            |                      |                                 |                    |                     |                |                               |                 |                       |                                          |                             |                                       |                                 |                              |             |   |   |    |         |     |
| 2                      |                       |               |                   |                                      |               |                            |                                      |             |            |                      |                                 |                    |                     |                |                               |                 |                       |                                          |                             |                                       |                                 |                              |             |   |   |    |         |     |
| 3                      |                       |               |                   |                                      |               |                            |                                      |             |            |                      |                                 |                    |                     |                |                               |                 |                       |                                          |                             |                                       |                                 |                              |             |   |   |    |         |     |
| 4                      |                       |               |                   |                                      |               |                            |                                      |             |            |                      |                                 |                    |                     |                |                               |                 |                       |                                          |                             |                                       |                                 |                              |             |   |   |    |         |     |
| 5                      |                       |               |                   |                                      |               |                            |                                      |             |            |                      |                                 |                    |                     |                |                               |                 | _                     |                                          |                             |                                       |                                 |                              |             |   |   |    |         |     |
| 6                      |                       |               |                   |                                      |               |                            |                                      |             |            |                      |                                 |                    | Konfigs             | ıracja         |                               |                 | ×                     |                                          |                             |                                       |                                 |                              |             |   |   |    |         |     |
| 7                      |                       |               |                   |                                      |               |                            |                                      |             |            |                      |                                 |                    |                     |                |                               |                 |                       |                                          |                             |                                       |                                 |                              |             |   |   |    |         |     |
| 8                      |                       |               |                   |                                      |               |                            |                                      |             |            |                      |                                 |                    | Ustro               | ienia domvi    | line many:                    |                 |                       |                                          |                             |                                       |                                 |                              |             |   |   |    |         |     |
| 9                      |                       |               |                   |                                      |               |                            |                                      |             |            |                      |                                 |                    |                     |                |                               |                 |                       |                                          |                             |                                       |                                 |                              |             |   |   |    |         |     |
| 10                     |                       |               |                   |                                      |               |                            |                                      |             |            |                      |                                 |                    | Skala (             | %):            |                               |                 | 100                   |                                          |                             |                                       |                                 |                              |             |   |   |    |         |     |
| 11                     |                       |               |                   |                                      |               |                            |                                      |             |            |                      |                                 |                    |                     |                |                               |                 |                       |                                          |                             |                                       |                                 |                              |             |   |   |    |         |     |
| 12                     |                       |               |                   |                                      |               |                            |                                      |             |            |                      |                                 |                    | Filtroy             | vanie tworze   | enia mao (                    | warunki do      |                       |                                          |                             |                                       |                                 |                              |             |   |   |    |         |     |
| 13                     |                       |               |                   |                                      |               |                            |                                      |             |            |                      |                                 |                    | ogran               | iczania liczb  | y kształtów                   | v):             |                       |                                          |                             |                                       |                                 |                              |             |   |   |    |         |     |
| 14                     |                       |               |                   |                                      |               |                            |                                      |             |            |                      |                                 |                    |                     |                |                               |                 |                       |                                          |                             |                                       |                                 |                              |             |   |   |    |         |     |
| 15                     |                       |               |                   |                                      |               |                            |                                      |             |            |                      |                                 |                    | Pomijaj             | wybrane obie   | kty przy ilośc                | 5 [             | 1000                  |                                          |                             |                                       |                                 |                              |             |   |   |    |         |     |
| 16                     |                       |               |                   |                                      |               |                            |                                      |             |            |                      |                                 |                    | skecov              | vych wększej   | od:<br>zdaval shiek           |                 |                       |                                          |                             |                                       |                                 |                              |             |   |   |    |         |     |
| 17                     |                       |               |                   |                                      |               |                            |                                      |             |            |                      |                                 |                    | ponizer             | której, ma by  | ścowej obiek<br>ć ona pomijar | na:             | 100                   |                                          |                             |                                       |                                 |                              |             |   |   |    |         |     |
| 18                     |                       |               |                   |                                      |               |                            |                                      |             |            |                      |                                 |                    |                     |                |                               |                 |                       |                                          |                             |                                       |                                 |                              |             |   |   |    |         |     |
| 19                     |                       |               |                   |                                      |               |                            |                                      |             |            |                      |                                 |                    |                     |                |                               | _               |                       |                                          |                             |                                       |                                 |                              |             |   |   |    |         |     |
| 20                     |                       |               |                   |                                      |               |                            |                                      |             |            |                      |                                 |                    | Domysi              | na wiekość ge  | opunktu:                      |                 | 3                     |                                          |                             |                                       |                                 |                              |             |   |   |    |         |     |
| 21                     |                       |               |                   |                                      |               |                            |                                      |             |            |                      |                                 |                    |                     |                |                               |                 |                       |                                          |                             |                                       |                                 |                              |             |   |   |    |         |     |
| 22                     |                       |               |                   |                                      |               |                            |                                      |             |            |                      |                                 |                    | Domysl              | na szerokość w | wykresu:                      |                 | 60                    |                                          |                             |                                       |                                 |                              |             |   |   |    |         |     |
| 23                     |                       |               |                   |                                      |               |                            |                                      |             |            |                      |                                 |                    |                     |                |                               |                 |                       |                                          |                             |                                       |                                 |                              |             |   |   |    |         |     |
| 24                     |                       |               |                   |                                      |               |                            |                                      |             |            |                      |                                 |                    | Domysi              | na wysokość w  | iykresu:                      |                 | 30                    |                                          |                             |                                       |                                 |                              |             |   |   |    |         |     |
| 25                     |                       |               |                   |                                      |               |                            |                                      |             |            |                      |                                 |                    | -                   |                |                               |                 |                       |                                          |                             |                                       |                                 |                              |             |   |   |    |         |     |
| 26                     |                       |               |                   |                                      |               |                            |                                      |             |            |                      |                                 |                    | -                   |                |                               |                 |                       |                                          |                             |                                       |                                 |                              |             |   |   |    |         |     |
| 27                     |                       |               |                   |                                      |               |                            |                                      |             |            |                      |                                 |                    |                     |                | Zapisz zmiar                  | ny              |                       |                                          |                             |                                       |                                 |                              |             |   |   |    |         |     |
| 20                     |                       |               |                   |                                      |               |                            |                                      |             |            |                      |                                 |                    | _                   |                |                               |                 |                       |                                          |                             |                                       |                                 |                              |             |   |   |    |         |     |
| 20                     |                       |               |                   |                                      |               |                            |                                      |             |            |                      |                                 |                    |                     |                |                               |                 |                       |                                          |                             |                                       |                                 |                              |             |   |   |    |         |     |
| 21                     |                       |               |                   |                                      |               |                            |                                      |             |            |                      |                                 |                    |                     |                |                               |                 |                       |                                          |                             |                                       |                                 |                              |             |   |   |    |         |     |
| 22                     |                       |               |                   |                                      |               |                            |                                      |             |            |                      |                                 |                    |                     |                |                               |                 |                       |                                          |                             |                                       |                                 |                              |             |   |   |    |         |     |
| 22                     |                       |               |                   |                                      |               |                            |                                      |             |            |                      |                                 |                    |                     |                |                               |                 |                       |                                          |                             |                                       |                                 |                              |             |   |   |    |         |     |
| 2.4                    |                       |               |                   |                                      |               |                            |                                      |             |            |                      |                                 |                    |                     |                |                               |                 |                       |                                          |                             |                                       |                                 |                              |             |   |   |    |         |     |
| 25                     |                       |               |                   |                                      |               |                            |                                      |             |            |                      |                                 |                    |                     |                |                               |                 |                       |                                          |                             |                                       |                                 |                              |             |   |   |    |         |     |
| 36                     |                       |               |                   |                                      |               |                            |                                      |             |            |                      |                                 |                    |                     |                |                               |                 |                       |                                          |                             |                                       |                                 |                              |             |   |   |    |         |     |
| 37                     |                       |               |                   |                                      |               |                            |                                      |             |            |                      |                                 |                    |                     |                |                               |                 |                       |                                          |                             |                                       |                                 |                              |             |   |   |    |         |     |
| 38                     |                       |               |                   |                                      |               |                            |                                      |             |            |                      |                                 |                    |                     |                |                               |                 |                       |                                          |                             |                                       |                                 |                              |             |   |   |    |         |     |
| 39                     |                       |               |                   |                                      |               |                            |                                      |             |            |                      |                                 |                    |                     |                |                               |                 |                       |                                          |                             |                                       |                                 |                              |             |   |   |    |         |     |
| 10                     |                       |               |                   |                                      |               |                            |                                      |             |            |                      |                                 |                    |                     |                |                               |                 |                       |                                          |                             |                                       |                                 |                              |             |   |   |    |         |     |
| 41                     |                       |               |                   |                                      |               |                            |                                      |             |            |                      |                                 |                    |                     |                |                               |                 |                       |                                          |                             |                                       |                                 |                              |             |   |   |    |         |     |
| 4 4 5 H A              | kusz1                 | Arkusz        | 2 / Arku          | sz3 / 💱                              |               |                            |                                      |             |            |                      |                                 |                    |                     |                |                               |                 |                       |                                          |                             |                                       |                                 |                              | 11          |   |   |    |         | → I |
| Gotowy 🔛               |                       |               |                   |                                      |               |                            |                                      |             |            |                      |                                 |                    |                     |                |                               |                 |                       |                                          |                             |                                       |                                 |                              |             |   |   | 1  | 00% 😑 🚽 |     |

Znaczenie poszczególnych ustawień, omówiono poniżej:

1. Skala(%): Domyślne ustawienie skali w jakiej będzie tworzona wizualizacji.

Kolejne dwa ustawienia są przydatne w przypadku korzystania z bardzo skomplikowanych źródeł danych, zawierających bardzo dużą liczbę obiektów składowych. Dotyczą pojedynczego obiektu, składającego się np. z wielu wysp. Przykładem może być Kanada w skali 0.0005 wraz uwzględnieniem linii brzegowej. Źródło danych tego kraju w tej skali zawiera niemal 10 tys. składowych samego kraju, co uniemożliwia umieszczenie takiego obiektu typu kształt w środowisku Excel.

- Pomijaj wybrane obiekty przy ilości składowych większej od: Wartość graniczna ilości składowych, które muszą wystąpić dla danego obiektu, aby aplikacja ograniczyła ich liczbę wg warunku zdefiniowanego w poleceniu poniżej.
- **3.** Liczba punktów w składowej obiektu, poniżej której, ma być ona pomijana: Oznacza liczbę punktów, dla której obiekty składowe zawierające mniejszą liczbę punktów są pomijane.

W przypadku wspomnianej powyżej Kanady, która w wymienionej wersji ma niemal 10 tys. składowych zmiana pierwszej wartości na 1000 a drugiej np. na 100 spowoduje, że wszystkie małe obiekty składowe, które mają liczbę punktów mniejszą niż 100 (czyli np. małe wyspy) zostaną pominięte, dzięki czemu nawet obiekt w dość dużej skali może zostać narysowany, bez wyraźnej utraty jego jakości i szczegółowości.

**UWAGA:** Jeśli wprowadzone ograniczenia spowodowałyby pominięcie danego obiektu jako całego (przy tworzeniu wizualizacji), np. ze względu na to, iż składałby się on np. tylko z dużej ilości małych elementów składowych, podane warunki zostaną zignorowane, a taki obiekt zostanie stworzony.

- 4. Domyślna wielkość geopunktu: Aplikacja umożliwia dodawanie uprzednio zdefiniowanych punktów adresowych poprzez oznaczenie ich okręgiem. W tym miejscu można zdefiniować domyślną wielkość tego typu obiektu, którą należy dopasować do używanej skali danych źródłowych.
- **5. Domyślna szerokość/wysokość wykresu:** Aplikacja umożliwia dodawanie wykresów obrazujących dane liczbowe przypisane do danego obiektu. W tym miejscu można

zdefiniować domyślną wielkość wykresu, którą należy dopasować do używanej skali danych źródłowych.

## Źródła danych do aplikacji w formacie "\*.xlsx"

Ta część instrukcji omawia plik, które są źródłami danych dla aplikacji. O ile użytkownik nie ma zamiaru edycji standardowo udostępnionych plikowych źródeł (ręcznie czy przy pomocy poleceń dostępnych w aplikacji), nie jest niezbędne szczegółowe zapoznawanie się z nią.

Aplikacja CONT-EVO MAP korzysta ze źródeł danych (plików w formacie \*.xlsx) zawierających informacje niezbędne do stworzenia pożądanej wizualizacji.

Pliki ze źródłami dostępne są w lokalizacji: http:// cont-evo.eu/cont-evo-map/do-pobrania/bezplatne-dane-do-mapy-excel

Pliki źródłowe mają ściśle określoną strukturę (ze względu na fakt, iż pełnią funkcję plikowej bazy danych) i występują w dwóch rodzajach: jako źródło do tworzenia wizualizacji/mapy i jako źródło dla definiowania punktów adresowych, które później są wyświetlane na mapach.

W plikach stosowane jest nazewnictwo anglojęzyczne.

Użytkownik może przygotować ("ręcznie" lub przy pomocy wbudowanych w aplikację kreatorów) własne źródła danych, zawierające pożądane przez niego obiekty. Wymagane jest jedynie zastosowanie się do poniższych informacji dotyczących typu i znaczenia poszczególnych danych w takim źródle.

UWAGA: Należy zwracać szczególną uwagę na zgodność źródeł danych oraz skalę podczas jakichkolwiek operacji na plikach źródłowych. Łącznie różnego rodzaju pochodzenia plików i różnej skali w sposób oczywisty nie zapewnia integralności tak przygotowanego źródła danych. Przykładowo: danych pochodzących z OpenStreetMap nie należy łączyć z danymi z pochodzącymi z CODGiK, jak i z danymi OpenStreetMap, ale o innej skali.

### Struktura pliku z danymi dla tworzenia wizualizacji/map

Pliki zawierające dane niezbędne do tworzenia wizualizacji przy pomocy aplikacji CONT-EVO MAP, zawierają 4 arkusze o następujących nazwach:

- "config",
- "list",
- "definition",
- "coordinates".

W uproszczeniu: arkusz "config" zawiera dane do obsługi samego pliku (źródła danych), arkusz "list" to po prostu lista dostępnych obiektów, arkusz "definition" to informacje w którym miejscu arkusza "coordinates" umieszczone są współrzędne obiektów (i ich składowych).

#### Arkusz "config"

Zawiera informacje, z których aplikacja korzysta podczas różnego rodzaju operacji związanych z edycją danego plikowego źródła danych. Kolejne komórki mają następujące znaczenie:

• B1 (Last row with coordinate) – oznacza numer ostatniego wiersza, w ostatniej kolumnie arkusza "coordinates", w której występują dane (współrzędne),

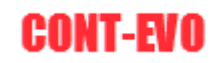

- B2 (Last col with coordinate) oznacza numer przedostatniej kolumny, w której występują dane w arkuszu "coordinates" (kolumny są traktowane parami – gdyż współrzędne są umieszczane parami: X i Y – o czym będzie mowa dalej),
- B3 (Definition rows) liczba wypełnionych wierszy z definicjami współrzędnych dla obiektów, znajdującymi się w arkuszu "definition",
- B5 (List rows) liczba wypełnionych wierszy w arkuszu "list" zawierającym listę obiektów dostępnych w danym źródle danych z danymi do tworzenia map.

Podczas tworzenia wizualizacji i map, aplikacja nie korzysta z danych umieszczonych w tym arkuszu.

#### Arkusz "list"

Arkusz ten zawiera w formie tabelarycznej, listę obiektów dostępnych podczas tworzenia mapy z wykorzystaniem danego źródła. Kolejne kolumny posiadają nazwy (umieszczone w pierwszym wierszu), których nie wolno zmieniać:

- id (kolumna A identyfikator) zawiera identyfikator tworzonego obiektu, wartości muszą być alfanumeryczne (nie mogą być tylko liczbami), aby aplikacja je odnajdywała w procesie tworzenia mapy. Wartości umieszczone w tej kolumnie powinny być unikatowe!
- object\_type (kolumna B typ obiektu) zawiera niemal dowolne oznaczenie typu obiektu. Aplikacja korzysta z tych oznaczeń w funkcjach grupowego formatowania/dodawania/usuwania określonych rodzajów obiektów. Jeśli dany wiersz ma oznaczać, iż obiekt przez niego opisany jest punktem adresowym (geopunktem) i aplikacja tak ma go rozpoznawać (wizualizować w formie okręgu), w nazwie typu obiektu musi się znaleźć fraza "geopoint".
- display\_name (kolumna C nazwa wyświetlana) zawiera dowolną nazwę, która będzie użyta do wyświetlenia na etykiecie reprezentującej dany obiekt,
- name (kolumna D nazwa) zawiera nazwę obiektu (dowolnie sformułowaną) dla celów identyfikacji,
- name\_en (kolumna E nazwa w j. ang.) podobnie jak w przypadku poprzedniej kolumny, zawiera nazwę obiektu. W wybranych predefiniowanych źródłach danych, dostępnych na stronie <u>http://cont-evo.eu</u>, nazwa ta jest angielskim tłumaczeniem nazwy z poprzedniej kolumny, która to jest wyrażona w języku danego kraju,
- parent\_id (kolumna F id obiektu nadrzędnego) oznacza id w takim samym formacie (oznaczenie alfanumeryczne) jak umieszczone w kolumnie A. Obiekt nadrzędny w plikach udostępnionych w serwisie <u>http://cont-evo.eu</u> został określony jako najniższa jednostka administracyjna zawierająca obiekt określony jako id. Kolumna wykorzystywana do filtrowania podczas wyboru obiektów, które mają zostać wstawione w formie listy do arkusza (lista ta jest później używana do tworzenia wizualizacji/map).
- parent\_object\_type (kolumna G typ obiektu nadrzędnego) pole informacyjne, zawierające opis typu rodzaju obiektu nadrzędnego w formacie identycznym jak w kolumnie B,
- parent\_name oraz parent\_name\_en (odpowiednio kolumny H i I) opisowe pola z nazwami obiektu nadrzędnego (w niektórych przypadkach w języku ojczystym i angielskim).

#### Arkusz "definition"

Arkusz zawiera informacje wykorzystywane bezpośrednio przez aplikację podczas procesu rysowania obiektów. Jego rola sprowadza się do umożliwienia aplikacji identyfikacji lokalizacji współrzędnych X i Y zawartych w arkuszu "coordinates". Podobnie jak w przypadku arkusza "list", tak i tu nie wolno

zmieniać nazw kolumn umieszczonych w pierwszym wierszu, a znaczenie danych w nich umieszczonych jest następujące:

- id (kolumna A identyfikator) identyczne oznaczenie obiektu, jak to umieszczone w arkuszu "list",
- part\_code (kolumna B kod składowej obiektu) oznacza określenie składowej danego obiektu. Dany obiekt może się składać z jednego lub większej ilości składowych (np. dodatkowych wysp, regionów itp.) – ta kolumna pozwala zidentyfikować fakt występowania tych składowych,
- rows\_in\_shape (kolumna C liczba punktów (wierszy w arkuszu "coordinates")) zawiera informację o tym, z ilu współrzędnych składa się dana składowa obiektu,
- data\_col (kolumna D kolumna z danymi) określa w której kolumnie arkusza "coordinates" są dane dotyczące danej składowej. Kolumny są traktowane parami, więc tym miejscu jest informacja o kolumnie zawierającej współrzędną X (współrzędna Y znajduje się w kolumnie +1),
- start\_row (kolumna E wiersz startowy) oznacza w którym wierszu arkusza "coordinates" rozpoczynają się dane (współrzędne X i Y) dotyczące danej składowej,
- current\_row (kolumna F bieżący wiersz) numer bieżącego wiersza w arkuszu "definition".

Arkusz "definition" powinien zawierać informacje o każdym obiekcie umieszczonym na liście w arkuszu "list" przy czym może mieć więcej niż jeden wiersz odpowiadający takiemu obiektowi, jeśli obiekt ma więcej niż jedną składową.

#### Arkusz "coordinates"

Ostatni arkusz w źródle danych zawierającym informacje niezbędne do tworzenia wizualizacji/map. Zawiera umieszczone ciągiem współrzędne X i Y wszystkich obiektów dostępnych w tym źródle. Lokalizacja poszczególnych współrzędnych możliwa jest dzięki danym zawartym w arkuszu "definition", a ich identyfikacja dzięki arkuszowi "list".

Żaden z obiektów nie może mieć więcej niż 1.048.576 punktów, gdyż (pomijając trudności Excela w narysowaniu tak ogromnego obiektu) nie ma możliwości jednoznacznego zdefiniowania punktów w przyjętym formacie.

Zawsze jest tak, że dany obiekt (a tym samym wszystkie jego składowe) znajdują się w dwóch kolumnach, przy czym w lewej są współrzędne X, a w prawej Y.

# Struktura pliku z danymi do określania punktów adresowych (geokodowania)

Drugim rodzajem plików źródłowych dla aplikacji są pliki zawierające informacje o punktach adresowych, które można wykorzystać w celu dodania ich do źródeł danych (poprzednio opisywane źródła plikowe) i prezentować na wizualizacji/mapie.

Aplikacja korzysta z tych plików jedynie w celu dodania określonych współrzędnych do źródła danych ze współrzędnymi. Pliki te można także przeglądać ręcznie i także ręcznie (zachowując odpowiednie zasady) dodać informacje o danym punkcie do źródła danych, z którego będzie korzystać później aplikacja.

Plik z danymi dotyczącymi punktów adresowych zawiera tylko jeden arkusz nazwany "list", którego poszczególne kolumny (ponownie: jeśli użytkownik chce korzystać z tego źródła za pomocą aplikacji CONT-EVO MAP, nie wolno zmieniać nazw kolumn umieszczonych w pierwszym wierszu) mają następujące znaczenie:

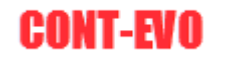

- place (kolumna A miejsce) słowny opis miejsca,
- city (kolumna B miejscowość) nazwa miejscowości,
- street (kolumna C ulica) nazwa i numer ulicy,
- postal\_code (kolumna D kod pocztowy),
- parent\_id (kolumna E identyfikator obiektu nadrzędnego) zgodny z poprzednio omawianym źródłem danych identyfikator obiektu, który zawiera dany punkt adresowy,
- parent\_object\_type (kolumna F typ obiektu nadrzędnego) pole informacyjne, zawierające opis typu rodzaju obiektu nadrzędnego w formacie identycznym jak w kolumnie B arkusza "list" pliku źródłowego omawianego wcześniej,
- parent\_name oraz parent\_name\_en (odpowiednio kolumny G i H) opisowe pola z nazwami obiektu nadrzędnego (w niektórych przypadkach w języku ojczystym i angielskim),
- x (kolumna I) współrzędna X punktu adresowego,
- y (kolumna J) współrzędna Y punktu adresowego.

## Operacje na plikach ze źródłami danych

Edycję każdego z pobranych plików źródłowych można wykonać ręcznie przy zachowaniu odpowiednich uwarunkowań opisanych w poprzedniej części instrukcji.

Dodatkowo, aplikacja CONT-EVO MAP udostępnia użytkownikowi zestaw kilku kreatorów, które umożliwiają operacje na wspomnianych plikach w sposób bardziej automatyczny.

Wbudowane polecenia pozwalają na:

- seryjne definiowanie punktów centralnych większych obiektów,
- definiowanie (dodawanie) do źródeł danych punktów adresowych na bazie udostępnionych plików z mapowaniem takich punktów, jak i ręczne ich dopisywanie,
- definiowanie własnych obiektów, polegające na dodaniu do danego źródła jako nowy obiekt danych wszystkich obiektów wchodzących w jego skład,
- modyfikację źródła danych (tworzenie i kopiowanie obiektów do istniejących lub nowych źródeł danych).

Polecenia umożliwiające powyższe operacje znajdują się na karcie "CONT-EVO MAP" w sekcji "Źródła danych":

| Zarządzaj<br>źródłami danych • |                   |   |   |    |    |    |   |
|--------------------------------|-------------------|---|---|----|----|----|---|
| . Definiuj pur                 | nkty centralne    |   |   |    |    |    |   |
| Definiuj pur                   | nkty wg kryteriów |   |   |    |    |    | ~ |
| Definuj włas                   | ne obiekty        | Y | Z | AA | AB | AC |   |
| Modyfikuj ź                    | ródła danych      |   |   |    |    |    |   |
|                                |                   |   |   |    |    |    |   |

#### Polecenie "Definiuj punkty centralne"

Polecenie umożliwia edycję pliku będącego źródłem danych dla aplikacji poprzez automatyczne wyliczenie i dodanie punktów znajdujących się w centralnej części wybranego typu obiektów zawartych w źródle.

W przykładzie posłużymy się źródłem danych dostępnym do pobrania z lokalizacji:

http://cont-evo.eu/cont-evo-map/do-pobrania/bezplatne-dane-do-mapy-excel/codgik

w skali 0.003 (dane oparte o dane pochodzące z CODGiK dotyczące podziału administracyjnego Polski).

Aby dodać punkty centralne do wybranego źródła danych, należy (po ewentualnym uprzednim pobraniu) kolejno:

1. Uruchomić polecenie "Definiuj punkty centralne" – aplikacja wyświetli okno dialogowe służące do realizacji wspomnianych operacji:

| Zarządzanie źródłami danych                                                                                                    | × |
|----------------------------------------------------------------------------------------------------|---|
| Tworzenie punktów centralnych obiektów<br>Wybierz źródło danych<br>Wybierz określony typ obiektów lub pozostaw listę wyboru pustą,<br>aby utworzyć punkty centralne dla wszystkich obiektów w danym źródle. |   |
| Utwórz punkty centralne                                                                                                    |   |

2. Po naciśnięciu przycisku "Wybierz źródło danych", pojawi się okno dialogowe w którym należy podać plik zawierający dane do tworzenia wizualizacji:

| I III III - (E - III III                 | Wstawianie Układ strony                          | Formuly Dane                                | Recenzia Widol               | k Deweloper Dod                        | atki Team CON                | Zeszyt1                  | Microsoft Excel                |                       |                                        |                                      |                        |                                            |                             |      |   |    | -          | 0-1            | ×<br>骨 23   |
|------------------------------------------|--------------------------------------------------|---------------------------------------------|------------------------------|----------------------------------------|------------------------------|--------------------------|--------------------------------|-----------------------|----------------------------------------|--------------------------------------|------------------------|--------------------------------------------|-----------------------------|------|---|----|------------|----------------|-------------|
| Wstaw Wstaw Wstaw Skaluj<br>Iiste v Mapa | oloruj Kolory granic<br>jak oblektów<br>Z Otwórz | Etykiety Etykiety V<br>liczbowe v opisowe v | Wyrównaj<br>etykiety Wykresy | Dane: Jednolit<br>wiersz/kolumna skala | a Skaluj Wyrównaj<br>wykresy | Zaznacz etyki<br>legendy | ety Usuwaj etykiety<br>legendy | Legendy<br>wykresów * | Zastosuj for<br>do obiektós<br>Santowa | mat<br>x: * Aktualizu<br>nie Analiza | ustawieni<br>ustawieni | a Zarządzi<br>źródłami dar<br>a Żródła dar | aj<br>nych *<br>tych O apli | acji |   |    |            |                |             |
| A1 • (*                                  |                                                  |                                             |                              |                                        |                              |                          |                                |                       |                                        |                                      |                        |                                            |                             |      |   |    |            |                | ~           |
| A B C                                    |                                                  | komputer > Dysk lokal                       | iny (E:) > test_data         |                                        |                              | νÖ                       | Przeszukaj: test_dat           | 8                     | P                                      | S T                                  | U                      | V                                          | W                           | X Y  | Z | AA | AB         | AC             | -           |
| 2                                        | Organizuj 👻 Nowy fold                            | ler                                         |                              |                                        |                              |                          | 855                            | •                     | 0                                      |                                      |                        |                                            |                             |      |   |    |            |                |             |
| 3                                        | SCALE_0.0005 ^                                   | Nazwa                                       | ^                            | Data modyfikacji                       | Тур                          | Rozmiar                  |                                |                       |                                        |                                      |                        |                                            |                             |      |   |    |            |                |             |
| 4                                        | X Microsoft Excel                                | (III) adminescel polan                      | d 300.adex                   | 2016-04-04 13:42                       | Arkusz programu              | 11.448.8                 | B                              |                       |                                        |                                      |                        |                                            |                             |      |   |    |            |                |             |
| 5                                        | a merosone excer                                 | (E) kuj_pom_geo_300                         | xisx                         | 2016-04-02 14:56                       | Arkusz programu              | 14 006 8                 | в                              |                       |                                        |                                      |                        |                                            |                             |      |   |    |            |                |             |
| 7                                        | CneDrive                                         |                                             |                              |                                        |                              |                          |                                |                       |                                        |                                      |                        |                                            |                             |      |   |    |            |                |             |
| 8                                        | Ten komputer                                     |                                             |                              |                                        |                              |                          |                                |                       |                                        |                                      |                        |                                            |                             |      |   |    |            |                |             |
| 9                                        | Dokumenty                                        |                                             |                              |                                        |                              |                          |                                |                       |                                        |                                      |                        |                                            |                             |      |   |    |            |                |             |
| 10                                       | Muzyka                                           |                                             |                              |                                        |                              |                          |                                |                       |                                        |                                      |                        |                                            |                             |      |   |    |            |                |             |
| 11                                       | C Obrazy                                         |                                             |                              |                                        |                              |                          |                                |                       |                                        |                                      |                        | ~                                          |                             |      |   |    |            |                |             |
| 13                                       | Pobrane                                          |                                             |                              |                                        |                              |                          |                                |                       |                                        |                                      |                        | ^                                          |                             |      |   |    |            |                |             |
| 14                                       | Pulpit                                           |                                             |                              |                                        |                              |                          |                                |                       |                                        |                                      |                        |                                            |                             |      |   |    |            |                |             |
| 15                                       | Wideo                                            |                                             |                              |                                        |                              |                          |                                |                       |                                        |                                      |                        |                                            |                             |      |   |    |            |                |             |
| 16                                       | Dysk lokalny (C)                                 |                                             |                              |                                        |                              |                          |                                |                       |                                        |                                      |                        |                                            |                             |      |   |    |            |                |             |
| 17                                       | Elements (D)                                     |                                             |                              |                                        |                              |                          |                                |                       |                                        |                                      |                        |                                            |                             |      |   |    |            |                |             |
| 18                                       | Elements (D.)                                    |                                             |                              |                                        |                              |                          |                                |                       |                                        |                                      |                        |                                            |                             |      |   |    |            |                |             |
| 19                                       | <ul> <li>Dysk lokalny (E:)</li> </ul>            |                                             |                              |                                        |                              |                          |                                |                       |                                        |                                      |                        |                                            |                             |      |   |    |            |                |             |
| 20                                       | - Flements (D:) Y                                |                                             |                              |                                        |                              |                          |                                |                       |                                        |                                      |                        |                                            |                             |      |   |    |            |                |             |
| 21                                       | Nazwa                                            | pliku: adminexcel_pola                      | nd_300.xlsx                  |                                        |                              | ~                        | Excel Files (".xlsx)           |                       | ~                                      |                                      |                        |                                            |                             |      |   |    |            |                |             |
| 22                                       |                                                  |                                             |                              |                                        | N                            | rzedzia 👻                | Otwórz                         | Anului                |                                        |                                      |                        |                                            |                             |      |   |    |            |                |             |
| 24                                       |                                                  |                                             |                              |                                        |                              |                          |                                |                       |                                        |                                      |                        |                                            |                             |      |   |    |            |                |             |
| 25                                       |                                                  |                                             |                              |                                        |                              |                          |                                |                       |                                        |                                      |                        |                                            |                             |      |   |    |            |                |             |
| 26                                       |                                                  |                                             |                              |                                        |                              |                          |                                |                       |                                        |                                      |                        |                                            |                             |      |   |    |            |                |             |
| 27                                       |                                                  |                                             |                              |                                        |                              |                          |                                |                       |                                        |                                      |                        |                                            |                             |      |   |    |            |                |             |
| 28                                       |                                                  |                                             |                              |                                        |                              |                          |                                |                       |                                        |                                      |                        |                                            |                             |      |   |    |            |                |             |
| 20                                       |                                                  |                                             |                              |                                        |                              |                          |                                |                       |                                        |                                      |                        |                                            |                             |      |   |    |            |                |             |
| 31                                       |                                                  |                                             |                              |                                        |                              |                          |                                |                       |                                        |                                      |                        |                                            |                             |      |   |    |            |                |             |
| 32                                       |                                                  |                                             |                              |                                        |                              |                          |                                |                       |                                        |                                      |                        |                                            |                             |      |   |    |            |                |             |
| 33                                       |                                                  |                                             |                              |                                        |                              |                          |                                |                       |                                        |                                      |                        |                                            |                             |      |   |    |            |                |             |
| 34                                       |                                                  |                                             |                              |                                        |                              |                          |                                |                       |                                        |                                      |                        |                                            |                             |      |   |    |            |                |             |
| 35                                       |                                                  |                                             |                              |                                        |                              |                          |                                |                       |                                        |                                      |                        |                                            |                             |      |   |    |            |                |             |
| 36                                       |                                                  |                                             |                              |                                        |                              |                          |                                |                       |                                        |                                      |                        |                                            |                             |      |   |    |            |                |             |
| 37                                       |                                                  |                                             |                              |                                        |                              |                          |                                |                       |                                        |                                      |                        |                                            |                             |      |   |    |            |                |             |
| 38                                       |                                                  |                                             |                              |                                        |                              |                          |                                |                       |                                        |                                      |                        |                                            |                             |      |   |    |            |                |             |
| 39                                       |                                                  |                                             |                              |                                        |                              |                          |                                |                       |                                        |                                      |                        |                                            |                             |      |   |    |            |                |             |
| 40                                       |                                                  |                                             |                              |                                        |                              |                          |                                |                       |                                        |                                      |                        |                                            |                             |      |   |    |            |                | - J         |
| H + + H Arkusz1 / Arkusz2 .              | / Arkusz3 / 🞾                                    |                                             |                              |                                        |                              |                          |                                |                       |                                        |                                      |                        |                                            |                             |      |   |    |            |                | 10          |
| Gotowy 🛅                                 |                                                  |                                             |                              |                                        |                              |                          |                                |                       |                                        |                                      |                        |                                            |                             |      |   |    | 100% 😑 🚽   |                | +           |
| ा २ 🗧 調                                  | 🚾 🛷 🕾                                            |                                             |                              |                                        |                              |                          |                                |                       |                                        |                                      |                        |                                            |                             |      |   |    | > m 4∞) [] | 13.5<br>2016-0 | 58<br>04-04 |

3. Po wskazaniu odpowiedniego pliku, nastąpi otwarcie go w tle, potwierdzenie tego faktu będzie widoczne poprzez pojawienie się ścieżki dostępu do niego z lewej strony okna:

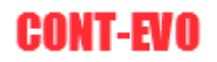

| Zarządzanie źródłami danych                                                                                                    | × |
|----------------------------------------------------------------------------------------------------|---|
| Tworzenie punktów centralnych obiektów         Wybierz źródło danych             E:\test_data\adminexcel_poland_300.xlsx                 |   |
| Wybierz określony typ obiektów lub pozostaw listę wyboru pustą,<br>aby utworzyć punkty centralne dla wszystkich obiektów w danym źródle. |   |
| Utwórz punkty centralne                                                                                                    |   |

4. Na rozwijanej liście pojawią się typu obiektów dla których mają zostać utworzone punkty centralne:

| Zarządzanie źródłami danych                                                                                                    |                                   | Х |
|----------------------------------------------------------------------------------------------------|-----------------------------------|---|
| Tworzenie punktów centralnych obiektów Wybierz źródło danych Wybierz określony typ obiektów lub pozostaw liste wyboru pustą,                                                                             | el_poland_300.xlsx                |   |
| aby utworzyć punkty centralne dla wszystkich obiektów w danym źr                                                                                                    | ródle.<br>Utwórz punkty centralne |   |
| gmina miejsko-viejska<br>gmina miejsko-viejska<br>gmina wiejska<br>integralna część miejscowości<br>miasto w gminie miejsko-wiejskiej<br>obszar wiejski w gminie miejsko-wiejskiej<br>panstwo<br>powiaty |                                   |   |

5. Wystarczy wybrać jeden spośród nich (w tym przypadku są to "województwa") i potwierdzić wybór przyciskiem "Utwórz punkty centralne", aby aplikacja dokonała odpowiednich przeliczeń oraz dodała wszystkie niezbędne informacje do wybranego źródła danych.

Aplikacja doda pożądane punkty, jednocześnie definiując ich typ jako "geopoint" (należy pamiętać o specyficznym wymogu nazewnictwa tego typu punktów!), Id zostaną dodane jako identyfikatory obiektów źródłowych z dodaniem frazy "\_cp", natomiast obiektami nadrzędnymi będą obiekty, z których pochodziły dane do utworzenia punktów centralnych:

| Plik Narzędzia główne              | Wstawianie Uk                           | ad strony Formuly                          | Dane Recenzja                             | Widok Deweloper                  | Dodatki Team                             | CONT-EVO MAP                       |                                    |                                             |                                 |                         |                                |             |   |   |                   |        | a 🕜 🗆 🖻 |
|------------------------------------|-----------------------------------------|--------------------------------------------|-------------------------------------------|----------------------------------|------------------------------------------|------------------------------------|------------------------------------|---------------------------------------------|---------------------------------|-------------------------|--------------------------------|-------------|---|---|-------------------|--------|---------|
| 🗏 🔣 T 🌌                            | N 🖌                                     | -0                                         |                                           |                                  | - P 5                                    |                                    | 0                                  | - 💅                                         | 3                               | ×                       |                                | ?           |   |   |                   |        |         |
| Vstaw Wstaw Skaluj<br>iste * tytuł | Koloruj Kolory granic<br>* jak obiektów | Etykiety Etykiety<br>obiektów = liczbowe = | Etykiety Wyrównaj W<br>opisowe * etykiety | ykresy Dane:<br>* wiersz/kolumna | lednolita Skaluj Wyrówn<br>skala wykresj | aj Zaznacz etykiety Usu<br>legendy | waj etykiety Lege<br>legendy wykre | ndy Zastosuj format<br>sów * do obiektów: * | Aktualizuj<br>etykiety i kolory | Ustawienia<br>aplikacji | Zarządzaj<br>źródłami danych • |             |   |   |                   |        |         |
| Mapa                               | Kartogram                               | Etyki                                      | ity                                       | W                                | kresy                                    | Le                                 | rgendy                             | Formatowanie                                | Analiza                         | Ustawienia              | Zródła danych                  | O aplikacji |   |   |                   |        |         |
| A4149 🔻 🤇                          | Jv terc_28                              | _cp                                        |                                           |                                  |                                          |                                    |                                    |                                             |                                 |                         |                                |             |   |   |                   |        |         |
| A h                                | В                                       | С                                          | D                                         | E                                | F                                        | G                                  | н                                  |                                             |                                 | J                       | K L                            | M           | N | 0 | P                 | Q      | R       |
| 13 terc_3217044                    | miasto w gminie mie                     | Tuczno                                     | Tuczno                                    |                                  | terc_3217043                             | gmina miejsko-wiejs                | Tuczno                             |                                             |                                 |                         |                                |             |   |   |                   |        |         |
| 14 terc_3217045                    | obszar wiejski w gmi                    | r Tuczno                                   | Tuczno                                    |                                  | terc_3217043                             | gmina miejsko-wiejs                | Tuczno                             |                                             |                                 |                         |                                |             |   |   |                   |        |         |
| 15 terc_3217052                    | gmina wiejska                           | Wałcz                                      | Wałcz                                     | Wałcz                            | terc_3217                                | powiaty                            | wałecki                            |                                             |                                 |                         |                                |             |   |   |                   |        |         |
| 16 terc_3218                       | powiaty                                 | łobeski                                    | łobeski                                   | łobeski                          | terc_32                                  | wojewodztwa                        | zachodniopomo                      | rskie                                       |                                 |                         |                                |             |   |   |                   |        |         |
| 17 terc_3218013                    | gmina miejsko-wiejs                     | i Dobra                                    | Dobra                                     | Dobra                            | terc_3218                                | powiaty                            | łobeski                            |                                             |                                 |                         |                                |             |   |   |                   |        |         |
| 18 terc_3218014                    | miasto w gminie mie                     | j Dobra                                    | Dobra                                     |                                  | terc_3218013                             | gmina miejsko-wiejs                | Dobra                              |                                             |                                 |                         |                                |             |   |   |                   |        |         |
| 19 terc_3218015                    | obszar wiejski w gmi                    | r Dobra                                    | Dobra                                     |                                  | terc_3218013                             | gmina miejsko-wiejsl               | Dobra                              |                                             |                                 |                         |                                |             |   |   |                   |        |         |
| 20 terc_3218023                    | gmina miejsko-wiejs                     | i tobez                                    | Łobez                                     | Łobez                            | terc_3218                                | powiaty                            | łobeski                            |                                             |                                 |                         |                                |             |   |   |                   |        |         |
| 21 terc_3218024                    | miasto w gminie mie                     | jŁobez                                     | Łobez                                     |                                  | terc_3218023                             | gmina miejsko-wiejsl               | Lobez                              |                                             |                                 |                         |                                |             |   |   |                   |        |         |
| 22 terc_3218025                    | obszar wiejski w gmi                    | rtobez                                     | Łobez                                     |                                  | terc_3218023                             | gmina miejsko-wiejs                | tobez                              |                                             |                                 |                         |                                |             |   |   |                   |        |         |
| 23 terc_3218032                    | gmina wiejska                           | Radowo Małe                                | Radowo Mate                               | Radowo Małe                      | terc_3218                                | powiaty                            | łobeski                            |                                             |                                 |                         |                                |             |   |   |                   |        |         |
| 24 terc_3218043                    | gmina miejsko-wiejs                     | Resko                                      | Resko                                     | Resko                            | terc_3218                                | powiaty                            | łobeski                            |                                             |                                 |                         |                                |             |   |   |                   |        |         |
| 25 terc_3218044                    | miasto w gminie mie                     | jResko                                     | Resko                                     |                                  | terc_3218043                             | gmina miejsko-wiejsł               | Resko                              |                                             |                                 |                         |                                |             |   |   |                   |        |         |
| 26 terc_3218045                    | obszar wiejski w gmi                    | r Resko                                    | Resko                                     |                                  | terc_3218043                             | gmina miejsko-wiejs                | Resko                              |                                             |                                 |                         |                                |             |   |   |                   |        |         |
| 27 terc_3218053                    | gmina miejsko-wiejs                     | Węgorzyno                                  | Węgorzyno                                 | Węgorzyno                        | terc_3218                                | powiaty                            | łobeski                            |                                             |                                 |                         |                                |             |   |   |                   |        |         |
| 28 terc_3218054                    | miasto w gminie mie                     | j Węgorzyno                                | Węgorzyno                                 |                                  | terc_3218053                             | gmina miejsko-wiejsk               | Węgorzyno                          |                                             |                                 |                         |                                |             |   |   |                   |        |         |
| 29 terc_3218055                    | obszar wiejski w gmi                    | r Węgorzyno                                | Węgorzyno                                 |                                  | terc_3218053                             | gmina miejsko-wiejs                | Wegorzyno                          |                                             |                                 |                         |                                |             |   |   |                   |        |         |
| 130 terc_3261                      | powiaty                                 | Koszalin                                   | Koszalin                                  | Koszalin                         | terc_32                                  | wojewodztwa                        | zachodniopomo                      | rskie                                       |                                 |                         |                                |             |   |   |                   |        |         |
| 31 terc_3261011                    | gmina miejska                           | Koszalin                                   | Koszalin                                  | Koszalin                         | terc_3261                                | powiaty                            | Koszalin                           |                                             |                                 |                         |                                |             |   |   |                   |        |         |
| 132 terc_3262                      | powiaty                                 | Szczecin                                   | Szczecin                                  | Szczecin                         | terc_32                                  | wojewodztwa                        | zachodniopomo                      | rskie                                       |                                 |                         |                                |             |   |   |                   |        |         |
| .33 terc_3262011                   | gmina miejska                           | Szczecin                                   | Szczecin                                  | Szczecin                         | terc_3262                                | powiaty                            | Szczecin                           |                                             |                                 |                         |                                |             |   |   |                   |        |         |
| .34 terc_3263                      | powiaty                                 | Świnoujście                                | Świnoujście                               | Świnoujście                      | terc_32                                  | wojewodztwa                        | zachodniopomo                      | rskie                                       |                                 |                         |                                |             |   |   |                   |        |         |
| 35 terc_3263011                    | gmina miejska                           | Świnoujście                                | Świnoujście                               | Świnoujście                      | terc_3263                                | powiaty                            | Świnoujście                        |                                             |                                 |                         |                                |             |   |   |                   |        |         |
| .36 terc_02_cp                     | geopoint                                | dolnośląskie                               | dolnośląskie                              |                                  | terc_02                                  | wojewodztwa                        | dolnośląskie                       | dolnośląskie                                |                                 |                         |                                |             |   |   |                   |        |         |
| 37 terc_04_cp                      | geopoint                                | kujawsko-pomorskie                         | kujawsko-pomorskie                        |                                  | terc_04                                  | wojewodztwa                        | kujawsko-pomo                      | rskie kujawsko-pon                          | norskie                         |                         |                                |             |   |   |                   |        |         |
| 38 terc_06_cp                      | geopoint                                | lubelskie                                  | lubelskie                                 |                                  | terc_06                                  | wojewodztwa                        | lubelskie                          | lubelskie                                   |                                 |                         |                                |             |   |   |                   |        |         |
| .39 terc_08_cp                     | geopoint                                | lubuskie                                   | lubuskie                                  |                                  | terc_08                                  | wojewodztwa                        | lubuskie                           | lubuskie                                    |                                 |                         |                                |             |   |   |                   |        |         |
| 40 terc_10_cp                      | geopoint                                | fódzkie                                    | tódzkie                                   |                                  | terc_10                                  | wojewodztwa                        | łódzkie                            | fódzkie                                     |                                 |                         |                                |             |   |   |                   |        |         |
| 41 terc_12_cp                      | geopoint                                | matopolskie                                | matopolskie                               |                                  | terc_12                                  | wojewodztwa                        | matopolskie                        | matopolskie                                 |                                 |                         |                                |             |   |   |                   |        |         |
| 42 terc_14_cp                      | geopoint                                | mazowieckie                                | mazowieckie                               |                                  | terc_14                                  | wojewodztwa                        | mazowieckie                        | mazowieckie                                 |                                 |                         |                                |             |   |   |                   |        |         |
| 43 terc_16_cp                      | geopoint                                | opolskie                                   | opolskie                                  |                                  | terc_16                                  | wojewodztwa                        | opolskie                           | opolskie                                    |                                 |                         |                                |             |   |   |                   |        |         |
| 44 terc_18_cp                      | geopoint                                | podkarpackie                               | podkarpackie                              |                                  | terc_18                                  | wojewodztwa                        | podkarpackie                       | podkarpackie                                |                                 |                         |                                |             |   |   |                   |        |         |
| 45 terc_20_cp                      | geopoint                                | podlaskie                                  | podlaskie                                 |                                  | terc_20                                  | wojewodztwa                        | podlaskie                          | podlaskie                                   |                                 |                         |                                |             |   |   |                   |        |         |
| 46 terc_22_cp                      | geopoint                                | pomorskie                                  | pomorskie                                 |                                  | terc_22                                  | wojewodztwa                        | pomorskie                          | pomorskie                                   |                                 |                         |                                |             |   |   |                   |        |         |
| 47 terc_24_cp                      | geopoint                                | śląskie                                    | śląskie                                   |                                  | terc_24                                  | wojewodztwa                        | śląskie                            | śląskie                                     |                                 |                         |                                |             |   |   |                   |        |         |
| 48 terc_26_cp                      | geopoint                                | świętokrzyskie                             | świętokrzyskie                            |                                  | terc_26                                  | wojewodztwa                        | świętokrzyskie                     | świętokrzyskie                              | 2                               |                         |                                |             |   |   |                   |        |         |
| 49 terc_28_cp                      | geopoint                                | warmińsko-mazurski                         | warmińsko-mazurski                        | e                                | terc_28                                  | wojewodztwa                        | warmińsko-maz                      | urskiewarmińsko-m                           | azurskie                        |                         |                                |             |   |   |                   |        |         |
| 50 terc_30_cp                      | geopoint                                | wielkopolskie                              | wielkopolskie                             |                                  | terc_30                                  | wojewodztwa                        | wielkopolskie                      | wielkopolskie                               |                                 |                         |                                |             |   |   |                   |        |         |
| 51 terc_32_cp                      | geopoint                                | zachodniopomorskie                         | zachodniopomorskie                        |                                  | terc_32                                  | wojewodztwa                        | zachodniopomo                      | rskie zachodniopon                          | norskie                         |                         |                                |             |   |   |                   |        |         |
| 52                                 |                                         |                                            |                                           |                                  |                                          |                                    |                                    |                                             |                                 | _                       |                                |             |   |   |                   |        |         |
| 53                                 |                                         | 100                                        |                                           |                                  |                                          |                                    |                                    |                                             |                                 |                         |                                |             |   |   |                   |        | _       |
| r r config list / r                | sernition / coordinate                  | \$ _ 🖓 /                                   |                                           |                                  |                                          |                                    |                                    | 14                                          |                                 |                         |                                | 1           | _ |   | (777) SING. (778) |        |         |
| zowy 🔛                             |                                         |                                            |                                           |                                  |                                          |                                    |                                    |                                             |                                 |                         |                                |             |   |   |                   | 100% - |         |

Zmiany w pliku zostaną automatycznie zapisane przez aplikację. Źródło danych należy zamknąć samodzielnie po zakończeniu wszystkich operacji, które są na nim przeprowadzane.

Tak utworzone punkty centralne można później użyć w wizualizacji. Ciekawym zastosowaniem wykorzystania tego typu punktów jest np. możliwość pokazania za pomocą punktów np. lokalizacji miejscowości, których granic administracyjnych nie chcemy prezentować.

**UWAGA:** Zdefiniowane w źródle danych punkty centralne (ale też adresowe, o których mowa będzie w kolejnym rozdziale) różnią się od pozostałych obiektów na wizualizacji/mapie tylko i wyłącznie sposobem ich prezentacji (okręg) – natomiast umożliwiają wykonywanie na nich wszystkich pozostałych operacji (formatowanie, używanie w kartogramie, dodawanie etykiet i wykresów) w sposób identyczny jak dla obszarów administracyjnych i innych tworzonych przez aplikację.

## Polecenie "Definiuj punkty wg kryteriów"

Polecenie umożliwia edycję pliku będącego źródłem danych dla aplikacji poprzez automatyczne dodanie punktów wyselekcjonowanych wg określonych kryteriów, dla których definicja i informacje zostały zapisane w udostępnionych plikach z danymi adresowymi.

1. Uruchomienie polecenia, spowoduje wyświetlenie okna:

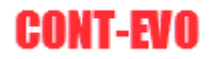

v

| 7 TH 7 TH 47 TH HW 7 TH 7 H 7 H 7 H 7 H 7 H 1 H 1 H 1 H 1 H 1 | Zarzadzanie | źródłami | danych |
|---------------------------------------------------------------|-------------|----------|--------|
|---------------------------------------------------------------|-------------|----------|--------|

| Wskaż do jakiego źródła danych zostana<br>Wybierz także zgodne źródło z danymi d                                           | dodane geopunkty.<br>geokodowania (pamiętaj o zgo | dnej skali danych!)                                                                                                    |                                  |              |       |
|----------------------------------------------------------------------------------------------------|---------------------------------------------------|----------------------------------------------------------------------------------------------------|----------------------------------|--------------|-------|
| Użyj funkcji wyszukiwania, aby odnaleźć                                                                                    | najlepiej odpowiadające punkty                    | , a następnie dodaj je do listy. Na koniec zap                                                                                                    | isz punkty w wybranym źródle dan | iych.        |       |
| wybierz zrodło danych                                                                                                    | 1                                                 |                                                                                                    |                                  |              |       |
| Wybierz źródło z geopunktami                                                                                               |                                                   |                                                                                                    |                                  |              |       |
| Opis miejsca                                                                                                    | Miejscowość                                       |                                                                                                    | Ulica                            | Kod pocztowy | ОК    |
|                                                                                                    |                                                   |                                                                                                    |                                  |              | Reset |
|                                                                                                    |                                                   |                                                                                                    |                                  |              |       |
|                                                                                                    |                                                   |                                                                                                    |                                  |              |       |
|                                                                                                    |                                                   |                                                                                                    |                                  |              |       |
|                                                                                                    |                                                   |                                                                                                    |                                  |              |       |
|                                                                                                    |                                                   |                                                                                                    |                                  |              |       |
|                                                                                                    |                                                   |                                                                                                    |                                  |              |       |
|                                                                                                    |                                                   |                                                                                                    |                                  |              |       |
|                                                                                                    |                                                   |                                                                                                    |                                  |              |       |
|                                                                                                    |                                                   |                                                                                                    |                                  |              |       |
|                                                                                                    |                                                   |                                                                                                    |                                  |              |       |
|                                                                                                    |                                                   |                                                                                                    |                                  |              |       |
|                                                                                                    |                                                   |                                                                                                    |                                  |              |       |
|                                                                                                    |                                                   |                                                                                                    |                                  |              |       |
|                                                                                                    |                                                   |                                                                                                    |                                  |              |       |
|                                                                                                    |                                                   |                                                                                                    |                                  |              |       |
|                                                                                                    |                                                   |                                                                                                    |                                  |              |       |
|                                                                                                    |                                                   |                                                                                                    |                                  |              |       |
|                                                                                                    |                                                   |                                                                                                    |                                  |              |       |
|                                                                                                    |                                                   |                                                                                                    |                                  |              |       |
| zczegóły wybranego punktu:                                                                                                 |                                                   |                                                                                                    |                                  |              |       |
| zczegóły wybranego punktu:                                                                                                 |                                                   | Miejscowo                                                                                                    | <br>6ć:                          |              |       |
| zczegóły wybranego punktu:                                                                                                 |                                                   | Miejscowo                                                                                                    |                                  |              |       |
| zczegóły wybranego punktu:                                                                                                 |                                                   | Miejscowo                                                                                                    |                                  |              |       |
| zczegóły wybranego punktu:<br>Dis miejsca:                                                                                 |                                                   | Miejscowo                                                                                                    |                                  |              |       |
| zczegóły wybranego punktu:<br>jis miejsca:<br>ca:                                                                          |                                                   | Miejscowo<br>Kod poczb                                                                                                    |                                  |              |       |
| zczegóły wybranego punktu:<br>Jis miejsca:<br>ca:                                                                          |                                                   | Miejscowo<br>Kod poczt                                                                                                    | ść:<br>wwy:                      |              |       |
| zczegóły wybranego punktu:<br>ils miejsca:<br>ca:                                                                          |                                                   | Miejscowo<br>Kod poczt                                                                                                    |                                  |              |       |
| zczegóły wybranego punktu:<br>jis miejsca:<br>ca:                                                                          |                                                   | Miejscowo<br>Kod poczt                                                                                                    | ść:<br>wy:                       |              |       |
| zczegóły wybranego punktu:<br>jis miejsca:<br>ca:<br>ane punktu:                                                           |                                                   | Miejscowo<br>Kod poczt                                                                                                    | ść:<br>wvy:                      |              |       |
| zczegóły wybranego punktu:<br>jis miejsca:<br>ca:<br>ane punktu:                                                           |                                                   | Miejscowo<br>Kod poczł                                                                                                    | ść:<br>wy:                       |              |       |
| zczegóły wybranego punktu:<br>ois miejsca:<br>ca:<br>ane punktu:                                                           |                                                   | Miejscowo<br>Kod poczt<br>ID obj. nadrzędnego:                                                                                                    | ść:<br>wy:                       |              |       |
| zczegóły wybranego punktu:<br>ois miejsca:<br>ca:<br>ane punktu:<br>*;<br>zzwa wyświetlana:                                |                                                   | Miejscowo<br>Kod poczb                                                                                                    | ść:<br>wy:                       |              |       |
| zczegóły wybranego punktu:<br>pis miejsca:<br>ica:<br>lane punktu:<br>zwa wyświetłana:                                     |                                                   | Miejscowo<br>Kod poczł<br>ID obj. nadrzędnego:<br>Typ obj. nadrzędnego:                                                                                                    | ść:<br>wwy:                      |              |       |
| zczegóły wybranego punktu:<br>ais miejsca:<br>ca:<br>ane punktu:<br>zwa wyświetłana:<br>zwa:                               |                                                   | Miejscowo<br>Kod poczt<br>ID obj. nadrzędnego:<br>Typ obj. nadrzędnego:<br>Nazwa obj. nadrzędnego:                                                                                | ść:<br>wy:                       |              |       |
| zczegóły wybranego punktu:<br>ois miejsca:<br>ca:<br>ane punktu:<br>*:<br>zzwa wyświetlana:<br>zzwa:<br>zzwa:              |                                                   | Miejscowo<br>Kod poczt<br>ID obj. nadrzędnego:<br>Typ obj. nadrzędnego:<br>Nazwa obj. nadrzędnego:<br>Nazwa obj. nadrzędnego:<br>Nazwa obj. nadrzędnego (ang):                    | \$ć:<br>Wy:                      |              |       |
| zczegóły wybranego punktu:<br>pis miejsca:<br>ca:<br>ane punktu:<br>azwa wyświetlana:<br>azwa:<br>azwa:<br>azwa (ang):     |                                                   | Miejscowo<br>Kod poczb<br>ID obj. nadrzędnego:<br>Typ obj. nadrzędnego:<br>Nazwa obj. nadrzędnego:<br>Nazwa obj. nadrzędnego:<br>Nazwa obj. nadrzędnego (ang):                    | ść:                              |              |       |
| zczegóły wybranego punktu:<br>ais miejsca:<br>ca:<br>ane punktu:<br>zwa wyświetłana:<br>zwa:<br>zwa:<br>zwa:<br>zwa (ang): |                                                   | Miejscowo<br>Kod poczti<br>ID obj. nadrzędnego:<br>Typ obj. nadrzędnego:<br>Nazwa obj. nadrzędnego:<br>Nazwa obj. nadrzędnego:<br>Nazwa obj. nadrzędnego (ang):<br>Współrzędna X: | ść:<br>wy:                       |              |       |

 Ponownie należy wskazać źródło danych do którego będą dodawane informacje o punktach adresowych ("Wybierz źródło danych"). W tym przypadku dodatkowo wskazujemy też źródło danych z informacjami o punktach adresowych ("Wybierz źródło z geopunktami"):

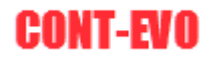

| ądzanie źródłami danych                                                                                            |                                                                                                    |                                                                                                    |                            |       |
|----------------------------------------------------------------------------------------------------|----------------------------------------------------------------------------------------------------|----------------------------------------------------------------------------------------------------|----------------------------|-------|
| Geokodowanie (tworzenie geopunktóv                                                                                 | w wg kryterów wyszukiwania)                                                                                                    |                                                                                                    |                            |       |
| Wskaż do jakiego źródła danych zost<br>Wybierz także zgodne źródło z danyn<br>Użyj funkcji wyszukiwania, aby odnal | aną dodane geopunkty.<br>ni do geokodowania (pamiętaj o zgodnej skali danych!)<br>ieżć najlepiej odpowiadające punkty, a następnie dodaj je dr | ) listy. Na koniec zapisz punkty w wybranym źródle (                                                                                                    | danych.                    |       |
| Wybierz źródło danych                                                                                              | E:\test_data\adminexcel_poland_300.xlsx                                                                                                    |                                                                                                    |                            |       |
| Wybierz źródło z geopunktami                                                                                       | E:\test_data\kuj_pom_geo_300.xlsx                                                                                                    |                                                                                                    |                            |       |
| Opis miejsca                                                                                                    | Miejscowość                                                                                                    | Ulica                                                                                                    | Kod pocztowy               | ОК    |
|                                                                                                    |                                                                                                    |                                                                                                    |                            | Reset |
|                                                                                                    |                                                                                                    |                                                                                                    |                            |       |
| Szczegóły wybranego punktu:<br>Dpis miejsca:                                                                       |                                                                                                    | Miejscowość:                                                                                                    |                            |       |
| Szczegóły wybranego punktu:<br>Opis miejsca:<br>Jlica:                                                             |                                                                                                    | Miejscowość:<br>Kod pocztowy:                                                                                                    |                            |       |
| Szczegóły wybranego punktu:<br>Opis miejsca:<br>Ulica:<br>Dane punktu:                                             |                                                                                                    | Miejscowość:<br>Kod pocztowy:                                                                                                    |                            |       |
| Szczegóły wybranego punktu:                                                                                        | ID obj. nadrzęc                                                                                                    | Miejscowość:<br>Kod pocztowy:                                                                                                    |                            |       |
| Szczegóły wybranego punktu:<br>Opis miejsca:<br>Ulica:<br>Dane punktu:<br>ID*:<br>Nazwa wyświetlana:               | ID obj. nadrzęc<br>Typ obj. nadrzęc                                                                                                    | Miejscowość:<br>Kod pocztowy:<br>dnego:                                                                                                    |                            |       |
| Szczegóły wybranego punktu:                                                                                        | ID obj. nadrzęc<br>Typ obj. nadrzęc<br>Nazwa obj. nadrzec                                                                                      | Miejscowość:<br>Kod pocztowy:<br>dnego:<br>stanego:                                                                                                    |                            |       |
| Szczegóły wybranego punktu:                                                                                        | ID obj. nadrzęc<br>Typ obj. nadrzęc<br>Nazwa obj. nadrzec<br>Nazwa obj. nadrzec<br>Nazwa obj. nadrzec<br>Nazwa obj. nadrzec                    | Miejscowość:<br>Kod pocztowy:<br>inego:<br>idnego:<br>idne |                            |       |
| Szczegóły wybranego punktu:                                                                                        | ID obj. nadrzęc<br>Typ obj. nadrzęc<br>Nazwa obj. nad<br>Nazwa obj. nac<br>Współrzędna X                                                       | Miejscowość:<br>Kod pocztowy:<br>dnego:<br>idnego:<br>izdnego:<br>izdnego:<br>izdnego:<br>izdnego:<br>izdnego:                                                                                                    | Dodaj punkt do źródła dany | ch    |

- 3. Aplikacja otworzy oba pliki, a nasz wybór ponownie zostanie potwierdzony umieszczeniem ścieżek do plików z prawej strony przycisków.
- 4. Następnie możemy dokonać wyszukiwania interesujących nas punktów spośród dostępnych. W tym przykładzie użyty został zestaw danych dotyczący województwa kujawsko-pomorskiego. Wyszukiwania dokonujemy wg opisu miejsca, miejscowości, ulicy oraz kodu pocztowego (nie wszystkie informacje muszą być dostępne w źródle z geopunktami). Aplikacja wyszukuje odpowiadające punkty wg podanych kryteriów, które można dowolnie łączyć. Podczas definiowania kryteriów można podawać fragmenty nazw miejscowości, ulic itd. czasami jest to nawet wskazane (gdyż np. numeracja ulic w pliku może odbiegać od naszej). Po wpisaniu określonych kryteriów, zatwierdzamy wybór przyciskiem "OK" (ponownie wykorzystano źródła danych dotyczące Polski i dodatkowo punktów adresowych w województwie kujawsko-pomorskim):

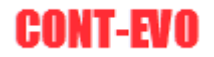

 $\mathbf{x}$ 

#### Zarządzanie źródłami danych

| Wybierz źródło danych         E:\tes           Wybierz źródło z geopunktami         E:\tes           Opis miejsca         Toruń           Toruń         Toruń           Toruń         Toruń | t_data\adminexcel_poland_300<br>it_data\kuj_pom_geo_300.xlsx<br>Miejscowość<br>Toruń<br>Lubicka 10<br>Lubicka 10<br>Lubicka 11<br>Lubicka 12<br>Lubicka 12<br>Lubicka 12<br>Lubicka 14<br>Lubicka 15a<br>Lubicka 15<br>Lubicka 17<br>Lubicka 17<br>Lubicka 19<br>Lubicka 19<br>Lubicka 19<br>Lubicka 19<br>Lubicka 20<br>Lubicka 20                                                                                                    | 0.xkixx<br>37-100<br>87-100<br>87-100<br>87-100<br>87-100<br>87-100<br>87-100<br>87-100<br>87-100<br>87-100<br>87-100<br>87-100<br>87-100<br>87-100<br>87-100<br>87-101<br>87-101<br>87-100<br>87-100<br>87-10 | terc_04630 g<br>terc_04630 g<br>terc_04630 g<br>terc_04630 g<br>terc_04630 g<br>terc_04630 g<br>terc_04630 g<br>terc_04630 g<br>terc_04630 g<br>terc_04630 g<br>terc_04630 g | Ulica<br>Lubi<br>gmina miejska<br>gmina miejska<br>gmina miejska<br>gmina miejska<br>gmina miejska<br>gmina miejska<br>gmina miejska<br>gmina miejska<br>gmina miejska | icka<br>Toruń<br>Toruń<br>Toruń<br>Toruń<br>Toruń<br>Toruń<br>Toruń<br>Toruń<br>Toruń<br>Toruń                   | K<br>Toruń<br>Toruń<br>Toruń<br>Toruń<br>Toruń<br>Toruń<br>Toruń<br>Toruń<br>Toruń<br>Toruń              | od pocztowy<br>1012<br>1013<br>1013<br>1013<br>1013<br>1013<br>1012<br>1013<br>1012<br>1013<br>1012         | OK<br>Reset<br>677                                                          |
|----------------------------------------------------------------------------------------------------|----------------------------------------------------------------------------------------------------|----------------------------------------------------------------------------------------------------|----------------------------------------------------------------------------------------------------|----------------------------------------------------------------------------------------------------|----------------------------------------------------------------------------------------------------|----------------------------------------------------------------------------------------------------|----------------------------------------------------------------------------------------------------|-----------------------------------------------------------------------------|
| Wybierz źródło z geopunktami E:\tes<br>Opis miejsca<br>Toruń<br>Toruń<br>Toruń<br>Toruń<br>Toruń<br>Toruń<br>Toruń<br>Toruń<br>Toruń<br>Toruń<br>Toruń<br>Toruń<br>Toruń<br>Toruń<br>Toruń<br>Toruń<br>Toruń<br>Toruń<br>Toruń<br>Toruń<br>Toruń<br>Toruń<br>Toruń<br>Toruń<br>Toruń<br>Toruń<br>Toruń<br>Toruń<br>Toruń                                                                                                    | Miejscowość<br>Miejscowość<br>Toruń<br>Lubicka 10<br>Lubicka 10<br>Lubicka 11<br>Lubicka 12<br>Lubicka 12<br>Lubicka 12-<br>Lubicka 13-15<br>Lubicka 14<br>Lubicka 15<br>Lubicka 16<br>Lubicka 18<br>Lubicka 20<br>Lubicka 22<br>Lubicka 20<br>Lubicka 22<br>Lubicka 20<br>Lubicka 20<br>Lubic | 87-100<br>87-100<br>87-100<br>87-100<br>87-100<br>87-100<br>87-100<br>87-100<br>87-100<br>87-100<br>87-100<br>87-100<br>87-100<br>87-100<br>87-100<br>87-100                                                                                                    | terc_04630 c<br>terc_04630 c<br>terc_04630 c<br>terc_04630 c<br>terc_04630 c<br>terc_04630 c<br>terc_04630 c<br>terc_04630 c<br>terc_04630 c<br>terc_04630 c<br>terc_04630 c | Ulica<br>Jubi<br>gmina miejska<br>gmina miejska<br>gmina miejska<br>gmina miejska<br>gmina miejska<br>gmina miejska<br>gmina miejska<br>gmina miejska<br>gmina miejska | icka<br>Toruń<br>Toruń<br>Toruń<br>Toruń<br>Toruń<br>Toruń<br>Toruń<br>Toruń<br>Toruń<br>Toruń                   | Toruń<br>Toruń<br>Toruń<br>Toruń<br>Toruń<br>Toruń<br>Toruń<br>Toruń<br>Toruń<br>Toruń<br>Toruń<br>Toruń | od pocztowy<br>1012<br>1013<br>1013<br>1013<br>1013<br>1013<br>1013<br>1013                                 | OK<br>Reset<br>677 ▲<br>677<br>677<br>677<br>677<br>677<br>677<br>677<br>67 |
| Opis miejsca<br>Toruń<br>Toruń<br>Toruń<br>Toruń<br>Toruń<br>Toruń<br>Toruń<br>Toruń<br>Toruń<br>Toruń<br>Toruń<br>Toruń<br>Toruń<br>Toruń<br>Toruń<br>Toruń<br>Toruń<br>Toruń<br>Toruń<br>Toruń                                                                                                    | Miejscowość<br>Toruń<br>Lubicka 10<br>Lubicka 10<br>Lubicka 10a<br>Lubicka 112<br>Lubicka 12<br>Lubicka 12-<br>Lubicka 13-15<br>Lubicka 14<br>Lubicka 15<br>Lubicka 15<br>Lubicka 16<br>Lubicka 18<br>Lubicka 19-21<br>Lubicka 20<br>Lubicka 20                                                                                                    | 87-100<br>87-100<br>87-100<br>87-100<br>87-100<br>87-100<br>87-100<br>87-100<br>87-100<br>87-100<br>87-100<br>87-100<br>87-100<br>87-100<br>87-100                                                                                                    | terc_04630 g<br>terc_04630 g<br>terc_04630 g<br>terc_04630 g<br>terc_04630 g<br>terc_04630 g<br>terc_04630 g<br>terc_04630 g<br>terc_04630 g<br>terc_04630 g                 | Ulica<br>Lubi<br>gmina miejska<br>gmina miejska<br>gmina miejska<br>gmina miejska<br>gmina miejska<br>gmina miejska<br>gmina miejska<br>gmina miejska<br>gmina miejska | icka<br>Toruń<br>Toruń<br>Toruń<br>Toruń<br>Toruń<br>Toruń<br>Toruń<br>Toruń<br>Toruń<br>Toruń<br>Toruń<br>Toruń | K<br>Toruń<br>Toruń<br>Toruń<br>Toruń<br>Toruń<br>Toruń<br>Toruń<br>Toruń<br>Toruń<br>Toruń<br>Toruń     | od pocztowy<br>1012<br>1013<br>1013<br>1013<br>1013<br>1012<br>1013<br>1012<br>1013<br>1012<br>1013<br>1012 | OK<br>Reset<br>677 ▲<br>677<br>677<br>677<br>677<br>677<br>677<br>677<br>67 |
| Taruń<br>Taruń<br>Taruń<br>Taruń<br>Taruń<br>Taruń<br>Taruń<br>Taruń<br>Taruń<br>Taruń<br>Taruń<br>Taruń<br>Taruń<br>Taruń<br>Taruń<br>Taruń<br>Taruń<br>Taruń                                                                                                    | Toruń Lubida 1 Lubida 10 Lubida 10 Lubida 10 Lubida 11 Lubida 11 Lubida 12 Lubida 12 Lubida 15 Lubida 15 Lubida 16 Lubida 17 Lubida 18 Lubida 19 Lubida 20 Lubida 20                                                                                                    | 87-100<br>87-100<br>87-100<br>87-100<br>87-100<br>87-100<br>87-100<br>87-100<br>87-100<br>87-100<br>87-100<br>87-100<br>87-100                                                                                                    | terc_04630 g<br>terc_04630 g<br>terc_04630 g<br>terc_04630 g<br>terc_04630 g<br>terc_04630 g<br>terc_04630 g<br>terc_04630 g<br>terc_04630 g<br>terc_04630 g<br>terc_04630 g | Lubi<br>gmina miejska<br>gmina miejska<br>gmina miejska<br>gmina miejska<br>gmina miejska<br>gmina miejska<br>gmina miejska<br>gmina miejska<br>gmina miejska          | icka<br>Toruń<br>Toruń<br>Toruń<br>Toruń<br>Toruń<br>Toruń<br>Toruń<br>Toruń<br>Toruń<br>Toruń<br>Toruń          | Toruń<br>Toruń<br>Toruń<br>Toruń<br>Toruń<br>Toruń<br>Toruń<br>Toruń<br>Toruń<br>Toruń                   | 1012<br>1013<br>1013<br>1013<br>1013<br>1013<br>1013<br>1013                                                | Reset                                                                       |
| Toruń<br>Toruń<br>Toruń<br>Toruń<br>Toruń<br>Toruń<br>Toruń<br>Toruń<br>Toruń<br>Toruń<br>Toruń<br>Toruń<br>Toruń<br>Toruń<br>Toruń<br>Toruń<br>Toruń<br>Toruń<br>Toruń                                                                                                    | Lubicka 1<br>Lubicka 10<br>Lubicka 10a<br>Lubicka 11<br>Lubicka 12<br>Lubicka 12<br>Lubicka 12<br>Lubicka 14<br>Lubicka 15<br>Lubicka 16<br>Lubicka 16<br>Lubicka 17<br>Lubicka 19-21<br>Lubicka 20<br>Lubicka 22                                                                                                    | 87-100<br>87-100<br>87-100<br>87-100<br>87-100<br>87-100<br>87-100<br>87-100<br>87-100<br>87-100<br>87-100<br>87-100<br>87-100<br>87-100                                                                                                    | terc_04630 g<br>terc_04630 g<br>terc_04630 g<br>terc_04630 g<br>terc_04630 g<br>terc_04630 g<br>terc_04630 g<br>terc_04630 g<br>terc_04630 g<br>terc_04630 g<br>terc_04630 g | gmina miejska<br>gmina miejska<br>gmina miejska<br>gmina miejska<br>gmina miejska<br>gmina miejska<br>gmina miejska<br>gmina miejska<br>gmina miejska<br>gmina miejska | Toruń<br>Toruń<br>Toruń<br>Toruń<br>Toruń<br>Toruń<br>Toruń<br>Toruń<br>Toruń<br>Toruń                           | Toruń<br>Toruń<br>Toruń<br>Toruń<br>Toruń<br>Toruń<br>Toruń<br>Toruń<br>Toruń<br>Toruń                   | 1012<br>1013<br>1013<br>1013<br>1013<br>1013<br>1013<br>1013                                                | 677<br>677<br>677<br>677<br>677<br>677<br>677<br>677<br>677<br>677          |
| czegóły wybranego punktu:                                                                                                    | Lubicka 23<br>Lubicka 23                                                                                                    | 87-100<br>87-100<br>87-100<br>87-100                                                                                                    | terc_04630: g<br>terc_04630: g<br>terc_04630: g<br>terc_04630: g                                                                                                    | gmina miejska<br>gmina miejska<br>gmina miejska<br>gmina miejska<br>gmina miejska                                                                                      | Toruń<br>Toruń<br>Toruń<br>Toruń<br>Toruń                                                                        | Toruń<br>Toruń<br>Toruń<br>Toruń<br>Toruń<br>Toruń                                                       | 1013<br>1012<br>1013<br>1013<br>1013<br>1013<br>1012                                                        | 677<br>677<br>677<br>677<br>677<br>677<br>€77<br>€77<br>▼                   |
| is miejsca:                                                                                                    |                                                                                                    |                                                                                                    | Miejs                                                                                                    | scowosc:                                                                                                    |                                                                                                    |                                                                                                    |                                                                                                    |                                                                             |
| :a:<br>picka 12a                                                                                                    |                                                                                                    |                                                                                                    | Kod p<br>87-10                                                                                                    | pocztowy:<br>00                                                                                                    |                                                                                                    |                                                                                                    |                                                                                                    |                                                                             |
| ne nunktu                                                                                                    |                                                                                                    |                                                                                                    |                                                                                                    |                                                                                                    |                                                                                                    |                                                                                                    |                                                                                                    |                                                                             |
|                                                                                                    |                                                                                                    | ID obj. nadrz                                                                                                    | ędnego:                                                                                                    | terc                                                                                                    | _0463011                                                                                                    |                                                                                                    |                                                                                                    |                                                                             |
| zwa wyświetlana:                                                                                                    |                                                                                                    | Typ obj. nadr                                                                                                    | rzędnego:                                                                                                    | gmir                                                                                                    | na miejska                                                                                                    |                                                                                                    | _                                                                                                    |                                                                             |
| zwa:                                                                                                    |                                                                                                    | Nazwa obj. n                                                                                                    | adrzędnego:                                                                                                    |                                                                                                    | un<br>uń                                                                                                    |                                                                                                    |                                                                                                    |                                                                             |
| zwa (ang):                                                                                                    |                                                                                                    | Nazwa obj. n                                                                                                    | adrzędnego (ang                                                                                                    | g):   Toru                                                                                                    | un                                                                                                    | _                                                                                                    |                                                                                                    |                                                                             |
|                                                                                                    |                                                                                                    | Współrzędna                                                                                                    | х:                                                                                                    | 101                                                                                                    | 3                                                                                                    | Dodaj                                                                                                    | punkt do źródła dan                                                                                         | ych                                                                         |

- 5. Aplikacja wyświetli znalezione w pliku punkty, a wybór jakiejkolwiek z nich powoduje uzupełnienie szczegółowych informacji poniżej okna z listą.
- Jedynym warunkiem dodania tak wybranego punktu do źródła danych jest podanie jego ID (może to być przyjazna nazwa – w formacie alfanumerycznym – ważne aby była unikatowa). Podanie pozostałych danych jest opcjonalne, ale dla wygody późniejszego korzystania z aplikacji warto uzupełnić te informacje wg własnej przyjętej nomenklatury.
- 7. Użycie przycisku "Dodaj punkt do źródła danych" spowoduje uruchomienie procedury dodającej dany punkt i zapis źródła danych.
- 8. Po zakończeniu czynności, należy zamknąć samodzielnie źródła danych.
- 9. Efekt końcowy widoczny jest poniżej:

| Flik Narzędzia główne |                                    |                         |                       |                                    |                          |                                        |                |                |            |                   |             |                 |             |   |   |   | -    |                |
|-----------------------|------------------------------------|-------------------------|-----------------------|------------------------------------|--------------------------|----------------------------------------|----------------|----------------|------------|-------------------|-------------|-----------------|-------------|---|---|---|------|----------------|
| 🗖 🚺 TT 🗖              | Wstawianie Ukła                    | d strony Formuly        | Dane Recenzja         | Widok Deweloper                    | Dodatki Team             |                                        |                |                |            | 65                | <i>4</i> 5  |                 | $\bigcirc$  |   |   |   |      | ≏ <b>(</b> ) □ |
| Wotaw Wotaw Chalui    | Kolonyi Kolonyaranir               | Ebiliaty Ebiliaty       | Ebukietu Wardunpai Wa |                                    | ladealita Skalui Wardure | P <sup>0</sup><br>Zamazz abskiatu Urun | whi shokishy   | andu Zutor     | ini tormat | Aktualized        | Listaniania | Zarraduai       |             |   |   |   |      |                |
| liste * tytuł         | <ul> <li>jak obiektów *</li> </ul> | obiektów * liczbowe * o | opisowe - etykiety    | <ul> <li>wiersz/kolumna</li> </ul> | skala wykresj            | legendy I                              | egendy wyk     | resów * do obi | iektów: *  | etykiety i kolory | aplikacji   | źródłami danych |             |   |   |   |      |                |
| Mapa                  | Kartogram                          | Etykie                  | ty                    | W                                  | ykresy                   | Le                                     | gendy          | Forma          | atowanie   | Analiza           | Ustawienia  | Zródła danych   | O aplikacji |   |   |   |      |                |
| A4152 🔫 🤄             | ∬∗ Mój_pur                         | kt_adresowy             |                       |                                    |                          |                                        |                |                |            |                   |             |                 |             |   |   |   |      |                |
| A                     | В                                  | С                       | D                     | E                                  | F                        | G                                      | н              |                | 1          |                   | J           | K L             | M           | N | 0 | Р | Q    | R              |
| 114 terc_3217045      | obszar wiejski w gmir              | Tuczno                  | Tuczno                |                                    | terc_3217043             | gmina miejsko-wiejsł                   | Tuczno         |                |            |                   |             |                 |             |   |   |   |      |                |
| 115 terc_3217052      | gmina wiejska                      | Wałcz                   | Wałcz                 | Wałcz                              | terc_3217                | powiaty                                | wałecki        |                |            |                   |             |                 |             |   |   |   |      |                |
| 116 terc_3218         | powiaty                            | łobeski                 | tobeski               | łobeski                            | terc_32                  | wojewodztwa                            | zachodniopom   | orskie         |            |                   |             |                 |             |   |   |   |      |                |
| 117 terc_3218013      | gmina miejsko-wiejsł               | Dobra                   | Dobra                 | Dobra                              | terc_3218                | powiaty                                | łobeski        |                |            |                   |             |                 |             |   |   |   |      |                |
| 118 terc_3218014      | niasto w gminie miej               | Dobra                   | Dobra                 |                                    | terc_3218013             | gmina miejsko-wiejsk                   | Dobra          |                |            |                   |             |                 |             |   |   |   |      |                |
| 119 terc_3218015      | obszar wiejski w gmir              | Dobra                   | Dobra                 |                                    | terc_3218013             | gmina miejsko-wiejsł                   | Dobra          |                |            |                   |             |                 |             |   |   |   |      |                |
| 120 terc_3218023      | gmina miejsko-wiejsł               | Łobez                   | Łobez                 | Łobez                              | terc_3218                | powiaty                                | łobeski        |                |            |                   |             |                 |             |   |   |   |      |                |
| 121 terc_3218024 r    | niasto w gminie miej               | Łobez                   | Łobez                 |                                    | terc_3218023             | gmina miejsko-wiejsk                   | Łobez          |                |            |                   |             |                 |             |   |   |   |      |                |
| 122 terc_3218025      | obszar wiejski w gmir              | Łobez                   | Lobez                 |                                    | terc_3218023             | gmina miejsko-wiejsk                   | Lobez          |                |            |                   |             |                 |             |   |   |   |      |                |
| 123 terc_3218032      | gmina wiejska                      | Radowo Małe             | Radowo Mate           | Radowo Małe                        | terc_3218                | powiaty                                | tobeski        |                |            |                   |             |                 |             |   |   |   |      |                |
| 124 terc_3218043      | gmina miejsko-wiejsł               | Resko                   | Resko                 | Resko                              | terc_3218                | powiaty                                | łobeski        |                |            |                   |             |                 |             |   |   |   |      |                |
| 125 terc_3218044      | niasto w gminie miej               | Resko                   | Resko                 |                                    | terc_3218043             | gmina miejsko-wiejsł                   | Resko          |                |            |                   |             |                 |             |   |   |   |      |                |
| 126 terc_3218045      | obszar wiejski w gmir              | Resko                   | Resko                 |                                    | terc_3218043             | gmina miejsko-wiejsł                   | Resko          |                |            |                   |             |                 |             |   |   |   |      |                |
| 127 terc_3218053      | gmina miejsko-wiejsł               | Węgorzyno               | Węgorzyno             | Węgorzyno                          | terc_3218                | powiaty                                | łobeski        |                |            |                   |             |                 |             |   |   |   |      |                |
| 128 terc_3218054      | niasto w gminie miej               | Węgorzyno               | Węgorzyno             |                                    | terc_3218053             | gmina miejsko-wiejsk                   | Węgorzyno      |                |            |                   |             |                 |             |   |   |   |      |                |
| 129 terc_3218055      | obszar wiejski w gmir              | Węgorzyno               | Węgorzyno             |                                    | terc_3218053             | gmina miejsko-wiejsł                   | Węgorzyno      |                |            |                   |             |                 |             |   |   |   |      |                |
| 130 terc_3261 p       | powiaty                            | Koszalin                | Koszalin              | Koszalin                           | terc_32                  | wojewodztwa                            | zachodniopom   | orskie         |            |                   |             |                 |             |   |   |   |      |                |
| 131 terc_3261011      | gmina miejska                      | Koszalin                | Koszalin              | Koszalin                           | terc_3261                | powiaty                                | Koszalin       |                |            |                   |             |                 |             |   |   |   |      |                |
| 132 terc_3262         | powiaty                            | Szczecin                | Szczecin              | Szczecin                           | terc_32                  | wojewodztwa                            | zachodniopom   | orskie         |            |                   |             |                 |             |   |   |   |      |                |
| 133 terc_3262011      | gmina miejska                      | Szczecin                | Szczecin              | Szczecin                           | terc_3262                | powiaty                                | Szczecin       |                |            |                   |             |                 |             |   |   |   |      |                |
| 134 terc_3263         | powiaty                            | Świnoujście             | Świnoujście           | Świnoujście                        | terc_32                  | wojewodztwa                            | zachodniopom   | orskie         |            |                   |             |                 |             |   |   |   |      |                |
| 135 terc_3263011      | zmina miejska                      | Świnoujście             | Świnoujście           | Świnoujście                        | terc_3263                | powiaty                                | Świnoujście    |                |            |                   |             |                 |             |   |   |   |      |                |
| 136 terc_02_cp #      | geopoint                           | dolnośląskie            | dolnośląskie          |                                    | terc_02                  | wojewodztwa                            | dolnośląskie   | dolnoś         | śląskie    |                   |             |                 |             |   |   |   |      |                |
| 137 terc_04_cp /      | geopoint                           | kujawsko-pomorskie      | kujawsko-pomorskie    |                                    | terc_04                  | wojewodztwa                            | kujawsko-pom   | orskie kujaws  | sko-pomo   | orskie            |             |                 |             |   |   |   |      |                |
| 138 terc_06_cp /      | geopoint                           | lubelskie               | lubelskie             |                                    | terc_06                  | wojewodztwa                            | lubelskie      | lubels         | kie        |                   |             |                 |             |   |   |   |      |                |
| 139 terc_08_cp /      | geopoint                           | lubuskie                | lubuskie              |                                    | terc_08                  | wojewodztwa                            | lubuskie       | lubusk         | cie        |                   |             |                 |             |   |   |   |      |                |
| 140 terc_10_cp #      | geopoint                           | łódzkie                 | tódzkie               |                                    | terc_10                  | wojewodztwa                            | łódzkie        | tódzkie        | e          |                   |             |                 |             |   |   |   |      |                |
| 141 terc_12_cp /      | geopoint                           | matopolskie             | matopolskie           |                                    | terc_12                  | wojewodztwa                            | małopolskie    | matop          | olskie     |                   |             |                 |             |   |   |   |      |                |
| 142 terc_14_cp p      | geopoint                           | mazowieckie             | mazowieckie           |                                    | terc_14                  | wojewodztwa                            | mazowieckie    | mazov          | vieckie    |                   |             |                 |             |   |   |   |      |                |
| 143 terc_16_cp /      | geopoint                           | opolskie                | opolskie              |                                    | terc_16                  | wojewodztwa                            | opolskie       | opolsk         | de         |                   |             |                 |             |   |   |   |      |                |
| 144 terc_18_cp /      | geopoint                           | podkarpackie            | podkarpackie          |                                    | terc_18                  | wojewodztwa                            | podkarpackie   | podka          | rpackie    |                   |             |                 |             |   |   |   |      |                |
| 145 terc_20_cp        | geopoint                           | podlaskie               | podlaskie             |                                    | terc_20                  | wojewodztwa                            | podlaskie      | podlas         | skie       |                   |             |                 |             |   |   |   |      |                |
| 146 terc_22_cp /      | geopoint                           | pomorskie               | pomorskie             |                                    | terc_22                  | wojewodztwa                            | pomorskie      | pomor          | rskie      |                   |             |                 |             |   |   |   |      |                |
| 147 terc_24_cp        | geopoint                           | śląskie                 | śląskie               |                                    | terc_24                  | wojewodztwa                            | śląskie        | śląskie        | 2          |                   |             |                 |             |   |   |   |      |                |
| 148 terc_26_cp        | geopoint                           | świętokrzyskie          | świętokrzyskie        |                                    | terc_26                  | wojewodztwa                            | świętokrzyskie | święto         | okrzyskie  |                   |             |                 |             |   |   |   |      |                |
| 149 terc_28_cp        | geopoint                           | warmińsko-mazurskie     | warmińsko-mazurski    | e                                  | terc_28                  | wojewodztwa                            | warmińsko-ma   | izurski (warmi | ińsko-maz  | urskie            |             |                 |             |   |   |   |      |                |
| 150 terc_30_cp        | geopoint                           | wielkopolskie           | wielkopolskie         |                                    | terc_30                  | wojewodztwa                            | wielkopolskie  | wielko         | opolskie   |                   |             |                 |             |   |   |   |      |                |
| 51 terc_32_cp         | geopoint                           | zachodniopomorskie      | zachodniopomorskie    |                                    | terc_32                  | wojewodztwa                            | zachodniopom   | orskie zachod  | dniopomo   | vrskie            | 1           |                 |             |   |   |   |      |                |
| 52 Moj_punkt_adresowy | geopoint                           | Toruri, ul. Lubicka     | Toruń, ul. Lubicka    | Toruń, ul. Lubicka                 | terc_0463011             | gmina miejska                          | Toruń          | Toruń          |            |                   |             |                 |             |   |   |   |      |                |
| .53                   |                                    |                         |                       |                                    |                          |                                        |                |                |            |                   | -           |                 |             |   |   |   |      |                |
| 54                    | afatian constantes                 | (\$2)                   |                       |                                    |                          |                                        |                |                |            |                   |             |                 |             |   |   |   |      | _              |
| intowy Salest         | erricion / coordinates             |                         |                       |                                    |                          |                                        |                |                | •          |                   |             |                 |             |   |   |   | 100% |                |
| Now)                  | _                                  | _                       |                       |                                    |                          |                                        |                |                |            |                   |             |                 |             |   |   |   |      |                |

## Polecenie "Definiuj własne obiekty"

Polecenie umożliwia edycję pliku będącego źródłem danych dla aplikacji poprzez automatyczne dodanie obiektów składających się z innych dostępnych w tym źródle. W wizualizacji można te obiekty (w powiązaniu z poleceniem "Kolory granic jak obiektów", o którym mowa będzie w dalszej części) z powodzeniem wykorzystać do prezentacji np. własnych regionów sprzedażowych i innych podlegających analizie.

1. Uruchomienie polecenia spowoduje wyświetlenie zapytania o plik zawierający źródła danych (ponownie korzystamy ze źródła danych dotyczącego Polski opartego o dane CODGiK):

|                    | ) - (° -                  | 212   v   |          |                                       |            |                |                        |                   |                             |         |          |        |                     |               |                                  |                 |       |                    |       | Zeszyt1  | I - Mi  | crosoft E                       | cel          |                       |                              |                                |              |                                       |                                       |                           |                                 |                 |      |   |   |    |         |    | ×    |
|--------------------|---------------------------|-----------|----------|---------------------------------------|------------|----------------|------------------------|-------------------|-----------------------------|---------|----------|--------|---------------------|---------------|----------------------------------|-----------------|-------|--------------------|-------|----------|---------|---------------------------------|--------------|-----------------------|------------------------------|--------------------------------|--------------|---------------------------------------|---------------------------------------|---------------------------|---------------------------------|-----------------|------|---|---|----|---------|----|------|
| Vstaw V<br>liste v | staw Wsta<br>tytu<br>Mapa | a giowine | Koloruj  | Kolory gra<br>Jak objekto<br>artogram | nic Etyl   | tiety<br>tów - | Etykie<br>liczbow<br>E | ty Eth<br>e opi   | ane<br>v<br>kiety<br>sowe * | Wyrów   | naj Wyl  | kresy  | De<br>De<br>Wiersz/ | ane:<br>kolum | Jedn<br>Jedn<br>na ska<br>Wykres | olita Ska<br>la | luj W | yrównaj<br>wykresy | Zazn  | acz etyk | kiety U | suwaj ety<br>legendy<br>Legendy | ykiety<br>ły | Legendy<br>wykresów v | Zastosu<br>do obie<br>Format | j format<br>któw: *<br>rowanie | t ji<br>etyi | Ktualizuj<br>kiety i kolor<br>Analiza | Ustawienia<br>aplikacji<br>Ustawienia | Zarz<br>źródłam<br>Żródła | adzaj<br>i danych •<br>i danych | (?)<br>O aplika | ıçji |   |   |    |         |    | 3 @P |
| 4                  |                           | B         | с        | D                                     | E          |                | F                      | G                 |                             | н       | 1        |        | J                   |               | К                                | L               |       | м                  | p     | 4        | 0       |                                 | P            | 0                     | R                            |                                | S            | Т                                     | U                                     | v                         | W                               |                 | x    | Y | Z | AA | AB      | AC | 1    |
|                    |                           | -         |          |                                       |            | _              |                        |                   |                             |         |          |        |                     |               |                                  |                 |       |                    |       |          |         |                                 |              | -                     |                              |                                |              |                                       |                                       |                           |                                 |                 |      |   | _ |    |         |    |      |
|                    |                           |           |          |                                       |            | X              | Otwor                  |                   |                             |         |          |        |                     |               |                                  |                 |       |                    |       |          |         |                                 |              |                       |                              |                                |              | ×                                     |                                       |                           |                                 |                 |      |   |   |    |         |    |      |
|                    |                           |           |          |                                       |            | ÷              | $\rightarrow$          | $\sim$ $\uparrow$ | •                           | Ten ko  | mputer   | > Dy   | sk lokalr           | ty (E:)       | > test_                          | data            |       |                    |       |          |         |                                 | ~            | ð Præ                 | eszukaj: tes                 | it_data                        |              | P                                     |                                       |                           |                                 |                 |      |   |   |    |         |    |      |
|                    |                           |           |          |                                       |            | 0              | rganizu                | j •               | Nowy                        | folder  |          |        |                     |               |                                  |                 |       |                    |       |          |         |                                 |              |                       |                              | 8:: •                          | • E          | 1 0                                   |                                       |                           |                                 |                 |      |   |   |    |         |    |      |
|                    |                           |           |          |                                       |            |                | te                     | st_data           |                             | ^       | Nazwa    |        |                     | ^             |                                  |                 | Dat   | ta modyfil         | kacji | Typ      |         |                                 | Rozr         | niar                  |                              |                                |              |                                       |                                       |                           |                                 |                 |      |   |   |    |         |    |      |
|                    |                           |           |          |                                       |            | ١.             | Z Mir                  | rocoft 6          | iveal                       |         | 🗿 admi   | nexce  | l poland            | 300.4         | lex .                            |                 | 201   | 6-04-04 1          | 4:31  | Arks     | 157 D10 | oramu                           | . 1          | 1 450 KB              |                              |                                |              |                                       |                                       |                           |                                 |                 |      |   |   |    |         |    |      |
|                    |                           |           |          |                                       |            | 1              |                        |                   |                             |         | 街 kuj_p  | iom_g  | eo_300.x            | dsx.          |                                  |                 | 201   | 6-04-02 1          | 4:56  | Arku     | isz pro | gramu                           | . 1          | 4 006 KB              |                              |                                |              |                                       |                                       |                           |                                 |                 |      |   |   |    |         |    |      |
| 0                  |                           |           |          |                                       |            | 1              |                        | sunve             |                             |         |          |        |                     |               |                                  |                 |       |                    |       |          |         |                                 |              |                       |                              |                                |              |                                       |                                       |                           |                                 |                 |      |   |   |    |         |    |      |
| 2                  |                           |           |          |                                       |            |                | Ten                    | kompu             | ter                         |         |          |        |                     |               |                                  |                 |       |                    |       |          |         |                                 |              |                       |                              |                                |              |                                       |                                       |                           |                                 |                 |      |   |   |    |         |    |      |
| 3                  |                           |           |          |                                       |            |                | De De                  | okumen            | ity                         |         |          |        |                     |               |                                  |                 |       |                    |       |          |         |                                 |              |                       |                              |                                |              |                                       |                                       |                           |                                 |                 |      |   |   |    |         |    |      |
|                    |                           |           |          |                                       |            |                | _ M                    | uzyka             |                             |         |          |        |                     |               |                                  |                 |       |                    |       |          |         |                                 |              |                       |                              |                                |              |                                       |                                       |                           |                                 |                 |      |   |   |    |         |    |      |
| 5                  |                           |           |          |                                       |            | 1              |                        | brane             |                             |         |          |        |                     |               |                                  |                 |       |                    |       |          |         |                                 |              |                       |                              |                                |              |                                       |                                       |                           |                                 |                 |      |   |   |    |         |    |      |
| 7                  |                           |           |          |                                       |            |                | Pu Pu                  | alpit             |                             |         |          |        |                     |               |                                  |                 |       |                    |       |          |         |                                 |              |                       |                              |                                |              |                                       |                                       |                           |                                 |                 |      |   |   |    |         |    |      |
| 8                  |                           |           |          |                                       |            |                | W W                    | ideo              |                             |         |          |        |                     |               |                                  |                 |       |                    |       |          |         |                                 |              |                       |                              |                                |              |                                       |                                       |                           |                                 |                 |      |   |   |    |         |    |      |
| 5                  |                           |           |          |                                       |            |                | ц р                    | rsk loka          | Iny (C:                     |         |          |        |                     |               |                                  |                 |       |                    |       |          |         |                                 |              |                       |                              |                                |              |                                       |                                       |                           |                                 |                 |      |   |   |    |         |    |      |
|                    |                           |           |          |                                       |            |                | _ Ele                  | ements            | (D:)                        |         |          |        |                     |               |                                  |                 |       |                    |       |          |         |                                 |              |                       |                              |                                |              |                                       |                                       |                           |                                 |                 |      |   |   |    |         |    |      |
| 2                  |                           |           |          |                                       |            |                | Dy                     | sk loka           | lny (E:)                    |         |          |        |                     |               |                                  |                 |       |                    |       |          |         |                                 |              |                       |                              |                                |              |                                       |                                       |                           |                                 |                 |      |   |   |    |         |    |      |
|                    |                           |           |          |                                       |            |                |                        | nents (1          | 0:1                         | ~       |          |        |                     |               |                                  |                 |       |                    |       |          |         |                                 |              |                       |                              |                                |              |                                       |                                       |                           |                                 |                 |      |   |   |    |         |    |      |
|                    |                           |           |          |                                       |            |                |                        |                   | N                           | azwa pl | iku: adn | ninexc | el_polan            | d_300         | xelsc                            |                 |       |                    |       |          |         |                                 |              | ~ Exe                 | el Files (*،                 | dsx)                           |              | $\sim$                                |                                       |                           |                                 |                 |      |   |   |    |         |    |      |
| 5                  |                           |           |          |                                       |            |                |                        |                   |                             |         |          |        |                     |               |                                  |                 |       |                    |       |          |         | Na                              | arzędzia     | •                     | Otwórz                       |                                | Anu          | ıluj                                  |                                       |                           |                                 |                 |      |   |   |    |         |    |      |
| -                  |                           |           |          |                                       |            |                |                        |                   |                             |         |          |        |                     |               |                                  |                 |       |                    |       |          |         |                                 |              |                       |                              | _                              |              |                                       |                                       |                           |                                 |                 |      |   |   |    |         |    |      |
| 1                  |                           |           |          |                                       |            |                |                        |                   |                             |         |          |        |                     |               |                                  |                 |       |                    |       |          |         |                                 |              |                       |                              |                                |              |                                       |                                       |                           |                                 |                 |      |   |   |    |         |    |      |
|                    |                           |           |          |                                       |            |                |                        |                   |                             |         |          |        |                     |               |                                  |                 |       |                    |       |          |         |                                 |              |                       |                              |                                |              |                                       |                                       |                           |                                 |                 |      |   |   |    |         |    |      |
| -                  |                           |           |          |                                       |            |                |                        |                   |                             |         |          |        |                     |               |                                  |                 |       |                    |       |          |         |                                 |              |                       |                              |                                |              |                                       |                                       |                           |                                 |                 |      |   |   |    |         |    |      |
| 5                  |                           |           |          |                                       |            |                |                        |                   |                             |         |          |        |                     |               |                                  |                 |       |                    |       |          |         |                                 |              |                       |                              |                                |              |                                       |                                       |                           |                                 |                 |      |   |   |    |         |    |      |
| 1                  |                           |           |          |                                       |            |                |                        |                   |                             |         |          |        |                     |               |                                  |                 |       |                    |       |          |         |                                 |              |                       |                              |                                |              |                                       |                                       |                           |                                 |                 |      |   |   |    |         |    |      |
|                    |                           |           |          |                                       |            |                |                        |                   |                             |         |          |        |                     |               |                                  |                 |       |                    |       |          |         |                                 |              |                       |                              |                                |              |                                       |                                       |                           |                                 |                 |      |   |   |    |         |    |      |
| 7                  |                           |           |          |                                       |            |                |                        |                   |                             |         |          |        |                     |               |                                  |                 |       |                    |       |          |         |                                 |              |                       |                              |                                |              |                                       |                                       |                           |                                 |                 |      |   |   |    |         |    |      |
| 5                  |                           |           |          |                                       |            |                |                        |                   |                             |         |          |        |                     |               |                                  |                 |       |                    |       |          |         |                                 |              |                       |                              |                                |              |                                       |                                       |                           |                                 |                 |      |   |   |    |         |    |      |
| 9                  |                           |           |          |                                       |            |                |                        |                   |                             |         |          |        |                     |               |                                  |                 |       |                    |       |          |         |                                 |              |                       |                              |                                |              |                                       |                                       |                           |                                 |                 |      |   |   |    |         |    |      |
|                    |                           |           |          |                                       |            |                |                        |                   |                             |         |          |        |                     |               |                                  |                 |       |                    |       |          |         |                                 |              |                       |                              |                                |              |                                       |                                       |                           |                                 |                 |      |   |   |    |         |    |      |
| 4 8 8              | Arkusz                    | 1 Arkus   | z2 / Ark | wsz3 ⁄ 🕲                              | 1/         |                |                        |                   |                             |         |          |        |                     |               |                                  |                 |       |                    |       |          |         |                                 |              |                       |                              |                                |              | 1                                     |                                       |                           |                                 |                 |      |   |   | -  |         | -  |      |
| ptowy              | <b>1</b>                  |           |          |                                       |            |                |                        |                   |                             |         |          |        |                     |               |                                  |                 |       |                    |       |          |         |                                 |              |                       |                              |                                |              |                                       | _                                     |                           |                                 |                 |      |   |   |    | 100% 🗩  | 0  | (    |
| E                  |                           | е і       |          | . 🚿                                   | <b>X</b> , |                |                        |                   |                             |         |          |        |                     |               |                                  |                 |       |                    |       |          |         |                                 |              |                       |                              |                                |              |                                       |                                       |                           |                                 |                 |      |   |   |    | ~ @ 4») | œ  | 4:37 |

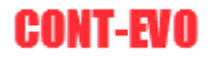

| Zarządzanie źródłami d | lanych | ×                                                                                                    |
|------------------------|--------|----------------------------------------------------------------------------------------------------|
| Typ obiektu:           | •      | E:\test_data\adminexcel_poland_300.xlsx                                                                            |
| Obiekt:                |        | •                                                                                                    |
|                        |        | >>               Podaj nazwę dla nowego obiektu:         Podaj typ (własne określenie rodzaju) dla nowego obiektu: |
|                        |        | I<br>Dodai obiekt Wvczvšć Zamknii okno i źródło                                                                    |
| 1                      |        |                                                                                                    |

2. Aplikacja następnie otworzy wybrane źródło i wyświetli okno dialogowe:

- Selekcji obiektów, na podstawie których możemy utworzyć nowe, dokonujemy za pomocą filtrów: "Typ obiektu" – służy do filtrowania listy wg typu obiektów zdefiniowanego w pliku źródłowym, "Obiekt" – służy do wyświetlenia obiektów, dla których wybrany obiekt jest zdefiniowany jako nadrzędny.
- 4. W tym przykładzie dokonamy zdefiniowania obiektu składającego się z trzech województw: kujawsko-pomorskiego, wielkopolskiego oraz zachodniopomorskiego. W tym celu filtrujemy listę dostępnych obiektów i przenosimy wybrane 3 obiekty do lewego okna przyciskiem ">":

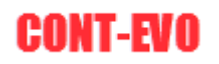

| Zarządzanie źródła                                                                                                    | mi danych                                                                                                    |                                                                                                    |                                                                                                    |    |                               |                                                          |                                                           |                                           | × |
|----------------------------------------------------------------------------------------------------|----------------------------------------------------------------------------------------------------|----------------------------------------------------------------------------------------------------|----------------------------------------------------------------------------------------------------|----|-------------------------------|----------------------------------------------------------|-----------------------------------------------------------|-------------------------------------------|---|
| Typ obiektu:                                                                                                    | wojewodztwa                                                                                                    | •                                                                                                    |                                                                                                    |    | E:\test_data\adminex          | ccel_poland_300.xlsx                                     |                                                           |                                           |   |
| Obiekt:                                                                                                    |                                                                                                    |                                                                                                    |                                                                                                    | •  |                               |                                                          |                                                           |                                           |   |
| terc_10<br>terc_24<br>terc_26<br>terc_02<br>terc_06<br>terc_12<br>terc_12<br>terc_14<br>terc_18<br>terc_20<br>terc_22<br>terc_23<br>terc_30<br>terc_32 | łódzkie<br>śląskie<br>śląskie<br>kontokrzyskie<br>dohośląskie<br>kubekkie<br>lubuskie<br>matopolskie<br>podkarpadkie<br>podkarpadkie<br>podlaskie<br>podlaskie<br>podlaskie<br>podlaskie<br>zachodniopomorskie | lódzie<br>śląskie<br>śląskie<br>dohodląskie<br>wietwiska-pomorskie<br>lubudkie<br>matopolskie<br>matopolskie<br>ubudkie<br>podlaspackie<br>podlaspackie<br>podlaskie<br>podlaskie<br>podlaskie<br>zachodniopomorskie<br>zachodniopomorskie | wojewodztwa<br>wojewodztwa<br>wojewodztwa<br>wojewodztwa<br>wojewodztwa<br>wojewodztwa<br>wojewodztwa<br>wojewodztwa<br>wojewodztwa<br>wojewodztwa<br>wojewodztwa<br>wojewodztwa<br>wojewodztwa<br>wojewodztwa<br>wojewodztwa | >> | terc_04<br>terc_30<br>terc_32 | kujawsko-pomorskie<br>wiekopolskie<br>zachodniopomorskie | kujavsko-pomorskie<br>wielkopolskie<br>zachodniopomorskie | wojewodztwa<br>wojewodztwa<br>wojewodztwa |   |
|                                                                                                    |                                                                                                    |                                                                                                    |                                                                                                    |    | Podaj nazwę dla nov           | wego obiektu:                                            |                                                           |                                           | _ |
|                                                                                                    |                                                                                                    |                                                                                                    |                                                                                                    |    | Podai typ (własne o           | towy<br>kreślenie rodzaju) dla noweg                     | o objektu:                                                |                                           |   |
|                                                                                                    |                                                                                                    |                                                                                                    |                                                                                                    |    | mój podział regior            | nalny                                                    | o obientar                                                |                                           |   |
|                                                                                                    |                                                                                                    |                                                                                                    |                                                                                                    |    | Dodaj obiekt                  | Wyczyść                                                  | Zamknij okno                                              | i źródło                                  |   |

- 5. Należy zdefiniować nazwę dla nowego obiektu oraz własną nazwę typu (wg ustalonej samodzielnie nomenklatury). Zdefiniowany typ nowego obiektu będzie dostępny później w poleceniach dotyczących seryjnej edycji obiektów umieszczonych w wizualizacji/mapie.
- 6. Następnie używając polecenia "Dodaj obiekt" powodujemy zapis obiektu do wybranego źródła danych i zapisanie samego źródła oraz zamknięcie okien dialogowych.
- 7. Efekt końcowy w pliku źródłowym:

| 🗶   🛃 =") - ("= 📲   =                     |                                        |                                              |                                            |                                 | _                                          | dminexcel_poland_300.xls           | ax - Microsoft Excel                      |                                   |                                |                         |                               |             |   |   |                   | -       | σ      | $\times$      |
|-------------------------------------------|----------------------------------------|----------------------------------------------|--------------------------------------------|---------------------------------|--------------------------------------------|------------------------------------|-------------------------------------------|-----------------------------------|--------------------------------|-------------------------|-------------------------------|-------------|---|---|-------------------|---------|--------|---------------|
| Flik Narzędzia główne                     | Wstawianie Ukł                         | ad strony Formuly                            | Dane Recenzja                              | Widok Deweloper                 | Dodatki Team                               | CONT-EVO MAP                       |                                           |                                   |                                |                         |                               |             |   |   |                   |         |        | ÷ 69 8        |
| 🔲 🛃 T 🌌                                   | D 🖌                                    | -0                                           |                                            |                                 | ╞ 🎦 📰                                      |                                    | <b>-</b>                                  | <i>9</i>                          | 65                             | X                       |                               | ?           |   |   |                   |         |        |               |
| Wstaw Wstaw Wstaw Skaluj<br>liste * tvtuł | Koloruj Kolory granic<br>ak objektów * | Etykiety Etykiety<br>objektów * liczbowe * e | Etykiety Wyrównaj Wj<br>opisowe * etykiety | kresy Dane:<br>* wiersz/kolumna | Jednolita Skaluj Wyrównaj<br>skala wykresy | j Zaznacz etykiety Usuw<br>legendy | waj etykiety Legendy<br>egendy wykresów * | Zastosuj format<br>do objektów: * | Aktualizuj<br>tykiety i kolory | Ustawienia<br>aplikacii | Zarządzaj<br>źródłami dartych |             |   |   |                   |         |        |               |
| Mapa                                      | Kartogram                              | Etykie                                       | ety                                        | W                               | ykresy                                     | Le                                 | gendy                                     | Formatowanie                      | Analiza                        | Ustawienia              | Źródła danych                 | O aplikacji |   |   |                   |         |        |               |
| A4152 -                                   | J₂ Mój pu                              | nkt adresowy                                 |                                            |                                 |                                            |                                    |                                           |                                   |                                |                         |                               |             |   |   |                   |         |        | -             |
| - A                                       | B                                      | c                                            | D                                          | F                               | F                                          | G                                  | н                                         | 1                                 |                                | 1                       | K L                           | M           | N | 0 | P                 | 0       | R      | s             |
| 4115 terc 3217052                         | emina wiejska                          | Watcz                                        | Wałcz                                      | Watcz                           | terc 3217                                  | powiaty                            | watecki                                   |                                   |                                |                         |                               |             |   |   |                   |         |        | -             |
| 4116 terc 3218                            | powiaty                                | tobeski                                      | łobeski                                    | fobeski                         | terc 32                                    | woiewodztwa                        | zachodniopomorskie                        |                                   |                                |                         |                               |             |   |   |                   |         |        |               |
| 4117 terc 3218013                         | emina miejsko-wiejs                    | Dobra                                        | Dobra                                      | Dobra                           | terc 3218                                  | powiaty                            | łobeski                                   |                                   |                                |                         |                               |             |   |   |                   |         |        |               |
| 4118 terc 3218014                         | miasto w gminie mie                    | Dobra                                        | Dobra                                      |                                 | terc 3218013                               | gmina miejsko-wiejsk               | Dobra                                     |                                   |                                |                         |                               |             |   |   |                   |         |        |               |
| 4119 terc 3218015                         | obszar wiejski w gmir                  | r Dobra                                      | Dobra                                      |                                 | terc 3218013                               | gmina miejsko-wiejsł               | Dobra                                     |                                   |                                |                         |                               |             |   |   |                   |         |        |               |
| 4120 terc 3218023                         | emina miejsko-wiejs                    | tobez                                        | tobez                                      | tobez                           | terc 3218                                  | powiaty                            | łobeski                                   |                                   |                                |                         |                               |             |   |   |                   |         |        |               |
| 4121 terc 3218024                         | miasto w gminie mie                    | itobez                                       | Łobez                                      |                                 | terc 3218023                               | gmina miejsko-wiejsł               | tobez                                     |                                   |                                |                         |                               |             |   |   |                   |         |        |               |
| 4122 terc 3218025                         | obszar wiejski w gmir                  | tobez                                        | tobez                                      |                                 | terc 3218023                               | gmina miejsko-wiejsk               | tobez                                     |                                   |                                |                         |                               |             |   |   |                   |         |        |               |
| 4123 terc 3218032                         | emina wiejska                          | Radowo Mate                                  | Radowo Mate                                | Radowo Mate                     | terc 3218                                  | powiaty                            | tobeski                                   |                                   |                                |                         |                               |             |   |   |                   |         |        |               |
| 4124 terc 3218043                         | emina miejsko-wiejs                    | Resko                                        | Resko                                      | Resko                           | terr 3218                                  | powiaty                            | tobeski                                   |                                   |                                |                         |                               |             |   |   |                   |         |        |               |
| 4125 terc 3218044                         | miasto w gminie mie                    | Resko                                        | Resko                                      |                                 | terc 3218043                               | emina miejsko-wiejsk               | Resko                                     |                                   |                                |                         |                               |             |   |   |                   |         |        |               |
| 4126 terr 3218045                         | obszar wiejski w emir                  | Resko                                        | Resko                                      |                                 | terr 3218043                               | emina miejsko-wiejsk               | Resko                                     |                                   |                                |                         |                               |             |   |   |                   |         |        |               |
| 4127 terc 3218053                         | emina miejsko-wiejs                    | Wegorzyno                                    | Wegorzyno                                  | Wegorzyno                       | terc 3218                                  | powiaty                            | łobeski                                   |                                   |                                |                         |                               |             |   |   |                   |         |        |               |
| 4128 terc 3218054                         | miasto w gminie mie                    | Wegorzyno                                    | Wegorzyno                                  |                                 | terr 3218053                               | gmina miejsko-wiejsk               | Wegorzyno                                 |                                   |                                |                         |                               |             |   |   |                   |         |        |               |
| 4129 terc 3218055                         | obszar wiejski w gmir                  | Wegorzyno                                    | Wegorzyno                                  |                                 | terc 3218053                               | gmina miejsko-wiejsk               | Wegorzyno                                 |                                   |                                |                         |                               |             |   |   |                   |         |        |               |
| 4130 terr 3261                            | nowiaty                                | Koszalin                                     | Koszalin                                   | Koszalin                        | terr 32                                    | wojewodztwa                        | zachodnionomorskie                        |                                   |                                |                         |                               |             |   |   |                   |         |        |               |
| 4131 terc 3261011                         | emina miejska                          | Koszalin                                     | Koszalin                                   | Koszalin                        | terr 3261                                  | nowiaty                            | Koszalin                                  |                                   |                                |                         |                               |             |   |   |                   |         |        |               |
| 4122 terr 2262                            | nowiaty                                | Szczecin                                     | Szczacio                                   | Szczecin                        | terr 32                                    | wojewodztwa                        | zachodnionomorskie                        |                                   |                                |                         |                               |             |   |   |                   |         |        |               |
| 4133 terc 3262011                         | emina miejska                          | Szczecin                                     | Szczecin                                   | Szczecin                        | terr 3262                                  | nowiaty                            | Szczecin                                  |                                   |                                |                         |                               |             |   |   |                   |         |        |               |
| 4134 terr 3263                            | nowiaty                                | Świnouiście                                  | Świnouiście                                | Świnoujście                     | terr 32                                    | wojewodztwa                        | zachodniopomorskie                        |                                   |                                |                         |                               |             |   |   |                   |         |        |               |
| 4135 terr 3263011                         | emina miejska                          | Świnoujście                                  | Świnoujście                                | Świnoujście                     | terr 3263                                  | nowiaty                            | Świnoujście                               |                                   |                                |                         |                               |             |   |   |                   |         |        |               |
| 4136 terc 02 co                           | geopoint                               | dolnoślaskie                                 | dolnoślaskie                               | ownoupsete                      | terc 02                                    | wojewodztwa                        | dolnoślaskie                              | dolnoślaskie                      |                                |                         |                               |             |   |   |                   |         |        |               |
| 4137 terc 04 co                           | reopoint                               | kujawsko-nomorskie                           | kulawsko-pomorskie                         |                                 | terc 04                                    | wojewodztwa                        | kulawsko-pomorskie                        | kulawsko-pomor                    | skie                           |                         |                               |             |   |   |                   |         |        |               |
| 4138 terc 06 co                           | reopoint                               | lubelskie                                    | lubelskie                                  |                                 | terr 06                                    | wojewodztwa                        | lubelskie                                 | lubelskie                         |                                |                         |                               |             |   |   |                   |         |        |               |
| 4139 terc 08 co                           | reopoint                               | lubuskie                                     | lubuskie                                   |                                 | terc 08                                    | wojewodztwa                        | lubuskie                                  | lubuskie                          |                                |                         |                               |             |   |   |                   |         |        |               |
| 4140 terc 10 co                           | secondist                              | tódzkie                                      | tódzkie                                    |                                 | terr 10                                    | wojewodztwa                        | tódzkie                                   | Midzkie                           |                                |                         |                               |             |   |   |                   |         |        |               |
| 4141 terc 12 cp                           | reopoint                               | matonolskie                                  | matopolskie                                |                                 | terc_10                                    | wojewodztwa                        | matopolskie                               | matonolskie                       |                                |                         |                               |             |   |   |                   |         |        |               |
| 4142 terc 14 co                           | reopoint                               | mazowieckie                                  | mazowieckie                                |                                 | terc 14                                    | wojewodztwa                        | mazowieckie                               | mazowieckie                       |                                |                         |                               |             |   |   |                   |         |        |               |
| 4143 terr 16 cn                           | reconcient                             | opolskie                                     | onolskie                                   |                                 | terr 16                                    | wojewodztwa                        | onolskie                                  | onolskie                          |                                |                         |                               |             |   |   |                   |         |        |               |
| 4144 terc 18 cp                           | geopoint                               | podkarpackie                                 | podkarnackie                               |                                 | terc 18                                    | wojewodztwa                        | podkarpackie                              | nodkarnackie                      |                                |                         |                               |             |   |   |                   |         |        |               |
| 4145 terc 20 co                           | reopoint                               | podlaskie                                    | podlaskie                                  |                                 | terc 20                                    | wojewodztwa                        | podlaskie                                 | podlaskie                         |                                |                         |                               |             |   |   |                   |         |        |               |
| 4145 terc 22 co                           | geopoint                               | nomorskie                                    | nomorskie                                  |                                 | terc 22                                    | wojewodztwa                        | nomorskie                                 | nomorskie                         |                                |                         |                               |             |   |   |                   |         |        |               |
| 4147 terc 24 co                           | secondint                              | élackia                                      | ćlackie                                    |                                 | terc 24                                    | wojewodztwa                        | ćlaskio                                   | ćlackie                           |                                |                         |                               |             |   |   |                   |         |        |               |
| 4148 terc 26 co                           | seonoint                               | świetokrzyskie                               | świetokrzyskie                             |                                 | terr 26                                    | wojewodztwa                        | świetokrzyskie                            | świetokrzyskie                    |                                |                         |                               |             |   |   |                   |         |        |               |
| 4149 terc 28 co                           | reopoint                               | warmińsko-mazurskie                          | warmińsko-mazurski                         |                                 | terc 28                                    | wojewodztwa                        | warmińsko-mazurski                        | warmińsko-mazu                    | rskie                          |                         |                               |             |   |   |                   |         |        |               |
| 4150 terc 30 co                           | eeopoint                               | wielkonolskie                                | wielkonolskie                              |                                 | terr 30                                    | wojewodztwa                        | wielkopolskie                             | wielkonolskie                     |                                |                         |                               |             |   |   |                   |         |        |               |
| 4151 terr 32 cn                           | reopoint                               | zachodnionomorskie                           | zachodnionomorskie                         |                                 | terr 32                                    | wojewodztwa                        | zachodnionomorskie                        | zachodnionomor                    | skie                           |                         |                               |             |   |   |                   |         |        |               |
| 4152 Mói punkt adresowa                   | reopoint                               | Toruń, ul. Lubicka                           | Toruń, ul. Lubicka                         | Toruń, ul. Lubicka              | terc 0463011                               | emina miejska                      | Τοτιή                                     | Toruń                             | 2 All                          |                         |                               |             |   |   |                   |         |        |               |
| 4153 własny obiekt testow                 | mój podział regionalr                  | własny obiekt testow                         | własny obiekt testow                       | y                               | 1000000                                    | ginna mejaka                       |                                           | Torun                             |                                |                         |                               |             |   |   |                   |         |        |               |
| 4154                                      |                                        |                                              |                                            |                                 |                                            |                                    |                                           |                                   |                                |                         |                               |             |   |   |                   |         |        |               |
| 4155                                      | and an and a second second             | . / .                                        |                                            |                                 |                                            |                                    |                                           |                                   |                                |                         |                               |             |   |   |                   |         | _      |               |
| Control Control list C                    | ernition / coordinates                 |                                              |                                            |                                 |                                            |                                    |                                           |                                   |                                |                         |                               |             |   |   | 1 (778) (778, 778 | 1006    |        | - 11          |
| Gotowy                                    | _                                      |                                              |                                            |                                 |                                            |                                    | _                                         |                                   | _                              | _                       |                               | _           | _ | _ |                   | 100%    |        |               |
| 🗄 🔎 🤤 🖡                                   | <b>- 100</b> 🧭                         | <b>*</b>                                     |                                            |                                 |                                            |                                    |                                           |                                   |                                |                         |                               |             |   |   |                   | へ 痛 (学) | U 2016 | e46<br>-04-04 |

I w arkuszu "definition" – obiekt zdefiniowany jako składający się z podanych:

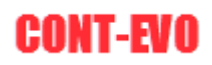

| X                           | Wstawianie Ukła            | ed strony  | Formuly     | Dane     | Recenzja             | Widol   | Dewelop | per Doda  | tki Tear  | adm<br>cot | iinexcel_polar<br>IT-EVO MAP | - xelx.006_bi | Microsoft         | Excel                |                                  |          |            |                                 |           |          |   |   |     | -       | 0 ×                 |
|-----------------------------|----------------------------|------------|-------------|----------|----------------------|---------|---------|-----------|-----------|------------|------------------------------|---------------|-------------------|----------------------|----------------------------------|----------|------------|---------------------------------|-----------|----------|---|---|-----|---------|---------------------|
| Wistaw Wistaw Wistaw Skaluj | Koloruj Kolory granic      | Etykie     | ty Etykiety | Etykiety | Wyrównaj<br>etykiety | Wykresy | Dane:   | Jednolita | Skaluj Wj | yrównaj    | Zaznacz etyk                 | iety Usuwaj e | etykiety<br>ndy v | Legendy<br>vkresów * | Zastosuj forma<br>do objektów: * | t Aktual | izuj Ustaw | ienia Zarząc<br>acii źródłami d | fzaj      | ?        |   |   |     |         |                     |
| Mapa                        | Kartogram                  |            | Ety         | ciety    |                      |         |         | Wykresy   |           |            |                              | Legen         | dy                |                      | Formatowanie                     | e Anali  | za Ustaw   | ienia Žródła d                  | anych O a | plikacji |   |   |     |         |                     |
| C4787 👻 (**                 | <i>f</i> <sub>×</sub> 2502 |            |             |          |                      |         |         |           |           |            |                              |               |                   |                      |                                  |          |            |                                 |           |          |   |   |     |         | 2                   |
| A B                         | C D                        |            | E           | F        | G                    | н       | 1       | J         | K         | L          | M                            | N             | 0                 | Р                    | Q                                | R        | S          | T U                             | V         | W        | X | Y | Z   | AA      | AB 🛔                |
| 4754 terc_321802 1_1        | 339                        | 1          | 839156      | 4754     |                      |         |         |           |           |            |                              |               |                   |                      |                                  |          |            |                                 |           |          |   |   |     |         |                     |
| 4755 terc_321803 1_1        | 248                        | 1          | 839495      | 4755     |                      |         |         |           |           |            |                              |               |                   |                      |                                  |          |            |                                 |           |          |   |   |     |         |                     |
| 4756 terc_321804 1_1        | 368                        | 1          | 839743      | 4756     |                      |         |         |           |           |            |                              |               |                   |                      |                                  |          |            |                                 |           |          |   |   |     |         |                     |
| 4757 terc_321804 1_1        | 40                         | 1          | 840111      | 4757     |                      |         |         |           |           |            |                              |               |                   |                      |                                  |          |            |                                 |           |          |   |   |     |         |                     |
| 4758 terc_321804 1_1        | 368                        | 1          | 840151      | 4758     |                      |         |         |           |           |            |                              |               |                   |                      |                                  |          |            |                                 |           |          |   |   |     |         |                     |
| 4759 terc_321804 1_2        | 40                         | 1          | 840519      | 4759     |                      |         |         |           |           |            |                              |               |                   |                      |                                  |          |            |                                 |           |          |   |   |     |         |                     |
| 4760 terc_321805 1_1        | 277                        | 1          | 840559      | 4760     |                      |         |         |           |           |            |                              |               |                   |                      |                                  |          |            |                                 |           |          |   |   |     |         |                     |
| 4761 terc_321805 1_1        | 38                         | 1          | 840836      | 4761     |                      |         |         |           |           |            |                              |               |                   |                      |                                  |          |            |                                 |           |          |   |   |     |         |                     |
| 4762 terc_321805 1_1        | 277                        | 1          | 840874      | 4762     |                      |         |         |           |           |            |                              |               |                   |                      |                                  |          |            |                                 |           |          |   |   |     |         |                     |
| 4763 terc 321805 1 2        | 38                         | 1          | 841151      | 4763     |                      |         |         |           |           |            |                              |               |                   |                      |                                  |          |            |                                 |           |          |   |   |     |         |                     |
| 4764 terc 3261 1 1          | 199                        | 1          | 841189      | 4764     |                      |         |         |           |           |            |                              |               |                   |                      |                                  |          |            |                                 |           |          |   |   |     |         |                     |
| 4765 terc 326101 1 1        | 199                        | 1          | 841388      | 4765     |                      |         |         |           |           |            |                              |               |                   |                      |                                  |          |            |                                 |           |          |   |   |     |         |                     |
| 4766 terc 3262 1 1          | 420                        | 1          | 841587      | 4766     |                      |         |         |           |           |            |                              |               |                   |                      |                                  |          |            |                                 |           |          |   |   |     |         |                     |
| 4767 terc 326201 1 1        | 420                        | 1          | 842007      | 4767     |                      |         |         |           |           |            |                              |               |                   |                      |                                  |          |            |                                 |           |          |   |   |     |         |                     |
| 4768 terr 3263 1 1          | 56                         | 1          | 842427      | 4768     |                      |         |         |           |           |            |                              |               |                   |                      |                                  |          |            |                                 |           |          |   |   |     |         |                     |
| 4769 terr 226201 1 1        | 56                         | 1          | 842492      | 4769     |                      |         |         |           |           |            |                              |               |                   |                      |                                  |          |            |                                 |           |          |   |   |     |         |                     |
| 4730 tere 02 co 1 1         | 1                          | -          | 042520      | 4770     |                      |         |         |           |           |            |                              |               |                   |                      |                                  |          |            |                                 |           |          |   |   |     |         |                     |
| 4770 terc_02_cp 1_1         | 1                          |            | 042353      | 4770     |                      |         |         |           |           |            |                              |               |                   |                      |                                  |          |            |                                 |           |          |   |   |     |         |                     |
| 4771 terc_04_cp 1_1         | 1                          | 1          | 042340      | 4771     |                      |         |         |           |           |            |                              |               |                   |                      |                                  |          |            |                                 |           |          |   |   |     |         |                     |
| 4772 terc_00_cp 1_1         | 1                          | -          | 842341      | 4/72     |                      |         |         |           |           |            |                              |               |                   |                      |                                  |          |            |                                 |           |          |   |   |     |         |                     |
| 4773 terc_08_cp 1_1         | 1                          | -          | 042342      | 4//3     |                      |         |         |           |           |            |                              |               |                   |                      |                                  |          |            |                                 |           |          |   |   |     |         |                     |
| 4774 terc_10_cp 1_1         | 1                          | 1          | 842543      | 4//4     |                      |         |         |           |           |            |                              |               |                   |                      |                                  |          |            |                                 |           |          |   |   |     |         |                     |
| 4775 terc_12_cp 1_1         | 1                          | 1          | 842344      | 4//5     |                      |         |         |           |           |            |                              |               |                   |                      |                                  |          |            |                                 |           |          |   |   |     |         |                     |
| 4776 terc_14_cp 1_1         | 1                          | 1          | 842545      | 4776     |                      |         |         |           |           |            |                              |               |                   |                      |                                  |          |            |                                 |           |          |   |   |     |         |                     |
| 4777 terc_16_cp 1_1         | 1                          | 1          | 842546      | 4777     |                      |         |         |           |           |            |                              |               |                   |                      |                                  |          |            |                                 |           |          |   |   |     |         |                     |
| 4778 terc_18_cp 1_1         | 1                          | 1          | 842547      | 4778     |                      |         |         |           |           |            |                              |               |                   |                      |                                  |          |            |                                 |           |          |   |   |     |         |                     |
| 4779 terc_20_cp 1_1         | 1                          | 1          | 842548      | 4779     |                      |         |         |           |           |            |                              |               |                   |                      |                                  |          |            |                                 |           |          |   |   |     |         |                     |
| 4780 terc_22_cp 1_1         | 1                          | 1          | 842549      | 4780     |                      |         |         |           |           |            |                              |               |                   |                      |                                  |          |            |                                 |           |          |   |   |     |         |                     |
| 4781 terc_24_cp 1_1         | 1                          | 1          | 842550      | 4781     |                      |         |         |           |           |            |                              |               |                   |                      |                                  |          |            |                                 |           |          |   |   |     |         |                     |
| 4782 terc_26_cp 1_1         | 1                          | 1          | 842551      | 4782     |                      |         |         |           |           |            |                              |               |                   |                      |                                  |          |            |                                 |           |          |   |   |     |         |                     |
| 4783 terc_28_cp 1_1         | 1                          | 1          | 842552      | 4783     |                      |         |         |           |           |            |                              |               |                   |                      |                                  |          |            |                                 |           |          |   |   |     |         |                     |
| 4784 terc_30_cp 1_1         | 1                          | 1          | 842553      | 4784     |                      |         |         |           |           |            |                              |               |                   |                      |                                  |          |            |                                 |           |          |   |   |     |         |                     |
| 4785 terc_32_cp 1_1         | 1                          | 1          | 842554      | 4785     |                      |         |         |           |           |            |                              |               |                   |                      |                                  |          |            |                                 |           |          |   |   |     |         |                     |
| 4786 Mój_punkt_1_1          | 1                          | 1          | 842555      | 4786     |                      |         |         |           |           |            |                              |               |                   |                      |                                  |          |            |                                 |           |          |   |   |     |         |                     |
| 4787 własny obie 1_1        | 2502                       | 1          | 842556      | 4787     |                      |         |         |           |           |            |                              |               |                   |                      |                                  |          |            |                                 |           |          |   |   |     |         |                     |
| 4788 własny obie 1_2        | 3715                       | 1          | 845058      | 4788     |                      |         |         |           |           |            |                              |               |                   |                      |                                  |          |            |                                 |           |          |   |   |     |         |                     |
| 4789 własny obie 1_3        | 2263                       | 1          | 848773      | 4789     |                      |         |         |           |           |            |                              |               |                   |                      |                                  |          |            |                                 |           |          |   |   |     |         |                     |
| 4790                        |                            |            |             |          |                      |         |         |           |           |            |                              |               |                   |                      |                                  |          |            |                                 |           |          |   |   |     |         |                     |
| 4791                        |                            |            |             |          |                      |         |         |           |           |            |                              |               |                   |                      |                                  |          |            |                                 |           |          |   |   |     |         |                     |
| 4792                        |                            |            |             |          |                      |         |         |           |           |            |                              |               |                   |                      |                                  |          |            |                                 |           |          |   |   |     |         |                     |
| 4793                        |                            |            |             |          |                      |         |         |           |           |            |                              |               |                   |                      |                                  |          |            |                                 |           |          |   |   |     |         |                     |
| 4794                        |                            |            |             |          |                      |         |         |           |           |            |                              |               |                   |                      |                                  |          |            |                                 |           |          |   |   |     |         | ¥                   |
| H 4 > H config / list del   | inition coordinates        | (2)        |             |          |                      |         |         |           |           |            |                              |               |                   |                      |                                  |          |            |                                 |           |          |   |   |     |         | → İ                 |
| Gotowy                      |                            |            |             |          |                      |         |         |           |           |            |                              |               |                   |                      |                                  |          |            |                                 |           |          |   |   | 100 | % 😑 🔛   | 0 🕢                 |
| 🔳 🔉 🤤 📮                     | I 🚾 🛷                      | <b>X</b> 5 |             |          |                      |         |         |           |           |            |                              |               |                   |                      |                                  |          |            |                                 |           |          |   |   |     | a 40) ए | 14:48<br>2016-04-04 |

## Polecenie "Modyfikuj źródła danych"

Polecenie umożliwia edycję pliku będącego źródłem danych dla aplikacji poprzez automatyczne dodanie obiektów umieszczonych w innym źródle:

1. Uruchomienie polecenia spowoduje wyświetlenie okna dialogowego:

| Zarządzanie źródłami danych                                                                                                    | × |
|----------------------------------------------------------------------------------------------------|---|
| Lączenie źródeł danych                                                                                                    |   |
| Wybrane typy obiektów ze źródła nr 2 zostaną dołączone do pliku źródłowego podanego jako nr 1.<br>Jeżeli chcesz dodać wszytkie rekordy ze źródła nr 2, pozostaw listę rozwijaną pustą.<br>Jeżeli chcesz utworzyć nowe źródło danych i dodać do niego wybrane typy obiektów ze źródła nr 2,<br>nie wybieraj źródła nr 1. |   |
| Wybierz źródło danych 1       Wybierz źródło danych 2                                                                                                    |   |
| Dodaj obiekty lub utwórz źródła danych                                                                                                    |   |

- 2. Uruchomienie odpowiednich poleceń spowoduje pytanie o pliki zawierające dane o obiektach.
- 3. Jako źródło nr 1 podajemy plik, do którego zostaną dodane obiekty ze źródła nr 2.
- 4. Dodatkowy filtr umożliwia selekcję typu obiektów jakie mają zostać dodane do określonego źródła danych.
- 5. W przypadku braku podania źródła danych nr 1 (docelowego) aplikacja utworzy pusty plik Excel, który należy zapisać po zakończeniu pierwszej operacji. Jeśli będzie on używany ponownie, powinien być wskazany jako źródło nr 1 przy ponownym uruchomieniu omawianego polecenia.

## Tworzenie wizualizacji/map

W tej części tego przewodnika, znajdziemy tabelaryczne zestawienie wszystkich poleceń dostępnych w aplikacji wraz z przykładami ich użycia:

### Sekcja "Mapa":

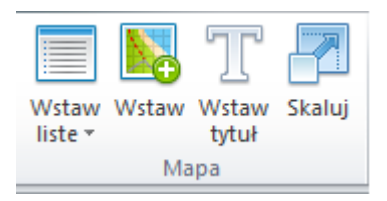

- 1. Wstaw pełną listę: wstawia listę obiektów, wg których będzie generowana mapa. Po wskazaniu pliku źródłowego, zawierającego dane do mapy, polecenie wstawia pełną listę wszystkich dostępnych w danym pliku obiektów począwszy od zaznaczonej komórki.
- 2. Wstaw listę wg kryteriów: po wskazaniu pliku źródłowego, zawierającego dane do mapy, wyświetla okno dialogowe (kreatora), dzięki któremu użytkownik może zdecydować jakich obiektów będzie używać.
- **3.** Wstaw: Wstawia wizualizację wg wskazanej listy obiektów i źródła danych.
- 4. Wstaw tytuł: Dodaje tytuł do wizualizacji w jej górnej części.
- 5. Skaluj: Umożliwia zmianę rozmiaru całej, wcześniej utworzonej wizualizacji.

#### Wbudowana mapa Polski

Użycie funkcjonalności wbudowanej mapy jest najprostszym i najszybszym sposobem na uzyskanie wizualizacji w Excel. Funkcjonalność umożliwia proste i szybkie wstawienie mapy do bieżącego arkusza, bez pobierania danych czy też łączenia się z serwerem bazy danych. Dostępne są mapy w podziale na:

- województwa,
- powiaty,
- gminy,

- miasta (dostępne są mapy 32 miast: Białystok, Bielsko-Biała, Bydgoszcz, Bytom, Częstochowa, Gdańsk, Gdynia, Gliwice, Katowice, Kielce, Koszalin, Kraków, Lublin, Łódź, Olsztyn, Opole, Płock, Poznań, Radom, Ruda Śląska, Rybnik, Rzeszów, Sopot, Sosnowiec, Szczecin, Toruń, Wałbrzych, Warszawa, Włocławek, Wrocław, Zabrze, Zielona Góra z głównymi ulicami oraz punktami oznaczającymi dzielnice, osiedla oraz kody pocztowe),

oraz budowanie mapy wg przygotowanej listy identyfikatorów.

**UWAGA:** Wersja DEMO zawiera tylko obiekty województw Polski. W przypadku konieczności zbudowania wizualizacji składającej się z innych obiektów, należy wykorzystać inną, spośród omówionych w dalszej części metod tworzenia map w arkuszu.

Wstawienie mapy np. województw sprowadza się do użycia jednego polecenia: <u>Wstaw > Wstaw</u> <u>wbudowaną mapę Polski wg: > Województw:</u>

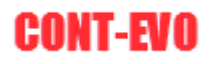

|                         | 10          | ~/ ` |                       |              |                                 |             |                               |                         |                            |           |                   |                        |                      |
|-------------------------|-------------|------|-----------------------|--------------|---------------------------------|-------------|-------------------------------|-------------------------|----------------------------|-----------|-------------------|------------------------|----------------------|
| P                       | lik         | 1    | Narzędzia główr       | ne Wstav     | wianie Ukła                     | ad stror    | ny Formu                      | ły Dane                 | Recenzja                   | a Widok   | c Dewe            | loper Do               | odatki Tea           |
|                         |             |      | T                     | 1            | 2                               | E           | •                             | <b>-</b>                |                            |           | 1<br>1            |                        |                      |
| Ws <sup>.</sup><br>list | taw<br>te ≠ | Wsta | w Wstaw Skal<br>tytuł | luj Koloruj  | Kolory granic<br>jak obiektów * | Ety<br>obie | /kiety Etyki<br>któw ≠ liczbo | ety Etykie<br>we≠opisow | ty Wyrówna<br>∕e≖ etykiety | j Wykresy | Dane<br>wiersz/ko | e: Jedno<br>Iumna skal | lita Skaluj W<br>a ، |
|                         |             |      | Wstaw                 |              |                                 |             |                               | Etykiety                |                            |           |                   | Wykresy                |                      |
|                         |             |      | Wstaw z kreato        | orem         |                                 |             |                               |                         |                            |           |                   |                        |                      |
|                         |             |      | Wstaw predefi         | iniowaną map | pę                              | E           | F                             | G                       | Н                          | I         | J                 | К                      | L                    |
| 1                       |             |      | Wstaw wbudo           | waną mapę P  | Polski wg: 🕨                    | W           | /ojewództw                    |                         |                            |           |                   |                        |                      |
| 2                       |             |      |                       |              |                                 | P           | owiatów                       |                         |                            |           |                   |                        |                      |
| 3                       |             |      |                       |              |                                 | G           | min                           |                         |                            |           |                   |                        |                      |
| 4                       |             |      |                       |              |                                 | Li          | sty                           |                         |                            |           |                   |                        |                      |
| 5                       | -           |      |                       |              |                                 |             |                               |                         |                            |           |                   |                        |                      |
| 7                       | -           |      |                       |              |                                 |             |                               |                         |                            |           |                   |                        |                      |
| 8                       |             |      |                       |              |                                 |             |                               |                         |                            |           |                   |                        |                      |
| 9                       |             |      |                       |              |                                 |             |                               |                         |                            |           |                   |                        |                      |
| 10                      |             |      |                       |              |                                 |             |                               |                         |                            |           |                   |                        |                      |
| 11                      |             |      |                       |              |                                 |             |                               |                         |                            |           |                   |                        |                      |
| 12                      |             |      |                       |              |                                 |             |                               |                         |                            |           |                   |                        |                      |
|                         |             |      |                       |              |                                 |             |                               |                         |                            |           |                   |                        |                      |

#### Aby uzyskać natychmiastowy efekt .:

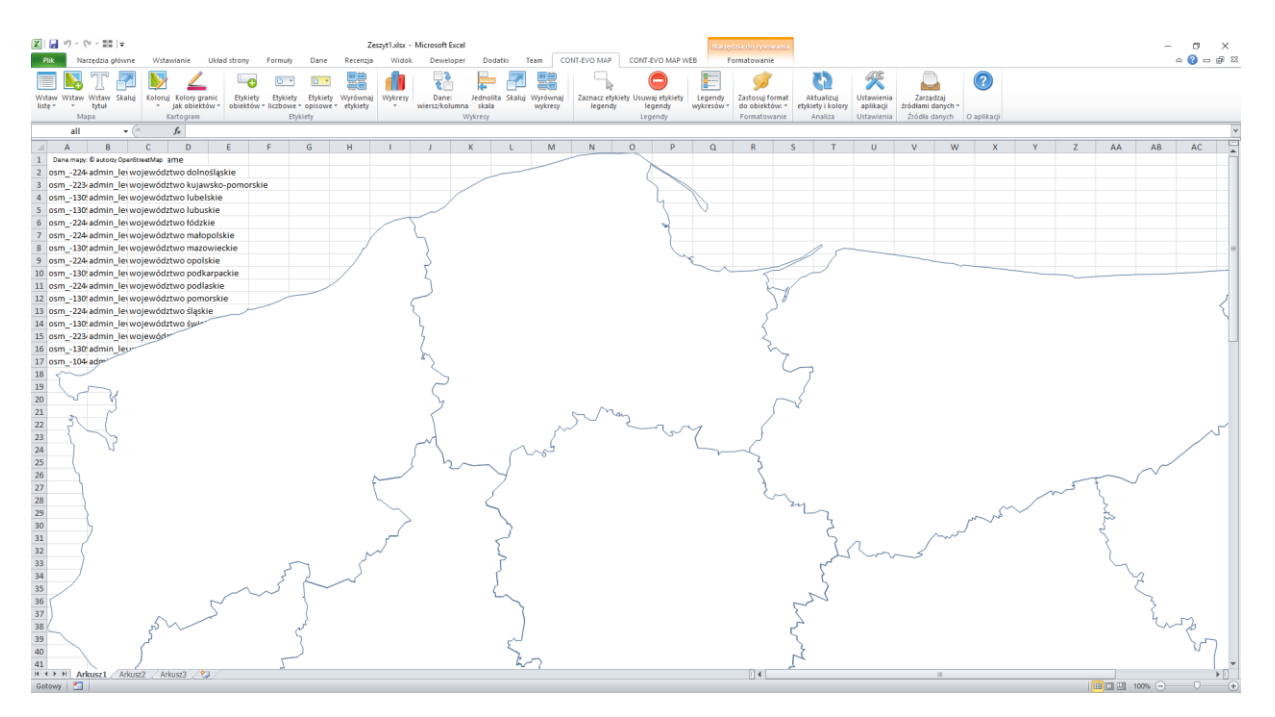

Analogicznie działają pozostałe mapy: dla powiatów oraz gmin. Użyte identyfikatory obiektów są zgodne z tymi, które dostępne są w plikach źródeł danych oraz w bazie danych serwera web i określają obiekty wg nomenklatury OpenStreetMap, tj.:

- kraj > admin\_level\_02,
- województwo > admin\_level\_04,
- powiat i miasto na prawach powiatu > admin\_level\_06,
- gmina (wszystkie rodzaje) > admin\_level\_07.

Ostatnim poleceniem w tej części jest polecenie: <u>Wstaw > Wstaw wbudowaną mapę Polski wg: ></u> <u>Listy.</u>

Umożliwia ono zbudowanie mapy składającej się z dowolnego zestawu obiektów (kraju, województw, powiatów oraz gmin) po uprzednim przygotowaniu odpowiedniej listy.

Listę dostępnych obiektów można wyświetlić przy użyciu polecenia: <u>Wstaw listę > Wstaw listę</u> <u>wbudowaną (Polska):</u>

| ĺ | K   📙            | <b>9</b> • (  | <sup>™</sup> - ∎ | ∓        |                 |                       |                |                |                          |                  |                    |                        |              |                                                                                             |                    |                     |                     |
|---|------------------|---------------|------------------|----------|-----------------|-----------------------|----------------|----------------|--------------------------|------------------|--------------------|------------------------|--------------|---------------------------------------------------------------------------------------------|--------------------|---------------------|---------------------|
|   | Plik             | Na            | rzędzia 🤉        | główne   | Wstav           | vianie                | Układ          | d strony       | Form                     | uły              | Dane               | Recenzja               | Widok        | Dewel                                                                                       | oper D             | odatki              | Team CO             |
|   |                  |               | Т                |          | <b>&gt;&gt;</b> | _                     |                | :              | •                        | v                | •                  |                        |              | 1<br>1<br>1<br>1<br>1<br>1<br>1<br>1<br>1<br>1<br>1<br>1<br>1<br>1<br>1<br>1<br>1<br>1<br>1 |                    |                     |                     |
|   | Wstaw<br>listę * | Wstaw<br>*    | Wstaw<br>tytuł   | Skaluj   | Koloruj<br>*    | Kolory g<br>jak obiek | ranic<br>tów ₹ | Etyk<br>obiekt | iety Etyl<br>tów ∗ liczb | ciety<br>owe ≠ c | Etykiety<br>pisowe | Wyrównaj<br>• etykiety | Wykresy<br>* | Dane<br>wiersz/kol                                                                          | : Jedn<br>umna ska | olita Skaluj<br>ila | Wyrównaj<br>wykresy |
|   | 1                | -<br>Wstaw pe | łną listę        |          |                 | togram                |                |                |                          | Etykie           | ty                 |                        |              |                                                                                             | Wykres             | /                   |                     |
|   | 1                | Wstaw lis     | tệ wg ki         | yteriów  |                 | ÷                     |                |                |                          |                  |                    |                        |              |                                                                                             |                    |                     |                     |
|   | · · · ·          | Wstaw lis     | tę wbuc          | lowaną ( | Polska)         | D                     |                | E              | F                        |                  | G                  | Н                      | 1.1          | J                                                                                           | K                  | L                   | М                   |
|   | 1                |               |                  |          |                 |                       |                |                |                          |                  |                    |                        | Ī            |                                                                                             |                    |                     |                     |
|   | 2                |               |                  |          |                 |                       |                |                |                          |                  |                    |                        |              |                                                                                             |                    |                     |                     |
|   | 3                |               |                  |          |                 |                       |                |                |                          |                  |                    |                        |              |                                                                                             |                    |                     |                     |
|   | 4                |               |                  |          |                 |                       |                |                |                          |                  |                    |                        |              |                                                                                             |                    |                     |                     |
|   | 5                |               |                  |          |                 |                       |                |                |                          |                  |                    |                        |              |                                                                                             |                    |                     |                     |
|   | 6                |               |                  |          |                 |                       |                |                |                          |                  |                    |                        |              |                                                                                             |                    |                     |                     |
|   | 7                |               |                  |          |                 |                       |                |                |                          |                  |                    |                        |              |                                                                                             |                    |                     |                     |
|   | 8                |               |                  |          |                 |                       |                |                |                          |                  |                    |                        |              |                                                                                             |                    |                     |                     |
|   | 9                |               |                  |          |                 |                       |                |                |                          |                  |                    |                        |              |                                                                                             |                    |                     |                     |
|   | 10               |               |                  |          |                 |                       |                |                |                          |                  |                    |                        |              |                                                                                             |                    |                     |                     |
|   | 11               |               |                  |          |                 |                       |                |                |                          |                  |                    |                        |              |                                                                                             |                    |                     |                     |
| _ |                  |               |                  |          |                 |                       |                |                |                          |                  |                    |                        |              |                                                                                             |                    |                     |                     |

Po jego użyciu pojawi się list wszystkich dostępnych obiektów, które są wbudowane w aplikację. Następnie można usunąć niepotrzebne obiekty z listy (usuwając całe wiersze, a nie filtrując) po czym użyć wspomnianego wcześniej polecenia:

| X          | H           | <b>9</b> - | (Ci - 1        | ╞╋            |                 |                              |                          |                    |                   |                          |               |           |                         |                      |        |                |             |
|------------|-------------|------------|----------------|---------------|-----------------|------------------------------|--------------------------|--------------------|-------------------|--------------------------|---------------|-----------|-------------------------|----------------------|--------|----------------|-------------|
| F          | lik         | N          | arzędzia       | a główne      | Wstaw           | vianie Uk                    | dad strony               | Formuły            | Dan               | e Recer                  | izja V        | Vidok     | Deweloper               | Doda                 | tki    | Team           | CONT        |
|            |             |            | T              |               | <b>&gt;&gt;</b> | 2                            | E 🕒                      | • •                |                   |                          |               | 1         | <b>0</b>                | -                    |        |                | ð           |
| Ws<br>list | taw<br>te ▼ | Wstaw      | / Wsta<br>tytu | w Skaluj<br>F | Koloruj         | Kolory grani<br>jak obiektów | c Etykiety<br>▼ obiektów | Etykiet<br>iczbowe | y Etyk<br>e⊤opiso | iety Wyrów<br>we≖ etykie | naj Wyl<br>ty | resy<br>v | Dane:<br>wiersz/kolumna | Jednolita<br>a skala | Skaluj | Wyrów<br>wykre | naj :<br>sv |
|            |             |            | Wstaw          | -             |                 | ,                            |                          | Et                 | ykiety            |                          | ·             | -         | ۷                       | Vykresy              |        |                | ·           |
|            |             |            | Wstaw          | z kreatorer   | n               |                              |                          |                    |                   |                          |               |           |                         |                      |        |                |             |
|            |             |            | Wstaw          | predefinio    | wana map        | e                            | С                        |                    |                   | D                        | E             |           | F (                     | i .                  | н      |                |             |
| 1          | id          |            | Wstaw          | wbudowar      | na mape P       | olski wg: 🕨                  | Woiew                    | ództw              |                   |                          |               |           |                         |                      |        | -              |             |
| 2          | osr         | n49        | 715            | admin_l       | evel_02         | Polska                       | Powiat                   | ów                 |                   |                          |               | _         |                         |                      |        |                |             |
| 3          | osr         | n224       | 4457           | admin_l       | evel_04         | wojewódz                     | Gmin                     |                    |                   |                          |               |           |                         |                      |        |                |             |
| 4          | osr         | n22        | 3407           | admin_l       | evel_04         | wojewódz                     | Listy                    |                    | rskie             |                          |               |           |                         |                      |        |                |             |
| 5          | osr         | n13        | 0919           | admin_l       | evel_04         | wojewódz                     | City Tabelon             |                    | J                 |                          |               |           |                         |                      |        |                |             |
| 6          | osr         | n130       | 0969           | admin_l       | evel_04         | wojewódz                     | two lubuski              | e                  |                   |                          |               |           |                         |                      |        |                |             |
| 7          | osr         | n224       | 4458           | admin_l       | evel_04         | wojewódz                     | two łódzkie              |                    |                   |                          |               |           |                         |                      |        |                |             |
| 8          | osr         | n224       | 4459           | admin_l       | evel_04         | wojewódz                     | two małopo               | olskie             |                   |                          |               |           |                         |                      |        |                |             |
| 9          | osr         | n13        | 0935           | admin_l       | evel_04         | wojewódz                     | two mazow                | ieckie             |                   |                          |               |           |                         |                      |        |                |             |
| 10         | osr         | n224       | 4460           | admin_l       | evel_04         | wojewódz                     | two opolski              | e                  |                   |                          |               |           |                         |                      |        |                |             |
| 11         | osr         | n130       | 0957           | admin_l       | evel_04         | wojewodz                     | two podkar               | packie             |                   |                          |               |           |                         |                      |        |                |             |
| 12         | osr         | n224       | 4401           | admin_l       | evel_04         | wojewodz                     | two podiasi              | kie<br>tkie        |                   |                          |               |           |                         |                      |        |                |             |
| 14         | osr         | n22        | 4462           | admin_l       | evel_04         | wojewódz                     | two ćlaskio              | skie               |                   |                          |               |           |                         |                      |        |                |             |
| 15         | osr         | n22.       | 1402<br>0914   | admin I       | evel_04         | wojewódz                     | two świetol              | krzyskie           |                   |                          |               |           |                         |                      |        |                |             |
| 16         | osr         | n -22      | 3408           | admin I       | evel 04         | wojewódz                     | two warmir               | isko-maz           | urskie            |                          |               |           |                         |                      |        |                |             |
| 17         | osr         | n -13      | 0971           | admin I       | evel 04         | wojewódz                     | two wielko               | polskie            |                   |                          |               |           |                         |                      |        |                |             |
| 18         | osr         | n -104     | 4401           | admin I       | evel 04         | vojewódz                     | two zachod               | ,<br>niopomo       | rskie             |                          |               |           |                         |                      |        |                |             |
| 19         |             | -          |                | _             | _               |                              |                          |                    |                   |                          |               |           |                         |                      |        |                |             |
| 20         |             |            |                |               |                 |                              |                          |                    |                   |                          |               |           |                         |                      |        |                |             |
| -          |             |            |                |               |                 |                              |                          |                    |                   |                          |               |           |                         |                      |        |                |             |

Wskazać zakres komórek z identyfikatorami:

| X  |              | <b>1) -</b> (°1 - 1  | ₩   -         |                 |                           |                              |           |                    |                      |             |         |                  |                 |                       |                    |             | Zeszyt             | I.xlsx - M       | icrosoft Excel           |                   |
|----|--------------|----------------------|---------------|-----------------|---------------------------|------------------------------|-----------|--------------------|----------------------|-------------|---------|------------------|-----------------|-----------------------|--------------------|-------------|--------------------|------------------|--------------------------|-------------------|
|    | Plik         | Narzędzi             | a główne      | Wstaw           | vianie                    | Układ strony                 | Formuły   | Dane               | Recen                | zja         | Widok   | Dewe             | eloper          | Dodatki               | Team               | CON         | T-EVO MAI          | P COM            | IT-EVO MAP V             | VEB               |
|    |              | I 🚜                  | ' <b> 7</b>   | <b>&gt;&gt;</b> | _                         |                              |           | •                  |                      |             |         | Ĉ                | •               | <b>-</b>              |                    |             |                    | 3                |                          |                   |
| W  | staw<br>te ▼ | Wstaw Wsta<br>* tvtu | w Skaluj<br>F | Koloruj<br>*    | Kolory gra<br>jak objektó | nic Etykiety                 | Etykiety  | Etykiet<br>opisowe | y Wyrów<br>e∗ etvkie | naj W<br>tv | /ykresy | Dan<br>wiersz/ko | e: Je<br>olumna | ednolita Ski<br>skala | aluj Wyróv<br>wykr | vnaj<br>esv | Zaznacz e<br>legen | tykiety Us<br>dv | uwaj etykiety<br>legendy | Legeno<br>wykresó |
|    | - 1          | Mapa                 |               | Ka              | artogram                  |                              | Etyl      | kiety              |                      | <u> </u>    |         |                  | Wyk             | resy                  |                    |             |                    | I                | egendy                   |                   |
|    |              | A2                   | (             |                 | $f_{x}$                   |                              |           |                    |                      |             |         |                  |                 |                       |                    |             |                    |                  |                          |                   |
|    |              | Α                    |               | В               |                           | С                            |           |                    | D                    | E           |         | F                | G               | Н                     | 1                  |             | J                  | K                | L                        | М                 |
| 1  | id           |                      | admin_        | level           | display_                  | name                         |           |                    |                      |             |         |                  |                 |                       |                    |             |                    |                  |                          |                   |
| 2  | osm          | 149715               | admin_        | level_02        | Polska                    |                              |           |                    |                      |             |         |                  |                 |                       |                    |             |                    |                  |                          |                   |
| 3  | osm          | 1224457              | admin_        | level_04        | wojewó                    | dztwo dolnoś                 | ląskie    |                    |                      |             |         |                  |                 |                       |                    |             |                    |                  |                          |                   |
| 4  | osm          | 1223407              | admin_        | level_04        | wojewó                    | dztwo kujaws                 | ko-pomors | skie               |                      |             |         |                  |                 |                       |                    |             |                    |                  |                          |                   |
| 5  | osm          | 130919               | admin_        | level_04        | wojewó                    | dztwo lubels                 | kie       |                    |                      |             |         |                  |                 |                       |                    |             |                    |                  |                          |                   |
| 6  | osm          | 1130969              | admin_        | level_04        | wojewo                    | dztwo lubusk                 | ie        |                    |                      |             |         |                  |                 |                       |                    |             |                    |                  |                          |                   |
| -  | osm          | 1224458              | admin_        | level_04        | wojewo                    | dztwo łodzkie                |           |                    |                      |             |         |                  |                 |                       |                    |             |                    |                  |                          |                   |
| 8  | osn          | 1224459              | admin_        | level_04        | wojewo                    | dztwo matop                  | visekie   |                    |                      |             |         |                  |                 |                       |                    |             |                    |                  |                          |                   |
| 10 | losn         | -224460              | admin_        | level_04        | wojewó                    | dztwo mażów<br>dztwo opolsk  | io        |                    |                      |             |         |                  |                 |                       |                    |             |                    |                  |                          |                   |
| 11 | losm         | -130957              | admin_        | level 04        | wojewó                    | dztwo opolsk<br>dztwo podkaj | markie    |                    |                      |             |         |                  |                 |                       |                    |             |                    |                  |                          |                   |
| 12 | losm         | -224461              | admin         | level 04        | wojewó                    | dztwo podlas                 | kie       |                    |                      |             |         |                  |                 |                       |                    |             |                    |                  |                          |                   |
| 13 | losm         | -130975              | admin         | level 04        | wojewó                    | dztwo pomor                  | skie      |                    |                      |             |         |                  |                 |                       |                    |             |                    |                  |                          |                   |
| 14 | osm          | _<br>224462          | admin_        | level_04        | wojewó                    | dztwo śląskie                |           |                    |                      |             |         |                  |                 |                       |                    |             |                    |                  |                          |                   |
| 15 | osm          | 130914               | admin_        | level_04        | wojewó                    | dztwo święto                 | krzyskie  |                    |                      |             |         |                  |                 |                       |                    |             |                    |                  |                          |                   |
| 16 | osm          | 1223408              | admin_        | level_04        | wojewó                    | dztwo warmi                  | ńsko-mazu | rskie              |                      |             |         |                  |                 |                       |                    |             |                    |                  |                          |                   |
| 17 | osm          | 130971               | admin_        | level_04        | wojewó                    | dztwo wielko                 | polskie   |                    |                      |             |         |                  |                 |                       | _                  |             |                    |                  |                          |                   |
| 18 | osm          | -104401              | admin_        | level_04        | wojewó                    | dztwo zachod                 | Iniopomor | skie               |                      |             |         | Wejście          |                 |                       | ?                  | ×           |                    |                  |                          |                   |
| 19 |              |                      |               |                 |                           |                              |           |                    |                      |             |         | Podaj za         | kres z ider     | ntyfikatorami         | obiektów           |             |                    |                  |                          |                   |
| 20 |              |                      |               |                 |                           |                              |           |                    |                      |             |         | \$A\$2:\$        | A\$18           |                       |                    |             |                    |                  |                          |                   |
| 21 | -            |                      |               |                 |                           |                              |           |                    |                      |             |         |                  |                 | ОК                    | А                  | nului       |                    |                  |                          |                   |
| 22 |              |                      |               |                 |                           |                              |           |                    |                      |             |         |                  |                 | - On                  |                    |             |                    |                  |                          |                   |
| 23 |              |                      |               |                 |                           |                              |           |                    |                      |             |         |                  |                 |                       |                    |             |                    |                  |                          |                   |
| 24 |              |                      |               |                 |                           |                              |           |                    |                      |             |         |                  |                 |                       |                    |             |                    |                  |                          |                   |
| 25 |              |                      |               |                 |                           |                              |           |                    |                      |             |         |                  |                 |                       |                    |             |                    |                  |                          |                   |
| 20 |              |                      |               |                 |                           |                              |           |                    |                      |             |         |                  |                 |                       |                    |             |                    |                  |                          |                   |

#### Aby mapa została umieszczona w arkuszu:

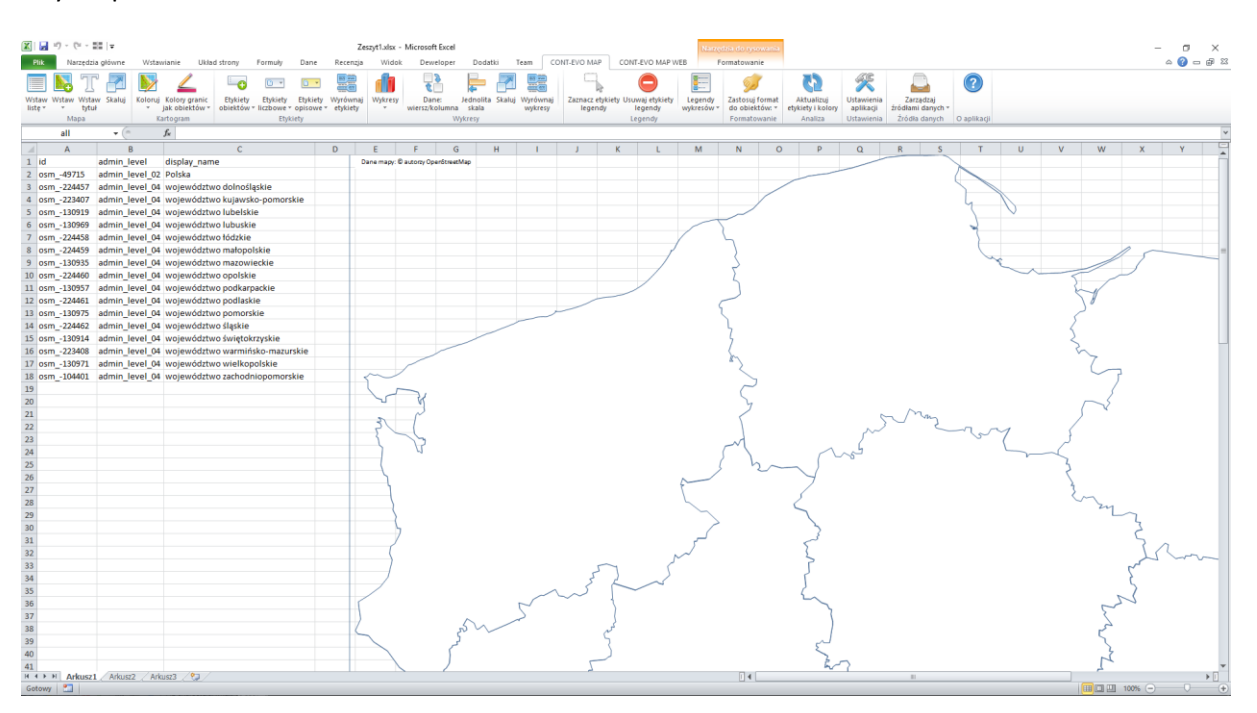

#### Mapy miast

Wcześniej wspomniano, iż aplikacja CONT-EVO MAP daje możliwość wizualizacji także na mapie miasta. Opcja wstawienia mapy jest dostępna w tej samej części, w której była możliwość wstawienia mapy wbudowanej w podziale na województwa, powiaty i gminy:

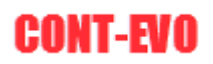

| 🔀 i 🖵            | 19 - | (H - 181   -   |            |                                |            |                     |                          |                       |                      |         |                       |                      |          |                     | Zeszyt1.xl              | lsx - Micro     | osoft Excel          |                       |                           |              |                        |                |                         |             |
|------------------|------|----------------|------------|--------------------------------|------------|---------------------|--------------------------|-----------------------|----------------------|---------|-----------------------|----------------------|----------|---------------------|-------------------------|-----------------|----------------------|-----------------------|---------------------------|--------------|------------------------|----------------|-------------------------|-------------|
| Plik             |      | Narzędzia głów | ne Wst     | tawianie U                     | lkład st   | trony               | Formuły                  | Dane                  | Recenzja             | Widok   | Dewelope              | er Dod               | atki     | Team C              | DNT-EVO MAP             | CONT-           | EVO MAP W            | EB                    |                           |              |                        |                |                         |             |
|                  |      | TB             |            | 2                              |            | -0                  | •                        | •                     |                      |         | \$<br>\$              | Ļ                    |          |                     |                         | (               |                      |                       | <b>9</b>                  | 3            | 2 %                    |                |                         | ?           |
| Wstaw<br>listę * | Wsta | W Wstaw Ska    | luj Kolon  | uj Kolory gran<br>jak obiektóv | ic<br>v⊤ o | Etykiety<br>biektów | Etykiety<br>* liczbowe * | Etykiety<br>opisowe * | Wyrównaj<br>etykiety | Wykresy | Dane:<br>wiersz/kolum | Jednolil<br>na skala | a Skaluj | Wyrównaj<br>wykresy | Zaznacz etyk<br>legendy | iety Usuw<br>Ie | aj etykiety<br>gendy | Legendy<br>wykresów * | Zastosuj fo<br>do obiektó | rmat<br>w: * | Ustawieni<br>aplikacji | a Za<br>źródła | irządzaj<br>mi danych * |             |
|                  |      | Wstaw          |            |                                |            |                     | Etyl                     | kiety                 |                      |         |                       | Wykresy              |          |                     |                         | Leg             | endy                 |                       | Formatowa                 | anie Analiz  | a Ustawieni            | a Źróc         | lła danych              | O aplikacji |
|                  |      | Wstaw z kreat  | orem       |                                |            |                     |                          |                       |                      |         |                       |                      |          |                     |                         |                 |                      |                       |                           |              |                        |                |                         |             |
| 1                |      | Wstaw predet   | iniowaną m | apę                            | E          |                     | F                        | G                     | н                    | 1       | J                     | К                    | L        | M                   | N                       | 0               | Р                    | Q                     | R                         | S            | Т                      | U              | V                       | W           |
| 1                |      | Wstaw wbude    | waną map   | e Polski wg: 🔸                 |            | Wojewo              | ództw                    |                       |                      |         |                       |                      |          |                     |                         |                 |                      |                       |                           |              |                        |                |                         |             |
| 2                |      |                |            |                                |            | Powiato             | ów                       |                       |                      |         |                       |                      |          |                     |                         |                 |                      |                       |                           |              |                        |                |                         |             |
| 3                |      |                |            |                                |            | Gmin                |                          |                       |                      |         |                       |                      |          |                     |                         |                 |                      |                       |                           |              |                        |                |                         |             |
| 4                |      |                |            |                                |            | Miast               |                          |                       |                      |         |                       |                      |          |                     |                         |                 |                      |                       |                           |              |                        |                |                         |             |
| 5                |      |                |            |                                |            | Listy               |                          |                       |                      |         |                       |                      |          |                     |                         |                 |                      |                       |                           |              |                        |                |                         |             |
| 7                |      |                |            |                                |            |                     |                          |                       |                      |         |                       |                      |          |                     |                         |                 |                      |                       |                           |              |                        |                |                         |             |
| 8                |      |                |            |                                |            |                     |                          |                       |                      |         |                       |                      |          |                     |                         |                 |                      |                       |                           |              |                        |                |                         |             |
| 9                |      |                |            |                                |            |                     |                          |                       |                      |         |                       |                      |          |                     |                         |                 |                      |                       |                           |              |                        |                |                         |             |
| 10               |      |                |            |                                |            |                     |                          |                       |                      |         |                       |                      |          |                     |                         |                 |                      |                       |                           |              |                        |                |                         |             |
| 11               |      |                |            |                                |            |                     |                          |                       |                      |         |                       |                      |          |                     |                         |                 |                      |                       |                           |              |                        |                |                         |             |
| 12               |      |                |            |                                |            |                     |                          |                       |                      |         |                       |                      |          |                     |                         |                 |                      |                       |                           |              |                        |                |                         |             |
| 10               |      |                |            |                                |            |                     |                          |                       |                      |         |                       |                      |          |                     |                         |                 |                      |                       |                           |              |                        |                |                         |             |

Po użyciu polecenia "Wstaw wbudowaną mapę Polski wg: Miast", pojawi się lista wyboru z miastami:

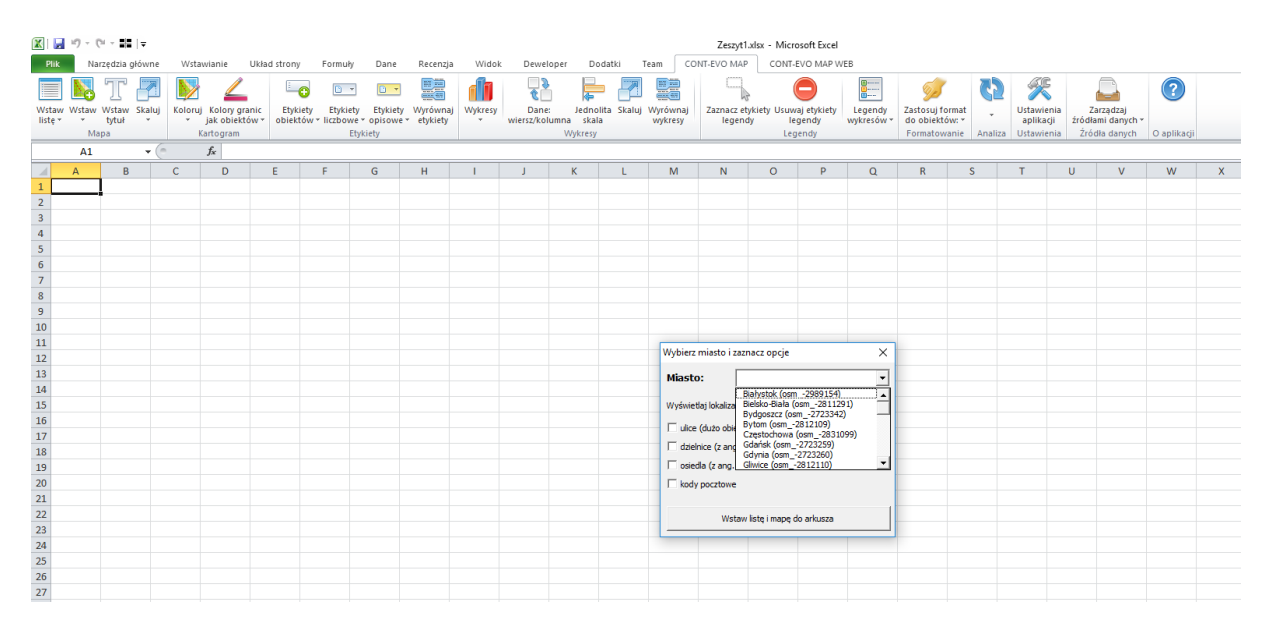

W przypadku każdego miasta mamy do wyboru (poza granicami danej miejscowości): wstawienie najważniejszych ulic (wraz z etykietami, które są widoczne po przesunięciu myszki nad daną ulicę), dzielnic, osiedli oraz kodów pocztowych – wszystkie te trzy elementy w formie punktów na mapie. Dokonujemy odpowiedniego wyboru (np. Bydgoszcz w "pełnej opcji"):

| 🕅   🔒 | 19 - 0 | - <b>1</b> 2  - | -            |              |           |          |          |           |            |            |                    |         |              |          | Zeszyt           | 1.xlsx - Mic   | rosoft Excel |            |            |          |       |            |      |                        |            |    |
|-------|--------|-----------------|--------------|--------------|-----------|----------|----------|-----------|------------|------------|--------------------|---------|--------------|----------|------------------|----------------|--------------|------------|------------|----------|-------|------------|------|------------------------|------------|----|
| Plik  | Nar    | zędzia głó      | wne          | Wstawianie   | Ukłac     | l strony | Formul   | y Dane    | Recenzj    | a Widoł    | c Dewel            | loper D | odatki       | Team CC  | NT-EVO MA        | P CONT         | EVO MAP W    | /EB        |            |          |       |            |      |                        |            |    |
|       |        | T               |              | <b>&gt;</b>  | 2         | L_0      | 0        |           |            |            |                    |         | - 7          |          | 9                | 4              | 0            |            | <b>9</b>   | (        |       | Ķ          | (    |                        | ?          |    |
| Wstaw | Wstaw  | Wstaw SI        | kaluj        | Koloruj Kolo | ry granic | Etykiet  | y Etykie | ty Etykie | ty Wyrówna | aj Wykresy | Dane<br>wiercz/kol | : Jedni | olita Skaluj | Wyrównaj | Zaznacz e        | tykiety Usun   | waj etykiety | Legendy    | Zastosuj f | ormat    | - 1   | Ustawienia | Za   | rządzaj<br>mi danych z |            |    |
|       | Maj    | pa              |              | Kartogi      | ram       | obientoi | 1        | Etykiety  |            |            |                    | Wykresy |              |          | i agen           | Le             | gendy        |            | Formatov   | vanie An | aliza | Ustawienia | Źród | ła danych              | O aplikacj | ji |
|       | A1     |                 | <b>-</b> (e) | fx           |           |          |          |           |            |            |                    |         |              |          |                  |                |              |            |            |          |       |            |      |                        |            |    |
|       | А      | В               | 1            | C D          | )         | E        | F        | G         | н          | 1          | 1                  | К       | L            | м        | N                | 0              | Р            | 0          | R          | S        |       | т          | U    | v                      | w          | X  |
| 1     |        | _               |              | -            |           | -        |          |           |            |            |                    |         | -            |          |                  | -              |              | _          |            | -        |       |            |      |                        |            |    |
| 2     |        |                 |              |              |           |          |          |           |            |            |                    |         |              |          |                  |                |              |            |            |          |       |            |      |                        |            |    |
| 3     |        |                 |              |              |           |          |          |           |            |            |                    |         |              |          |                  |                |              |            |            |          |       |            |      |                        |            |    |
| 4     |        |                 |              |              |           |          |          |           |            |            |                    |         |              |          |                  |                |              |            |            |          |       |            |      |                        |            |    |
| 5     |        |                 |              |              |           |          |          |           |            |            |                    |         |              |          |                  |                |              |            |            |          |       |            |      |                        |            |    |
| 6     |        |                 |              |              |           |          |          |           |            |            |                    |         |              |          |                  |                |              |            |            |          |       |            |      |                        |            |    |
| 7     |        |                 |              |              |           |          |          |           |            |            |                    |         |              |          |                  |                |              |            |            |          |       |            |      |                        |            |    |
| 8     |        |                 |              |              |           |          |          |           |            |            |                    |         |              |          |                  |                |              |            |            |          |       |            |      |                        |            |    |
| 9     |        |                 |              |              |           |          |          |           |            |            |                    |         |              |          |                  |                |              |            |            |          |       |            |      |                        |            |    |
| 10    |        |                 |              |              |           |          |          |           |            |            |                    |         |              |          |                  |                |              |            |            |          |       |            |      |                        |            |    |
| 11    |        |                 |              |              |           |          |          |           |            |            |                    |         |              |          |                  |                |              |            |            |          |       |            |      |                        |            |    |
| 12    |        |                 |              |              |           |          |          |           |            |            |                    |         |              | Wybierz  | miasto i za:     | znacz opcje    |              | ×          |            |          |       |            |      |                        |            |    |
| 13    |        |                 |              |              |           |          |          |           |            |            |                    |         |              | Miach    | • E              | Bydooszcz (o   | sm -2723342  | 2) -       |            |          |       |            |      |                        |            |    |
| 14    |        |                 |              |              |           |          |          |           |            |            |                    |         |              | mase     |                  | of offerer (o  |              | • <u> </u> |            |          |       |            |      |                        |            |    |
| 15    |        |                 |              |              |           |          |          |           |            |            |                    |         |              | Wyświe   | tlaj lokalizacje | e w formie pu  | nktów:       |            |            |          |       |            |      |                        |            |    |
| 16    |        |                 |              |              |           |          |          |           |            |            |                    |         |              | -        |                  |                |              |            |            |          |       |            |      |                        |            |    |
| 17    |        |                 |              |              |           |          |          |           |            |            |                    |         |              | IM ulice | (dużo obiekt     | tow/mniejsza   | wydajność)   |            |            |          |       |            |      |                        |            |    |
| 18    |        |                 |              |              |           |          |          |           |            |            |                    |         |              | ✓ dzie   | nice (z ang.     | suburb - wg C  | OSM)         |            |            |          |       |            |      |                        |            |    |
| 19    |        |                 |              |              |           |          |          |           |            |            |                    |         |              | 🔽 osie   | dla (z ang. ni   | eighbourhood   | i - wg OSM)  |            |            |          |       |            |      |                        |            |    |
| 20    |        |                 |              |              |           |          |          |           |            |            |                    |         |              | ₩ kod    | pocztowe         |                |              |            |            |          |       |            |      |                        |            |    |
| 21    |        |                 |              |              |           |          |          |           |            |            |                    |         |              |          |                  |                |              |            |            |          |       |            |      |                        |            |    |
| 22    |        |                 |              |              |           |          |          |           |            |            |                    |         |              |          | Weta             | u liste i mane | do arlourza  | 1          |            |          |       |            |      |                        |            |    |
| 23    |        |                 |              |              |           |          |          |           |            |            |                    |         |              |          | watan            | n later mope   | 00 01 N0320  |            |            |          |       |            |      |                        |            |    |
| 24    |        |                 |              |              |           |          |          |           |            |            |                    |         |              |          |                  |                |              |            |            |          |       |            |      |                        |            |    |
| 25    |        |                 |              |              |           |          |          |           |            |            |                    |         |              |          |                  |                |              |            |            |          |       |            |      |                        |            |    |
| 26    |        |                 |              |              |           |          |          |           |            |            |                    |         |              |          |                  |                |              |            |            |          |       |            |      |                        |            |    |
| 27    |        |                 |              |              |           |          |          |           |            |            |                    |         |              |          |                  |                |              |            |            |          |       |            |      |                        |            |    |
| 28    |        |                 |              |              |           |          |          |           |            |            |                    |         |              |          |                  |                |              |            |            |          |       |            |      |                        |            |    |

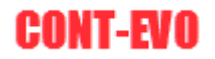

Naciskamy przycisk "Wstaw listę i mapę do arkusza", chwilę czekamy (zwłaszcza, jeśli zaznaczyliśmy ulice) i mamy gotową wizualizację:

| 🗶 🔛 🍤 -                  | (H = 111   <del>-</del>  |                                                                |                                                      | Ze                                 | zyt1.xlsx - M | icrosoft Excel                         |                       |                     |                        |                                          |                  | Narzed              | zia do rysowa                              | inia                   |                                     |                          |                                     |             |   |
|--------------------------|--------------------------|----------------------------------------------------------------|------------------------------------------------------|------------------------------------|---------------|----------------------------------------|-----------------------|---------------------|------------------------|------------------------------------------|------------------|---------------------|--------------------------------------------|------------------------|-------------------------------------|--------------------------|-------------------------------------|-------------|---|
| Plik Na                  | arzędzia głóv            | vne Wstawianie Układ stron                                     | Formuły D                                            | ane Recenzja                       | Widok         | Deweloper                              | Dodatki               | Team CC             | NT-EVO MAP             | CONT-EVO M                               | MAP WEB          | Fo                  | rmatowanie                                 |                        |                                     |                          |                                     |             |   |
| Wstaw Wstaw<br>listę * * | Wstaw Sk<br>tytuł<br>apa | aluj<br>Koloruj Kolory granic<br>z jak obiektów z<br>Kartogram | iety Etykiety Et<br>tów * liczbowe * opi<br>Etykiety | vkiety Wyrównaj<br>sowe + etykiety | Wykresy<br>w  | Dane: Jec<br>riersz/kolumna s<br>Wykre | nolita Skaluj<br>kala | Wyrównaj<br>wykresy | Zaznacz ety<br>legendy | kiety Usuwaj ety<br>v legendy<br>Legendy | kiety Li<br>y wy | egendy<br>/kresów * | Zastosuj fori<br>do obiektów<br>Formatowai | mat<br>v: •<br>Analiza | Ustawieni<br>aplikacji<br>Ustawieni | a Za<br>źródła<br>a Źród | rządzaj<br>ni danych *<br>ła danych | O aplikacji |   |
| all                      |                          | • (=f_x                                                        |                                                      |                                    |               |                                        |                       |                     |                        |                                          |                  |                     |                                            |                        |                                     |                          |                                     |             |   |
| A                        | В                        | C D E                                                          | F G                                                  | н                                  | 1             | Ј К                                    | L                     | м                   | N                      | 0                                        | P                | 0                   | R                                          | S                      | т                                   | U                        | v                                   | W           | X |
| 1 id                     | object ty                | display name name en                                           | parent id parent                                     | ot parent nap                      | arent name    | en                                     | -                     |                     |                        | -                                        |                  |                     |                                            | -                      |                                     |                          |                                     |             |   |
| 2 osm -272               | 2 admin le               | Bydgoszcz Bydgoszcz                                            | osm -358(admin                                       | lev Bydgoszcz                      | •             | -                                      |                       |                     |                        |                                          |                  |                     | -0                                         |                        |                                     |                          |                                     |             |   |
| 3 str494                 | street                   | 3 Maja 3 Maja                                                  | osm -272 admin                                       | lev Bydgoszcz                      | Danen         | napy: © autorzy Oper                   | StreetMap             | 7                   |                        |                                          |                  | ~                   |                                            |                        |                                     |                          |                                     |             |   |
| 4 str495                 | street                   | Akademic Akademicka                                            | osm -272 admin                                       | lev Bydgoszcz                      |               |                                        | V AN                  |                     |                        |                                          |                  | T                   |                                            |                        |                                     |                          |                                     |             |   |
| 5 str496                 | street                   | Aleja Ada Aleja Adama Mickie                                   | osm -272 admin                                       | lev Bydgoszcz                      | X             |                                        | 10094                 |                     |                        |                                          |                  |                     |                                            |                        |                                     |                          |                                     |             |   |
| 6 str497                 | street                   | Aleja Arm Aleja Armii Krajowe                                  | osm272 admin                                         | lev Bydgoszcz                      |               |                                        | 181                   |                     |                        |                                          |                  | 70                  |                                            |                        |                                     |                          |                                     |             |   |
| 7 str498                 | street                   | Aleja Jana Aleja Jana Pawła II                                 | osm272 admin                                         | lev Bydgoszcz                      |               |                                        | -V°62                 | 10 0                |                        |                                          | 7 O              | 0.00                |                                            |                        |                                     |                          |                                     |             |   |
| 8 str499                 | street                   | Aleja kard Aleja kardynała Stef                                | osm272 admin                                         | lev Bydgoszcz                      |               | 20                                     | 18                    |                     | 190                    |                                          |                  | 100 -               |                                            |                        |                                     |                          |                                     |             |   |
| 9 str500                 | street                   | Aleja Ossc Aleja Ossolińskich                                  | osm272 admin                                         | lev Bydgoszcz                      |               | 68                                     | 100                   |                     |                        | 00                                       | -000             | 200                 |                                            |                        |                                     |                          |                                     |             |   |
| 10 str501                | street                   | Aleja Pow Aleja Powstańców V                                   | osm272: admin                                        | lev Bydgoszcz                      |               | 1 88                                   | 16000                 | A                   | 6                      |                                          | 80               | 00                  |                                            |                        |                                     |                          |                                     |             |   |
| 11 str502                | street                   | Aleja prof Aleja profesora Sylv                                | osm272 admin                                         | le Bydgoszcz                       | 1             | 7 82                                   | LOUR                  | 2000°C              | 58                     |                                          | 22               | 5                   |                                            |                        |                                     |                          |                                     |             |   |
| 12 str503                | street                   | Aleksandr Aleksandra Fredry                                    | osm272 admin                                         | lev Bydgoszcz                      |               | 10000                                  |                       | 6.888               | 900090                 | 00009                                    | 661              |                     |                                            |                        |                                     |                          |                                     |             |   |
| 13 str504                | street                   | Ametysto Ametystowa                                            | osm272 admin                                         | lev Bydgoszcz                      |               | 00                                     | 761098                | <b>NOR</b>          | 3390000                | PROPA                                    |                  |                     | Ĩ.                                         |                        |                                     |                          |                                     |             |   |
| 14 str505                | street                   | Andrzeja i Andrzeja Kmicica                                    | osm272 admin                                         | le Bydgoszcz                       |               |                                        | 1 Care                | 00007               |                        | On o                                     |                  |                     |                                            |                        |                                     |                          |                                     |             |   |
| 15 str506                | street                   | Artyleryjs Artyleryjska                                        | osm272: admin                                        | lev Bydgoszcz                      |               |                                        | XX                    | \$000 PG            | 195393                 | 09860 8                                  |                  |                     |                                            |                        |                                     |                          |                                     |             |   |
| 16 str507                | street                   | Artyreryjs Artyreryjska                                        | osm272 admin                                         | lev Bydgoszcz                      |               |                                        |                       | y g                 | g gow                  | 0877                                     | 3 5              |                     |                                            |                        |                                     |                          |                                     |             |   |
| 17 str508                | street                   | Bernardyr Bernardyńska                                         | osm272 admin                                         | le Bydgoszcz                       |               |                                        |                       |                     | and 9                  | 0                                        | 5. /             |                     |                                            |                        |                                     |                          |                                     |             |   |
| 18 str509                | street                   | Bielicka Bielicka                                              | osm272 admin                                         | lev Bydgoszcz                      |               |                                        |                       |                     | V V                    | 7 V                                      | or-              |                     |                                            |                        |                                     |                          |                                     |             |   |
| 19 str510                | street                   | Biwakowa Biwakowa                                              | osm272 admin                                         | lev Bydgoszcz                      |               |                                        |                       |                     |                        |                                          | d                |                     |                                            |                        |                                     |                          |                                     |             |   |
| 20 str511                | street                   | bł. Francis bł. Franciszka Dachte                              | osm272 admin                                         | lev Bydgoszcz                      |               |                                        |                       |                     |                        |                                          | 8                |                     |                                            |                        |                                     |                          |                                     |             |   |
| 21 str512                | street                   | Brzozowa Brzozowa                                              | osm272 admin                                         | lev Bydgoszcz                      |               |                                        |                       |                     |                        |                                          |                  |                     |                                            |                        |                                     |                          |                                     |             |   |
| 22 str513                | street                   | Bydgoska Bydgoska                                              | osm272 admin                                         | lev Bydgoszcz                      |               |                                        |                       |                     |                        |                                          |                  |                     |                                            |                        |                                     |                          |                                     |             |   |
| 23 str514                | street                   | Bydgoskic Bydgoskich Przemys                                   | osm272 admin                                         | lev Bydgoszcz                      | 6             |                                        |                       | (                   | -                      |                                          |                  |                     |                                            |                        |                                     |                          |                                     |             |   |
| 24 str515                | street                   | Carla Eber Carla Eberhardta                                    | osm272 admin                                         | lev Bydgoszcz                      |               |                                        |                       |                     |                        |                                          |                  |                     |                                            |                        |                                     |                          |                                     |             |   |
| 25 str516                | street                   | Chemiczn Chemiczna                                             | osm272: admin                                        | lev Bydgoszcz                      |               |                                        |                       |                     |                        |                                          |                  |                     |                                            |                        |                                     |                          |                                     |             |   |
| 26 str517                | street                   | Chmurna Chmurna                                                | osm272 admin                                         | lev Bydgoszcz                      |               |                                        |                       |                     |                        |                                          |                  |                     |                                            |                        |                                     |                          |                                     |             |   |
| 27 str518                | street                   | Cmentarn Cmentarna                                             | osm272 admin                                         | lev Bydgoszcz                      |               |                                        |                       |                     |                        |                                          |                  |                     |                                            |                        |                                     |                          |                                     |             |   |
| 28 str519                | street                   | Czerkaska Czerkaska                                            | osm272 admin                                         | le Bydgoszcz                       |               |                                        |                       |                     |                        |                                          |                  |                     |                                            |                        |                                     |                          |                                     |             |   |

W przykładzie są wszystkie dostępne obiekty. Oczywiście w przypadku tworzenia konkretnej wizualizacji, należy wybrać tylko te, które nas aktualnie interesują, a pominąć te, które są dla nas bezużyteczne tak aby wizualizacja była czytelna.

Zarówno do ulic, jak i do każdego punktu możliwe jest przypisanie wartości, kolorystyki jak i wykresu. Dodatkowo wybrane grupy punktów można skalować, aby zobrazować np. odpowiadające im wartości wielkością punktów lub po prostu je wyróżnić na tle innych.

#### Wizualizacja wg kodów pocztowych

W CONT-EVO MAP można prezentować dane wg kodów pocztowych w formie punktów na wbudowanej mapie Polski. Punkty odpowiadające kodom pocztowym zostały wyliczone jako centralne wg punktów adresowych i tak są prezentowane w aplikacji. Każdy punkt może być opatrzony etykietą, kolorystyką, wykresem itd. Obiekty te są traktowane identycznie jak wszystkie inne obiekty prezentujące regiony na mapie. Dodatkowo, punkty (okręgi je prezentujące) mogą być skalowane wg wartości, co pozwala na prezentację dodatkowej wartości na mapie.

Wbudowana baza zawiera ponad 20.000 rekordów. Aby dodać obiekt obrazujący lokalizację kodu pocztowego na mapie Polski należy przygotować np. listę obiektów zawierającą m.in. kody pocztowe, a następnie użyć polecenia "Wstaw" > "Wstaw wbudowaną mapę Polski wg" > "Listy":

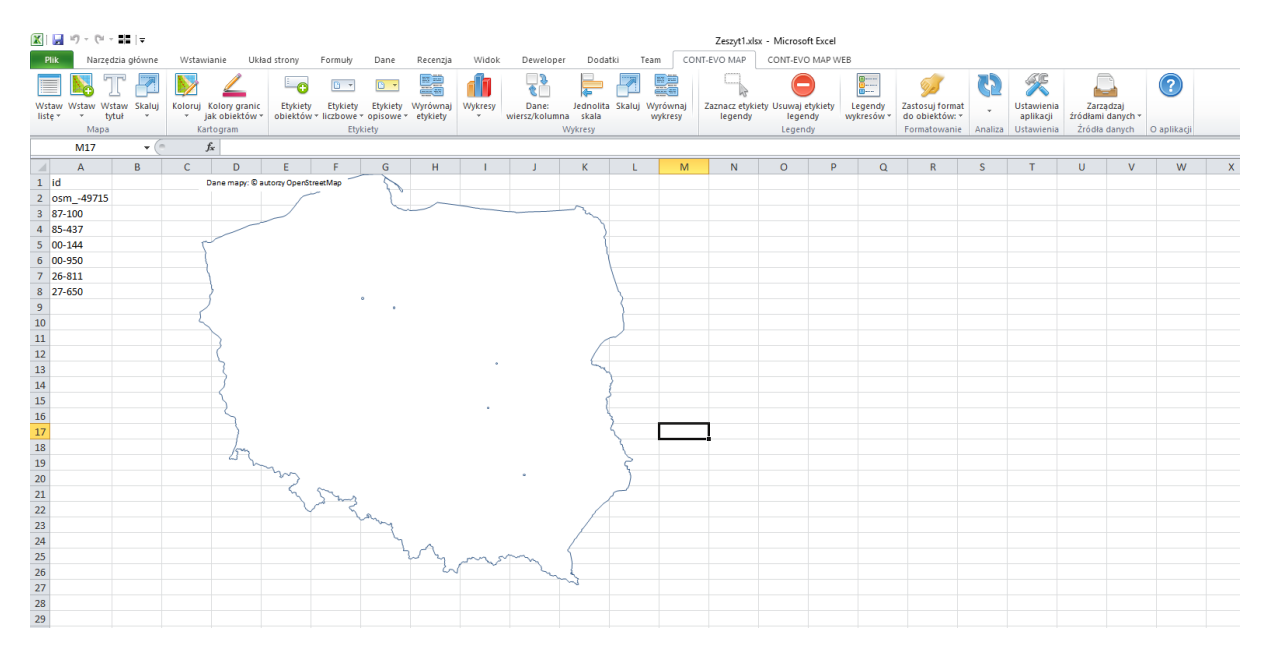

W tym przypadku, kody pocztowe są oznaczone jako niewielkie punkty na mapie. Punkty te można, jak wspomniano powyżej i w zależności od potrzeb, dowolnie skalować tak, aby były bardziej widoczne. Możliwe jest także zmiana domyślnej wielkości wstawianych punktów przed ich dodaniem do mapy.

#### Definiowanie własnych obiektów wg danych wbudowanych

Funkcjonalność pozwala na utworzenie własnych obiektów z nadanym własnym określeniem typu z wykorzystaniem dostępnych obiektów, których definicje są zapisane w aplikacji.

Do tworzenia własnych regionów można wykorzystać dowolną listę dostępnych w aplikacji województw, powiatów, czy gmin.

Wbudowane, standardowe regiony można łączyć ze sobą, czyli np. możliwe jest utworzenie regionu, który składa się z województwa kujawsko-pomorskiego oraz np. kilku powiatów województwa pomorskiego itd.

**UWAGA**: Aby algorytm łączenia kształtów zadziałał prawidłowo, nie należy do listy obiektów dodawać obiektów podrzędnych, czyli jeśli chcemy uwzględnić całe województwo kujawskopomorskie, to nie należy dodatkowo na liście do połączenia umieszczać np. powiatu toruńskiego, gdyż jeśli tak zostanie zdefiniowana lista, wówczas algorytm zmniejszy województwo kujawskopomorskie o ten właśnie powiat (algorytm sprawdza wszystkie granice obiektów z listy, usuwa te, które się nakładają, a następnie łączy w całość pozostałe).

Przejdźmy do przykładu. W celu zaprezentowania funkcjonalności mapa Polski zostanie podzielona na 2 obszary: Polska północna i Polska południowa.

W pierwszym kroku wygenerujmy listę identyfikatorów obiektów odpowiadającą województwom:

| ĺ | X           | H         | 10 - (     | (°I - 1        | <del>-</del> |              |                       |                |               |                     |                     |                     |           |
|---|-------------|-----------|------------|----------------|--------------|--------------|-----------------------|----------------|---------------|---------------------|---------------------|---------------------|-----------|
|   | PI          | ik        | Na         | rzędzia 🤉      | główne       | Wsta         | wianie                | Ukła           | d strony      | / Fo                | ormuły              | Dane                | R         |
|   |             |           |            | Т              |              | <b>&gt;</b>  | _                     |                | =             | •                   | •                   | •                   | [         |
|   | Wst<br>list | aw<br>ę * | Wstaw<br>* | Wstaw<br>tytuł | Skaluj       | Koloruj<br>* | Kolory g<br>jak obiek | ranic<br>tów ₹ | Etyk<br>obiek | iety ∣<br>tów * lie | Etykiety<br>zbowe * | Etykiety<br>opisowe | Wj<br>≁ e |
|   |             | V         | /staw p    | ełną listę     |              |              | togram                |                |               |                     | Etyk                | iety                |           |
|   |             | v         | /staw lis  | stę wg ki      | ryteriów     |              | *                     |                |               |                     |                     |                     |           |
|   |             | V         | /staw lis  | stę wbuc       | dowaną (     | Polska)      | D                     |                | E             | F                   |                     | G                   | H         |
|   | 1           |           |            | 1              |              |              | _                     |                |               |                     |                     |                     |           |
|   | 2           |           |            |                |              |              |                       |                |               |                     |                     |                     |           |
|   | 3           |           |            |                |              |              |                       |                |               |                     |                     |                     |           |
|   | 4           |           |            |                |              |              |                       |                |               |                     |                     |                     |           |
|   | 5           |           |            |                |              |              |                       |                |               |                     |                     |                     |           |
|   | 6           |           |            |                |              |              |                       |                |               |                     |                     |                     |           |
|   |             |           |            |                |              |              |                       |                |               |                     |                     |                     |           |

Następnie z uzyskanej listy, możemy usunąć niepotrzebne identyfikatory, a pozostałe posortować tak, aby te, które będą łączone były na liście w odpowiedniej kolejności (granice północ/południe traktujemy umownie – to tylko przykład).:

| X  | 🛃 🍠 e (° - 1           | ₩   <del>-</del> |                          |                |                |                |             |                                    | Zeszyt1 - Micro           |
|----|------------------------|------------------|--------------------------|----------------|----------------|----------------|-------------|------------------------------------|---------------------------|
|    | Plik Narzędzi          | a główne 🛛 Wstaw | vianie Układ strony Form | muły Dane F    | Recenzja Wid   | ok Deweloper   | Dodatki     | Team CONT                          | EVO MAP CON               |
|    | 🖌 Wytnij               | Calibri          | · 11 · A A ■             | ॱ ≡ 📕 ≫        | 🚔 Zawijaj teks | Ogólne         | •           | 5                                  | Normalny                  |
| W  | klej<br>– 💜 Malarz foi | rmatów BI        | U •   🖽 •   🌺 • 🔺 =      | :≡≡∣¢¢¢        | 💀 Scal i wyśro | dkuj 🔹 🕎 🔹 %   | 000 500 500 | Formatow. Forr<br>warunk. * jako t | natuj<br>abele • Dane wyj |
|    | Schowek                | Es.              | Czcionka 🕞               | Wyrówn         | anie           | ta Lic         | zba 🕞       | -                                  |                           |
|    | C11                    | <b>-</b> (6      | fx województwo łódzkie   |                |                |                |             |                                    |                           |
|    | А                      | В                | С                        |                | D              | E              |             | F                                  | G                         |
| 1  | id                     | admin_level      | display_name             | parer          | nt_id pare     | nt_admin_level | parent_name | 2                                  |                           |
| 2  | osm224457              | admin_level_04   | województwo dolnośląskie | e osm_         | -49715 adm     | in_level_02    | Polska      |                                    |                           |
| 3  | osm130919              | admin_level_04   | województwo lubelskie    | osm_           | -49715 adm     | in_level_02    | Polska      |                                    |                           |
| 4  | osm224459              | admin_level_04   | województwo małopolskie  | e osm_         | -49715 adm     | in_level_02    | Polska      |                                    |                           |
| 5  | osm224460              | admin_level_04   | województwo opolskie     | osm_           | -49715 adm     | in_level_02    | Polska      |                                    |                           |
| 6  | osm130957              | admin_level_04   | województwo podkarpackie | ie osm_        | -49715 adm     | in_level_02    | Polska      |                                    |                           |
| 7  | osm224462              | admin_level_04   | województwo śląskie      | osm_           | -49715 adm     | in_level_02    | Polska      |                                    |                           |
| 8  | osm130914              | admin_level_04   | województwo świętokrzysk | kie osm_       | -49715 adm     | in_level_02    | Polska      |                                    |                           |
| 9  | osm223407              | admin_level_04   | województwo kujawsko-po  | omorskie osm_  | -49715 adm     | in_level_02    | Polska      |                                    |                           |
| 10 | osm130969              | admin_level_04   | województwo lubuskie     | osm_           | -49715 adm     | in_level_02    | Polska      |                                    |                           |
| 11 | osm224458              | admin_level_04   | województwo łódzkie      | osm            | -49715 adm     | in_level_02    | Polska      |                                    |                           |
| 12 | osm130935              | admin_level_04   | województwo mazowieckie  | e osm_         | -49715 adm     | in_level_02    | Polska      |                                    |                           |
| 13 | osm224461              | admin_level_04   | województwo podlaskie    | osm_           | -49715 adm     | in_level_02    | Polska      |                                    |                           |
| 14 | osm130975              | admin_level_04   | województwo pomorskie    | osm_           | -49715 adm     | in_level_02    | Polska      |                                    |                           |
| 15 | osm223408              | admin_level_04   | województwo warmińsko-n  | mazurskie osm_ | -49715 adm     | in_level_02    | Polska      |                                    |                           |
| 16 | osm130971              | admin_level_04   | województwo wielkopolski | ie osm_        | -49715 adm     | in_level_02    | Polska      |                                    |                           |
| 17 | osm104401              | admin_level_04   | województwo zachodniopo  | omorskie osm_  | -49715 adm     | in_level_02    | Polska      |                                    |                           |
| 18 |                        |                  |                          |                |                |                |             |                                    |                           |
| 19 |                        |                  |                          |                |                |                |             |                                    |                           |
| 20 |                        |                  |                          |                |                |                |             |                                    |                           |

Teraz wystarczy już tylko użyć polecenia "Twórz własne obiekty na mapie wbudowanej":

| 🗶 i 🖬 🤊 • (*  | - 22   -          |                                         |                |                    | Zes                                 | nyt1 - Microsof | t Excel   |            |                 |         |            |                                 |                          |   |      | -                   | o ×         |
|---------------|-------------------|-----------------------------------------|----------------|--------------------|-------------------------------------|-----------------|-----------|------------|-----------------|---------|------------|---------------------------------|--------------------------|---|------|---------------------|-------------|
| Plik Narzę    | dzia główne – Ws  | tawianie Układ strony Formuły Da        | ne Recenzja    | Widok Deweloper    | Dodatki Team CONT-EVO MA            | P CONT-EV       | O MAP WEB |            |                 |         |            |                                 |                          |   |      | ۵ (                 | 🗿 🗆 🖨 🕮     |
| 🔲 🛼 "         | r 🛃 関             | <u> </u>                                |                | 🚺 🔁                | ╞ 🌌 🚟 👘                             |                 |           |            | 50              | 62      | ×          |                                 | 2                        |   |      |                     |             |
| Wstaw Wstaw W | staw Skaluj Kolor | uj Kolory granic Etykiety Etykiety Etyl | kiety Wyrównaj | Wykresy Dane:      | Jednolita Skaluj Wyrównaj Zaznacz e | tykiety Usuwaj  | etykiety  | Legendy    | Zastosuj formal | t .     | Ustawienia | Zarządzaj<br>tri dlami damich z |                          |   |      |                     |             |
| Mapa          | i ui              | Kartogram Etykiety                      | owe - enjoren  | Viterageordining   | Vykresy                             | Leger           | ndy v     | yourself . | Formatowanie    | Analiza | Ustawienia | Definiui nunkty re              | intraine                 |   |      |                     |             |
| C11           | + (m              | fr województwo łódzkie                  |                |                    |                                     |                 |           |            |                 |         |            | Definiui punkty w               | nkoteriów                |   |      |                     | v           |
|               |                   |                                         | D              | 6                  | E.                                  | 0               |           | 1.1        |                 | V       |            | Definui udaraa ak               | i ki ji tenow            | 0 | 0    | т                   |             |
| 1 id          | admin level       | dicelay, eamo                           | parent id      | earont admin lovel | Parent pame                         | 0               | n         |            | ,               | ĸ       | 6          | Dennuj wasne ou                 | denuele .                | n | 3    |                     | - U         |
| 2 osm -22445  | 7 admin_level (   | W województwo dolnoślaskie              | osm .49715     | admin level 02     | Polska                              |                 |           |            |                 |         |            | Modyrikuj zrodia                | aanyen                   |   |      |                     |             |
| 3 osm -13091  | 9 admin level (   | W województwo lubelskie                 | osm -49715     | admin level 02     | Polska                              |                 |           |            |                 |         |            | Edytor Kodow                    |                          |   |      |                     |             |
| 4 osm -22445  | 9 admin level (   | W województwo małopolskie               | osm -49715     | admin level 02     | Polska                              |                 |           |            |                 |         |            | Tworz własne obie               | exty na maple woudowanej |   |      |                     |             |
| 5 osm -22446  | 0 admin level (   | 34 województwo opolskie                 | osm -49715     | admin level 02     | Polska                              |                 |           |            |                 |         |            |                                 |                          |   |      |                     |             |
| 6 osm -13095  | 7 admin_level_0   | 34 województwo podkarpackie             | osm49715       | admin_level_02     | Polska                              |                 |           |            |                 |         |            |                                 |                          |   |      |                     |             |
| 7 osm22446    | 2 admin_level_0   | 04 województwo śląskie                  | osm49715       | admin_level_02     | Polska                              |                 |           |            |                 |         |            |                                 |                          |   |      |                     |             |
| 8 osm13091    | 4 admin_level_0   | 04 województwo świętokrzyskie           | osm49715       | admin_level_02     | Polska                              |                 |           |            |                 |         |            |                                 |                          |   |      |                     |             |
| 9 osm22340    | 7 admin_level_0   | 94 województwo kujawsko-pomorskie       | osm49715       | admin_level_02     | Polska                              |                 |           |            |                 |         |            |                                 |                          |   |      |                     |             |
| 10 osm13096   | 9 admin_level_0   | 04 województwo lubuskie                 | osm49715       | admin_level_02     | Polska                              |                 |           |            |                 |         |            |                                 |                          |   |      |                     |             |
| 11 osm22445   | 8 admin_level_0   | 04 województwo łódzkie                  | osm49715       | admin_level_02     | Polska                              |                 |           |            |                 |         |            |                                 |                          |   |      |                     |             |
| 12 osm13093   | 5 admin_level_0   | 94 województwo mazowieckie              | osm49715       | admin_level_02     | Polska                              |                 |           |            |                 |         |            |                                 |                          |   |      |                     |             |
| 13 osm22446   | 1 admin_level_0   | 34 województwo podlaskie                | osm49715       | admin_level_02     | Polska                              |                 |           |            |                 |         |            |                                 |                          |   |      |                     |             |
| 14 osm13097   | 5 admin_level_0   | 04 województwo pomorskie                | osm49715       | admin_level_02     | Polska                              |                 |           |            |                 |         |            |                                 |                          |   |      |                     |             |
| 15 osm22340   | 8 admin_level_0   | 34 województwo warmińsko-mazurskie      | osm49715       | admin_level_02     | Polska                              |                 |           |            |                 |         |            |                                 |                          |   |      |                     |             |
| 16 osm13097   | 1 admin_level_(   | 04 województwo wielkopolskie            | osm49715       | admin_level_02     | Polska                              |                 |           |            |                 |         |            |                                 |                          |   |      |                     |             |
| 17 osm10440   | 1 admin_level_0   | 94 województwo zachodniopomorskie       | osm49715       | admin_level_02     | Polska                              |                 |           |            |                 |         |            |                                 |                          |   |      |                     |             |
| 18            |                   |                                         |                |                    |                                     |                 |           |            |                 |         |            |                                 |                          |   |      |                     |             |
| 19            |                   |                                         |                |                    |                                     |                 |           |            |                 |         |            |                                 |                          |   |      |                     |             |
| 20            |                   |                                         |                |                    |                                     |                 |           |            |                 |         |            |                                 |                          |   |      |                     |             |
| 22            |                   |                                         |                |                    |                                     |                 |           |            |                 |         |            |                                 |                          |   |      |                     |             |
| 23            |                   |                                         |                |                    |                                     |                 |           |            |                 |         |            |                                 |                          |   |      |                     |             |
| 24            |                   |                                         |                |                    |                                     |                 |           |            |                 |         |            |                                 |                          |   |      |                     |             |
| 25            |                   |                                         |                |                    |                                     |                 |           |            |                 |         |            |                                 |                          |   |      |                     |             |
| 26            |                   |                                         |                |                    |                                     |                 |           |            |                 |         |            |                                 |                          |   |      |                     |             |
| 27            |                   |                                         |                |                    |                                     |                 |           |            |                 |         |            |                                 |                          |   |      |                     |             |
| 28            |                   |                                         |                |                    |                                     |                 |           |            |                 |         |            |                                 |                          |   |      |                     |             |
| 29            |                   |                                         |                |                    |                                     |                 |           |            |                 |         |            |                                 |                          |   |      |                     |             |
| 30            |                   |                                         |                |                    |                                     |                 |           |            |                 |         |            |                                 |                          |   |      |                     |             |
| 31            |                   |                                         |                |                    |                                     |                 |           |            |                 |         |            |                                 |                          |   |      |                     |             |
| 32            |                   |                                         |                |                    |                                     |                 |           |            |                 |         |            |                                 |                          |   |      |                     |             |
| 33            |                   |                                         |                |                    |                                     |                 |           |            |                 |         |            |                                 |                          |   |      |                     |             |
| 34            |                   |                                         |                |                    |                                     |                 |           |            |                 |         |            |                                 |                          |   |      |                     |             |
| 35            |                   |                                         |                |                    |                                     |                 |           |            |                 |         |            |                                 |                          |   |      |                     |             |
| 36            |                   |                                         |                |                    |                                     |                 |           |            |                 |         |            |                                 |                          |   |      |                     |             |
| 37            |                   |                                         |                |                    |                                     |                 |           |            |                 |         |            |                                 |                          |   |      |                     |             |
| 38            |                   |                                         |                |                    |                                     |                 |           |            |                 |         |            |                                 |                          |   |      |                     |             |
| 37            |                   |                                         |                |                    |                                     |                 |           |            |                 |         |            |                                 |                          |   |      |                     |             |
| 40            |                   |                                         |                |                    |                                     |                 |           |            |                 |         |            |                                 |                          |   |      |                     |             |
| H 4 P H Arku  | sz1 / Arkusz2 / J | likusz3 / 😒                             |                |                    |                                     |                 |           |            | 14              |         |            |                                 |                          |   |      |                     |             |
| Gotowy 🔚      |                   |                                         |                |                    |                                     |                 |           |            |                 |         |            |                                 |                          |   | 100% |                     | V 🔸         |
| م 🗄           | е 🛤               | 🌍 🦉 🚾 🧑                                 |                |                    |                                     |                 |           |            |                 |         |            |                                 |                          |   | ~ // | \$0) 23:3<br>2017-0 | ,<br>1-12 □ |

Regiony tworzymy po kolei.

Aplikacja zapyta nas kolejno o nazwę tworzonego regionu oraz jego typ, jakim ma być oznaczony. Jeśli chcemy, aby określone przez nas regionu były przez aplikację równo traktowane, należy podać tę samą nazwę typu nowego obiektu w przypadku każdego, który składa się na daną grupę:

| X  |       | <b>17 -</b> (21 - 1 | +■   -        |                   |              |            |          |            |         |                      |              |                 |              | Zeszyt      | 1 - Micro | soft Exc  |
|----|-------|---------------------|---------------|-------------------|--------------|------------|----------|------------|---------|----------------------|--------------|-----------------|--------------|-------------|-----------|-----------|
|    | Plik  | Narzędzi            | a główne 🛛 W  | tawianie Uk       | dad strony   | Formuły    | Dane     | Recenzja   | Widok   | Deweloper            | Dodatk       | i Team          | CONT-        | EVO MAP     | CONT      | -EVO M    |
|    |       | <br>N               | · 🛃 🔰         | 2                 | E            | •          | •        |            |         | 2<br>2               | -            | 7 Q             |              | 3           |           |           |
| W  | (staw | Wstaw Wsta          | w Skaluj Kolo | ruj Kolory granio | c Etykiety   | Etykiety   | Etykiety | y Wyrównaj | Wykresy | Dane:                | Jednolita    | Skaluj Wyrów    | wnaj Z       | aznacz etyl | kiety Usu | waj etyki |
|    | srć . | Mapa                |               | Kartogram         | ODIEKLOW     | Etyki      | ety      | etykiety   |         | Wiersz/kordinna<br>W | /ykresy      | vvyki           | csy          | regenuy     | Le        | gendy     |
|    |       | A2                  | <b>+</b> (e)  | <i>f</i> x woiew  | vództwo łód: | zkie       |          |            |         |                      |              |                 |              |             |           |           |
|    | 4     | Δ                   |               |                   | 0            |            |          | D          |         | C                    |              | c               |              |             | G         |           |
| 1  | id    | А                   | admin level   | display na        | me           |            |          | arent id   | parent  | admin level          | parent n     | -<br>ато        |              |             | 0         |           |
| 2  |       | m -224457           | admin_level   | 04 wojewódz       | two dolnośl  | ackie      | P        | ism _49715 | admin   | level 02             | Polska       | anie            |              |             |           |           |
| 3  | losi  | m130919             | admin_level   | 04 wojewódz       | two lubelsk  | ie         | 0        | sm -49715  | admin   | level 02             | Polska       |                 |              |             |           |           |
| 4  | osi   | m -224459           | admin level   | 04 wojewódz       | two małopo   | lskie      | 0        | sm -49715  | admin   | level 02             | Polska       |                 |              |             |           |           |
| 5  | osi   | m -224460           | admin level   | 04 wojewódz       | two opolski  | e          | 0        | sm -49715  | admin   | level 02             | Polska       |                 |              |             |           |           |
| 6  | OSI   | m -130957           | admin level   | 04 wojewódz       | two podkar   | oackie     | 0        | sm -49715  | admin   | level 02             | Polska       |                 |              |             |           |           |
| 7  | osi   | m -224462           | admin level   | 04 wojewódz       | two śląskie  |            | 0        | sm -49715  | admin   | level 02             | Polska       |                 |              |             |           |           |
| 8  | OSI   |                     | admin_level   | 04 wojewódz       | two świętok  | rzyskie    | 0        |            | admin   | level_02             | Polska       |                 |              |             |           |           |
| 9  | OSI   | m223407             | admin_level   | 04 wojewódz       | two kujawsl  | ko-pomorsl | kie o    | sm49715    | admin   | level_02             | Polska       |                 |              |             |           |           |
| 10 | ) osi | m130969             | admin_level_  | 04 wojewódz       | two lubuski  | e          | 0        | sm49715    | admin   | level_02             | Polska       |                 |              |             |           |           |
| 11 | L osi | m224458             | admin_level_  | 04 wojewódz       | two łódzkie  |            | 0        | sm49715    | admin   | level_02             | Polska       |                 |              |             |           |           |
| 12 | 2 osi | m130935             | admin_level_  | 04 wojewódz       | two mazow    | ieckie     | o        | sm49715    | admin   | _level_02            | Polska       |                 |              |             |           |           |
| 13 | 3 osi | m224461             | admin_level_  | 04 wojewódz       | two podlask  | le         | 0        | sm49715    | admin   | level_02             | Polska       |                 |              |             |           |           |
| 14 | 1 OSI | m130975             | admin_level_  | 04 wojewódz       | two pomors   | kie        | 0        | sm49715    | admin   | level_02             | Polska       |                 |              |             |           |           |
| 15 | 5 OSI | m223408             | admin_level_  | 04 wojewódz       | two warmiń   | sko-mazur  | skie o   | sm49715    | admin   | _level_02            | Wejscie      |                 |              | ſ           | ×         |           |
| 16 | 5 OSI | m130971             | admin_level_  | 04 wojewódz       | two wielkop  | oolskie    | 0        | sm49715    | admin   | _level_02            | Podaj zakr   | es z identyfika | itorami obie | ektów       |           |           |
| 17 | 7 OSI | m104401             | admin_level_  | 04 wojewódz       | two zachodi  | niopomors  | kie o    | sm49715    | admin   | _level_02            | \$A\$2:\$A\$ | 8               |              |             |           |           |
| 18 | 3     |                     |               |                   |              |            |          |            |         |                      | -            |                 | OK           | Apulu       | ń         |           |
| 19 | 9     |                     |               |                   |              |            |          |            |         |                      |              |                 | UN           | Andio       |           |           |
| 20 |       |                     |               |                   |              |            |          |            |         |                      |              |                 |              |             |           |           |
| 21 | L     |                     |               |                   |              |            |          |            |         |                      |              |                 |              |             |           |           |
|    |       |                     |               |                   |              |            |          |            |         |                      |              |                 |              |             |           |           |

Nazwa (każda nazwa powinna być unikatowa w skali wszystkich obiektów zapisanych w aplikacji):

| X         | 🗐 🄊 • (°! - 1                 | ₩   <del>-</del>  |                                   |                                 |                              |                               |              |                         |                       |                     |              | Zeszyt1                 | - Microso         | oft Excel                  |
|-----------|-------------------------------|-------------------|-----------------------------------|---------------------------------|------------------------------|-------------------------------|--------------|-------------------------|-----------------------|---------------------|--------------|-------------------------|-------------------|----------------------------|
| l         | Plik Narzędzi                 | ia główne 🛛 Wstaw | wianie Układ s                    | trony Forn                      | nuły Dan                     | e Recenzja                    | Widok        | Deweloper               | Dodatki               | Team                | CON          | T-EVO MAP               | CONT-E            | VO MAP WEB                 |
| Ws<br>lis | taw Wstaw Wsta<br>tę * * tytu | w Skaluj          | Kolory granic<br>jak objektów * d | Etykiety Ety<br>biektów + liczt | kiety Etykie<br>owe * opisov | ety Wyrównaj<br>we v etykiety | Wykresy<br>* | Dane:<br>wiersz/kolumna | Jednolita Sl<br>skala | kaluj Wyrów<br>wykr | wnaj<br>resy | Zaznacz etyk<br>legendy | iety Usuwa<br>leg | aj etykiety li<br>gendy wy |
| _         | mapa                          | - (-              | f. wojowódzi                      | turo kádakio                    | LUKICU                       |                               |              |                         | туктсау               |                     |              |                         | Leg               | indy                       |
|           |                               | • (=              | Jæ wojewouz                       | LWO IOUZKIE                     |                              | -                             |              | -                       |                       |                     |              |                         | -                 |                            |
| _         | A                             | B destro Laval    | diam'ny sorana                    | C                               |                              | D                             |              | E desta dessal          |                       | F                   |              |                         | G                 | н                          |
| 1         | 10                            | admin_level 04    | display_name                      | والم و فا و وارز و              |                              | parent_id                     | parent       | _admin_level            | parent_na             | me                  |              |                         |                   |                            |
| 2         | 05m224457                     | admin_level_04    | województwo                       | lubolckio                       |                              | osm49715                      | admin        | level_02                | Polska                |                     |              |                         |                   |                            |
| 3         | 05m130919                     | admin_level_04    | województwo                       | matopolskie                     |                              | 05m49715                      | admin        | level_02                | Polska                |                     |              |                         |                   |                            |
| 5         | osm -224455                   | admin_level_04    | województwo                       | opolskie                        |                              | 05m49715                      | admin        | level_02                | Polska                |                     |              |                         |                   |                            |
| 6         | osm_130957                    | admin_level_04    | województwo                       | nodkarnacki                     | •                            | osm -49715                    | admin        | level 02                | Polska                |                     |              |                         |                   |                            |
| 7         | osm -224462                   | admin_level_04    | województwo                       | ślaskie                         | -                            | osm -49715                    | admin        | level 02                | Polska                |                     |              |                         |                   |                            |
| 8         | osm -130914                   | admin level 04    | województwo                       | świetokrzysł                    | ie                           | osm -49715                    | admin        | level 02                | Polska                |                     |              |                         |                   |                            |
| 9         | osm -223407                   | admin level 04    | województwo                       | kujawsko-po                     | morskie                      | osm -49715                    | admin        | level 02                | Polska                |                     |              |                         |                   |                            |
| 10        | osm -130969                   | admin level 04    | województwo                       | lubuskie                        |                              | osm -49715                    | admin        | level 02                | Polska                |                     |              |                         |                   |                            |
| 11        | osm -224458                   | admin level 04    | województwo                       | łódzkie                         |                              | osm -49715                    | admin        | level 02                | Polska                |                     |              |                         |                   |                            |
| 12        | osm -130935                   | admin level 04    | województwo                       | mazowieckie                     | 2                            | osm -49715                    | admin        | level 02                | Polska                |                     |              |                         |                   |                            |
| 13        | osm -224461                   | admin level 04    | województwo                       | podlaskie                       |                              | osm -49715                    | admin        | level 02                | Polska                |                     |              |                         |                   |                            |
| 14        | osm130975                     | admin_level_04    | województwo                       | pomorskie                       |                              | osm49715                      | admin        | level_02                | Polska                |                     |              |                         |                   |                            |
| 15        | osm223408                     | admin_level_04    | województwo                       | warmińsko-i                     | nazurskie                    | osm49715                      | admin        | level_02                | Wejście               |                     |              | ?                       | ×                 |                            |
| 16        | osm130971                     | admin_level_04    | województwo                       | wielkopolsk                     | ie                           | osm49715                      | admin        | level_02                | Wpisz nazwe           | e dla nowego        | obiektu      |                         |                   |                            |
| 17        | osm104401                     | admin_level_04    | województwo                       | zachodniopo                     | morskie                      | osm49715                      | admin        | level_02                | Polska połu           | dniowa              |              |                         |                   |                            |
| 18        |                               |                   |                                   |                                 |                              |                               |              |                         |                       | _                   |              |                         |                   |                            |
| 19        |                               |                   |                                   |                                 |                              |                               |              |                         |                       |                     | OK           | Anulu                   |                   |                            |
| 20        |                               |                   |                                   |                                 |                              |                               |              |                         |                       |                     |              |                         |                   |                            |
| 21        |                               |                   |                                   |                                 |                              |                               |              |                         |                       |                     |              |                         |                   |                            |
| 22        |                               |                   |                                   |                                 |                              |                               |              |                         |                       |                     |              |                         |                   |                            |
| 00        |                               |                   |                                   |                                 |                              |                               |              |                         |                       |                     |              |                         |                   |                            |

#### I określenie typu:

| X          | J 🖉 • (° - 1  | ₩   -       |            |                            |           |                                |          |                              |               |                       |               |           |             | Ze           | szyt1.xls | x - Micr | osoft Excel |  |
|------------|---------------|-------------|------------|----------------------------|-----------|--------------------------------|----------|------------------------------|---------------|-----------------------|---------------|-----------|-------------|--------------|-----------|----------|-------------|--|
| l          | Plik Narzędzi | a główne    | Wstawi     | ianie Układ                | i strony  | Formuły                        | Dane     | Recenzja                     | Widok         | Dewelope              | r Dodat       | ki T      | eam         | CONT-EVO     | MAP       | CONT     | EVO MAP V   |  |
| We         | T 💦 🔲         | kalui K     |            |                            | Etykiety  | Etykiety                       | Etykiety | Warównai                     | Wykresy       | Cape:                 | lednolita     |           | Marówna     | i 7370       |           | ety Usum |             |  |
| lis        | ter r tytu    | w skaluj ku | ja<br>v ja | ak obiektów *              | obiektów  | <ul> <li>liczbowe *</li> </ul> | opisowe  | <ul> <li>etykiety</li> </ul> | vvykiesy<br>* | wiersz/kolum          | na skala      | Skaluj    | wykresy     |              | egendy    | le le    | agendy      |  |
| Mapa Karto |               |             | togram     |                            | Etyki     | iety                           |          |                              |               | Wykresy               | y Le          |           |             |              |           |          |             |  |
|            | <b>-</b>      |             |            | f∗ id                      |           |                                |          |                              |               |                       |               |           |             |              |           |          |             |  |
|            | A B           |             |            |                            | С         |                                |          | D                            |               | E                     |               |           | F           |              |           | G H      |             |  |
| 1          | id            | admin_leve  | el (       | display_nam                | e         |                                | pa       | arent_id                     | parent        | _admin_leve           | l parent_r    | name      |             |              |           |          |             |  |
| 2          | osm224457     | admin_leve  | el_04      | województwo dolnośląskie o |           |                                |          | sm49715                      | admin_        | level_02              | Polska        |           |             |              |           |          |             |  |
| 3          | osm130919     | admin_leve  | el_04      | województwo lubelskie o    |           |                                |          | sm49715                      | admin_        | level_02              | Polska        |           |             |              |           |          |             |  |
| 4          | osm224459     | admin_leve  | el_04      | województwo małopolskie o  |           |                                |          | sm49715                      | admin_        | level_02              | Polska        |           |             |              |           |          |             |  |
| 5          | osm224460     | admin_leve  | el_04      | województwo opolskie       |           |                                | 05       | sm49715                      | admin_        | level_02              | Polska        |           |             |              |           |          |             |  |
| 6          | osm130957     | admin_leve  | el_04      | województwo podkarpackie   |           |                                | 09       | sm49715                      | admin_        | admin_level_02 Polska |               |           |             |              |           |          |             |  |
| 7          | osm224462     | admin_leve  | el_04      | województwo śląskie        |           |                                | 05       | sm49715                      | admin         | level_02              | vel_02 Polska |           |             |              |           |          |             |  |
| 8          | osm130914     | admin_leve  | el_04      | województwo świętokrzyskie |           |                                |          | sm49715                      | admin_        | level_02              | Polska        |           |             |              |           |          |             |  |
| 9          | osm223407     | admin_leve  | el_04      | województw                 | o kujaws  | ko-pomors                      | kie os   | sm49715                      | admin_        | level_02              | Polska        |           |             |              |           |          |             |  |
| 10         | osm130969     | admin_leve  | el_04      | województw                 | o lubuski | e                              | 05       | sm49715                      | admin         | level_02              | Polska        |           |             |              |           |          |             |  |
| 11         | osm224458     | admin_leve  | el_04      | województw                 | o łódzkie |                                | 05       | sm49715                      | admin_        | level_02              | Polska        |           |             |              |           |          |             |  |
| 12         | osm130935     | admin_leve  | el_04      | województw                 | o mazow   | ieckie                         | 0        | sm49715                      | admin_        | level_02              | Polska        |           |             |              |           |          |             |  |
| 13         | osm224461     | admin_leve  | el_04      | województw                 | o podlasl | kie                            | 05       | sm49715                      | admin_        | level_02              | Polska        |           |             |              |           |          |             |  |
| 14         | osm130975     | admin_leve  | el_04      | województw                 | o pomors  | ikie                           | 05       | sm49715                      | admin_        | level_02              | Polska        |           |             |              | 2         | ~        |             |  |
| 15         | osm223408     | admin_leve  | el_04      | województw                 | o warmiń  | isko-mazur                     | skie os  | sm49715                      | admin_        | level_02              | wejscie       |           |             |              | ſ         | ×        |             |  |
| 16         | osm130971     | admin_leve  | el_04      | województw                 | o wielkoj | polskie                        | 05       | sm49715                      | admin_        | level_02              | Wpisz typ (v  | vłasne ok | reślenie ro | dzaju) dla i | nowego    | obiektu  |             |  |
| 17         | osm104401     | admin_leve  | el_04      | województw                 | o zachod  | niopomors                      | kie os   | sm49715                      | admin_        | level_02              | Umowny po     | dział Pol | ski         |              |           |          |             |  |
| 18         |               |             |            |                            |           |                                |          |                              |               |                       |               |           | (           | лк           | Δημί      | uri -    |             |  |
| 19         |               |             |            |                            |           |                                |          |                              |               |                       |               |           |             | JIK .        | And       |          |             |  |
| 20         |               |             |            |                            |           |                                |          |                              |               |                       |               |           |             |              |           |          |             |  |
| 21         |               |             |            |                            |           |                                |          |                              |               |                       |               |           |             |              |           |          |             |  |
| 22         |               |             |            |                            |           |                                |          |                              |               |                       |               |           |             |              |           |          |             |  |
| 23         |               |             |            |                            |           |                                |          |                              |               |                       |               |           |             |              |           |          |             |  |
| 24         |               |             |            |                            |           |                                |          |                              |               |                       |               |           |             |              |           |          |             |  |

Czekamy chwilę, następują obliczenia i na koniec otrzymujemy potwierdzenie:

| X  |               | <b>17 -</b> (21 - E | ₩   <del>-</del> |                 |                                 |                            |                        |          |                              |          |                         |                    |                         |            | Zeszyt1.xls             | x - Microso           | ft Excel         |                      |   |
|----|---------------|---------------------|------------------|-----------------|---------------------------------|----------------------------|------------------------|----------|------------------------------|----------|-------------------------|--------------------|-------------------------|------------|-------------------------|-----------------------|------------------|----------------------|---|
| l  | Plik          | Narzędzia           | a główne         | Wstav           | wianie Ukła                     | ad strony                  | Formuły                | Dane     | e Recenzja                   | Widok    | Deweloper               | Dodati             | ki Team                 | CONT-      | EVO MAP                 | CONT-EVO              | ) MAP WEE        | 3                    |   |
|    |               | N. T                | ' <b>-</b> 7     | <b>&gt;&gt;</b> | <u> </u>                        |                            | •                      | D        |                              |          | <b>1</b>                | <b>-</b>           |                         |            |                         | C                     |                  |                      |   |
| Ws | taw \<br>te ▼ | Wstaw Wstav<br>vtuł | v Skaluj         | Koloruj         | Kolory granic<br>iak obiektów * | Etykiety<br>obiektów       | Etykiety<br>Viczbowe V | Etykie   | ety Wyrównaj<br>ve≖ etvkietv | Wykresy  | Dane:<br>wiersz/kolumna | Jednolita<br>skala | Skaluj Wyrówn<br>wykres | naj Z<br>v | aznacz etyki<br>legendy | ety Usuwaj e<br>leger | tykiety<br>ndv v | Legendy<br>vkresów * | Z |
|    |               | Mapa                |                  | Ki              | artogram                        |                            | Etyk                   | iety     |                              |          | ۷                       | Vykresy            |                         | ·          | ,                       | Legen                 | dy               |                      | 1 |
|    | $ f_x$ id     |                     |                  |                 |                                 |                            |                        |          |                              |          |                         |                    |                         |            |                         |                       |                  |                      |   |
|    |               | А                   | B C              |                 |                                 |                            | D                      |          | E                            |          | F                       |                    | GH                      |            |                         | 1                     |                  |                      |   |
| 1  | id            |                     | admin I          | level           | display nan                     | ne                         |                        |          | parent id                    | parent   | admin level             | parent n           | name                    |            |                         |                       |                  |                      |   |
| 2  | osm           | 1224457             | admin_l          | level_04        | województy                      | wo dolnoś                  | ąskie                  |          | osm49715                     | admin    | level_02                | Polska             |                         |            |                         |                       |                  |                      |   |
| 3  | osm           | n130919             | admin_l          | level_04        | województy                      | wo lubelsk                 | ie                     |          | osm49715                     | admin    | level_02                | Polska             |                         |            |                         |                       |                  |                      |   |
| 4  | osm           | n224459             | admin_l          | level_04        | województy                      | wo małopo                  | lskie                  |          | osm49715                     | admin    | level_02                | Polska             |                         |            |                         |                       |                  |                      |   |
| 5  | osm           | n224460             | admin_l          | level_04        | województy                      | wo opolski                 | e                      |          | osm49715                     | admin    | level_02                | Polska             |                         |            |                         |                       |                  |                      |   |
| 6  | osm           | n130957             | admin_l          | level_04        | województy                      | wo podkar                  | packie                 |          | osm49715                     | admin_   | level_02                | Polska             |                         |            |                         |                       |                  |                      |   |
| 7  | osm           | 1224462             | admin_l          | level_04        | województwo śląskie             |                            |                        | osm49715 | admin_                       | level_02 | Polska                  |                    |                         |            |                         |                       |                  |                      |   |
| 8  | osm           | n130914             | admin_l          | level_04        | województy                      | województwo świętokrzyskie |                        |          | osm49715                     | admin    | _level_02               | Polska             |                         |            |                         |                       |                  |                      |   |
| 9  | osm           | n223407             | admin_l          | level_04        | województy                      | wo kujaws                  | ko-pomors              | kie      | osm49715                     | admin    | level_02                | Polska             |                         |            |                         |                       |                  |                      |   |
| 10 | osm           | n130969             | admin_l          | level_04        | województy                      | wo lubuski                 | e                      |          | osm49715                     | admin_   | level_02                | Polska             |                         |            |                         |                       |                  |                      |   |
| 11 | osm           | n224458             | admin_l          | level_04        | województy                      | wo łódzkie                 |                        |          | osm49715                     | admin    | level_02                | Polska             |                         |            |                         |                       |                  |                      |   |
| 12 | osm           | n130935             | admin_l          | level_04        | województy                      | wo mazow                   | ieckie                 |          | osm49715                     | admin_   | level_02                | Polska             |                         |            |                         |                       |                  |                      |   |
| 13 | osm           | n224461             | admin_l          | level_04        | województy                      | wo podlasł                 | cie                    |          | osm49715                     | admin    | level_02                | Polska             |                         |            |                         |                       |                  |                      |   |
| 14 | osm           | n130975             | admin_l          | level_04        | województy                      | wo pomors                  | skie                   |          | osm49715                     | admin_   | level_02                | Polska             |                         |            |                         |                       |                  |                      |   |
| 15 | osm           | 1223408             | admin_l          | level_04        | województy                      | vo warmiń                  | isko-mazur             | skie     | osm49715                     | admin_   | level_02                | Polska             |                         | - 10       | bworzono n              | www.obiekt            | ×                |                      |   |
| 16 | osm           | n130971             | admin_l          | level_04        | województy                      | vo wielkoj                 | polskie                |          | osm49715                     | admin_   | level_02                | Polska             |                         |            |                         | ony obien             | ~                |                      |   |
| 17 | osm           | n104401             | admin_l          | level_04        | województy                      | wo zachod                  | niopomors              | kie      | osm49715                     | admin_   | level_02                | Polska             |                         |            |                         |                       |                  |                      |   |
| 18 | _             |                     |                  |                 |                                 |                            |                        |          |                              |          |                         |                    |                         |            | Nowy obiek              | t został zapis        | any!             |                      |   |
| 19 | -             |                     |                  |                 |                                 |                            |                        |          |                              |          |                         |                    |                         | _          |                         |                       |                  |                      |   |
| 20 | -             |                     |                  |                 |                                 |                            |                        |          |                              |          |                         |                    |                         | _          |                         |                       | v                |                      |   |
| 21 | -             |                     |                  |                 |                                 |                            |                        |          |                              |          |                         |                    |                         | _          |                         |                       | N.               | -                    |   |
| 22 |               |                     |                  |                 |                                 |                            |                        |          |                              |          |                         |                    |                         | _          |                         |                       |                  |                      |   |
| 23 | -             |                     |                  |                 |                                 |                            |                        |          |                              |          |                         |                    |                         |            |                         |                       |                  |                      |   |
| 24 |               |                     |                  |                 |                                 |                            |                        |          |                              |          |                         |                    |                         |            |                         |                       |                  |                      |   |

#### Identycznie robimy z drugim regionem (Północnym):

| 🗶   🛃 🍠 • (°= -        | 22   v            |                                          |                  |                                    |                           | Zeszyt1 + Mi       | crosoft Excel  |            |                  |         |            |                   |                            |            |                  | - 0                 | ×      |
|------------------------|-------------------|------------------------------------------|------------------|------------------------------------|---------------------------|--------------------|----------------|------------|------------------|---------|------------|-------------------|----------------------------|------------|------------------|---------------------|--------|
| Plik Narzędz           | tia glówne – Wsta | wianie Układ strony Formuły D            | lane Recenzja    | Widok Deweloper                    | Dodatki Team CO           | NT-EVO MAP CO      | INT-EVO MAP W  | EB         |                  |         |            |                   |                            |            |                  | ۵ 🕜 🛥               | # X    |
| 1                      | 7 🖃 🚺             | 🚄 🔤 📼 I                                  |                  | 🥼 🔛                                |                           |                    |                |            | 5                | 65      | <u> </u>   |                   | 2                          |            |                  |                     |        |
| Wstaw Wstaw Wst        | aw Skaluj Koloru  | Kolory granic Etykiety Etykiety Et       | ykiety Wyrównaj  | Wykresy Dane:                      | Jednolita Skaluj Wyrównaj | Zaznacz etykiety U | suwaj etykiety | Legendy    | Zastosuj format  |         | Ustawienia | Zarządzaj         | -                          |            |                  |                     |        |
| listę v v tytu<br>Mana | uł +              | jak obiektów * obiektów * liczbowe * opi | isowe * etykiety | <ul> <li>wiersz/kolumna</li> </ul> | a skala wykresy           | legendy            | legendy        | wykresów * | do obiektów: *   | Analiza | aplikacji  | źródłami danych * |                            |            |                  |                     |        |
| C11                    | - (=              | 6 wolewództwo łódzkie                    |                  |                                    | тист                      | 1                  | regensy        |            | T OTHER OTTET IN | Antanza | Charmenia  | Definiuj punkty   | centralne                  |            |                  |                     | ~      |
|                        |                   |                                          |                  |                                    |                           |                    | 0 11           |            |                  | N.      |            | Definiuj punkty   | wg krytenow                | 0          |                  |                     |        |
| 1 id                   | admin level       | direlay, name                            | parent id        | E naront admin lovel               | Parent pamo               |                    | 6 н            |            | 1                | ĸ       | L          | Dennuj wasne      | oblekty                    | ĸ          | 2                | 0                   | -      |
| 2 orm -224457          | admin_level 0     | uispiay_name                             | orm .49715       | admin_level_02                     | Polska                    |                    |                |            |                  |         |            | Modyfikuj zrod    | a danych                   |            |                  |                     |        |
| 3 osm -130919          | admin_level_0     | województwo lubelskie                    | osm -49715       | admin_level_02                     | Polska                    |                    |                |            |                  |         |            | Edytor Kodow      |                            |            |                  |                     |        |
| 4 osm -224459          | admin level 0     | województwo małopolskie                  | osm -49715       | admin level 02                     | Polska                    |                    |                |            |                  |         |            | Tworz własne o    | plexty na maple woudowanej |            |                  |                     |        |
| 5 osm224460            | admin_level_0     | województwo opolskie                     | osm49715         | admin_level_02                     | Polska                    |                    |                |            |                  |         |            |                   |                            |            |                  |                     |        |
| 6 osm130957            | admin_level_0     | województwo podkarpackie                 | osm49715         | admin_level_02                     | Polska                    |                    |                |            |                  |         |            |                   |                            |            |                  |                     |        |
| 7 osm224462            | admin_level_0     | województwo śląskie                      | osm49715         | admin_level_02                     | Polska                    |                    |                |            |                  |         |            |                   |                            |            |                  |                     |        |
| 8 osm130914            | admin_level_0     | województwo świętokrzyskie               | osm49715         | admin_level_02                     | Polska                    |                    |                |            |                  |         |            |                   |                            |            |                  |                     |        |
| 9 osm223407            | admin_level_0     | województwo kujawsko-pomorskie           | osm49715         | admin_level_02                     | Polska                    |                    |                |            |                  |         |            |                   |                            |            |                  |                     | _      |
| 10 osm130969           | admin_level_0     | województwo lubuskie                     | osm49715         | admin_level_02                     | Polska                    |                    |                |            |                  |         |            |                   |                            |            |                  |                     | _      |
| 11 osm224458           | admin_level_0     | województwo łodzkie                      | osm49715         | admin_level_02                     | Polska                    |                    |                |            |                  |         |            |                   |                            |            |                  |                     | _      |
| 12 osm130935           | admin_level_0     | województwo mazowieckie                  | osm49715         | admin_level_02                     | Polska                    |                    |                |            |                  |         |            |                   |                            |            |                  |                     | _      |
| 13 0Sm224401           | admin_level_0     | wojewodztwo podłaskie                    | 05m49715         | admin_level_02                     | Polska                    |                    |                |            |                  |         |            |                   |                            |            |                  |                     | _      |
| 14 05m130975           | admin_level_0     | województwo pomorskie                    | 0 osm -49715     | admin_level_02                     | Polska                    |                    |                |            |                  |         |            |                   |                            |            |                  |                     | _      |
| 15 osm -130971         | admin level 0     | województwo wielkonolskie                | 0sm -49715       | admin_level_02                     | Polska                    |                    |                |            |                  |         |            |                   |                            |            |                  |                     |        |
| 17 osm -104401         | admin level 0     | województwo zachodniopomorskie           | osm -49715       | admin level 02                     | Polska                    |                    |                |            |                  |         |            |                   |                            |            |                  |                     |        |
| 18                     |                   |                                          |                  |                                    |                           |                    |                |            |                  |         |            |                   |                            |            |                  |                     |        |
| 19                     |                   |                                          |                  |                                    |                           |                    |                |            |                  |         |            |                   |                            |            |                  |                     |        |
| 20                     |                   |                                          |                  |                                    |                           |                    |                |            |                  |         |            |                   |                            |            |                  |                     |        |
| 21                     |                   |                                          |                  |                                    |                           |                    |                |            |                  |         |            |                   |                            |            |                  |                     |        |
| 22                     |                   |                                          |                  |                                    |                           |                    |                |            |                  |         |            |                   |                            |            |                  |                     |        |
| 23                     |                   |                                          |                  |                                    |                           |                    |                |            |                  |         |            |                   |                            |            |                  |                     | _      |
| 24                     |                   |                                          |                  |                                    |                           |                    |                |            |                  |         |            |                   |                            |            |                  |                     |        |
| 25                     |                   |                                          |                  |                                    |                           |                    |                |            |                  |         |            |                   |                            |            |                  |                     | _      |
| 20                     |                   |                                          |                  |                                    |                           |                    |                |            |                  |         |            |                   |                            |            |                  |                     | _      |
| 28                     |                   |                                          |                  |                                    |                           |                    |                |            |                  |         |            |                   |                            |            |                  |                     | _      |
| 29                     |                   |                                          |                  |                                    |                           |                    |                |            |                  |         |            |                   |                            |            |                  |                     |        |
| 30                     |                   |                                          |                  |                                    |                           |                    |                |            |                  |         |            |                   |                            |            |                  |                     |        |
| 31                     |                   |                                          |                  |                                    |                           |                    |                |            |                  |         |            |                   |                            |            |                  |                     |        |
| 32                     |                   |                                          |                  |                                    |                           |                    |                |            |                  |         |            |                   |                            |            |                  |                     |        |
| 33                     |                   |                                          |                  |                                    |                           |                    |                |            |                  |         |            |                   |                            |            |                  |                     |        |
| 34                     |                   |                                          |                  |                                    |                           |                    |                |            |                  |         |            |                   |                            |            |                  |                     |        |
| 35                     |                   |                                          |                  |                                    |                           |                    |                |            |                  |         |            |                   |                            |            |                  |                     |        |
| 36                     |                   |                                          |                  |                                    |                           |                    |                |            |                  |         |            |                   |                            |            |                  |                     | _      |
| 37                     |                   |                                          |                  |                                    |                           |                    |                |            |                  |         |            |                   |                            |            |                  |                     |        |
| 38                     |                   |                                          |                  |                                    |                           |                    |                |            |                  |         |            |                   |                            |            |                  |                     |        |
| 39                     |                   |                                          |                  |                                    |                           |                    |                |            |                  |         |            |                   |                            |            |                  |                     |        |
| 40                     |                   |                                          |                  |                                    |                           |                    |                |            |                  |         |            |                   |                            |            |                  |                     |        |
| H + F H Arkusz         | 1 Arkusz2 Ar      | kusz3 / 知 /                              |                  |                                    |                           |                    |                |            | 14               |         |            |                   |                            |            |                  |                     | I      |
| Gotowy 🛅               |                   |                                          |                  |                                    |                           |                    |                |            |                  |         |            |                   |                            | ( <u>m</u> | 100% 😑           |                     | •      |
| چ<br>ب                 | e 🖬 (             | 🧔 🔤 🚾 🧳                                  |                  |                                    |                           |                    |                |            |                  |         |            |                   |                            |            | ^ <i>(</i> , ₫0) | 23:39<br>2017-01-12 | $\Box$ |
|                        |                   |                                          |                  |                                    |                           |                    |                |            |                  |         |            |                   |                            |            |                  |                     |        |

#### Lista:
| X  | 2           | <b>17 -</b> (21 - |             |          |                                 |                      |                          |                |                               |         |                         |                        |                     |             | Zeszyt1.xl                               | sx - Microso           |
|----|-------------|-------------------|-------------|----------|---------------------------------|----------------------|--------------------------|----------------|-------------------------------|---------|-------------------------|------------------------|---------------------|-------------|------------------------------------------|------------------------|
| E  | lik         | Narzęc            | lzia główne | Wstav    | vianie Ukła                     | d strony             | Formuły                  | Dan            | e Recenzja                    | Widok   | Deweloper               | Dodatki                | Team                | CON         | T-EVO MAP                                | CONT-EV                |
| Ws | taw<br>tę ≁ | Wstaw Ws<br>• ty  | taw Skaluj  | Koloruj  | Kolory granic<br>jak obiektów * | Etykiety<br>obiektów | Etykiety<br>• liczbowe * | Etyki<br>opiso | ety Wyrównaj<br>we v etykiety | Wykresy | Dane:<br>wiersz/kolumna | Jednolita S<br>a skala | kaluj Wyróv<br>wykr | vnaj<br>esy | Zaznacz etyk<br>legendy                  | iety Usuwaj o<br>Ieger |
|    |             | Mapa              |             | Ka       | artogram                        |                      | Etyk                     | iety           |                               |         | V                       | Vykresy                |                     |             |                                          | Legen                  |
|    |             | A9                | (           | 1        | <i>f</i> ∗ id                   |                      |                          |                |                               |         |                         |                        |                     |             |                                          |                        |
|    |             | А                 |             | В        |                                 | С                    |                          |                | D                             |         | E                       |                        | F                   |             |                                          | G                      |
| 1  | id          |                   | admin_      | level    | display_nam                     | ne                   |                          |                | parent_id                     | parent  | _admin_level            | parent_na              | me                  |             |                                          |                        |
| 2  | osr         | n224457           | admin_      | level_04 | województv                      | vo dolnośl           | ląskie                   |                | osm49715                      | admin   | _level_02               | Polska                 |                     |             |                                          |                        |
| 3  | osr         | n130919           | admin_      | level_04 | województv                      | vo lubelsk           | ie                       |                | osm49715                      | admin   | _level_02               | Polska                 |                     |             |                                          |                        |
| 4  | osr         | n224459           | admin_      | level_04 | województv                      | vo małopo            | olskie                   |                | osm49715                      | admin   | level_02                | Polska                 |                     |             |                                          |                        |
| 5  | osr         | n224460           | admin       | level_04 | województv                      | vo opolski           | e                        |                | osm49715                      | admin   | _level_02               | Polska                 |                     |             |                                          |                        |
| 6  | osr         | n130957           | admin_      | level_04 | województw                      | vo podkar            | packie                   |                | osm49715                      | admin   | _level_02               | Polska                 |                     |             |                                          |                        |
| 7  | osr         | n224462           | admin_      | level_04 | województv                      | vo śląskie           |                          |                | osm49715                      | admin   | _level_02               | Polska                 |                     |             |                                          |                        |
| 8  | osr         | n130914           | admin_      | level_04 | województv                      | vo świętoł           | krzyskie                 |                | osm49715                      | admin   | _level_02               | Polska                 |                     |             |                                          |                        |
| 9  | osr         | n223407           | admin_      | level_04 | województw                      | vo kujaws            | ko-pomors                | kie            | osm49715                      | admin   | _level_02               | Polska                 |                     |             |                                          |                        |
| 10 | osr         | n130969           | admin_      | level_04 | województw                      | vo lubuski           | e                        |                | osm49715                      | admin   | _level_02               | Polska                 |                     |             |                                          |                        |
| 11 | osr         | n224458           | admin_      | level_04 | województv                      | vo łódzkie           |                          |                | osm49715                      | admin   | _level_02               | Polska                 |                     |             |                                          |                        |
| 12 | osr         | n130935           | admin_      | level_04 | województv                      | vo mazow             | ieckie                   |                | osm49715                      | admin   | _level_02               | Polska                 |                     |             |                                          |                        |
| 13 | osr         | n224461           | admin_      | level_04 | województv                      | vo podlasl           | kie                      |                | osm49715                      | admin   | _level_02               | Polska                 |                     |             |                                          |                        |
| 14 | osr         | n130975           | admin_      | level_04 | województw                      | vo pomors            | skie                     |                | osm49715                      | admin   | _level_02               | Polska                 |                     |             |                                          |                        |
| 15 | osr         | n223408           | admin_      | level_04 | województv                      | vo warmiń            | isko-mazur               | skie           | osm49715                      | admin   | _level_02               | Wejście                |                     |             | ?                                        | ×                      |
| 16 | osr         | n130971           | admin_      | level_04 | województv                      | vo wielkoj           | polskie                  |                | osm49715                      | admin   | _level_02               | Podaj zakres           | s z identyfika      | torami ol   | piektów                                  |                        |
| 17 | osr         | n104401           | admin_      | level_04 | województw                      | vo zachod            | niopomors                | kie            | osm49715                      | admin   | _level_02               | \$A\$9:\$A\$1          | 7                   |             |                                          |                        |
| 18 |             |                   |             |          |                                 |                      |                          |                |                               |         |                         | _                      |                     | OK          | م ال ال ال ال ال ال ال ال ال ال ال ال ال |                        |
| 19 |             |                   |             |          |                                 |                      |                          |                |                               |         |                         |                        |                     | UK          | Anuluj                                   |                        |
| 20 |             |                   |             |          |                                 |                      |                          |                |                               |         |                         |                        |                     |             |                                          |                        |
| 21 | _           |                   |             |          |                                 |                      |                          |                |                               |         |                         |                        |                     |             |                                          |                        |
| 22 |             |                   |             |          |                                 |                      |                          |                |                               |         |                         |                        |                     |             |                                          |                        |
| 23 |             |                   |             |          |                                 |                      |                          |                |                               |         |                         |                        |                     |             |                                          |                        |

### Nazwa:

| X          | J 🔊 - (° - 1                | #≣   <del>-</del>       |                                 |                        |                        |                 |                               |              |                         |                       |                     |               | Zeszyt1.xls             | x - Micros         |
|------------|-----------------------------|-------------------------|---------------------------------|------------------------|------------------------|-----------------|-------------------------------|--------------|-------------------------|-----------------------|---------------------|---------------|-------------------------|--------------------|
| F          | lik Narzędzi                | a główne 🛛 Wstaw        | vianie Układ                    | strony                 | Formuły                | Dan             | e Recenzja                    | Widok        | Deweloper               | Dodatki               | Team                | CONT-I        | EVO MAP                 | CONT-E\            |
|            | I 💦 T                       | י 🛃 🚺                   | <u> </u>                        | E 🕞                    | •                      |                 |                               |              | ۵<br>۲                  |                       |                     |               |                         | Ç                  |
| Ws<br>list | aw Wstaw Wsta<br>e ∗ ∗ tytu | w Skaluj Koloruj<br>⊦ → | Kolory granic<br>jak obiektów * | Etykiety<br>obiektów v | Etykiety<br>Iiczbowe * | Etyki<br>opisov | ety Wyrównaj<br>we ∗ etykiety | Wykresy<br>* | Dane:<br>wiersz/kolumna | Jednolita Sk<br>skala | aluj Wyrów<br>wykre | /naj Z<br>esy | aznacz etyki<br>legendy | ety Usuwaj<br>Iegi |
|            | Mapa                        | Ka                      | ntogram                         |                        | Etyki                  | ety             |                               |              | W                       | /ykresy               |                     |               |                         | Lege               |
|            |                             | <b>-</b> (0             | <i>f</i> ∞ id                   |                        |                        |                 |                               |              |                         |                       |                     |               |                         |                    |
|            | А                           | В                       |                                 | С                      |                        |                 | D                             |              | E                       |                       | F                   |               |                         | G                  |
| 1          | id                          | admin_level             | display_name                    | 2                      |                        |                 | parent_id                     | parent       | _admin_level            | parent_nar            | me                  |               |                         |                    |
| 2          | osm224457                   | admin_level_04          | województwo                     | o dolnośla             | ąskie                  |                 | osm49715                      | admin        | level_02                | Polska                |                     |               |                         |                    |
| 3          | osm130919                   | admin_level_04          | województwo                     | o lubelski             | e                      |                 | osm49715                      | admin        | level_02                | Polska                |                     |               |                         |                    |
| 4          | osm224459                   | admin_level_04          | województwo                     | o małopo               | lskie                  |                 | osm49715                      | admin        | level_02                | Polska                |                     |               |                         |                    |
| 5          | osm224460                   | admin_level_04          | województwo                     | o opolskie             | e                      |                 | osm49715                      | admin        | level_02                | Polska                |                     |               |                         |                    |
| 6          | osm130957                   | admin_level_04          | województwo                     | o podkarp              | oackie                 |                 | osm49715                      | admin        | level_02                | Polska                |                     |               |                         |                    |
| 7          | osm224462                   | admin_level_04          | województwo                     | o śląskie              |                        |                 | osm49715                      | admin        | level_02                | Polska                |                     |               |                         |                    |
| 8          | osm130914                   | admin_level_04          | województwo                     | o świętok              | rzyskie                |                 | osm49715                      | admin        | level_02                | Polska                |                     |               |                         |                    |
| 9          | osm223407                   | admin_level_04          | województwo                     | o kujawsk              | o-pomorsk              | ie              | osm49715                      | admin        | level_02                | Polska                |                     |               |                         |                    |
| 10         | osm130969                   | admin_level_04          | województwo                     | o lubuskie             | e                      |                 | osm49715                      | admin        | level_02                | Polska                |                     |               |                         |                    |
| 11         | osm224458                   | admin_level_04          | województwo                     | o łódzkie              |                        |                 | osm49715                      | admin        | level_02                | Polska                |                     |               |                         |                    |
| 12         | osm130935                   | admin_level_04          | województwo                     | o mazowi               | eckie                  |                 | osm49715                      | admin        | level_02                | Polska                |                     |               |                         |                    |
| 13         | osm224461                   | admin_level_04          | województwo                     | o podlask              | ie                     |                 | osm49715                      | admin        | level_02                | Polska                |                     |               |                         |                    |
| 14         | osm130975                   | admin_level_04          | województwo                     | o pomors               | kie                    |                 | osm49715                      | admin        | level_02                | Polska                |                     |               |                         | _                  |
| 15         | osm223408                   | admin_level_04          | województwo                     | o warmiń:              | sko-mazurs             | kie             | osm49715                      | admin        | level_02                | Wejście               |                     |               | ? )                     | ×                  |
| 16         | osm130971                   | admin_level_04          | województwo                     | o wielkop              | olskie                 |                 | osm49715                      | admin        | level_02                | Wpisz nazwę           | dla nowego          | obiektu       |                         |                    |
| 17         | osm104401                   | admin_level_04          | województwo                     | o zachodr              | niopomorsk             | ie              | osm49715                      | admin        | level_02                | Polska półno          | ocna                |               |                         |                    |
| 18         |                             |                         |                                 |                        |                        |                 |                               |              |                         |                       |                     |               |                         |                    |
| 19         |                             |                         |                                 |                        |                        |                 |                               |              |                         |                       | 1                   | ОК            | Anuluj                  |                    |
| 20         |                             |                         |                                 |                        |                        |                 |                               |              |                         |                       |                     |               |                         |                    |
| 21         |                             |                         |                                 |                        |                        |                 |                               |              |                         |                       |                     |               |                         |                    |

I ten sam typ, jak poprzednio:

| X    | 🗐 🍤 - (°       | ₩   -           |                |                          |                                  |          |              |         |               |                |                 |           | Zeszyt1.xls     | ax - Micr | rosoft Excel |
|------|----------------|-----------------|----------------|--------------------------|----------------------------------|----------|--------------|---------|---------------|----------------|-----------------|-----------|-----------------|-----------|--------------|
| ŀ    | lik Narzędzi   | a główne 🛛 Wsta | wianie Ukła    | d strony                 | Formuły                          | Dane     | Recenzja     | Widok   | Dewelope      | r Dodatki      | Team            | CONT      | I-EVO MAP       | CONT      | EVO MAP V    |
| Ws   | taw Wstaw Wsta | v Skaluj Koloru | Kolory granic  | Etykiety                 | Etykiety                         | Etykiety | y Wyrównaj   | Wykresy | Dane:         | Jednolita S    | kaluj Wyrów     | /naj      | Zaznacz etyki   | ety Usuv  | oi etykiety  |
| list | terr r tytul   | + +             | jak obiektów * | obiektów                 | <ul> <li>liczbowe z -</li> </ul> | opisowe  | e ≠ etykiety | *       | wiersz/kolumn | na skala       | wykre           | esy       | legendy         | le        | egendy       |
| _    | мара           | - (6            | e :            |                          | Etyki                            | ety      |              |         |               | vvyklesy       |                 |           |                 | Le        | genuy        |
| _    |                | • (=            | J× I0          |                          |                                  |          |              |         |               |                |                 |           |                 | -         |              |
| -    | A              | B               | 1. 1           | С                        |                                  |          | D            |         | E             |                | F               |           |                 | G         | Н            |
| 1    | Id             | admin_level     | display_nam    | ie                       |                                  | р        | arent_id     | parent_ | admin_leve    | I parent_na    | me              |           |                 |           |              |
| 2    | osm224457      | admin_level_04  | wojewodztv     | vo dolnosi               | ąskie                            | 0        | sm49715      | admin_  | level_02      | Polska         |                 |           |                 |           |              |
| 3    | osm130919      | admin_level_04  | wojewodztv     | vo lubelsk               | le<br>Islais                     | 0        | sm49715      | admin_  | ievei_02      | Polska         |                 |           |                 |           |              |
| 4    | osm224459      | admin_level_04  | wojewodztv     | vo matopo                | -                                | 0        | sm49715      | admin_  | level_02      | Polska         |                 |           |                 |           |              |
| 2    | osm_120057     | admin_level_04  | wojewodztv     | vo opolski<br>vo podkari | e<br>aaskia                      | 0        | sm49715      | admin_  | level_02      | Polska         |                 |           |                 |           |              |
| 7    | 05m224462      | admin_level_0   | województy     | vo poukarj<br>vo člaskio | раскіе                           | 0        | sm_49715     | admin_  | level_02      | Polska         |                 |           |                 |           |              |
| 2    | osm -130914    | admin_level_0   | województy     | vo świetok               | rzyskia                          | 0        | sm_49715     | admin   | level_02      | Polska         |                 |           |                 |           |              |
| 9    | osm223407      | admin_level_0   | województy     | vo kujawsl               | ko-nomorsk                       | rie o    | sm_49715     | admin   | level 02      | Polska         |                 |           |                 |           |              |
| 10   | osm -130969    | admin_level_04  | województy     | vo lubuski               | e                                | 0        | sm -49715    | admin   | level 02      | Polska         |                 |           |                 |           |              |
| 11   | osm -224458    | admin_level_04  | województy     | vo łódzkie               | _                                | 0        | sm -49715    | admin   | level 02      | Polska         |                 |           |                 |           |              |
| 12   | osm -130935    | admin level 04  | województv     | vo mazow                 | ieckie                           | 0        | sm -49715    | admin   | level 02      | Polska         |                 |           |                 |           |              |
| 13   | osm -224461    | admin level 04  | województv     | vo podlask               | ie                               | 0        | sm -49715    | admin   | level 02      | Polska         |                 |           |                 |           |              |
| 14   | osm -130975    | admin level 04  | województv     | vo pomors                | kie                              | 0        | sm -49715    | admin   | level 02      | Polska         |                 |           |                 |           |              |
| 15   | osm223408      | admin_level_04  | województv     | vo warmiń                | isko-mazurs                      | skie o   | sm49715      | admin   | level 02      | Wejście        |                 |           | ?               | X         |              |
| 16   | osm130971      | admin_level_04  | województv     | vo wielkop               | oolskie                          | 0        | sm49715      | admin   | level_02      | Wpisz typ (wła | isne określenie | e rodzaju | i) dla nowego ( | obiektu   |              |
| 17   | osm104401      | admin_level_04  | województv     | vo zachodi               | niopomorsk                       | cie o    | sm49715      | admin   | level_02      | Umowny podz    | tiał Polski     |           |                 |           |              |
| 18   |                |                 |                |                          |                                  |          |              |         |               |                | _               |           |                 |           |              |
| 19   |                |                 |                |                          |                                  |          |              |         |               |                |                 | OK        | Anu             | luj       |              |
| 20   |                |                 |                |                          |                                  |          |              |         |               |                |                 |           |                 |           |              |
| 21   |                |                 |                |                          |                                  |          |              |         |               |                |                 |           |                 |           |              |
| 22   |                |                 |                |                          |                                  |          |              |         |               |                |                 |           |                 |           |              |
| 23   |                |                 |                |                          |                                  |          |              |         |               |                |                 |           |                 |           |              |
| 24   |                |                 |                |                          |                                  |          |              |         |               |                |                 |           |                 |           |              |
| 25   | 1              |                 |                |                          |                                  |          |              |         |               |                |                 |           |                 |           |              |

#### Po czym potwierdzenie:

|      | J 🔊     | - CI - E  | ∎   <del>-</del> |                 |               |            |                      |       |               |         |                |                    |        |          | Zeszył     | t1.xlsx | - Microso    | ft Excel |           |
|------|---------|-----------|------------------|-----------------|---------------|------------|----------------------|-------|---------------|---------|----------------|--------------------|--------|----------|------------|---------|--------------|----------|-----------|
| G    | lik     | Narzędzia | główne           | Wstav           | vianie Ukła   | d strony   | Formuły              | Dan   | e Recenzja    | Widok   | Deweloper      | Dodat              | ki T   | eam C    | ONT-EVO MA | ΑP      | CONT-EVO     | MAP WEB  |           |
|      |         | T         | . 🖌              | <b>&gt;&gt;</b> | _             | E          | •                    |       |               | 1       | 2<br>2         | -                  |        |          |            | 3       | C            |          |           |
| Ws   | taw Wst | aw Wstav  | v Skaluj         | Koloruj         | Kolory granic | Etykiety   | Etykiety             | Etyki | ety Wyrównaj  | Wykresy | Dane:          | Jednolita          | Skaluj | Wyrównaj | Zaznacz    | etykiet | y Usuwaj e   | tykiety  | Legendy   |
| list | ię · ·  | Mapa      |                  | Ka              | artogram      | oblectow   | • IICZDOWE •<br>Etyk | iety  | we + etykiety | Ť       | Wiersz/Kolumna | i skala<br>Vykresv |        | wykresy  | leger      | nay     | Legen        | dy w     | ykresow * |
|      |         | -         | <b>-</b> (e)     |                 | <i>f</i> ∗ id | 1          |                      |       |               |         |                |                    |        |          |            |         |              |          |           |
|      |         | A         | В                |                 |               | С          |                      |       | D             |         | E              |                    |        | F        |            |         | G            | н        | 1         |
| 1    | id      |           | admin le         | vel             | display nam   | e          |                      |       | parent id     | parent  | admin level    | parent             | name   |          |            |         | _            |          | -         |
| 2    | osm:    | 224457    | admin_le         | evel_04         | województw    | vo dolnośl | ąskie                |       | osm49715      | admin   | level_02       | Polska             |        |          |            |         |              |          |           |
| 3    | osm:    | 130919    | admin_le         | evel_04         | województw    | vo lubelsk | ie                   |       | osm49715      | admin   | level_02       | Polska             |        |          |            |         |              |          |           |
| 4    | osm:    | 224459    | admin_le         | evel_04         | województw    | vo małopo  | lskie                |       | osm49715      | admin   | level_02       | Polska             |        |          |            |         |              |          |           |
| 5    | osm     | 224460    | admin_le         | evel_04         | województw    | vo opolski | e                    |       | osm49715      | admin   | level_02       | Polska             |        |          |            |         |              |          |           |
| 6    | osm:    | L30957    | admin_le         | evel_04         | województw    | o podkar   | packie               |       | osm49715      | admin   | level_02       | Polska             |        |          |            |         |              |          |           |
| 7    | osm     | 224462    | admin_le         | evel_04         | województw    | /o śląskie |                      |       | osm49715      | admin   | _level_02      | Polska             |        |          |            |         |              |          |           |
| 8    | osm:    | 130914    | admin_le         | evel_04         | województw    | ∕o świętoł | rzyskie              |       | osm49715      | admin   | _level_02      | Polska             |        |          |            |         |              |          |           |
| 9    | osm     | 223407    | admin_le         | evel_04         | województw    | /o kujawsl | ko-pomors            | kie   | osm49715      | admin   | _level_02      | Polska             |        |          |            |         |              |          |           |
| 10   | osm:    | L30969    | admin_le         | evel_04         | województw    | /o lubuski | e                    |       | osm49715      | admin   | _level_02      | Polska             |        |          |            |         |              |          |           |
| 11   | osm     | 224458    | admin_le         | evel_04         | województw    | vo łódzkie |                      |       | osm49715      | admin   | _level_02      | Polska             |        |          |            |         |              |          |           |
| 12   | osm     | L30935    | admin_le         | evel_04         | województw    | o mazow    | ieckie               |       | osm49715      | admin   | _level_02      | Polska             |        |          |            |         |              |          |           |
| 13   | osm     | 224461    | admin_le         | evel_04         | województw    | o podlask  | lie                  |       | osm49715      | admin   | _level_02      | Polska             |        |          |            |         |              |          |           |
| 14   | osm:    | 130975    | admin_le         | evel_04         | województw    | o pomors   | kie                  |       | osm49715      | admin   | _level_02      | Polska             |        |          |            |         |              |          |           |
| 15   | osm     | 223408    | admin_le         | evel_04         | województw    | /o warmiń  | sko-mazur            | skie  | osm49715      | admin   | _level_02      | Polska             |        |          | Utworzor   | 00.00   | w objekt     | ×        | 1         |
| 16   | osm:    | 130971    | admin_le         | evel_04         | województw    | /o wielkoj | oolskie              |       | osm49715      | admin   | _level_02      | Polska             |        |          |            |         | i j obient   | ~        |           |
| 17   | osm:    | 104401    | admin_le         | evel_04         | województw    | o zachodi  | niopomors            | kie   | osm49715      | admin   | _level_02      | Polska             |        |          |            |         |              |          |           |
| 18   |         |           |                  |                 |               |            |                      |       |               |         |                |                    |        |          | Nowy o     | obiekt  | został zapis | any!     |           |
| 19   | _       |           |                  |                 |               |            |                      |       |               |         |                |                    |        |          | -          |         |              |          |           |
| 20   |         |           |                  |                 |               |            |                      |       |               |         |                |                    |        |          | _          |         | 0            | K        |           |
| 21   |         |           |                  |                 |               |            |                      |       |               |         |                |                    |        |          | -          |         | 0            | N J      |           |
| 22   | -       |           |                  |                 |               |            |                      |       |               |         |                |                    |        |          |            |         |              |          |           |
| 23   | -       |           |                  |                 |               |            |                      |       |               |         |                |                    |        |          |            |         |              |          |           |
| 24   |         |           |                  |                 |               |            |                      |       |               |         |                |                    |        |          |            |         |              |          |           |

Teraz możemy wykorzystać oba obiekty i wstawić np. mapę województw oraz nałożyć na nią utworzony właśnie podział (nowe obiekty pojawiły by się na liście wygenerowanej automatycznie na końcu, jednak prościej będzie dopisać na końcu listy dwie nowe nazwy:

| X    | H    | <b>1</b> 7 - (21 - 1 | ₩   -          |                |                |                              |          |               |         |                                                                                                    |            |       |     | Zeszyt1.x    | :lsx - N |
|------|------|----------------------|----------------|----------------|----------------|------------------------------|----------|---------------|---------|----------------------------------------------------------------------------------------------------|------------|-------|-----|--------------|----------|
| F    | Plik | Narzędzi             | a główne 🛛 W   | stawianie U    | kład strony    | Formuły                      | Dane     | Recenzja      | Widok   | Deweloper                                                                                                    | Dodatki    | Team  | CON | NT-EVO MAP   | Со       |
| We   |      |                      | w Skaluj Kolo  |                | Etykiety       | Etykiety                     | Etykie   |               | Withest | te and the second second secon |            |       |     | Zaznacz etvi | kiety II |
| list | tę ≁ | * tytu               | ł v            | jak obiektów   | obiektów       | <ul> <li>liczbowe</li> </ul> | r opisov | /e ∗ etykiety | *       | wiersz/kolumna                                                                                                    | skala      | wykre | sy  | legendy      | acty o   |
| _    |      | Wstaw                |                |                |                | Etyl                         | kiety    |               |         | W                                                                                                    | /ykresy    |       |     |              |          |
|      |      | Wstaw                | z kreatorem    |                | ództwo wie     | lkopolskie                   | 2        |               |         |                                                                                                    |            |       |     |              |          |
|      |      | Wstaw                | predefiniowaną | mapę           | С              |                              |          | D             |         | E                                                                                                    |            | F     |     |              |          |
| 1    | id   | Wstaw                | wbudowaną maj  | e Polski wg: 🕨 | Wojew          | ództw                        |          | parent_id     | parent  | admin_level                                                                                                    | parent_nan | ne    |     |              |          |
| 2    | osn  | n224457              | admin_level    | 04 wojewódz    | Powiat         | ów                           |          | osm49715      | admin_  | level_02                                                                                                    | Polska     |       |     |              |          |
| 3    | osn  | n130919              | admin_level    | 04 wojewódz    | Gmin           |                              |          | osm49715      | admin_  | level_02                                                                                                    | Polska     |       |     |              |          |
| 4    | osn  | n224459              | admin_level    | 04 wojewódz    | Liety          |                              |          | osm49715      | admin_  | level_02                                                                                                    | Polska     |       |     |              |          |
| 5    | osn  | n224460              | admin_level    | 04 wojewódz    | city operation |                              |          | osm49715      | admin_  | level_02                                                                                                    | Polska     |       |     |              |          |
| 6    | osn  | n130957              | admin_level    | 04 wojewódz    | two podkar     | packie                       |          | osm49715      | admin_  | level_02                                                                                                    | Polska     |       |     |              |          |
| 7    | osn  | n224462              | admin_level    | 04 wojewódz    | two śląskie    |                              |          | osm49715      | admin_  | level_02                                                                                                    | Polska     |       |     |              |          |
| 8    | osn  | n130914              | admin_level    | 04 wojewódz    | two świętoł    | rzyskie                      |          | osm49715      | admin_  | level_02                                                                                                    | Polska     |       |     |              |          |
| 9    | osn  | n223407              | admin_level    | 04 wojewóda    | two kujawsl    | ko-pomors                    | skie     | osm49715      | admin_  | level_02                                                                                                    | Polska     |       |     |              |          |
| 10   | osn  | n130969              | admin_level    | 04 wojewóda    | two lubuski    | e                            |          | osm49715      | admin_  | level_02                                                                                                    | Polska     |       |     |              |          |
| 11   | osn  | n224458              | admin_level    | 04 wojewódz    | two łódzkie    |                              |          | osm49715      | admin_  | level_02                                                                                                    | Polska     |       |     |              |          |
| 12   | osn  | n130935              | admin_level    | 04 wojewódz    | two mazow      | ieckie                       |          | osm49715      | admin_  | level_02                                                                                                    | Polska     |       |     |              |          |
| 13   | osn  | n224461              | admin_level    | 04 wojewódz    | two podlasł    | ie                           |          | osm49715      | admin_  | level_02                                                                                                    | Polska     |       |     |              |          |
| 14   | osn  | n130975              | admin_level    | 04 wojewódz    | two pomors     | kie                          |          | osm49715      | admin_  | level_02                                                                                                    | Polska     |       |     |              |          |
| 15   | osn  | n223408              | admin_level    | 04 wojewód     | two warmiń     | sko-mazu                     | rskie    | osm49715      | admin_  | level_02                                                                                                    | Polska     |       |     |              |          |
| 16   | osn  | n130971              | admin_level    | 04 wojewód     | two wielko     | olskie                       |          | osm49715      | admin_  | level_02                                                                                                    | Polska     |       |     |              |          |
| 17   | osn  | n104401              | admin_level    | 04 wojewódz    | two zachod     | niopomors                    | skie     | osm49715      | admin_  | level_02                                                                                                    | Polska     |       |     |              |          |
| 18   | Pol  | ska południ          | iowa           |                |                |                              |          |               |         |                                                                                                    |            |       |     |              |          |
| 19   | Pol  | ska północr          | าล             |                |                |                              |          |               |         |                                                                                                    |            |       |     |              |          |
| 20   | _    |                      |                |                |                |                              |          |               |         |                                                                                                    |            |       |     |              |          |
| 21   | _    |                      |                |                |                |                              |          |               |         |                                                                                                    |            |       |     |              |          |
| 22   | _    |                      |                |                |                |                              |          |               |         |                                                                                                    |            |       |     |              |          |
| 23   |      |                      |                |                |                |                              |          |               |         |                                                                                                    |            |       |     |              |          |

### I zaznaczamy zakres:

| X   |        | ) - (°I - E | ₩   -      |                 |                              |            |             |       |               |         |                |            |             |          |          | Zeszyt1.    | xlsx - M | icrosoft E |
|-----|--------|-------------|------------|-----------------|------------------------------|------------|-------------|-------|---------------|---------|----------------|------------|-------------|----------|----------|-------------|----------|------------|
|     | Plik   | Narzędzi    | a główne   | Wstaw           | /ianie Ukł                   | ad strony  | Formuły     | Dan   | e Recenzja    | Widok   | Deweloper      | Dodat      | tki Te      | am (     | CON      | IT-EVO MAP  | cor      | NT-EVO M   |
|     |        | <b>1</b>    |            | <b>&gt;&gt;</b> | 2                            | E          | • •         |       |               |         | ()<br>()       | F          |             | P        |          | 3           |          | Θ          |
| W   | staw W | staw Wsta   | w Skaluj   | Koloruj         | Kolory granic                | Etykiety   | Etykiety    | Etyki | ety Wyrównaj  | Wykresy | Dane:          | Jednolita  | Skaluj V    | Nyrów    | naj      | Zaznacz ety | kiety Us | uwaj etyk  |
| 115 | ię -   | Mapa        | r          | Ka              | irtogram                     | ODIEKLOW   | Etyl        | kiety | we + elykiely | Ť       | Wiersz/Kolumna | ykresy     |             | wykre    | sy       | legend      | y        | Legendy    |
|     |        | A2          | <b>+</b> ( |                 | <i>f</i> <sub>x</sub> woiewd | dztwo wie  | elkopolskie | 2     |               |         |                |            |             |          |          |             |          |            |
|     | (      | A           |            | в               |                              | С          |             |       | D             |         | E              |            |             | F        |          |             | (        | i .        |
| 1   | id     |             | admin I    | evel            | display nar                  | ne         |             |       | parent id     | parent  | admin level    | parent     | name        |          |          |             |          | -          |
| 2   | losm   | -224457     | admin I    | evel 04         | woiewództ                    | wo dolnoś  | laskie      |       | osm -49715    | admin   | level 02       | Polska     |             |          |          |             |          |            |
| 3   | losm   | -130919     | admin I    | evel 04         | województ                    | wo lubels  | (ie         |       | osm -49715    | admin   | level 02       | Polska     |             |          |          |             |          |            |
| 4   | losm   | -224459     | admin I    | evel 04         | województ                    | wo małopo  | olskie      |       | osm -49715    | admin   | level 02       | Polska     |             |          |          |             |          |            |
| 5   | losm   | -224460     | admin I    | evel 04         | województ                    | wo opolsk  | ie          |       | osm -49715    | admin   | level 02       | Polska     |             |          |          |             |          |            |
| 6   | osm    | -130957     | admin I    | evel 04         | województ                    | wo podkar  | packie      |       | osm -49715    | admin   | level 02       | Polska     |             |          |          |             |          |            |
| 7   | osm    | -224462     | admin I    | evel 04         | województ                    | wo śląskie |             |       | osm -49715    | admin   | level 02       | Polska     |             |          |          |             |          |            |
| 8   | osm    | -130914     | admin I    | evel 04         | województ                    | wo święto  | krzyskie    |       | osm -49715    | admin   | level 02       | Polska     |             |          |          |             |          |            |
| 9   | osm    | -223407     | admin_l    | evel_04         | województ                    | wo kujaws  | ko-pomors   | skie  | osm49715      | admin   | level_02       | Polska     |             |          |          |             |          |            |
| 10  | osm    | -130969     | admin_l    | evel_04         | województ                    | wo lubusk  | ie          |       | osm49715      | admin   | level_02       | Polska     |             |          |          |             |          |            |
| 11  | osm    | -224458     | admin_l    | evel_04         | województ                    | wo łódzkie | 2           |       | osm49715      | admin   | level_02       | Polska     |             |          |          |             |          |            |
| 12  | losm   | -130935     | admin_l    | evel_04         | województ                    | wo mazow   | ieckie      |       | osm49715      | admin   | level_02       | Polska     |             |          |          |             |          |            |
| 13  | osm    | -224461     | admin_l    | evel_04         | województ                    | wo podlas  | kie         |       | osm49715      | admin   | level_02       | Polska     |             |          |          |             |          |            |
| 14  | osm    | -130975     | admin_l    | evel_04         | województ                    | wo pomor   | skie        |       | osm49715      | admin   | level_02       | Polska     |             |          |          |             | _        |            |
| 15  | osm    | -223408     | admin_l    | evel_04         | województ                    | wo warmii  | ńsko-mazu   | rskie | osm49715      | admin   | level_02       | Wejście    |             |          |          | ?           | ×        |            |
| 16  | osm    | -130971     | admin_l    | evel_04         | województ                    | wo wielko  | polskie     |       | osm49715      | admin   | level_02       | Podaj zak  | res z ident | tyfikato | orami ol | biektów     |          |            |
| 17  | osm    | -104401     | admin_l    | evel_04         | województ                    | wo zachod  | niopomors   | skie  | osm49715      | admin   | level_02       | \$A\$2:\$A | \$19        |          |          |             |          |            |
| 18  | Pols   | a południ   | owa        |                 |                              |            |             |       |               |         |                |            |             |          |          |             |          |            |
| 19  | Pols   | a północi   | a          |                 |                              |            |             |       |               |         |                |            |             | (        | JK       | Anul        | uj       |            |
| 20  | )      |             |            |                 |                              |            |             |       |               |         |                |            |             |          |          |             |          |            |
| 21  |        |             |            |                 |                              |            |             |       |               |         |                |            |             |          |          |             |          |            |
| 22  | 1      |             |            |                 |                              |            |             |       |               |         |                |            |             |          |          |             |          |            |
| 23  |        |             |            |                 |                              |            |             |       |               |         |                |            |             |          |          |             |          |            |

Otrzymując po chwili pożądaną mapę, którą skalujemy:

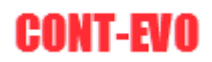

| 🗶 i 🛃 ii) - (                                                                                                    | - 22   v      |                |                                                 |               |               | Zeszyt1.xlsx | <ul> <li>Microsoft Exce</li> </ul> |               |            |                       |             |              | Narred     | izia do rysowania |         |            |                   |             |   |   |   |     |         | σ×      |
|----------------------------------------------------------------------------------------------------|---------------|----------------|-------------------------------------------------|---------------|---------------|--------------|------------------------------------|---------------|------------|-----------------------|-------------|--------------|------------|-------------------|---------|------------|-------------------|-------------|---|---|---|-----|---------|---------|
| Plik Na                                                                                                    | zędzia główne | Wstawian       | nie Układ strony Fo                             | rmuly Da      | ne Recen      | ja Wido      | k Dewelope                         | Dodatki       | Team       | CONT-EVO MAP          | CONT-EV     | O MAP WE     | B Fo       | rmatowanie        |         |            |                   |             |   |   |   |     | ۵       | 😗 🗆 🖶 🕮 |
| Image: A state of the state of the state | T P           |                | / 🕞                                             | 0 - 0         | *             | - 👘          | <b>_</b> }                         | - 📄 📮         |            |                       | (           |              | 8          | 6.                | 65      | 45         |                   | (?)         |   |   |   |     |         |         |
| Wstaw Wstaw                                                                                                    | Wstaw Skalui  | Kolorui Ko     | lory granic Etykiety E                          | tykiety Etvi  | iety Wyrówn   | ai Wikress   | Dane:                              | Jednolita Ska | lui Wyrówr | nai Zaznacz etyk      | iety Usuwai | etykiety     | Legendy    | Zastosui format   | 92      | Ustawienia | Zarzadzai         | -           |   |   |   |     |         |         |
| listę • •                                                                                                    | tytuł         | * jak          | obiektów * obiektów * lic                       | zbowe * opisi | owe - etykiet |              | wiersz/kolumn                      | a skala       | wykres     | sy legendy            | lege        | endy         | wykresów * | do obiektów: *    |         | aplikacji  | źródłami danych * |             |   |   |   |     |         |         |
| Ma                                                                                                    | pa            | Karto          | gram                                            | Etykiety      |               |              |                                    | Nykresy       |            |                       | Leger       | ndy          |            | Formatowanie      | Analiza | Ustawienia | Zrödła danych     | O aplikacji |   |   |   |     |         |         |
| all                                                                                                    | • (0          | f <sub>×</sub> |                                                 |               |               |              |                                    |               |            |                       |             |              |            |                   |         |            |                   |             |   |   |   |     |         | ¥       |
| A                                                                                                    | B             |                | С                                               |               | D             |              | E                                  |               | F          |                       | G           | н            | 1          | J                 | K       | L          | M N               | 0           | P | Q | R | S   | T       | U       |
| 4 osm224                                                                                                    | 159 admin_le  | vel_04 w       | ojewództwo małopolski                           | e             | osm497        | 5 admir      | _level_02                          | Polska        |            |                       |             |              |            |                   |         |            |                   |             |   |   |   |     |         |         |
| 5 osm224                                                                                                    | 160 admin_le  | vel_04 w       | ojewództwo opolskie                             |               | osm497        | 5 admir      | level_02                           | Polska        |            |                       |             |              |            |                   |         |            |                   |             |   |   |   |     |         |         |
| 6 0sm130                                                                                                    | 157 admin_le  | vel_04 w       | ojewodztwo podkarpaci                           | ae            | osm497        | 5 admir      | _level_02                          | Polska        |            |                       |             |              |            |                   |         |            |                   |             |   |   |   |     |         |         |
| 7 osm224                                                                                                    | 162 admin_le  | vel_04 w       | ojewodztwo siąskie<br>olewództwo dwietokrzy     | chie          | osm497        | 5 admir      | level_02                           | Polska        |            |                       |             |              |            |                   |         |            |                   |             |   |   |   |     |         |         |
| 8 05m -130                                                                                                    | 114 admin_le  | vel_04 w       | ojewodztwo swiętokrzy:<br>ojewództwo kujawsko s | skie          | 0sm497        | 5 admir      | level 02                           | Polska        |            |                       |             |              |            |                   |         |            |                   |             |   |   |   |     |         |         |
| 9 0Sm223                                                                                                    | 407 admin_le  | vel_04 w       | ojewództwo kujawsko-p                           | omorskie      | 05m497        | 5 admir      | level 02                           | Polska        |            |                       |             |              |            |                   |         |            |                   |             |   |   |   |     |         |         |
| 11 05m -224                                                                                                    | 158 admin la  | vel 01 w       | ojewództwo łódzkie                              |               | 0sm -497      | 5 admir      | level 02                           | Polska        |            |                       |             |              |            |                   |         |            |                   |             |   |   |   |     |         |         |
| 12 osm -130                                                                                                    | admin la      | vel 04 w       | ojewództwo rodzkie<br>ojewództwo mazowieck      | ie            | osm .497      | 5 admir      | level 02                           | Polska        |            |                       |             |              |            |                   |         |            |                   |             |   |   |   |     |         | -       |
| 13 osm -224                                                                                                    | 61 admin la   | vel 04 w       | njewództwo podlaskie                            |               | osm .497      | 5 admir      | level 02                           | Polska        |            |                       |             |              |            |                   |         |            |                   |             |   |   |   |     |         |         |
| 14 osm -130                                                                                                    | 75 admin le   | vel 04 w       | ojewództwo pomorskie                            |               | osm -497      | 5 admir      | level 02                           | Polska        |            |                       |             |              |            |                   |         |            | •                 |             |   |   |   |     |         |         |
| 15 osm -223                                                                                                    | 108 admin le  | vel 00-w       | ojewództwo warmińsko                            | -mazurskie    | osm -497      | 5 admir      | level 02                           | Polska        |            |                       |             | _            | _          |                   |         |            |                   | _           |   | _ |   |     |         |         |
| 16 osm130                                                                                                    | 71 admin_le   | vel_04 o       | ane mapy: ID autorzy OperStreet                 | :Mep          | osm497        | 5 admir      | level_02                           | Polska        |            |                       |             | -            |            |                   |         |            |                   |             |   |   |   |     |         |         |
| 17 osm104                                                                                                    | 01 admin_k    | vel_04 w       | ojewództwo zachodniop                           | omorskie      | osm497.       | 5 admir      | level_02                           | Polska        |            |                       | -           | _            |            |                   |         |            |                   |             |   |   |   |     |         |         |
| 18 Polska po                                                                                                    | udniowa       |                |                                                 |               |               |              |                                    |               | Zm         | nieniaj rozmiar kszta | itów        |              | ×          | 5                 |         |            |                   |             |   |   |   |     |         |         |
| 19 Polska pó                                                                                                    | nocna         |                |                                                 |               |               |              |                                    |               |            |                       |             |              |            | Ļ                 |         |            |                   |             |   |   |   |     |         |         |
| 20                                                                                                    |               |                |                                                 |               |               |              |                                    |               |            | Podaj wielkość n      | owego rozmi | aru kształto | 9W3        |                   |         | 2          |                   |             |   |   |   |     |         |         |
| 21                                                                                                    |               |                |                                                 |               |               |              |                                    | /             |            | 50 %                  | Zmi         | ień rozmia   | ar 🛛       |                   | 4       |            |                   |             |   |   |   |     |         |         |
| 22                                                                                                    |               |                |                                                 |               |               |              |                                    | - /           |            | 1                     |             |              | _          |                   |         |            |                   |             |   |   |   |     |         |         |
| 23                                                                                                    |               |                |                                                 |               |               |              |                                    | 1             | _          |                       |             |              |            |                   | 6       |            |                   | 15          |   |   |   |     |         |         |
| 24                                                                                                    |               |                |                                                 |               |               |              |                                    |               |            |                       |             |              |            |                   | 1       | ~~         |                   |             |   |   |   |     |         |         |
| 25                                                                                                    |               |                |                                                 |               |               |              |                                    | /             |            |                       |             |              |            |                   |         |            | 5 /               |             |   |   |   |     |         |         |
| 26                                                                                                    |               |                |                                                 |               |               |              |                                    |               |            |                       |             |              |            |                   |         |            | ~                 |             |   |   |   |     |         |         |
| 27                                                                                                    |               |                |                                                 |               |               | -            |                                    |               |            |                       |             |              |            |                   |         |            | 0                 |             |   |   |   |     |         |         |
| 20                                                                                                    |               |                |                                                 |               | -             |              |                                    |               |            |                       |             |              |            |                   |         |            |                   |             |   |   |   |     |         |         |
| 20                                                                                                    |               |                |                                                 | /             |               |              |                                    |               |            |                       |             |              |            |                   |         |            |                   |             |   |   |   |     |         |         |
| 31                                                                                                    |               |                | /                                               |               |               |              |                                    |               |            |                       |             |              |            |                   |         |            |                   |             |   |   |   |     |         |         |
| 32                                                                                                    |               |                |                                                 |               |               |              |                                    |               |            |                       |             |              |            |                   |         |            |                   |             |   |   |   |     |         |         |
| 33                                                                                                    |               |                | $\sim$                                          |               |               |              |                                    |               |            |                       |             |              |            |                   |         |            |                   |             |   |   |   |     |         |         |
| 34                                                                                                    |               |                |                                                 |               |               |              |                                    |               |            |                       |             |              |            |                   |         |            |                   |             |   |   |   |     |         |         |
| 35                                                                                                    |               |                | V V                                             |               |               |              |                                    |               |            |                       |             |              |            |                   |         |            |                   |             |   |   |   |     |         |         |
| 36                                                                                                    |               |                | ~ ~                                             |               |               |              |                                    |               |            |                       |             |              |            |                   |         |            |                   |             |   |   |   |     |         |         |
| 37                                                                                                    |               |                | 2                                               |               |               |              |                                    |               |            |                       |             |              |            |                   |         |            |                   |             |   |   |   |     |         |         |
| 38                                                                                                    |               |                | 1 3                                             |               |               |              |                                    |               |            |                       |             |              |            |                   |         |            |                   |             |   |   |   |     |         |         |
| 39                                                                                                    |               |                |                                                 |               |               |              |                                    |               |            |                       |             |              |            |                   |         |            |                   |             |   |   |   |     |         |         |
| 40                                                                                                    |               |                |                                                 |               |               |              |                                    |               |            |                       |             |              |            |                   |         |            |                   |             |   |   |   |     |         |         |
| 41                                                                                                    |               |                | 1                                               |               |               |              |                                    |               |            |                       |             |              |            |                   |         |            |                   |             |   |   |   |     |         |         |
| 42                                                                                                    |               |                |                                                 |               |               |              |                                    |               |            |                       |             |              |            |                   |         |            |                   |             |   |   |   |     |         |         |
| 43                                                                                                    |               |                |                                                 |               |               |              |                                    |               |            |                       |             |              |            |                   |         |            |                   |             |   |   |   |     |         |         |
| 44<br>H 4 F H Ar                                                                                                    | Arkuns        | Arkunz         | 3 /93                                           |               |               |              |                                    |               |            |                       |             |              |            | 14                |         |            |                   |             |   |   |   |     |         | ¥       |
| Gotowy 1                                                                                                    | A C PUNUSE    | C. HINDING     |                                                 |               |               |              |                                    |               |            |                       |             |              |            | 0.4               |         |            |                   |             |   |   |   | 100 | % (=)   | 0 (+)   |
|                                                                                                    | 0             |                | A (11)                                          | <b>97</b>     |               |              |                                    |               |            |                       |             |              |            |                   |         |            |                   |             |   |   |   |     | 23      | 2       |
|                                                                                                    |               | - 9            |                                                 | - A (         |               |              |                                    |               |            |                       |             |              |            |                   |         |            |                   |             |   |   |   | ~ @ | 40 2017 | 11-12   |

Następnie zaznaczamy północny region i zmieniamy jego formatowanie na szerszy kontur oraz ustawiamy brak wypełnienia:

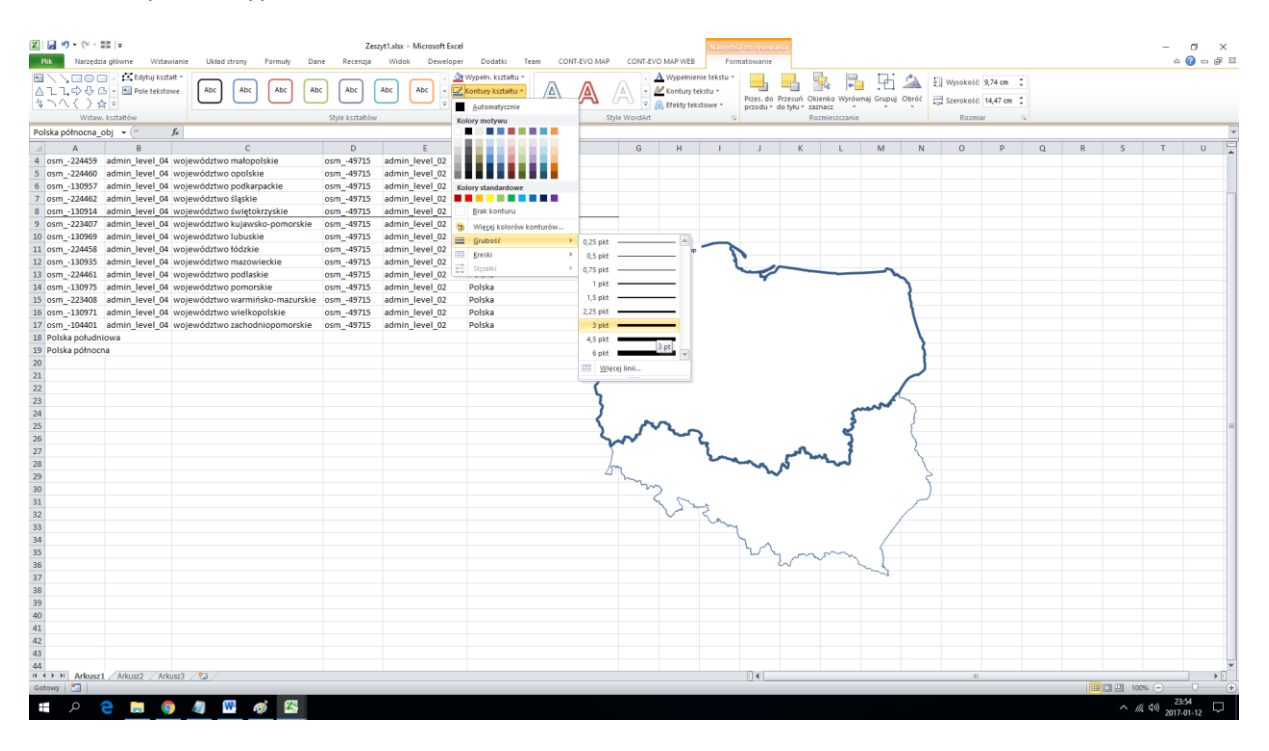

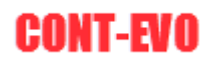

| Rik Narzędzi      | ≣≣∣∓<br>ia główne – Wsta                                                                              | wianie Układ strony Formuły Dar | Ze<br>ne Recenzja | zyt1.xlsx - Microsoft E<br>Widok Deweld | xcel<br>Iper Dodatki Team CC                   | DNT-EVO MAP | CONT-EV                                | VO MAP WEB                              | Narredaia        | a do tysowa<br>natowanie                | nia                                   |                       |            |            |                                |         |   |   |              | -                  | r ><br>0-₽               | K<br>S |
|-------------------|----------------------------------------------------------------------------------------------------|---------------------------------|-------------------|-----------------------------------------|------------------------------------------------|-------------|----------------------------------------|-----------------------------------------|------------------|-----------------------------------------|---------------------------------------|-----------------------|------------|------------|--------------------------------|---------|---|---|--------------|--------------------|--------------------------|--------|
| ■ \               | <ul> <li>Edytuj kar</li> <li>Edytuj kar</li> <li>Pole tekstr</li> <li>v</li> <li>kartaštów</li> </ul> | talt * Abc Abc Abc Ab           | c Abc             | Abc Abc v                               | Wypein. ksztaitu *                             | A s         | A v                                    | A Wypeinier<br>Kontury te               | kstu *<br>towe * | Przes. do l<br>przodu * d               | Przesuń Okie<br>do tyłu * zazr<br>Roz | enko Wyrówr<br>nacz – | naj Grupuj | 000000 E   | Wysokość<br>Szerokość<br>Rozmi | 9,74 cm | : |   |              |                    |                          |        |
| Polska północna u | obl. = (=                                                                                             | 6                               |                   |                                         |                                                |             |                                        |                                         |                  |                                         |                                       |                       |            |            |                                | -       |   |   |              |                    |                          | v      |
| Polska politocha_ | 001 •                                                                                                 | -                               |                   |                                         |                                                |             |                                        |                                         |                  |                                         |                                       |                       |            |            | -                              | -       |   | - |              | -                  |                          |        |
| A A A             | B admin lawal Of                                                                                      | C                               | D                 | E                                       |                                                |             | G                                      | н                                       |                  | J                                       | K                                     | L                     | M          | N          | 0                              | P       | Q | R | S            | 1                  | U                        | *      |
| 4 05m224435       | admin_level_04                                                                                        | wojewodztwo małopolskie         | 05m49715          | admin_level_02                          |                                                |             |                                        |                                         |                  |                                         |                                       |                       |            |            |                                |         |   |   |              |                    |                          |        |
| 5 05m -224400     | admin_level_04                                                                                        | wojewodztwo opolskie            | 05m49715          | admin_level_02                          | Kolory standardowe                             |             |                                        |                                         |                  |                                         |                                       |                       |            |            |                                |         |   |   |              |                    |                          |        |
| 7 orm -334463     | admin_level_04                                                                                        | wojewodztwo podkarpackie        | 05m_49715         | admin_level_02                          | Brak wypełnienia                               |             |                                        |                                         |                  |                                         |                                       |                       |            |            |                                |         |   |   |              |                    |                          |        |
| 8 osm -130914     | admin level 04                                                                                        | województwo świetokrzyskie      | osm -49715        | admin level 02                          | <ul> <li>Wierei kolorów wenelnienia</li> </ul> |             |                                        |                                         |                  |                                         |                                       |                       |            |            |                                |         |   |   |              |                    |                          |        |
| 9 osm -223407     | admin level 04                                                                                        | województwo kujawsko-pomorskie  | osm -49715        | admin level 02                          | <u>mijelj kontow vijpennena.</u>               |             |                                        |                                         |                  |                                         |                                       |                       |            |            |                                |         |   |   |              |                    |                          |        |
| 10 osm -130969    | admin level 04                                                                                        | województwo lubuskie            | osm -49715        | admin level 02                          | Opraz                                          |             |                                        |                                         |                  |                                         |                                       |                       |            |            |                                |         |   |   |              |                    |                          |        |
| 11 osm -224458    | admin level 04                                                                                        | województwo łódzkie             | osm -49715        | admin level 02                          | <u>o</u> radient                               | Dane ma     | ov: @ autorzy (                        | OperStreetMap                           | ~                |                                         |                                       |                       |            |            |                                |         |   |   |              |                    |                          | 11     |
| 12 osm -130935    | admin level 04                                                                                        | województwo mazowieckie         | osm -49715        | admin level 02                          | S Iekstura                                     | ,           |                                        | 1                                       | - 1              |                                         |                                       |                       |            |            |                                |         |   |   |              |                    |                          | 1      |
| 13 osm -224461    | admin level 04                                                                                        | województwo podlaskie           | osm -49715        | admin level 02                          | Polska                                         |             |                                        |                                         |                  |                                         |                                       | _                     | -          |            |                                |         |   |   |              |                    |                          | 11     |
| 14 osm130975      | admin_level_04                                                                                        | województwo pomorskie           | osm49715          | admin_level_02                          | Polska                                         | -           |                                        | 5                                       |                  | - C                                     |                                       |                       | 5          | )          |                                |         |   |   |              |                    |                          |        |
| 15 osm223408      | admin_level_04                                                                                        | województwo warmińsko-mazurskie | osm49715          | admin_level_02                          | Polska                                         | 5           |                                        | ~                                       |                  | 3                                       |                                       |                       | >          | 1          |                                |         |   |   |              |                    |                          |        |
| 16 osm130971      | admin_level_04                                                                                        | województwo wielkopolskie       | osm49715          | admin_level_02                          | Polska                                         | N           |                                        | - X .                                   | San a            | 2                                       |                                       |                       | 1          |            |                                |         |   |   |              |                    |                          |        |
| 17 osm104401      | admin_level_04                                                                                        | województwo zachodniopomorskie  | osm49715          | admin_level_02                          | Polska                                         |             |                                        | 27                                      |                  | h                                       |                                       | -m                    |            |            |                                |         |   |   |              |                    |                          |        |
| 18 Polska połudn  | lowa                                                                                                  |                                 |                   |                                         |                                                |             | -                                      | 23                                      |                  | 3                                       | har                                   | 1                     |            |            |                                |         |   |   |              |                    |                          |        |
| 19 Polska północe | na                                                                                                    |                                 |                   |                                         |                                                | - C .       | m                                      | - 4                                     |                  | کی                                      |                                       | ~                     |            | - <u>}</u> |                                |         |   |   |              |                    |                          |        |
| 20                |                                                                                                    |                                 |                   |                                         |                                                | 55          | - 3                                    | 5                                       | 5                | \$                                      |                                       | 6                     | 37         |            |                                |         |   |   |              |                    |                          |        |
| 21                |                                                                                                    |                                 |                   |                                         |                                                | Y           | 7                                      |                                         | min              | 3                                       |                                       |                       | < 1        | 1          |                                |         |   |   |              |                    |                          |        |
| 22                |                                                                                                    |                                 |                   |                                         |                                                | <u> </u>    | 7                                      |                                         |                  | myle.                                   | $\sim$                                |                       | X          |            |                                |         |   |   |              |                    |                          | - 1    |
| 23                |                                                                                                    |                                 |                   |                                         |                                                |             | 2                                      |                                         |                  | 2                                       | 2                                     | ~                     | ~~~        |            |                                |         |   |   |              |                    |                          | -      |
| 24                |                                                                                                    |                                 |                   |                                         |                                                |             |                                        | 2                                       | ~                | 2                                       | 3                                     | 5                     |            | 5          |                                |         |   |   |              |                    |                          |        |
| 25                |                                                                                                    |                                 |                   |                                         |                                                | - 2         | 1                                      | * <u>``</u>                             | <b>s</b> (       |                                         | 5                                     | ~                     |            |            |                                |         |   |   |              |                    |                          |        |
| 20                |                                                                                                    |                                 |                   |                                         |                                                | 7           | ~~                                     |                                         | 5 2              |                                         | - 2                                   | 1                     |            | 2          |                                |         |   |   |              |                    |                          |        |
| 28                |                                                                                                    |                                 |                   |                                         |                                                |             |                                        |                                         | 2mg              |                                         | سر سر                                 | mal.                  |            | 1          |                                |         |   |   |              |                    |                          |        |
| 29                |                                                                                                    |                                 |                   |                                         |                                                | 13          | ~~~~~~~~~~~~~~~~~~~~~~~~~~~~~~~~~~~~~~ |                                         |                  | ~~~~~~~~~~~~~~~~~~~~~~~~~~~~~~~~~~~~~~~ | ~                                     |                       |            | 5          |                                |         |   |   |              |                    |                          |        |
| 30                |                                                                                                    |                                 |                   |                                         |                                                |             | m                                      | 2                                       |                  |                                         |                                       |                       |            | 5          |                                |         |   |   |              |                    |                          |        |
| 31                |                                                                                                    |                                 |                   |                                         |                                                |             |                                        | 50                                      |                  |                                         |                                       |                       |            |            |                                |         |   |   |              |                    |                          | 1      |
| 32                |                                                                                                    |                                 |                   |                                         |                                                |             |                                        | ~~~~~~~~~~~~~~~~~~~~~~~~~~~~~~~~~~~~~~~ | 2                |                                         |                                       |                       |            | /          |                                |         |   |   |              |                    |                          | 11     |
| 33                |                                                                                                    |                                 |                   |                                         |                                                |             |                                        |                                         | cang             |                                         |                                       |                       |            |            |                                |         |   |   |              |                    |                          | 1      |
| 34                |                                                                                                    |                                 |                   |                                         |                                                |             |                                        |                                         |                  | h .                                     |                                       |                       |            |            |                                |         |   |   |              |                    |                          |        |
| 35                |                                                                                                    |                                 |                   |                                         |                                                |             |                                        |                                         |                  | w                                       | m                                     | som                   | 1          |            |                                |         |   |   |              |                    |                          | 11     |
| 36                |                                                                                                    |                                 |                   |                                         |                                                |             |                                        |                                         |                  |                                         | ~ ~                                   | ~                     | ma         |            |                                |         |   |   |              |                    |                          |        |
| 37                |                                                                                                    |                                 |                   |                                         |                                                |             |                                        |                                         |                  |                                         |                                       |                       | ~          |            |                                |         |   |   |              |                    |                          |        |
| 38                |                                                                                                    |                                 |                   |                                         |                                                |             |                                        |                                         |                  |                                         |                                       |                       |            |            |                                |         |   |   |              |                    |                          |        |
| 39                |                                                                                                    |                                 |                   |                                         |                                                |             |                                        |                                         |                  |                                         |                                       |                       |            |            |                                |         |   |   |              |                    |                          |        |
| 40                |                                                                                                    |                                 |                   |                                         |                                                |             |                                        |                                         |                  |                                         |                                       |                       |            |            |                                |         |   |   |              |                    |                          |        |
| 41                |                                                                                                    |                                 |                   |                                         |                                                |             |                                        |                                         |                  |                                         |                                       |                       |            |            |                                |         |   |   |              |                    |                          |        |
| 42                |                                                                                                    |                                 |                   |                                         |                                                |             |                                        |                                         |                  |                                         |                                       |                       |            |            |                                |         |   |   |              |                    |                          |        |
| 43                |                                                                                                    |                                 |                   |                                         |                                                |             |                                        |                                         |                  |                                         |                                       |                       |            |            |                                |         |   |   |              |                    |                          |        |
| 44                | Arkung Ar                                                                                             | huer2 / • 3 /                   |                   |                                         |                                                |             |                                        |                                         |                  | 14                                      |                                       |                       |            |            |                                |         |   |   |              |                    |                          |        |
| Gotowy 1          | C PURANCE / PUR                                                                                       | and and                         |                   |                                         |                                                |             |                                        |                                         |                  | 0.4                                     |                                       |                       |            |            |                                |         |   |   | 100          | 6 (=)              | 0                        | +      |
|                   | e 🛤 (                                                                                                 | ) 🥼 🚾 🚳                         |                   |                                         |                                                |             |                                        |                                         |                  |                                         |                                       |                       |            |            |                                |         |   |   | ^ <i>(</i> , | (1) 23:2<br>2017-0 | <sup>55</sup><br>01-12 □ | Ĩ      |

Po czym kopiujemy format zaznaczonego regionu Malarzem formatów:

| 🗶 i 🛃 🔊 • (**               | - 212   <del>-</del> |                                              |                 | Ze                                | szyt1.xlsx - Microsoft I                 | Excel              |                        |                          |                         | No                  | rzędzia do rysowa     | nia.        |                                         |                             |       |           |                             |                                              | _                                     | σ×                |
|-----------------------------|----------------------|----------------------------------------------|-----------------|-----------------------------------|------------------------------------------|--------------------|------------------------|--------------------------|-------------------------|---------------------|-----------------------|-------------|-----------------------------------------|-----------------------------|-------|-----------|-----------------------------|----------------------------------------------|---------------------------------------|-------------------|
| Plik Narze                  | izia główne Wst      | awianie Układ strony                         | Formuly D       | ane Recenzja                      | Widok Dewel                              | oper Dodatki       | Team (                 | CONT-EVO MAP             | CONT-EVO                | D MAP WEB           | Formatowanie          |             |                                         |                             |       |           |                             |                                              |                                       | ی 🖷 🗆 🚯 ۵         |
| Wiklej<br>Wiklej<br>Schowek | Calibri (T           | ekst pods * 11 * A A                         | · = = =         | ≫+ ≧Zar<br>連課 國 Sci<br>Wyrównanie | wijaj tekst Ogól<br>al i wyśrodkuj = 🦉 - | ne *<br>% 000 % 43 | Formatow.<br>warunk. * | Formatuj<br>ako tabelę - | Normalny<br>Dane wyjści | Dobre<br>Komórka po | Neutrain<br>M Komórka | zaz Oblicze | D<br>enia 7                             | lane wejści<br>iekst objaśn | Wstaw | Usuń Form | Σ Aut<br>wyn<br>at<br>2 Wyn | cosumowanie<br>pełnij *<br>czyść *<br>Edytow | Sortuj i Znajdži<br>filtruj i zaznacz |                   |
| Polska północna             | obi 👻 🗇              | fr                                           |                 | .,                                |                                          |                    |                        |                          |                         |                     |                       |             |                                         |                             |       |           |                             |                                              |                                       | ×                 |
| Polska politochi            | _001 •               |                                              |                 |                                   |                                          |                    |                        |                          | 0                       |                     |                       |             |                                         |                             | 0     | 0         | 0                           | 0                                            | 0 T                                   |                   |
| A 0100 -22445               | B<br>admin level 0   | J województwo mator                          | olskie          | 05m -49715                        | admin level 02                           | Polska             | F.                     |                          | G                       | н                   | , J                   | K           | . ,                                     | VI IN                       | 0     | ν         | u                           | к                                            | 5 1                                   |                   |
| 5 orm -22446                | admin_level_0        | 4 województwo małoj<br>4 województwo opolici | kin             | orm -49715                        | admin_level_02                           | Polska             |                        |                          |                         |                     |                       |             |                                         |                             |       |           |                             |                                              |                                       |                   |
| 6 osm -13095                | admin_level_0        | 4 województwo opoła<br>4 województwo podka   | rnackie         | osm -49715                        | admin_level_02                           | Polska             |                        |                          |                         |                     |                       |             |                                         |                             |       |           |                             |                                              |                                       |                   |
| 7 osm -22446                | admin level 0        | 4 województwo ślaski                         | P               | osm -49715                        | admin level 02                           | Polska             |                        |                          |                         |                     |                       |             |                                         |                             |       |           |                             |                                              |                                       |                   |
| 8 osm -13091                | admin level 0        | 4 województwo święt                          | okrzyskie       | osm -49715                        | admin level 02                           | Polska             |                        |                          |                         |                     |                       |             |                                         |                             |       |           |                             |                                              |                                       |                   |
| 9 osm -22340                | 7 admin_level_0      | 4 województwo kujaw                          | sko-pomorskie   | osm -49715                        | admin_level_02                           | Polska             |                        |                          |                         |                     | 2                     |             |                                         |                             |       |           |                             |                                              |                                       |                   |
| 10 osm13096                 | admin_level_0        | 4 województwo lubus                          | kie             | osm49715                          | admin_level_02                           | Polska             |                        | 0                        |                         |                     | b                     |             |                                         |                             |       |           |                             |                                              |                                       |                   |
| 11 osm22445                 | admin_level_0        | 4 województwo łódzki                         | e               | osm49715                          | admin_level_02                           | Polska             |                        | Danem                    | apy: © autorzy Op       | erStreetMap         | ~                     |             |                                         | Ý                           |       |           |                             |                                              |                                       |                   |
| 12 osm13093                 | admin_level_0        | 4 województwo mazor                          | wieckie         | osm49715                          | admin_level_02                           | Polska             |                        |                          |                         | 5                   | V.                    |             |                                         |                             |       |           |                             |                                              |                                       |                   |
| 13 osm22446                 | admin_level_0        | 4 województwo podla                          | skie            | osm49715                          | admin_level_02                           | Polska             |                        |                          |                         | 3                   |                       |             |                                         | $\sim$                      |       |           |                             |                                              |                                       |                   |
| 14 osm13097                 | admin_level_0        | 4 województwo pomo                           | rskie           | osm49715                          | admin_level_02                           | Polska             |                        |                          |                         | 1                   | ς                     |             | 2                                       |                             |       |           |                             |                                              |                                       |                   |
| 15 osm22340                 | admin_level_0        | 4 województwo warm                           | ińsko-mazurskie | e osm49715                        | admin_level_02                           | Polska             |                        | 5                        |                         | 3                   | 7                     |             |                                         |                             |       |           |                             |                                              |                                       |                   |
| 16 osm13097                 | admin_level_0        | 4 województwo wielk                          | opolskie        | osm49715                          | admin_level_02                           | Polska             |                        | 2                        |                         | d-no                | ~~~~                  |             | /                                       |                             |       |           |                             |                                              |                                       |                   |
| 17 osm10440                 | admin_level_0        | 4 województwo zacho                          | dniopomorskie   | osm49715                          | admin_level_02                           | Polska             |                        | 1                        |                         | 57                  | L.                    | ~           | T                                       | \⊥+                         |       |           |                             |                                              |                                       |                   |
| 18 Polska potuc             | Iniowa               |                                              |                 |                                   |                                          |                    |                        | - 3                      | 0                       | 6 3                 |                       | and         | 5                                       | 2                           |       |           |                             |                                              |                                       |                   |
| 19 Polska polno             | icna                 |                                              |                 |                                   |                                          |                    |                        | - K .                    | S                       | 5                   | ئىر                   |             | 20                                      |                             |       |           |                             |                                              |                                       |                   |
| 20                          |                      |                                              |                 |                                   |                                          |                    |                        |                          | 5                       | Sr.                 | 2                     |             | 3                                       |                             |       |           |                             |                                              |                                       |                   |
| 22                          |                      |                                              |                 |                                   |                                          |                    |                        |                          | 5                       |                     | m. F                  |             | 2                                       | $\boldsymbol{\Gamma}$       |       |           |                             |                                              |                                       |                   |
| 23                          |                      |                                              |                 |                                   |                                          |                    |                        | 5                        | 1                       |                     | - Ser                 | 2           |                                         |                             |       |           |                             |                                              |                                       |                   |
| 24                          |                      |                                              |                 |                                   |                                          |                    |                        | • }                      | × .                     |                     | 5                     | 3           | مسم                                     | ~ ) •                       |       |           |                             |                                              |                                       |                   |
| 25                          |                      |                                              |                 |                                   |                                          |                    |                        |                          | $\sim$                  | 2                   | 51                    | 3           | 3                                       | 2                           |       |           |                             |                                              |                                       | -                 |
| 26                          |                      |                                              |                 |                                   |                                          |                    |                        | 1                        | w.                      | $\sim$              | 3                     | 5           | 5                                       |                             |       |           |                             |                                              |                                       |                   |
| 27                          |                      |                                              |                 |                                   |                                          |                    |                        |                          |                         | ٦                   | 5                     | -Aug        | 3                                       | 4                           |       |           |                             |                                              |                                       |                   |
| 28                          |                      |                                              |                 |                                   |                                          |                    |                        |                          | han                     | 0                   | m                     | 5 ~~~~~     | <b>~</b>                                |                             |       |           |                             |                                              |                                       |                   |
| 29                          |                      |                                              |                 |                                   |                                          |                    |                        | 0 6                      | m                       |                     | 0 5                   |             |                                         |                             |       |           |                             |                                              |                                       |                   |
| 30                          |                      |                                              |                 |                                   |                                          |                    |                        |                          | m                       | >                   |                       |             |                                         |                             |       |           |                             |                                              |                                       |                   |
| 31                          |                      |                                              |                 |                                   |                                          |                    |                        |                          | · · · ·                 | 1 Smg               |                       |             |                                         | ~                           |       |           |                             |                                              |                                       |                   |
| 32                          |                      |                                              |                 |                                   |                                          |                    |                        |                          |                         |                     |                       |             |                                         |                             |       |           |                             |                                              |                                       |                   |
| 33                          |                      |                                              |                 |                                   |                                          |                    |                        |                          |                         |                     | ~                     |             |                                         |                             |       |           |                             |                                              |                                       |                   |
| 34                          |                      |                                              |                 |                                   |                                          |                    |                        |                          |                         |                     | 3                     |             |                                         |                             |       |           |                             |                                              |                                       |                   |
| 35                          |                      |                                              |                 |                                   |                                          |                    |                        |                          |                         |                     | 201                   | m           | ~~~~~~~~~~~~~~~~~~~~~~~~~~~~~~~~~~~~~~~ |                             |       |           |                             |                                              |                                       |                   |
| 37                          |                      |                                              |                 |                                   |                                          |                    |                        |                          |                         |                     |                       |             | ~                                       | 3                           |       |           |                             |                                              |                                       |                   |
| 28                          |                      |                                              |                 |                                   |                                          |                    |                        | 0                        |                         |                     | 0                     |             |                                         | 0                           |       |           |                             |                                              |                                       |                   |
| 39                          |                      |                                              |                 |                                   |                                          |                    |                        |                          |                         |                     |                       |             |                                         |                             |       |           |                             |                                              |                                       |                   |
| 40                          |                      |                                              |                 |                                   |                                          |                    |                        |                          |                         |                     |                       |             |                                         |                             |       |           |                             |                                              |                                       |                   |
| 41                          |                      |                                              |                 |                                   |                                          |                    |                        |                          |                         |                     |                       |             |                                         |                             |       |           |                             |                                              |                                       |                   |
| 42                          |                      |                                              |                 |                                   |                                          |                    |                        |                          |                         |                     |                       |             |                                         |                             |       |           |                             |                                              |                                       |                   |
| 43                          |                      |                                              |                 |                                   |                                          |                    |                        |                          |                         |                     |                       |             |                                         |                             |       |           |                             |                                              |                                       |                   |
| 44                          |                      |                                              |                 |                                   |                                          |                    |                        |                          |                         |                     |                       |             |                                         |                             |       |           |                             |                                              |                                       | Ψ.                |
| H 4 > H Arku                | z1 Arkusz2 A         | rkusz3 🦯 🞾                                   |                 |                                   |                                          |                    |                        |                          |                         |                     | 14                    |             |                                         |                             |       |           |                             | (m)                                          |                                       |                   |
| Gotowy 🔛                    |                      |                                              |                 |                                   |                                          | _                  |                        | _                        |                         |                     |                       | _           |                                         | _                           | _     | _         | _                           |                                              | 100% (-)-                             | •                 |
| ¢ #                         | e 🗖 (                | <u> </u>                                     | Ø 📉             |                                   |                                          |                    |                        |                          |                         |                     |                       |             |                                         |                             |       |           |                             |                                              | ^ // 40) <sub>2</sub>                 | 2833<br>017-01-12 |

I stosujemy do wszystkich obiektów tego typu:

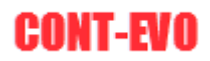

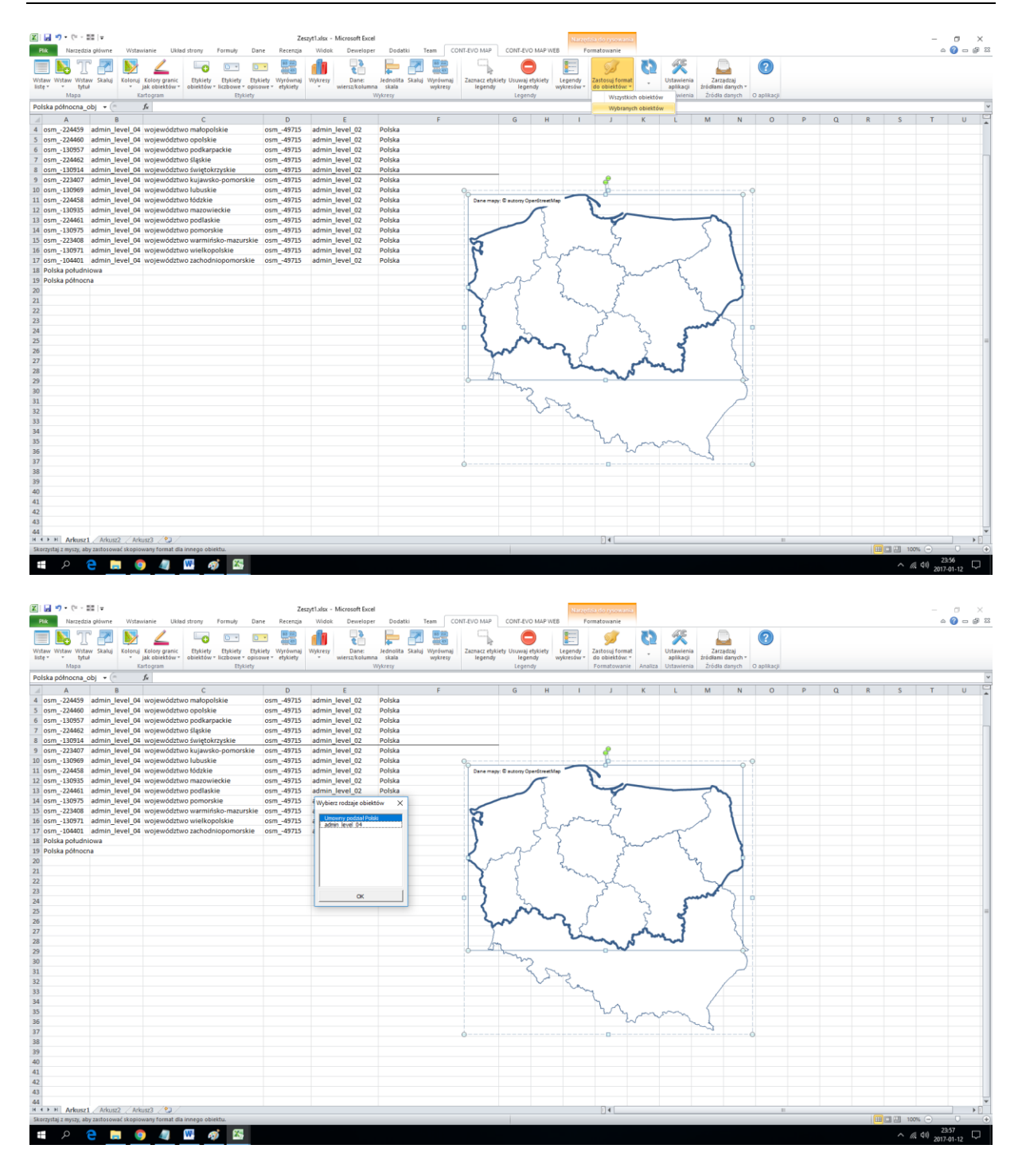

Aby uzyskać efekt końcowy.:

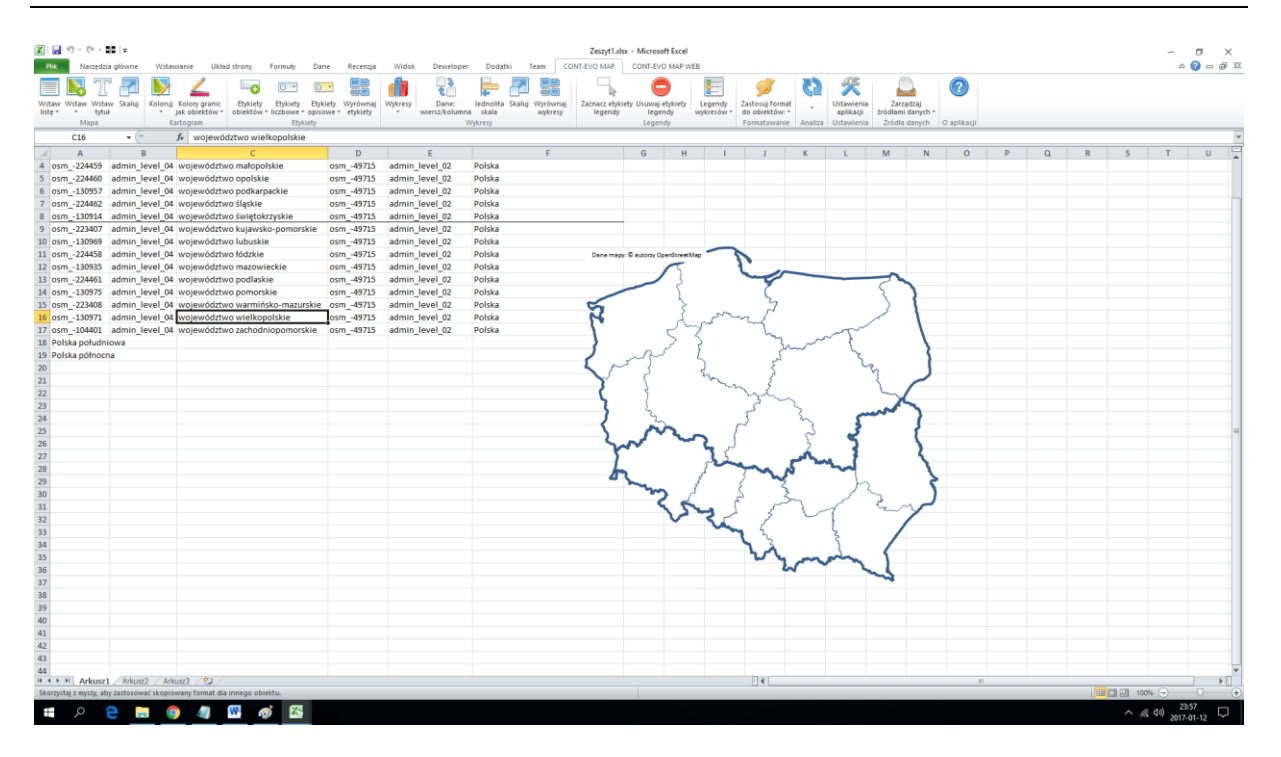

Co ważne: tak utworzone obiekty są traktowane przez aplikację w identyczny sposób jak pozostałe zapisane w niej regiony standardowego podziału administracyjnego i mogą być używane w kartogramach, opisywane etykietami, czy też mieć przypisane wykresy i nazwy. Jak widać na powyższym przykładzie można także łączyć je dowolnie z pozostałymi obiektami na jednej mapie.

### Mapa w Excel na "dwa kliknięcia"

**UWAGA:** Do użycia tego polecenia niezbędne jest połączenie z Internetem, a plik dodatku MUSI być zapisany w lokalizacji, do której użytkownik ma pełne uprawnienia np.: Dokumenty, Pobrane, inna niż systemowa partycja na dysku. Zapisanie dodatku np. w "Program Files/Microsoft Office..." itd. spowoduje, że funkcja może nie działać!

Drugim, prostym sposobem na uzyskanie mapy bezpośrednio w arkuszu Excel, jest wykorzystanie polecenia: Wstaw > Wstaw predefiniowaną mapę:

| 🔀 I 🔓            | 10     | - (21 - | 88   -        | -       |             |                   |                       |                   |                          |                             |                        |         |                      |                    |                  |                     | Zeszy                | /t1 - Mici       | rosoft Excel             |                       |                              |                   |                              |                         |                      |                 |           |
|------------------|--------|---------|---------------|---------|-------------|-------------------|-----------------------|-------------------|--------------------------|-----------------------------|------------------------|---------|----------------------|--------------------|------------------|---------------------|----------------------|------------------|--------------------------|-----------------------|------------------------------|-------------------|------------------------------|-------------------------|----------------------|-----------------|-----------|
| Plik             |        | Narzęd  | lzia głó      | wne     | Wsta        | wianie            | Ukła                  | d strony          | Formul                   | y Dane                      | Recenzja               | Widok   | Dewel                | oper Do            | odatki           | Team CC             | NT-EVO MAP           | , coi            | IT-EVO MAP W             | /EB                   |                              |                   |                              |                         |                      |                 |           |
|                  |        | 3 1     | [             | 7       | <b>&gt;</b> | 4                 | /                     | -0                |                          | •                           |                        |         | \$<br>\$             | -                  | • 🛃              |                     |                      | 3                |                          |                       | 95                           |                   | 3                            | X                       |                      |                 | ?         |
| Wstav<br>listę r | v Wsti | aw Ws   | taw Sł<br>tuł | caluj   | Koloruj     | j Kolor<br>jak ob | y granic<br>viektów ≁ | Etykie<br>obiektó | ty Etykie<br>w = liczbov | ty Etykiety<br>ve ≠ opisowe | Wyrównaj<br>• etykiety | Wykresy | Dane:<br>wiersz/kolu | Jedno<br>Jmna skal | lita Skaluj<br>a | Wyrównaj<br>wykresy | Zaznacz et<br>legene | tykiety Us<br>dy | uwaj etykiety<br>legendy | Legendy<br>wykresów * | Zastosuj forn<br>do obiektów | nat A<br>: * etyk | Aktualizuj<br>kiety i kolory | Ustawienia<br>aplikacji | Zarząc<br>źródłami d | lzaj<br>anych * |           |
|                  |        | Wsta    | w             |         |             |                   | im                    |                   |                          | Etykiety                    |                        |         |                      | Wykresy            |                  |                     |                      |                  | Legendy                  |                       | Formatowan                   | ie                | Analiza                      | Ustawienia              | Źródła d             | anych O         | aplikacji |
|                  |        | Wsta    | w z kre       | atorem  |             |                   |                       |                   |                          |                             |                        |         |                      |                    |                  |                     |                      |                  |                          |                       |                              |                   |                              |                         |                      |                 |           |
|                  |        | Wsta    | w pred        | efiniow | aną ma      | pę                |                       | E                 | F                        | G                           | Н                      | 1       | J                    | К                  | L                | M                   | N                    | 0                | р                        | Q                     | R                            | S                 | Т                            | U                       | V                    | w               | Х         |
| 1                |        | _1      |               |         |             |                   | e                     |                   |                          |                             |                        |         |                      |                    |                  |                     |                      |                  |                          |                       |                              |                   |                              |                         |                      |                 |           |
| 2                |        |         |               |         |             |                   |                       |                   |                          |                             |                        |         |                      |                    |                  |                     |                      |                  |                          |                       |                              |                   |                              |                         |                      |                 |           |
| 3                |        |         |               |         |             |                   |                       |                   |                          |                             |                        |         |                      |                    |                  |                     |                      |                  |                          |                       |                              |                   |                              |                         |                      |                 |           |
| 4                |        |         |               |         |             |                   |                       |                   |                          |                             |                        |         |                      |                    |                  |                     |                      |                  |                          |                       |                              |                   |                              |                         |                      |                 |           |

Użycie tego polecenia spowoduje pobranie listy dostępnych, predefiniowanych map z serwera oraz wyświetlenie okna dialogowego umożliwiającego wybór:

|         | 10 - 1   | N - 10    |          |                                            |                     |                |                          |          |         |               |                    |             |            | Zerndi                      | 1 vlev - Mie | roroft Excel          |              |                |     |            |                         |            |        |                |
|---------|----------|-----------|----------|--------------------------------------------|---------------------|----------------|--------------------------|----------|---------|---------------|--------------------|-------------|------------|-----------------------------|--------------|-----------------------|--------------|----------------|-----|------------|-------------------------|------------|--------|----------------|
|         | - A      |           |          |                                            | 10.1 and a stars of |                |                          |          | 147-1-1 |               |                    |             |            | COLUMN TO LO LA LA          |              |                       |              |                |     |            |                         |            |        |                |
| Plik    | Na       | rzędzia g | płowne   | Wstawianie                                 | Układ stror         | y Pormu        | ly Dane                  | Recenzja | Widok   | Deweloper     | r Do               | datki I     | leam (     | ONI-EVO MAR                 | CON          | I-EVO MAP V           | VEB          | -              |     | <b>10</b>  | 68                      |            |        |                |
|         | <u>₽</u> | Ц         |          | V 🖌                                        |                     | - <del>C</del> | ·                        |          |         | ČĚ            | -                  |             |            |                             | 3            |                       | <u> </u>     | 92             |     | 62         | $\sim$                  | <u></u>    |        | $(\mathbf{r})$ |
| Wstav   | / Wstaw  | Wstaw     | Skaluj K | oloruj Kolory                              | granic Ety          | kiety Etyki    | ety Etykiety             | Wyrównaj | Wykresy | Dane:         | Jedno              | lita Skaluj | Wyrównaj   | Zaznacz el                  | tykiety Usu  | waj etykiety          | Legendy      | Zastosuj forma | ŧ . | Aktualizuj | Ustawienia              | Zarządzi   | υ,     |                |
| listę * | M        | tytur     |          | <ul> <li>Jak oble<br/>Kartogran</li> </ul> | obie                | tow * liczbo   | We * opisowe<br>Etykiety | etykiety | *       | wiersz/kolumn | ia skai<br>Wykresy | 3           | wykresy    | legen                       | ay i         | regenay<br>egendy     | wykresow *   | Eormatowanie   | et  | Analiza    | apiikacji<br>Ustawienia | źródła dar | iych * | 0 anlika       |
|         | A1       | ih a      | - (-     | fx                                         |                     |                | egneg                    |          |         |               | ,,                 |             |            |                             |              | 9                     |              |                |     | 7010120    | 071011111               | 210010 001 |        | o upina        |
|         | A        | В         | C        | D                                          | E                   | F              | G                        | н        | 1       | J             | К                  | L           | м          | N                           | 0            | Р                     | 0            | R              | s   | Т          | U                       | V          | W      |                |
| 1       |          |           |          |                                            |                     |                |                          |          |         |               |                    |             |            |                             |              |                       |              |                |     |            |                         |            |        |                |
| 2       |          |           |          |                                            |                     |                |                          |          |         |               |                    |             |            |                             |              |                       |              |                |     |            |                         |            |        |                |
| 3       |          |           |          |                                            |                     |                |                          |          |         |               |                    |             |            |                             |              |                       |              |                |     |            |                         |            |        |                |
| 4       |          |           |          |                                            |                     |                |                          |          |         |               |                    |             |            |                             |              |                       |              |                |     |            |                         |            |        |                |
| 5       |          |           |          |                                            |                     |                |                          |          |         |               |                    |             |            |                             |              |                       |              |                |     |            |                         |            |        |                |
| 6       |          |           |          |                                            |                     |                |                          |          |         |               |                    |             |            |                             |              |                       |              |                |     |            |                         |            |        |                |
| 7       |          |           |          |                                            |                     |                |                          |          |         |               |                    |             |            |                             |              |                       |              |                |     |            |                         |            |        |                |
| 8       |          |           |          |                                            |                     |                |                          |          |         |               |                    |             |            |                             |              |                       |              |                |     |            |                         |            |        |                |
| 9       |          |           |          |                                            |                     |                |                          |          |         |               |                    |             |            |                             |              |                       |              |                |     |            |                         |            |        |                |
| 10      |          |           |          |                                            |                     |                |                          |          |         |               |                    |             |            |                             |              |                       |              |                |     |            |                         |            |        |                |
| 11      |          |           |          |                                            |                     |                |                          |          |         |               |                    |             |            |                             |              |                       |              |                |     |            |                         |            |        |                |
| 12      |          |           |          |                                            |                     |                |                          |          |         |               | Liet               | aman        |            |                             |              |                       |              |                | 7   |            |                         |            |        |                |
| 13      |          |           |          |                                            |                     |                |                          |          |         |               |                    |             |            |                             |              |                       |              | ,              | Ì   |            |                         |            |        |                |
| 14      |          |           |          |                                            |                     |                |                          |          |         |               |                    |             |            |                             |              |                       |              |                |     |            |                         |            |        |                |
| 15      |          |           |          |                                            |                     |                |                          |          |         |               |                    | DSM_Gern    | nany_distr | icts_0.0005.x               | dsx          |                       |              | -              |     |            |                         |            |        |                |
| 16      |          |           |          |                                            |                     |                |                          |          |         |               |                    | OSM_Euro    | pean_Unic  | n_countries_                | _wo_overs    | eas_0.0005            | i.xlsx       | -              | 41- |            |                         |            |        |                |
| 1/      |          |           |          |                                            |                     |                |                          |          |         |               |                    | DSM Germ    | nany distr | icts 0.0005.x               | dsx          |                       |              |                | H   |            |                         |            |        |                |
| 10      |          |           |          |                                            |                     |                |                          |          |         |               |                    | OSM_Germ    | nany_regio | ons_0.0005.x                | lsx          |                       |              |                | H-  |            |                         |            |        |                |
| 20      |          |           |          |                                            |                     |                |                          |          |         |               |                    | OSM_Polsk   | a_Poland   | _gminy_muni                 | icipalities_ | communitie            | s_0.0005.xls | x              | 1E  |            |                         |            |        |                |
| 20      |          |           |          |                                            |                     |                |                          |          |         |               |                    | SM_Polsk    | a_Poland   | _powiaty_dist<br>woiewodztw | va voivode   | os.xisx<br>shins 0.00 | 05.xlsx      |                | IE  |            |                         |            |        |                |
| 22      |          |           |          |                                            |                     |                |                          |          |         |               |                    | OSM_Worl    | d_adminis  | trative_boun                | daries_of_   | countries_(           | 0.0005.xlsx  | -              |     |            |                         |            |        |                |
| 23      |          |           |          |                                            |                     |                |                          |          |         |               | _                  |             |            |                             |              |                       |              |                |     |            |                         |            |        |                |
| 24      |          |           |          |                                            |                     |                |                          |          |         |               |                    |             |            |                             |              |                       |              |                |     |            |                         |            |        |                |
| 25      |          |           |          |                                            |                     |                |                          |          |         |               |                    |             |            |                             |              |                       |              |                |     |            |                         |            |        |                |
| 26      |          |           |          |                                            |                     |                |                          |          |         |               |                    |             |            |                             |              |                       |              |                |     |            |                         |            |        |                |
| 27      |          |           |          |                                            |                     |                |                          |          |         |               |                    |             |            |                             |              |                       |              |                |     |            |                         |            |        |                |
| 28      |          |           |          |                                            |                     |                |                          |          |         |               |                    |             |            |                             |              |                       |              |                |     |            |                         |            |        |                |
| 29      |          |           |          |                                            |                     |                |                          |          |         |               |                    |             |            |                             |              |                       |              |                |     |            |                         |            |        |                |
| 30      |          |           |          |                                            |                     |                |                          |          |         |               |                    |             |            |                             |              |                       |              |                |     |            |                         |            |        |                |
| 31      |          |           |          |                                            |                     |                |                          |          |         |               |                    |             |            |                             |              |                       |              |                |     |            |                         |            |        |                |
| 32      |          |           |          |                                            |                     |                |                          |          |         |               |                    |             |            |                             |              |                       |              |                |     |            |                         |            |        |                |
| 33      |          |           |          |                                            |                     |                |                          |          |         |               |                    |             |            |                             |              |                       |              |                |     |            |                         |            |        |                |
| 34      |          |           |          |                                            |                     |                |                          |          |         |               |                    |             |            |                             |              |                       |              |                |     |            |                         |            |        |                |
| 35      |          |           |          |                                            |                     |                |                          |          |         |               |                    |             |            |                             |              |                       |              |                |     |            |                         |            |        |                |
| 36      |          |           |          |                                            |                     |                |                          |          |         |               |                    |             |            |                             |              |                       |              |                |     |            |                         |            |        |                |
| 37      |          |           |          |                                            |                     |                |                          |          |         |               |                    |             |            |                             |              |                       |              |                |     |            |                         |            |        |                |
| 38      |          |           |          |                                            |                     |                |                          |          |         |               |                    |             |            |                             |              |                       |              |                |     |            |                         |            |        |                |
| 39      |          |           |          |                                            |                     |                |                          |          |         |               |                    |             |            |                             |              |                       |              |                |     |            |                         |            |        |                |
| 40      |          |           |          |                                            |                     |                |                          |          |         |               |                    |             |            |                             |              |                       |              |                |     |            |                         |            |        |                |
| 41      | H Ar     | kusz1 /   | Arkusz2  | Arkusz3                                    | 2                   |                |                          |          |         |               |                    |             |            |                             |              |                       |              | 14             |     |            |                         |            |        |                |
| Gotov   | v 🛅      |           |          |                                            |                     |                |                          |          |         |               |                    |             |            |                             |              |                       |              |                |     |            |                         |            |        |                |

Następnie wystarczy nacisnąć przycisk: "Wstaw listę i mapę do arkusza" aby uzyskać pożądaną wizualizację.:

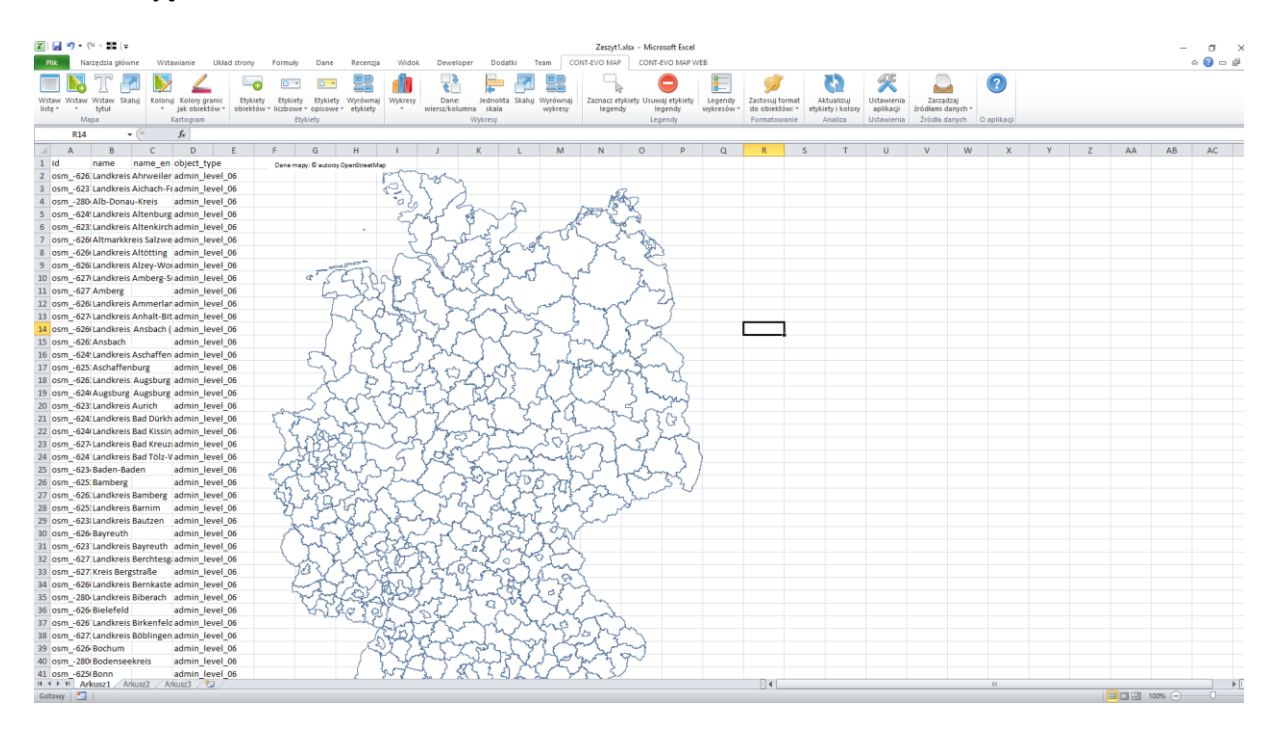

Polecenie to automatycznie pobiera odpowiednie plikowe źródło danych do mapy, zapisuje je w tej samej lokalizacji, w której jest umieszczony plik aplikacji CONT-EVO MAP, a następnie otwiera je, wstawia listę obiektów oraz tworzy mapę bezpośrednio w aktywnym arkuszu Excel.

<u>Przykład 1:</u> Wizualizacja prezentująca województwa, przy czym kujawsko-pomorskie podzielone na powiaty, a powiat toruński dodatkowo na gminy.

W niniejszym przykładzie wykorzystano wcześniej używane źródło danych zawierające dane podziału administracyjnego Polski wraz z dodatkowo utworzonymi obiektami i punktami.

- 1. Aby wstawić do arkusza wizualizację/mapę należy najpierw wygenerować listę obiektów które chcemy prezentować. W tym celu możemy użyć dwóch poleceń:
  - a. Wstaw pełną listę:

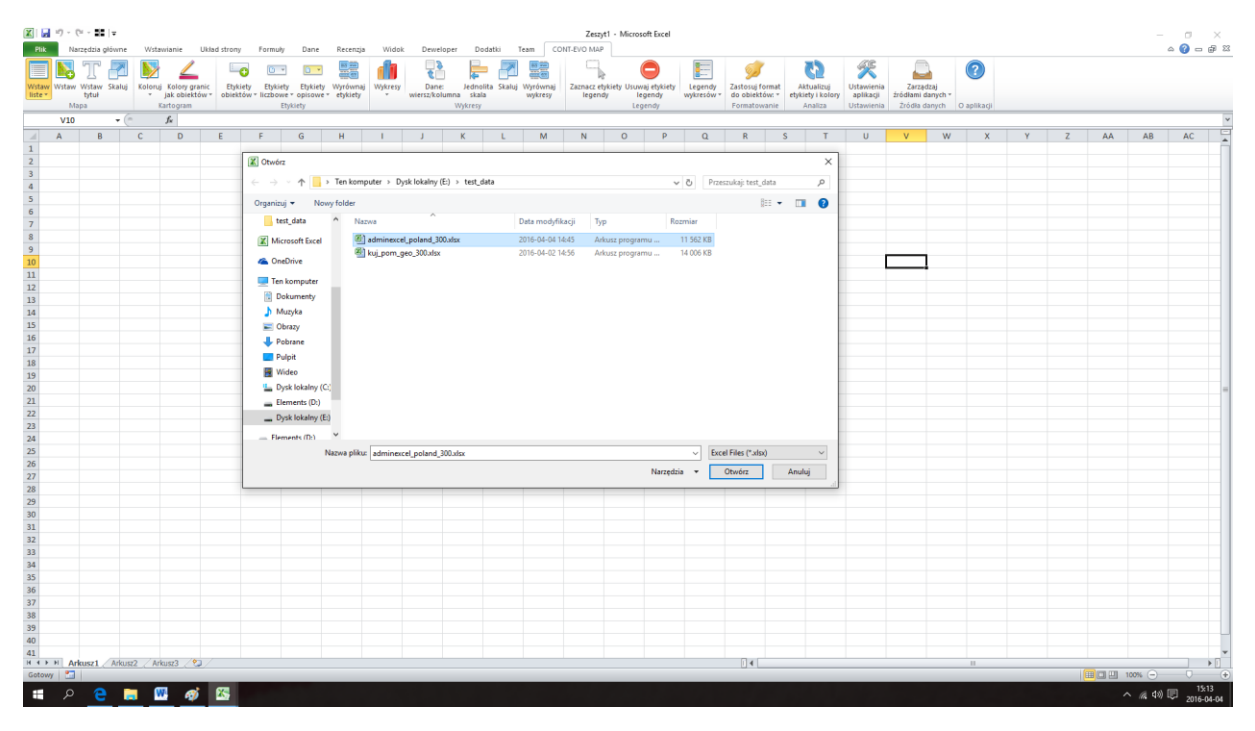

Po podaniu źródła danych, zostanie ono otwarte w tle, a do aktywnego arkusza wstawiona zostanie lista zawierająca id dostępnych obiektów oraz kilka informacji dodatkowych:

| 🕱   🛃 🧐 • (° - 💵   +                                                      |                         |                |                 |          | Zeszyt       | I • Microsoft | t Excel  |            |               |                                      |              |             |         |           |   |   |         | -           | o x                 |
|---------------------------------------------------------------------------|-------------------------|----------------|-----------------|----------|--------------|---------------|----------|------------|---------------|--------------------------------------|--------------|-------------|---------|-----------|---|---|---------|-------------|---------------------|
| Elik Narzędzia główne Wstawianie Układ strony Formuły Dani                | e Recenzja Widok        | Deweloper      | Dodatki         | Team CO  | NT-EVO MAP   |               | -        |            |               |                                      | (29)         |             |         | -         |   |   |         | 6           | ) <b>()</b> = ⊕ ≈   |
| 🔲 🔣 JC 📶 🚺 🚄 🗆 📼 💷                                                        | • 🚟 📶                   |                |                 |          | <b>-</b> -   | G             |          |            | 5             | 65                                   | <u>*</u>     |             |         | ?         |   |   |         |             |                     |
| Wstaw Wstaw Skaluj Koloruj Kolory granic Etykiety Etykiety Etykiet        | ety Wyrównaj Wykresy    | Dane:          | Jednolita Skalu | Wyrównaj | Zaznacz etyl | kiety Usuwaj  | etykiety | Legendy    | Zastosuj form | at Aktualizuj                        | Ustawienia   | Zarzad      | zaj     | -         |   |   |         |             |                     |
| liste * tytuł * jak obiektów * obiektów * liczbowe * opisow               | we = etykiety =         | wiersz/kolumna | skala           | wykresy  | legendy      | lege          | endy i   | wykresów * | do obiektów:  | <ul> <li>etykiety i kolor</li> </ul> | ry aplikacji | źródłami da | inych * |           |   |   |         |             |                     |
| Mapa Kartogram Etykiety                                                   |                         | V              | lykresy         |          |              | Legen         | ndy      |            | Formatowani   | e Analiza                            | Ustawienia   | Zrödła da   | inych O | aplikacji |   |   |         |             |                     |
| A1 * (* <i>f</i> * id                                                     |                         |                |                 |          |              |               |          |            |               |                                      |              |             |         |           |   |   |         |             | ×                   |
| A B C D E F G                                                             | H I                     | J              | K L             | M        | N            | 0             | P        | Q          | R             | S T                                  | U            | V           | W       | X         | Y | Z | AA      | AB          | AC 🛓                |
| 1 idadmin_levdisplay_n name nameen parent_id parent_a                     | ad parent_na parent_nam | ie_en          |                 |          |              |               |          |            |               |                                      |              |             |         |           |   |   |         |             |                     |
| 2 terc_0 panstwo Polska Polska Polska                                     |                         |                |                 |          |              |               |          |            |               |                                      |              |             |         |           |   |   |         |             |                     |
| 3 terc_02 wojewodi dolnośląsi dolnośląsi dolnośląsi terc_0 panstwo        | Polska                  |                |                 |          |              |               |          |            |               |                                      |              |             |         |           |   |   |         |             |                     |
| 4 terc_0201 powiaty bolesławi bolesławi bolesławi terc_02 wojewod         | d: dolnośląskie         |                |                 |          |              |               |          |            |               |                                      |              |             |         |           |   |   |         |             |                     |
| 5 terc_0201 gmina mie Bolesławi Bolesławi Bolesławi terc_0201 powiaty     | bolesławiecki           |                |                 |          |              |               |          |            |               |                                      |              |             |         |           |   |   |         |             |                     |
| 6 terc_0201/gmina wie Bolesławi Bolesławi Bolesławi terc_0201 powiaty     | bolesławiecki           |                |                 |          |              |               |          |            |               |                                      |              |             |         |           |   |   |         |             |                     |
| 7 terc_0201/gmina wie Gromadka Gromadka Gromadka terc_0201 powiaty        | bolesławiecki           |                |                 |          |              |               |          |            |               |                                      |              |             |         |           |   |   |         |             |                     |
| 8 terc_0201 gmina mie Nowogroc Nowogroc Nowogroc terc_0201 powiaty        | bolesławiecki           |                |                 |          |              |               |          |            |               |                                      |              |             |         |           |   |   |         |             |                     |
| 9 terc_0201 miasto w [Nowogroc Nowogrodziec terc_0201 gmina million]      | i Nowogrodziec          |                |                 |          |              |               |          |            |               |                                      |              |             |         |           |   |   |         |             |                     |
| 10 terc_0201/obszar wik Nowogroc Nowogrodziec terc_0201/gmina mi          | ie Nowogrodziec         |                |                 |          |              |               |          |            |               |                                      |              |             |         |           |   |   |         |             |                     |
| 11 terc_0201 gmina wie Osiecznici Osiecznici Osiecznici terc_0201 powiaty | bolesławiecki           |                |                 |          |              |               |          |            |               |                                      |              |             |         |           |   |   |         |             |                     |
| 12 terc_0201 gmina wie Warta Bol Warta Bol Warta Bol terc_0201 powiaty    | bolesławiecki           |                |                 |          |              |               |          |            |               |                                      |              |             |         |           |   |   |         |             |                     |
| 13 terc_0202 powiaty dzierżonic dzierżonic dzierżonic terc_02 wojewoc     | di dolnosląskie         |                |                 |          |              |               |          |            |               |                                      |              |             |         |           |   |   |         |             |                     |
| 14 terc_0202igmina micBielawa Bielawa Bielawa terc_0202 powiaty           | dzierzoniowski          |                |                 |          |              |               |          |            |               |                                      |              |             |         |           |   |   |         |             |                     |
| 15 terc_0202igmina mie Dzierżonie Dzierżonie Dzierżonie terc_0202 powiaty | dzierżoniowski          |                |                 |          |              |               |          |            |               |                                      |              |             |         |           |   |   |         |             |                     |
| 16 terc_0202/gmina mik Pieszyce Pieszyce Pieszyce terc_0202 powiaty       | dzierzoniowski          |                |                 |          |              |               |          |            |               |                                      |              |             |         |           |   |   |         |             |                     |
| 17 terc_0202i miasto w i Pieszyce Pieszyce terc_0202i gmina mi            | it Pieszyce             |                |                 |          |              |               |          |            |               |                                      |              |             |         |           |   |   |         |             |                     |
| 18 terc_0202i obszar wik Pieszyce Pieszyce terc_0202i gmina mi            | ik Pieszyce             |                |                 |          |              |               |          |            |               |                                      |              |             |         |           |   |   |         |             |                     |
| 19 terc_0202 gmina mik Pitawa Go Pitawa Go Pitawa Go terc_0202 powiaty    | dzierzoniowski          |                |                 |          |              |               |          |            |               |                                      |              |             |         |           |   |   |         |             |                     |
| 20 terc_0202 gmina wie bzierzonii bzierzonii bzierzonii terc_0202 powiaty | dzierzoniowski          |                |                 |          |              |               |          |            |               |                                      |              |             |         |           |   |   |         |             |                     |
| 21 terc_0202 gmina wie Caglewnik Caglewnik Caglewnik terc_0202 powiaty    | dzierzoniowski          |                |                 |          |              |               |          |            |               |                                      |              |             |         |           |   |   |         |             |                     |
| 22 terc_0202 ginina interviencea interneza interneza terc_0202 powiaty    | uzierzoniowski          |                |                 |          |              |               |          |            |               |                                      |              |             |         |           |   |   |         |             |                     |
| 23 terc_0202i miasto w į Niemcza Niemcza terc_0202i gmina m               | ic Niemcza              |                |                 |          |              |               |          |            |               |                                      |              |             |         |           |   |   |         |             |                     |
| 24 terc_0202 obszał wiewielicza wienicza terc_0202 grima m                | d: dolooflarkio         |                |                 |          |              |               |          |            |               |                                      |              |             |         |           |   |   |         |             |                     |
| 25 terc 0203 powiaty glogowski glogowski glogowski terc 0203 powiaty      | dodowski                |                |                 |          |              |               |          |            |               |                                      |              |             |         |           |   |   |         |             |                     |
| 27 terc 0203 gmina mir Glogów Glogów Glogów terc 0203 powiaty             | dogowski                |                |                 |          |              |               |          |            |               |                                      |              |             |         |           |   |   |         |             |                     |
| 28 terr 0203 gmina wie lerzmano lerzmano lerzmano terr 0203 powiaty       | alogowski               |                |                 |          |              |               |          |            |               |                                      |              |             |         |           |   |   |         |             |                     |
| 29 terc 0203 gmina wie Ketla Kotla Kotla terc 0203 powiaty                | glogowski               |                |                 |          |              |               |          |            |               |                                      |              |             |         |           |   |   |         |             |                     |
| 30 terr 0203 gmina wie Perlaw Perlaw Perlaw terr 0203 powiaty             | atogowski               |                |                 |          |              |               |          |            |               |                                      |              |             |         |           |   |   |         |             |                     |
| 31 terr 0203 gmina wieżukowice żukowice żukowice terr 0203 powiaty        | atogowski               |                |                 |          |              |               |          |            |               |                                      |              |             |         |           |   |   |         |             |                     |
| 32 terr 0204 powiaty górowski górowski górowski terr 02 wojewor           | d: dolnoślaskie         |                |                 |          |              |               |          |            |               |                                      |              |             |         |           |   |   |         |             |                     |
| 33 terc 0204 gmina mic Góra Góra Góra terc 0204 powiaty                   | górowski                |                |                 |          |              |               |          |            |               |                                      |              |             |         |           |   |   |         |             |                     |
| 34 terr 0204 miasto w i Góra Góra terr 0204 gmina m                       | il Góra                 |                |                 |          |              |               |          |            |               |                                      |              |             |         |           |   |   |         |             |                     |
| 35 terc 0204 obszar wir Góra Góra terc 0204 gmina mi                      | ir Góra                 |                |                 |          |              |               |          |            |               |                                      |              |             |         |           |   |   |         |             |                     |
| 36 terc 0204 emina wie Jemielno, Jemielno, Jemielno, terc 0204 powiaty    | eórowski                |                |                 |          |              |               |          |            |               |                                      |              |             |         |           |   |   |         |             |                     |
| 37 terc 0204 gmina wie Niechlów Niechlów Niechlów terc 0204 powiaty       | górowski                |                |                 |          |              |               |          |            |               |                                      |              |             |         |           |   |   |         |             |                     |
| 38 terc 0204 gmina mie Wąsosz Wąsosz Wąsosz terc 0204 powiaty             | górowski                |                |                 |          |              |               |          |            |               |                                      |              |             |         |           |   |   |         |             |                     |
| 39 terc 0204/miasto w Wąsosz Wąsosz terc 0204/gmina m                     | ie Wąsosz               |                |                 |          |              |               |          |            |               |                                      |              |             |         |           |   |   |         |             |                     |
| 40 terc 0204i obszar wił Wąsosz Wąsosz terc 0204i gmina mi                | i Wasosz                |                |                 |          |              |               |          |            |               |                                      |              |             |         |           |   |   |         |             |                     |
| 41 terc 0205 powiaty jaworski jaworski jaworski terc 02 wojewoo           | d; dolnośląskie         |                |                 |          |              |               |          |            |               |                                      |              |             |         |           |   |   |         |             |                     |
| H + + H Arkusz1 / Arkusz2 / Arkusz3 / 2                                   |                         |                |                 |          |              |               |          |            |               |                                      |              |             |         | 11        | - |   |         |             | ► 1                 |
| Gotowy 🛅                                                                  |                         |                |                 |          |              |               |          |            |               |                                      |              |             |         |           |   |   | II II 1 | 00% 😑 —     | $\neg$ $\bullet$    |
| 📲 🔎 🤮 🥅 🞆 🚳                                                               |                         |                |                 |          |              |               |          |            |               |                                      |              |             |         |           |   |   |         | · // d>> [] | 15:14<br>2016-04-04 |

Do tworzenia map niezbędna jest kolumna zawierająca id obiektów (identyfikatory), pozostałe kolumny podane są informacyjnie i mogą służyć do filtrowania i usunięcia z listy obiektów, które nas nie interesują (nieużywane obiekty należy usuwać, poprzez usunięcie całych wierszy, a nie ukrywać filtrem).

 b. Wykorzystać wbudowanego w aplikację kreatora służącego do wyselekcjonowania obiektów, na bazie których będzie tworzona wizualizacja/mapa – polecenie "Wstaw listę wg kryteriów" (po podaniu pliku pełniącego funkcję źródła danych pojawi się okno umożliwiające filtrowanie obiektów):

| Wybór obiektów do wstawienia |    |                       |                    |                       | × |
|------------------------------|----|-----------------------|--------------------|-----------------------|---|
| Wstaw nagłówki kolumn 🔽      | E  | :\test_data\adminexce | el_poland_300.xlsx |                       |   |
| Typ obiektu:                 | •  | Wstaw                 | Wyczyść            | Zamknij okno i źródło |   |
|                              | >> |                       |                    |                       |   |

Selekcji dokonujemy w sposób podobny jak to miało miejsce w przypadku tworzenia własnych obiektów, poprzez wybór rodzaju typu obiektu, opcjonalnie obiektu (co powoduje wyświetlenie obiektów, dla którego wybrany jest nadrzędnym) i przesunięcie wybranych pozycji do okna listy z prawej strony.

UWAGA: można zaznaczyć wiele obiektów jednocześnie trzymając podczas wyboru obiektów z listy klawisz Ctrl.

| Wybór obiektów do wst                                                                                                    | tawienia                                                                                                    |                                                                                                    |                                                                                                    |    |                      |                     |                    |             | × |
|----------------------------------------------------------------------------------------------------|----------------------------------------------------------------------------------------------------|----------------------------------------------------------------------------------------------------|----------------------------------------------------------------------------------------------------|----|----------------------|---------------------|--------------------|-------------|---|
| Wstaw nagłówki kolumn                                                                                                    | V                                                                                                    |                                                                                                    |                                                                                                    |    | F:\test_data\adminex | cel poland 300.xlsx |                    |             |   |
| Typ obiektu:                                                                                                    | wojewodztwa                                                                                                    | -                                                                                                    |                                                                                                    |    |                      |                     |                    |             |   |
| Obiekt:                                                                                                    |                                                                                                    |                                                                                                    |                                                                                                    | •  | Wstaw                | Wyczyść             | Zamknij okr        | no i źródło |   |
|                                                                                                    | ,                                                                                                    |                                                                                                    |                                                                                                    |    |                      | · · .               |                    |             |   |
| terc 02<br>terc 04<br>terc_06<br>terc_08<br>terc_12<br>terc_14<br>terc_18<br>terc_20<br>terc_24<br>terc_24<br>terc_24<br>terc_26<br>terc_30<br>terc_32 | dolnośląskie<br>kujawsko-pomorskie<br>lubuskie<br>lubuskie<br>matopolskie<br>matowieckie<br>opolskie<br>podkarpackie<br>podkarpackie<br>słąskie<br>świętokarzyskie<br>warmińsko-mazurskie<br>wielkopolskie<br>zachodniopomorskie | dolnošlaskie<br>dutumskio-pomorskie<br>kutenskio-pomorskie<br>lubelskie<br>lubuskie<br>matopolskie<br>mazovieckie<br>opolskie<br>podkarpackie<br>podkarpackie<br>gostaskie<br>podkarpackie<br>diaskie<br>opomorskie<br>diaskie<br>wietkopolskie<br>zachodniopomorskie | wojewodztwa<br>wojewodztwa<br>wojewodztwa<br>wojewodztwa<br>wojewodztwa<br>wojewodztwa<br>wojewodztwa<br>wojewodztwa<br>wojewodztwa<br>wojewodztwa<br>wojewodztwa<br>wojewodztwa<br>wojewodztwa<br>wojewodztwa | >> | terc_04              | kujawsko-pomorskie  | kujawsko-pomorskie | wojewodztwa |   |

Następnie powiaty dla województwa kujawsko-pomorskiego (">>" dodaje wszystkie obiekty z lewej strony do listy):

| Wybór obiektów do wsł                                                                                                    | tawienia                                                                                                    |                                                                                                    |                                                                                                    |    |                                                                                                    |                                                                                                    |                                                                                                    |                                                                                                    | × |
|----------------------------------------------------------------------------------------------------|----------------------------------------------------------------------------------------------------|----------------------------------------------------------------------------------------------------|----------------------------------------------------------------------------------------------------|----|----------------------------------------------------------------------------------------------------|----------------------------------------------------------------------------------------------------|----------------------------------------------------------------------------------------------------|----------------------------------------------------------------------------------------------------|---|
| Wstaw nagłówki kolumn                                                                                                    | <b>v</b>                                                                                                    |                                                                                                    |                                                                                                    |    | E:\test_data\adminevcel                                                                                                    | poland 300 visv                                                                                                    |                                                                                                    |                                                                                                    |   |
| Typ objektu:                                                                                                    | wojewodztwa                                                                                                    | •                                                                                                    |                                                                                                    |    | en (cest_data paniniexce)                                                                                                    |                                                                                                    |                                                                                                    |                                                                                                    |   |
|                                                                                                    |                                                                                                    |                                                                                                    |                                                                                                    |    |                                                                                                    | 101                                                                                                    | Zenderitele                                                                                                    |                                                                                                    | 1 |
| Obiekt:                                                                                                    | terc_04                                                                                                    |                                                                                                    |                                                                                                    | -  | vvstaw                                                                                                    | wyczysc                                                                                                    | Zamknij okr                                                                                                    | 10 I ZFOCIO                                                                                                    |   |
| terc_0401<br>terc_0402<br>terc_0403<br>terc_0404<br>terc_0404<br>terc_0405<br>terc_0462<br>terc_0462<br>terc_0407<br>terc_0409<br>terc_0409<br>terc_0409<br>terc_0410<br>terc_0411<br>terc_0411<br>terc_0413<br>terc_0413<br>terc_0414<br>terc_0416<br>terc_0418<br>terc_0418<br>terc_0419 | aleksandrowski<br>brodnick<br>bydgosła<br>Bydgoszcz<br>chełmiński<br>golubsko-dobrzyński<br>grudziądz<br>grudziądz<br>grudziądz<br>inowrocławski<br>kujawsko-pomorskie<br>inowrocławski<br>kujawsko-pomorskie<br>inowrocławski<br>ropiński<br>sepoleński<br>sepoleński<br>świecki<br>trucholski<br>wąbrzeski<br>Włocławski<br>żniński | aleksandrowski<br>brodnick<br>bydgoski<br>Bydgoszcz<br>chełmiński<br>golubsko-dobrzyński<br>Grudzjądz<br>grudzjądz<br>inowrocławski<br>inowrocławski<br>inowrocławski<br>inowrocławski<br>moglieński<br>nakielski<br>radziejowski<br>rypiński<br>sepoleński<br>świedki<br>Toruń<br>toruński<br>tucholski<br>wąbrzeski<br>Włocławski<br>żniński | powiaty<br>powiaty<br>powiaty<br>powiaty<br>powiaty<br>powiaty<br>powiaty<br>powiaty<br>powiaty<br>powiaty<br>powiaty<br>powiaty<br>powiaty<br>powiaty<br>powiaty<br>powiaty<br>powiaty<br>powiaty<br>powiaty<br>powiaty<br>powiaty<br>powiaty<br>powiaty<br>powiaty<br>powiaty<br>powiaty<br>powiaty<br>powiaty | >> | terc_04<br>terc_0403<br>terc_0403<br>terc_0403<br>terc_0404<br>terc_0405<br>terc_0404<br>terc_0405<br>terc_0406<br>terc_0409<br>terc_0409<br>terc_0409<br>terc_0410<br>terc_0410<br>terc_0413<br>terc_0413<br>terc_0415<br>terc_0415<br>terc_0415<br>terc_0418<br>terc_0418 | kujawsko-pomoslie<br>aleksandrowski<br>brodnicki<br>bydgoski<br>Bydgoszcz<br>chelmiński<br>golubsko-dobrzyński<br>Grudziądz<br>grudziądzki<br>inowrocławski<br>kujawsko-opmorskie<br>lipowski<br>mogleński<br>natielski<br>radziejowski<br>radziejowski<br>sepoleński<br>sepoleński<br>toruński<br>tucholski<br>tucholski<br>tucholski<br>wkocławski<br>zniński | kujawsko-pomorskie<br>aleksandrowski<br>brodnicki<br>bydgoski<br>Bydgoscz<br>chelmiński<br>golubsko-dobrzyński<br>Grudziądz<br>inowrocławski<br>inowrocławski<br>inowrocławski<br>mogleński<br>mogleński<br>mogleński<br>sepoleński<br>świedki<br>Toruń<br>toruński<br>tucholski<br>tucholski<br>wobcławski<br>żniński | wojewodztwa<br>powiaty<br>powiaty<br>powiaty<br>powiaty<br>powiaty<br>powiaty<br>powiaty<br>powiaty<br>powiaty<br>powiaty<br>powiaty<br>powiaty<br>powiaty<br>powiaty<br>powiaty<br>powiaty<br>powiaty<br>powiaty<br>powiaty<br>powiaty<br>powiaty<br>powiaty<br>powiaty<br>powiaty<br>powiaty<br>powiaty<br>powiaty |   |
|                                                                                                    |                                                                                                    |                                                                                                    |                                                                                                    |    |                                                                                                    |                                                                                                    |                                                                                                    |                                                                                                    |   |

Do tego gminy dla powiatu toruńskiego:

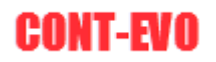

| Wybór obiektó                                                                                                    | w do wstawienia |                                                                                                    |                                                                                                    |              |                                                                                                    |                                                                                                    |                                                                                                    |                                                                                                    | × |
|----------------------------------------------------------------------------------------------------|-----------------|----------------------------------------------------------------------------------------------------|----------------------------------------------------------------------------------------------------|--------------|----------------------------------------------------------------------------------------------------|----------------------------------------------------------------------------------------------------|----------------------------------------------------------------------------------------------------|----------------------------------------------------------------------------------------------------|---|
| Wstaw nagłów                                                                                                    | i kolumn 🔽      |                                                                                                    |                                                                                                    |              | E:\test_data\adminexce                                                                                                    | poland 300.xlsx                                                                                                    |                                                                                                    |                                                                                                    |   |
| Typ obiektu:                                                                                                    | powiaty         | •                                                                                                    |                                                                                                    |              |                                                                                                    |                                                                                                    |                                                                                                    |                                                                                                    |   |
| Objekt:                                                                                                    | terc_0415       |                                                                                                    |                                                                                                    | •            | Wstaw                                                                                                    | Wyczyść                                                                                                    | Zamknij okr                                                                                                    | no i źródło                                                                                                    |   |
| Obiekt:<br>terc_041501<br>terc_041502<br>terc_041503<br>terc_041505<br>terc_041505<br>terc_041506<br>terc_041509 | terc_0415       | Chelmža<br>Chelmža<br>Czernikowo<br>Łubianka<br>Lubicz<br>Łysomice<br>Obrowo<br>zawka Wielka Nieszwa<br>łka Zławieś Wielka | gmina miejska<br>gmina wiejska<br>gmina wiejska<br>gmina wiejska<br>gmina wiejska<br>gmina wiejska<br>gmina wiejska<br>gmina wiejska | •<br>>><br>< | Wstaw           terc_04           terc_0401           terc_0402           terc_0403           terc_0404           terc_0404           terc_0404           terc_0407           terc_0408           terc_0408           terc_0408           terc_0410           terc_0411           terc_0412           terc_0413           terc_0414           terc_0415           terc_0416           terc_0418           terc_0419 | Wyczyść<br>kujawsko-pomorskie<br>aleksandrowski<br>brodnicki<br>brodposzcz<br>chełmiński<br>golubsko-dobrzyński<br>Grudziądz<br>grudziądz<br>grudziądz<br>grudziądz<br>inowrocławski<br>kujawsko-dobrzyński<br>kujawsko-dobrzyński<br>moglieński<br>radziejowski<br>radziejowski<br>radziejowski<br>swiecki<br>Toruń<br>toruński<br>świecki<br>Toruń<br>ski<br>bucholski<br>włocławski<br>włocławski<br>żniński | Zamknij oko<br>kujawsko-pomorskie<br>alekcandrowski<br>bydgosli<br>Bydgosli<br>Bydgosli<br>Golubako-dobrzyński<br>Grudziądz<br>grudziądzki<br>inowrocławski<br>lipnowski<br>mogleński<br>radziejowski<br>radziejowski<br>radziejowski<br>sepoleński<br>świeddi<br>Toruń<br>toruński<br>tucholski<br>wiejcawski<br>zniński<br>żniński | noi źródło<br>wojewodztwa<br>powiaty<br>powiaty |   |
|                                                                                                    |                 |                                                                                                    |                                                                                                    |              |                                                                                                    |                                                                                                    |                                                                                                    |                                                                                                    |   |

Na koniec używamy polecenia "Wstaw" (polecenie to zamyka jednocześnie źródło danych) aby wybrana lista pojawiła się w arkuszu:

| Plik Narzędzia główne                                                             | Vstavianie     | Uklad stror      | y Form     | uły Dane    | Recent                     | zja Wido    | k Dewel            | oper Do            | odatki T    | eam CC              | NT-EVO MAP            | - Millios  | OIL EILEI            |                       |                              |            |                         |                      |                 |             |   |   |    | _    | ء 🕜 – و |
|-----------------------------------------------------------------------------------|----------------|------------------|------------|-------------|----------------------------|-------------|--------------------|--------------------|-------------|---------------------|-----------------------|------------|----------------------|-----------------------|------------------------------|------------|-------------------------|----------------------|-----------------|-------------|---|---|----|------|---------|
| Wistaw Wistaw Skaluj Ko                                                           | loruj Kolory g | ranic Ety        | kiety Etyk | iety Etykie | ety Wyrówn<br>ve - etykiet | naj Wykresy | Dane<br>wiersz/kol | Jedno<br>umna skal | lita Skaluj | Wyrównaj<br>wykresy | Zaznacz ety<br>legend | kiety Usuw | aj etykiety<br>gendy | Legendy<br>wykresów * | Zastosuj forr<br>do obiektów | Aktualizuj | Ustawienia<br>aplikacji | Zərzəd<br>źródlami d | Izaj<br>anych = | ?           |   |   |    |      |         |
| Mapa                                                                              | Kartogram      |                  |            | Etykiety    |                            |             |                    | Wykresy            |             |                     |                       | Leg        | gendy                |                       | Formatowar                   | ie Analiza | Ustawienia              | Żródła da            | anych (         | O aplikacji |   |   |    |      |         |
| A1 + (*                                                                           | ∫∗ id          |                  |            |             |                            |             |                    |                    |             |                     |                       |            |                      |                       |                              |            |                         |                      |                 |             |   |   |    |      |         |
| A B C                                                                             | D              | E                | F          | G           | н                          | 1           | J                  | К                  | L           | M                   | N                     | 0          | P                    | 0                     | R                            | S T        | U                       | V                    | W               | X           | Y | Z | AA | AB   | AC      |
| id name name                                                                      | en object t    | vpe              |            |             |                            |             |                    |                    |             |                     |                       |            |                      |                       |                              |            |                         |                      |                 |             |   |   |    |      |         |
| terc 04 kujawsko-kujaw                                                            | sko-wojewo     | dztwa            |            |             |                            |             |                    |                    |             |                     |                       |            |                      |                       |                              |            |                         |                      |                 |             |   |   |    |      |         |
| terc 0401 aleksandr aleksa                                                        | ndr powiaty    |                  |            |             |                            |             |                    |                    |             |                     |                       |            |                      |                       |                              |            |                         |                      |                 |             |   |   |    |      |         |
| terc 0402 brodnicki brodn                                                         | icki powiaty   |                  |            |             |                            |             |                    |                    |             |                     |                       |            |                      |                       |                              |            |                         |                      |                 |             |   |   |    |      |         |
| terc 0403 bydgoski bydgo                                                          | ski powiaty    |                  |            |             |                            |             |                    |                    |             |                     |                       |            |                      |                       |                              |            |                         |                      |                 |             |   |   |    |      |         |
| terc 0461 Bydgoszcz Bydgo                                                         | szcz nowiaty   |                  |            |             |                            |             |                    |                    |             |                     |                       |            |                      |                       |                              |            |                         |                      |                 |             |   |   |    |      |         |
| terc 0404 chełmińsk chełm                                                         | ińsk powiaty   |                  |            |             |                            |             |                    |                    |             |                     |                       |            |                      |                       |                              |            |                         |                      |                 |             |   |   |    |      |         |
| terr 0405 golubsko- golubs                                                        | ko- nowiaty    |                  |            |             |                            |             |                    |                    |             |                     |                       |            |                      |                       |                              |            |                         |                      |                 |             |   |   |    |      |         |
| terc 0462 Grudziadz Grudz                                                         | adz powiaty    |                  |            |             |                            |             |                    |                    |             |                     |                       |            |                      |                       |                              |            |                         |                      |                 |             |   |   |    |      |         |
| terr 0406 grudziadz grudzi                                                        | adz nowiaty    |                  |            |             |                            |             |                    |                    |             |                     |                       |            |                      |                       |                              |            |                         |                      |                 |             |   |   |    |      |         |
| terr 0407 inowrosta inowr                                                         | vda nowiaty    |                  |            |             |                            |             |                    |                    |             |                     |                       |            |                      |                       |                              |            |                         |                      |                 |             |   |   |    |      |         |
| 2 terr 04 cikulawsko-nomo                                                         | skiegeonoin    |                  |            |             |                            |             |                    |                    |             |                     |                       |            |                      |                       |                              |            |                         |                      |                 |             |   |   |    |      |         |
| terc 0408 lippowski lippow                                                        | iski nowiatu   |                  |            |             |                            |             |                    |                    |             |                     |                       |            |                      |                       |                              |            |                         |                      |                 |             |   |   |    |      |         |
| terc_0400 inprior ski inprior                                                     | nick nowiaty   |                  |            |             |                            |             |                    |                    |             |                     |                       |            |                      |                       |                              |            |                         |                      |                 |             |   |   |    |      |         |
| terr 0110 pakielski pakiel                                                        | rki nowiatu    |                  |            |             |                            |             |                    |                    |             |                     |                       |            |                      |                       |                              |            |                         |                      |                 |             |   |   |    |      |         |
| 5 terc_0410 nakterski nakter                                                      | iow nowisty    |                  |            |             |                            |             |                    |                    |             |                     |                       |            |                      |                       |                              |            |                         |                      |                 |             |   |   |    |      |         |
| 7 tere 0412 pupiérki pupiér                                                       | ki nowiatu     |                  |            |             |                            |             |                    |                    |             |                     |                       |            |                      |                       |                              |            |                         |                      |                 |             |   |   |    |      |         |
| enc_0412 ryphiski ryphis                                                          | ki powiaty     |                  |            |             |                            |             |                    |                    |             |                     |                       |            |                      |                       |                              |            |                         |                      |                 |             |   |   |    |      |         |
| a terc_0413 sępoleńsk sępole                                                      | i powiaty      |                  |            |             |                            |             |                    |                    |             |                     |                       |            |                      |                       |                              |            |                         |                      |                 |             |   |   |    |      |         |
| terc_0414 swiecki swieck                                                          | nowiaty        |                  |            |             |                            |             |                    |                    |             |                     |                       |            |                      |                       |                              |            |                         |                      |                 |             |   |   |    |      |         |
| terc_0403 forum forum                                                             | bi powiety     |                  |            |             |                            |             |                    |                    |             |                     |                       |            |                      |                       |                              |            |                         |                      |                 |             |   |   |    |      |         |
| tore 0416 tucholcki tuchol                                                        | cki powiety    |                  |            |             |                            |             |                    |                    |             |                     |                       |            |                      |                       |                              |            |                         |                      |                 |             |   |   |    |      |         |
| terc_0410 tucholski tuchol                                                        | ski powiacy    |                  |            |             |                            |             |                    |                    |             |                     |                       |            |                      |                       |                              |            |                         |                      |                 |             |   |   |    |      |         |
| tore 0464 Wikedawa Wikeda                                                         | eski powiaty   |                  |            |             |                            |             |                    |                    |             |                     |                       |            |                      |                       |                              |            |                         |                      |                 |             |   |   |    |      |         |
| terc_0404 whochawe whoch                                                          | we powiaty     |                  |            |             |                            |             |                    |                    |             |                     |                       |            |                      |                       |                              |            |                         |                      |                 |             |   |   |    |      |         |
| terc_0418 wioclaws/ wiocla                                                        | wsrpowiaty     |                  |            |             |                            |             |                    |                    |             |                     |                       |            |                      |                       |                              |            |                         |                      |                 |             |   |   |    |      |         |
| terc_0419 zninski zninski                                                         | i powiaty      | iniska.          |            |             |                            |             |                    |                    |             |                     |                       |            |                      |                       |                              |            |                         |                      |                 |             |   |   |    |      |         |
| terc_0415(Chelmia Chelm                                                           | ta gmina u     | ilejska          |            |             |                            |             |                    |                    |             |                     |                       |            |                      |                       |                              |            |                         |                      |                 |             |   |   |    |      |         |
| tors 0415 Crorpikov Crorp                                                         | kov gmina v    | ioiska           |            |             |                            |             |                    |                    |             |                     |                       |            |                      |                       |                              |            |                         |                      |                 |             |   |   |    |      |         |
| terc_0415(czernikov) Czerni                                                       | ka gmina w     | rejska<br>Jojska |            |             |                            |             |                    |                    |             |                     |                       |            |                      |                       |                              |            |                         |                      |                 |             |   |   |    |      |         |
| tore 0415(Lubicz                                                                  | ma griffina w  | ioiska           |            |             |                            |             |                    |                    |             |                     |                       |            |                      |                       |                              |            |                         |                      |                 |             |   |   |    |      |         |
| 1 terc_0415(Lubicz Lubicz                                                         | grina w        | lejska           |            |             |                            |             |                    |                    |             |                     |                       |            |                      |                       |                              |            |                         |                      |                 |             |   |   |    |      |         |
| 2 terc_0415(Cysonnice Cysonni<br>2 terc_0415(Obrowno, Obrow                       | ce grina w     | ilojska          |            |             |                            |             |                    |                    |             |                     |                       |            |                      |                       |                              |            |                         |                      |                 |             |   |   |    |      |         |
| terc_0415/0010W0 0010V                                                            | Ni gmina w     | lojska           |            |             |                            |             |                    |                    |             |                     |                       |            |                      |                       |                              |            |                         |                      |                 |             |   |   |    |      |         |
| <ul> <li>terc_0415 wielka NI Wielk</li> <li>terc_0415 Zewiel X Zewielk</li> </ul> | i wi gmina w   | ioiska           |            |             |                            |             |                    |                    |             |                     |                       |            |                      |                       |                              |            |                         |                      |                 |             |   |   |    |      |         |
| terc_0413/2/awies w2/awie                                                         | is wgmina w    | тејзка           |            |             |                            |             |                    |                    |             |                     |                       |            |                      |                       |                              |            |                         |                      |                 |             |   |   |    |      |         |
| 1                                                                                 |                |                  |            |             |                            |             |                    |                    |             |                     |                       |            |                      |                       |                              |            |                         |                      |                 |             |   |   |    |      |         |
|                                                                                   |                |                  |            |             |                            |             |                    |                    |             |                     |                       |            |                      |                       |                              |            |                         |                      |                 |             |   |   |    |      |         |
|                                                                                   |                |                  |            |             |                            |             |                    |                    |             |                     |                       |            |                      |                       |                              |            |                         |                      |                 |             |   |   |    |      |         |
| 2                                                                                 |                |                  |            |             |                            |             |                    |                    |             |                     |                       |            |                      |                       |                              |            |                         |                      |                 |             |   |   |    |      |         |
| ,                                                                                 |                |                  |            |             |                            |             |                    |                    |             |                     |                       |            |                      |                       |                              |            |                         |                      |                 |             |   |   |    |      |         |
| A P PL Arkurr1 Arkurr2                                                            | Arhuer2 /      | 2                |            |             |                            |             |                    |                    |             |                     |                       |            |                      |                       |                              |            |                         |                      |                 |             |   |   |    |      |         |
| otowy                                                                             | renado (       | ~                |            |             |                            |             |                    |                    |             |                     |                       |            |                      |                       |                              |            |                         |                      |                 |             |   |   |    | 100% |         |
|                                                                                   | -              |                  | -          |             |                            |             |                    |                    |             |                     | -                     |            |                      |                       |                              |            |                         |                      |                 |             |   |   |    |      | 16.4    |

UWAGA: Lista powinna zawierać obiekty ułożone wg hierarchii, tzn. najpierw od obiektów największych obejmujących pozostałe, potem kolejno coraz dokładniejsze. Aplikacja tworząc mapę rysuje obiekty w kolejności wg listy, stąd aby mniejsze obiekty nie były w końcowym efekcie przykryte przez większe, należy przestrzegać tej zasady.

 Jeśli lista została wygenerowana, można przystąpić do wstawienia wizualizacji/mapy do arkusza. W tym celu należy wykorzystać polecenie "Wstaw", co spowoduje pytanie o listę obiektów (podajemy ciągłą listę id obiektów):

| x 🖃 🔊 • (* - 💵 🖃                                                                                                    |                                    |            |            |                        |                              |            |           |                |              |          | Ze        | szyt1 - Micros | oft Excel    |            |              |                      |              |            |          |             |   |   |    |               | 0 ×                |       |
|----------------------------------------------------------------------------------------------------|------------------------------------|------------|------------|------------------------|------------------------------|------------|-----------|----------------|--------------|----------|-----------|----------------|--------------|------------|--------------|----------------------|--------------|------------|----------|-------------|---|---|----|---------------|--------------------|-------|
| Rik Narzędzia główne                                                                                                    | Wstawianie Ukł                     | ad strony  | Formuly    | Dane                   | Recenzy                      | a Widok    | 2. Dewe   | eloper Do      | odatki T     | feam CC  | UNT-EVO M | AP             |              |            |              |                      |              |            |          |             |   |   |    | 6             | › 🕜 🗆 🖨            | 23    |
| 🔲 💽 T 🛃                                                                                                    |                                    | -0         | •          |                        |                              |            |           | h 📄            | - 7          |          |           | £ (            |              |            | 5            | 55                   | 突            |            | 4        | ?           |   |   |    |               |                    |       |
| Wstaw Wstaw Skaluj                                                                                                    | Koloruj Kolory granic              | Etykiety   | Etykiety   | y Etykiety             | / Wyrównz                    | aj Wykresy | Dan       | e: Jedno       | alita Skaluj | Wyrównaj | Zaznacz   | etykiety Usuw  | /aj etykiety | Legendy    | Zastosuj for | mat Aktualizuj       | Ustawienia   | Zarzą      | dzaj     | -           |   |   |    |               |                    |       |
| liste * tytuł                                                                                                    | <ul> <li>jak obiektów *</li> </ul> | obiektów   | * liczbowe | <pre>?* opisowe*</pre> | <ul> <li>etykiety</li> </ul> |            | wiersz/ko | slumna skal    | la           | wykresy  | lege      | indy le        | gendy        | wykresów * | do obiektór  | w: * etykiety i kolo | ry aplikacji | źródłami o | danych * |             |   |   |    |               |                    |       |
| Mapa                                                                                                    | Kartogram                          |            | ET)        | ykiety                 |                              |            | _         | Wykresy        |              |          | _         | Leg            | rendy        | _          | Formatowa    | nie Analiza          | Ustawienis   | Zrodia d   | lanych ( | 3 aplikacji |   |   |    |               |                    | -     |
| A2 -                                                                                                    | Je id                              |            |            | 0                      |                              | _          |           |                |              |          |           | -              |              | -          | 0            | · · · ·              |              |            |          | N.          |   |   |    | 40            | 10                 | ÷     |
| A B                                                                                                    | C U                                | E          | F          | G                      | н                            |            | ,         | K              | L            | IVI      | N         | 0              | P            | u          | R            | S I                  | 0            | v          | W        | ×           | 1 | 2 | AA | AB            | AC                 | -     |
| 2 itors 04 Juliawsko kui                                                                                                    | me_en_object_type                  |            |            |                        |                              |            |           |                |              |          |           |                |              |            |              |                      |              |            |          |             |   |   |    |               |                    | -     |
| 2 (terc_04 ) hojewsko koj                                                                                                    | awsko-wojewouzow                   | rel .      |            |                        |                              |            |           |                |              |          |           |                |              |            |              |                      |              |            |          |             |   |   |    |               |                    | - 1   |
| 4 iterc 0402 brodolski bro                                                                                                    | standr powiaty                     |            |            |                        |                              |            |           |                |              |          |           |                |              |            |              |                      |              |            |          |             |   |   |    |               |                    | - 1   |
| 5 terc 0402 bydroski by                                                                                                    | daoski powiaty                     |            |            |                        |                              |            |           |                |              |          |           |                |              |            |              |                      |              |            |          |             |   |   |    |               |                    | 1     |
| 5 terc 0461 Bydgoszcz By                                                                                                    | dgoszcz nowiaty                    |            |            |                        |                              |            |           |                |              |          |           |                |              |            |              |                      |              |            |          |             |   |   |    |               |                    | 1     |
| 7 terc 0401 chelmiósi che                                                                                                    | almińsk powiaty                    |            |            |                        |                              |            |           |                |              |          |           |                |              |            |              |                      |              |            |          |             |   |   |    |               |                    | 1     |
| 8 tterc 0405 colubsko. gol                                                                                                    | hininis powary                     |            |            |                        |                              |            |           |                |              |          |           |                |              |            |              |                      |              |            |          |             |   |   |    |               |                    | 1     |
| <ul> <li>terc_0403 gorudziadz Grudziadz Grudzi Grudziadz Grudziadz Grudziadz Grudziadz Grudz</li></ul> | white the nowiaty                  |            |            |                        |                              |            |           |                |              |          |           |                |              |            |              |                      |              |            |          |             |   |   |    |               |                    | 1     |
| 10 Hore 0406 grudziadzi gru                                                                                                    | drindri powiaty                    |            |            |                        |                              |            |           |                |              |          |           |                |              |            |              |                      |              |            |          |             |   |   |    |               |                    | -     |
| 10 iterc_0400 grouzique gro                                                                                                    | iuziąuzi powiety                   |            |            |                        |                              |            |           |                |              |          |           |                |              |            |              |                      |              |            |          |             |   |   |    |               |                    | 1     |
| 12 iterc ou chujawska na                                                                                                    | wrotia powiaty                     |            |            |                        |                              |            |           |                |              |          |           |                |              |            |              |                      |              |            |          |             |   |   |    |               |                    | -     |
| 12 terc_04_0 kojawsko-po                                                                                                    | norski powiaty                     |            |            |                        |                              |            | _         | _              | -            | _        | _         |                |              |            |              |                      |              |            |          |             |   |   |    |               |                    | 1     |
| 15 iterc_0408 modilers mo                                                                                                    | riloński powiaty                   |            |            |                        |                              |            | Wejs      | ście           |              | ?        | ×         |                |              |            |              |                      |              |            |          |             |   |   |    |               |                    | 11    |
| 14 (terc_0405, mognetical ma                                                                                                    | kielski powiety                    |            |            |                        |                              |            | Pod       | ai zakres z na | zwami        |          |           |                |              |            |              |                      |              |            |          |             |   |   |    |               |                    | - 1   |
| 15 Herc 0410 nextensor ne                                                                                                    | tielow powiety                     |            |            |                        |                              |            | SA        | \$2:\$A\$35    |              |          |           |                |              |            |              |                      |              |            |          |             |   |   |    |               |                    | 1     |
| 17 tere 0412 mniński pr                                                                                                    | ideki nowiaty                      |            |            |                        |                              |            |           |                |              | _        |           |                |              |            |              |                      |              |            |          |             |   |   |    |               |                    | 1     |
| 17 sterc_0412 sepoleásk res                                                                                                    | allenski powiaty                   |            |            |                        |                              |            |           |                | OK           | An       | uluj      |                |              |            |              |                      |              |            |          |             |   |   |    |               |                    | 1     |
| 10 terc 0414 systems systems                                                                                                    | ineki nowiaty                      |            |            |                        |                              |            | _         |                |              |          |           |                |              |            |              |                      |              |            |          |             |   |   |    |               |                    |       |
| 20 Horr 0463 Tonun To                                                                                                    | net powiaty                        |            |            |                        |                              |            |           |                |              |          |           |                |              |            |              |                      |              |            |          |             |   |   |    |               |                    | 11    |
| 20 (terc_0405, rorum ro                                                                                                    | un powiety                         |            |            |                        |                              |            |           |                |              |          |           |                |              |            |              |                      |              |            |          |             |   |   |    |               |                    |       |
| 21 iterc 0416 tusholski tus                                                                                                    | unski powiaty                      |            |            |                        |                              |            |           |                |              |          |           |                |              |            |              |                      |              |            |          |             |   |   |    |               |                    |       |
| 22 terc_0410 tocholast tas                                                                                                    | holski powiaty                     |            |            |                        |                              |            |           |                |              |          |           |                |              |            |              |                      |              |            |          |             |   |   |    |               |                    |       |
| 25 terc_041/wdorteskiwg                                                                                                    | orzeski powiaty                    |            |            |                        |                              |            |           |                |              |          |           |                |              |            |              |                      |              |            |          |             |   |   |    |               |                    |       |
| 24 (terc_0404) whochave wh                                                                                                    | octawe powiaty                     |            |            |                        |                              |            |           |                |              |          |           |                |              |            |              |                      |              |            |          |             |   |   |    |               |                    |       |
| 25 tterc_0418 wildching the                                                                                                    | ński powiaty                       |            |            |                        |                              |            |           |                |              |          |           |                |              |            |              |                      |              |            |          |             |   |   |    |               |                    |       |
| 20 terc_0419 zmmski zm                                                                                                    | nski powiaty                       | ka.        |            |                        |                              |            |           |                |              |          |           |                |              |            |              |                      |              |            |          |             |   |   |    |               |                    |       |
| 27 sterc 0415 Chelmia Ch                                                                                                    | etmza gmina miejsk                 | ca         |            |                        |                              |            |           |                |              |          |           |                |              |            |              |                      |              |            |          |             |   |   |    |               |                    |       |
| 28 (terc_0415) Chemiza Ch                                                                                                    | erriza grinna wrejaw               | ca         |            |                        |                              |            |           |                |              |          |           |                |              |            |              |                      |              |            |          |             |   |   |    |               |                    |       |
| 29 iterc 0415/Lubianka, kul                                                                                                    | ernikov griina wiejsk              | a          |            |                        |                              |            |           |                |              |          |           |                |              |            |              |                      |              |            |          |             |   |   |    |               |                    |       |
| 30 (terc_0415) cubiarika cui                                                                                                    | bianka gmina wiejsk                | a          |            |                        |                              |            |           |                |              |          |           |                |              |            |              |                      |              |            |          |             |   |   |    |               |                    |       |
| 31 Herc 0415 Luonice Lu                                                                                                    | JICZ grime wiejsk                  | Ca         |            |                        |                              |            |           |                |              |          |           |                |              |            |              |                      |              |            |          |             |   |   |    |               |                    |       |
| 32 tere 0415 Obrown Ob                                                                                                    | comice grinna wikejak              | a          |            |                        |                              |            |           |                |              |          |           |                |              |            |              |                      |              |            |          |             |   |   |    |               |                    |       |
| 35 terc 0415 Wielka Ni Wi                                                                                                    | elka Ni gmina wiejsk               | Ca         |            |                        |                              |            |           |                |              |          |           |                |              |            |              |                      |              |            |          |             |   |   |    |               |                    |       |
| 35 tore 0415 Zhawiel M Zha                                                                                                    | erka w grima wiejsk                |            |            |                        |                              |            |           |                |              |          |           |                |              |            |              |                      |              |            |          |             |   |   |    |               |                    |       |
| 36                                                                                                    | wies vegitime wrojas               | La la      |            |                        |                              |            |           |                |              |          |           |                |              |            |              |                      |              |            |          |             |   |   |    |               |                    |       |
| 30                                                                                                    |                                    |            |            |                        |                              |            |           |                |              |          |           |                |              |            |              |                      |              |            |          |             |   |   |    |               |                    |       |
| 37                                                                                                    |                                    |            |            |                        |                              |            |           |                |              |          |           |                |              |            |              |                      |              |            |          |             |   |   |    |               |                    |       |
| 20                                                                                                    |                                    |            |            |                        |                              |            |           |                |              |          |           |                |              |            |              |                      |              |            |          |             |   |   |    |               |                    |       |
| 40                                                                                                    |                                    |            |            |                        |                              |            |           |                |              |          |           |                |              |            |              |                      |              |            |          |             |   |   |    |               |                    |       |
| 40                                                                                                    |                                    |            |            |                        |                              |            |           |                |              |          |           |                |              |            |              |                      |              |            |          |             |   |   |    |               |                    | -     |
| H + + H Arkusz1 Arkusz                                                                                                    | 2 / Arkusz3 / 😏 /                  |            |            |                        |                              |            |           |                |              |          |           |                |              |            |              |                      |              |            |          |             |   |   |    |               |                    | a i i |
| Wskaż                                                                                                    |                                    |            |            |                        |                              |            |           |                |              |          |           |                |              |            |              |                      |              |            |          |             |   |   |    |               |                    |       |
| 🔳 🔉 🤤 🖡                                                                                                    | • 📟 🛷                              | <b>X</b> 5 |            |                        |                              |            |           |                |              |          |           |                |              |            |              |                      |              |            |          |             |   |   | -  | · //(, 4%) [] | 15:34<br>2016-04-0 | 94    |

3. Następnie zatwierdzamy listę. Jeśli arkusz nie został zapisany przed próbą wstawienia obiektów, zostanie wyświetlony komunikat o braku zapisania arkusza:

| X   🔐 🎝 • (* - 💵   =                                 |                                  |              |               |             |               |             |            |            |              |            | Zesz                                                                                                    | zyt1 - Micror | soft Excel    |            |             |             |               |             |            |            |             |   |   |     | -           |         | ×     |
|------------------------------------------------------|----------------------------------|--------------|---------------|-------------|---------------|-------------|------------|------------|--------------|------------|----------------------------------------------------------------------------------------------------|---------------|---------------|------------|-------------|-------------|---------------|-------------|------------|------------|-------------|---|---|-----|-------------|---------|-------|
| Narzędzia growne                                     | Wstawianie u                     | -klad strony | / Formut      | / Dane      | Recenzy       | ja wido     | k Dewes    | loper ut   | odatki i     | leam co    | DNT-EVO MA                                                                                                    | ~ —           |               |            |             |             | -             | 178         | 17         | n          |             |   |   |     |             | » 🕜 🗆 ) | ⊕ ω   |
| 🔲 💽 T 📶                                              | - 🖹 🖌                            |              | C 🗈           | · 0 ·       | 1 🚟           | i 🛑         | 1          | 1 🔽        | / P          | , 200 ·    | 1                                                                                                    | b 1           |               |            | 90          |             | G2 -          | ~           | - F        | <u>a</u> 1 | ?           |   |   |     |             |         |       |
| Wstaw Wstaw Wstaw Skaluj                             | Koloruj Kolory gran              | nic Etyl     | kiety Etykir  | Jety Etykie | ty Wyrówn     | saj Wykresy | / Danr     | e: Jednr   | olita Skaluj | Wyrównaj   | Zaznacz e                                                                                                    | etykiety Usuv | waj etykiety  | Legendy    | Zastosuj fo | ormat Aa    | iktualizuj    | Ustawienia  | Zarzz      | idzaj      |             |   |   |     |             |         |       |
| liste * tytuł                                        | <ul> <li>jak obiektów</li> </ul> | w* obiek?    | tów - liczbov | we * opisow | ve - etykiety | 1           | wiersz/koł | Jumna skal | 44           | wykresy    | legen                                                                                                    | sdy le        | egendy        | wykresów * | do obiektó  | Jvc * etyks | iety i kolory | aplikacji   | źródłami / | danych *   | Canlikarii  |   |   |     |             |         |       |
| mapa - G                                             | 6 Id                             | _            | _             | Etykiety    | _             | _           |            | wither     |              |            |                                                                                                    |               | genuy         | _          | Formations  | anie        | Anamza        | Ustawieling | 2100.0     | anyun      | O apinkary. | _ | _ |     |             |         | -     |
|                                                      |                                  | E            | E             | G           | ч             |             | -          | K          | -            | M          | N                                                                                                    | 0             | P             | 0          | P           | c           | т             | 1           | V          | W          | ×           | × | 7 |     | 49          | AC      |       |
| 1 lid name ni                                        | ame en object typ                | C            |               | 0           |               |             | ,          | ĸ          |              | IWI        | The second second secon | 0             | P             | u          | n           |             |               | 0           | v          |            | ~           |   | 6 | AM  | AD          | AC      | -     |
| 2 terr 04 kujawsko ku                                | iawsko wojewodzi                 | twa          |               |             |               |             |            |            |              |            |                                                                                                    |               |               |            |             |             |               |             |            |            |             |   |   |     |             |         |       |
| 3 terc 0401 aleksandr al                             | ekcendr powiaty                  |              |               |             |               |             |            |            |              |            |                                                                                                    |               |               |            |             |             |               |             |            |            |             |   |   |     |             |         |       |
| 4 terc 0402 brodnicki br                             | rodnicki nowiaty                 |              |               |             |               |             |            |            |              |            |                                                                                                    |               |               |            |             |             |               |             |            |            |             |   |   |     |             |         |       |
| s terc 0403 bydgoski by                              | włacski powiaty                  |              |               |             |               |             |            |            |              |            |                                                                                                    |               |               |            |             |             |               |             |            |            |             |   |   |     |             |         |       |
| 5 terc 0/61 Bydgoszcz By                             | ugosar powiaty                   |              |               |             |               |             |            |            |              |            |                                                                                                    |               |               |            |             |             |               |             |            |            |             |   |   |     |             |         |       |
| 7 terc 0401 chelmińskich                             | almińsk powiaty                  |              |               |             |               |             |            |            |              |            |                                                                                                    |               |               |            |             |             |               |             |            |            |             |   |   |     |             |         |       |
| 7 terc_orde chemistra en<br>eterc_0405 solubsko- gr. | shinks powisty                   |              |               |             |               |             |            |            |              |            |                                                                                                    |               |               |            |             |             |               |             |            |            |             |   |   |     |             |         |       |
| 8 terc_0403 goldosko-go                              | Jubsko-powiety                   |              |               |             |               |             |            |            |              |            |                                                                                                    |               |               |            |             |             |               |             |            |            |             |   |   |     |             |         |       |
| 9 terc_0402 Grudziędz Gr                             | udziądz powiaty                  |              |               |             |               |             |            |            |              |            |                                                                                                    |               |               |            |             |             |               |             |            |            |             |   |   |     |             |         |       |
| 10 terc_0400 gruuzique gru                           | ngzigozihowiera                  |              |               |             |               |             |            |            |              |            |                                                                                                    |               |               |            |             |             |               |             |            |            |             |   |   |     |             |         |       |
| 11 terc_0407 mowrotra m                              | owrocia powiety                  |              |               |             |               |             |            |            |              |            |                                                                                                    |               |               |            |             |             |               |             |            |            |             |   |   |     |             |         |       |
| 12 terc_04_ct kujawsko-po                            | morskiegeopoine                  |              |               |             |               |             |            |            |              |            |                                                                                                    |               |               |            |             |             |               |             |            |            |             |   |   |     |             |         |       |
| 13 terc_0408 inpriowski np                           | nowski powiaty                   |              |               |             |               |             |            |            |              |            |                                                                                                    |               |               |            |             |             |               |             |            |            |             |   |   |     |             |         |       |
| 14 terc_0409 mognensering                            | ogilense powiacy                 |              |               |             |               |             |            |            |              | -          | -                                                                                                    | -             | -             |            |             |             |               |             |            |            |             |   |   |     |             |         |       |
| 15 terc_0410 nakielski na                            | akielski powiaty                 |              |               |             |               |             |            |            |              | Niezapisar | ny skoroszyt                                                                                                    |               |               | >          | ×           |             |               |             |            |            |             |   |   |     |             |         |       |
| 15 terc_0411 radziejow rad                           | aziejow powiacy                  |              |               |             |               |             |            |            |              |            |                                                                                                    |               |               |            |             |             |               |             |            |            |             |   |   |     |             |         |       |
| 17 terc_0412 rypinski ryp                            | pinski powiaty                   |              |               |             |               |             |            |            |              | Trainer    |                                                                                                    |               |               |            |             |             |               |             |            |            |             |   |   |     |             |         |       |
| 18 terc_0413 seponensk sen                           | polensk powiacy                  |              |               |             |               |             |            |            |              | Lapine en  | corospyt, and                                                                                                    | sim rozpoczn  | liese twotaan | Je mapy.   |             |             |               |             |            |            |             |   |   |     |             |         |       |
| 19 terc_0414 swiecki sw                              | viecki powiaty                   |              |               |             |               |             |            |            |              | 4          |                                                                                                    |               |               |            | -           |             |               |             |            |            |             |   |   |     |             |         |       |
| 20 terc 0463 rorun 10                                | run powiaty                      |              |               |             |               |             |            |            |              | 4          |                                                                                                    |               | Г             | OK         | 1           |             |               |             |            |            |             |   |   |     |             |         |       |
| 21 terc_0415 torunski tor                            | ruński powiacy                   |              |               |             |               |             |            |            |              | -          |                                                                                                    |               |               | UN         | 1           |             |               |             |            |            |             |   |   |     |             |         |       |
| 22 terc_0416 tucnoiski tu                            | cholski powiaty                  |              |               |             |               |             |            |            |              |            |                                                                                                    |               |               |            |             |             |               |             |            |            |             |   |   |     |             |         |       |
| 23 terc_0417 wąprzeski wa                            | ąbrzeski powiaty                 |              |               |             |               |             |            |            |              |            |                                                                                                    |               |               |            |             |             |               |             |            |            |             |   |   |     |             |         |       |
| 24 terc_0464 whochawe wh                             | foctawe powiaty                  |              |               |             |               |             |            |            |              |            |                                                                                                    |               |               |            |             |             |               |             |            |            |             |   |   |     |             |         |       |
| 25 terc_0418 wtoctaws wt                             | locfawsł powiaty                 |              |               |             |               |             |            |            |              |            |                                                                                                    |               |               |            |             |             |               |             |            |            |             |   |   |     |             |         |       |
| 26 terc_0419 zniński zn                              | iński powiaty                    |              |               |             |               |             |            |            |              |            |                                                                                                    |               |               |            |             |             |               |             |            |            |             |   |   |     |             |         |       |
| 27 terc_0415(Chefmza Ch                              | sefmža gmina miej                | jska         |               |             |               |             |            |            |              |            |                                                                                                    |               |               |            |             |             |               |             |            |            |             |   |   |     |             |         |       |
| 28 terc_0415(Chefmza Ch                              | sefmža gmina wiej                | jska         |               |             |               |             |            |            |              |            |                                                                                                    |               |               |            |             |             |               |             |            |            |             |   |   |     |             |         |       |
| 29 terc_0415i Czernikov Cz                           | ernikov gmina wiej               | jska         |               |             |               |             |            |            |              |            |                                                                                                    |               |               |            |             |             |               |             |            |            |             |   |   |     |             |         |       |
| 30 terc_0415(Eublanka Eu                             | bianka gmina wiej                | ,ska         |               |             |               |             |            |            |              |            |                                                                                                    |               |               |            |             |             |               |             |            |            |             |   |   |     |             |         |       |
| 31 terc_0415(Lubicz Lu                               | bicz gmina wiej                  | jska         |               |             |               |             |            |            |              |            |                                                                                                    |               |               |            |             |             |               |             |            |            |             |   |   |     |             |         |       |
| 32 terc_0415(tysomice tys                            | somice gmina wiej                | ,ska         |               |             |               |             |            |            |              |            |                                                                                                    |               |               |            |             |             |               |             |            |            |             |   |   |     |             |         |       |
| 33 terc_0415(Obrowo Ob                               | prowo gmina wiej                 | jska         |               |             |               |             |            |            |              |            |                                                                                                    |               |               |            |             |             |               |             |            |            |             |   |   |     |             |         |       |
| 34 terc_0415(Wielka Ni Wi                            | ielka Ni gmina wiej              | ,ska         |               |             |               |             |            |            |              |            |                                                                                                    |               |               |            |             |             |               |             |            |            |             |   |   |     |             |         |       |
| 35 terc_0415(Zławieś W Zła                           | awieś W gmina wiej               | jska         |               |             |               |             |            |            |              |            |                                                                                                    |               |               |            |             |             |               |             |            |            |             |   |   |     |             |         |       |
| 36                                                   |                                  |              |               |             |               |             |            |            |              |            |                                                                                                    |               |               |            |             |             |               |             |            |            |             |   |   |     |             |         |       |
| 37                                                   |                                  |              |               |             |               |             |            |            |              |            |                                                                                                    |               |               |            |             |             |               |             |            |            |             |   |   |     |             |         |       |
| 38                                                   |                                  |              |               |             |               |             |            |            |              |            |                                                                                                    |               |               |            |             |             |               |             |            |            |             |   |   |     |             |         |       |
| 39                                                   |                                  |              |               |             |               |             |            |            |              |            |                                                                                                    |               |               |            |             |             |               |             |            |            |             |   |   |     |             |         |       |
| 40                                                   |                                  |              |               |             |               |             |            |            |              |            |                                                                                                    |               |               |            |             |             |               |             |            |            |             |   |   |     |             |         |       |
| 41                                                   |                                  |              |               |             |               |             |            |            |              |            |                                                                                                    |               |               |            | 0.1         |             |               |             |            |            |             |   |   |     |             | '       |       |
| H + > H Arkusz1 / Arkus                              | a2Arkusz3*                       |              |               |             |               |             |            |            |              |            |                                                                                                    |               |               |            | 04          | _           |               |             |            |            |             |   | _ |     |             |         |       |
| Gotowy                                               | _                                |              |               |             |               |             |            |            |              |            | _                                                                                                    | _             |               |            | _           |             |               |             |            |            | _           | _ | - | #Q# | 00%         |         | -     |
| 🔳 A 🤤 🚦                                              | <b>a 🖾 </b>                      | - 25         |               |             |               |             |            |            |              |            |                                                                                                    |               |               |            |             |             |               |             |            |            |             |   |   |     | ∧ (#4 4%) [ | 2016-   | 04-04 |

Jest to zabezpieczenie przed operacją wstawienia kształtów do arkusza w celu uniknięcia utraty efektów pracy, w przypadku gdyby liczba obiektów była zbyt duża i Excel miał problem z realizacją zadania.

 Po zapisaniu arkusza na dysku komputera należy ponownie uruchomić polecenie "Wstaw". Po podaniu zakresu z identyfikatorami obiektów oraz wskazaniu pliku pełniącego rolę źródła danych:

| - fr                                            | iety Etykiety Etykiety W<br>tów = liczbowe = opisowe = e<br>Etykiety | lyrównaj<br>tykiety | esy Dane<br>wiersz/ko | e: Jednolit<br>Iumna skala<br>Wykresy | ita Skaluj | Wyrównaj<br>wykresy | Zazna- | cz etykiety Us<br>gendy | waj etykiety<br>legendy<br>.egendy | Legendy<br>wykresów | Zastosuj l<br>do obiek<br>Formato | format<br>tów: *<br>wanie | Aktualizuj<br>etykiety i kolo<br>Analiza                                                                                                    | ry Ustawienia<br>aplikacji<br>Ustawienia | Zarza<br>źródłami<br>Żródła | dzaj<br>danych =<br>danych ( | O aplikacji |   |   |    |        |       |
|-------------------------------------------------|----------------------------------------------------------------------|---------------------|-----------------------|---------------------------------------|------------|---------------------|--------|-------------------------|------------------------------------|---------------------|-----------------------------------|---------------------------|----------------------------------------------------------------------------------------------------|------------------------------------------|-----------------------------|------------------------------|-------------|---|---|----|--------|-------|
|                                                 |                                                                      |                     |                       |                                       |            |                     |        |                         |                                    |                     |                                   |                           |                                                                                                    |                                          |                             |                              |             |   |   |    |        |       |
| A B C D E                                       | F G                                                                  | H I                 | J                     | K                                     | L          | M                   | N      | 0                       | P                                  | Q                   | R                                 | S                         | т                                                                                                    | U                                        | v                           | W                            | X           | Y | Z | AA | AB     | AC    |
| id name name_en object_type                     |                                                                      |                     |                       |                                       |            |                     |        |                         |                                    |                     |                                   |                           |                                                                                                    | 1                                        |                             |                              |             |   |   |    |        |       |
| 2 terc_04 kujawsko-kujawsko-wojewodztwa         | Ctwórz                                                               |                     |                       |                                       |            |                     |        |                         |                                    |                     |                                   |                           | ×                                                                                                    |                                          |                             |                              |             |   |   |    |        |       |
| 3 terc_0401 aleksandr aleksandr powiaty         | $\leftarrow \rightarrow - \uparrow $                                 | en komputer >       | Dysk lokalny i        | (E:) > test da                        | ata        |                     |        |                         |                                    | - 21 Pr             | zeczukai: tect                    | data                      | p                                                                                                    |                                          |                             |                              |             |   |   |    |        |       |
| 4 terc_0402 brodnicki brodnicki powiaty         |                                                                      |                     | -),                   |                                       |            |                     |        |                         |                                    |                     |                                   |                           | ~                                                                                                    |                                          |                             |                              |             |   |   |    |        |       |
| 5 terc_0403 bydgoski bydgoski powiaty           | Organizuj 🔻 Nowy f                                                   | older               |                       |                                       |            |                     |        |                         |                                    |                     |                                   | 8:: •                     | Image: Control of the second second secon |                                          |                             |                              |             |   |   |    |        |       |
| 6 terc_0461 Bydgoszcz Bydgoszcz powiaty         | Last data                                                            | Marrie              | ^                     |                                       |            | Data mad dia        |        |                         |                                    | and and             |                                   |                           |                                                                                                    |                                          |                             |                              |             |   |   |    |        |       |
| 7 terc_0404 chełmińsk chełmińsk powiaty         | test_uata                                                            | Pedzwa              |                       |                                       |            | Data modylik        | acji   | iyp                     |                                    | ozmiar              |                                   |                           |                                                                                                    |                                          |                             |                              |             |   |   |    |        |       |
| 8 terc_0405 golubsko- golubsko- powiaty         | K Microsoft Excel                                                    | admines             | xcel_poland_30        | webs.00                               |            | 2016-04-04 14       | :45    | Arkusz prog             | ramu                               | 11 562 KB           |                                   |                           |                                                                                                    |                                          |                             |                              |             |   |   |    |        |       |
| 9 terc_0462 Grudziądz Grudziądz powiaty         |                                                                      | 🕙 kuj_pon           | m_geo_300.xlsx        |                                       |            | 2016-04-02 14       | :56    | Arkusz prog             | ramu                               | 14 006 KB           |                                   |                           |                                                                                                    |                                          |                             |                              |             |   |   |    |        |       |
| 10 terc_0406 grudziądzi grudziądzi powiaty      | ConeDrive                                                            | Zeszyt1.            | adax                  |                                       |            | 2016-04-04 16       | c39    | Arkusz prog             | ramu                               | 10 KB               |                                   |                           |                                                                                                    |                                          |                             |                              |             |   |   |    |        |       |
| 11 terc_0407 inowrocta inowrocta powiaty        | Ten komputer                                                         |                     |                       |                                       |            |                     |        |                         |                                    |                     |                                   |                           |                                                                                                    |                                          |                             |                              |             |   |   |    |        |       |
| 12 terc_04_ci kujawsko-pomorski¢geopoint        | Dekumentu                                                            | i                   |                       |                                       |            |                     |        |                         |                                    |                     |                                   |                           |                                                                                                    |                                          |                             |                              |             |   |   |    |        |       |
| .3 terc_0408 lipnowski lipnowski powiaty        | Dokumency                                                            |                     |                       |                                       |            |                     |        |                         |                                    |                     |                                   |                           |                                                                                                    |                                          |                             |                              |             |   |   |    |        |       |
| 14 terc_0409 mogileńsk mogileńsk powiaty        | Muzyka                                                               |                     |                       |                                       |            |                     |        |                         |                                    |                     |                                   |                           |                                                                                                    |                                          |                             |                              |             |   |   |    |        |       |
| 5 terc_0410 nakielski nakielski powiaty         | Solorazy                                                             |                     |                       |                                       |            |                     |        |                         |                                    |                     |                                   |                           |                                                                                                    |                                          |                             |                              |             |   |   |    |        |       |
| 6 terc_0411 radziejow radziejow powiaty         | Pobrane                                                              |                     |                       |                                       |            |                     |        |                         |                                    |                     |                                   |                           |                                                                                                    |                                          |                             |                              |             |   |   |    |        |       |
| 17 terc_0412 rypiński rypiński powiaty          | Pulnit                                                               |                     |                       |                                       |            |                     |        |                         |                                    |                     |                                   |                           |                                                                                                    |                                          |                             |                              |             |   |   |    |        |       |
| 18 terc_0413 sępoleńsk sępoleńsk powiaty        | a visit and                                                          |                     |                       |                                       |            |                     |        |                         |                                    |                     |                                   |                           |                                                                                                    |                                          |                             |                              |             |   |   |    |        |       |
| 19 terc_0414 świecki świecki powiaty            | Mideo                                                                |                     |                       |                                       |            |                     |        |                         |                                    |                     |                                   |                           |                                                                                                    |                                          |                             |                              |             |   |   |    |        |       |
| 10 terc_0463 Toruń Toruń powiaty                | Dysk lokalny (C:)                                                    |                     |                       |                                       |            |                     |        |                         |                                    |                     |                                   |                           |                                                                                                    |                                          |                             |                              |             |   |   |    |        |       |
| (1 terc_0415 toruński toruński powiaty          | Elements (D:)                                                        |                     |                       |                                       |            |                     |        |                         |                                    |                     |                                   |                           |                                                                                                    |                                          |                             |                              |             |   |   |    |        |       |
| /2 terc_0416 tucholski tucholski powiaty        | Dysk lokalny (E:)                                                    |                     |                       |                                       |            |                     |        |                         |                                    |                     |                                   |                           |                                                                                                    |                                          |                             |                              |             |   |   |    |        |       |
| /3 terc_0417 wąbrzeski wąbrzeski powiaty        |                                                                      |                     |                       |                                       |            |                     |        |                         |                                    |                     |                                   |                           |                                                                                                    |                                          |                             |                              |             |   |   |    |        |       |
| 4 terc_0464 Włocławe Włocławe powiaty           | - Flements (D:) *                                                    |                     |                       |                                       |            |                     |        |                         |                                    |                     |                                   |                           |                                                                                                    |                                          |                             |                              |             |   |   |    |        |       |
| (5 terc_0418 włocławsł włocławsł powiaty        | Nazi                                                                 | wa pliku: admin     | nexcel_poland_        | 300.xlsx                              |            |                     |        |                         |                                    | ~ E                 | xcel Files (*.xl                  | sx)                       | $\sim$                                                                                                    |                                          |                             |                              |             |   |   |    |        |       |
| 16 terc_0419 žniński żniński powiaty            |                                                                      |                     |                       |                                       |            |                     |        |                         | News                               |                     | Oburing                           |                           | and a large                                                                                                    |                                          |                             |                              |             |   |   |    |        |       |
| 17 terc_0415(Chełmża Chełmża gmina miejska      |                                                                      |                     |                       |                                       |            |                     |        |                         | rearzęu                            | 214 ·               | OLMOIT                            |                           | manaj                                                                                                    |                                          |                             |                              |             |   |   |    |        |       |
| /8 terc_0415i Chełmża Chełmża gmina wiejska     |                                                                      |                     |                       |                                       |            |                     |        |                         |                                    |                     |                                   |                           | _                                                                                                    |                                          |                             |                              |             |   |   |    |        |       |
| 19 terc_0415i Czernikov Czernikov gmina wiejska |                                                                      |                     |                       |                                       |            |                     |        |                         |                                    |                     |                                   |                           |                                                                                                    |                                          |                             |                              |             |   |   |    |        |       |
| 0 terc_0415iŁubianka Łubianka gmina wiejska     |                                                                      |                     |                       |                                       |            |                     |        |                         |                                    |                     |                                   |                           |                                                                                                    |                                          |                             |                              |             |   |   |    |        |       |
| 1 terc_0415 Lubicz Lubicz gmina wiejska         |                                                                      |                     |                       |                                       |            |                     |        |                         |                                    |                     |                                   |                           |                                                                                                    |                                          |                             |                              |             |   |   |    |        |       |
| J2 terc_0415/Łysomice Łysomice gmina wiejska    |                                                                      |                     |                       |                                       |            |                     |        |                         |                                    |                     |                                   |                           |                                                                                                    |                                          |                             |                              |             |   |   |    |        |       |
| 13 terc_0415(Obrowo Obrowo gmina wiejska        |                                                                      |                     |                       |                                       |            |                     |        |                         |                                    |                     |                                   |                           |                                                                                                    |                                          |                             |                              |             |   |   |    |        |       |
| 34 terc_0415i Wielka Ni Wielka Ni gmina wiejska |                                                                      |                     |                       |                                       |            |                     |        |                         |                                    |                     |                                   |                           |                                                                                                    |                                          |                             |                              |             |   |   |    |        |       |
| 35 terc_0415(Zławieś W Zławieś W gmina wiejska  |                                                                      |                     |                       |                                       |            |                     |        |                         |                                    |                     |                                   |                           |                                                                                                    |                                          |                             |                              |             |   |   |    |        |       |
| 6                                               |                                                                      |                     |                       |                                       |            |                     |        |                         |                                    |                     |                                   |                           |                                                                                                    |                                          |                             |                              |             |   |   |    |        |       |
| 37                                              |                                                                      |                     |                       |                                       |            |                     |        |                         |                                    |                     |                                   |                           |                                                                                                    |                                          |                             |                              |             |   |   |    |        |       |
| 38                                              |                                                                      |                     |                       |                                       |            |                     |        |                         |                                    |                     |                                   |                           |                                                                                                    |                                          |                             |                              |             |   |   |    |        |       |
| 19                                              |                                                                      |                     |                       |                                       |            |                     |        |                         |                                    |                     |                                   |                           |                                                                                                    |                                          |                             |                              |             |   |   |    |        |       |
| 10                                              |                                                                      |                     |                       |                                       |            |                     |        |                         |                                    |                     |                                   |                           |                                                                                                    |                                          |                             |                              |             |   |   |    |        |       |
| 41                                              |                                                                      |                     |                       |                                       |            |                     |        |                         |                                    |                     |                                   |                           |                                                                                                    |                                          |                             |                              |             |   |   |    |        |       |
| Arkusz1 / Arkusz2 / Arkusz3 / 😏 /               |                                                                      |                     |                       |                                       |            |                     |        |                         |                                    |                     | 14                                |                           |                                                                                                    |                                          |                             |                              |             |   |   |    |        | •     |
| Sotowy 🔚                                        |                                                                      |                     |                       |                                       |            |                     |        |                         |                                    |                     |                                   |                           |                                                                                                    |                                          |                             |                              |             |   |   |    | 100% 🗩 |       |
| 📹 o 🔿 🖿 🕅 🤕 🕅                                   |                                                                      |                     |                       |                                       |            |                     |        |                         |                                    |                     |                                   |                           |                                                                                                    |                                          |                             |                              |             |   |   | _  | -      | 16:40 |

#### Obiekty zostaną dodane:

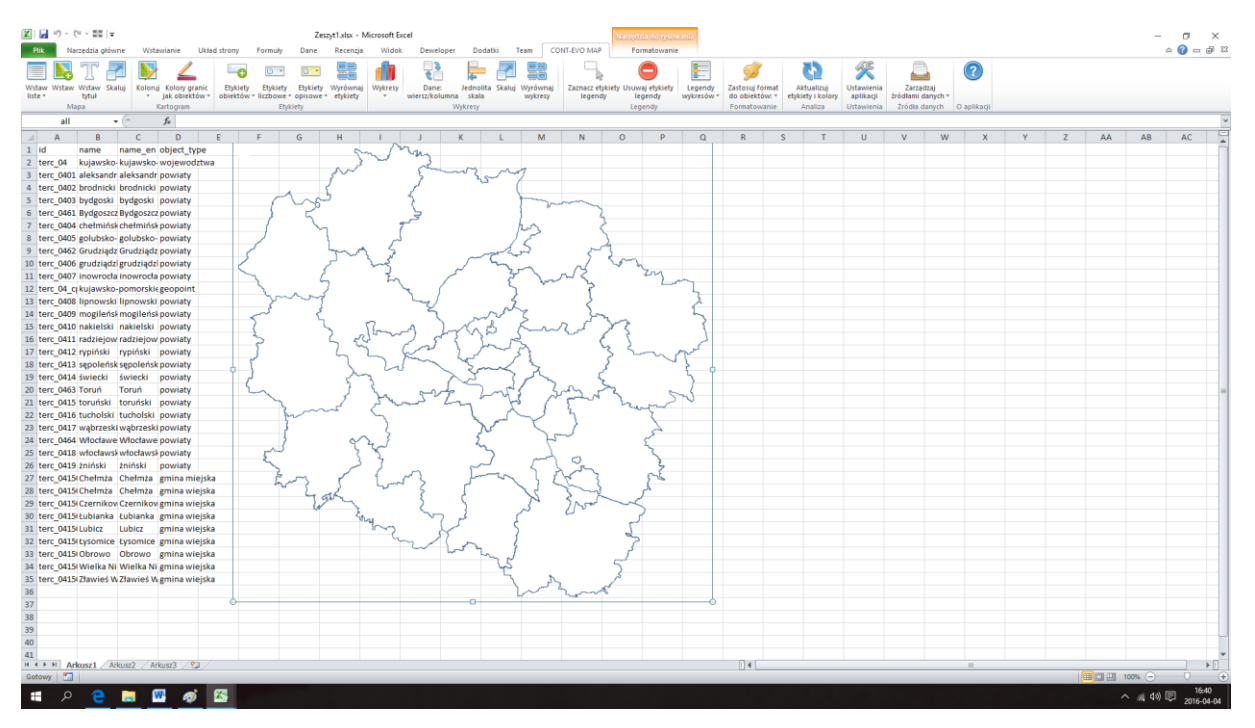

Podanie źródła danych w momencie tworzenia obiektów, jest ostatnim razem, kiedy aplikacja korzysta z zewnętrznego źródła danych. Kolejne czynności związane z przygotowaniem wizualizacji danych na mapie wykonywane są już tylko i wyłącznie w pliku lokalnym.

UWAGA: Raz podany zakres identyfikatorów musi pozostać w niezmienionym miejscu w trakcie dalszej pracy z aplikacją. Można usunąć zbędne kolumny takie jak nazwy i cechy dodatkowe, ale identyfikatory muszą być w stałej lokalizacji.

**UWAGA:** Dodanie wizualizacji do arkusza powoduje utworzenie ukrytego arkusza o nazwie wg schematu: "cem\_[data\_godzina\_utworzenia\_obiektów]". Arkusz ten zawiera informacje niezbędne

do obsługi obiektów związanych z wizualizacją i nie należy go modyfikować ręcznie. Jeśli zaszłaby potrzeba przeniesienia wizualizacji do innego pliku, należy odkryć odpowiedni arkusz poprzez użycie środowiska VBA dla Excel (np. poleceniem Alt+F11), wskazać go i zmienić jego właściwość na "Visible" (domyślnie jest "VeryHidden"), a dopiero następnie przenieść ten arkusz (bezwzględnie pozostawiając jego nazwę bez zmian) razem z arkuszem zawierającym wizualizację.

UWAGA: Podczas wykorzystania danych opartych o źródła OpenStreetMap, informacja taka jest zawarta w źródle danych (w komórce A7 arkusza "config"). Aplikacja korzystając z takiego źródła danych, wstawi informację o pochodzeniu danych do mapy w lewym górnym rogu.

Usunięcie tej informacji z prezentowanej wizualizacji jest złamaniem zasad licencyjnych wykorzystania danych ze źródeł OpenStreetMap, dlatego podczas korzystania z tego typu źródeł nie wolno usuwać tej informacji!

### Przykład 2: Wykorzystanie kreatora do tworzenia map

Niniejszy przykład tworzy identyczną wizualizację, jak przedstawiona w poprzednim – jednak w prostszy i o wiele szybszy sposób.

1. Na karcie "CONT-EVO MAP" wybieramy polecenie "Wstaw z kreatorem":

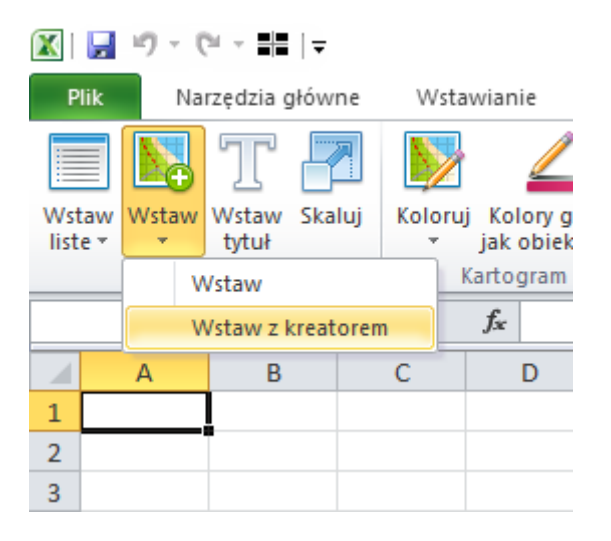

2. Po wskazaniu pobranego wcześniej źródła danych, pojawi się niemal identyczne okno, jak w przypadku wstawiania listy kształtów wg kryteriów:

| Pik            | - (°≓ - ∎∎   •<br>Narzędzia głó | ¥<br>Wite | Wstawian                     | ie Ukł                            | ad strony         | Formuly                              | Dane                            | Recenzj               | a Widol    | Dewel               | oper Doda                          | itki Tei | am COI              | Zesz               | yt1 • Micros                 | oft Excel                     |                       |                                          |                          |                                          | /79                                   |                             |                              |             |   |   |          | -       | 0<br>0 - 6       | ×<br># 83 |
|----------------|---------------------------------|-----------|------------------------------|-----------------------------------|-------------------|--------------------------------------|---------------------------------|-----------------------|------------|---------------------|------------------------------------|----------|---------------------|--------------------|------------------------------|-------------------------------|-----------------------|------------------------------------------|--------------------------|------------------------------------------|---------------------------------------|-----------------------------|------------------------------|-------------|---|---|----------|---------|------------------|-----------|
| Wstaw<br>liste | W Wstaw Sk<br>tytuł<br>Mapa     | kaluj I   | Koloruj Ko<br>* jak<br>Karto | lory granic<br>obiektów *<br>gram | Etykie<br>obiekto | ety Etykiety<br>Sw = liczbowe<br>Ety | Etykiety<br>v Opisowe<br>ykiety | Wyrówna<br>• etykiety | ij Wykresy | Dane:<br>wiersz/koł | Jednolita<br>umna skala<br>Wykresy | Skaluj V | Vyrównaj<br>wykresy | Zaznacz e<br>legen | tykiety Usuw<br>dy le<br>Leg | aj etykiety<br>gendy<br>jendy | Legendy<br>wykresów * | Zastosuj for<br>do obiektór<br>Formatowa | rmat<br>w: * etj<br>inie | Aktualizuj<br>ykiety i kolory<br>Analiza | Ustawienia<br>aplikacji<br>Ustawienia | Zərzə<br>źródłami<br>Żródła | dzaj<br>Sanych *<br>Sanych ( | C aplikacji |   |   |          |         |                  |           |
| 4              | 1                               | • (°      | f <sub>×</sub>               |                                   |                   |                                      |                                 |                       |            |                     |                                    |          |                     |                    |                              |                               |                       |                                          |                          |                                          |                                       | _                           | _                            |             |   | _ |          |         |                  | ~         |
| A A            | В                               | (         | ;                            | D                                 | E                 | F                                    | G                               | н                     | 1          | J                   | К                                  | L        | м                   | N                  | 0                            | P                             | Q                     | R                                        | S                        | Т                                        | U                                     | V                           | W                            | X           | Y | Z | AA       | AB      | AC               |           |
| 3 4            |                                 |           |                              |                                   |                   |                                      | Webér                           | hiektów do            | wrtawienia |                     |                                    |          |                     |                    |                              |                               |                       |                                          |                          |                                          |                                       |                             | ×                            | 1           |   |   |          |         |                  | -         |
| 5              |                                 |           |                              |                                   |                   |                                      |                                 | and the latest        |            |                     |                                    |          |                     |                    |                              |                               |                       |                                          |                          |                                          |                                       |                             | ~                            |             |   |   |          |         |                  |           |
| 6              |                                 |           |                              |                                   |                   |                                      | WS64WT                          | agrown kola           |            |                     |                                    |          |                     |                    |                              | C:/Users/µs                   | r (Downloads)         | adminexcel_p                             | oland_300                | 0.xlsx                                   |                                       |                             |                              |             |   |   |          |         |                  | -         |
| 8              |                                 |           |                              |                                   |                   |                                      | Typ obie                        | ktu:                  |            |                     | •                                  |          |                     |                    |                              |                               |                       |                                          | 1                        |                                          |                                       |                             | 1                            |             |   |   |          |         |                  |           |
| 9              |                                 |           |                              |                                   |                   |                                      | Obiekt:                         |                       | 1          |                     |                                    |          |                     |                    | -                            |                               | Wstaw Is              | in abé                                   |                          |                                          | Wyczyść                               |                             |                              |             |   |   |          |         |                  |           |
| 10             |                                 |           |                              |                                   |                   |                                      |                                 |                       |            |                     |                                    |          |                     |                    | -                            |                               |                       |                                          |                          |                                          |                                       |                             | _                            |             |   |   |          |         |                  | -         |
| 11             |                                 |           |                              |                                   |                   |                                      |                                 |                       |            |                     |                                    |          |                     |                    |                              |                               |                       |                                          |                          |                                          |                                       |                             |                              |             |   |   |          |         |                  |           |
| 13             |                                 |           |                              |                                   |                   |                                      |                                 |                       |            |                     |                                    |          |                     |                    |                              |                               |                       |                                          |                          |                                          |                                       |                             |                              |             |   |   |          |         |                  |           |
| 14             |                                 |           |                              |                                   |                   |                                      |                                 |                       |            |                     |                                    |          |                     |                    |                              |                               |                       |                                          |                          |                                          |                                       |                             |                              |             |   |   |          |         |                  |           |
| 15             |                                 |           |                              |                                   |                   |                                      |                                 |                       |            |                     |                                    |          |                     |                    |                              |                               |                       |                                          |                          |                                          |                                       |                             |                              |             |   |   |          |         |                  |           |
| 17             |                                 |           |                              |                                   |                   |                                      | 1                               |                       |            |                     |                                    |          |                     |                    | >>                           |                               |                       |                                          |                          |                                          |                                       |                             |                              |             |   |   |          |         |                  |           |
| 18             |                                 |           |                              |                                   |                   |                                      |                                 |                       |            |                     |                                    |          |                     |                    |                              |                               |                       |                                          |                          |                                          |                                       |                             |                              |             |   |   |          |         |                  |           |
| 19             |                                 |           |                              |                                   |                   |                                      |                                 |                       |            |                     |                                    |          |                     |                    | >                            | 1                             |                       |                                          |                          |                                          |                                       |                             |                              |             |   |   |          |         |                  | _         |
| 20             |                                 |           |                              |                                   |                   |                                      | 1                               |                       |            |                     |                                    |          |                     |                    |                              |                               |                       |                                          |                          |                                          |                                       |                             |                              |             |   |   |          |         |                  | -1        |
| 22             |                                 |           |                              |                                   |                   |                                      |                                 |                       |            |                     |                                    |          |                     |                    | <                            |                               |                       |                                          |                          |                                          |                                       |                             |                              |             |   |   |          |         |                  |           |
| 23             |                                 |           |                              |                                   |                   |                                      |                                 |                       |            |                     |                                    |          |                     |                    |                              |                               |                       |                                          |                          |                                          |                                       |                             |                              |             |   |   |          |         |                  | -         |
| 24             |                                 |           |                              |                                   |                   |                                      |                                 |                       |            |                     |                                    |          |                     |                    |                              |                               |                       |                                          |                          |                                          |                                       |                             |                              |             |   |   |          |         |                  |           |
| 26             |                                 |           |                              |                                   |                   |                                      | 1                               |                       |            |                     |                                    |          |                     |                    |                              |                               |                       |                                          |                          |                                          |                                       |                             |                              |             |   |   |          |         |                  |           |
| 27             |                                 |           |                              |                                   |                   |                                      |                                 |                       |            |                     |                                    |          |                     |                    |                              |                               |                       |                                          |                          |                                          |                                       |                             |                              |             |   |   |          |         |                  |           |
| 28             |                                 |           |                              |                                   |                   |                                      |                                 |                       |            |                     |                                    |          |                     |                    |                              |                               |                       |                                          |                          |                                          |                                       |                             |                              |             |   |   |          |         |                  | - 1       |
| 30             |                                 |           |                              |                                   |                   |                                      | 1                               |                       |            |                     |                                    |          |                     |                    |                              |                               |                       |                                          |                          |                                          |                                       |                             |                              |             |   |   |          |         |                  |           |
| 31             |                                 |           |                              |                                   |                   |                                      | -                               | _                     | _          |                     |                                    | _        | _                   |                    |                              |                               | _                     |                                          | _                        |                                          |                                       |                             | -                            | 1           |   |   |          |         |                  |           |
| 32             |                                 |           |                              |                                   |                   |                                      |                                 |                       |            |                     |                                    |          |                     |                    |                              |                               |                       |                                          |                          |                                          |                                       |                             |                              |             |   |   |          |         |                  |           |
| 34             |                                 |           |                              |                                   |                   |                                      |                                 |                       |            |                     |                                    |          |                     |                    |                              |                               |                       |                                          |                          |                                          |                                       |                             |                              |             |   |   |          |         |                  |           |
| 35             |                                 |           |                              |                                   |                   |                                      |                                 |                       |            |                     |                                    |          |                     |                    |                              |                               |                       |                                          |                          |                                          |                                       |                             |                              |             |   |   |          |         |                  |           |
| 36             |                                 |           |                              |                                   |                   |                                      |                                 |                       |            |                     |                                    |          |                     |                    |                              |                               |                       |                                          |                          |                                          |                                       |                             |                              |             |   |   |          |         |                  |           |
| 37             |                                 |           |                              |                                   |                   |                                      |                                 |                       |            |                     |                                    |          |                     |                    |                              |                               |                       |                                          |                          |                                          |                                       |                             |                              |             |   |   |          |         |                  |           |
| 39             |                                 |           |                              |                                   |                   |                                      |                                 |                       |            |                     |                                    |          |                     |                    |                              |                               |                       |                                          |                          |                                          |                                       |                             |                              |             |   |   |          |         |                  | -1        |
| 40             |                                 |           |                              |                                   |                   |                                      |                                 |                       |            |                     |                                    |          |                     |                    |                              |                               |                       |                                          |                          |                                          |                                       |                             |                              |             |   |   |          |         |                  |           |
| 41<br>H 4 F H  | Arkurz1 /                       | Arkur?    | Arburr                       | 2 / 97 /                          | _                 |                                      |                                 |                       |            |                     |                                    |          |                     |                    |                              |                               |                       |                                          |                          |                                          |                                       |                             |                              |             |   |   |          |         |                  |           |
| Gotowy         |                                 | KUSEZ     | C PERUSE                     |                                   |                   |                                      |                                 |                       |            |                     |                                    |          |                     |                    |                              |                               |                       |                                          |                          |                                          |                                       |                             |                              |             |   |   | 10 11 10 | 0% 🗩    | 0                | •         |
|                | о <mark>е</mark>                |           | ( <b>G</b> )?                | -                                 | W                 | <i>ø</i> 8                           |                                 |                       |            |                     |                                    |          |                     |                    |                              |                               |                       |                                          |                          |                                          |                                       |                             |                              |             |   |   | ^        | 🚜 də) 🐺 | 11:05<br>2016-04 | 5<br>4-21 |

Selekcji dokonujemy w sposób podobny jak to miało miejsce w przypadku tworzenia własnych obiektów, poprzez wybór rodzaju typu obiektu, opcjonalnie obiektu (co powoduje wyświetlenie obiektów, dla którego wybrany jest nadrzędnym) i przesunięcie wybranych pozycji do okna listy z prawej strony.

UWAGA: można zaznaczyć wiele obiektów jednocześnie trzymając podczas wyboru obiektów z listy klawisz Ctrl.

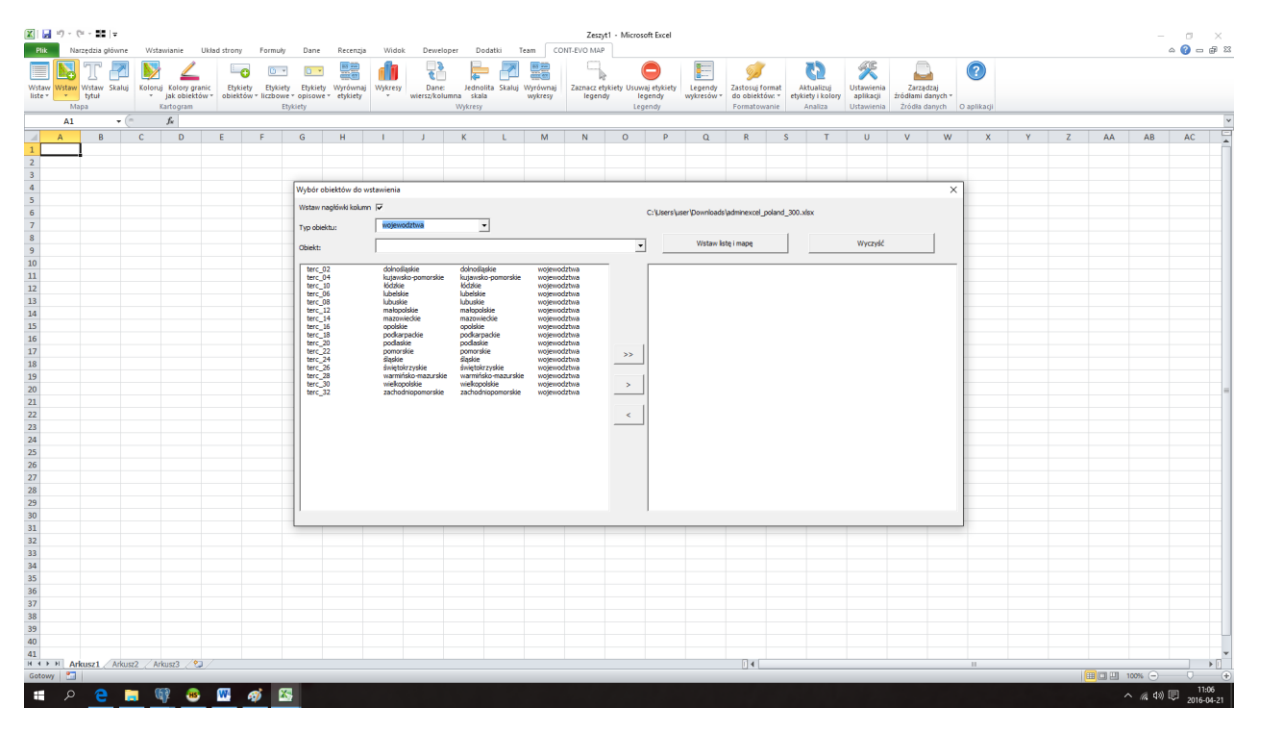

3. Wybieramy np. województwa:

| /staw<br>wstaw<br>Map                                                                                                    | T da<br>Vstaw Ska<br>tytuł<br>a | Nuj Kolor | jak objekti<br>Kartogram | anic Etyl | iety Etykie<br>tów = liczbow | ety Etykiety<br>ety opisowe<br>Etykiety                      | Wyrównaj<br>• etykiety                                                                                                    | Wykresy                                                                                                    | Dane:<br>wiersz/kolut                                                                                                    | Jednolita S<br>nna skala<br>Wykresy                                                                                                    | kaluj Wyre<br>wyl | iwnaj Zazna<br>kresy le                                                                                                    | cz etykiety Usu<br>igendy<br>Li | egendy<br>gendy                                                                                                    | Legendy<br>wykresów * | Zastosuj forma<br>do obiektów:<br>Formatowanie                                                                                                    | Aktualizuj<br>etykiety i kolor<br>Analiza                                                                                                    | Ustawienia<br>Ustawienia                                      | Zarząd<br>źródłami da<br>Żródła da                                                                                                    | zaj<br>anych =<br>anych C | ) aplikacji |   |   |    |    |    |
|----------------------------------------------------------------------------------------------------|---------------------------------|-----------|--------------------------|-----------|------------------------------|--------------------------------------------------------------|----------------------------------------------------------------------------------------------------|----------------------------------------------------------------------------------------------------|----------------------------------------------------------------------------------------------------|----------------------------------------------------------------------------------------------------|-------------------|----------------------------------------------------------------------------------------------------|---------------------------------|----------------------------------------------------------------------------------------------------|-----------------------|----------------------------------------------------------------------------------------------------|----------------------------------------------------------------------------------------------------|---------------------------------------------------------------|----------------------------------------------------------------------------------------------------|---------------------------|-------------|---|---|----|----|----|
| A                                                                                                    | В                               | с         | D                        | E         | F                            | G                                                            | н                                                                                                    | 1                                                                                                    | J                                                                                                    | K                                                                                                    | L                 | M N                                                                                                    | 0                               | P                                                                                                    | Q                     | R                                                                                                    | S T                                                                                                    | U                                                             | v                                                                                                    | W                         | X           | Y | Z | AA | AB | AC |
|                                                                                                    |                                 |           |                          |           |                              | Wybór o                                                      | biektów do 1                                                                                                    | vstawienia                                                                                                    |                                                                                                    |                                                                                                    |                   |                                                                                                    |                                 |                                                                                                    |                       |                                                                                                    |                                                                                                    |                                                               |                                                                                                    | ×                         |             |   |   |    |    |    |
|                                                                                                    |                                 |           |                          |           |                              | Wstaw r                                                      | agłówki kolun                                                                                                    | n 🔽                                                                                                    | dahua                                                                                                    | -                                                                                                    |                   |                                                                                                    |                                 | C:\Users\u                                                                                                    | ser (Downloads        | adminexcel_polar                                                                                                    | nd_300.xlisx                                                                                                    |                                                               |                                                                                                    |                           |             |   |   |    |    |    |
|                                                                                                    |                                 |           |                          |           |                              | Typ obie<br>Obiekt:                                          | ktu:                                                                                                    | wojewo                                                                                                    | uztwa                                                                                                    | -                                                                                                    |                   |                                                                                                    | _                               | •                                                                                                    | Wstaw ks              | tę i mapę                                                                                                    |                                                                                                    | Wyczyść                                                       |                                                                                                    |                           |             |   |   |    |    |    |
| 0<br>1<br>2<br>3<br>4<br>4<br>5<br>6<br>7<br>7<br>8<br>9<br>9<br>0<br>0<br>1<br>2<br>2<br>3<br>4<br>4<br>5<br>6<br>6<br>7<br>7<br>8<br>9<br>9<br>0<br>0<br>1<br>1<br>2<br>2<br>3<br>4<br>4<br>5<br>6<br>6<br>7<br>7<br>8<br>9<br>9<br>9<br>0<br>0<br>0<br>0<br>1<br>1<br>1<br>1<br>1<br>1<br>1<br>1<br>1<br>1<br>1<br>1<br>1 |                                 |           |                          |           |                              | terc<br>terc<br>terc<br>terc<br>terc<br>terc<br>terc<br>terc | 12<br>14<br>14<br>10<br>16<br>16<br>18<br>12<br>14<br>14<br>16<br>15<br>10<br>12<br>12<br>14<br>15<br>15<br>10<br>12<br>12<br>12<br>14<br>15<br>15<br>10<br>12<br>12<br>14<br>14<br>15<br>15<br>16<br>16<br>16<br>16<br>16<br>16<br>16<br>16<br>16<br>16<br>16<br>16<br>16 | dolnoši<br>kujavis<br>lubelak<br>lubelak<br>kubuške<br>mažovi<br>opoška<br>podkar<br>podkar<br>skuljeta<br>skuljeta<br>skuljeta | ekie<br>in pomorskie<br>e<br>kikie<br>eckie<br>nackie<br>kie<br>ie<br>ie<br>is<br>is<br>rzyskie<br>kikie mazumskie<br>oblikie<br>nopomorskie | dokodlajské<br>kujstválo-poli<br>kúželske<br>kubelske<br>kubelske<br>kubelske<br>podkarsak<br>podkarsak<br>podkarsak<br>podkarsak<br>podkarsak<br>se<br>podkarsak<br>podkarsak<br>se<br>podkarsak<br>se<br>podka<br>se<br>podka<br>se<br>podka<br>se<br>podka<br>se<br>podka<br>se<br>podkarsak<br>se<br>podka<br>se<br>podka<br>se<br>se<br>se<br>se<br>se<br>se<br>se<br>se<br>se<br>se<br>se<br>se<br>se | aurskie<br>orskie | vogenodztwa<br>wogenodztwa<br>wogenodztwa<br>wogenodztwa<br>wogenodztwa<br>wogenodztwa<br>wogenodztwa<br>wogenodztwa<br>wogenodztwa<br>wogenodztwa<br>wogenodztwa<br>wogenodztwa<br>wogenodztwa<br>wogenodztwa | >>                              | terc_32 terc_32 terc_3 |                       | dokođajske<br>Lujsveliko pomo<br>kodske<br>Lubeskie<br>Lubeskie<br>Lubeskie<br>Lubeskie<br>Lubeskie<br>podkarpacija<br>podkarpacija<br>podkarpacija<br>svjetiko zaslava<br>svjetiko podkarpacija<br>svjetiko zaslava<br>svjetiko podkarpacija<br>svjetiko zaslava<br>svjetiko podkarpacija<br>svjetiko zaslava<br>svjetiko podkarpacija<br>svjetiko zaslava<br>svjetiko podkarpacija<br>svjetiko zaslava<br>svjetiko podkarpacija<br>svjetiko podkarpacija<br>svjetiko podkarpaci podkarpacija<br>svjetiko podkarpacija<br>svjetiko po | nke duhodige<br>kujanske<br>kubelske<br>kubelske<br>natspusik<br>natspusik<br>natspu | se<br>pomorskie<br>se<br>se<br>dole<br>maaurskie<br>pomorskie | vojewodrba<br>wojewodrba<br>wojewodrba<br>wojewodrba<br>wojewodrba<br>wojewodrba<br>wojewodrba<br>wojewodrba<br>wojewodrba<br>wojewodrba<br>wojewodrba<br>wojewodrba<br>wojewodrba |                           |             |   |   |    |    |    |
| 2<br>3<br>4<br>5                                                                                                    |                                 |           |                          |           |                              |                                                              |                                                                                                    |                                                                                                    |                                                                                                    |                                                                                                    |                   |                                                                                                    |                                 |                                                                                                    |                       |                                                                                                    |                                                                                                    |                                                               |                                                                                                    |                           |             |   |   |    |    |    |
| /<br>}<br>9                                                                                                    |                                 |           |                          |           |                              |                                                              |                                                                                                    |                                                                                                    |                                                                                                    |                                                                                                    |                   |                                                                                                    |                                 |                                                                                                    |                       |                                                                                                    |                                                                                                    |                                                               |                                                                                                    |                           |             |   |   |    |    |    |
| 1                                                                                                    |                                 |           |                          |           |                              |                                                              |                                                                                                    |                                                                                                    |                                                                                                    |                                                                                                    |                   |                                                                                                    |                                 |                                                                                                    |                       |                                                                                                    |                                                                                                    |                                                               |                                                                                                    |                           |             |   |   |    |    |    |

4. Na koniec używamy polecenia "Wstaw listę i mapę" (polecenie to zamyka jednocześnie źródło danych). Aplikacja wstawi listę obiektów począwszy od komórki A1 aktywnego arkusza i jednocześnie wstawi mapę wg tej samej listy:

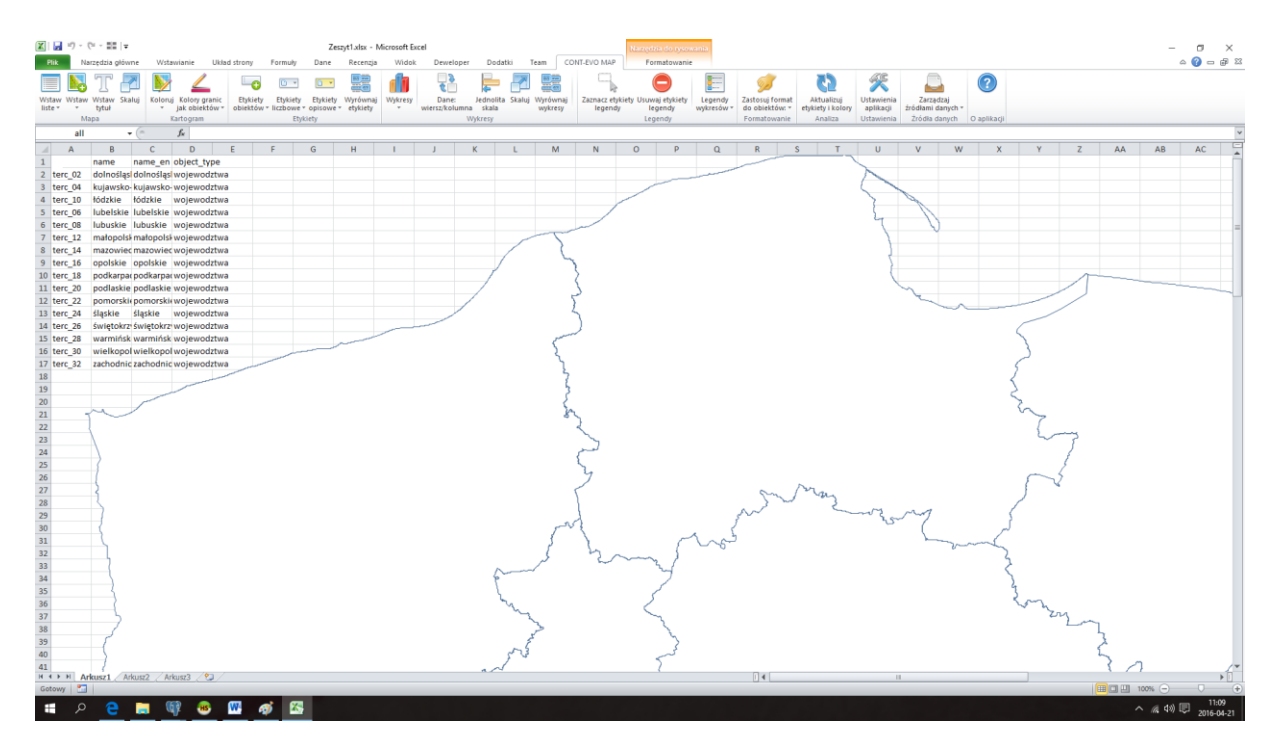

UWAGA: Lista powinna zawierać obiekty ułożone wg hierarchii, tzn. najpierw od obiektów największych obejmujących pozostałe, potem kolejno coraz dokładniejsze. Aplikacja tworząc mapę rysuje obiekty w kolejności wg listy, stąd aby mniejsze obiekty nie były w końcowym efekcie przykryte przez większe, należy przestrzegać tej zasady.

UWAGA: Raz podany zakres identyfikatorów musi pozostać w niezmienionym miejscu w trakcie dalszej pracy z aplikacją. Można usunąć zbędne kolumny takie jak nazwy i cechy dodatkowe, ale identyfikatory muszą być w stałej lokalizacji.

UWAGA: Dodanie wizualizacji do arkusza powoduje utworzenie ukrytego arkusza o nazwie wg schematu: "cem\_[data\_godzina\_utworzenia\_obiektów]". Arkusz ten zawiera informacje niezbędne do obsługi obiektów związanych z wizualizacją i nie należy go modyfikować ręcznie. Jeśli zaszłaby potrzeba przeniesienia wizualizacji do innego pliku, należy odkryć odpowiedni arkusz poprzez użycie środowiska VBA dla Excel (np. poleceniem Alt+F11), wskazać go i zmienić jego właściwość na "Visible" (domyślnie jest "VeryHidden"), a dopiero następnie przenieść ten arkusz (bezwzględnie pozostawiając jego nazwę bez zmian) razem z arkuszem zawierającym wizualizację.

UWAGA: Podczas wykorzystania danych opartych o źródła OpenStreetMap, informacja taka jest zawarta w źródle danych (w komórce A7 arkusza "config"). Aplikacja korzystając z takiego źródła danych, wstawi informację o pochodzeniu danych do mapy w lewym górnym rogu.

Usunięcie tej informacji z prezentowanej wizualizacji jest złamaniem zasad licencyjnych wykorzystania danych ze źródeł OpenStreetMap, dlatego podczas korzystania z tego typu źródeł nie wolno usuwać tej informacji!

### Dodawanie tytułu do wizualizacji

Jeśli została wstawiona wizualizacja, możliwe jest dodanie jej tytułu, poprzez użycie polecenia "Wstaw tytuł":

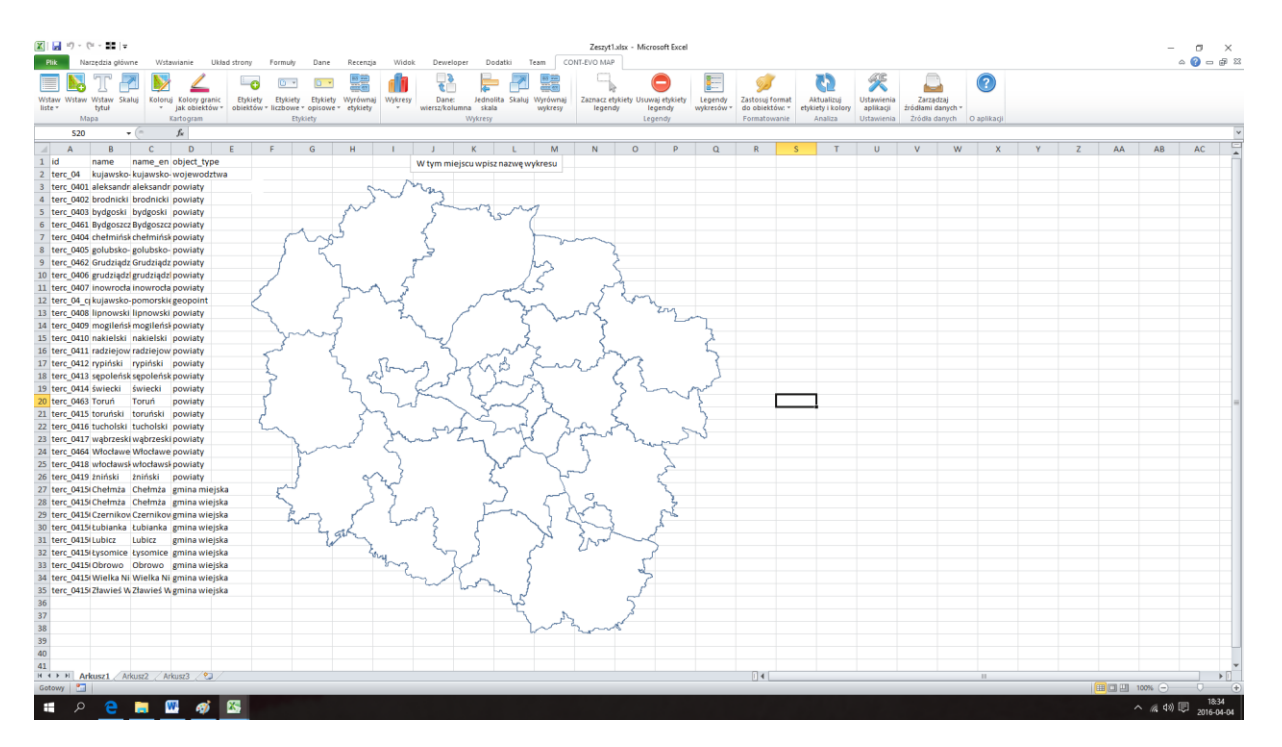

Zostanie on dodany w górnej części wizualizacji. Dodanie tytułu możliwe jest w każdym momencie pracy nad daną wizualizacją/mapą.

#### Skalowanie

Wizualizacja w każdym momencie może być skalowana, poprzez użycie polecenia "Skaluj" > "Całą mapę":

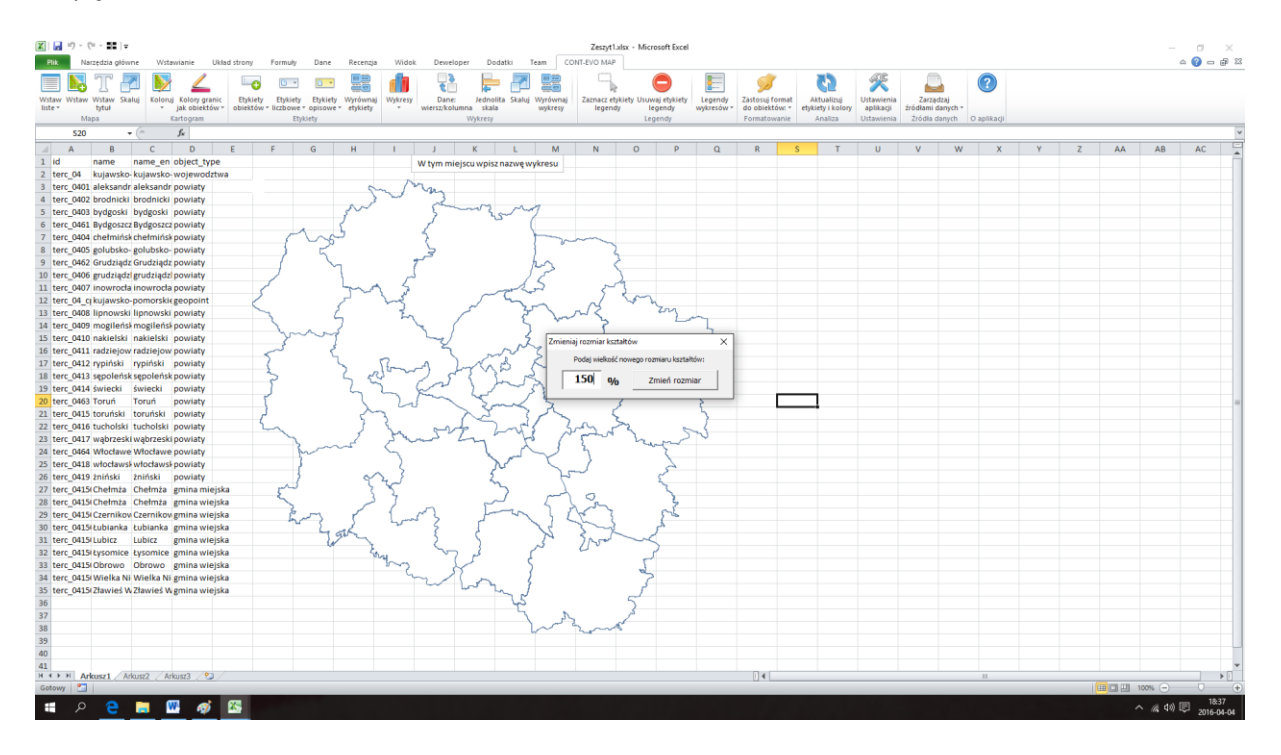

Po wpisaniu wartości w okno dialogowe, całość zostanie odpowiednio zmodyfikowana (100 = 1 – czyli rozmiar aktualny).

Pomimo tego, że skalowanie możliwe jest do przeprowadzenia w każdym momencie, zdecydowanie zalecane jest przygotowanie odpowiedniej skali wizualizacji przed rozpoczęciem np. dodawania wykresów i etykiet. Polecenie skalowania działa na całość obiektu wizualizacji, jednak nie zmienia np. czcionek w dodanych etykietach, czy też wykresów (skalowanie wykresów jest możliwe przy użyciu odrębnego polecenia).

### Skalowanie punktów

Aby zmienić wielkość punktów adresowych, kodów pocztowych lub dzielnic/osiedli możliwe należy wybrać kolejną opcję z menu "Skalowanie" – "Tylko punkty":

| 🗶   🛃 = ") - (" - 🖬   <del>-</del>                                                        |                                                                         |                               |                                           | Zeszyt1.xlsx - Microsof                     | ft Excel                         |                                   |                                                   |             |
|-------------------------------------------------------------------------------------------|-------------------------------------------------------------------------|-------------------------------|-------------------------------------------|---------------------------------------------|----------------------------------|-----------------------------------|---------------------------------------------------|-------------|
| Plik Narzędzia główne Wstawianie Układ strony                                             | ny Formuły Dane Recenzja Wi                                             | lok Deweloper                 | Dodatki Team C                            | ONT-EVO MAP CONT-EVO                        | MAP WEB                          |                                   |                                                   |             |
| 🗏 🖪 T 🛃 🔊 🔺 🕒                                                                             | • • • 📰 👖                                                               | \$                            |                                           |                                             |                                  | 🥩 🚺                               | چ 🚨                                               | 0           |
| Wstaw Wstaw Wstaw Skaluj Koloruj Kolory granic Etyk<br>liste v tytuł v jak objektów objek | kiety Etykiety Etykiety Wyrównaj Wykre<br>któw ilczbowe opisowe tykiety | sy Dane: Je<br>wiersz/kolumna | ednolita Skaluj Wyrównaj<br>skala wykresy | Zaznacz etykiety Usuwaj et<br>legendy legen | tykiety Legendy<br>dv wykresów * | Zastosuj format<br>do obiektów: * | Ustawienia Zarządzaj<br>aplikacji źródłami danych |             |
| Mapa Całą mapę                                                                            | Etykiety                                                                | Wyk                           | kresy                                     | Legend                                      | ly                               | Formatowanie Analiza              | Ustawienia Źródła danych                          | O aplikacji |
| A1 Tylko punkty                                                                           |                                                                         |                               |                                           |                                             |                                  |                                   |                                                   |             |
| A B Punkty wg wartości E                                                                  | F G H I                                                                 | J K                           | L M                                       | N O                                         | P Q                              | R S                               | T U V                                             | W X Y       |
| 1 id object tyjdisplay niname name en                                                     | parent id parent of parent naparent                                     | name en                       |                                           |                                             |                                  |                                   |                                                   |             |
| 2 osm272 admin_levToruń Toruń                                                             | osm193 admin_levToruń                                                   |                               |                                           |                                             |                                  |                                   |                                                   |             |
| 3 osm_gp_1 geopoint_ Grębocin r Grębocin nad Strugą                                       | ą osm272 admin_levToruń                                                 |                               |                                           |                                             |                                  |                                   |                                                   |             |
| 4 osm_gp_1geopoint_Katarzynk Katarzynka                                                   | osm272 admin_levToruń                                                   |                               |                                           |                                             |                                  |                                   |                                                   |             |
| 5 osm_gp_1geopoint_Koniuchy Koniuchy                                                      | osm272 admin_levToruń                                                   |                               |                                           |                                             |                                  |                                   |                                                   |             |
| 6 osm_gp_1geopoint_Mokre Mokre                                                            | osm272 admin_levToruń                                                   | 0                             | and the states                            |                                             |                                  |                                   |                                                   |             |
| 7 osm_gp_1geopoint_Bielany Bielany                                                        | osm272 admin_levToruń                                                   | Dane mapy. & add              | orzy operacreecinap                       |                                             |                                  |                                   |                                                   |             |
| 8 osm_gp_1geopoint_BydgoskieBydgoskiePrzedmie                                             | e osm272 admin_levToruń                                                 |                               |                                           |                                             |                                  |                                   |                                                   |             |
| 9 osm_gp_1geopoint_Chefminsi Chefminskie Przedni                                          | mosm272 admin_levTorun                                                  |                               |                                           |                                             |                                  |                                   |                                                   |             |
| 10 osm_gp_1geopoint_Jakubskie Jakubskie Przedmie                                          | esosm2/2 admin_lev Torun                                                |                               |                                           |                                             | ~                                |                                   |                                                   |             |
| 12 osm_gp_1geopoint_Rybaki Rybaki                                                         | osm272 admin_letToruń                                                   |                               |                                           |                                             | 0                                |                                   |                                                   | 0           |
| 13 osm go 1 geopoint Winnica Winnica                                                      | osm -272 admin_levToruń                                                 |                               | 1                                         |                                             |                                  | $\bigcirc$                        |                                                   | >           |
| 14 osm go 1 geopoint Wrzosy Wrzosy                                                        | osm -272 admin JerToruń                                                 |                               |                                           |                                             |                                  | 0                                 |                                                   |             |
| 15 osm gp 1 geopoint Glinki Glinki                                                        | osm -272 admin lev Toruń                                                |                               |                                           |                                             |                                  | ~                                 |                                                   | <           |
| 16 osm gp 1 geopoint Piaski Piaski                                                        | osm -272 admin lev Toruń                                                |                               |                                           |                                             |                                  | 0                                 |                                                   |             |
| 17 osm_gp_1geopoint_Podgórz Podgórz                                                       | osm272 admin_levToruń                                                   | /                             |                                           |                                             |                                  | 0                                 | $\sim$                                            |             |
| 18 osm_gp_1geopoint_Stawki Stawki                                                         | osm272 admin_levToruń                                                   |                               |                                           | C                                           |                                  |                                   | - C                                               | )           |
| 19 osm_gp_2 geopoint_ Czerniewi Czerniewice                                               | osm272 admin_levToruń                                                   |                               | $\sim$                                    | -                                           |                                  | $\bigcirc$                        |                                                   |             |
| 20 osm_gp_3 geopoint_Rudak Rudak                                                          | osm272 admin_levToruń                                                   | 2                             | 0                                         |                                             |                                  | 0                                 | 0                                                 |             |
| 21 osm_gp_3 geopoint_Kaszczore Kaszczorek                                                 | osm272 admin_levToruń                                                   |                               | _                                         |                                             |                                  |                                   |                                                   |             |
| 22 osm_gp_7 geopoint_ Na Skarpie Na Skarpie                                               | osm272 admin_levToruń                                                   |                               |                                           | (                                           |                                  |                                   |                                                   |             |
| 23 osm_gp_7 geopoint_Rubinkow Rubinkowo                                                   | osm272 admin_levToruń                                                   |                               |                                           |                                             |                                  |                                   |                                                   | 0           |
| 24                                                                                        |                                                                         |                               |                                           |                                             | $\cup$                           |                                   | 0                                                 |             |
| 25                                                                                        |                                                                         |                               |                                           |                                             | $\bigcirc$                       |                                   | -<br>-                                            |             |
| 26                                                                                        |                                                                         |                               |                                           |                                             | $\bigcirc$                       | ~                                 | \                                                 |             |
| 27                                                                                        |                                                                         |                               |                                           |                                             |                                  | 0                                 | ~                                                 |             |
| 28                                                                                        |                                                                         |                               |                                           |                                             |                                  |                                   |                                                   | \           |
| 30                                                                                        |                                                                         |                               |                                           |                                             | 0                                |                                   | · \                                               |             |
| 31                                                                                        |                                                                         |                               |                                           |                                             |                                  |                                   |                                                   |             |
| 32                                                                                        |                                                                         |                               |                                           |                                             |                                  |                                   | $\rightarrow$ $0$                                 | 1           |
| 33                                                                                        |                                                                         |                               |                                           | 10                                          |                                  | _                                 |                                                   |             |
| 34                                                                                        |                                                                         |                               |                                           | 17                                          |                                  |                                   |                                                   |             |
| 35                                                                                        |                                                                         |                               |                                           |                                             |                                  |                                   |                                                   |             |
| 36                                                                                        |                                                                         |                               |                                           | V                                           |                                  |                                   |                                                   |             |
| 37                                                                                        |                                                                         |                               |                                           |                                             |                                  |                                   |                                                   |             |
| 38                                                                                        |                                                                         |                               |                                           |                                             |                                  |                                   |                                                   |             |
| 39                                                                                        |                                                                         |                               |                                           |                                             |                                  |                                   |                                                   |             |

Aplikacja, podobnie jak w poprzednim przykładzie zapyta o poziom skalowania, który trzeba podać w oknie dialogowym:

| X   |      | 9 - 0 | - 11  -     |            |                              |              |           |         |                       |            |                   |                      |             |                       | Zeszyt1          | alsx - Micro | osoft Excel |                        |                              |            |         |               |                             |             |        |   |   |
|-----|------|-------|-------------|------------|------------------------------|--------------|-----------|---------|-----------------------|------------|-------------------|----------------------|-------------|-----------------------|------------------|--------------|-------------|------------------------|------------------------------|------------|---------|---------------|-----------------------------|-------------|--------|---|---|
| PI  | ik   | Nar   | zędzia głów | ne Wst     | tawianie Uk                  | ad strony    | Formuły   | Dane    | Recenzj               | a Widoł    | c Dewe            | loper D              | odatki      | Team C                | ONT-EVO MAP      | CONT-        | EVO MAP V   | /EB                    |                              |            |         |               |                             |             |        |   |   |
|     |      | 6     | T 🖥         | 7          | <u> </u>                     | -0           | •         | •       |                       |            |                   |                      | - 7         |                       |                  | . (          |             |                        | <b>9</b>                     | 65         | X       |               |                             | ?           |        |   |   |
| Wst | aw W | staw  | Wstaw Ska   | luj Kolori | uj Kolory graniciak objektów | Etykiety     | Etykiety  | Etykiet | y Wyrówna<br>etykiety | ij Wykresy | Dane<br>wiersz/ko | e: Jedn<br>Jumna ski | olita Skalų | j Wyrównaj<br>wykresy | Zaznacz et       | kiety Usuw   | aj etykiety | Legendy<br>workresów z | Zastosuj forr<br>do objektów | nat 🗸      | Ustawie | nia<br>ii źró | Zarządzaj<br>dłami danych * |             |        |   |   |
|     |      | Maj   | pa          |            | Kartogram                    | obickton     | Ety       | ciety   | c cijkicij            |            | inclusion of      | Wykres               | У           | nyacay                | regent           | Leg          | jendy       | wykiesow               | Formatowar                   | ie Analiza | Ustawie | nia ź         | Íródła danych               | O aplikacji |        |   |   |
|     |      | A1    |             | . (=       | <i>f</i> <sub>∗</sub> id     |              |           |         |                       |            |                   |                      |             |                       |                  |              |             |                        |                              |            |         |               |                             |             |        |   |   |
| 1   | А    |       | В           | С          | D                            | E            | F         | G       | н                     | 1          | J                 | K                    | L           | м                     | N                | 0            | Р           | Q                      | R                            | S          | Т       | U             | V                           | W           | ×      | Y | Z |
| 1   | id   |       | object_ty   | display_r  | name n                       | ame_en par   | ent_id pa | rent_ot | parent_na             | parent_na  | me_en             |                      |             |                       |                  |              |             |                        |                              |            |         |               |                             |             |        |   |   |
| 2   | osm_ | -272  | admin_le    | Toruń      | Toruń                        | osr          | n193 ad   | min_lev | Toruń                 |            |                   |                      |             |                       |                  |              |             |                        |                              |            |         |               |                             |             |        |   |   |
| 3   | osm_ | gp_1  | geopoint_   | Grębocin   | i Grębocin na                | d Strugą osr | n272 ad   | min_lev | Torun                 |            |                   |                      |             |                       |                  |              |             |                        |                              |            |         |               |                             |             |        |   |   |
| 4   | osm_ | gp_1  | geopoint_   | Katarzyni  | K Katarzynka<br>Koniuchy     | 051          | n272.ad   | min_lev | Toruń                 |            |                   |                      |             |                       |                  |              |             |                        |                              |            |         |               |                             |             |        |   |   |
| 6   | osm  | gn 1  | geopoint_   | Mokre      | Mokre                        | 051          | n272 ad   | min lev | Toruń                 |            |                   |                      |             |                       |                  |              |             |                        |                              |            |         |               |                             |             |        |   |   |
| 7   | osm  | gp 1  | geopoint    | Bielany    | Bielany                      | osr          | n -272 ad | min lev | Toruń                 |            | Dane ma           | py: © autorzy        | OpenStreetM | lap                   |                  | /            |             |                        |                              |            |         |               |                             |             |        |   |   |
| 8   | osm  | gp 1  | geopoint    | Bydgoski   | e Bydgoskie P                | rzedmie osr  | n -272 ad | min lev | Toruń                 |            |                   |                      |             |                       |                  | /            |             |                        |                              |            |         |               |                             |             |        |   |   |
| 9   | osm_ | gp_1  | geopoint    | Chełmińs   | l Chełmińskie                | Przedmosr    | n272 ad   | min_lev | Toruń                 |            |                   |                      |             |                       | /                |              |             |                        |                              |            |         |               |                             |             |        |   |   |
| 10  | osm_ | gp_1  | geopoint    | Jakubskie  | e Jakubskie Pr               | rzedmie: osr | n272 ad   | min_lev | Toruń                 |            |                   |                      |             |                       |                  |              |             |                        |                              |            |         |               |                             |             | _      |   |   |
| 11  | osm_ | gp_1  | geopoint    | Rybaki     | Rybaki                       | osr          | n272 ad   | min_lev | Toruń                 |            |                   |                      |             | /                     | /                |              |             | $\cap$                 |                              |            |         |               |                             | $\bigcirc$  |        |   |   |
| 12  | osm_ | gp_1  | geopoint_   | Starotoru  | Il Starotoruńs               | kie Przecosr | n272 ad   | min_lev | Toruń                 |            |                   |                      |             |                       |                  |              |             | $\cup$                 |                              | $\sim$     |         |               |                             | <u> </u>    |        |   |   |
| 13  | osm_ | gp_1  | geopoint    | Winnica    | Winnica                      | osr          | n272 ad   | min_lev | Toruń                 |            |                   |                      |             |                       |                  |              |             |                        |                              | $\odot$    |         |               |                             |             |        |   |   |
| 14  | osm_ | gp_1  | geopoint_   | Wrzosy     | Wrzosy                       | osr          | n272 ad   | min_lev | Toruń                 |            |                   |                      |             |                       |                  |              |             |                        |                              |            |         |               |                             |             |        |   |   |
| 15  | osm_ | gp_1  | geopoint    | Glinki     | Glinki                       | osr          | n272 ad   | min_lev | Toruń                 |            |                   |                      |             |                       |                  |              |             |                        | $\bigcirc$                   |            |         |               |                             |             | $\leq$ |   |   |
| 16  | osm_ | gp_1  | geopoint_   | Piaski     | Piaski                       | osr          | n272.ad   | min_lev | Toruń                 |            |                   | ~                    |             |                       |                  |              |             |                        | 0                            | <u></u>    |         |               |                             |             |        |   |   |
| 1/  | osm_ | gp_1  | geopoint_   | Podgorz    | Podgorz                      | OSI          | n272.ad   | min_lev | Torun                 |            |                   |                      |             | Zmieniaj ro           | zmiar kształtó   | "            |             | ×                      | C                            | )          |         | $\bigcirc$    | $\cap$                      |             | -      |   |   |
| 10  | osm_ | gp_1  | geopoint    | Caereieu   | Stawki                       | USI          | n272.ad   | min_lev | Toruń                 |            | - /               |                      |             | Pod                   | lat wielkość now | eno rozmiari | u nunktów:  |                        |                              | _          |         |               | 0                           |             | -      |   |   |
| 20  | osm_ | gp_2  | geopoint_   | Rudak      | Rudak                        | 051          | n272 ad   | min_lev | Toruń                 |            |                   |                      |             |                       |                  |              |             |                        |                              | 0          | C       | )             |                             |             | -      |   |   |
| 21  | osm  | an 3  | geopoint_   | Kaszczore  | Kaszczorok                   | 050          | -272 ad   | min les | Toruń                 |            | -                 | _                    |             | 15                    | 0 %              | Zmień        | rozmiar     |                        |                              |            |         |               |                             |             |        |   |   |
| 22  | osm  | 80_0  | geopoint    | Na Skarol  | Na Skarpie                   | osr          | n -272 ad | min lev | Toruń                 |            |                   |                      |             |                       |                  |              | ~           |                        |                              |            |         |               |                             |             |        |   |   |
| 23  | osm  | gp 7  | geopoint    | Rubinkov   | v Rubinkowo                  | osr          | n -272 ad | min lev | Toruń                 |            |                   |                      |             |                       |                  |              | $\bigcirc$  | ~                      |                              |            |         |               |                             | $\bigcirc$  |        |   |   |
| 24  | _    |       |             |            |                              |              | -         | -       |                       |            |                   |                      |             |                       |                  |              |             | 0                      |                              |            |         | $\cap$        |                             | <u> </u>    |        |   |   |
| 25  |      |       |             |            |                              |              |           |         |                       |            |                   |                      |             |                       |                  |              |             | $\cap$                 |                              |            |         | $\cup$        | ~                           |             |        |   |   |
| 26  |      |       |             |            |                              |              |           |         |                       |            |                   |                      |             |                       |                  |              |             | 0                      |                              |            |         |               |                             |             |        |   |   |
| 27  |      |       |             |            |                              |              |           |         |                       |            |                   |                      |             |                       |                  |              |             |                        |                              | $\bigcirc$ |         |               |                             |             |        |   |   |
| 28  |      |       |             |            |                              |              |           |         |                       |            |                   |                      |             |                       |                  |              |             | ~                      |                              | <u> </u>   | 4       | 1             | /                           |             |        |   |   |
| 29  |      |       |             |            |                              |              |           |         |                       |            |                   |                      |             |                       |                  |              |             | 0                      |                              | /          |         |               |                             |             |        |   |   |
| 30  |      |       |             |            |                              |              |           |         |                       |            |                   |                      |             |                       |                  | _/           |             |                        |                              |            |         | $\rightarrow$ | ~                           |             |        |   |   |
| 31  |      |       |             |            |                              |              |           |         |                       |            |                   |                      |             |                       |                  | _            |             |                        |                              |            |         |               | $\mathcal{O}_{\mathcal{I}}$ | 7           |        |   |   |
| 22  |      |       |             |            |                              |              |           |         |                       |            |                   |                      |             |                       |                  | $\pm \alpha$ |             |                        |                              |            |         |               |                             |             |        |   |   |
| 34  |      |       |             |            |                              |              |           |         |                       |            |                   |                      |             |                       |                  | 17           |             |                        |                              |            |         |               |                             |             |        |   |   |
| 35  |      |       |             |            |                              |              |           |         |                       |            |                   |                      |             |                       |                  | V            |             |                        |                              |            |         |               |                             |             |        |   |   |
| 36  |      |       |             |            |                              |              |           |         |                       |            |                   |                      |             |                       |                  | V            |             |                        |                              |            |         |               |                             |             |        |   |   |
| 37  |      |       |             |            |                              |              |           |         |                       |            |                   |                      |             |                       |                  |              |             |                        |                              |            |         |               |                             |             |        |   |   |
| 38  |      |       |             |            |                              |              |           |         |                       |            |                   |                      |             |                       |                  |              |             |                        |                              |            |         |               |                             |             |        |   |   |
|     |      |       |             |            |                              |              |           |         |                       |            |                   |                      |             |                       |                  |              |             |                        |                              |            |         |               |                             |             |        |   |   |

Dodatkowo, zostaniemy poproszeni o podanie rodzaju punktów do skalowania (można zaznaczyć wszystkie trzymając klawisz Ctrl):

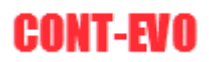

| 🗶 🛃 🔊     | - (1 - 12     | ÷           |                           |             |                  |                             |                              |           |             |                |              |             | Zeszyt1.    | xlsx - Micro | osoft Excel |                 |             |            |                   |                       |              |              |          |   |
|-----------|---------------|-------------|---------------------------|-------------|------------------|-----------------------------|------------------------------|-----------|-------------|----------------|--------------|-------------|-------------|--------------|-------------|-----------------|-------------|------------|-------------------|-----------------------|--------------|--------------|----------|---|
| Plik      | Narzędzia głó | wne Ws      | awianie U                 | kład strony | Formuly          | Dane                        | Recenzja                     | Wido      | Dewel       | oper D         | odatki       | Team C      | ONT-EVO MAP | CONT-E       | EVO MAP W   | ΈB              |             |            |                   |                       |              |              |          |   |
|           | T             | 7           | <u> </u>                  | L           |                  | •                           |                              |           | 8           | F              | - 17         |             |             | (            |             |                 | <b>9</b> 5  | C          | X                 |                       |              | ?            |          |   |
| Wstaw Wst | aw Wstaw S    | kaluj Kolor | uj Kolory gran            | ic Etyki    | ety Etykiety     | Etykiety                    | Wyrównaj                     | Wykresy   | Dane:       | Jedno          | olita Skaluj | Wyrównaj    | Zaznacz ety | kiety Usuwa  | aj etykiety | Legendy         | Zastosuj fo | rmat 🖕     | Ustawie           | inia Z                | arządzaj     |              |          |   |
| listę * * | tytuł<br>Mana | * *         | jak obiektov<br>Kartogram | obiekti     | ow * liczbowe    | <ul> <li>opisowe</li> </ul> | <ul> <li>etykiety</li> </ul> | *         | wiersz/koli | umna skal      | la           | wykresy     | legend      | y leg        | gendy       | wykresów *      | do obiekto  | w: *       | aplika<br>Urtawia | cji źródk<br>unia Źró | ami danych * | O anlikaciji |          |   |
|           | 1             | - (-        | £ id                      |             |                  | JACIJ                       |                              |           |             | injkicij       |              |             |             | icy          | enay        |                 | Tornatorn   | And Andrea | onum              |                       | dia danyen   | ouplikacji   |          |   |
|           |               | • (=        | Jx Iu                     | 5           | r                | 6                           |                              |           |             |                |              |             |             | 0            |             | 0               | 0           | 6          | -                 |                       | N/           |              | ×        | V |
| 1 id      | B<br>abject t | u dicolov u | U                         | E           | r<br>naront id n | G<br>aront of r             | H aront na                   | aront na  | ,           | ĸ              |              | IVI         | IN          | 0            | P           | u               | ĸ           | 3          |                   | U                     | v            | w            | ~        | r |
| 2 000     | 172 admin     | o Toruń     | Toruń                     | lame_en     | parent_10 p      | dmin_lor1                   | oruń                         | parent_na | ine_en      |                |              |             |             |              |             |                 |             |            |                   |                       |              |              |          |   |
| 2 05m     |               | t Grobocin  | Grabocin n                | od Strugg   | osm272 a         | dmin_lev1                   | oruń                         |           |             |                |              |             |             |              |             |                 |             |            |                   |                       |              |              |          |   |
| 4 osm a   | p_igeopoin    | t Katarzyn  | Katarzunka                | iu su ugq   | osm272.a         | dmin_lev1                   | oruń                         |           |             |                |              |             |             |              |             |                 |             |            |                   |                       |              |              |          |   |
| 5 osm a   | p_1geopoin    | t Koniuch   | Konjuchy                  |             | osm272.a         | dmin lev1                   | oruń                         |           |             |                |              |             |             |              |             |                 |             |            |                   |                       |              |              |          |   |
| 6 osm g   | n 1 geonoir   | t Mokre     | Mokre                     |             | nsm -272 a       | dmin lei l                  | oruń                         |           |             |                |              |             |             |              |             |                 |             |            |                   |                       |              |              |          |   |
| 7 osm g   | n 1 geonoir   | t Bielany   | Rielany                   |             | nsm _272 a       | dmin lei T                  | oruń                         |           | Dane map    | y: © autorzy C | OpenStreetM  | ap          |             |              |             |                 |             |            |                   |                       |              |              |          |   |
| 8 0sm g   | n 1 geonoir   | t Bydgoski  | e Bydgoskie               | Przedmie    | osm_272 a        | dmin levī                   | oruń                         |           |             |                |              |             |             |              |             |                 |             |            |                   |                       | <hr/>        |              |          |   |
| 9 osm g   | p_1geopoin    | t Chełmiń   | Chełmiński                | e Przedm    | osm -272 a       | dmin levī                   | oruń                         |           |             |                |              |             |             |              |             |                 |             |            |                   |                       |              | <hr/>        |          |   |
| 10 osm g  | p 1geopoin    | t Jakubski  | Jakubskie P               | rzedmies    | osm -272 a       | dmin levT                   | oruń                         |           |             |                |              |             |             |              |             |                 |             |            |                   |                       |              |              |          |   |
| 11 osm g  | p 1geopoin    | t Rybaki    | Rybaki                    |             | osm -272 a       | dmin lev1                   | oruń                         |           |             |                |              |             | /           |              |             | $\cap$          |             |            |                   |                       |              | $\cap$       | <u> </u> |   |
| 12 osm g  | p 1geopoin    | t Starotoru | u Starotoruń              | kie Przec   | osm -272 a       | dmin levī                   | oruń                         |           |             |                |              |             | -           |              |             | $\neg \bigcirc$ |             |            |                   |                       |              | $\cup$       |          |   |
| 13 osm g  | p 1geopoin    | t Winnica   | Winnica                   |             | osm -272 a       | dmin levT                   | oruń                         |           |             |                |              |             | Wybierz ro  | idzaje obiek | tow X       |                 |             | 0          |                   |                       |              |              |          |   |
| 14 osm g  | p 1geopoin    | t Wrzosy    | Wrzosy                    |             | osm -272 a       | dmin levT                   | oruń                         |           |             |                |              |             | geopoin     | t s          |             |                 |             |            |                   |                       |              |              |          |   |
| 15 osm_g  | p 1 geopoin   | t Glinki    | Glinki                    |             | osm272 a         | dmin_le\1                   | oruń                         |           |             |                |              |             |             |              |             |                 | $\sim$      |            |                   |                       |              |              | <        |   |
| 16 osm_g  | p_1 geopoin   | t_Piaski    | Piaski                    |             | osm272 a         | dmin_lev1                   | oruń                         |           |             |                |              |             |             |              |             |                 | 0           |            |                   |                       |              |              |          |   |
| 17 osm_g  | p_1 geopoin   | t_Podgórz   | Podgórz                   |             | osm272 a         | dmin_levT                   | oruń                         |           |             | ~              |              | 7           |             |              |             |                 | (           | $\supset$  |                   | $\frown$              |              |              |          |   |
| 18 osm_g  | p_1 geopoin   | t_Stawki    | Stawki                    |             | osm272 a         | dmin_levT                   | oruń                         |           |             | /              |              | Zmieniaj ro | 2m          |              |             |                 |             | ~          |                   | 0                     | 0            |              |          |   |
| 19 osm_g  | p_2 geopoin   | t_Czerniew  | i Czerniewic              | e i         | osm272 a         | dmin_le\T                   | oruń                         |           |             |                |              | Pod         | aj v        |              |             |                 |             | $\cap$     | 0                 |                       |              |              |          |   |
| 20 osm_g  | p_3 geopoin   | t_Rudak     | Rudak                     |             | osm272 a         | dmin_le\1                   | oruń                         |           | /           |                |              | 10          | 0           |              |             | 1               |             | 0          | C                 |                       |              |              |          |   |
| 21 osm_g  | p_3 geopoin   | t_Kaszczor  | e Kaszczorek              |             | osm272 a         | dmin_lev1                   | oruń                         |           |             |                |              | 1.1         |             |              | _           |                 |             |            |                   |                       |              |              |          |   |
| 22 osm_g  | p_7 geopoin   | it_Na Skarp | i Na Skarpie              |             | osm272 a         | dmin_le\T                   | oruń                         |           |             |                |              |             | -           | ОК           |             |                 |             |            |                   |                       |              |              |          |   |
| 23 osm_g  | p_7 geopoin   | t_Rubinkov  | v Rubinkowo               |             | osm272 a         | dmin_le\T                   | oruń                         |           |             |                |              |             |             |              | $\bigcirc$  |                 |             |            |                   |                       |              | 0            |          |   |
| 24        |               |             |                           |             |                  |                             |                              |           |             |                |              |             |             |              |             | 0               |             |            |                   | $\bigcirc$            |              | ~            |          |   |
| 25        |               |             |                           |             |                  |                             |                              |           |             |                |              |             |             |              |             | $\cap$          |             |            |                   | $\sim$                | _            |              | $\leq$   |   |
| 26        |               |             |                           |             |                  |                             |                              |           |             |                |              |             |             |              |             | 0               |             |            |                   |                       |              |              | $\sim$   |   |
| 27        |               |             |                           |             |                  |                             |                              |           |             |                |              |             |             |              |             |                 |             | $\bigcirc$ |                   |                       |              |              |          |   |
| 28        |               |             |                           |             |                  |                             |                              |           |             |                |              |             |             |              |             | _               |             | <u> </u>   |                   | 1                     | 1            |              |          |   |
| 29        |               |             |                           |             |                  |                             |                              |           |             |                |              |             |             |              |             | 0               |             |            |                   | $\rightarrow$         | \            |              |          |   |
| 30        |               |             |                           |             |                  |                             |                              |           |             |                |              |             |             |              |             |                 |             |            |                   |                       |              |              |          |   |
| 31        |               |             |                           |             |                  |                             |                              |           |             |                |              |             |             | _            |             |                 | 4           | _          |                   |                       | 0            | 1            |          |   |
| 32        |               |             |                           |             |                  |                             |                              |           |             |                |              |             |             | -1 - A       |             |                 |             |            |                   |                       | /            | -            |          |   |
| 33        |               |             |                           |             |                  |                             |                              |           |             |                |              |             |             | 14           |             |                 |             |            |                   |                       |              |              |          |   |
| 34        |               |             |                           |             |                  |                             |                              |           |             |                |              |             |             | 1/           |             |                 |             |            |                   |                       |              |              |          |   |
| 35        |               |             |                           |             |                  |                             |                              |           |             |                |              |             |             | V            |             |                 |             |            |                   |                       |              |              |          |   |
| 36        |               |             |                           |             |                  |                             |                              |           |             |                |              |             |             |              |             |                 |             |            |                   |                       |              |              |          |   |
| 37        |               |             |                           |             |                  |                             |                              |           |             |                |              |             |             |              |             |                 |             |            |                   |                       |              |              |          |   |

Następnie klikamy ok i operacja dobiega końca:

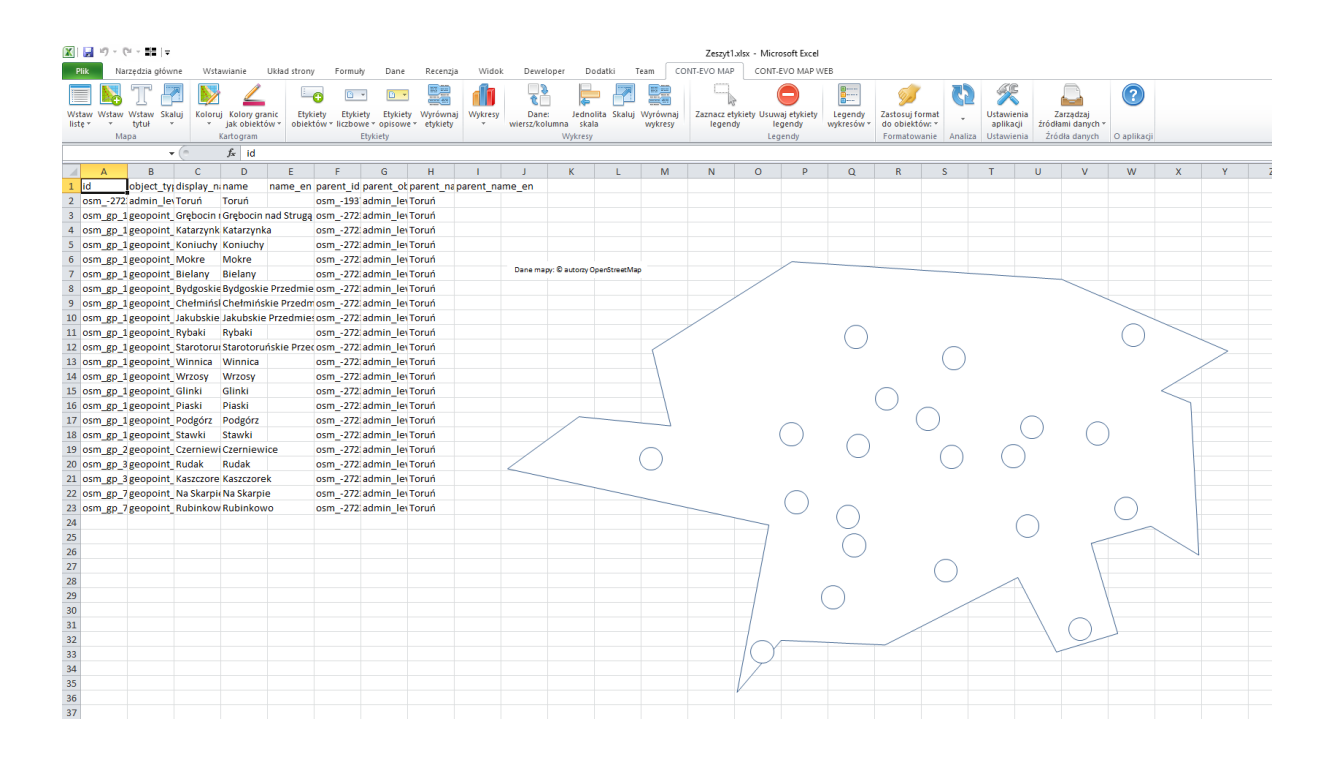

### Skalowanie punktów wg wartości

Ostatnią opcją zmiany wielkości obiektów jest skalowanie punktów wg zadanych wartości. Pozwala to np. na stworzenie pseudo wykresów bąbelkowych, gdzie jedną informację można zaprezentować jako wielkość obiektu, a drugą kolorystycznie.

Aby zmienić skalę wybranych punktów należy użyć polecenia: "Skaluj" > "Punkty wg wartości":

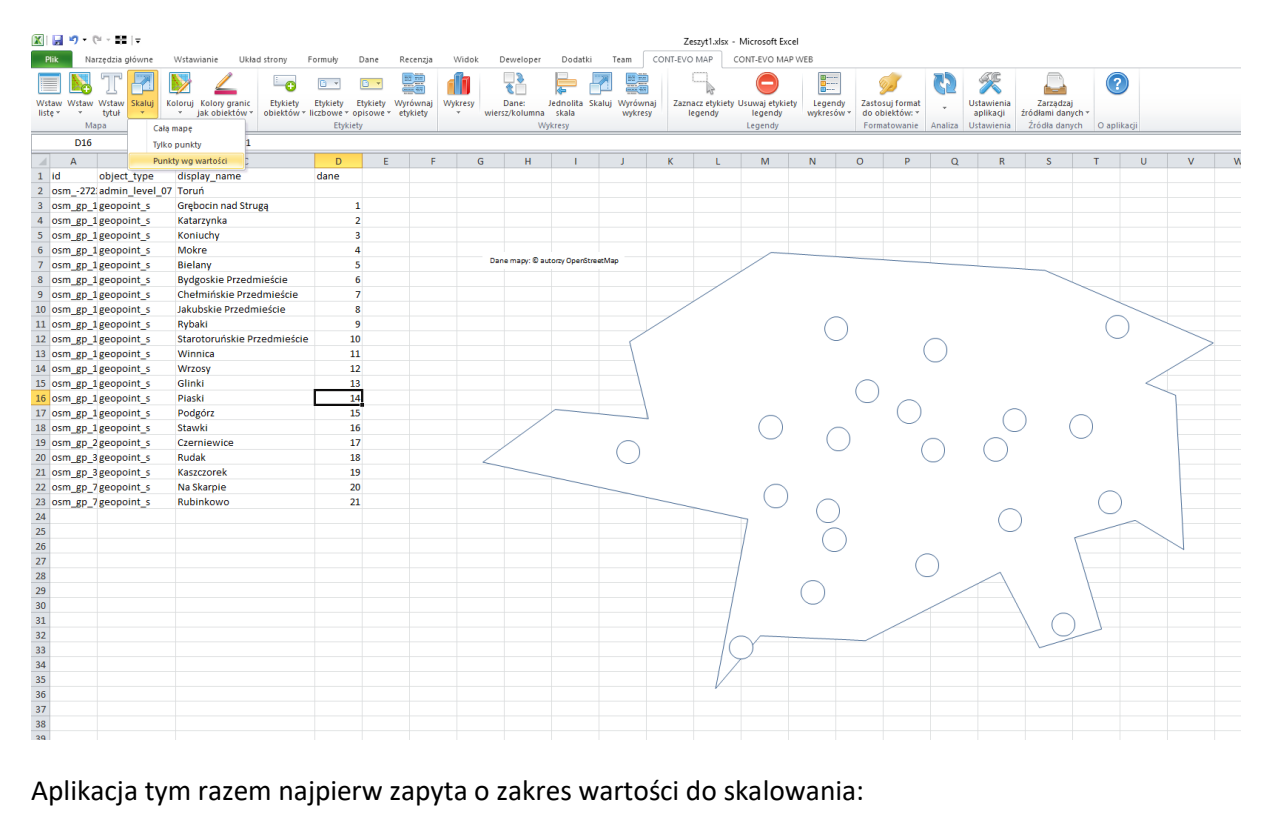

Aplikacja tym razem najpierw zapyta o zakres wartości do skalowania:

| Narzędzia główne Wistawianie Układ strony Formuły Dane Recenzja Widok Deweloper Dodatki Team CONTEVO MAP CONTEVO MAP WEB                                                                                                    |         |
|----------------------------------------------------------------------------------------------------|---------|
|                                                                                                    |         |
|                                                                                                    |         |
| Wstaw Wstaw Wstaw Staluj Koloruj Kolory granic Etykiety Etykiety Etykiety Etykiety Etykiety Wyrównaj Wykresy Dane: Jednolita Skaluj Wyrównaj Zaznaczetykiety Usuwaj etykiety Legendy Zastosuj format Ustawienia Zaznadzaj                                                                                                    | -       |
| inste <sup>o</sup> tytur • Jak objektow • polioktów • polioktów | likacji |
|                                                                                                    |         |
|                                                                                                    | U V W   |
| 1 id object_type display_name dane                                                                                                    |         |
| 2 osm_2722 admin_level_07 Toruń                                                                                                    |         |
| 3 osm_gp_1geopoint_s Grębocin nad Strugą 1                                                                                                    |         |
| 4 osm_gp_1geopoint_s Katarzynka 2                                                                                                    |         |
| 5 osm_gp_1geopoint_s Koniuchy 3                                                                                                    |         |
| 6 osm_gp_1geopoint_s Mokre 4                                                                                                    |         |
| 7 osm_gp_1geopoint_s Bielany 5 Contemp of a contemp of a contemp of a           |         |
| 8 osm gp J geopolint 5 Bydgoskie Przedmieście 6                                                                                                    |         |
| 9 osm gp_1geopoint_s Cheminiskie /rzemiescie /                                                                                                    |         |
| N Joan go Jacoboint - Audoshe Fizeumeste - a                                                                                                    |         |
| In Joan ge Jecopoint S Nyden 2                                                                                                    |         |
| a om generation of the second second se                                                                                                    |         |
| 14 osm gp 1 geopolint s Wrzosy 12                                                                                                    |         |
| 15 osm gp 1 geopoint s Glinki 13                                                                                                    | <       |
| 16 osm_gp_1geopoint_s Plaski 14 Podaj zakres z liczbani do skalowania punktów                                                                                                    |         |
| 17 osm_gp_1geopoint_s Podgórz 15 (053:50523                                                                                                    |         |
| 18 osm_gp_1geopoint_s Stawki 16 OK Anuluj                                                                                                    |         |
| 19 osm_gp_2 geopoint_s Czerniewice 17                                                                                                    |         |
| 20 osm_gp_3geopoint_s Rudak 18                                                                                                    |         |
| 21 osm gp 3geopolnt s Kaszczorek 19                                                                                                    |         |
| 22 osm gp. / geopoint s Na skarpie 20                                                                                                    |         |
| 23 osm gp / geopoint_s kubinkowo                                                                                                    |         |
|                                                                                                    | $\sim$  |
|                                                                                                    |         |
|                                                                                                    |         |
| 28                                                                                                    |         |
| 29                                                                                                    |         |
| 30                                                                                                    |         |
| 31                                                                                                    |         |
| 32                                                                                                    |         |
| 33                                                                                                    |         |
| 34                                                                                                    |         |
| 35                                                                                                    |         |
|                                                                                                    |         |
|                                                                                                    |         |
|                                                                                                    |         |

Następnie o minimalną i maksymalną wielkość punktów (okręgów):

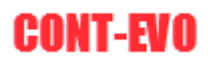

| 🗶 🕞 🤊 -   | (% - ≣≣   =      |                       |            |            |           |                      |         |                         |               |                |            | Zeszyt1.x               | sx - Microsoft E             | xcel         |                       |                          |          |            |                 |            |          |       |   |   |
|-----------|------------------|-----------------------|------------|------------|-----------|----------------------|---------|-------------------------|---------------|----------------|------------|-------------------------|------------------------------|--------------|-----------------------|--------------------------|----------|------------|-----------------|------------|----------|-------|---|---|
| Plik      | Narzędzia główne | Wstawianie Układ      | strony     | Formuly    | Dane      | Recenzja             | Widok   | Deweloper               | Dodatk        | i Tear         | n CO       | NT-EVO MAP              | CONT-EVO MA                  | AP WEB       |                       |                          |          |            |                 |            |          |       |   |   |
|           | J T 🗗            | 📡 🚄                   | -0         | •          | •         |                      |         | 2                       | Þ             | 2              |            |                         | 0                            |              |                       | 2                        | 3        | X          |                 |            |          |       |   |   |
| liste * * | tytuł -          | v jak objektów v      | obiektów * | liczbowe * | opisowe * | wyrownaj<br>etykiety | Wykresy | Dane:<br>wiersz/kolumna | skala         | Skaluj Wj<br>w | ykresy     | Zaznacz etyk<br>legendy | lety Usuwaj etyki<br>legendy | vykresó      | dy Zasto<br>w ∗ do ot | suj format<br>piektów: * | *        | aplikacji  | źródłami dany   | /ch *      |          |       |   |   |
|           | Mapa             | Kartogram             |            | Etyki      | iety      |                      |         | W                       | lykresy       |                |            |                         | Legendy                      |              | Form                  | atowanie                 | Analiza  | Ustawienia | Źródła dany     | rch O apl  | likacji  |       |   |   |
|           | • (              | f <sub>x</sub> =D15+1 |            |            |           |                      |         |                         |               |                |            |                         |                              |              |                       |                          |          |            |                 |            |          |       |   |   |
| A         | В                | С                     |            | D          | E         | F                    | G       | н                       | 1             | J              |            | K L                     | M                            | N            | 0                     | Р                        | Q        | R          | S               | т          | U        | V     | W | х |
| 1 id      | object_type      | display_name          |            | dane       |           |                      |         |                         |               |                |            |                         |                              |              |                       |                          |          |            |                 |            |          |       |   |   |
| 2 osm2    | 72 admin_level   | _07 Toruń             |            |            |           |                      |         |                         |               |                |            |                         |                              |              |                       |                          |          |            |                 |            |          |       |   |   |
| 3 osm_gp  | _1 geopoint_s    | Grębocin nad Strug    | a          |            | 1         |                      |         |                         |               |                |            |                         |                              |              |                       |                          |          |            |                 |            |          |       |   |   |
| 4 osm_gp  | _1 geopoint_s    | Katarzynka            |            |            | 2         |                      |         |                         |               |                |            |                         |                              |              |                       |                          |          |            |                 |            |          |       |   |   |
| 5 osm_gp  | _1 geopoint_s    | Konluchy              |            |            | 3         |                      |         |                         |               |                |            |                         |                              |              |                       |                          |          |            |                 |            |          |       |   |   |
| 6 osm_gp  | _1 geopoint_s    | Mokre                 |            |            | 4         |                      |         |                         |               |                |            |                         |                              |              |                       |                          |          |            |                 |            |          |       |   |   |
| 7 osm_gp  | _1 geopoint_s    | Bielany               |            |            | 5         |                      |         | Dane mapy: © a          | utorzy OpenSt | treetMap       |            |                         |                              |              |                       |                          | _        |            |                 |            |          |       |   |   |
| 8 osm_gp  | _1 geopoint_s    | Bydgoskie Przedm      | ieście     |            | 6         |                      |         |                         |               |                |            |                         |                              |              |                       |                          |          |            |                 | _          |          |       |   |   |
| 9 osm_gp  | _1 geopoint_s    | Chełmińskie Przed     | mieście    |            | 7         |                      |         |                         |               |                |            |                         |                              |              |                       |                          |          |            |                 |            |          |       |   |   |
| 10 osm_gp | _1 geopoint_s    | Jakubskie Przedmi     | eście      |            | 8         |                      |         |                         |               |                |            | /                       |                              |              |                       |                          |          |            |                 |            | <u> </u> |       |   |   |
| 11 osm_gp | _1 geopoint_s    | Rybaki                |            |            | 9         |                      |         |                         |               |                |            |                         |                              | C            |                       |                          |          |            |                 | (          |          | <hr/> |   |   |
| 12 osm_gp | _1 geopoint_s    | Starotoruńskie Prz    | edmieście  |            | 10        |                      |         |                         |               |                | /          |                         |                              |              |                       |                          | $\frown$ |            |                 |            |          |       |   |   |
| 13 osm_gp | _1 geopoint_s    | Winnica               |            |            | 11        |                      |         |                         |               |                |            |                         |                              |              |                       | (                        |          |            |                 |            |          |       |   |   |
| 14 osm_gp | _1 geopoint_s    | Wrzosy                |            |            | 12        |                      |         |                         |               |                | 1          |                         |                              |              |                       |                          | <u> </u> |            |                 |            |          |       |   |   |
| 15 osm_gp | 1 geopoint_s     | Glinki                |            |            | 13        |                      |         |                         |               | Z              | mieniai ro | zmiar punktóv           | ,                            |              | xh                    |                          |          |            |                 |            | <        |       |   |   |
| 16 osm gp | 1 geopoint s     | Piaski                |            |            | 14        |                      |         |                         |               |                |            |                         |                              |              |                       | $\sim$                   |          |            |                 |            |          |       |   |   |
| 17 osm gp | 1 geopoint s     | Podgórz               |            |            | 15        |                      |         |                         | -             |                | Minimu     | im: Maksir              | ium:                         |              |                       |                          |          | 6          |                 | ~          |          |       |   |   |
| 18 osm gp | 1 geopoint s     | Stawki                |            |            | 16        |                      |         |                         |               |                | 1          |                         | 0 70                         | ień rozmiar  |                       | $\bigcirc$               |          |            | ) (             | )          |          |       |   |   |
| 19 osm gr | 2 geopoint s     | Czerniewice           |            |            | 17        |                      |         |                         |               |                | 1 *        |                         | - Lii                        | inen rozmior |                       |                          | $\frown$ | $\cap$     |                 | $\bigcirc$ |          |       |   |   |
| 20 osm gr | 3 geopoint s     | Rudak                 |            |            | 18        |                      |         | /                       |               | F              | ,          |                         |                              |              |                       | (                        | )        | $\bigcirc$ |                 |            |          |       |   |   |
| 21 osm gg | 3 geopoint s     | Kaszczorek            |            |            | 19        |                      |         |                         |               |                |            |                         |                              |              |                       |                          |          |            |                 |            |          |       |   |   |
| 22 osm et | 7geopoint s      | Na Skarpie            |            |            | 20        |                      |         |                         |               |                |            |                         | $\sim$                       |              |                       |                          |          |            |                 | _          |          |       |   |   |
| 23 osm go | 7geopoint s      | Rubinkowo             |            |            | 21        |                      |         |                         |               |                |            | _                       | ( )                          |              |                       |                          |          |            |                 | $\cap$     |          |       |   |   |
| 24        |                  |                       |            |            |           |                      |         |                         |               |                |            |                         | ~ ~                          | ( )          | )                     |                          |          | $\cap$     |                 | $\cup$     |          |       |   |   |
| 25        |                  |                       |            |            |           |                      |         |                         |               |                |            |                         |                              | 6            |                       |                          |          | $\cup$     |                 | /          |          |       |   |   |
| 26        |                  |                       |            |            |           |                      |         |                         |               |                |            |                         |                              | (            | )                     |                          |          |            |                 | Γ          |          |       |   |   |
| 27        |                  |                       |            |            |           |                      |         |                         |               |                |            |                         |                              | -            | -                     | 6                        |          |            |                 |            |          |       |   |   |
| 28        |                  |                       |            |            |           |                      |         |                         |               |                |            |                         |                              |              |                       |                          | )        | ~          |                 |            |          |       |   |   |
| 29        |                  |                       |            |            |           |                      |         |                         |               |                |            |                         |                              | $\cap$       |                       |                          |          |            |                 |            |          |       |   |   |
| 30        |                  |                       |            |            |           |                      |         |                         |               |                |            |                         | 1                            | $\bigcirc$   |                       |                          | /        |            | \               |            |          |       |   |   |
| 31        |                  |                       |            |            |           |                      |         |                         |               |                |            |                         | 1                            |              |                       | /                        |          |            | $\uparrow \cap$ |            |          |       |   |   |
| 32        |                  |                       |            |            |           |                      |         |                         |               |                |            |                         | 1 ~ ~                        |              | /                     |                          |          |            |                 | 1          |          |       |   |   |
| 33        |                  |                       |            |            |           |                      |         |                         |               |                |            |                         | I( )                         |              |                       |                          |          |            |                 |            |          |       |   |   |
| 34        |                  |                       |            |            |           |                      |         |                         |               |                |            |                         | $\gamma$                     |              |                       |                          |          |            |                 |            |          |       |   |   |
| 35        |                  |                       |            |            |           |                      |         |                         |               |                |            |                         |                              |              |                       |                          |          |            |                 |            |          |       |   |   |
| 36        |                  |                       |            |            |           |                      |         |                         |               |                |            | V                       |                              |              |                       |                          |          |            |                 |            |          |       |   |   |
| 27        |                  |                       |            |            |           |                      |         |                         |               |                |            |                         |                              |              |                       |                          |          |            |                 |            |          |       |   |   |

Można pozostawić domyślne wielkości, można także je zmienić (aby dopasować lepiej do skali aktualnej mapy). Następnie podajemy typ obiektów do skalowania (można skalować wszystkie lub wybrane):

|                    | <b>•) -</b> (* | - 55  -                 |                                       |                                                  |                        |                       |                      |              |                        |                      |                      |               | Zeszyt1.xlsx              | - Microsoft Exc             | :el                      |                      |                |          |                       |                              |          |                   |   |   |
|--------------------|----------------|-------------------------|---------------------------------------|--------------------------------------------------|------------------------|-----------------------|----------------------|--------------|------------------------|----------------------|----------------------|---------------|---------------------------|-----------------------------|--------------------------|----------------------|----------------|----------|-----------------------|------------------------------|----------|-------------------|---|---|
| Plik               | Narz           | zędzia główne           | Wstawianie Uki                        | iad strony                                       | Formuły                | Dane                  | Recenzja             | Widok        | Deweloper              | Dodatki              | Team                 | CONT-E        | EVO MAP                   | CONT-EVO MAR                | P WEB                    |                      |                |          |                       |                              |          |                   |   |   |
|                    | <b>N</b> '     | T 🖪                     | D 🖌                                   | -0                                               | •                      | •                     |                      | 1            | 6                      | þ.                   |                      |               |                           | 0                           |                          | 5                    | ζ              |          | ×                     |                              | ?        |                   |   |   |
| Wstaw V<br>liste * | Wstaw V        | Vstaw Skaluj<br>tytuł * | Koloruj Kolory granic<br>jak obiektów | <ul> <li>Etykiety</li> <li>obiektów *</li> </ul> | Etykiety<br>liczbowe * | Etykiety<br>opisowe * | Wyrównaj<br>etykiety | Wykresy<br>v | Dane:<br>iersz/kolumna | Jednolita S<br>skala | kaluj Wyrów<br>wykre | maj Za<br>Isy | sznacz etykiet<br>legendy | y Usuwaj etykiel<br>legendy | ty Legendy<br>wykresów s | Zastosuj<br>do obiek | ormat<br>ów: * | Usta     | awienia<br>olikacji : | Zarządzaj<br>źródłami danyci |          |                   |   |   |
|                    | Map            | a                       | Kartogram                             |                                                  | Etyki                  | ety                   |                      |              | W                      | lykresy              |                      |               |                           | Legendy                     |                          | Formato              | vanie Ana      | iza Usta | awienia               | Źródła danych                | O aplika | cji               |   |   |
|                    |                | <b>*</b> (*             | fx =D15+1                             |                                                  |                        |                       |                      |              |                        |                      |                      |               |                           |                             |                          |                      |                |          |                       |                              |          |                   |   |   |
| 4                  | A              | В                       | C                                     |                                                  | D                      | E                     | F                    | G            | н                      | 1                    | 1                    | K             | L                         | М                           | N                        | 0                    | р              | Q        | R                     | S                            | Т        | U                 | V | W |
| 1 id               | 0              | object_type             | display_name                          |                                                  | dane                   |                       |                      |              |                        |                      |                      |               |                           |                             |                          |                      |                |          |                       |                              |          |                   |   |   |
| 2 osm              | -2/2.8         | admin_level_            | 07 Torun                              |                                                  |                        | 1                     |                      |              |                        |                      |                      |               |                           |                             |                          |                      |                |          |                       |                              |          |                   |   |   |
| 3 OSM              | _gp_1g         | geopoint_s              | Grębocin nad Sti                      | rugą                                             |                        | 1                     |                      |              |                        |                      |                      |               |                           |                             |                          |                      |                |          |                       |                              |          |                   |   |   |
| 4 USIII            |                | geopoint_s              | Katal zyrika                          |                                                  |                        | 2                     |                      |              |                        |                      |                      |               |                           |                             |                          |                      |                |          |                       |                              |          |                   |   |   |
| 5 OSI              |                | geopoint_s              | Mokro                                 |                                                  |                        | 3                     |                      |              |                        |                      |                      |               |                           |                             |                          |                      |                |          |                       |                              |          |                   |   |   |
| 7 05m              |                | geopoint_s              | Biolany                               |                                                  |                        | 5                     |                      |              | Dane mapy: © a         | utorzy OpenStre      | eetMap               |               |                           |                             |                          |                      |                | _        |                       |                              |          |                   |   |   |
| 8 osm              | _5P_18         | geopoint_s              | Bydgoskie Przed                       | Imieście                                         |                        | 6                     |                      |              |                        |                      |                      |               |                           |                             |                          |                      |                |          |                       |                              |          |                   |   |   |
| 9 05m              | gn 1           | geopoint_s              | Chełmińskie Prz                       | rodmiościo                                       |                        | 7                     |                      |              |                        |                      |                      |               | -/                        |                             |                          |                      |                |          |                       |                              | <hr/>    |                   |   |   |
| 10 osm             | gn 1           | geopoint_s              | lakubskie Przed                       | mieście                                          |                        | 8                     |                      |              |                        |                      |                      |               | /                         |                             |                          |                      |                |          |                       |                              |          | <hr/>             |   |   |
| 11 osm             | go 1e          | geopoint s              | Rybaki                                | in coore                                         |                        | 9                     |                      |              |                        |                      |                      |               |                           |                             | $\cap$                   |                      |                |          |                       |                              | $\cap$   |                   | _ |   |
| 12 osm             | ep 1e          | geopoint s              | Starotoruńskie P                      | Przedmieście                                     | 1                      | 10                    |                      |              |                        |                      | /                    | _ E           |                           |                             |                          |                      | $\sim$         |          |                       |                              | $\cup$   |                   |   |   |
| 13 osm             | gp 1e          | geopoint s              | Winnica                               |                                                  | 1                      | 1                     |                      |              |                        |                      |                      | v.            | vybierz rodzą             | e obiektow                  | ×                        |                      |                |          |                       |                              |          |                   |   |   |
| 14 osm             | gp 1g          | geopoint s              | Wrzosy                                |                                                  | 1                      | 2                     |                      |              |                        |                      |                      |               | geopoint s                |                             |                          |                      | $\sim$         |          |                       |                              |          |                   |   |   |
| 15 osm             | gp 1g          | geopoint s              | Glinki                                |                                                  | 1                      | 13                    |                      |              |                        |                      | Zmier                | niai rozr     |                           |                             |                          | xh.                  |                |          |                       |                              |          | $\langle \rangle$ |   |   |
| 16 osm             | gp 1g          | geopoint s              | Piaski                                |                                                  | 1                      | 4                     |                      |              |                        |                      | Linco                | ing rout      |                           |                             |                          | $^{\circ}$           | ~              |          |                       |                              |          |                   | 1 |   |
| 17 osm             | gp 1g          | geopoint_s              | Podgórz                               |                                                  | 1                      | 5                     |                      |              |                        | ~~~~                 |                      | Minimum       |                           |                             |                          |                      | ( )            |          | $\cap$                |                              | _        |                   |   |   |
| 18 osm             | _gp_1g         | geopoint_s              | Stawki                                |                                                  | 1                      | 16                    |                      |              |                        |                      |                      | 10            |                           |                             | zmiar                    |                      | $\smile$       |          |                       | ) (                          | )        |                   |   |   |
| 19 osm             | _gp_2g         | geopoint_s              | Czerniewice                           |                                                  | 1                      | .7                    |                      |              |                        |                      |                      |               |                           |                             |                          |                      | $\cap$         |          | $\bigcirc$            |                              | _        |                   |   |   |
| 20 osm             | _gp_3g         | geopoint_s              | Rudak                                 |                                                  | 1                      | 18                    |                      | 4            | _                      |                      |                      | -             |                           |                             | -                        |                      | $\cup$         |          | $\bigcirc$            |                              |          |                   |   |   |
| 21 osm             | _gp_3g         | geopoint_s              | Kaszczorek                            |                                                  | 1                      | 19                    |                      |              |                        | _                    |                      |               |                           |                             | 1                        |                      |                |          |                       |                              |          |                   |   |   |
| 22 osm             | _gp_7g         | geopoint_s              | Na Skarpie                            |                                                  | 1                      | 20                    |                      |              |                        |                      |                      |               |                           | ОК                          |                          |                      |                |          |                       |                              | $\sim$   |                   |   |   |
| 23 osm             | _gp_7g         | geopoint_s              | Rubinkowo                             |                                                  | 2                      | 21                    |                      |              |                        |                      |                      |               | _                         | $\bigcirc$                  |                          |                      |                |          | _                     |                              |          |                   |   |   |
| 24                 |                |                         |                                       |                                                  |                        |                       |                      |              |                        |                      |                      |               |                           |                             | $\bigcirc$               |                      |                |          | $\bigcirc$            |                              | $\sim$   | ~                 |   |   |
| 25                 |                |                         |                                       |                                                  |                        |                       |                      |              |                        |                      |                      |               |                           |                             | $\cap$                   |                      |                |          | $\cup$                | ~                            |          |                   |   |   |
| 26                 |                |                         |                                       |                                                  |                        |                       |                      |              |                        |                      |                      |               |                           |                             | $\bigcirc$               |                      | _              |          |                       | \                            |          |                   | 7 |   |
| 27                 |                |                         |                                       |                                                  |                        |                       |                      |              |                        |                      |                      |               |                           | -1                          |                          |                      | ()             |          |                       |                              |          |                   |   |   |
| 28                 |                |                         |                                       |                                                  |                        |                       |                      |              |                        |                      |                      |               |                           | 1                           | $\frown$                 |                      | $\bigcirc$     | /        | $ \land $             |                              |          |                   |   |   |
| 29                 |                |                         |                                       |                                                  |                        |                       |                      |              |                        |                      |                      |               |                           |                             |                          |                      |                | $\sim$   |                       |                              |          |                   |   |   |
| 30                 |                |                         |                                       |                                                  |                        |                       |                      |              |                        |                      |                      |               | _                         |                             | <u> </u>                 |                      | $\wedge$       |          |                       | $\sim$                       |          |                   |   |   |
| 31                 |                |                         |                                       |                                                  |                        |                       |                      |              |                        |                      |                      |               |                           |                             |                          | /                    |                |          |                       |                              | 1        |                   |   |   |
| 32                 |                |                         |                                       |                                                  |                        |                       |                      |              |                        |                      |                      |               |                           | $\sim$                      |                          |                      |                |          |                       | V                            | -        |                   |   |   |
| 33                 |                |                         |                                       |                                                  |                        |                       |                      |              |                        |                      |                      |               | -                         | $\mathcal{Y}$               |                          |                      |                |          |                       | -                            |          |                   |   |   |
| 34                 |                |                         |                                       |                                                  |                        |                       |                      |              |                        |                      |                      |               | +                         | /                           |                          |                      |                |          |                       |                              |          |                   |   |   |
| 30                 |                |                         |                                       |                                                  |                        |                       |                      |              |                        |                      |                      |               | V                         |                             |                          |                      |                |          |                       |                              |          |                   |   |   |
| 30                 |                |                         |                                       |                                                  |                        |                       |                      |              |                        |                      |                      |               |                           |                             |                          |                      |                |          |                       |                              |          |                   |   |   |
| 37                 |                |                         |                                       |                                                  |                        |                       |                      |              |                        |                      |                      |               |                           |                             |                          |                      |                |          |                       |                              |          |                   |   |   |
|                    |                |                         |                                       |                                                  |                        |                       |                      |              |                        |                      |                      |               |                           |                             |                          |                      |                |          |                       |                              |          |                   |   |   |

Kliknięcie "OK" kończy operację:

| X   🚽   | 19 - 1 | (× - ∎≣   =     |                                  |              |            |           |          |         |                 |              |          |                   | Zeszyt1.x    | sx - Microsoft Ex | cel         |            |              |            |                   |                  |        |       |     |
|---------|--------|-----------------|----------------------------------|--------------|------------|-----------|----------|---------|-----------------|--------------|----------|-------------------|--------------|-------------------|-------------|------------|--------------|------------|-------------------|------------------|--------|-------|-----|
| Plik    | Na     | irzędzia główne | Wstawianie U                     | Jkład strony | Formuły    | Dane      | Recenzja | Widok   | Deweloper       | Dodat        | ki Tear  | n co              | NT-EVO MAP   | CONT-EVO MA       | P WEB       |            |              |            |                   |                  |        |       |     |
| Wstaw   | Nstaw  | T Z             | Koloruj Kolory gran              | ic Etykiety  | Etykiety   | Etykiety  | Wyrównaj | Wykresy | Dane:           | Jednolita    | Skaluj W | równaj            | Zaznacz etyk | ety Usuwaj etykie | ety Legendy | Zastosuj f | ormat        | Vstawienia | Zarzadzaj         | ?                |        |       |     |
| listę ≁ |        | tytuł 👻         | <ul> <li>jak obiektór</li> </ul> | w* obiektów* | liczbowe * | opisowe * | etykiety |         | viersz/kolumna  | skala        | W        | rykresy           | legendy      | legendy           | wykresów    | do obiekt  | ów: *        | aplikacji  | źródłami dany     | ch *<br>O amilia |        |       |     |
|         | D16    | apa<br>_ (=     | Kartogram                        |              | Etyki      | ety       |          |         | W               | уктезу       |          |                   |              | Legendy           |             | Formatov   | anie Analiza | Ustawienia | 2roola dany       | in O aplika      | icji   |       |     |
|         | 010    | •               | J# -015                          | г <u>і</u>   | D          |           |          | 6       |                 | 1            |          |                   | V 1          | м                 | N           | 0          | D 0          | n          | c C               | т                |        | M     | 147 |
| 1 id    | A      | object type     | display name                     | C .          | dane       | c         |          | 0       | n               |              | ,        |                   | N L          | IVI               | IN          | 0          | P U          |            | 3                 |                  | 0      | v     | vv  |
| 2 osr   | n -272 | admin level     | 07 Toruń                         |              |            |           |          |         |                 |              |          |                   |              |                   |             |            |              |            |                   |                  |        |       |     |
| 3 osr   | n_gp_  | 1 geopoint_s    | Grębocin nad S                   | Strugą       |            | 1         |          |         |                 |              |          |                   |              |                   |             |            |              |            |                   |                  |        |       |     |
| 4 osr   | n_gp_  | 1 geopoint_s    | Katarzynka                       |              |            | 2         |          |         |                 |              |          |                   |              |                   |             |            |              |            |                   |                  |        |       |     |
| 5 osr   | n_gp_  | 1 geopoint_s    | Koniuchy                         |              |            | 3         |          |         |                 |              |          |                   |              |                   |             |            |              |            |                   |                  |        |       |     |
| 6 osr   | n_gp_  | 1 geopoint_s    | Mokre                            |              |            | 4         |          |         | Dane mapy: © ai | utorzy Open6 | treetMap |                   |              |                   |             |            |              |            |                   |                  |        |       |     |
| 7 OSP   | n_gp_  | I geopoint_s    | Bielany<br>Budgockie Dra         | odmioćsio    |            | 5         |          |         |                 |              |          |                   |              |                   |             |            |              |            |                   |                  |        |       |     |
| 9 050   | n_gp_  | 1 geopoint_s    | Chołmińskie P                    | rzodmiościo  |            | 7         |          |         |                 |              |          |                   | - /          |                   |             |            |              |            |                   |                  |        |       |     |
| 10 osr  | n gp   | 1 geopoint s    | Jakubskie Prze                   | dmieście     |            | 8         |          |         |                 |              |          |                   |              |                   |             |            |              |            |                   |                  | <hr/>  |       |     |
| 11 osr  | n_gp_  | 1 geopoint_s    | Rybaki                           |              |            | 9         |          |         |                 |              |          | /                 |              |                   | $\cap$      |            |              |            |                   | 0                |        | <hr/> |     |
| 12 osr  | n_gp_  | 1 geopoint_s    | Starotoruńskie                   | Przedmieście |            | 10        |          |         |                 |              |          | $\langle \rangle$ |              |                   | $\cup$      |            | ~            |            |                   |                  |        |       |     |
| 13 osr  | n_gp_  | 1 geopoint_s    | Winnica                          |              |            | 11        |          |         |                 |              |          | 1                 |              |                   |             |            | 0            |            |                   |                  |        |       |     |
| 14 osr  | n_gp_  | 1 geopoint_s    | Wrzosy                           |              |            | 12        |          |         |                 |              |          | -                 |              |                   |             |            |              |            |                   |                  | 4      |       |     |
| 15 osr  | n_gp_  | 1 geopoint_s    | Glinki                           |              | -          | 13        |          |         |                 |              |          | _\                |              |                   |             | 0          |              |            |                   |                  | $\leq$ | _     |     |
| 16 OSP  | n_gp_  | I geopoint_s    | Plaski                           |              |            | 14        |          |         |                 |              |          | -\                |              |                   |             | -          | $\cap$       | 6          | <u> </u>          | _                |        |       |     |
| 18 050  | n_gp_  | 1 geopoint_s    | Stawki                           |              |            | 16        |          |         |                 |              |          |                   |              | $\cap$            |             |            | 0            | (          | ) (               |                  |        |       |     |
| 19 osr  | n go   | 2 geopoint s    | Czerniewice                      |              |            | 17        |          |         |                 |              |          | _                 |              | 0                 | 0           |            | $\sim$       | $\sim$     |                   |                  |        |       |     |
| 20 osr  | n_gp_  | 3 geopoint_s    | Rudak                            |              |            | 18        |          |         | /               |              | (        | )                 |              |                   | -           |            | $\circ$      | $\circ$    |                   |                  |        |       |     |
| 21 osr  | n_gp_  | 3 geopoint_s    | Kaszczorek                       |              |            | 19        |          |         |                 | _            |          |                   |              |                   |             |            |              |            |                   |                  |        |       |     |
| 22 osr  | n_gp_  | 7 geopoint_s    | Na Skarpie                       |              | 1          | 20        |          |         |                 |              |          |                   |              | $\bigcirc$        |             |            |              |            |                   | $\frown$         |        |       |     |
| 23 osr  | n_gp_  | 7 geopoint_s    | Rubinkowo                        |              |            | 21        |          |         |                 |              |          |                   |              | 0                 | $\cap$      |            |              | C          | <hr/>             |                  |        |       |     |
| 24      |        |                 |                                  |              |            |           |          |         |                 |              |          |                   |              |                   | <u> </u>    |            |              | (          | )                 |                  |        |       |     |
| 25      |        |                 |                                  |              |            |           |          |         |                 |              |          |                   |              |                   |             |            |              | _          | -                 |                  |        |       |     |
| 27      |        |                 |                                  |              |            |           |          |         |                 |              |          |                   |              |                   | $\cup$      |            | $\bigcirc$   |            |                   |                  |        | -     |     |
| 28      |        |                 |                                  |              |            |           |          |         |                 |              |          |                   |              |                   | _           |            | $\bigcirc$   | ~          |                   |                  |        |       |     |
| 29      |        |                 |                                  |              |            |           |          |         |                 |              |          |                   |              | 7                 | $\bigcirc$  |            |              |            |                   |                  |        |       |     |
| 30      |        |                 |                                  |              |            |           |          |         |                 |              |          |                   |              |                   | $\bigcirc$  |            |              |            |                   |                  |        |       |     |
| 31      |        |                 |                                  |              |            |           |          |         |                 |              |          |                   |              | 1                 |             |            |              |            | $\rightarrow$ ( ) |                  |        |       |     |
| 32      |        |                 |                                  |              |            |           |          |         |                 |              |          |                   |              | $\sim$            |             |            |              |            |                   |                  |        |       |     |
| 33      |        |                 |                                  |              |            |           |          |         |                 |              |          |                   |              | $\gamma$          |             |            |              |            |                   |                  |        |       |     |
| 35      |        |                 |                                  |              |            |           |          |         |                 |              |          |                   |              |                   |             |            |              |            |                   |                  |        |       |     |
| 36      |        |                 |                                  |              |            |           |          |         |                 |              |          |                   | ŀ            |                   |             |            |              |            |                   |                  |        |       |     |
| 37      |        |                 |                                  |              |            |           |          |         |                 |              |          |                   |              |                   |             |            |              |            |                   |                  |        |       |     |
| 38      |        |                 |                                  |              |            |           |          |         |                 |              |          |                   |              |                   |             |            |              |            |                   |                  |        |       |     |

### Tworzenie kartogramów

### Sekcja "Kartogram"

Druga grupa poleceń aplikacji CONT-EVO MAP pozwala na kolorystyczną wizualizację danych liczbowych na mapach, czyli tworzenie kartogramów.

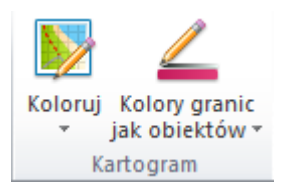

Dwa rodzaje poleceń zawarte w tej grupie pozwalają na:

- tworzenie kartogramu w sposób automatyczny,
- tworzenie kartogramu w oparciu o samodzielnie zdefiniowane przedziały liczbowe,
- tworzenie kartogramu w oparciu o samodzielnie zdefiniowane przedziały liczbowe oraz dowolną kolorystykę przypisaną do tych przedziałów,
- tworzenie kartogramu w oparciu o dowolnie sformułowane cechy i dowolną kolorystykę,

a także na dostosowanie kolorystyki krawędzi (granic) obiektów w celu np. prezentacji własnych regionów, o czym będzie mowa dalej. Kolejne przykłady prezentują metody tworzenia kartogramów w aplikacji CONT-EVO MAP.

### Przykład 3: Kartogram automatyczny

1. Do utworzenia kartogramu wykorzystamy losowe dane z przedziału 0-10. Kartogram przygotowany będzie w oparciu o poprzednio prezentowaną wizualizację, przy czym usuniemy zbędne kolumny, pozostawiając identyfikatory i nazwy:

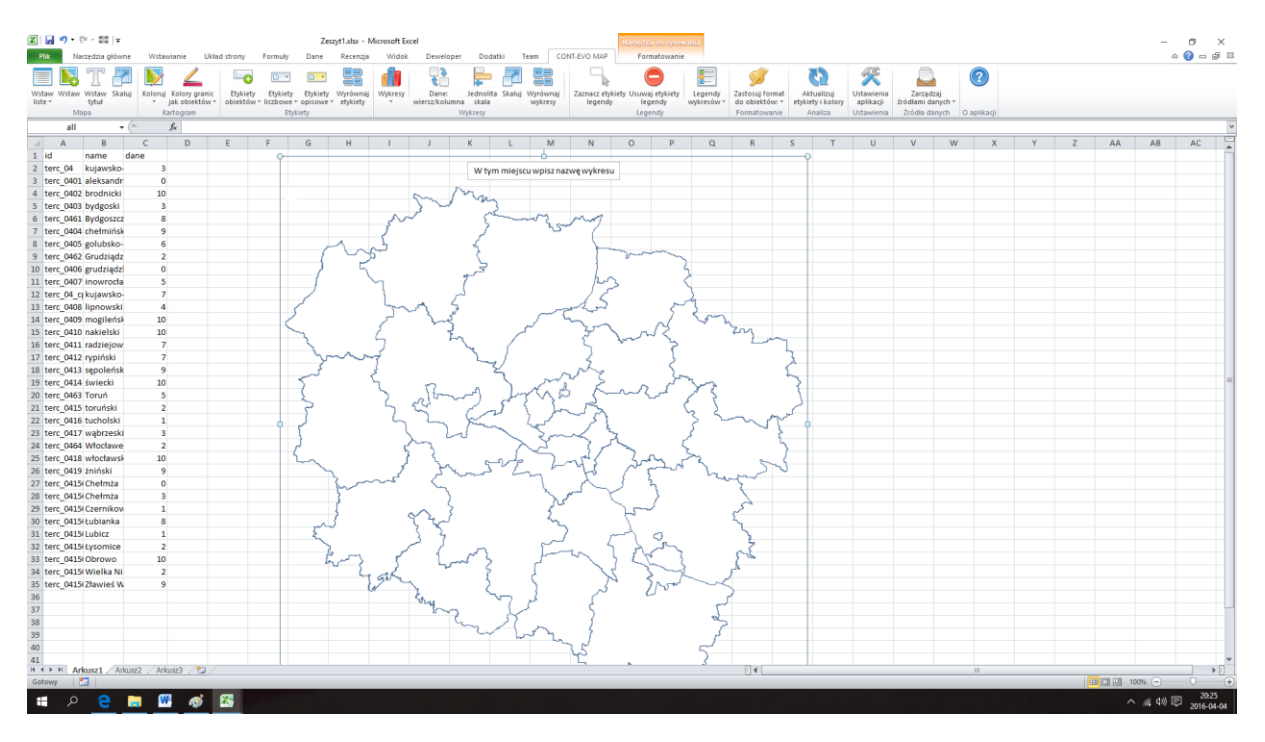

2. Uruchamiamy funkcję automatycznego kolorowania (Koloruj > Automatycznie):

Podajemy dane, na podstawie których ma zostać stworzony kartogram.

Dane liczbowe mogą się znajdować w dowolnej kolumnie obok listy obiektów, jednak trzeba zwrócić uwagę, aby odpowiednie wartości znajdowały się w tych samych wierszach, co obiekty, którym odpowiadają:

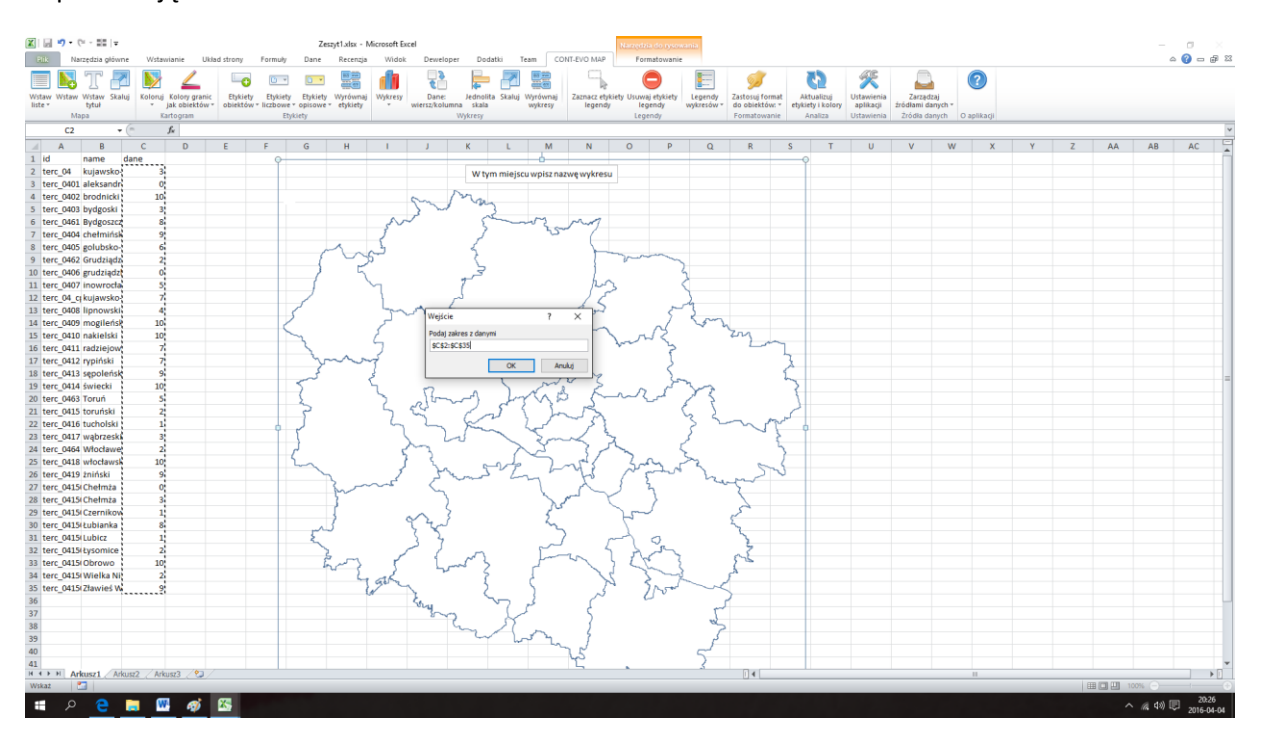

3. Następnie aplikacja zapyta nas o potencjalną liczbę przedziałów, którą chcemy uzyskać (opcjonalnie możemy wskazać, czy chcemy od razu wygenerować etykiety wartości):

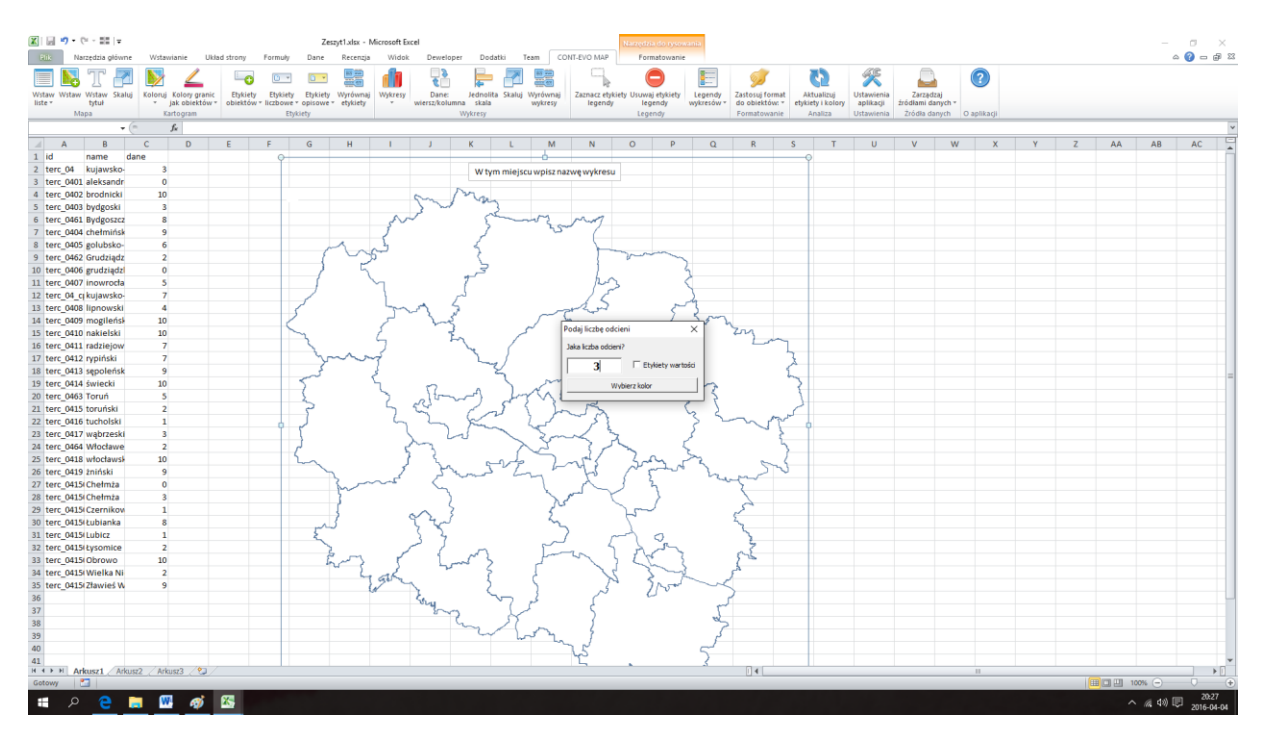

4. Wskazujemy kolor, w odcieniach którego ma być utworzony kartogram:

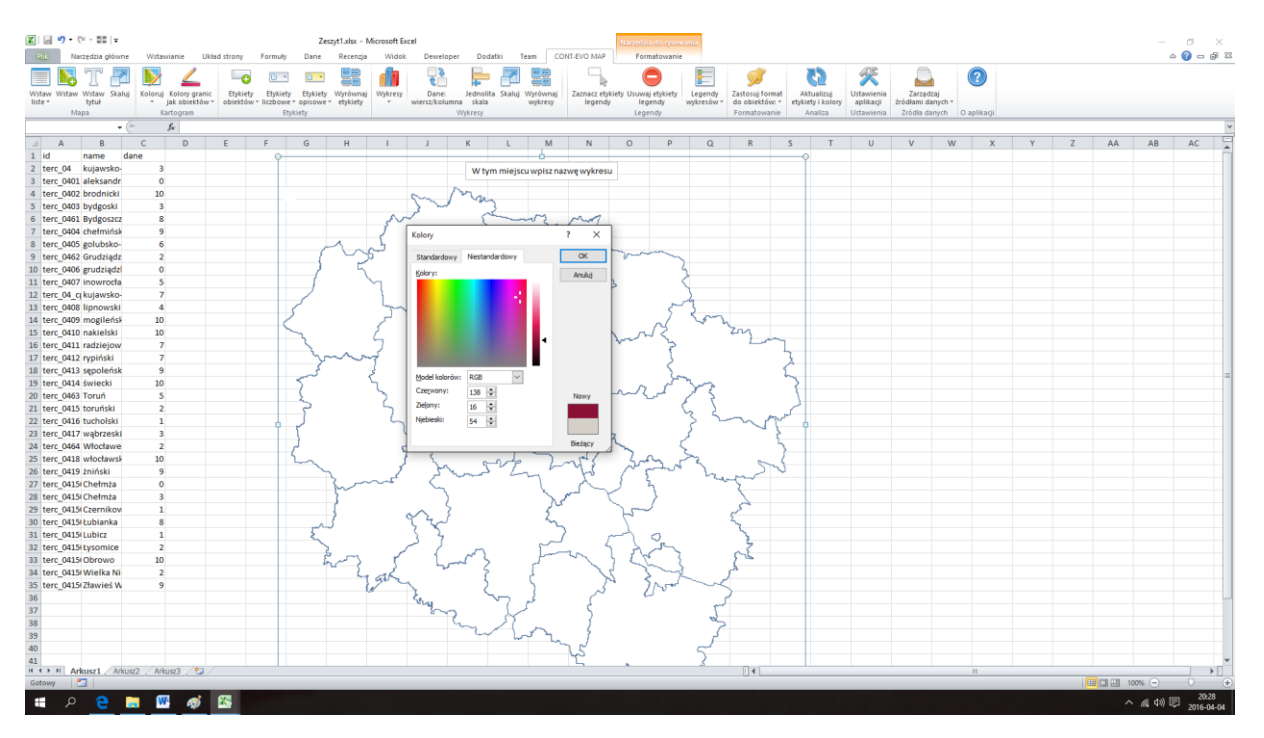

5. Po czym uzyskujemy efekt końcowy:

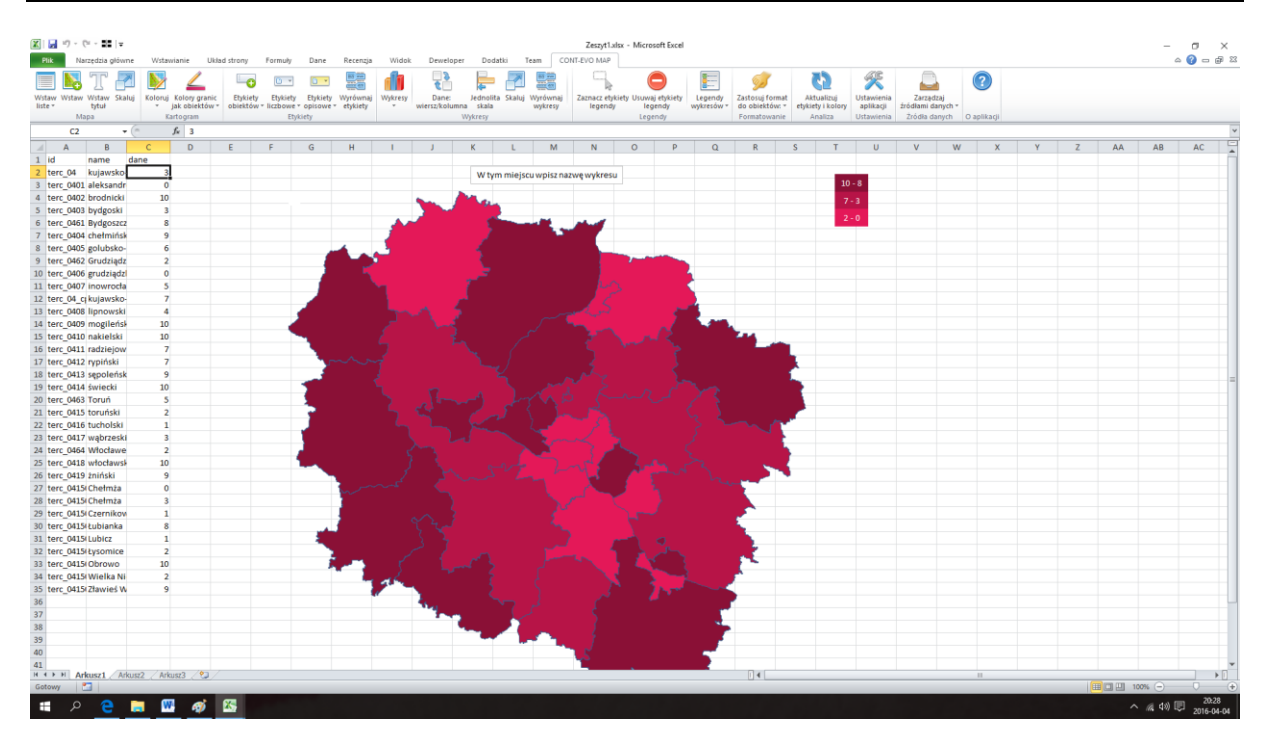

### Przykład 4: Kartogram z własnymi przedziałami

1. Do utworzenia tego kartogramu użyjemy identycznego zestawu kształtów i danych jak w poprzednim przykładzie. Dodatkowo określimy w odrębnych komórkach własne przedziały liczbowe, które będą wykorzystane do oznaczania barwami określonych obszarów.

#### UWAGA:

Przy tworzeniu przedziałów należy zachować następujące zasady:

- a. Kolejne przedziały znajdują się w kolejnych wierszach.
- b. Przedziały określamy malejąco, czyli najwyższy wiersz określa przedział o największych wartościach i jednocześnie w każdym wierszu w lewej kolumnie określamy wartość większą, w prawej mniejszą.
- c. Każdy przedział rozumiany jest jako lewostronnie zamknięty (dane odpowiadające regionom będą uwzględniane w określonych przedziałach wg zasady "mniejsze lub równe od wartości podanej w lewej kolumnie i większe od wartości z kolumnie prawej danego przedziału").

W niniejszym przykładzie zastosujemy następujące przedziały:

| Wartość mniejsza<br>lub równa od: | Wartość większa od: |
|-----------------------------------|---------------------|
| 10                                | 9                   |
| 9                                 | 5                   |
| 5                                 | 3                   |
| 3                                 | -0,1                |

Zauważmy, że każda wartość końcowa jednego przedziału jest jednocześnie wartością początkową kolejnego. Dodatkowo w ostatnim przedziale jako ostatnią wartość do porównania określono: -0,1.

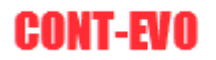

Dzięki temu zabiegowi (w powiązaniu z formatowaniem liczb w Excel, tj. nie pokazywaniu cyfr po przecinku, co przeniesione zostanie na legendę i prezentowane wartości na kartogramie) uzyskamy efekt, iż dane równe 0, zostaną uwzględnione w ostatnim przedziale (gdyż będą większe od -0,1). Gdybyśmy tego nie zrobili, obszary z wartościami równymi 0, zostałyby pominięte (i tym samym nie pokolorowane). Nasze przedziały zdefiniowane zostały w komórkach: E1:F5 (pierwszy wiersz to nagłówki, które nie są konieczne).

2. Wstawiamy mapę prezentującą pożądane regiony, jak w poprzednim przykładzie – uzyskując następujący efekt:

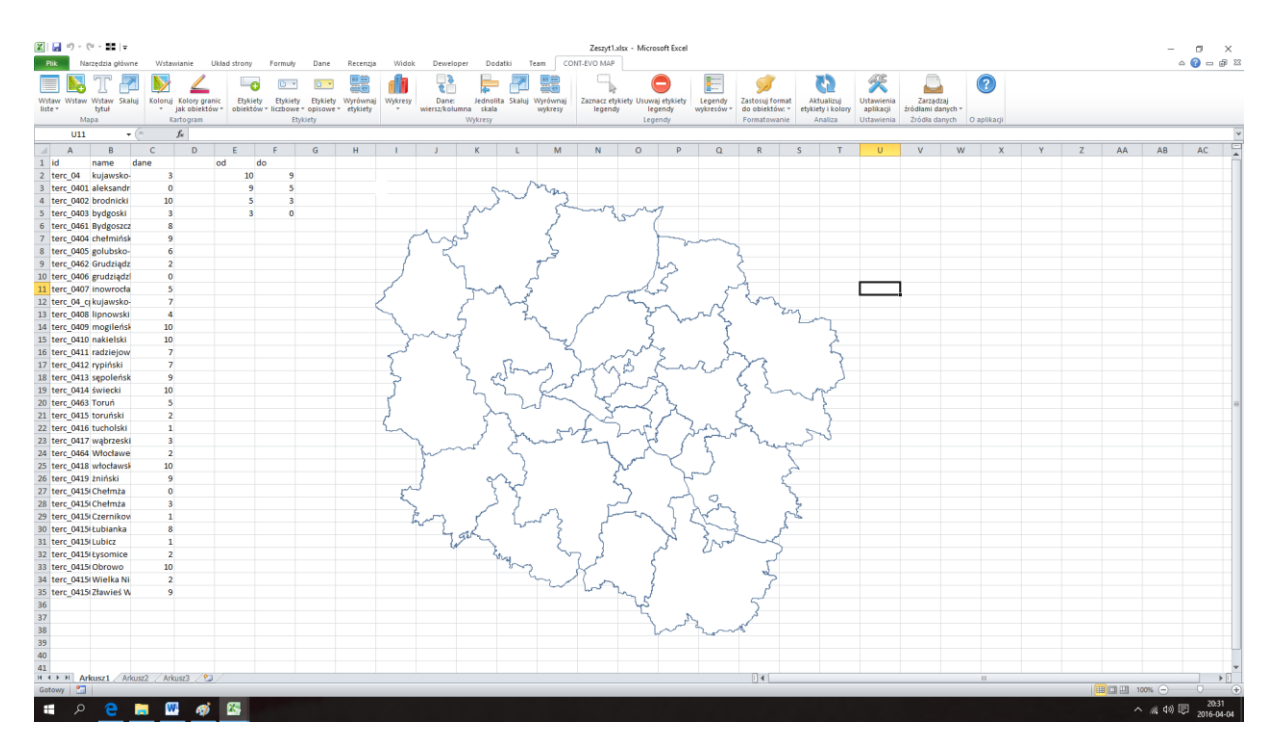

- 3. Następnie wybieramy polecenie: *Koloruj > Własne* przedziały.
- 4. Aplikacja, ponownie jak poprzednio, najpierw zapyta nas o dane:

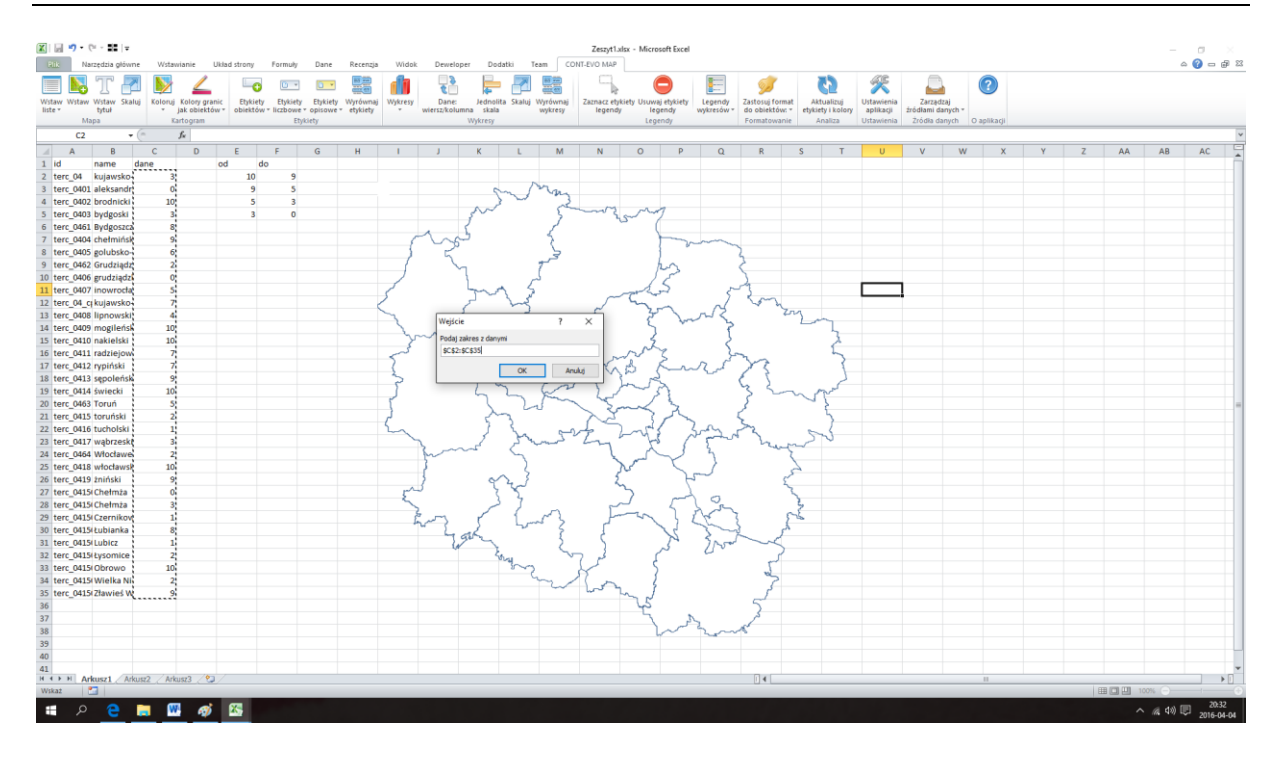

5. Po zaakceptowaniu przedziału przyciskiem OK, aplikacja zapyta nas o zakres komórek, ze zdefiniowanymi przedziałami liczbowymi (wskazujemy zakres E2:F5 – bez nagłówków):

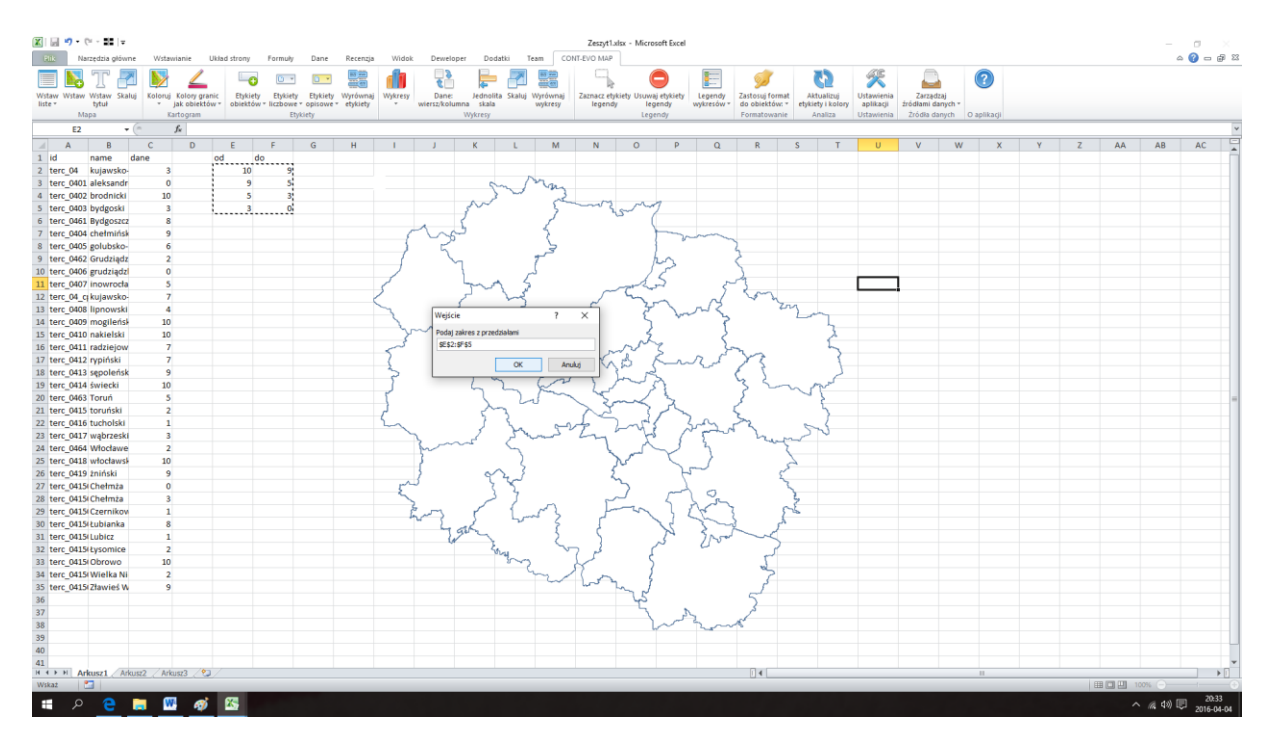

6. Następnie pytanie o kolor wyjściowy (najciemniejszy):

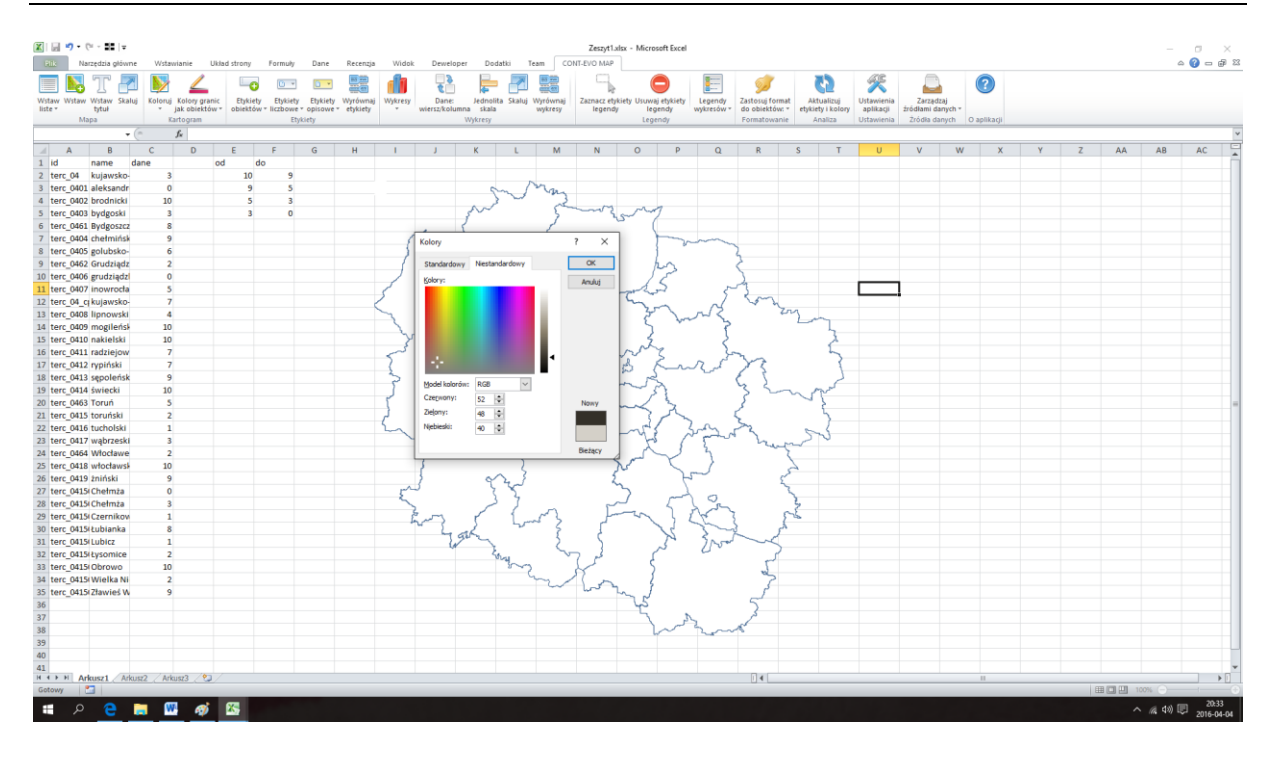

7. I w rezultacie, efekt końcowy:

| Plik Narzędzia główne  | Wstawianie       | Układ strony | / Formu                     | ly Dane    | Recenzja   | Widok     | Dewelop | per Dodatki | Team C         | DNT-EVO MAP  | isx - Microsoft i                                                                                                    | xcei         |              |              |                                   |                        |            |         |     |    | -                  | 0 - 6   |
|------------------------|------------------|--------------|-----------------------------|------------|------------|-----------|---------|-------------|----------------|--------------|----------------------------------------------------------------------------------------------------|--------------|--------------|--------------|-----------------------------------|------------------------|------------|---------|-----|----|--------------------|---------|
| - 🛯 🕹 T 🌌              | N 🖌              |              | 0                           | •          |            |           | 5       | <b>-</b>    |                |              | 0                                                                                                    |              | 9            | 3            | ×                                 |                        |            | ?       |     |    |                    |         |
| taw Wstaw Wstaw Skaluj | Koloruj Kolory ( | granic Etyk  | iety Etyki<br>tów z liczbor | ety Etykie | ty Wyrówna | j Wykresy | Dane:   | Jednolita 1 | kaluj Wyrównaj | Zaznacz etyl | iety Usuwaj etyl                                                                                                    | iety Legendy | Zastosuj for | nat Aktualiz | uj Ustawienia<br>olory aplikaciji | a Zarząć<br>źródłami d | izaj       |         |     |    |                    |         |
| Mapa                   | Kartogram        |              |                             | Etykiety   |            |           |         | Wykresy     | ,,             |              | Legendy                                                                                                    | ,            | Formatowa    | nie Analiza  | a Ustawienia                      | a Źródła d             | anych O ap | likacji |     |    |                    |         |
| U11 - (*               | f <sub>x</sub>   |              |                             |            |            |           |         |             |                |              |                                                                                                    |              |              |              |                                   |                        |            |         |     |    |                    |         |
| A B                    | C D              | E            | F                           | G          | н          | 1         | J       | к           | L M            | N            | 0                                                                                                    | P Q          | R            | S            | T U                               | V                      | W          | X       | Y Z | AA | AB                 | AC      |
| id name dar            | e                | od           | do                          |            |            |           |         |             |                |              |                                                                                                    |              |              |              |                                   |                        |            |         |     |    |                    |         |
| terc_04 kujawsko-      | 3                | 1            | 0 9                         | 9          |            |           |         |             |                |              |                                                                                                    |              |              |              |                                   |                        |            |         |     |    |                    |         |
| terc_0401 aleksandr    | 0                |              | 9 5                         | 5          |            |           |         | - <b>1</b>  | - Children     |              |                                                                                                    |              |              |              | 10                                | 0                      |            |         |     |    |                    |         |
| terc_0402 brodnicki    | 10               |              | 5 3                         | 3          |            |           |         |             |                |              | -                                                                                                    |              |              |              | 10 -                              | . 9                    |            |         |     |    |                    |         |
| terc_0403 bydgoski     | 3                |              | 3 (                         | 0          |            |           |         | 100         |                | -            |                                                                                                    |              |              |              | 9 -                               | 5                      |            |         |     |    |                    |         |
| terc_0461 Bydgoszcz    | 8                |              |                             |            |            |           | 4       | 5           |                |              |                                                                                                    |              |              |              | 5 -                               | 3                      |            |         |     |    |                    |         |
| terc_0404 chefminsk    | 9                |              |                             |            |            | - 1       |         |             |                |              |                                                                                                    | -            |              |              | 2                                 | 0                      |            |         |     |    |                    |         |
| terc_0405 golubsko-    | 6                |              |                             |            |            |           |         |             |                |              |                                                                                                    |              | 6            |              |                                   | •                      |            |         |     |    |                    |         |
| terc_0462 Grudziądz    | 2                |              |                             |            |            |           |         |             |                |              |                                                                                                    |              |              |              |                                   |                        |            |         |     |    |                    |         |
| terc_0406 grudziądz    | 0                |              |                             |            |            |           |         |             |                |              | 14                                                                                                    |              | -            |              | _                                 | -                      |            |         |     |    |                    |         |
| terc_0407 inowrocła    | 5                |              |                             |            |            | 5         |         | - M         | 1              |              | and the second                                                                                                    |              |              |              |                                   | -                      |            |         |     |    |                    |         |
| terc_u4_ci kujawsko-   |                  |              |                             |            |            |           |         |             |                |              | 1.00                                                                                                    | . 13         |              |              |                                   |                        |            |         |     |    |                    |         |
| terc_0408 lipnowski    | 4                |              |                             |            |            |           |         |             |                |              |                                                                                                    | And a start  |              |              |                                   |                        |            |         |     |    |                    |         |
| terc_0409 mogilensa    | 10               |              |                             |            |            |           |         | <u> </u>    |                |              |                                                                                                    | 1            |              |              |                                   |                        |            |         |     |    |                    |         |
| terc_0410 nakielski    | 10               |              |                             |            |            |           |         |             |                |              | a sheet                                                                                                    |              |              | 1            | •                                 |                        |            |         |     |    |                    |         |
| terc_0411 radziejow    | /                |              |                             |            |            | - 1       |         |             |                |              | 5 5                                                                                                    |              |              |              |                                   |                        |            |         |     |    |                    |         |
| terc_0412 rypinski     | /                |              |                             |            |            |           |         |             |                | 1            | ga 🍋                                                                                                    |              |              |              |                                   |                        |            |         |     |    |                    |         |
| terc_0413 sepolensk    | 9                |              |                             |            |            |           |         | - 1 M       |                |              | and the second                                                                                                    |              |              |              |                                   |                        |            |         |     |    |                    |         |
| terc_0414 swiecki      | 10               |              |                             |            |            |           |         |             |                | . L.         | - P. 1                                                                                                    |              |              | $\sim$       |                                   |                        |            |         |     |    |                    |         |
| terc_0463 Torun        | 5                |              |                             |            |            |           |         |             |                |              | constraining 1                                                                                                    |              |              |              |                                   |                        |            |         |     |    |                    |         |
| terc_0415 torunski     | 2                |              |                             |            |            | - 6       |         | 51          |                | - n -        |                                                                                                    |              |              |              |                                   |                        |            |         |     |    |                    |         |
| terc_0416 tucholski    | 1                |              |                             |            |            | -         |         |             | ha. 19         |              |                                                                                                    | - A          |              |              |                                   |                        |            |         |     |    |                    |         |
| terc_0417 wąprzeski    | 3                |              |                             |            |            |           | 2 ~~~   |             |                |              |                                                                                                    |              |              |              |                                   |                        |            |         |     |    |                    |         |
| terc_0464 wtoctawe     | 2                |              |                             |            |            |           | ~       |             |                |              | and the second second sec |              |              |              |                                   |                        |            |         |     |    |                    |         |
| terc_0418 wtoctaws     | 10               |              |                             |            |            |           | -       |             |                |              |                                                                                                    | S            |              | £            |                                   |                        |            |         |     |    |                    |         |
| terc_0419 zninski      | 9                |              |                             |            |            |           | 1       |             |                |              |                                                                                                    |              |              |              |                                   |                        |            |         |     |    |                    |         |
| terc_0415(Chefmza      | 0                |              |                             |            |            |           |         |             |                |              |                                                                                                    |              |              |              |                                   |                        |            |         |     |    |                    |         |
| terc_0415(Cheimza      | 3                |              |                             |            |            |           |         |             | 6              |              | î                                                                                                    |              | <u>,</u>     |              |                                   |                        |            |         |     |    |                    |         |
| terc_0415iCzernikov    | 1                |              |                             |            |            | 1         |         |             |                |              |                                                                                                    |              |              | <u> </u>     |                                   |                        |            |         |     |    |                    |         |
| terc_0415(cubianka     | 0                |              |                             |            |            |           |         | 16.         |                |              |                                                                                                    |              |              |              |                                   |                        |            |         |     |    |                    |         |
| terc_0415(L0DICZ       | 1                |              |                             |            |            |           |         |             |                |              |                                                                                                    | 1            |              | -            |                                   |                        |            |         |     |    |                    |         |
| terc_0415(Chrowno      | 10               |              |                             |            |            |           |         |             |                |              |                                                                                                    |              |              |              |                                   |                        |            |         |     |    |                    |         |
| terc_0415r00r0w0       | 10               |              |                             |            |            |           |         |             |                | 1            |                                                                                                    |              |              |              |                                   |                        |            |         |     |    |                    |         |
| terc_0415 Wielka Ni    | 4                |              |                             |            |            |           |         |             |                |              |                                                                                                    |              |              |              |                                   |                        |            |         |     |    |                    |         |
| terc_o+13t2fawles w    | 2                |              |                             |            |            |           |         |             |                |              | -5                                                                                                    |              | -            |              |                                   |                        |            |         |     |    |                    |         |
|                        |                  |              |                             |            |            |           |         |             |                |              | - T                                                                                                    |              |              |              |                                   |                        |            |         |     |    |                    |         |
|                        |                  |              |                             |            |            |           |         |             |                |              | - L.                                                                                                    | - L          |              |              |                                   |                        |            |         |     |    |                    |         |
|                        |                  |              |                             |            |            |           |         |             |                |              |                                                                                                    |              | ••           |              |                                   |                        |            |         |     |    |                    |         |
|                        |                  |              |                             |            |            |           |         |             |                |              |                                                                                                    |              |              |              |                                   |                        |            |         |     |    |                    |         |
|                        |                  |              |                             |            |            |           |         |             |                |              |                                                                                                    |              |              |              |                                   |                        |            |         |     |    |                    |         |
| H Arkuszt Arkusz       | Arkusz3          | <b>9</b>     |                             |            |            |           |         |             |                |              |                                                                                                    |              |              |              |                                   |                        |            |         |     |    |                    |         |
| owy 🔄                  |                  | -            |                             |            |            |           |         |             |                |              |                                                                                                    |              |              |              |                                   |                        |            |         |     |    | 00% (-)            |         |
|                        |                  |              | _                           | _          | _          | _         | _       | _           |                | _            | _                                                                                                    | _            | _            | _            |                                   | _                      | _          | _       |     |    |                    | 20.24   |
| ୍ <u>ଚ୍ଚ</u>           | - <u></u>        | 🤉 📉          |                             |            |            |           |         |             |                |              |                                                                                                    |              |              |              |                                   |                        |            |         |     |    | ` <i>m</i> , 4») Щ | 2016-04 |

Uzyskujemy dokładnie taką liczbę barw, ile przedziałów zdefiniowaliśmy, dodatkowo każda wartość została umieszczona precyzyjnie w odpowiednim zakresie liczbowym.

Dodatkowo zwróćmy uwagę na wspomnianą wartość wynoszącą -0,1. Aplikacja, dzięki odpowiedniemu formatowaniu prezentuje tę wartość w legendzie jako zero, natomiast dane z wartościami wynoszącymi zero, nie zostały pominięte przy tworzeniu kartogramu.

Przykład 5: Kartogram z własnymi przedziałami i barwami

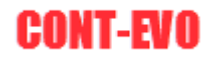

1. Kolejna z metod tworzenia kartogramu jest bardzo zbliżona do przykładu 3. Jedynymi różnicami są:

- konieczność zdefiniowania kolorów, jakie będą wykorzystane do pokolorowania regionów dla określonego przedziału – to uzyskujemy poprzez zwykłe nadanie innych, niż standardowe, kolorów komórkom, w których zdefiniowaliśmy odpowiednie przedziały (definiowanie wg zasad określonych w poprzednim przykładzie).

- aplikacja nie będzie nas pytać o kolor wyjściowy (gdyż użyje zamiast tego kolorów komórek).

2. Przygotowujemy dane i przedziały (identyczne, jak w poprzednim przykładzie) – komórki z wartościami granicznymi przedziałów wypełniamy dodatkowo kolorami:

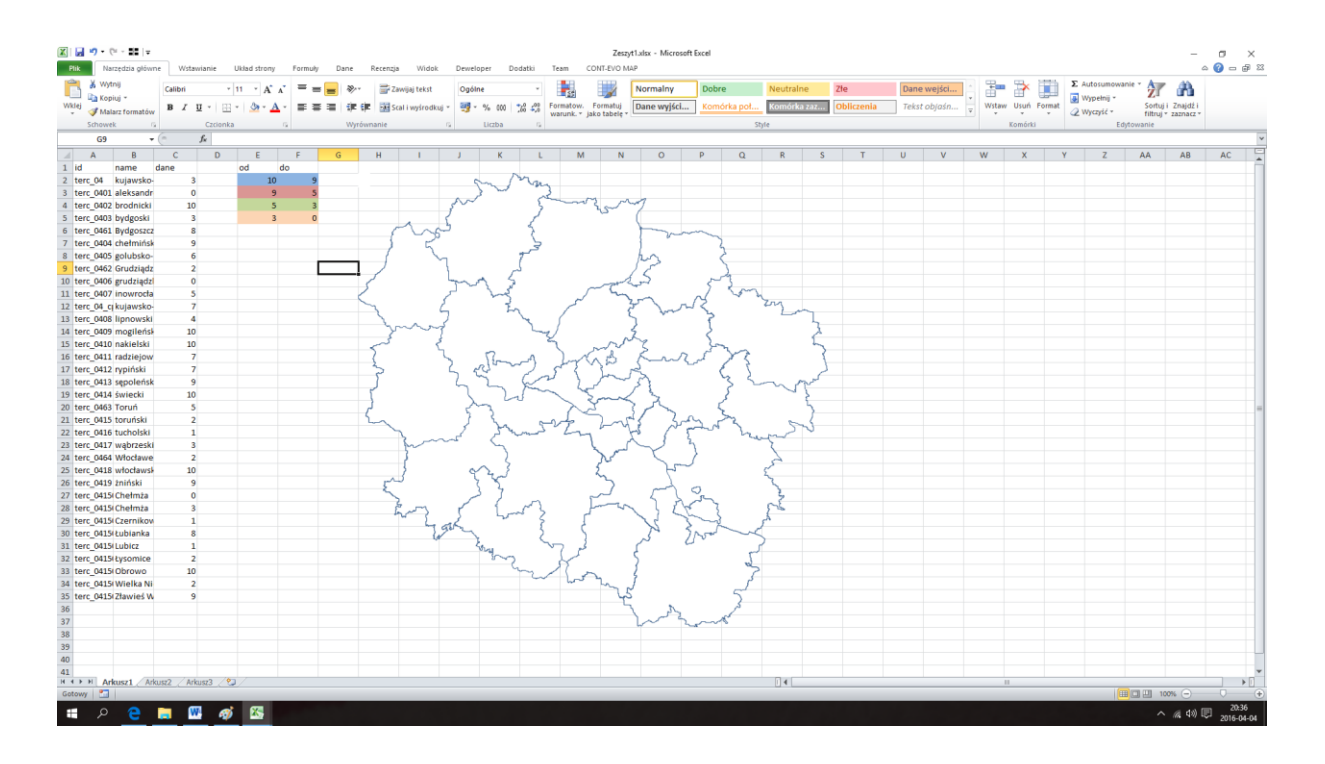

3. Następnie wybieramy polecenie z karty Barwy/formatowanie: <u>Koloruj > Własne przedziały i</u> <u>kolory komórek</u>. Podobnie, jak w poprzednich przykładach, aplikacja zapyta nas o zakres, w którym umieszczone są dane:

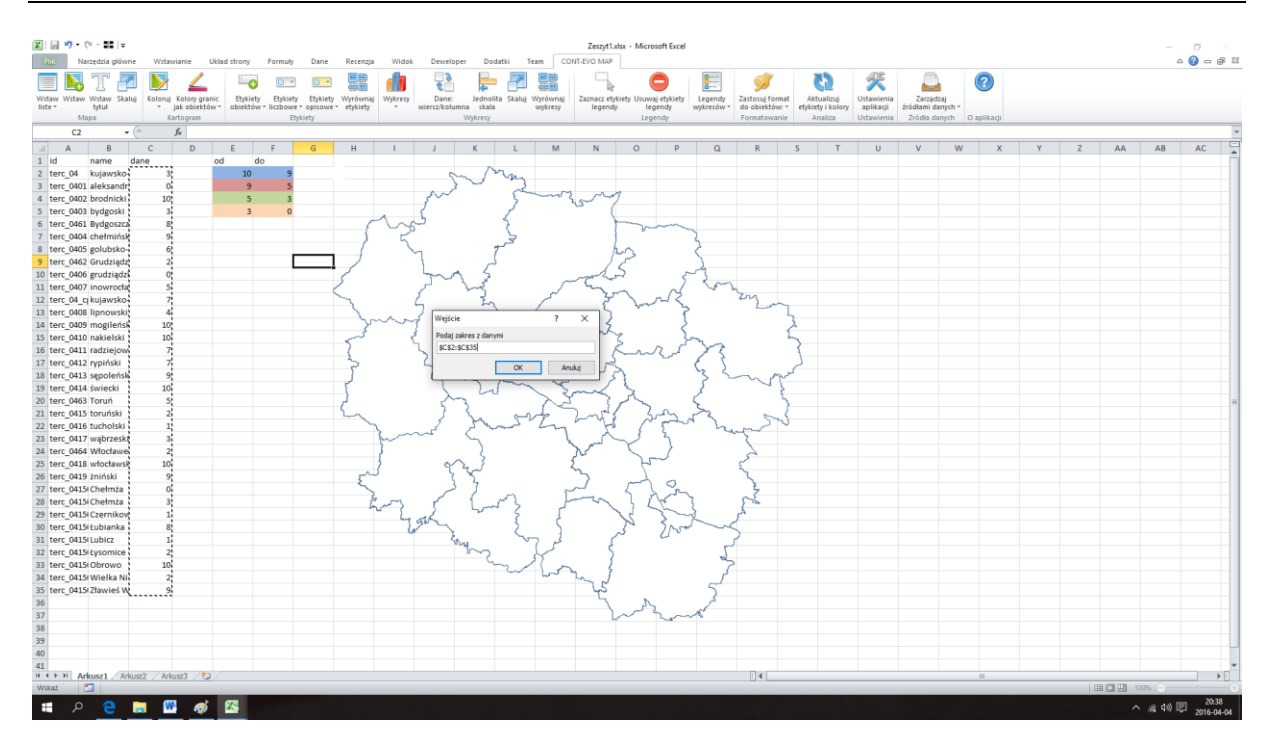

4. Po czym zostaniemy zapytani o zakres przedziałów – wskazujemy, jak poprzednio, komórki z wartościami granicznymi przedziałów:

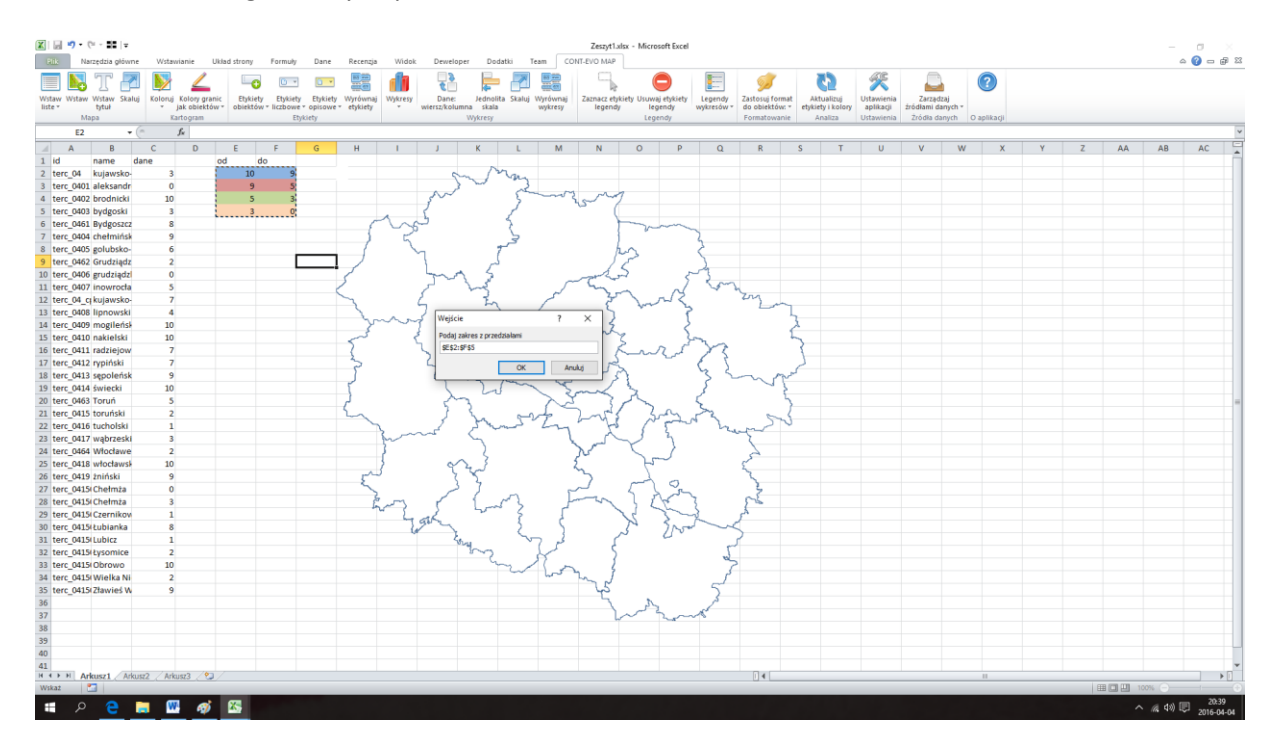

5. Gotowe – barwy na kartogramie odpowiadają kolorom wypełnienia komórek ze zdefiniowanymi przedziałami:

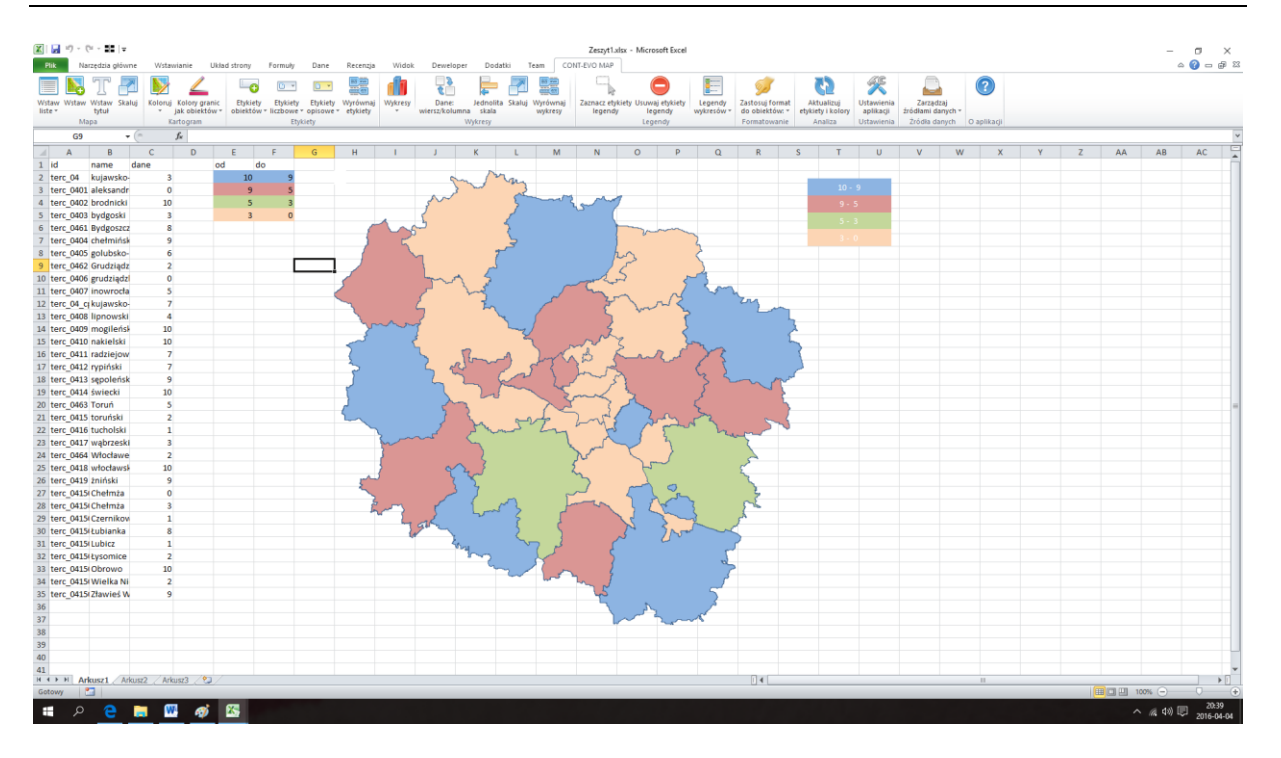

### Przykład 6: Kartogram wg cech i kolorów komórek

- 1. Ostatnia funkcjonalność pozwala na tworzenie kartogramu wg dowolnie określonych cech (nie muszą być to liczby). Funkcja może być wykorzystana np. do prezentacji własnych regionów sprzedażowych lub innych rodzajów grupowania obiektów poprzez użycie kolorów.
- 2. Dla stworzonej wizualizacji woj. kujawsko-pomorskiego (wg powiatów) przygotowujemy przykładowy podział województwa na regiony oraz kolorystykę jaka ma im odpowiadać:

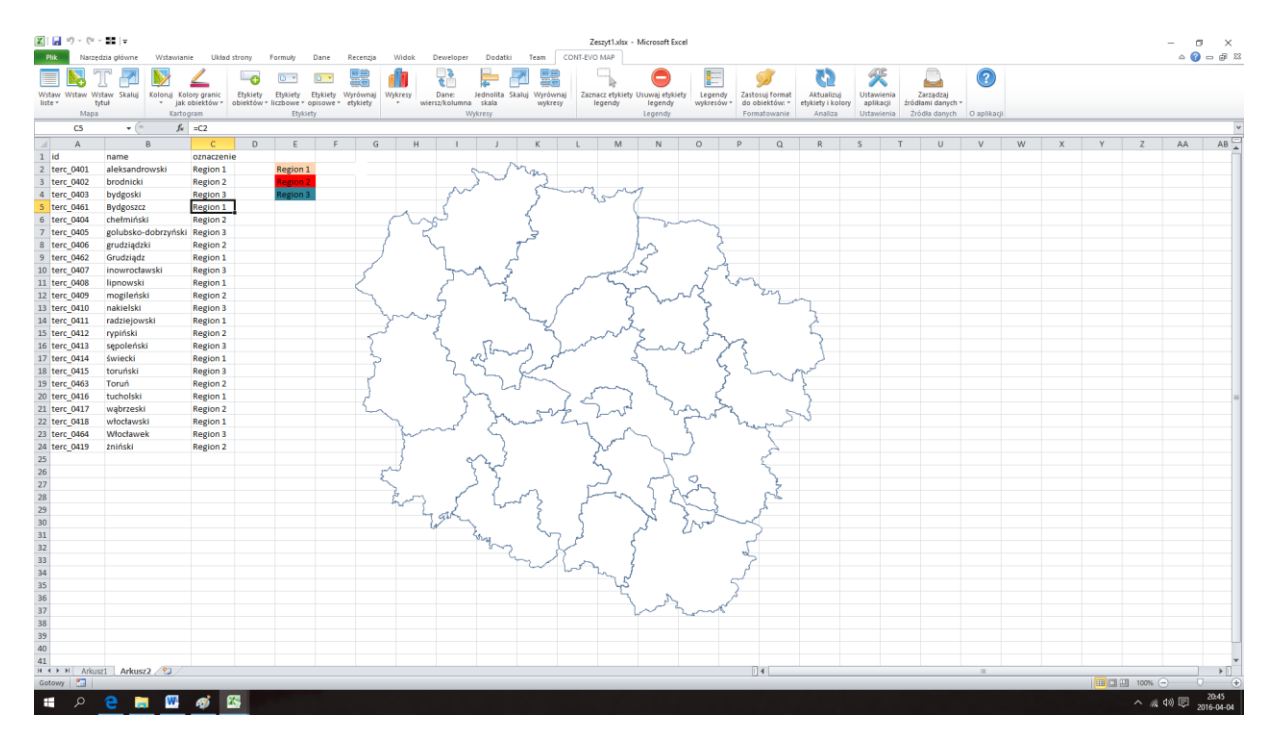

3. Użycie polecenia <u>Koloruj > Według cech i kolorów komórek</u> spowoduje pytanie o zakres cech przypisanych do poszczególnych obiektów:

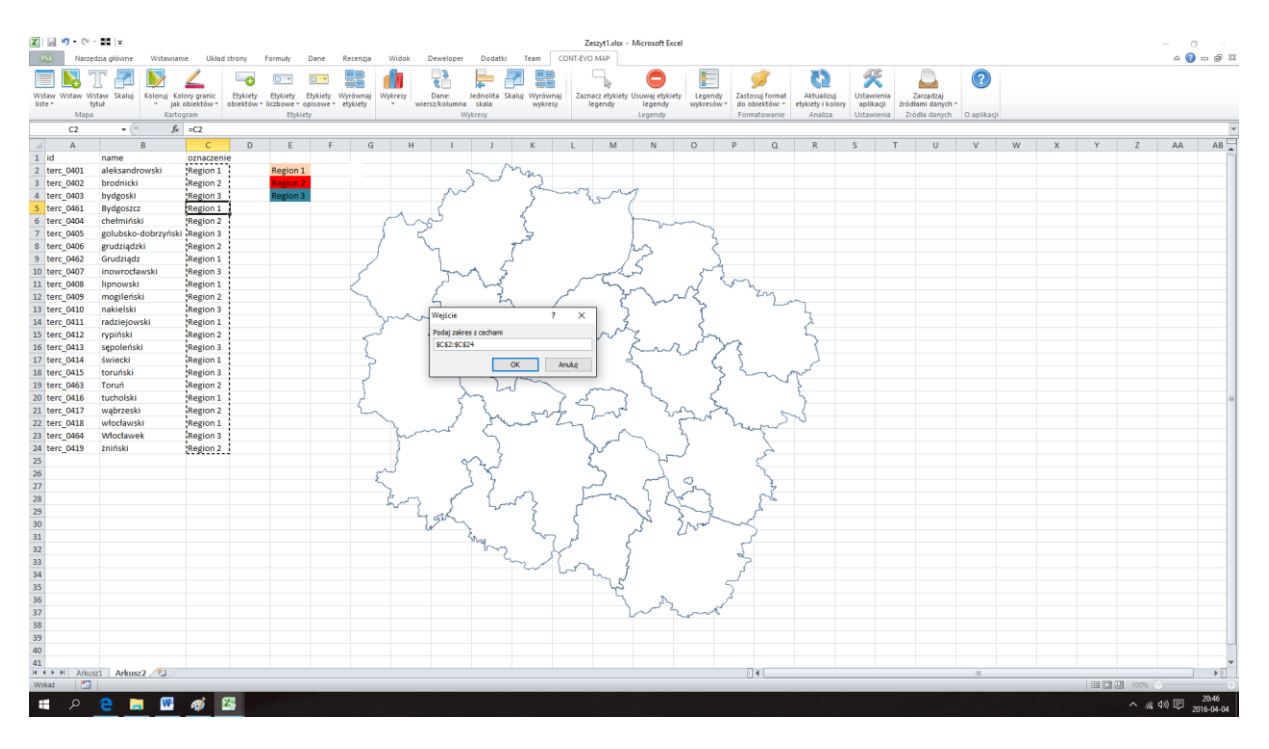

4. A następnie o zakres kolorystyki przypisany dla danej grupy obiektów:

| 🕅 🖬 🤊                 | · (?= - ∎∎   ≠<br>Narzędzia główne | Wstawian                | ie Układ s                 | strony                 | Formuly                  | Dane                    | Recenzja                                | Widoł   | Dewelops              | er Doda             | atki Team                              | CONT-E          | Zeszyt1.xlsx              | Microsoft Exce             | I                     |                                |                                                        |            |                     |                          |            |   |   |         |          | -      | X                 |
|-----------------------|------------------------------------|-------------------------|----------------------------|------------------------|--------------------------|-------------------------|-----------------------------------------|---------|-----------------------|---------------------|----------------------------------------|-----------------|---------------------------|----------------------------|-----------------------|--------------------------------|--------------------------------------------------------|------------|---------------------|--------------------------|------------|---|---|---------|----------|--------|-------------------|
|                       | T 🗖                                | <b>&gt;</b>             | <u> </u>                   | -0                     |                          |                         |                                         |         | 5                     | Þ                   |                                        |                 | ٩.                        | 0                          |                       | ø                              | 3                                                      | X          |                     |                          | ?          |   |   |         |          | -      |                   |
| Wstaw Wsta<br>liste * | w Wstaw Skaluj<br>tytuł            | Koloruj Koli<br>* jak i | ory granic<br>obiektów * o | Etykiety<br>obiektów * | Etykiety<br>liczbowe * i | Etykiety v<br>opisowe * | All All All All All All All All All All | Wykresy | Dane:<br>wiersz/kolum | Jednont<br>na skala | a Skaluj Wyrov<br>wykri                | rnaj Zas<br>Esy | inacz etykiety<br>legendy | Usuwaj etykiety<br>legendy | Legendy<br>wykresów * | Zastosuj forma<br>do obiektów: | <ul> <li>Aktuanzuj</li> <li>etykiety i koli</li> </ul> | ry aplikaç | nia 20<br>ji źródła | arządzaj<br>ami danych * |            |   |   |         |          |        |                   |
|                       | Mapa                               | Kartog                  | gram                       |                        | Etykie                   | rty                     |                                         |         |                       | Wykresy             |                                        |                 |                           | Legendy                    |                       | Formatowania                   | e Analiza                                              | Ustawier   | nia Żrój            | sta danych               | O aplikacj |   |   |         |          | _      |                   |
| E                     | 2 (*                               | f <sub>×</sub>          | =C2                        |                        |                          |                         |                                         |         |                       |                     |                                        |                 |                           |                            |                       |                                |                                                        |            |                     |                          |            |   |   |         |          |        | *                 |
| A II                  |                                    | В                       | С                          | D                      | E                        | F                       | G                                       | 3       | H I                   | J                   | K                                      | L               | M                         | N                          | 0                     | P Q                            | R                                                      | S          | т                   | U                        | V          | w | X | Y       | Z        | AA     | AB 🛓              |
| 1 id                  | name                               |                         | oznaczenie                 | 2                      |                          |                         |                                         |         |                       |                     |                                        |                 |                           |                            |                       |                                |                                                        |            |                     |                          |            |   |   |         |          |        |                   |
| 2 terc_04             | 01 aleksandr                       | rowski                  | Region 1                   |                        | Region 1                 |                         |                                         |         |                       | gn                  | may                                    |                 |                           |                            |                       |                                |                                                        |            |                     |                          |            |   |   |         |          |        | _                 |
| 3 terc_04             | J2 brodnicki                       |                         | Region 2                   |                        | Region 2                 | •                       |                                         |         |                       | 2 -                 | ~~~~~~~~~~~~~~~~~~~~~~~~~~~~~~~~~~~~~~ | -               | 3 ~                       |                            |                       |                                |                                                        |            |                     |                          |            |   |   |         |          |        |                   |
| 4 terc_04             | 33 bydgoski                        |                         | Region 3                   |                        | Region 3                 | -                       |                                         |         | 5                     |                     | 2                                      |                 | 25-                       | 2                          |                       |                                |                                                        |            |                     |                          |            |   |   |         |          |        | _                 |
| 5 terc_04             | 31 Byogoszca                       | 2                       | Region 1                   |                        |                          |                         |                                         | 1       | 5                     |                     |                                        |                 |                           |                            |                       |                                |                                                        |            |                     |                          |            |   |   |         |          |        | _                 |
| 7 terc_04             | J4 Chemina<br>of golubsko          | dohravšeki              | Region 2                   |                        |                          |                         |                                         | -{``    | -25-                  |                     | 5                                      |                 |                           | 100                        | ~                     |                                |                                                        |            |                     |                          |            |   |   |         |          |        |                   |
| 8 terc 04             | 15 goudsiadi                       | doorzynski              | Region 2                   |                        |                          |                         |                                         | 1       | 5                     |                     | تحرير                                  |                 |                           | 6                          | 5                     |                                |                                                        |            |                     |                          |            |   |   |         |          |        | _                 |
| 9 terr 04             | 62 Grudziad                        | 7                       | Region 1                   |                        |                          |                         |                                         | 1       | 7                     |                     | 5                                      |                 |                           | 22                         | 5                     |                                |                                                        |            |                     |                          |            |   |   |         |          |        |                   |
| 10 terc 04            | 07 inowrock                        | awski                   | Region 3                   |                        |                          |                         | 1                                       |         | L.,                   | ~                   | 5                                      |                 |                           | 5                          | non                   |                                |                                                        |            |                     |                          |            |   |   |         |          |        |                   |
| 11 terc 04            | 08 lipnowski                       | 1                       | Region 1                   |                        |                          |                         |                                         |         | الر                   | ~ 2                 | £                                      | 5               |                           |                            | . / <                 | m                              |                                                        |            |                     |                          |            |   |   |         |          |        |                   |
| 12 terc_04            | 09 mogileńs                        | ki                      | Region 2                   |                        |                          |                         | ~                                       |         | ٤                     |                     | 2                                      | ~               | 3                         | ~_~                        | Ω.                    | in                             |                                                        |            |                     |                          |            |   |   |         |          |        |                   |
| 13 terc_04            | 10 nakielski                       |                         | Region 3                   |                        |                          |                         |                                         | Υ.      | Maldala               |                     | 141                                    |                 | - <sup>2</sup>            | 4.4                        | ~                     | _                              | ~                                                      |            |                     |                          |            |   |   |         |          |        |                   |
| 14 terc_04            | 11 radziejow                       | /ski                    | Region 1                   |                        |                          |                         |                                         | m       | M Welscie             |                     |                                        | r A             |                           |                            | 5                     |                                | 2                                                      |            |                     |                          |            |   |   |         |          |        |                   |
| 15 terc_04            | 12 rypiński                        |                         | Region 2                   |                        |                          |                         | <                                       | ~       | Podaj za              | kres z cecha        | mi i kolorami                          |                 | N                         | 3                          | 3~                    | -                              | 2                                                      |            |                     |                          |            |   |   |         |          |        |                   |
| 16 terc_04            | 13 sępoleńsk                       | ti                      | Region 3                   |                        |                          |                         |                                         |         | \$E\$2:\$             | 54                  |                                        |                 | _                         | Kur                        | 1 2                   | 3                              | {                                                      |            |                     |                          |            |   |   |         |          |        |                   |
| 17 terc_04            | 14 świecki                         |                         | Region 1                   |                        |                          |                         | ~                                       | >       |                       | [                   | OK                                     | Anuluj          |                           | 2                          | - E                   | 5                              | 2                                                      |            |                     |                          |            |   |   |         |          |        | _                 |
| 18 terc_04            | 15 toruński                        |                         | Region 3                   |                        |                          |                         |                                         |         |                       |                     | 1000                                   |                 |                           | 3                          | -3                    | Sm                             | m                                                      |            |                     |                          |            |   |   |         |          |        |                   |
| 19 terc_04            | 63 Toruñ                           |                         | Region 2                   |                        |                          |                         | 5                                       |         |                       | 5                   | L                                      |                 | m                         | Sec. 1                     | 3                     |                                | 4                                                      |            |                     |                          |            |   |   |         |          |        |                   |
| 20 terc_04            | 16 tucholski                       |                         | Region 1                   |                        |                          |                         | - 5                                     |         | 1                     | 3                   |                                        | 10              | 5 1                       | ~                          | - K.                  |                                | 7                                                      |            |                     |                          |            |   |   |         |          |        | -                 |
| 21 terc_04            | 17 wąbrzeski                       | 1                       | Region 2                   |                        |                          |                         |                                         | $\sim$  | 5                     | 1 2                 | x 52                                   | 12              | 2-2-                      | <u>~</u>                   | 2.                    | 5 1                            | -                                                      |            |                     |                          |            |   |   |         |          |        |                   |
| 22 terc_04            | 18 wtocławski                      | ki .                    | Region 1                   |                        |                          |                         |                                         | 3       | ~~~                   | ~ ~                 | 4 mart                                 | 54              | · ~                       |                            |                       | man                            |                                                        |            |                     |                          |            |   |   |         |          |        | _                 |
| 23 terc_04            | 34 Wrocrawe                        | ж                       | Region 3                   |                        |                          |                         |                                         | m       |                       |                     | \$                                     | ,               | 5                         | ~                          | 3                     | 5                              |                                                        |            |                     |                          |            |   |   |         |          |        | _                 |
| 24 terc_04            | 19 Zhimski                         |                         | Region 2                   |                        |                          |                         |                                         | - {     |                       | - ^                 | 5                                      |                 | nº.                       | 25-                        | 1                     | 5                              |                                                        |            |                     |                          |            |   |   |         |          |        |                   |
| 25                    |                                    |                         |                            |                        |                          |                         |                                         | and a   |                       | 3 %                 | 1                                      |                 | m.                        | 5                          |                       | 2                              |                                                        |            |                     |                          |            |   |   |         |          |        | _                 |
| 27                    |                                    |                         |                            |                        |                          |                         |                                         | 2       |                       | 3 7                 |                                        |                 | لىر                       | ~                          | 0                     | 5                              |                                                        |            |                     |                          |            |   |   |         |          |        |                   |
| 28                    |                                    |                         |                            |                        |                          |                         |                                         | 7       | ~ ~                   |                     | 2                                      | 1               | man                       | 22                         | ~~                    | 50                             |                                                        |            |                     |                          |            |   |   |         |          |        |                   |
| 29                    |                                    |                         |                            |                        |                          |                         |                                         | hor     | 7.2                   | 5                   | June Z                                 | <u>۲</u>        |                           | 11 1                       | ~3                    | e h                            |                                                        |            |                     |                          |            |   |   |         |          |        |                   |
| 30                    |                                    |                         |                            |                        |                          |                         |                                         |         | 7 gor                 | ~                   | 3                                      | 5               |                           | 74                         | ind                   | $\sim$                         |                                                        |            |                     |                          |            |   |   |         |          |        |                   |
| 31                    |                                    |                         |                            |                        |                          |                         |                                         |         |                       | 2 mar               | ~                                      | 23              |                           | ~ ~                        | <u> </u>              | 2                              |                                                        |            |                     |                          |            |   |   |         |          |        |                   |
| 32                    |                                    |                         |                            |                        |                          |                         |                                         |         |                       | 3                   | 2                                      |                 |                           |                            |                       | 5                              |                                                        |            |                     |                          |            |   |   |         |          |        |                   |
| 33                    |                                    |                         |                            |                        |                          |                         |                                         |         |                       |                     | m                                      | 1 -             |                           |                            |                       | ~                              |                                                        |            |                     |                          |            |   |   |         |          |        |                   |
| 34                    |                                    |                         |                            |                        |                          |                         |                                         |         |                       |                     |                                        | 5               | my d                      |                            |                       | ſ                              |                                                        |            |                     |                          |            |   |   |         |          |        |                   |
| 35                    |                                    |                         |                            |                        |                          |                         |                                         |         |                       |                     |                                        |                 | 42                        |                            |                       | 2                              |                                                        |            |                     |                          |            |   |   |         |          |        |                   |
| 36                    |                                    |                         |                            |                        |                          |                         |                                         |         |                       |                     |                                        |                 | 7                         | A.                         | d                     | ~                              |                                                        |            |                     |                          |            |   |   |         |          |        | _                 |
| 37                    |                                    |                         |                            |                        |                          |                         |                                         |         |                       |                     |                                        |                 |                           | ~~ r                       | mo                    |                                |                                                        |            |                     |                          |            |   |   |         |          |        |                   |
| 38                    |                                    |                         |                            |                        |                          |                         |                                         |         |                       |                     |                                        |                 |                           |                            |                       |                                |                                                        |            |                     |                          |            |   |   |         |          |        |                   |
| 59                    |                                    |                         |                            |                        |                          |                         |                                         |         |                       |                     |                                        |                 |                           |                            |                       |                                |                                                        |            |                     |                          |            |   |   |         |          |        |                   |
| 40                    |                                    |                         |                            |                        |                          |                         |                                         |         |                       |                     |                                        |                 |                           |                            |                       |                                |                                                        |            |                     |                          |            |   |   |         |          |        |                   |
| HAPH                  | Arkusz1 Arkus                      | 2/2/                    |                            |                        |                          |                         |                                         |         |                       |                     |                                        |                 |                           |                            |                       | 14                             |                                                        |            |                     |                          |            |   |   |         |          |        | • D               |
| Wskaż                 | 23 I                               |                         |                            |                        |                          |                         |                                         |         |                       |                     |                                        |                 |                           |                            |                       |                                |                                                        |            |                     |                          |            |   |   | III 🔲 🛛 | 1 100% C |        |                   |
| <b>#</b> 2            | ) 🤤 📮                              | . 📟                     | <i>ৰ্বা</i> 🛽              | 5                      |                          |                         |                                         |         |                       |                     |                                        |                 |                           |                            |                       |                                |                                                        |            |                     |                          |            |   |   |         | ~ @ C    | » 🛡 20 | 20:46<br>16-04-04 |

5. Efekt końcowy został przedstawiony poniżej:

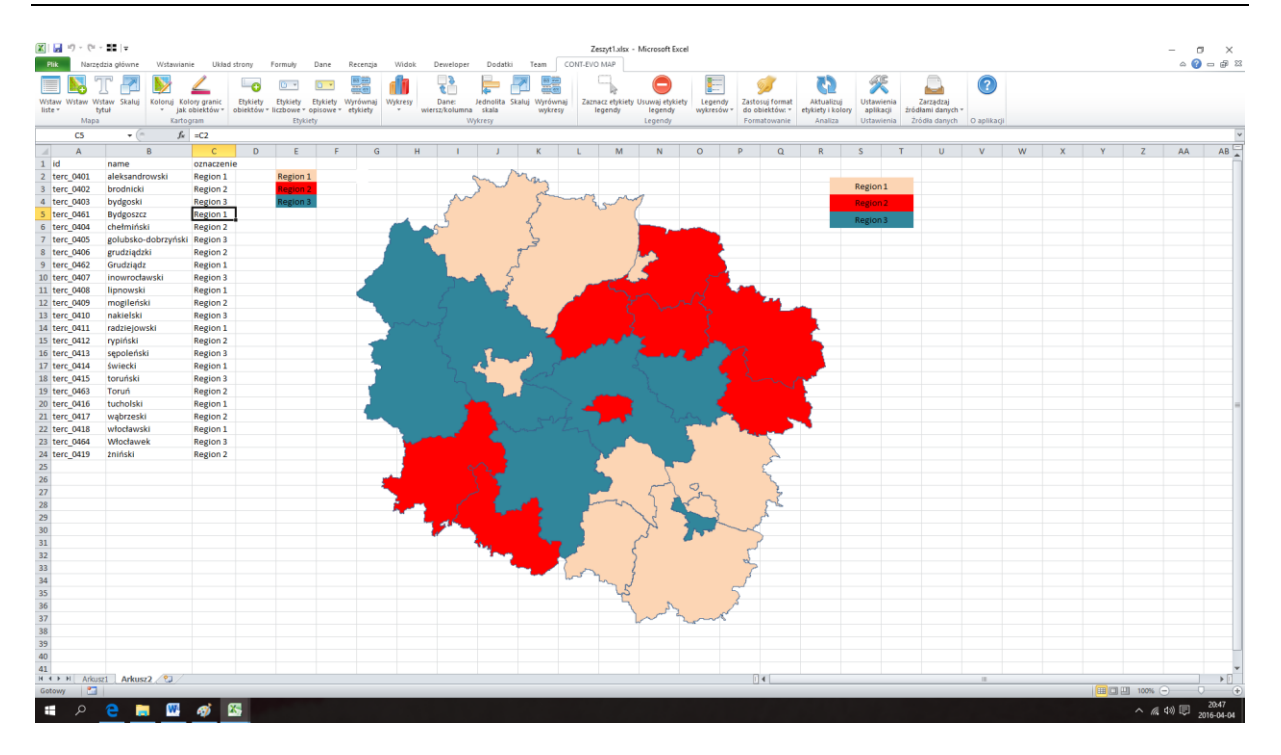

Teraz możemy dodatkowo użyć polecenia "Kolory granic jak obiektów" umieszczonego w tej samej sekcji i zastosować je dla wszystkich obiektów, dzięki czemu uzyskamy "zatarcie się" granic i własne regiony będą prezentować się jeszcze bardziej jednorodnie:

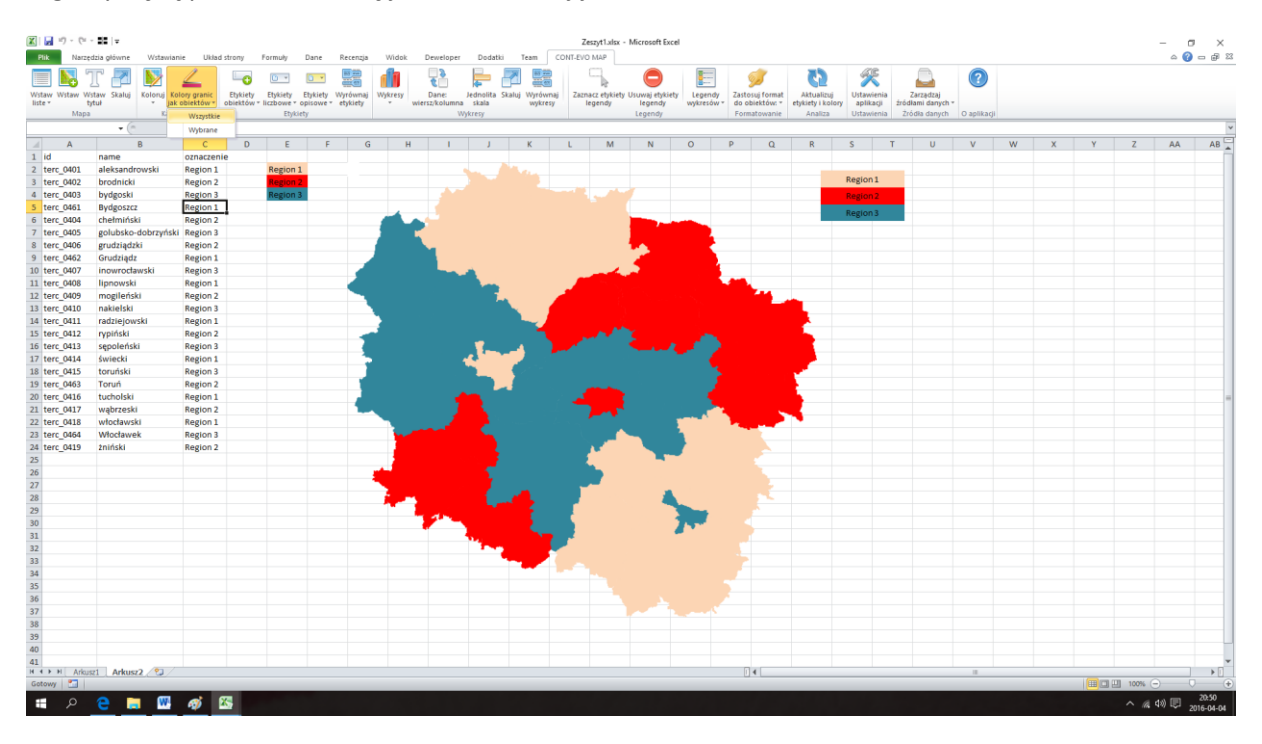

UWAGA: Powyższa metoda jest jedną z możliwości prezentacji własnych regionów. Jeszcze lepsze efekty można uzyskać dzięki wcześniejszemu stworzeniu własnych obiektów (o czym mowa była w części dotyczącej edycji źródeł danych). Podstawową różnicą jest fakt, iż w obecnym przykładzie nadal poszczególne składowe są traktowane jako osobne obiekty, co np. utrudnia dodawanie pojedynczego wykresu lub nazwy dla całości. W przypadku zdefiniowania własnych obiektów

składających się z mniejszych, obiekty takie będą traktowane odrębnie, posiadając własne, odrębne możliwości edycji, a także dodawania etykiet i wykresów.

Na koniec tej części warto zwrócić uwagę na opcję edycji granic dla wybranego typu obiektu. W przykładzie wykorzystano dwa typy obiektów: powiaty i miasta na prawach powiatu. Należy zauważyć, iż funkcji ujednolicenia granic do kolorystyki moglibyśmy użyć tylko w odniesieniu do wybranego typu obiektu. W tym celu stworzymy wizualizację, która będzie zawierać województwa oraz jeden zdefiniowany wcześniej region łączący województwa kujawsko-pomorskie, wielkopolskie oraz zachodniopomorskie.

Przykład 7: Użycie wcześniej zdefiniowanych własnych kształtów

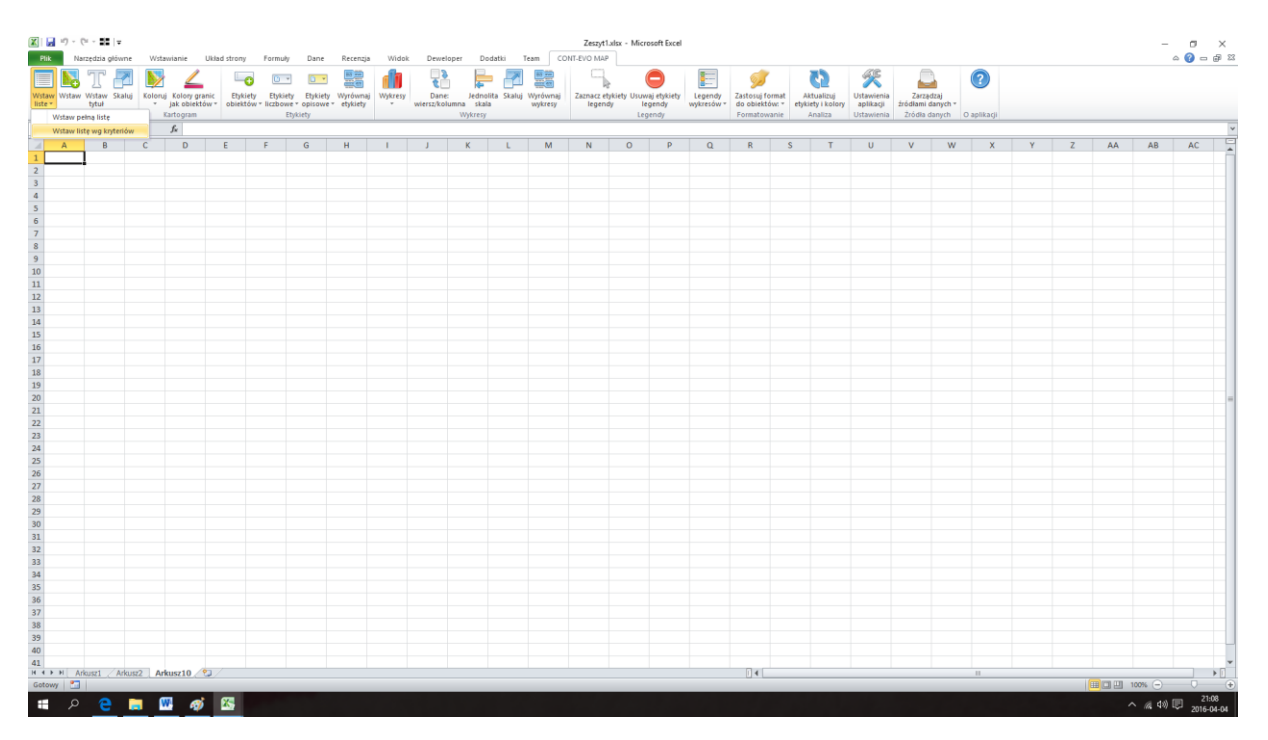

1. Przygotujmy dane do wizualizacji używając filtra:

2. Wybieramy utworzony wcześniej region:
| Pik     | if) - (°i -<br>Narzęd | zia główne        | Wstawi   | anie Uki      | ad strony  | Formuly      | Dane      | Recenzja      | Wide        | Dewel               | oper Doda  | tki Tea   | m COI    | Zeszy        | t1.xlsx - Micr      | rosoft Excel |               | _               | *                                   | 158          | 6           | Ē.         |            |   |   |    | -           | 0 ×<br>0 - ₽ 2      |
|---------|-----------------------|-------------------|----------|---------------|------------|--------------|-----------|---------------|-------------|---------------------|------------|-----------|----------|--------------|---------------------|--------------|---------------|-----------------|-------------------------------------|--------------|-------------|------------|------------|---|---|----|-------------|---------------------|
| Mataur  |                       | L Chalui          | Kolomi J |               | Ebaia      | du Ebiliati  | Chukiatu  |               |             | Č.                  |            | Chalui M  |          | 7410347      | le<br>atoriato Uron |              | E             | Zastowi form    |                                     | X            | a 740       | adual .    |            |   |   |    |             |                     |
| liste * | tyt                   | taw skaluj<br>tuk | v ja     | ak obiektów : | obiektó    | w = liczbowe | * opisowe | etykiety      | wystresy    | wiersz/kol          | umna skala | skaluj vi | wykresy  | leger        | ndy li              | egendy       | wykresów *    | do obiektów:    | <ul> <li>etykiety i kolo</li> </ul> | aplikacji    | źródłami    | danych *   |            |   |   |    |             |                     |
|         | мара                  | • 0               | tar<br>t | togram<br>C   |            | ET           | ykiety    |               |             |                     | wykresy    |           |          |              | Le                  | genay        |               | Formatowani     | e Analiza                           | Ustawieni    | ia Zrodia   | danych (   | о арнка ді |   |   |    |             |                     |
|         | A                     | B                 | c        | D             | E          | F            | G         | н             | 1           | J                   | K          | L         | м        | N            | 0                   | P            | 0             | R               | S T                                 | U            | V           | W          | x          | Y | Z | AA | AB          | AC .                |
| 1       |                       | _                 |          |               |            |              |           |               |             |                     |            |           |          |              |                     |              | _             |                 |                                     |              |             |            |            |   | _ |    |             |                     |
| 2       |                       |                   |          |               |            |              |           |               |             |                     |            |           |          |              |                     |              |               |                 |                                     |              |             |            |            |   |   |    |             |                     |
| 3       |                       |                   |          |               |            |              | Whiteh    | interior da s | unter legia |                     |            |           |          |              |                     |              |               |                 |                                     |              |             | ×          | 1          |   |   |    |             |                     |
| 5       |                       |                   |          |               |            |              | inyour ou | ektow oo v    |             |                     |            |           |          |              |                     |              |               |                 |                                     |              |             | ^          |            |   |   |    |             |                     |
| 6       |                       |                   |          |               |            |              | wiscawina | gowo kalan    |             | defe base of sea de |            |           |          |              |                     | E:\test_dat  | a\adminexcel_ | poland_300.xlsx |                                     |              |             |            | -          |   |   |    |             |                     |
| 8       |                       |                   |          |               |            |              | Typ obiek | tuc           | moj por     | caarregionar        | Ψ •        |           |          |              |                     |              | - 1           |                 | 1                                   |              |             | 1          |            |   |   |    |             |                     |
| 9       |                       |                   |          |               |            |              | Obiekt:   |               |             |                     |            |           |          |              |                     | . Wi         | itaw          | Wyczyść         |                                     | Zamknij okno | o i źródło  |            |            |   |   |    |             |                     |
| 10      |                       |                   |          |               |            |              | własny    | obiekt testo  | wy własny   | obiekt testor       | 119        | _         | mój podz | iał regionał | ny l                | własny o     | biekt testowy | własny obiekt t | testowy                             |              | mój podział | regionalhy |            |   |   |    |             |                     |
| 11      |                       |                   |          |               |            |              |           |               |             |                     |            |           |          |              |                     |              |               |                 |                                     |              |             |            |            |   |   |    |             |                     |
| 13      |                       |                   |          |               |            |              |           |               |             |                     |            |           |          |              |                     |              |               |                 |                                     |              |             |            |            |   |   |    |             |                     |
| 14      |                       |                   |          |               |            |              |           |               |             |                     |            |           |          |              |                     |              |               |                 |                                     |              |             |            |            |   |   |    |             |                     |
| 15      |                       |                   |          |               |            |              |           |               |             |                     |            |           |          |              |                     |              |               |                 |                                     |              |             |            | -          |   |   |    |             |                     |
| 17      |                       |                   |          |               |            |              |           |               |             |                     |            |           |          |              |                     | 1            |               |                 |                                     |              |             |            |            |   |   |    |             |                     |
| 18      |                       |                   |          |               |            |              |           |               |             |                     |            |           |          |              |                     | 1            |               |                 |                                     |              |             |            |            |   |   |    |             |                     |
| 19      |                       |                   |          |               |            |              |           |               |             |                     |            |           |          |              | >                   | 1            |               |                 |                                     |              |             |            | -          |   |   |    |             |                     |
| 20      |                       |                   |          |               |            |              |           |               |             |                     |            |           |          |              | 1                   | 9            |               |                 |                                     |              |             |            |            |   |   |    |             |                     |
| 22      |                       |                   |          |               |            |              |           |               |             |                     |            |           |          |              | <                   |              |               |                 |                                     |              |             |            |            |   |   |    |             |                     |
| 23      |                       |                   |          |               |            |              |           |               |             |                     |            |           |          |              |                     | 1            |               |                 |                                     |              |             |            | -          |   |   |    |             |                     |
| 24      |                       |                   |          |               |            |              |           |               |             |                     |            |           |          |              |                     |              |               |                 |                                     |              |             |            |            |   |   |    |             |                     |
| 26      |                       |                   |          |               |            |              |           |               |             |                     |            |           |          |              |                     |              |               |                 |                                     |              |             |            |            |   |   |    |             |                     |
| 27      |                       |                   |          |               |            |              |           |               |             |                     |            |           |          |              |                     |              |               |                 |                                     |              |             |            |            |   |   |    |             |                     |
| 28      |                       |                   |          |               |            |              |           |               |             |                     |            |           |          |              |                     |              |               |                 |                                     |              |             |            | -          |   |   |    |             |                     |
| 30      |                       |                   |          |               |            |              | 1         |               |             |                     |            |           |          |              |                     |              |               |                 |                                     |              |             |            |            |   |   |    |             |                     |
| 31      |                       |                   |          |               |            |              |           |               |             |                     |            |           |          |              | -                   |              |               |                 | _                                   |              |             | _          | 1          |   |   |    |             |                     |
| 32      |                       |                   |          |               |            |              |           |               |             |                     |            |           |          |              |                     |              |               |                 |                                     |              |             |            |            |   |   |    |             |                     |
| 34      |                       |                   |          |               |            |              |           |               |             |                     |            |           |          |              |                     |              |               |                 |                                     |              |             |            |            |   |   |    |             |                     |
| 35      |                       |                   |          |               |            |              |           |               |             |                     |            |           |          |              |                     |              |               |                 |                                     |              |             |            |            |   |   |    |             |                     |
| 36      |                       |                   |          |               |            |              |           |               |             |                     |            |           |          |              |                     |              |               |                 |                                     |              |             |            |            |   |   |    |             |                     |
| 37      |                       |                   |          |               |            |              |           |               |             |                     |            |           |          |              |                     |              |               |                 |                                     |              |             |            |            |   |   |    |             |                     |
| 39      |                       |                   |          |               |            |              |           |               |             |                     |            |           |          |              |                     |              |               |                 |                                     |              |             |            |            |   |   |    |             |                     |
| 40      |                       |                   |          |               |            |              |           |               |             |                     |            |           |          |              |                     |              |               |                 |                                     |              |             |            |            |   |   |    |             |                     |
| 41      | H Arkus               | 1 / Arkus         | z2 Arku  | sz10 🖓        |            |              |           |               |             |                     |            |           |          |              |                     |              |               | 14              |                                     |              |             |            |            |   |   |    |             | ¥<br> } ↓ []        |
| Gotowy  | 1                     |                   |          |               |            |              |           |               |             |                     |            |           |          |              |                     |              |               |                 |                                     |              |             |            |            |   | ( |    | 00% 🗩       | 0 0                 |
|         | Q                     | е ।               | . 🛛      | ø             | <b>X</b> - |              |           |               |             |                     |            |           |          |              |                     |              |               |                 |                                     |              |             |            |            |   |   | -  | · // d>> [] | 21:10<br>2016-04-04 |

#### 3. Następnie pozostałe województwa:

| Pik              | - (* - 11)<br>Narzędzia głó  | ₽<br>iwne | Wstawia                      | nie U                              | Jklad strony           | r Formuly                          | , Da                              | ne Recenz                     | ja Wido           | k Dewel             | oper Dodatki T                            | am CO               | Zeszyt             | 1.xlsx - Micro                | soft Excel                   |                       |                                            |                           | 25                                      | <i>6</i> 38                           |                             | 3                    |             |   |   |    | _                  | 0<br>0 - | ₽ 23                     |
|------------------|------------------------------|-----------|------------------------------|------------------------------------|------------------------|------------------------------------|-----------------------------------|-------------------------------|-------------------|---------------------|-------------------------------------------|---------------------|--------------------|-------------------------------|------------------------------|-----------------------|--------------------------------------------|---------------------------|-----------------------------------------|---------------------------------------|-----------------------------|----------------------|-------------|---|---|----|--------------------|----------|--------------------------|
| Wstaw<br>liste * | taw Wstaw S<br>tytuł<br>Mapa | kaluj     | Koloruj Ke<br>* jak<br>Karte | olory grani<br>k obiektów<br>ogram | tic Etyk<br>w * obiekt | iety Etykiet<br>tów = liczbow<br>E | ty Etyk<br>re * opisi<br>Stykiety | iety Wyrówn<br>owe - etykiety | aj Wykresy        | Dane:<br>wiersz/koł | Jednolita Skaluj<br>umna skala<br>Wykresy | Wyrównaj<br>wykresy | Zaznacz e<br>legen | tykiety Usuw<br>dy lei<br>Leg | aj etykiety<br>gendy<br>endy | Legendy<br>wykresów * | Zastosuj forr<br>do obiektów<br>Formatowar | mat A<br>v: * etyk<br>nie | iktualizuj<br>ciety i kolory<br>Analiza | Ustawienia<br>aplikacji<br>Ustawienia | Zərzə<br>źródłami<br>Żródła | danych *<br>danych * | O aplikacji |   |   |    |                    |          |                          |
|                  |                              | • (*      | f <sub>x</sub>               |                                    |                        |                                    |                                   |                               |                   |                     |                                           |                     |                    |                               |                              |                       |                                            |                           |                                         |                                       |                             |                      |             |   |   |    |                    |          | ~                        |
| A A              | В                            |           | с                            | D                                  | E                      | F                                  | G                                 | н                             | 1                 | J                   | K L                                       | М                   | N                  | 0                             | р                            | Q                     | R                                          | S                         | T                                       | U                                     | V                           | W                    | X           | Y | Z | AA | AB                 | AC       |                          |
| 3 4              |                              |           |                              |                                    |                        |                                    | Wybe                              | ör obiektów do                | wstawienia        |                     |                                           |                     |                    |                               |                              |                       |                                            |                           |                                         |                                       |                             | ×                    | 1           |   |   |    |                    |          |                          |
| 5                |                              |           |                              |                                    |                        |                                    | Wsta                              | w naciówki kok                | m 🔽               |                     |                                           |                     |                    |                               |                              |                       |                                            |                           |                                         |                                       |                             |                      |             |   |   |    |                    |          | -                        |
| 6                |                              |           |                              |                                    |                        |                                    |                                   |                               | wolew             | odatwa              | -                                         |                     |                    |                               | E:\best_data                 | adminexcel_           | poland_300.xis                             | DX .                      |                                         |                                       |                             |                      | -           |   |   |    |                    |          | -                        |
| 8                |                              |           |                              |                                    |                        |                                    | Typ                               | obiektu:                      | -                 | outine              | -                                         |                     |                    |                               | 1                            |                       | Wardd                                      | 1                         |                                         | and all all and a                     | de dada                     | - 1                  |             |   |   |    |                    |          |                          |
| 9                |                              |           |                              |                                    |                        |                                    | Obie                              | kt:                           |                   |                     |                                           |                     |                    | •                             | ws                           | caw/                  | Wyczysc                                    |                           |                                         | camiking okino i                      | 2rodio                      |                      |             |   |   |    |                    |          |                          |
| 10               |                              |           |                              |                                    |                        |                                    |                                   | rc_02                         | dolnoi            | laskie              | dolnoilaskie                              | wojewoo             | ztwa               |                               | własny ob                    | iekt testowy          | własny obiekt                              | t testowy                 |                                         |                                       | mój podział r               | egionalny            | -           |   |   |    |                    |          | -                        |
| 12               |                              |           |                              |                                    |                        |                                    | te                                | rc_04<br>rc_10                | kujave<br>Kodižko | sko-pomorskie       | kujawsko-pomorskie<br>lódzkie             | wojewod             | iztwa<br>iztwa     |                               | terc_02<br>terc_10           |                       | dolnosląskie<br>łódzkie                    |                           | dolnośląskie<br>łódzkie                 |                                       | wojewodztw<br>wojewodztw    | 8                    |             |   |   |    |                    |          |                          |
| 13               |                              |           |                              |                                    |                        |                                    | 1                                 | rc_06<br>rc_08                | lubelsi<br>lubusk |                     | lubelskie<br>lubuskie                     | wojewoo<br>wojewoo  | iztwa<br>Iztwa     |                               | terc_06<br>terc_08           |                       | lubelskie<br>lubuskie                      |                           | lubelskie<br>lubuskie                   |                                       | wojewodztw<br>wojewodztw    | 8                    |             |   |   |    |                    |          |                          |
| 14               |                              |           |                              |                                    |                        |                                    |                                   |                               | malop<br>mazov    | olskie<br>vieckie   | małopolskie<br>mazowieckie                | wojewoo<br>wojewoo  | iztwa<br>Iztwa     |                               | terc_12<br>terc_14           |                       | małopolskie<br>mazowieckie                 |                           | małopolskie<br>mazowieckie              |                                       | wojewodztw<br>wojewodztw    | 8                    |             |   |   |    |                    |          |                          |
| 15               |                              |           |                              |                                    |                        |                                    | - 6                               | rc_16<br>rc_18                | opolsk<br>podka   | ie<br>rpackie       | opolskie<br>podkarpackie                  | wojewoo<br>wojewoo  | iztwa<br>iztwa     |                               | terc_16<br>terc_18           |                       | opolskie<br>podkarpackie                   |                           | opolskie<br>podkarpackie                |                                       | wojewodztw<br>wojewodztw    | 8                    | -           |   |   |    |                    |          |                          |
| 10               |                              |           |                              |                                    |                        |                                    | 1 3                               | rc_20                         | podas             | kie<br>skie         | podaske                                   | wojewoo             | ztwa               |                               | terc_20                      |                       | podlaskie                                  |                           | podlaskie                               |                                       | wojewodztw                  | 3                    |             |   |   |    |                    |          |                          |
| 18               |                              |           |                              |                                    |                        |                                    |                                   | rc_24                         | siąskie           |                     | sląskie                                   | wojewoo             | iztwa<br>Istwa     | >>                            | terc_24                      |                       | sląskie                                    |                           | sląskie                                 |                                       | wojewodztw                  | a                    |             |   |   |    |                    |          |                          |
| 19               |                              |           |                              |                                    |                        |                                    |                                   | rc_28                         | viarmi            | isko-mazurski       | e warmińsko-mazurskie                     | wojewoo             | iztwa              | [[]]]                         | terc_28                      |                       | warmińsko-ma                               | azurskie                  | warmińsko-n                             | azurskie                              | wojewodztw                  | a                    |             |   |   |    |                    |          |                          |
| 20               |                              |           |                              |                                    |                        |                                    | te                                | rc_32                         | zacho             | dniopomorskie       | zachodniopomorskie                        | wojewod             | ztwa               | -                             |                              |                       |                                            |                           |                                         |                                       |                             |                      |             |   |   |    |                    |          | -                        |
| 21               |                              |           |                              |                                    |                        |                                    | -                                 |                               |                   |                     |                                           |                     |                    |                               |                              |                       |                                            |                           |                                         |                                       |                             |                      |             |   |   |    |                    |          | -                        |
| 22               |                              |           |                              |                                    |                        |                                    |                                   |                               |                   |                     |                                           |                     |                    | <u> </u>                      |                              |                       |                                            |                           |                                         |                                       |                             |                      |             |   |   |    |                    |          |                          |
| 24               |                              |           |                              |                                    |                        |                                    |                                   |                               |                   |                     |                                           |                     |                    |                               |                              |                       |                                            |                           |                                         |                                       |                             |                      |             |   |   |    |                    |          |                          |
| 25               |                              |           |                              |                                    |                        |                                    |                                   |                               |                   |                     |                                           |                     |                    |                               |                              |                       |                                            |                           |                                         |                                       |                             |                      |             |   |   |    |                    |          |                          |
| 26               |                              |           |                              |                                    |                        |                                    |                                   |                               |                   |                     |                                           |                     |                    |                               |                              |                       |                                            |                           |                                         |                                       |                             |                      |             |   |   |    |                    |          | -                        |
| 27               |                              |           |                              |                                    |                        |                                    |                                   |                               |                   |                     |                                           |                     |                    |                               |                              |                       |                                            |                           |                                         |                                       |                             |                      | -           |   |   |    |                    |          |                          |
| 29               |                              |           |                              |                                    |                        |                                    |                                   |                               |                   |                     |                                           |                     |                    |                               |                              |                       |                                            |                           |                                         |                                       |                             |                      |             |   |   |    |                    |          |                          |
| 30               |                              |           |                              |                                    |                        |                                    | 1                                 |                               |                   |                     |                                           |                     |                    |                               |                              |                       |                                            |                           |                                         |                                       |                             |                      |             |   |   |    |                    |          |                          |
| 31               |                              |           |                              |                                    |                        |                                    | _                                 |                               |                   |                     |                                           |                     |                    |                               |                              |                       |                                            |                           | _                                       |                                       | _                           | _                    |             |   |   |    |                    |          |                          |
| 32               |                              |           |                              |                                    |                        |                                    |                                   |                               |                   |                     |                                           |                     |                    |                               |                              |                       |                                            |                           |                                         |                                       |                             |                      |             |   |   |    |                    |          | $\left\  \cdot \right\ $ |
| 33               |                              |           |                              |                                    |                        |                                    |                                   |                               |                   |                     |                                           |                     |                    |                               |                              |                       |                                            |                           |                                         |                                       |                             |                      |             |   |   |    |                    |          |                          |
| 35               |                              |           |                              |                                    |                        |                                    |                                   |                               |                   |                     |                                           |                     |                    |                               |                              |                       |                                            |                           |                                         |                                       |                             |                      |             |   |   |    |                    |          |                          |
| 36               |                              |           |                              |                                    |                        |                                    |                                   |                               |                   |                     |                                           |                     |                    |                               |                              |                       |                                            |                           |                                         |                                       |                             |                      |             |   |   |    |                    |          |                          |
| 37               |                              |           |                              |                                    |                        |                                    |                                   |                               |                   |                     |                                           |                     |                    |                               |                              |                       |                                            |                           |                                         |                                       |                             |                      |             |   |   |    |                    |          |                          |
| 38               |                              |           |                              |                                    |                        |                                    |                                   |                               |                   |                     |                                           |                     |                    |                               |                              |                       |                                            |                           |                                         |                                       |                             |                      |             |   |   |    |                    |          | 41                       |
| 40               |                              |           |                              |                                    |                        |                                    |                                   |                               |                   |                     |                                           |                     |                    |                               |                              |                       |                                            |                           |                                         |                                       |                             |                      |             |   |   |    |                    |          |                          |
| 41               |                              |           |                              |                                    |                        |                                    |                                   |                               |                   |                     |                                           |                     |                    |                               |                              |                       |                                            |                           |                                         |                                       |                             |                      |             |   |   |    |                    |          | -                        |
| H 4 P H          | Arkusz1                      | Arkusz2   | Arkus                        | z10 🥂                              | 1/                     |                                    |                                   |                               |                   |                     |                                           |                     |                    |                               |                              |                       |                                            |                           | -                                       | -                                     | -                           |                      | 11          |   | - |    |                    |          |                          |
| Gotowy           |                              |           |                              |                                    |                        | _                                  |                                   | _                             | _                 | _                   |                                           | _                   | _                  | _                             | _                            | _                     | _                                          | _                         | _                                       | _                                     | _                           | _                    | _           | _ |   |    | 00% 😑 🚽            |          | (+)                      |
|                  | <u>e</u> ک                   | -         |                              | Ŵ                                  | <b>X</b> 5             |                                    |                                   |                               |                   |                     |                                           |                     |                    |                               |                              |                       |                                            |                           |                                         |                                       |                             |                      |             |   |   |    | ` <i>M</i> , 4%) ₪ | ] 2016-0 | 4-04                     |

4. Po wstawieniu listy, usuwamy niepotrzebne kolumny i dodajemy przykładowe dane, a następnie wstawiamy wizualizację (skalując do 50%):

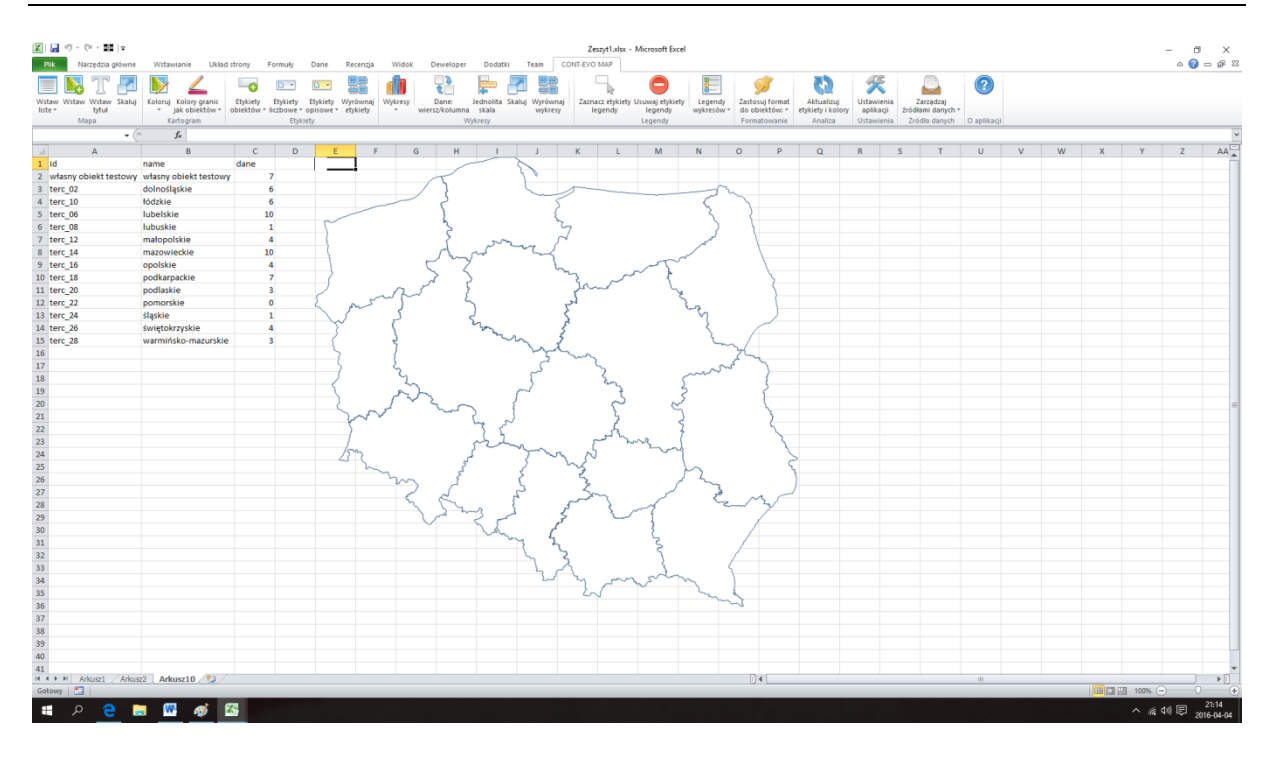

Jak do tej pory wszystko wygląda podobnie do sytuacji, w której mielibyśmy po prostu wizualizację złożoną z 16 odrębnych województw.

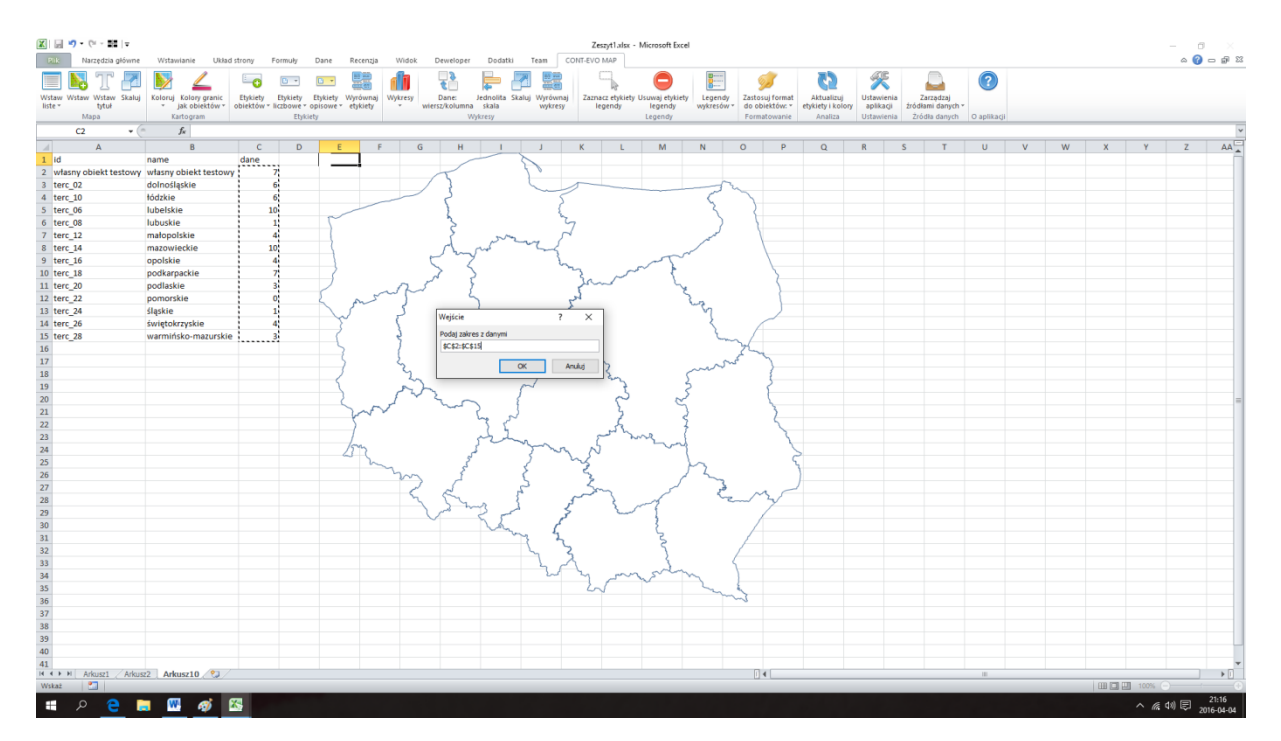

5. Tworzymy kartogram automatyczny:

6. Wybieramy liczbę odcieni:

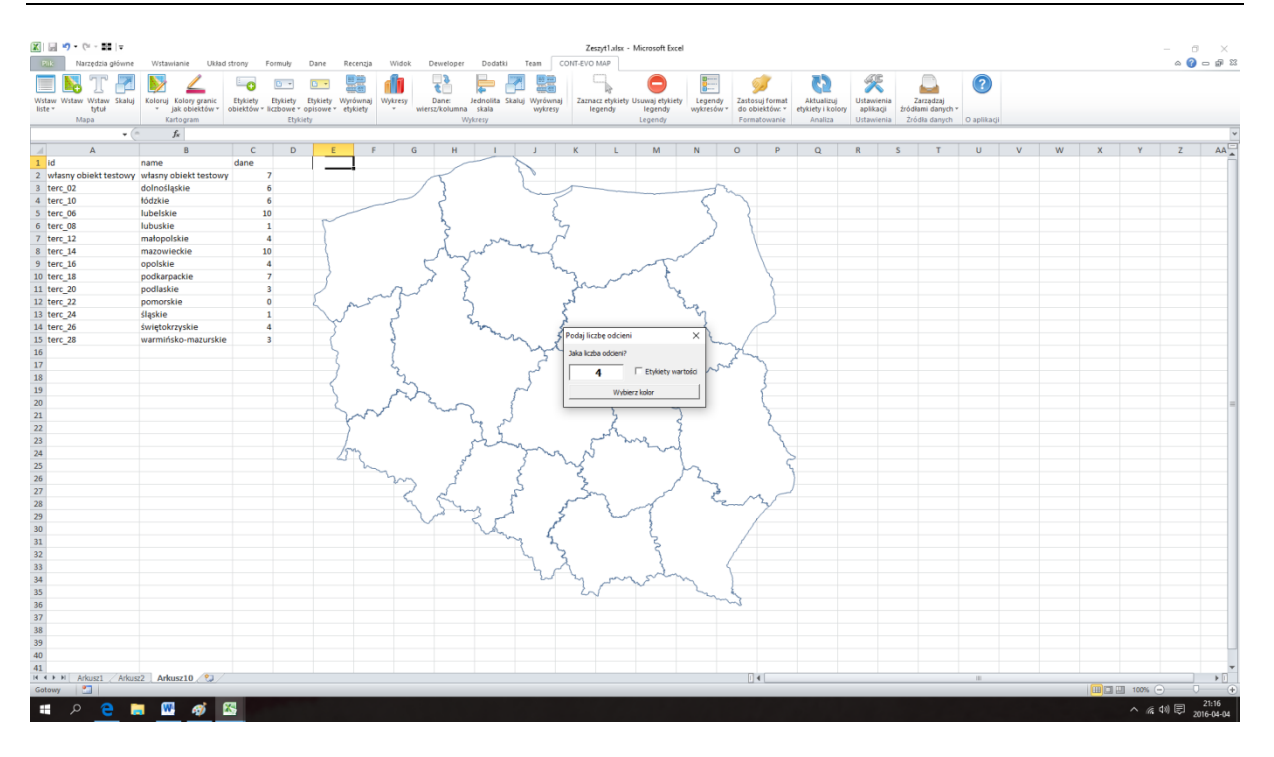

## 7. Oraz kolorystykę:

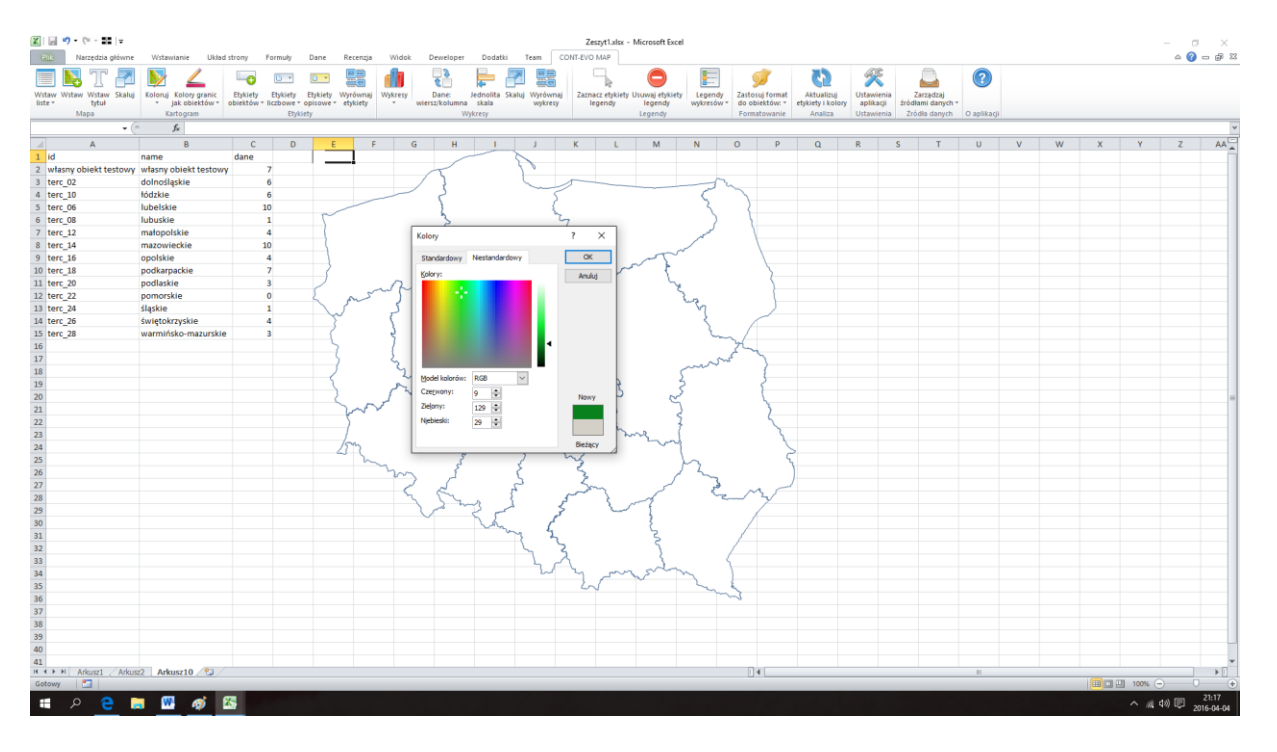

8. Spójrzmy na wizualizację:

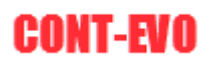

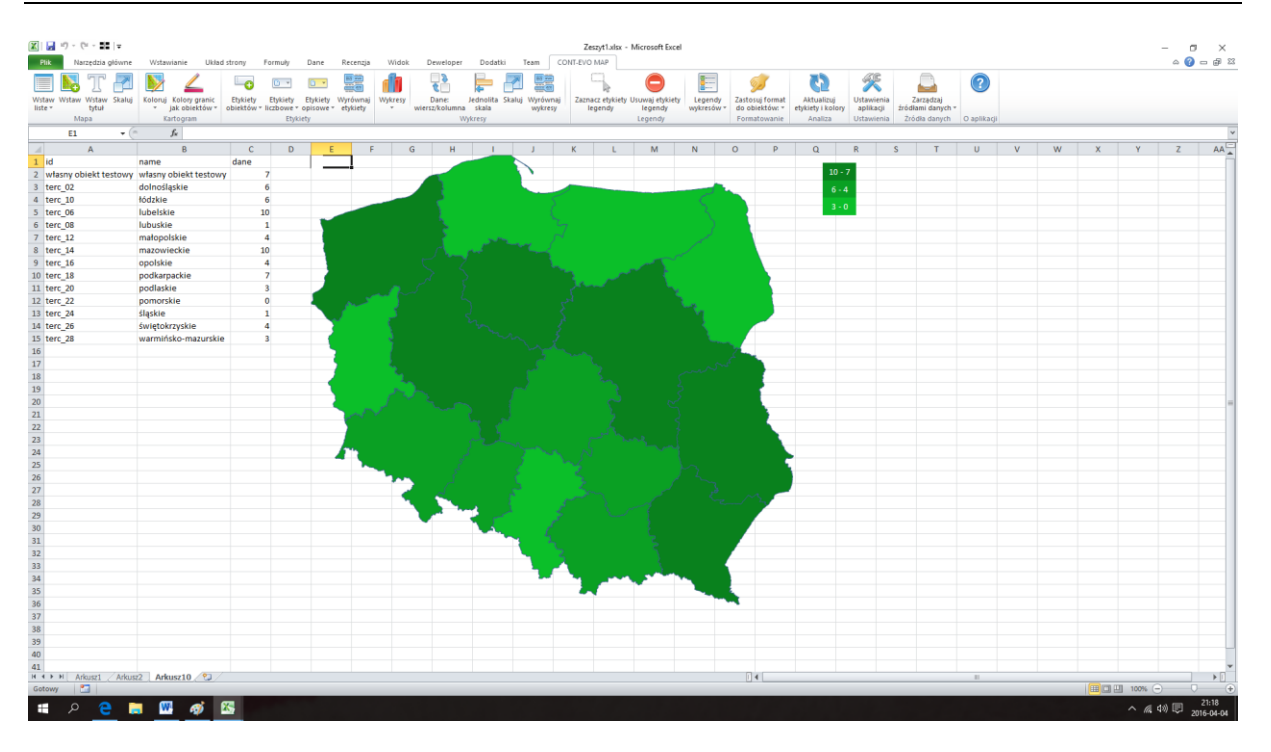

Województwa kujawsko-pomorskie, wielkopolskie oraz zachodniopomorskie są traktowane przez aplikację jako całość (podaliśmy zresztą jedną, wspólną dla nich wartość).

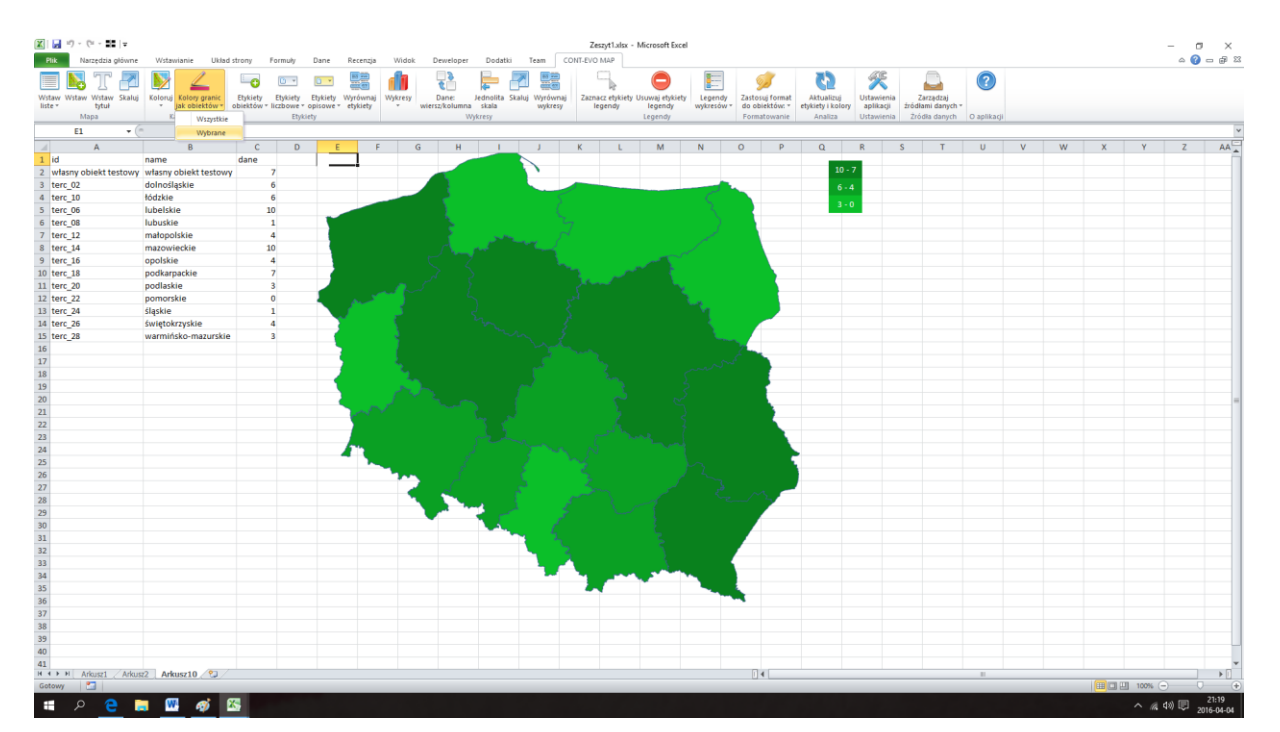

9. Użyjemy teraz polecenia "Kolory granic jak obiektów" > "Wybrane":

10. Pojawi się niewielkie okno dialogowe, w którym możemy zdecydować jaki typ obiektów zostanie poddany operacji ujednolicenia granic:

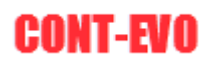

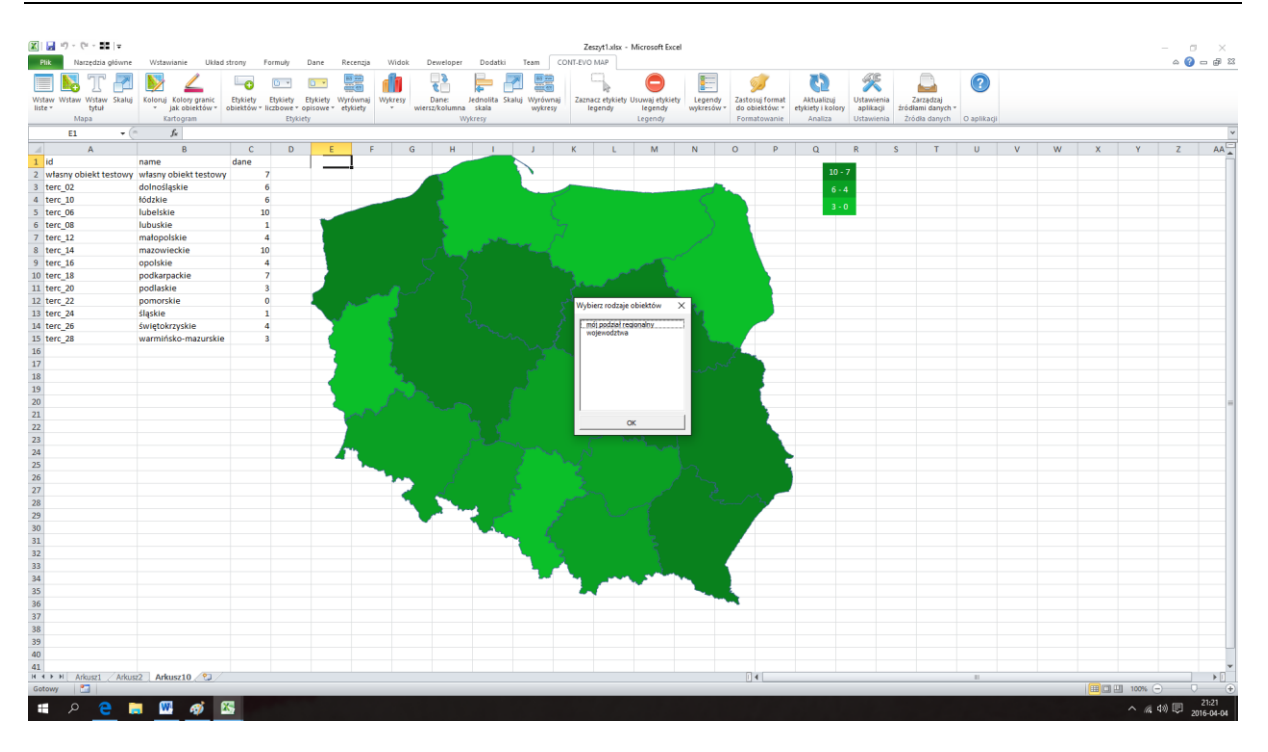

11. Wybierając zastosowanie funkcji tylko dla "mojego podziału regionalnego" widoczny jest efekt końcowy:

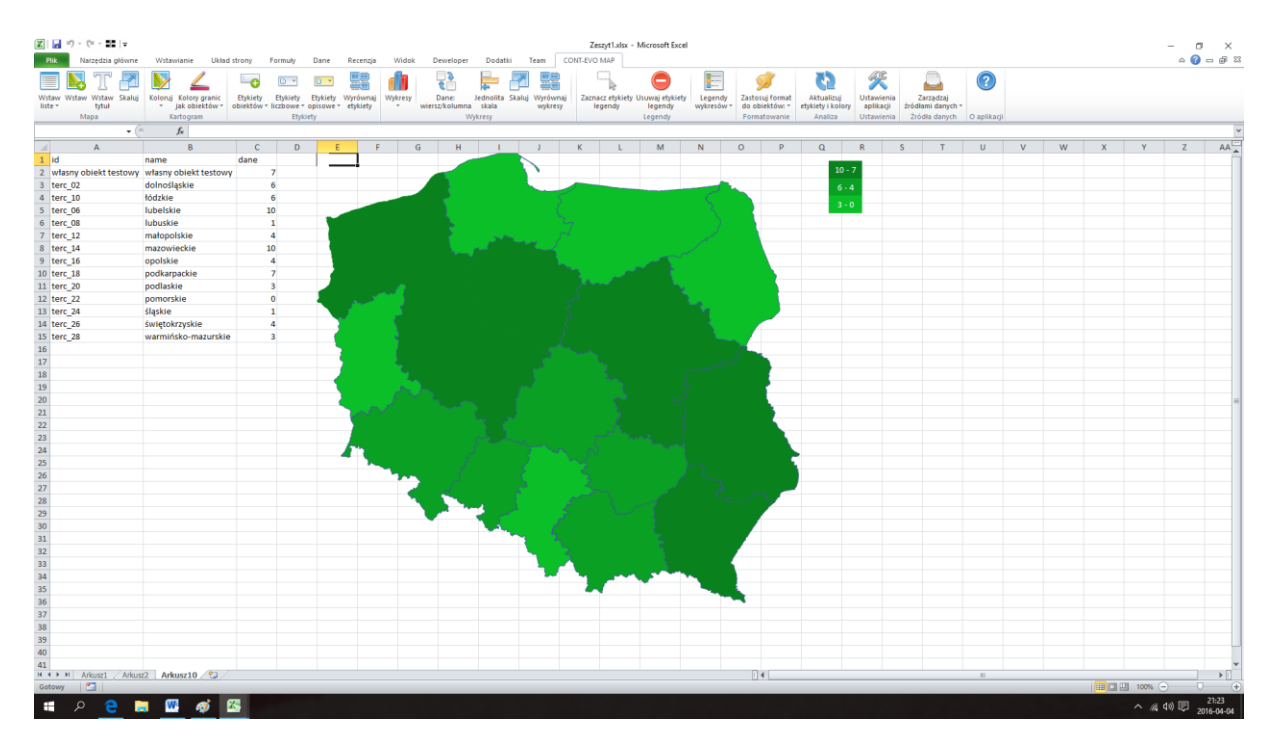

Zniknęły granice wewnątrz obiektu zdefiniowanego jako własny, pozostałe wyświetlane są bez zmian. Dzięki temu prezentacja własnych regionów jest jeszcze bardziej przejrzysta.

W dalszej części instrukcji posłużymy się stworzoną właśnie wizualizacją.

## **Dodawanie etykiet**

## Sekcja "Etykiety"

W tej sekcji zawarte są polecenia umożliwiające dodawanie, usuwanie i formatowanie etykiet:

- z nazwami obiektów,
- liczbowych,
- opisowych.

W stosunku do każdego rodzaju etykiet mamy dostępne następujące polecenia:

- Dodaj,
- Usuwaj,
- Zaznacz,
- Zastosuj format do

Dodatkowo w podziale na zasięg działania danej funkcji w relacji do wszystkich etykiet danego rodzaju albo do etykiet przypisanych tylko do wybranych typów obiektów.

Etykiety opisowe zawierają dodatkowe polecenie umożliwiające stworzenie ich z uwzględnieniem formatowania czcionki, co pozwala na uatrakcyjnienie wizualizacji poprzez zastosowanie ich jako opis np. dodanego wcześniej punktu adresowego.

Ostatnie polecenie "Wyrównaj etykiety" pozwala na wyśrodkowanie etykiet w poziomie.

## Przykład 8: Dodawanie etykiet z nazwami obiektów

Aby do wizualizacji dodać etykiety zawierające nazwy prezentowanych obiektów należy użyć polecenia: "Etykiety obiektów" > "Dodaj" > "Wszystkie":

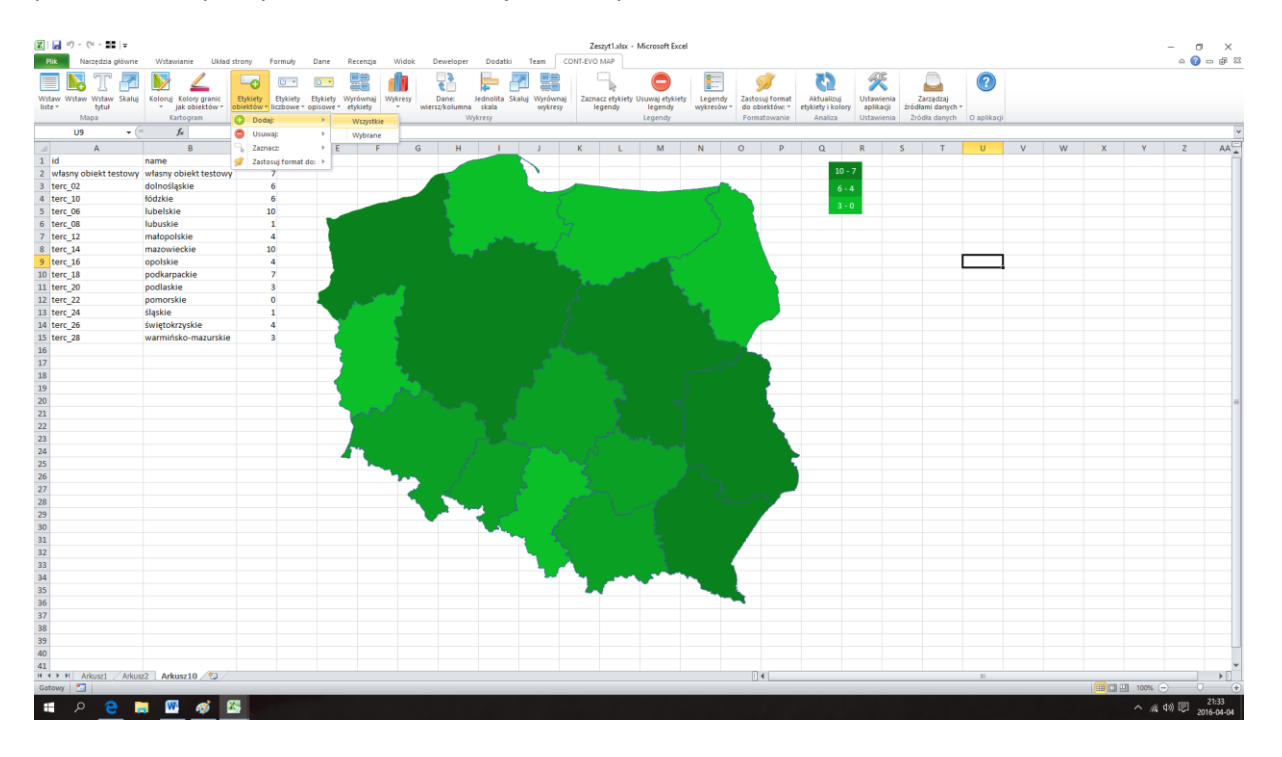

Użycie tej funkcji spowoduje dodanie żądanych etykiet do map:

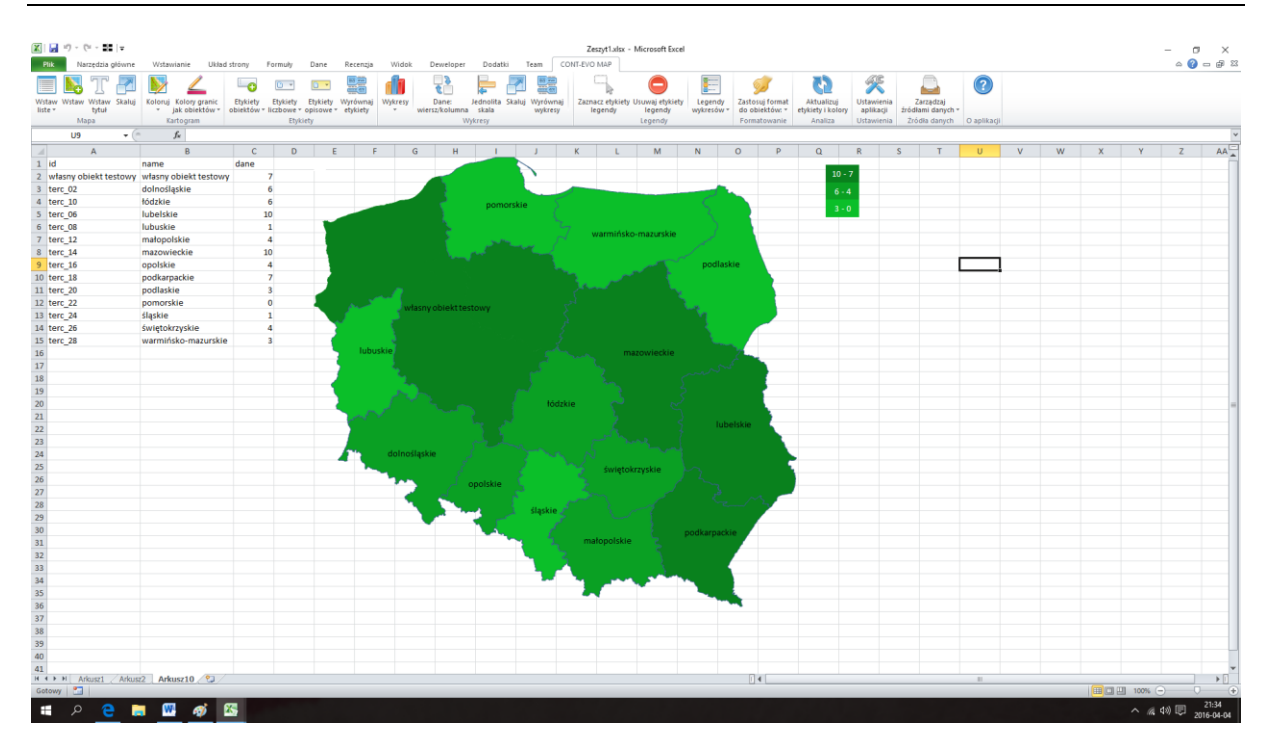

Możliwe jest dodanie etykiet także dla wybranych typów regionów. Wystarczy zamiast polecenia "Wszystkie" użyć polecenia "Wybrane" i podać w oknie dialogowym typ obiektu, dla którego etykiety mają zostać utworzone.

Tak dodane etykiety można następnie usuwać (wszystkie lub wybrane), zaznaczać (ponownie wszystkie lub wybrane) oraz kopiować format (znowu: dla wszystkich lub dla wybranych).

Na szczególną uwagę zasługuje funkcja "Zastosuj format do". Etykiety są dodawane z domyślną wielkością, kolorem i krojem czcionki w domyślnym polu tekstowym.

Użytkownik może jednak w prosty sposób dostosować format dla dowolnej spośród nich, jak np.:

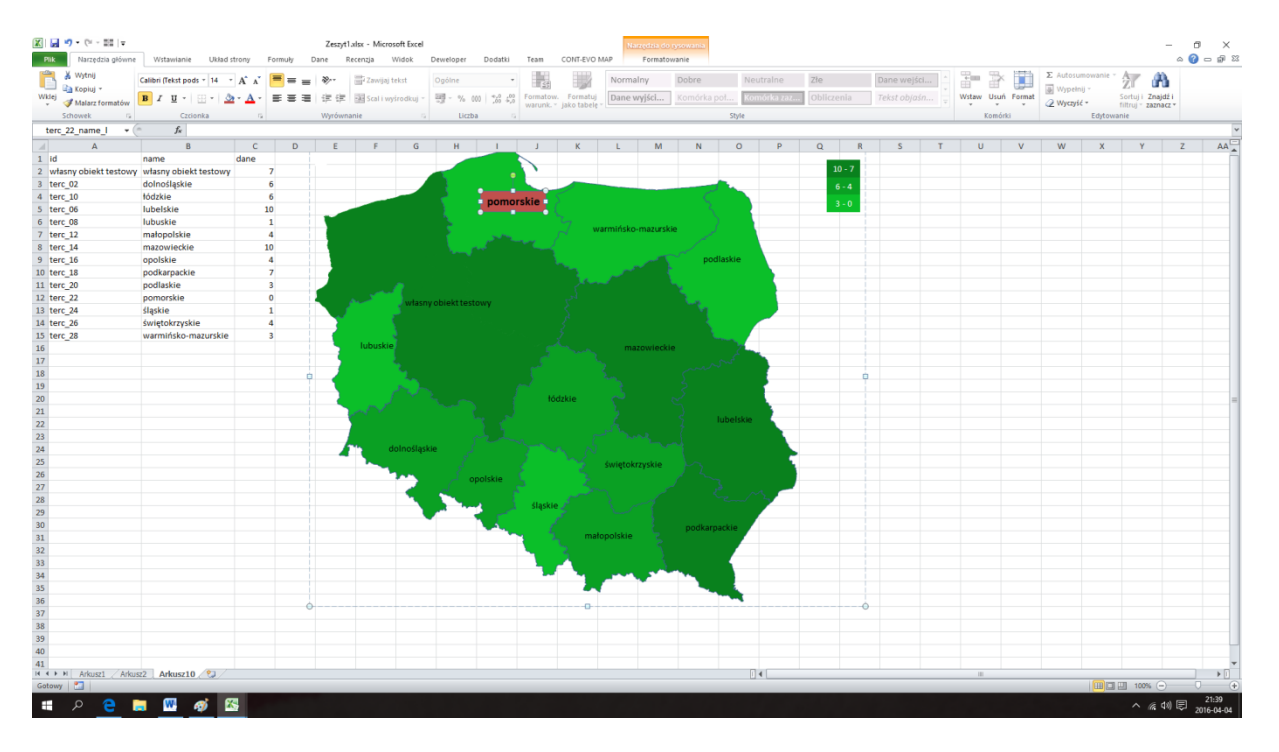

Następnie zaznaczyć ją i użyć standardowej funkcji MS Excel: "Malarz formatów":

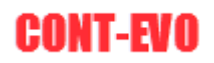

| 🔣   🛃 🖤 • (* - 111   v  | Wrtwinois IBird          | rtropy I     | Formula | Zeszy | t1.xlsx - Micro | soft Excel   | eloner  | Dodatki | Team    | CONTEVO                                           | Narreda<br>MAR For | sia do n | ysowania |          |           |        |        |        |        |          |            |                     |                   |                  | - 0    | ×                 |
|-------------------------|--------------------------|--------------|---------|-------|-----------------|--------------|---------|---------|---------|---------------------------------------------------|--------------------|----------|----------|----------|-----------|--------|--------|--------|--------|----------|------------|---------------------|-------------------|------------------|--------|-------------------|
| 👔 🔏 Wytnij              | Calibri (Tekst pods + 14 | A A          | = =     | = »-  | Tawijaj t       | tekst Og     | ólne    | -       |         |                                                   | Normalny           |          | Dobre    | Ne       | utralne   | Złe    |        | Dane w | rejści | -        | × 🛄        | Σ Autosur<br>Wypełn | nowanie -<br>ij - | źr 🕅             |        |                   |
| * Malarz formatów       | B I U -                  | <u>• A</u> • |         | 999   | Scal i wy       | rsrodkuj - 🚟 | - % 000 | +00 ÷,0 | warunk. | <ul> <li>Formatuj</li> <li>jako tabelę</li> </ul> | Dane wyjso         |          |          | 21 180   | mörka zaz | Oblicz |        |        |        | wstaw U: | iun Pormat | Wyczyść             | -                 | filtruj * zaznac | 2 V    |                   |
| Schowek 12              | Czcionka                 | G.           |         | Wyrów | nanie           |              | Liczba  | - 9     |         |                                                   |                    |          |          | Style    |           |        |        |        |        | Kor      | nórki      |                     | Edytowa           | inie             |        |                   |
| terc_22_name_l + (      | f <sub>K</sub>           |              |         |       |                 |              |         |         |         |                                                   |                    |          |          |          |           |        |        |        |        |          |            |                     |                   |                  |        | *                 |
| A                       | B                        | С            | D       | E     | F               | G            | н       | 1       | J       | К                                                 | L                  | M        | N        | 0        | Р         | Q      | R      | S      | T      | U        | V          | W                   | х                 | Y                | Z      | AA 🛓              |
| 1 id                    | name                     | dane         |         |       |                 |              |         |         |         |                                                   |                    |          |          |          |           |        | 10.7   |        |        |          |            |                     |                   |                  |        |                   |
| 2 własny obiekt testowy | własny obiekt testowy    |              | 7       |       |                 |              |         |         | · ·     |                                                   |                    |          |          |          |           |        | 10 - 7 |        |        |          |            |                     |                   |                  |        | _                 |
| 3 terc_02               | dolnośląskie             |              | 6       |       |                 |              |         |         |         |                                                   |                    |          | -        |          |           |        | 6 - 4  |        |        |          |            |                     |                   |                  |        | _                 |
| 4 terc_10               | tódzkie                  |              | 6       |       |                 |              |         | pomo    | rskie 🗖 |                                                   |                    |          |          |          |           | _      | 3-0    |        |        |          |            |                     |                   |                  |        | _                 |
| 5 terc_06               | lubelskie                | 1            | .0      |       |                 |              |         |         |         |                                                   |                    |          |          |          |           |        |        |        |        |          |            |                     |                   |                  |        | - 1               |
| 6 terc_08               | lubuskie                 |              | 1       |       |                 |              |         |         |         | 2 .                                               | varmińsko-maz      | zurskie  | • J      |          |           |        |        |        |        |          |            |                     |                   |                  |        | _                 |
| 7 terc_12               | matopolskie              |              | •       |       |                 |              |         |         | - N     |                                                   |                    |          |          |          |           |        |        |        |        |          |            |                     |                   |                  |        | _                 |
| 8 tors 16               | opolskie                 |              | 4       |       |                 |              |         |         |         |                                                   |                    |          | - nodi   | ackia    |           |        |        |        |        |          |            |                     |                   |                  |        |                   |
| 10 terc 18              | nodkarnackie             |              | 7       |       |                 |              |         |         |         | 1.0                                               |                    |          | pour     |          |           |        |        |        |        |          |            |                     |                   |                  |        |                   |
| 11 terc 20              | podlaskie                |              | 3       |       |                 |              |         |         |         |                                                   |                    |          |          |          |           |        |        |        |        |          |            |                     |                   |                  |        |                   |
| 12 terc 22              | pomorskie                |              | 0       |       |                 |              |         |         |         |                                                   |                    |          |          |          |           |        |        |        |        |          |            |                     |                   |                  |        |                   |
| 13 terc 24              | ślaskie                  |              | 1       |       | 100             | własny obi   |         |         |         |                                                   |                    |          | 100      |          |           |        |        |        |        |          |            |                     |                   |                  |        |                   |
| 14 terc_26              | świętokrzyskie           |              | 4       |       |                 |              |         |         |         |                                                   |                    |          |          |          |           |        |        |        |        |          |            |                     |                   |                  |        |                   |
| 15 terc_28              | warmińsko-mazurskie      | 1            | 3       |       |                 |              |         |         |         |                                                   |                    |          |          |          |           |        |        |        |        |          |            |                     |                   |                  |        |                   |
| 16                      |                          |              |         |       | lubuskie        |              |         |         |         |                                                   | mazow              | ieckie   |          |          |           |        |        |        |        |          |            |                     |                   |                  |        |                   |
| 17                      |                          |              |         |       |                 |              |         |         |         |                                                   |                    |          |          |          |           |        |        |        |        |          |            |                     |                   |                  |        |                   |
| 18                      |                          |              |         |       |                 | 1.           |         |         |         |                                                   |                    |          |          |          |           |        |        |        |        |          |            |                     |                   |                  |        |                   |
| 19                      |                          |              |         |       |                 |              |         |         |         |                                                   |                    |          |          |          |           |        |        |        |        |          |            |                     |                   |                  |        | _                 |
| 20                      |                          |              |         |       |                 |              |         |         | 10      | ódzkie                                            |                    |          |          |          |           |        |        |        |        |          |            |                     |                   |                  |        | =                 |
| 21                      |                          |              |         |       | 10 M            |              |         |         |         |                                                   |                    |          |          | ubelskie |           |        |        |        |        |          |            |                     |                   |                  |        | _                 |
| 22                      |                          |              |         |       |                 |              |         |         |         |                                                   |                    |          |          |          |           |        |        |        |        |          |            |                     |                   |                  |        | _                 |
| 23                      |                          |              |         | .     | -               |              |         |         |         |                                                   |                    |          |          |          |           |        |        |        |        |          |            |                     |                   |                  |        | _                 |
| 24                      |                          |              |         | -     |                 | omosiąskie   |         |         |         |                                                   |                    |          |          |          |           |        |        |        |        |          |            |                     |                   |                  |        | _                 |
| 25                      |                          |              |         |       | -               |              |         |         |         |                                                   | świętokrzysł       | kie      |          |          |           |        |        |        |        |          |            |                     |                   |                  |        | _                 |
| 20                      |                          |              |         |       |                 | · · · ·      | opo     | olskie  |         |                                                   |                    |          |          |          |           |        |        |        |        |          |            |                     |                   |                  |        | - 1               |
| 28                      |                          |              |         |       |                 |              | S       |         |         |                                                   |                    |          |          |          | 2         |        |        |        |        |          |            |                     |                   |                  |        |                   |
| 29                      |                          |              |         |       |                 |              | 1.1     |         | śląski  | eg -                                              |                    |          |          |          |           |        |        |        |        |          |            |                     |                   |                  |        |                   |
| 30                      |                          |              |         |       |                 | -            |         |         |         |                                                   |                    |          |          | rkin     |           |        |        |        |        |          |            |                     |                   |                  |        |                   |
| 31                      |                          |              |         |       |                 |              |         |         | - 1     | ma                                                | łopolskie          |          | pookarpa |          |           |        |        |        |        |          |            |                     |                   |                  |        |                   |
| 32                      |                          |              |         |       |                 |              |         |         |         |                                                   |                    |          |          |          |           |        |        |        |        |          |            |                     |                   |                  |        |                   |
| 33                      |                          |              |         |       |                 |              |         |         |         | - A                                               |                    |          |          |          |           |        |        |        |        |          |            |                     |                   |                  |        |                   |
| 34                      |                          |              |         |       |                 |              |         |         |         | - No.                                             |                    |          | 14 A     |          |           |        |        |        |        |          |            |                     |                   |                  |        |                   |
| 35                      |                          |              |         |       |                 |              |         |         |         |                                                   | · ·                |          |          |          |           |        |        |        |        |          |            |                     |                   |                  |        |                   |
| 36                      |                          |              |         |       |                 |              |         |         |         |                                                   |                    |          |          |          |           |        |        |        |        |          |            |                     |                   |                  |        | _                 |
| 37                      |                          |              |         |       |                 |              |         |         |         |                                                   |                    |          |          |          |           |        |        |        |        |          |            |                     |                   |                  |        | _                 |
| 38                      |                          |              |         |       |                 |              |         |         |         |                                                   |                    |          |          |          |           |        |        |        |        |          |            |                     |                   |                  |        | - 1               |
| 39                      |                          |              |         |       |                 |              |         |         |         |                                                   |                    |          |          |          |           |        |        |        |        |          |            |                     |                   |                  |        |                   |
| 40                      |                          |              |         |       |                 |              |         |         |         |                                                   |                    |          |          |          |           |        |        |        |        |          |            |                     |                   |                  |        |                   |
| 41                      | 2 Arkusz10 91            |              |         |       |                 |              |         |         |         |                                                   |                    |          |          |          | 4         |        |        |        |        |          |            |                     |                   |                  | _      | *                 |
| Gotowy 🛄                | ne ronuselo 🥥            |              |         |       |                 |              |         |         |         |                                                   |                    |          |          |          |           |        | _      |        |        |          |            |                     |                   | 100% ()          | 0      | (+)               |
| 🔳 🔉 🤤 🛛                 | • 🚾 🛷 E                  | 5            |         |       |                 |              |         |         |         |                                                   |                    |          |          |          |           |        |        |        |        |          |            |                     |                   | ^ @ ¢            | ) 🛡 20 | 21:40<br>16-04-04 |

Po czym w prosty sposób skopiować format dla etykiet dla wybranego typu obiektu (lub wszystkich):

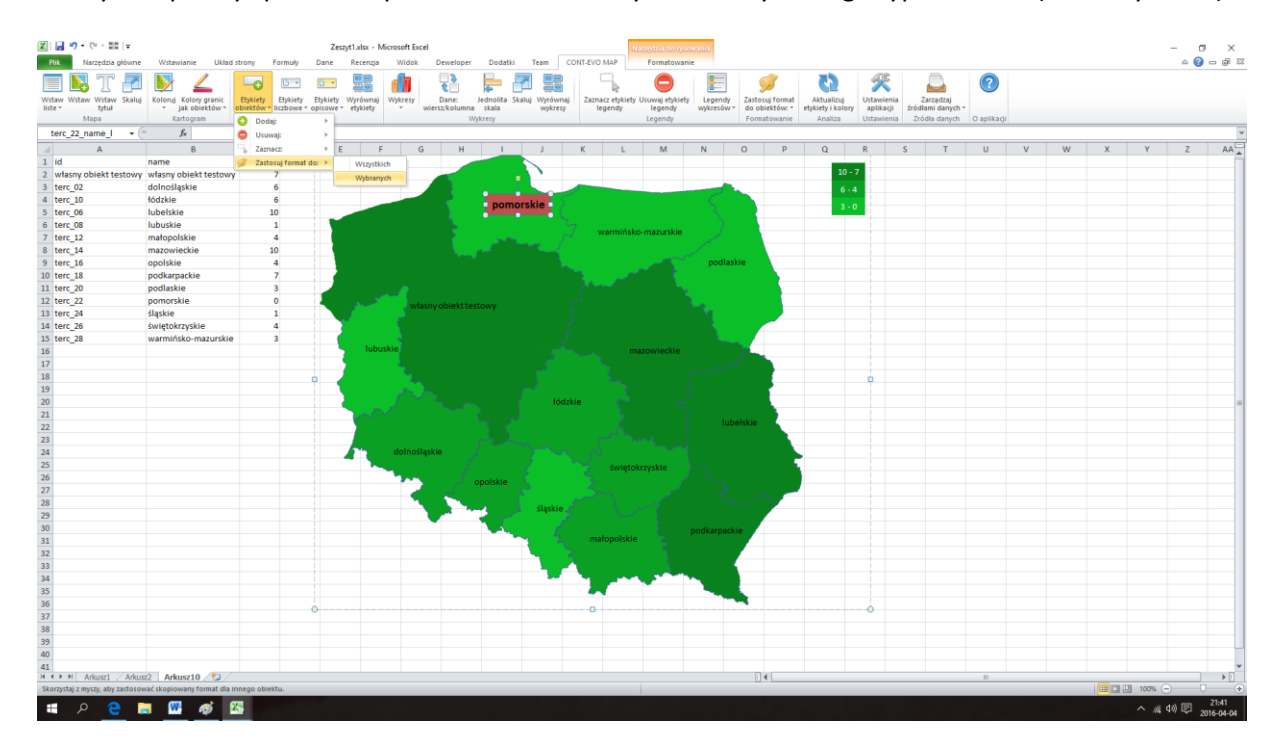

Następnie:

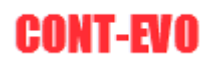

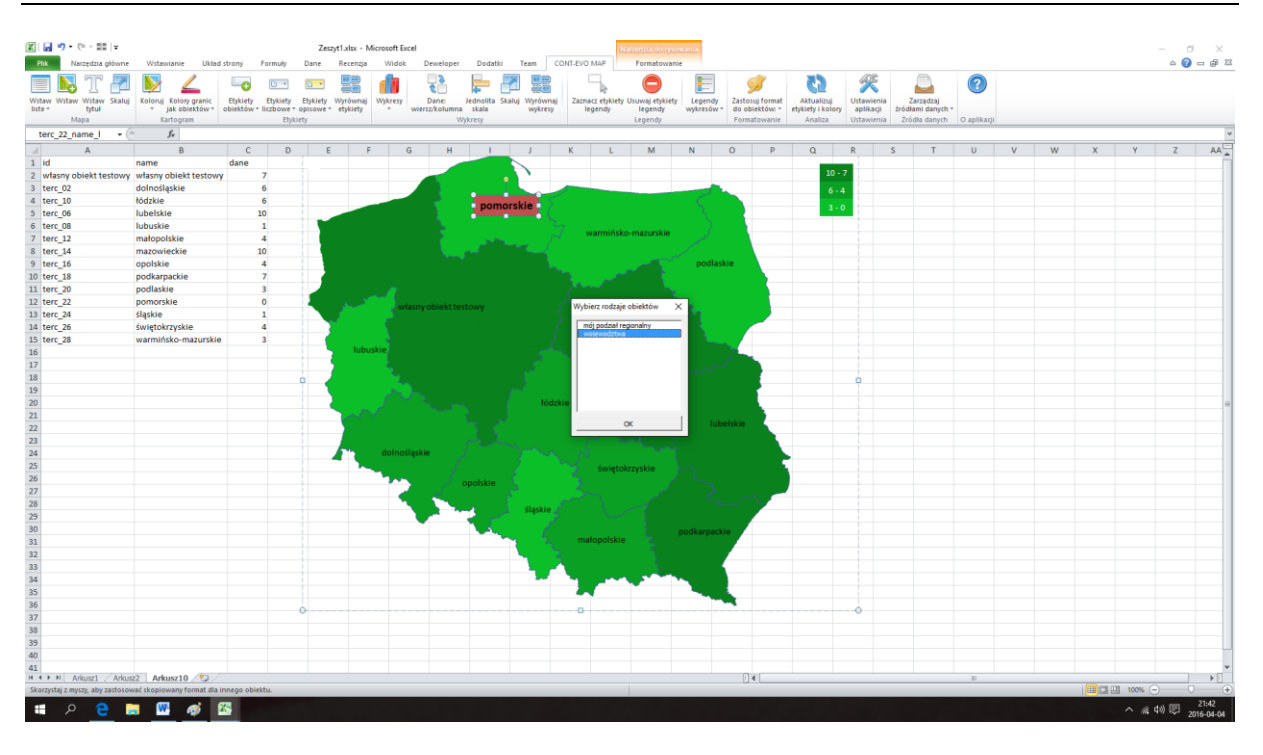

#### Aby uzyskać efekt końcowy:

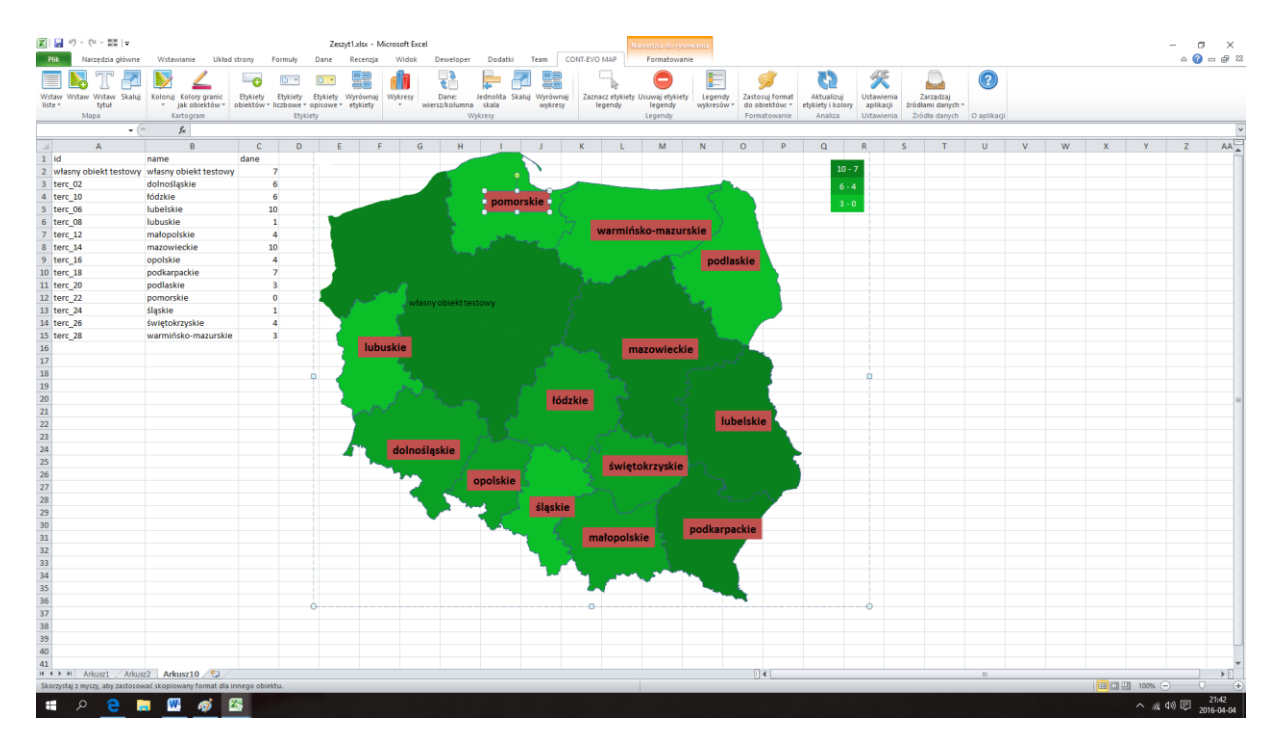

## Przykład 9: Dodawanie etykiet z wartościami

Operacje dostępne na etykietach z wartościami są identyczne jak w przypadku etykiet z nazwami obiektów. Jedyną różnicą jest sposób ich dodawania.

Aby dodać etykiety liczbowe, należy wskazać zakres danych do nich – identycznie jak w przypadku tworzenia kartogramów:

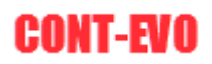

| 😰   🖬 = 7 - 64 - 55   -          |                              |            |          | 7.00        |          | Microsoft F | ivrel         |                      |              |            |                |                     |            |                       |                   |                         |           |            |             |    |     |    |        |         | ~                |
|----------------------------------|------------------------------|------------|----------|-------------|----------|-------------|---------------|----------------------|--------------|------------|----------------|---------------------|------------|-----------------------|-------------------|-------------------------|-----------|------------|-------------|----|-----|----|--------|---------|------------------|
| Plik Narzędzia główne            | Wstawianie Układ :           | strony     | Formuly  | Dane        | Recenzja | wido        | k Deweld      | per Dodatki          | Team         | CONT-EVO   | AP F           | ormatowanie         |            |                       |                   |                         |           |            |             |    |     |    |        | ~ 0 =   | - # X            |
| Wistaw Wistaw Skaluj             | Koloruj Kolory granic        | Etykiety   | Etykiety | Etykiety    | Wyrównaj | j Wykresy   | Dane:         | Jednolita S          | kaluj Wyrówn | aj Zazna-  | z etykiety Usu | e<br>waj etykiety   | Legendy    | <b>Zastosuj forma</b> | t Aktualizuj      | Ustawieni               | a Zari    | zadzaj     | ?           |    |     |    |        |         |                  |
| liste * tytuł<br>Mana            | * Jak objektow * o           | obiektow * | IICZDowe | opisowe *   | etykiety | *           | wiersz/kolu   | mna skala<br>Wykresy | wykresj      | lei        | iendy I        | regendy             | wykresow * | do obiektow:          | etykiety i kolorj | aplikacji<br>Listawieni | a Zródłam | a danych * | O anlikacij |    |     |    |        |         |                  |
| - 6                              | E.                           |            | 0 00     | daj:        |          | Wszys       | tkie          |                      |              |            |                | 9                   |            |                       |                   |                         |           |            | o openande. |    |     |    |        |         | ×                |
|                                  | ,,                           | 0          | 010      | rwaj:       | 1        | Wybra       | ine           |                      |              | W.         |                |                     |            | 0 0                   | 0                 | 0                       | 0         | -          |             | 34 | 144 | N. |        | -       |                  |
| 1 id A                           | B                            | dana       | 1 282    | nacz        | í        | F           | G             | 1 1                  | ,            | ĸ          | L              | M                   | N          | 0 1                   | ų                 | ĸ                       | 5         |            | 0           | v  | w   | X  | Y      | 2       | AA A             |
| 2 wherey object testaway         | where whick tortown          | Garre      | 2 245    | tosuj torma | t do: /  |             |               |                      |              |            |                |                     |            |                       | 10 -              | 7                       |           |            |             |    |     |    |        |         |                  |
| 3 terc 02                        | dolnoślaskie                 |            | 6        |             |          |             |               |                      | •            |            |                |                     |            |                       |                   |                         |           |            |             |    |     |    |        |         |                  |
| 4 terc 10                        | łódzkie                      |            | 6        |             |          |             | - C. S.       |                      |              |            |                |                     |            |                       | 0 -               | 4                       |           |            |             |    |     |    |        |         |                  |
| 5 terc 06                        | lubelskie                    |            | 10       |             |          |             |               | pom                  | orskie       |            |                |                     |            |                       | 3 -               | 0                       |           |            |             |    |     |    |        |         |                  |
| 6 terc 08                        | lubuskie                     |            | 1        |             |          |             |               |                      |              |            |                |                     |            |                       |                   |                         |           |            |             |    |     |    |        |         |                  |
| 7 terc 12                        | małopolskie                  |            | 4        |             |          |             |               |                      |              | ~/ N       | rarmińsko      | -mazurs             | kie 🥖      |                       |                   |                         |           |            |             |    |     |    |        |         |                  |
| 8 terc 14                        | mazowieckie                  |            | 10       |             |          |             |               | 1.1                  | - M. S.      |            |                |                     |            |                       |                   |                         |           |            |             |    |     |    |        |         |                  |
| 9 terc_16                        | opolskie                     |            | 4        |             |          |             |               |                      |              |            |                |                     | podla      | skie                  |                   |                         |           |            |             |    |     |    |        |         |                  |
| 10 terc_18                       | podkarpackie                 |            | 7        |             |          |             |               |                      |              | 1 A 4      |                |                     |            |                       |                   |                         |           |            |             |    |     |    |        |         |                  |
| 11 terc_20                       | podlaskie                    |            | 3        |             |          |             |               |                      |              |            |                |                     |            |                       |                   |                         |           |            |             |    |     |    |        |         |                  |
| 12 terc_22                       | pomorskie                    |            | 0        |             |          | · · · ·     |               |                      |              |            |                |                     |            |                       |                   |                         |           |            |             |    |     |    |        |         |                  |
| 13 terc_24                       | śląskie                      |            | 1        |             |          | - S.        | riasity obier |                      |              |            |                |                     | 1 A A      |                       |                   |                         |           |            |             |    |     |    |        |         |                  |
| 14 terc_26                       | świętokrzyskie               |            | 4        |             |          |             |               |                      |              |            |                |                     |            |                       |                   |                         |           |            |             |    |     |    |        |         |                  |
| 15 terc_28                       | warmińsko-mazurskie          |            | 3        |             |          |             |               |                      |              |            |                |                     |            |                       |                   |                         |           |            |             |    |     |    |        |         |                  |
| 16                               |                              |            |          |             | lut      | buskie      |               |                      |              |            | mazo           | owieckie            |            | 1                     |                   |                         |           |            |             |    |     |    |        |         |                  |
| 17                               |                              |            |          |             |          | 1.5         |               |                      |              |            |                |                     |            |                       |                   |                         |           |            |             |    |     |    |        |         | _                |
| 18                               |                              |            |          | ė -         |          | - 7         |               |                      |              |            |                |                     |            |                       |                   | ė                       |           |            |             |    |     |    |        |         |                  |
| 19                               |                              |            |          |             |          |             |               |                      |              |            |                |                     |            |                       |                   |                         |           |            |             |    |     |    |        |         | _                |
| 20                               |                              |            |          |             |          |             |               |                      | łó           | dzkie      |                |                     |            |                       |                   |                         |           |            |             |    |     |    |        |         | -                |
| 21                               |                              |            |          |             | 100      |             |               |                      |              |            |                |                     |            |                       |                   |                         |           |            |             |    |     |    |        |         | _                |
| 22                               |                              |            |          |             |          |             |               |                      |              |            |                |                     | lub        | elskie                |                   |                         |           |            |             |    |     |    |        |         | _                |
| 23                               |                              |            |          |             | - A.     |             |               |                      |              |            |                |                     |            |                       |                   |                         |           |            |             |    |     |    |        |         |                  |
| 24                               |                              |            |          |             | 47       | doln        | ośląskie      |                      |              |            |                |                     |            |                       |                   |                         |           |            |             |    |     |    |        |         |                  |
| 25                               |                              |            |          |             |          | 1           |               |                      |              |            | świętoki       | rzyskie             |            |                       |                   |                         |           |            |             |    |     |    |        |         |                  |
| 26                               |                              |            |          |             |          |             | S             | opolskie             |              |            |                |                     |            |                       |                   |                         |           |            |             |    |     |    |        |         |                  |
| 27                               |                              |            |          |             |          | •           |               |                      |              |            |                |                     |            | - M3 -                | -                 |                         |           |            |             |    |     |    |        |         | _                |
| 28                               |                              |            |          |             |          |             |               | - 1 m                | ślaski       | e          |                |                     |            |                       |                   |                         |           |            |             |    |     |    |        |         |                  |
| 29                               |                              |            |          |             |          |             |               |                      |              |            |                |                     |            | _                     |                   |                         |           |            |             |    |     |    |        |         |                  |
| 30                               |                              |            |          |             |          |             |               |                      | ~ 4          | -          | lonolskie      | <b>1</b> 5 <b>1</b> | podkarpa   | ckie                  |                   |                         |           |            |             |    |     |    |        |         |                  |
| 32                               |                              |            |          |             |          |             |               |                      |              | ma         | opolskie       |                     |            |                       |                   |                         |           |            |             |    |     |    |        |         |                  |
| 33                               |                              |            |          |             |          |             |               |                      |              | 2          |                |                     |            |                       |                   |                         |           |            |             |    |     |    |        |         |                  |
| 34                               |                              |            |          |             |          |             |               |                      |              | - <b>1</b> | -              | 200                 |            |                       |                   |                         |           |            |             |    |     |    |        |         |                  |
| 35                               |                              |            |          |             |          |             |               |                      |              |            |                | -                   | 1.1        |                       |                   |                         |           |            |             |    |     |    |        |         |                  |
| 36                               |                              |            |          |             |          |             |               |                      |              |            |                |                     | -          |                       |                   |                         |           |            |             |    |     |    |        |         |                  |
| 37                               |                              |            |          | 0           |          |             |               |                      |              | 0          |                |                     |            |                       |                   |                         |           |            |             |    |     |    |        |         |                  |
| 38                               |                              |            |          |             |          |             |               |                      |              |            |                |                     |            |                       |                   |                         |           |            |             |    |     |    |        |         |                  |
| 39                               |                              |            |          |             |          |             |               |                      |              |            |                |                     |            |                       |                   |                         |           |            |             |    |     |    |        |         |                  |
| 40                               |                              |            |          |             |          |             |               |                      |              |            |                |                     |            |                       |                   |                         |           |            |             |    |     |    |        |         |                  |
| 41                               |                              |            |          |             |          |             |               |                      |              |            |                |                     |            |                       |                   |                         |           |            |             |    |     |    |        |         | -                |
| H 4 > H Arkusz1 / Arkus          | z2 Arkusz10 🖓                |            |          |             |          |             |               |                      |              |            |                |                     |            | 14                    |                   |                         |           |            |             |    |     |    |        |         |                  |
| Skorzystaj z myszy, aby zastosow | vać skopiowany format dla ir | nnego obie | sktu.    | _           | _        |             |               |                      |              | _          |                | _                   |            |                       |                   | _                       | _         | _          |             | _  |     |    | 100% 😑 | 0       | +                |
| 📲 🍳 🛢 🛛                          | <b>- 🛛 🖉 1</b>               | 5          |          |             |          |             |               |                      |              |            |                |                     |            |                       |                   |                         |           |            |             |    |     |    | ~ # ¢  | ) 🛡 201 | 21:45<br>6-04-04 |

Wskazujemy wybrany typ (lub wszystkie):

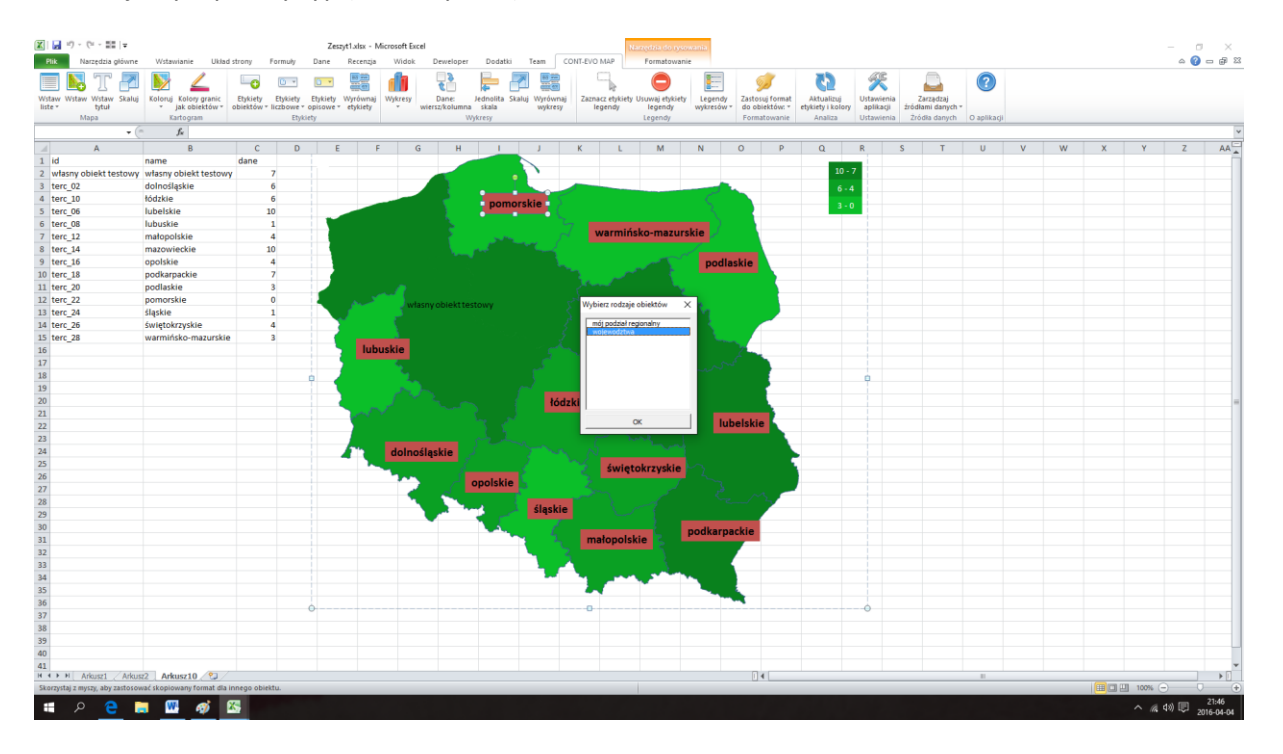

Oraz zakres danych:

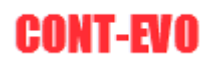

| X 🖬 🤊               | • (*           | - 20   z              |                                         |                      |                        | Zes                     | syt1.xisx - I        | Microsoft Ex | cel                   |                          |                            |            | Namedzia do                      | rysowania.                |                                   |                                 |                         |                              |             |   |   |   |          | σ×         |
|---------------------|----------------|-----------------------|-----------------------------------------|----------------------|------------------------|-------------------------|----------------------|--------------|-----------------------|--------------------------|----------------------------|------------|----------------------------------|---------------------------|-----------------------------------|---------------------------------|-------------------------|------------------------------|-------------|---|---|---|----------|------------|
| Plik                | Narz           | dzia główne           | Wstawianie Ukła                         | d strony             | Formuly                | Dane                    | Recenzja             | Widok        | Dewelop               | er Dodatki               | Team                       | ONT-EVO MA | P Formato                        | wanie                     |                                   |                                 |                         |                              |             |   |   |   |          | a 🕜 🕳 🖨 🛙  |
|                     |                | T 🗗                   | 📡 🚄                                     | -0                   | •                      |                         |                      |              | 5                     | <b>–</b>                 |                            |            |                                  |                           | <i>9</i>                          | 65                              | ×                       |                              | ?           |   |   |   |          |            |
| Wstaw Ws<br>liste * | taw V          | rstaw Skaluj<br>Iytuł | Koloruj Kolory granic<br>jak obiektów * | Etykiety<br>obiektów | Etykiety<br>* liczbowe | Etykiety<br>• opisowe • | Wyrównaj<br>etykiety | Wykresy      | Dane:<br>wiersz/kolun | Jednolita S<br>nna skala | Skaluj Wyrównaj<br>wykresy | Zaznacz    | tykiety Usuwaj ety<br>idy legend | kiety Legendy<br>wykresów | Zastosuj format<br>do obiektów: * | Aktualizuj<br>etykiety i kolory | Ustawienia<br>aplikacji | Zarządzaj<br>źródłami danych |             |   |   |   |          |            |
|                     | Mapa           |                       | Kartogram                               |                      | Ety                    | kiety                   |                      |              |                       | Wykresy                  |                            |            | Legendy                          |                           | Formatowanie                      | Analiza                         | Ustawienia              | Zródła danych                | O aplikacji |   |   |   |          |            |
|                     | 2              | - (                   | - fx                                    |                      |                        |                         |                      |              |                       |                          |                            |            |                                  |                           |                                   |                                 |                         |                              |             |   |   |   |          | ~          |
|                     | 1              | 4                     | В                                       | С                    | D                      | E                       |                      | F (          | G H                   | - I                      | J                          | K          | L M                              | N                         | 0 P                               | Q                               | R                       | S T                          | U           | v | W | х | Y        | Z AA       |
| 1 id                |                |                       | name                                    | dane                 |                        |                         |                      |              |                       |                          |                            |            |                                  |                           |                                   |                                 |                         |                              |             |   |   |   |          |            |
| 2 własn             | obie           | ekt testowy           | własny obiekt testow                    | Y .                  | 7                      |                         |                      |              |                       |                          | • •                        |            |                                  |                           |                                   | 10 -                            | 1                       |                              |             |   |   |   |          |            |
| 3 terc_0            | 2              |                       | dolnośląskie                            | -                    | 6                      |                         |                      |              |                       |                          |                            |            |                                  |                           |                                   | 6 -                             | 4                       |                              |             |   |   |   |          |            |
| 4 terc_1            | 0              |                       | łódzkie                                 |                      | 6                      |                         |                      |              |                       | pom                      | orskie 🔹                   |            |                                  |                           |                                   | 3 -                             | 0                       |                              |             |   |   |   |          |            |
| 5 terc_0            | 6              |                       | lubelskie                               | -                    | 10                     |                         |                      |              |                       |                          |                            |            |                                  |                           |                                   | _                               |                         |                              |             |   |   |   |          |            |
| 6 terc_0            | 8              |                       | Tubuskie                                | -                    | 1                      |                         |                      |              |                       |                          |                            | 7 wa       | rmińsko-ma:                      | urskie                    |                                   |                                 |                         |                              |             |   |   |   |          |            |
| / terc_1            | 2              |                       | matopolskie                             | -                    | 4                      |                         |                      |              |                       |                          | uu I                       |            |                                  |                           |                                   |                                 |                         |                              |             |   |   |   |          |            |
| 9 terc 1            | •<br>6         |                       | anolskie                                | 1                    | 4                      |                         |                      |              |                       |                          |                            |            |                                  |                           | ushin .                           |                                 |                         |                              |             |   |   |   |          |            |
| 10 tore 1           | 0              |                       | nodkarnackie                            | -                    | 7                      |                         |                      |              |                       |                          |                            | <b>1</b> 4 |                                  | podi                      | ISKIE                             |                                 |                         |                              |             |   |   |   |          |            |
| 11 terc 2           | 0              |                       | podlaskie                               | 1                    | 3                      |                         |                      |              |                       |                          |                            |            |                                  | L                         |                                   |                                 |                         |                              |             |   |   |   |          |            |
| 12 terc 2           | 2              |                       | pomorskie                               | 1                    | 0                      |                         |                      | ~            |                       |                          |                            | 1          |                                  |                           |                                   |                                 |                         |                              |             |   |   |   |          |            |
| 13 terc 2           | 4              |                       | ślaskie                                 |                      | 1                      |                         | 100                  |              | asny obiekt           | testowy                  |                            | Wybierz    | rodzaje obiektów                 | ×                         |                                   |                                 |                         |                              |             |   |   |   |          |            |
| 14 terc 2           | 6              |                       | świętokrzyskie                          |                      | 4                      |                         |                      |              | Wejscie               |                          | 1                          | ×          | dział regionalny                 | _                         |                                   |                                 |                         |                              |             |   |   |   |          |            |
| 15 terc_2           | 8              |                       | warmińsko-mazurski                      | e l                  | 3                      |                         |                      |              | Podaj z               | akres z danymi di        | o etykiet                  |            | odztwa                           | _                         |                                   |                                 |                         |                              |             |   |   |   |          |            |
| 16                  |                |                       |                                         |                      |                        |                         | lub                  | ouskie       | \$C\$2:5              | \$C\$15                  |                            |            |                                  |                           | No.                               |                                 |                         |                              |             |   |   |   |          |            |
| 17                  |                |                       |                                         |                      |                        |                         |                      | 1.1          |                       |                          | OK I                       | in his     |                                  |                           | 6.00                              |                                 |                         |                              |             |   |   |   |          |            |
| 18                  |                |                       |                                         |                      |                        | 6                       |                      |              |                       |                          |                            |            |                                  |                           |                                   |                                 | ė                       |                              |             |   |   |   |          |            |
| 19                  |                |                       |                                         |                      |                        |                         |                      |              |                       |                          |                            |            |                                  |                           |                                   |                                 |                         |                              |             |   |   |   |          |            |
| 20                  |                |                       |                                         |                      |                        |                         |                      |              |                       |                          | łód                        | zki        |                                  |                           |                                   |                                 |                         |                              |             |   |   |   |          | -          |
| 21                  |                |                       |                                         |                      |                        |                         | 100                  |              |                       |                          |                            |            | ~                                |                           | hadalata .                        |                                 |                         |                              |             |   |   |   |          |            |
| 22                  |                |                       |                                         |                      |                        |                         |                      |              |                       |                          |                            |            | UK.                              |                           | Deiskie                           |                                 |                         |                              |             |   |   |   |          |            |
| 23                  |                |                       |                                         |                      |                        |                         | -                    |              |                       |                          |                            |            |                                  |                           |                                   |                                 |                         |                              |             |   |   |   |          |            |
| 24                  |                |                       |                                         |                      |                        |                         | 4                    | dolno        | ośląskie              |                          |                            |            |                                  |                           |                                   |                                 |                         |                              |             |   |   |   |          |            |
| 25                  |                |                       |                                         |                      |                        |                         |                      | <b>1</b>     |                       |                          |                            | 2          | więtokrzysk                      | ie 🗠 🔪 👘                  |                                   |                                 |                         |                              |             |   |   |   |          |            |
| 20                  |                |                       |                                         |                      |                        |                         |                      |              |                       | opolskie                 |                            |            |                                  |                           |                                   |                                 |                         |                              |             |   |   |   |          |            |
| 20                  |                |                       |                                         |                      |                        |                         |                      | •            |                       |                          |                            |            |                                  |                           | m                                 | -                               |                         |                              |             |   |   |   |          |            |
| 20                  |                |                       |                                         |                      |                        |                         |                      |              |                       | <b>.</b>                 | śląskie                    |            |                                  |                           |                                   |                                 |                         |                              |             |   |   |   |          |            |
| 30                  |                |                       |                                         |                      |                        |                         |                      |              | •                     |                          |                            |            |                                  |                           |                                   |                                 |                         |                              |             |   |   |   |          |            |
| 31                  |                |                       |                                         |                      |                        |                         |                      |              |                       |                          | ~ 1.                       | mało       | polskie                          | podkarp                   | аскіе                             |                                 |                         |                              |             |   |   |   |          |            |
| 32                  |                |                       |                                         |                      |                        |                         |                      |              |                       |                          |                            |            |                                  |                           |                                   |                                 |                         |                              |             |   |   |   |          |            |
| 33                  |                |                       |                                         |                      |                        |                         |                      |              |                       |                          |                            |            |                                  |                           |                                   |                                 |                         |                              |             |   |   |   |          |            |
| 34                  |                |                       |                                         |                      |                        |                         |                      |              |                       |                          |                            | 100        | 100 L 20                         | 1 A A                     |                                   |                                 |                         |                              |             |   |   |   |          |            |
| 35                  |                |                       |                                         |                      |                        |                         |                      |              |                       |                          |                            | - 27       |                                  |                           |                                   |                                 |                         |                              |             |   |   |   |          |            |
| 36                  |                |                       |                                         |                      |                        |                         |                      |              |                       |                          |                            |            |                                  |                           | -                                 |                                 |                         |                              |             |   |   |   |          |            |
| 37                  |                |                       |                                         |                      |                        | 0                       |                      |              |                       |                          |                            |            |                                  |                           |                                   |                                 |                         |                              |             |   |   |   |          |            |
| 38                  |                |                       |                                         |                      |                        |                         |                      |              |                       |                          |                            |            |                                  |                           |                                   |                                 |                         |                              |             |   |   |   |          |            |
| 39                  |                |                       |                                         |                      |                        |                         |                      |              |                       |                          |                            |            |                                  |                           |                                   |                                 |                         |                              |             |   |   |   |          |            |
| 40                  |                |                       |                                         |                      |                        |                         |                      |              |                       |                          |                            |            |                                  |                           |                                   |                                 |                         |                              |             |   |   |   |          |            |
| 41                  | 4.0            | and Adams             | 2 4.1                                   |                      |                        |                         |                      |              |                       |                          |                            |            |                                  |                           |                                   |                                 |                         |                              |             |   |   |   |          |            |
| Skorzystai z        | ATKU<br>MMC70  | aby zastosov          | az skoniowany format dia                | innega obi           | ektu.                  |                         |                      |              |                       |                          |                            |            |                                  |                           |                                   |                                 |                         |                              | -           |   |   |   | 100%     |            |
|                     | <del>ر</del> ا |                       |                                         | <b>X</b>             |                        |                         |                      |              |                       |                          |                            |            |                                  |                           |                                   |                                 |                         |                              |             |   |   |   | ^ @ d≫ [ | 21:46      |
|                     |                | <u> </u>              | · · · ·                                 |                      |                        |                         |                      |              |                       |                          |                            |            |                                  |                           |                                   |                                 |                         |                              |             |   |   |   |          | 2016-04-04 |

W przypadku wybrania określonego typu obiektów, dla których mają zostać utworzone etykiety, podany zakres musi być pełny. Aplikacja jednak samodzielnie wyselekcjonuje odpowiedni typ danych i utworzy etykiety tylko dla nich:

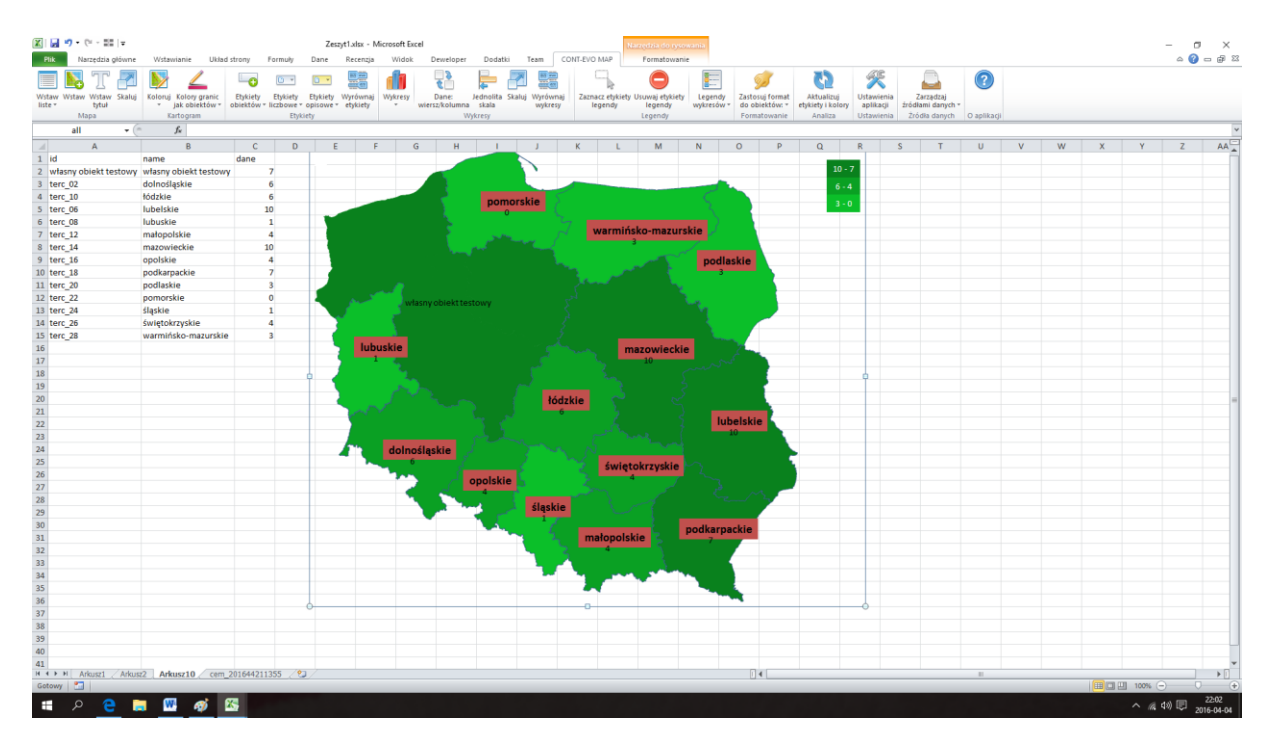

## Przykład 10: Dodawanie etykiet opisowych dla prezentacji różnorodnych informacji

Ostatnim rodzajem etykiet, którymi można wzbogacić wizualizację są etykiety opisowe. Nie różnią się one w zastosowaniu od etykiet liczbowych przedstawionych w poprzednim przykładzie, jednak mają dwie zalety odróżniające je od pozostałych:

• mogą prezentować dowolne wartości komórek (w tym tekst),

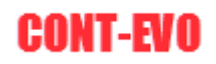

• mogą zostać sformatowane już na poziomie komórek i dzięki specjalnej funkcji połączone w całość, a zastosowany format będzie miał odzwierciedlenie na wizualizacji.

Stwórzmy wizualizację, która będzie zawierała województwo kujawsko-pomorskie, miasta na prawach powiatu, a dodatkowo jeden uprzednio zdefiniowany (w części poświęconej modyfikacji źródeł danych) geopunkt umieszczony w obrębie miasta Toruń:

1. Wybieramy obiekty za pomocą polecenia "Wstaw listę" > "Wstaw listę wg kryteriów":

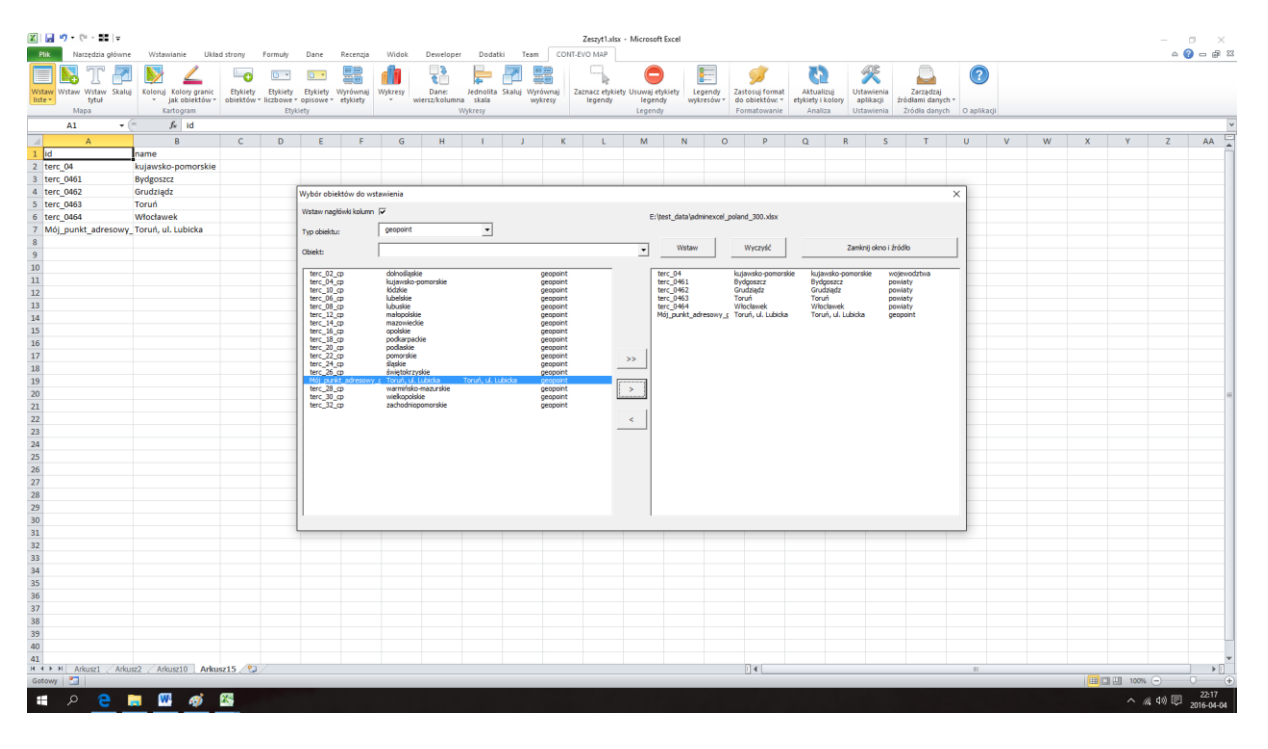

2. Tworzymy naszą wizualizację:

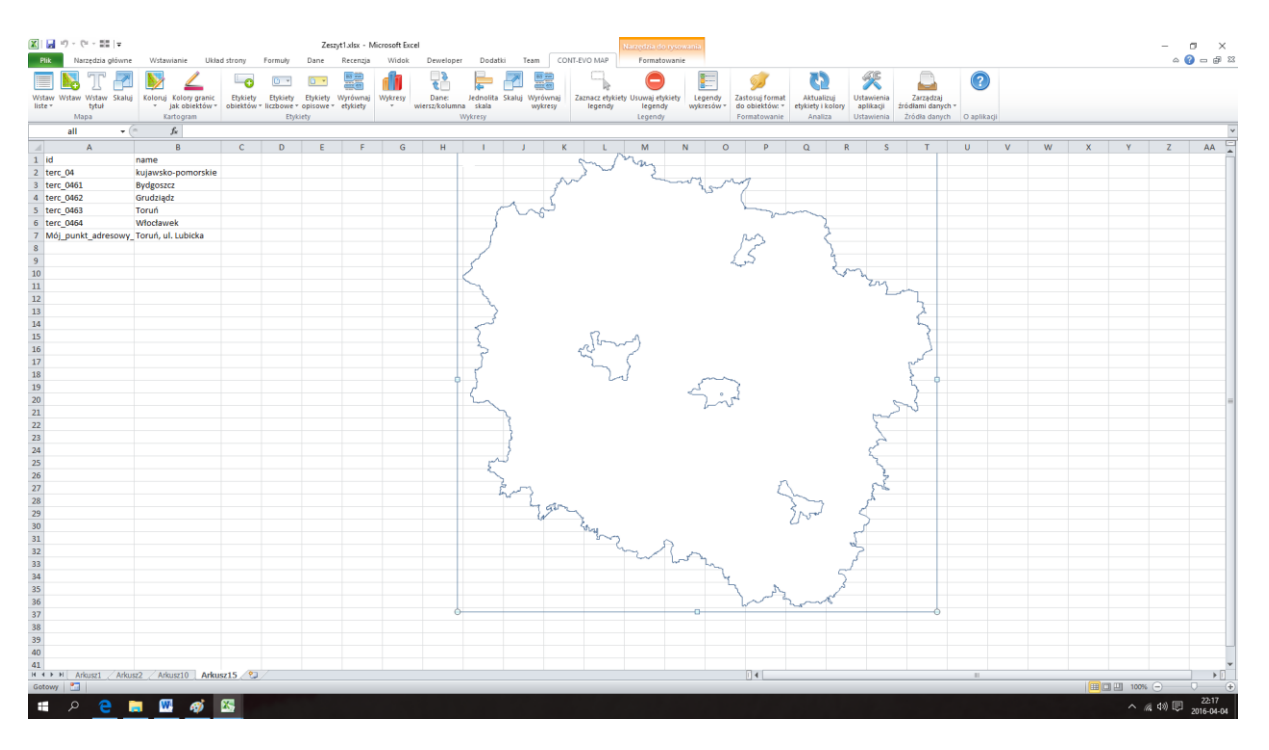

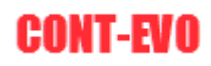

3. W kolejnych kolumnach przygotowujemy poszczególne składowe etykiet opisowych (przykładowe informacje), przy czym formatujemy je różnorodnie (kolory, czcionka) oraz w kolumnie E umieszczamy w trybie edycji znak końca linii (F2 dla edycji komórki i potem Alt+Enter):

| Plik Narzędzia główne | Wstawianie Ukła      | d strony For   | muly Dane I          | Recenzja Widok   | Deweloper        | Dodatki Team    | Ze<br>CONT-EVO   | szyt1.xlsx - N<br>MAP | ficrosoft i | Excel        |           |          |          |         |        |                                         |          |                                         |                | -                           | - 🗗 X |
|-----------------------|----------------------|----------------|----------------------|------------------|------------------|-----------------|------------------|-----------------------|-------------|--------------|-----------|----------|----------|---------|--------|-----------------------------------------|----------|-----------------------------------------|----------------|-----------------------------|-------|
| 🗎 👗 Wytnij            | Calibri y 9          | · A A =        | · = <mark>-</mark> » | 🚔 Zawijaj tekst  | Ogólne           | •               |                  | Normal                | ny          | Dobre        | Neutralne | Zte      |          | Dane w  | vejści | 1 2                                     | *        |                                         | Σ Autosumowani | · 🖅 🧥                       |       |
| klej                  | B / U                | 3 - A - =      |                      | Scal i wyśrodkuj | - 🥶 - % 000      | 10 .00 Format   | ow. Formatuj     | Dane w                | yjści       | Komórka poł. |           | az Oblic | zenia    | Tekst o | bjaśn  | Wsta                                    | w Usuń F | ormat                                   | Wypełnij *     | Sortuj i Znajdž             | a     |
| Schowek G             | Czcionka             | G              | Wyrówn               | anie             | G Liczba         | G               | c. • jako tabelę | *                     |             |              | Style     |          |          | -       |        |                                         | Komórki  |                                         | Edyt           | filtruj * zaznacz<br>owanie |       |
| F3 + (                | fr 10                |                |                      |                  |                  |                 |                  |                       |             |              | -         |          |          |         |        |                                         |          |                                         |                |                             |       |
| A                     | В                    | С              | D                    | E                | F                | G               | н                | 1                     |             | J K          | L         | M        | N        | 0       | Р      | Q                                       | R        | S                                       | Т              | U V                         | W     |
| id                    | name                 | etykieta część | 1 etykieta część     | 2 Znak Alt+Enter | etykieta część 3 | Etykieta końcow | /a:              |                       |             |              |           |          |          |         |        |                                         |          |                                         |                |                             |       |
| terc_04               | kujawsko-pomorskie   | Kuj-pom        |                      |                  | Etykieta 1       |                 |                  |                       |             |              | m         |          |          |         |        |                                         |          |                                         |                |                             |       |
| terc_0461             | Bydgoszcz            | Bydgoszcz      |                      |                  | 10               |                 |                  |                       |             |              | ~ ~       | 2.       | -        |         |        |                                         |          |                                         |                |                             |       |
| terr: 0462            | Grudziadz            | Genetalizate   |                      |                  | 2                |                 |                  |                       |             | 3000         |           | ~~~~     | 3        |         |        |                                         |          |                                         |                |                             |       |
| terc_oldz             | ordurique            | Creatinger     |                      |                  |                  |                 |                  |                       | 1           | L.           |           |          |          |         |        |                                         |          |                                         |                |                             |       |
| terc_0463             | Toruń                | Toruń          |                      |                  | 31               | )               |                  |                       | 0           | 0            |           |          |          |         | v      | 2                                       |          |                                         |                |                             |       |
| terc_0464             | Włocławek            | Włocławek      |                      |                  | 4                | ,               |                  | 1                     |             |              |           |          |          | NO      |        | - 2                                     |          |                                         |                |                             |       |
| Mój_punkt_adresowy_   | Toruń, ul. Lubicka   | Mój punkt      | Toruń,               |                  | ul. Lubicka      |                 |                  | 1                     |             |              |           |          |          | 15      |        | ž                                       |          |                                         |                |                             |       |
|                       |                      |                |                      |                  |                  |                 |                  | 1                     |             |              |           |          |          | a good  |        | <                                       | m        |                                         |                |                             |       |
|                       |                      |                |                      |                  |                  |                 |                  | -                     |             |              |           |          |          |         |        |                                         | 2        | n,                                      | ~              |                             |       |
|                       |                      |                |                      |                  |                  |                 |                  | 1                     |             |              |           |          |          |         |        |                                         |          |                                         | 2              |                             |       |
|                       |                      |                |                      |                  |                  |                 |                  | 3                     |             |              |           |          |          |         |        |                                         |          |                                         | É l            |                             |       |
|                       |                      |                |                      |                  |                  |                 |                  | 5                     |             |              | 2 .       |          |          |         |        |                                         |          |                                         | 3              |                             |       |
|                       |                      |                |                      |                  |                  |                 |                  | 2                     |             | 53           | lew)      |          |          |         |        |                                         |          |                                         | 1              |                             |       |
|                       |                      |                |                      |                  |                  |                 |                  | 3                     |             |              | L 5       |          |          |         |        |                                         |          |                                         | 2              |                             |       |
|                       |                      |                |                      |                  |                  |                 |                  |                       |             |              | Li        |          | m        | 5       |        |                                         |          |                                         | 2              |                             |       |
|                       |                      |                |                      |                  |                  |                 |                  | 5                     |             |              |           | ~        | <u>_</u> | , rel   |        |                                         |          |                                         | 2              |                             |       |
|                       |                      |                |                      |                  |                  |                 |                  |                       | 2           |              |           |          | 6        | ~       |        |                                         |          | ~~~~~~~~~~~~~~~~~~~~~~~~~~~~~~~~~~~~~~~ | ~              |                             |       |
|                       |                      |                |                      |                  |                  |                 |                  |                       | -{          |              |           |          |          |         |        |                                         | 3        | <                                       |                |                             |       |
|                       |                      |                |                      |                  |                  |                 |                  |                       | 7           |              |           |          |          |         |        |                                         | 2        | r -                                     |                |                             |       |
|                       |                      |                |                      |                  |                  |                 |                  | ~                     | 3           |              |           |          |          |         |        |                                         | 2        | z.                                      |                |                             |       |
|                       |                      |                |                      |                  |                  |                 |                  | 2                     | <u>_</u>    |              |           |          |          |         |        |                                         |          | 3_                                      |                |                             |       |
|                       |                      |                |                      |                  |                  |                 |                  | - 1                   | hon         | >            |           |          |          |         | 2      |                                         | 8        | Z                                       |                |                             |       |
|                       |                      |                |                      |                  |                  |                 |                  |                       | . 1         | harr         |           |          |          |         | - 2.1  | 7                                       | 5        |                                         |                |                             |       |
|                       |                      |                |                      |                  |                  |                 |                  |                       |             | W Z          |           |          |          |         | 1r     | 54                                      | 2        |                                         |                |                             |       |
|                       |                      |                |                      |                  |                  |                 |                  |                       |             | 0            | my and    | ~        |          |         |        |                                         | 5        |                                         |                |                             |       |
|                       |                      |                |                      |                  |                  |                 |                  |                       |             |              | have      | × ,      | 5        |         |        |                                         | ~        |                                         |                |                             |       |
|                       |                      |                |                      |                  |                  |                 |                  |                       |             |              |           | - 4-     |          |         |        |                                         |          |                                         |                |                             |       |
|                       |                      |                |                      |                  |                  |                 |                  |                       |             |              |           |          |          | ٤, ١    | •      |                                         | 3        |                                         |                |                             |       |
|                       |                      |                |                      |                  |                  |                 |                  |                       |             |              |           |          |          | 1~      | 22     | ~~~~~~~~~~~~~~~~~~~~~~~~~~~~~~~~~~~~~~~ |          |                                         |                |                             |       |
|                       |                      |                |                      |                  |                  |                 |                  |                       |             |              |           |          |          |         |        |                                         |          |                                         |                |                             |       |
|                       |                      |                |                      |                  |                  |                 |                  |                       |             |              |           |          |          |         |        |                                         |          |                                         |                |                             |       |
| ♦ ► H Arkusz1 Arkus   | z2 / Arkusz10   Arku | sz15 🖓         |                      |                  |                  |                 |                  |                       |             |              | 14        |          |          |         |        |                                         |          |                                         |                |                             |       |
| stowy 🎦               |                      |                |                      |                  |                  |                 |                  | _                     |             |              |           |          |          |         | _      | _                                       | _        |                                         |                | U U 100% -                  | 0     |

4. Dla tak zdefiniowanych komórek, możemy użyć teraz polecenia "Etykiety opisowe" > "Twórz etykiety":

|    | 🛃 🔊 • (≈ - 💵   =                |                                                      |                                        |                      |                  |                                      |                                                | Zeszyt             | 1.xlsx - Mic                      | rosoft Excel |                                         |                                                   |                                           |                                        |                                        |                          |                      |       |     | -         |                | ×     |
|----|---------------------------------|------------------------------------------------------|----------------------------------------|----------------------|------------------|--------------------------------------|------------------------------------------------|--------------------|-----------------------------------|--------------|-----------------------------------------|---------------------------------------------------|-------------------------------------------|----------------------------------------|----------------------------------------|--------------------------|----------------------|-------|-----|-----------|----------------|-------|
| Wi | staw Wstaw Wstaw Skaluj<br>Mapa | Koloruj Kolory granic<br>jak obiektów *<br>Kartogram | Etykiety Etykiet<br>obiektów - liczbow | Dane Recenzja        | Widok<br>Nykresy | Deweloper<br>Dane:<br>wiersz/kolumna | Jednolita Skaluj Wyrównaj<br>i skala<br>ykresy | Zaznacz e<br>legen | P<br>etykiety Usur<br>Idy I<br>Le | egendy       | Legendy<br>wykresów *                   | Zastosuj formal<br>do obiektów: *<br>Formatowanie | Aktualizuj<br>etykiety i kolor<br>Analiza | Ustawienia<br>ustawienia<br>Ustawienia | Zarządzi<br>źródłami dar<br>Żródła dar | ij<br>nych =<br>ych O ap | <b>?</b><br>plikacji |       |     |           | a <b>(</b> ) = | @* 23 |
|    | G2 - (                          | f.e                                                  |                                        | O Dodaj:             | •                |                                      |                                                |                    |                                   |              |                                         |                                                   |                                           |                                        |                                        |                          |                      |       |     |           |                | ~     |
|    | A                               | В                                                    | С                                      | Usuwaj:              | -> T             | F                                    | G                                              | н                  | 1                                 | J            | K                                       | L                                                 | M N                                       | 0                                      | Р                                      | Q                        | R                    | S     | T I | U V       | W              |       |
| 1  | id                              | name                                                 | etykieta część 1                       | ety 🕞 Zaznacz:       | > er             | etykieta czę                         | ść 3 Etykieta końcowa:                         |                    |                                   |              |                                         |                                                   |                                           |                                        |                                        |                          |                      |       |     |           |                |       |
| 2  | terc_04                         | kujawsko-pomorskie                                   | Kuj-pom                                | 💅 Zastosuj format do | €                | Etykieta 1                           |                                                |                    |                                   |              | ~                                       | m                                                 |                                           |                                        |                                        |                          |                      |       |     |           |                |       |
| 3  | terc_0461                       | Bydgoszcz                                            | Bydgoszcz                              |                      |                  |                                      | 10                                             |                    |                                   |              | ~~~~~~~~~~~~~~~~~~~~~~~~~~~~~~~~~~~~~~~ | U va                                              | 2 ~~~~~~~~~~~~~~~~~~~~~~~~~~~~~~~~~~~~~   | ~ 1                                    |                                        |                          |                      |       |     |           |                |       |
| 4  | terc_0462                       | Grudziądz                                            | Grudziądz                              |                      |                  |                                      | 20                                             |                    |                                   |              | 1                                       |                                                   | No. of                                    | son                                    |                                        |                          |                      |       |     |           |                |       |
| 5  | terc_0463                       | Toruń                                                | Toruń                                  |                      |                  |                                      | 30                                             |                    | 5                                 | no           | 5                                       |                                                   |                                           | )                                      | - and                                  | $\sim$                   |                      |       |     |           |                |       |
| 6  | terc_0464                       | Włocławek                                            | Włocławek                              |                      |                  |                                      | 40                                             |                    | 1                                 |              |                                         |                                                   |                                           | p                                      | 2                                      | 2                        |                      |       |     |           |                |       |
| 7  | Mój_punkt_adresowy_             | Toruń, ul. Lubicka                                   | Mój punkt 1                            | Toruń,               |                  | ul. Lubicka                          |                                                |                    | 1                                 |              |                                         |                                                   |                                           | 45                                     |                                        | 3                        |                      |       |     |           |                | - 1   |
| 8  |                                 |                                                      |                                        |                      |                  |                                      |                                                | <                  |                                   |              |                                         |                                                   |                                           |                                        |                                        | ~                        | m                    |       |     |           |                |       |
| 10 |                                 |                                                      |                                        |                      |                  |                                      |                                                |                    | 1                                 |              |                                         |                                                   |                                           |                                        |                                        |                          | 21                   | In    |     |           |                |       |
| 11 |                                 |                                                      |                                        |                      |                  |                                      |                                                |                    | 2                                 |              |                                         |                                                   |                                           |                                        |                                        |                          |                      | 3     |     |           |                |       |
| 12 |                                 |                                                      |                                        |                      |                  |                                      |                                                |                    | 3                                 |              |                                         |                                                   |                                           |                                        |                                        |                          |                      | 5     |     |           |                |       |
| 13 |                                 |                                                      |                                        |                      |                  |                                      |                                                |                    | 5                                 |              | ٢                                       | 7 .0                                              |                                           |                                        |                                        |                          |                      | 3     |     |           |                |       |
| 14 |                                 |                                                      |                                        |                      |                  |                                      |                                                |                    | 3                                 |              | and a                                   | series (                                          |                                           |                                        |                                        |                          |                      |       |     |           |                | _     |
| 15 |                                 |                                                      |                                        |                      |                  |                                      |                                                |                    |                                   |              | ~~~~~~~~~~~~~~~~~~~~~~~~~~~~~~~~~~~~~~~ | ~ 5                                               |                                           |                                        |                                        |                          |                      | Pro-2 |     |           |                |       |
| 16 |                                 |                                                      |                                        |                      |                  |                                      |                                                |                    | 5                                 |              |                                         | 20                                                | ~                                         | ~~~                                    |                                        |                          |                      | }     |     |           |                |       |
| 1/ |                                 |                                                      |                                        |                      |                  |                                      |                                                |                    | 1                                 |              |                                         |                                                   | 2                                         | . 3                                    |                                        |                          |                      | 5     |     |           |                |       |
| 10 |                                 |                                                      |                                        |                      |                  |                                      |                                                |                    | Z                                 |              |                                         |                                                   | 2                                         | ~~~~~                                  |                                        |                          |                      | Sut   |     |           |                |       |
| 20 |                                 |                                                      |                                        |                      |                  |                                      |                                                |                    | ~                                 | 2            |                                         |                                                   |                                           |                                        |                                        |                          | U                    | ~~~   |     |           |                |       |
| 21 |                                 |                                                      |                                        |                      |                  |                                      |                                                |                    |                                   | }            |                                         |                                                   |                                           |                                        |                                        |                          | Ę                    | \     |     |           |                |       |
| 22 |                                 |                                                      |                                        |                      |                  |                                      |                                                |                    |                                   | (            |                                         |                                                   |                                           |                                        |                                        |                          | ~                    | -     |     |           |                |       |
| 23 |                                 |                                                      |                                        |                      |                  |                                      |                                                |                    | Jan S                             |              |                                         |                                                   |                                           |                                        |                                        |                          | ~                    |       |     |           |                |       |
| 24 |                                 |                                                      |                                        |                      |                  |                                      |                                                |                    | 2                                 |              |                                         |                                                   |                                           |                                        |                                        |                          |                      | 2     |     |           |                |       |
| 25 |                                 |                                                      |                                        |                      |                  |                                      |                                                |                    | 3                                 |              |                                         |                                                   |                                           |                                        | 2                                      |                          | \$                   | 5     |     |           |                |       |
| 26 |                                 |                                                      |                                        |                      |                  |                                      |                                                |                    | ~                                 | TL.          | a                                       |                                                   |                                           |                                        | - Jo                                   | ~                        | کم<br>ا              |       |     |           |                | _     |
| 27 |                                 |                                                      |                                        |                      |                  |                                      |                                                |                    |                                   | - 29         | way                                     |                                                   |                                           |                                        | 51                                     | Sal                      | <                    |       |     |           |                | _     |
| 28 |                                 |                                                      |                                        |                      |                  |                                      |                                                |                    |                                   |              | Son                                     |                                                   |                                           |                                        | 0                                      |                          | 2                    |       |     |           |                | _     |
| 29 |                                 |                                                      |                                        |                      |                  |                                      |                                                |                    |                                   |              |                                         | S                                                 | 0                                         |                                        |                                        |                          | a                    |       |     |           |                |       |
| 31 |                                 |                                                      |                                        |                      |                  |                                      |                                                |                    |                                   |              |                                         | - L                                               | 12                                        |                                        |                                        |                          | 5                    |       |     |           |                |       |
| 32 |                                 |                                                      |                                        |                      |                  |                                      |                                                |                    |                                   |              |                                         |                                                   | -                                         | ~                                      |                                        | 0                        | ~                    |       |     |           |                |       |
| 33 |                                 |                                                      |                                        |                      |                  |                                      |                                                |                    |                                   |              |                                         |                                                   |                                           | ۳.                                     |                                        |                          | 3                    |       |     |           |                |       |
| 34 |                                 |                                                      |                                        |                      |                  |                                      |                                                |                    |                                   |              |                                         |                                                   |                                           |                                        | 22                                     | ~                        |                      |       |     |           |                |       |
| 35 |                                 |                                                      |                                        |                      |                  |                                      |                                                |                    |                                   |              |                                         |                                                   |                                           | ~                                      | ~                                      |                          |                      |       |     |           |                |       |
| 36 |                                 |                                                      |                                        |                      |                  |                                      |                                                |                    |                                   |              |                                         |                                                   |                                           |                                        |                                        |                          |                      |       |     |           |                |       |
| 37 | ▲ ► ► Arkunz1 Arkun             | a Arkusz10 Arka                                      | 15/15                                  |                      |                  |                                      |                                                |                    |                                   |              |                                         | 1                                                 |                                           |                                        |                                        |                          |                      |       |     |           | -              | *     |
| Go | stowy 1                         | Contraction ( Parks                                  |                                        |                      |                  |                                      |                                                |                    |                                   |              |                                         |                                                   |                                           |                                        |                                        |                          |                      |       |     | 100% 😑    |                | +     |
|    | • • •                           | <b>•</b> 😡 🛷                                         | <b>7</b>                               |                      |                  |                                      |                                                |                    |                                   |              |                                         |                                                   |                                           |                                        |                                        |                          |                      |       |     | A # 10    | IIII 22        | 25    |
|    |                                 |                                                      |                                        |                      |                  |                                      |                                                |                    |                                   |              |                                         |                                                   |                                           |                                        |                                        |                          |                      |       |     | 1 106 440 | 2016-          | 00-04 |

5. Podajemy zakres komórek, z których mają zostać utworzone etykiety opisowe wraz z formatowaniem:

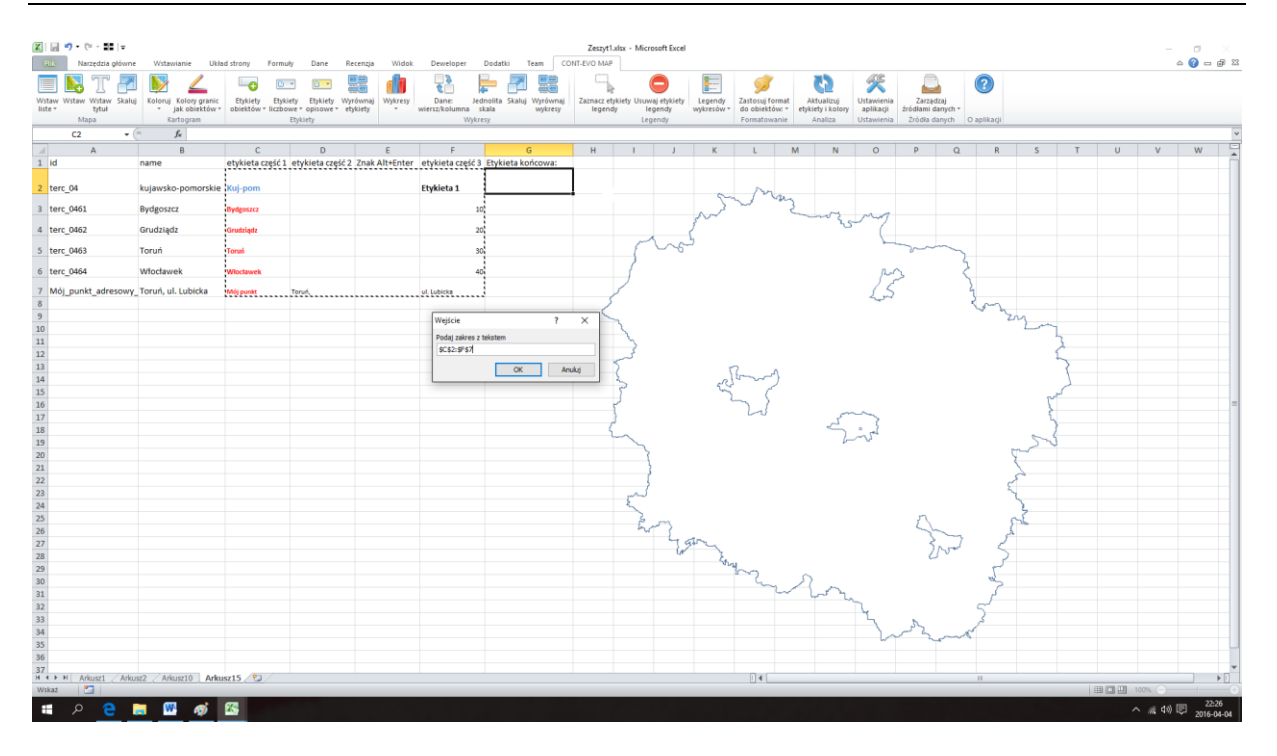

6. Etykiety będące połączeniem tekstu i formatowania w podanym zakresie, zostaną utworzone w kolejnej kolumnie:

| 🔀   🛃 =0) = (2 = 💵   =                          | Wetawiania 184                                       | vi rirony Form                   | uir Dana                        | Perentia Widok       | Developer               | Dodatki Taam ()                            | Zeszyt1              | alsx - Mic                  | rosoft Excel                    |                                         |                                                |                                                  |                                         |                                        |                                         |         |     |   | -               |                     |
|-------------------------------------------------|------------------------------------------------------|----------------------------------|---------------------------------|----------------------|-------------------------|--------------------------------------------|----------------------|-----------------------------|---------------------------------|-----------------------------------------|------------------------------------------------|--------------------------------------------------|-----------------------------------------|----------------------------------------|-----------------------------------------|---------|-----|---|-----------------|---------------------|
| Wstaw Wstaw Wstaw Skale<br>Iste * tytuł<br>Mapa | Koloruj Kolory granic<br>jak obiektów *<br>Kartogram | Etykiety Ety<br>obiektów = liczb | tity Etykiety Etykiety Etykiety | Nyrównaj<br>etykiety | Dane:<br>wiersz/kolumna | Jednolita Skaluj Wyrównaj<br>skala wykresy | Zaznacz et<br>legeni | tykiety Usuv<br>dy li<br>Le | vaj etykiety<br>zgendy<br>gendy | Legendy<br>wykresów *                   | Zastosuj forma<br>do obiektów:<br>Formatowanie | at Aktualizuj<br>• etykiety i kolor<br>e Analiza | y Ustawienia<br>aplikacji<br>Ustawienia | Zərzədzə<br>źródlami dar<br>Zródla dan | ij<br>tych *<br>tych O apli             | kacji   |     |   |                 |                     |
| G2 -                                            | fx Kuj-pon                                           | n                                |                                 |                      |                         |                                            |                      |                             | ,,                              |                                         |                                                |                                                  |                                         |                                        |                                         |         |     |   |                 | ÷ ×                 |
| A                                               | В                                                    | С                                | D                               | E                    | F                       | G                                          | н                    | 1                           | J                               | K                                       | L                                              | M N                                              | 0                                       | Р                                      | 0                                       | B       | S T | U | V               | W                   |
| 1 id                                            | name                                                 | etykieta część                   | L etykieta częś                 | 2 Znak Alt+Enter     | etykieta częś           | ć 3 Etykieta końcowa:                      |                      |                             |                                 |                                         |                                                |                                                  |                                         |                                        |                                         |         |     |   |                 | - i                 |
| 2 terc_04                                       | kujawsko-pomorskie                                   | Kuj-pom                          |                                 |                      | Etykieta 1              | Kuj-pom<br>Etykieta 1                      |                      |                             |                                 | 0.                                      | ma                                             |                                                  |                                         |                                        |                                         |         |     |   |                 |                     |
| 3 terc_0461                                     | Bydgoszcz                                            | Bydgoszcz                        |                                 |                      |                         | 10 10<br>Goudrieds                         |                      |                             |                                 | ~~~~~~~~~~~~~~~~~~~~~~~~~~~~~~~~~~~~~~~ | ~ ~                                            | 2 002                                            | mon                                     |                                        |                                         |         |     |   |                 |                     |
| 4 terc_0462                                     | Grudziądz                                            | Grudziądz                        |                                 |                      |                         | 20 20<br>Teruń                             |                      |                             |                                 | Į.                                      |                                                | 7                                                | se (                                    |                                        |                                         |         |     |   |                 |                     |
| 5 terc_0463                                     | Toruń                                                | Toruń                            |                                 |                      |                         | 30 30                                      |                      | 6                           | no                              |                                         |                                                |                                                  |                                         | - martin                               | ~                                       |         |     |   |                 |                     |
| 6 terc_0464                                     | Włocławek                                            | Włocławek                        |                                 |                      |                         | Włocławek<br>40 40                         |                      | 1                           |                                 |                                         |                                                |                                                  | pu                                      | 3                                      | 2                                       |         |     |   |                 |                     |
| 7 Mój_punkt_adresowy                            | Toruń, ul. Lubicka                                   | Mój punkt                        | Toruń,                          |                      | ul. Lubicka             | Mój punktToruń,<br>ul. Lubicka             |                      | 1                           |                                 |                                         |                                                |                                                  | 15                                      |                                        | 3                                       |         |     |   |                 |                     |
| 8                                               |                                                      |                                  |                                 |                      |                         |                                            | $\sim$               |                             |                                 |                                         |                                                |                                                  |                                         |                                        | 13                                      | mar and |     |   |                 |                     |
| 10                                              |                                                      |                                  |                                 |                      |                         |                                            |                      | 2                           |                                 |                                         |                                                |                                                  |                                         |                                        |                                         | 2 P     | ~   |   |                 |                     |
| 11                                              |                                                      |                                  |                                 |                      |                         |                                            |                      | 5                           |                                 |                                         |                                                |                                                  |                                         |                                        |                                         |         | 3   |   |                 |                     |
| 12                                              |                                                      |                                  |                                 |                      |                         |                                            |                      | ځېر                         |                                 |                                         |                                                |                                                  |                                         |                                        |                                         |         | 2   |   |                 |                     |
| 13                                              |                                                      |                                  |                                 |                      |                         |                                            |                      | 2                           |                                 | 5                                       | A                                              |                                                  |                                         |                                        |                                         |         | 3   |   |                 |                     |
| 14                                              |                                                      |                                  |                                 |                      |                         |                                            |                      | 3                           |                                 | ers'                                    |                                                |                                                  |                                         |                                        |                                         |         | 1   |   |                 |                     |
| 15                                              |                                                      |                                  |                                 |                      |                         |                                            |                      | 3                           |                                 | 2                                       | ~ 5                                            |                                                  |                                         |                                        |                                         |         | 2   |   |                 | -                   |
| 17                                              |                                                      |                                  |                                 |                      |                         |                                            |                      | {                           |                                 |                                         | 22                                             | 5                                                | ~~~                                     |                                        |                                         |         | 5   |   |                 |                     |
| 18                                              |                                                      |                                  |                                 |                      |                         |                                            | 4                    | <u>, </u>                   |                                 |                                         |                                                | 2                                                |                                         |                                        |                                         |         | }   |   |                 |                     |
| 19                                              |                                                      |                                  |                                 |                      |                         |                                            |                      | ~                           |                                 |                                         |                                                | 1                                                | ~~~~                                    |                                        |                                         | 1       | 5-3 |   |                 |                     |
| 20                                              |                                                      |                                  |                                 |                      |                         |                                            |                      |                             |                                 |                                         |                                                |                                                  |                                         |                                        |                                         | 5       |     |   |                 |                     |
| 21                                              |                                                      |                                  |                                 |                      |                         |                                            |                      |                             |                                 |                                         |                                                |                                                  |                                         |                                        |                                         |         |     |   |                 |                     |
| 22                                              |                                                      |                                  |                                 |                      |                         |                                            |                      |                             |                                 |                                         |                                                |                                                  |                                         |                                        |                                         | 8       |     |   |                 |                     |
| 23                                              |                                                      |                                  |                                 |                      |                         |                                            |                      | كس                          |                                 |                                         |                                                |                                                  |                                         |                                        |                                         | 2       |     |   |                 |                     |
| 24                                              |                                                      |                                  |                                 |                      |                         |                                            |                      | 5                           |                                 |                                         |                                                |                                                  |                                         |                                        |                                         | 3       |     |   |                 |                     |
| 25                                              |                                                      |                                  |                                 |                      |                         |                                            |                      | É.                          | ~3                              |                                         |                                                |                                                  |                                         | 2                                      |                                         | 52      |     |   |                 |                     |
| 20                                              |                                                      |                                  |                                 |                      |                         |                                            |                      |                             | 4                               | 10                                      |                                                |                                                  |                                         | 3                                      | ~                                       | _م      |     |   |                 |                     |
| 27                                              |                                                      |                                  |                                 |                      |                         |                                            |                      |                             | W                               | ~~~~~~~~~~~~~~~~~~~~~~~~~~~~~~~~~~~~~~~ |                                                |                                                  |                                         | 25                                     | Jack                                    | 5       |     |   |                 |                     |
| 29                                              |                                                      |                                  |                                 |                      |                         |                                            |                      |                             |                                 | Stra                                    |                                                |                                                  |                                         | 0.0                                    |                                         | ~       |     |   |                 |                     |
| 30                                              |                                                      |                                  |                                 |                      |                         |                                            |                      |                             |                                 |                                         | ~2                                             | 2                                                |                                         |                                        |                                         | a l     |     |   |                 |                     |
| 31                                              |                                                      |                                  |                                 |                      |                         |                                            |                      |                             |                                 |                                         | ~~~~~~~~~~~~~~~~~~~~~~~~~~~~~~~~~~~~~~~        | ~~~~                                             |                                         |                                        |                                         | 5       |     |   |                 |                     |
| 32                                              |                                                      |                                  |                                 |                      |                         |                                            |                      |                             |                                 |                                         |                                                |                                                  | ~~~.                                    |                                        | 5                                       |         |     |   |                 |                     |
| 33                                              |                                                      |                                  |                                 |                      |                         |                                            |                      |                             |                                 |                                         |                                                |                                                  | ۳.                                      | ħ                                      | 3                                       |         |     |   |                 |                     |
| 34                                              |                                                      |                                  |                                 |                      |                         |                                            |                      |                             |                                 |                                         |                                                |                                                  |                                         | 22                                     | ~~~~~~~~~~~~~~~~~~~~~~~~~~~~~~~~~~~~~~~ |         |     |   |                 |                     |
| 35                                              |                                                      |                                  |                                 |                      |                         |                                            |                      |                             |                                 |                                         |                                                |                                                  | ~                                       | ~                                      |                                         |         |     |   |                 |                     |
| 36                                              |                                                      |                                  |                                 |                      |                         |                                            |                      |                             |                                 |                                         |                                                |                                                  |                                         |                                        |                                         |         |     |   |                 |                     |
| 37<br>H + F H Arkusz1 Ark                       | 122 Arkutz10 Arka                                    | Isz15                            |                                 |                      |                         |                                            |                      |                             |                                 |                                         |                                                |                                                  |                                         |                                        |                                         |         |     |   |                 |                     |
| Gotowy                                          |                                                      |                                  |                                 |                      |                         |                                            |                      |                             |                                 |                                         |                                                |                                                  |                                         |                                        |                                         |         |     |   | 100% 🗩          | • •                 |
| 🖬 🔎 🤤                                           | 🖬 📟 🐗                                                | <b>X5</b>                        |                                 |                      |                         |                                            |                      |                             |                                 |                                         |                                                |                                                  |                                         |                                        |                                         |         |     | , | ~ <i>m</i> 4∞ [ | 22:27<br>2016-04-04 |

7. Możemy teraz użyć wygenerowanych etykiet i dodać je do wizualizacji w identyczny sposób jak miało to miejsce w przypadku etykiet liczbowych (wybierzemy rodzaj: geopoint):

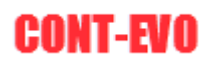

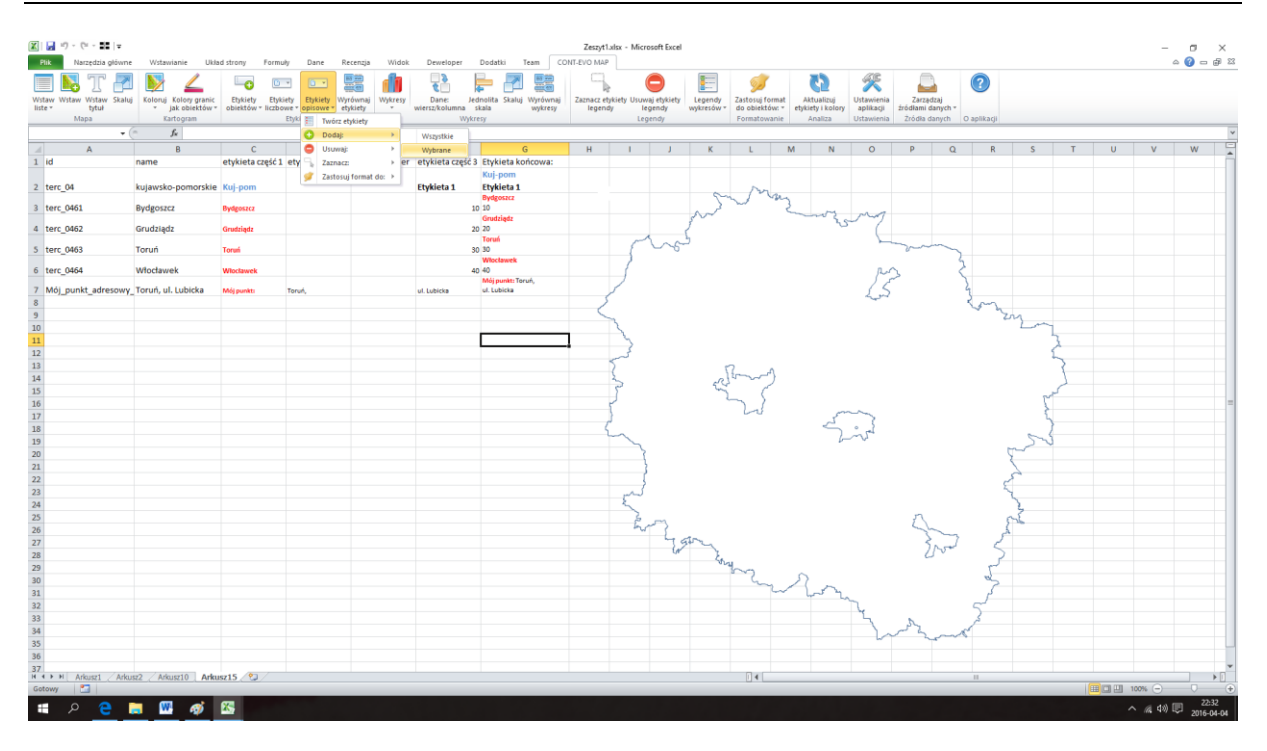

Uzyskując w efekcie:

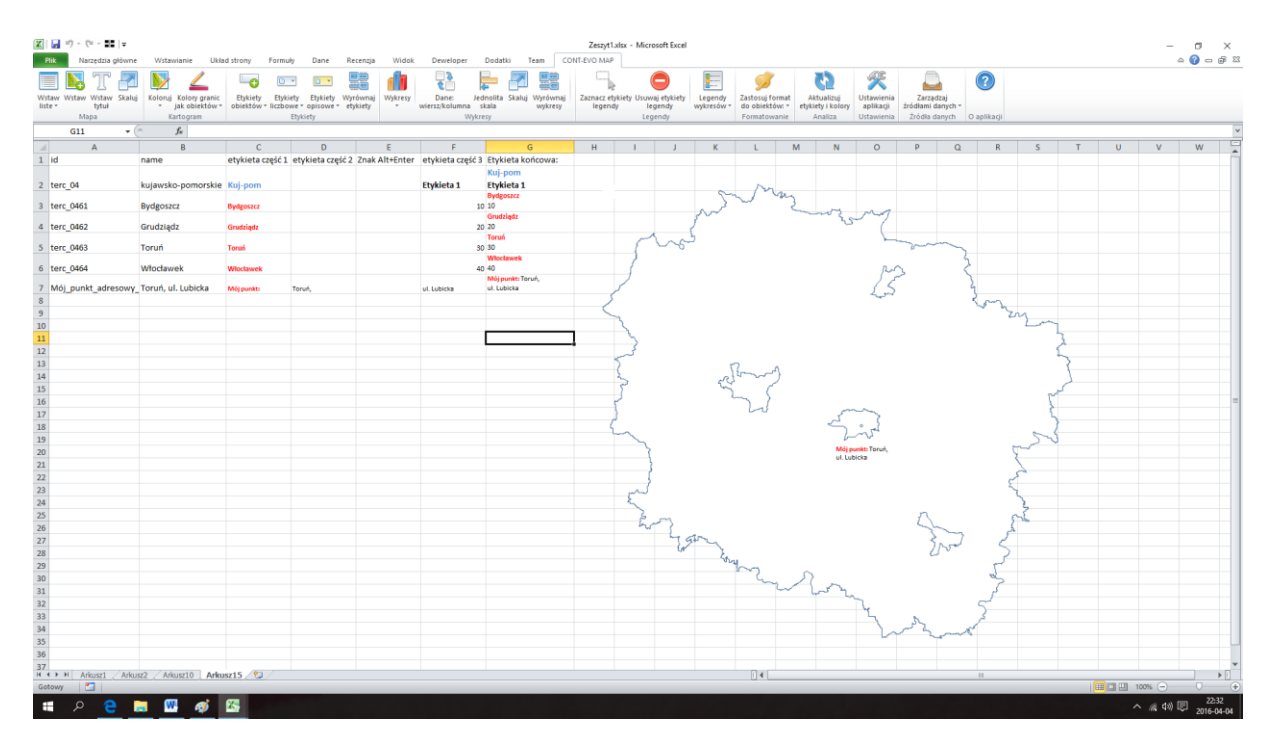

**UWAGA:** Etykiety opisowe domyślnie tworzą się poniżej punktu centralnego danego obiektu, nie ma jednak problemu, aby użyć polecenia "Zaznacz" > "Wybrane" i po zaznaczeniu wybranych etykiet przesunąć je wyżej.

# Dodawanie wykresów do wizualizacji/map

## Sekcja "Wykresy"

Kolejne polecenia umożliwiają wzbogacenie wizualizacji wykresami. Wykresy tworzone przez aplikację CONT-EVO MAP są standardowymi wykresami dostępnymi w MS Excel.

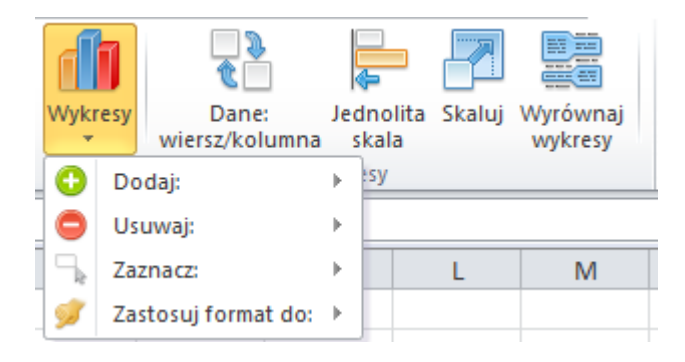

Użytkownik ma możliwość (dla wszystkich lub wybranych obiektów):

- dodawania wykresów,
- usuwania wykresów,
- zaznaczania ich,
- kopiowania formatu,

a dodatkowo:

- zmiany ułożenia serii danych,
- ujednolicenia skali,
- zmiany wielkości wyświetlanych wykresów,
- wyrównywania ich.

#### Przykład 11: Tworzenie wykresów

1. W celu zaprezentowania funkcji dodawania wykresów, przygotowana została wizualizacja obejmujące poszczególne województwa Polski, a dodatkowo przygotowane zostały losowe dane w kolejnych kolumnach:

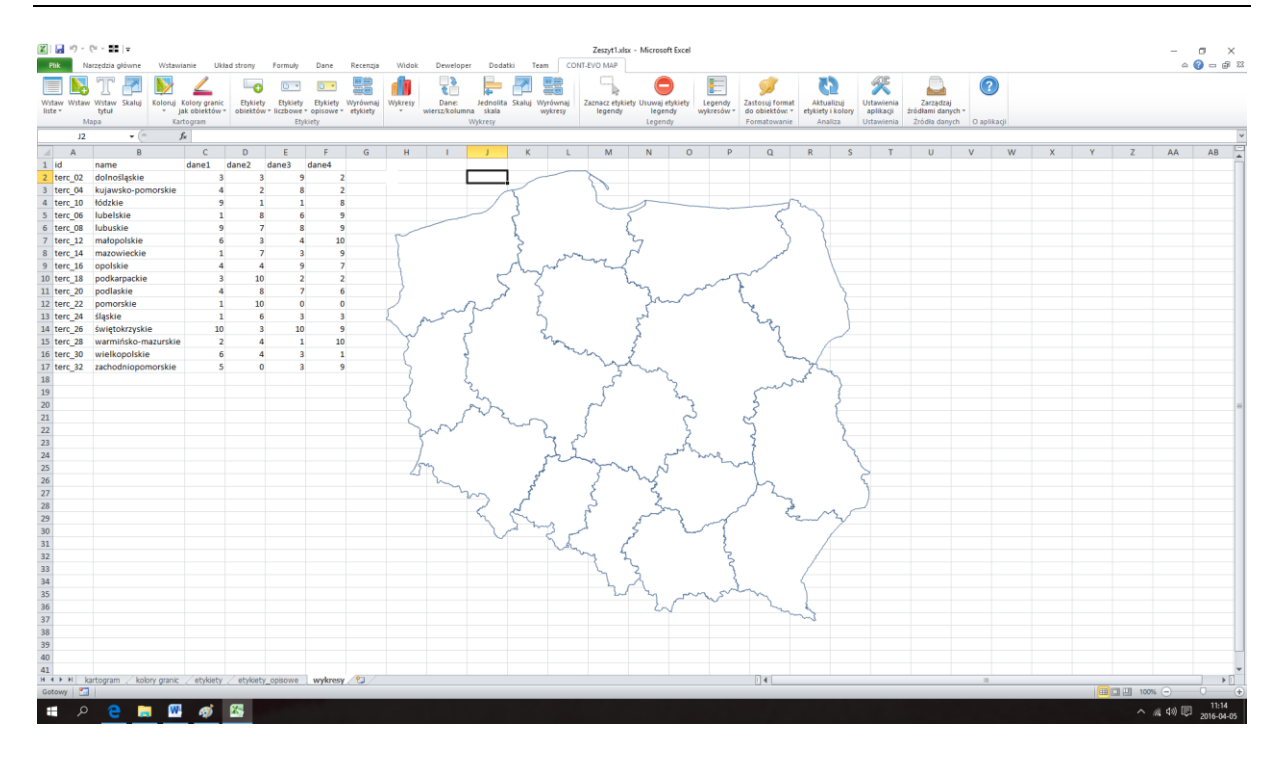

2. Rozpoczynamy od użycia polecenia "Wykresy" > "Dodaj" > "Wszystkie":

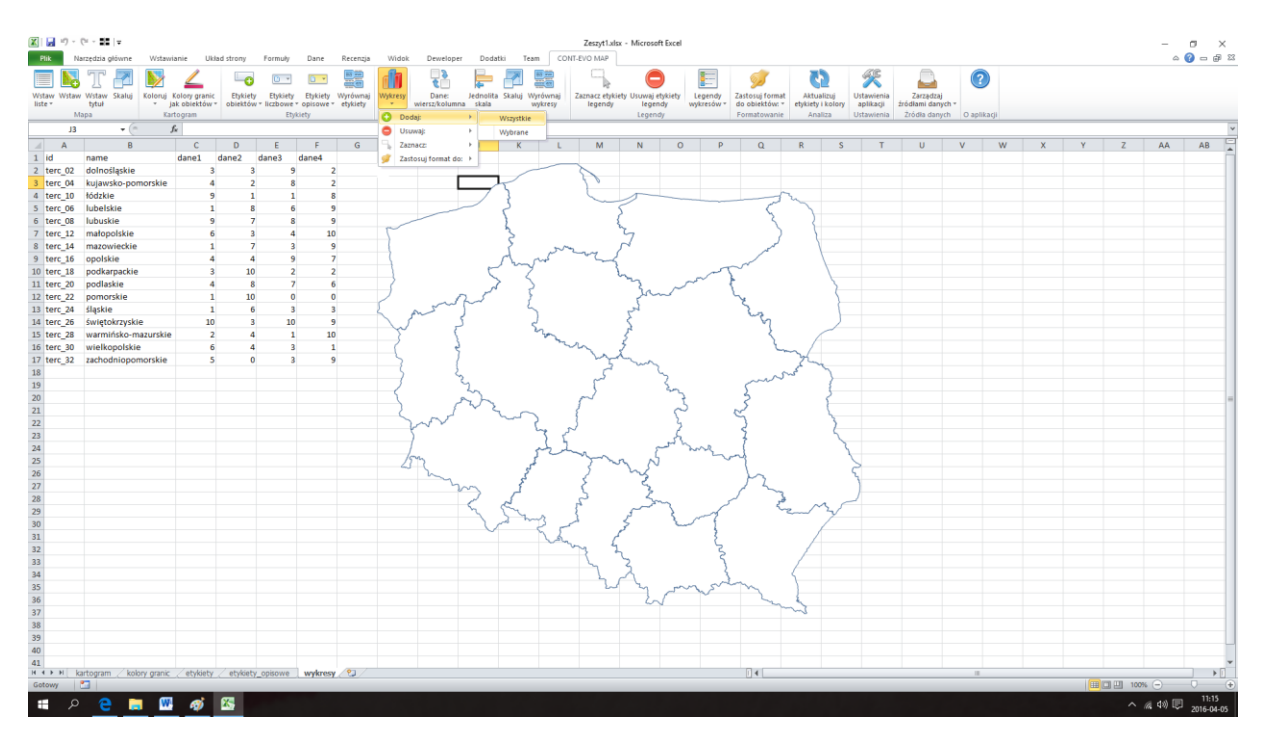

3. Aplikacja zapyta nas o zakres danych, na podstawie, których maja zostać wygenerowane wykresy:

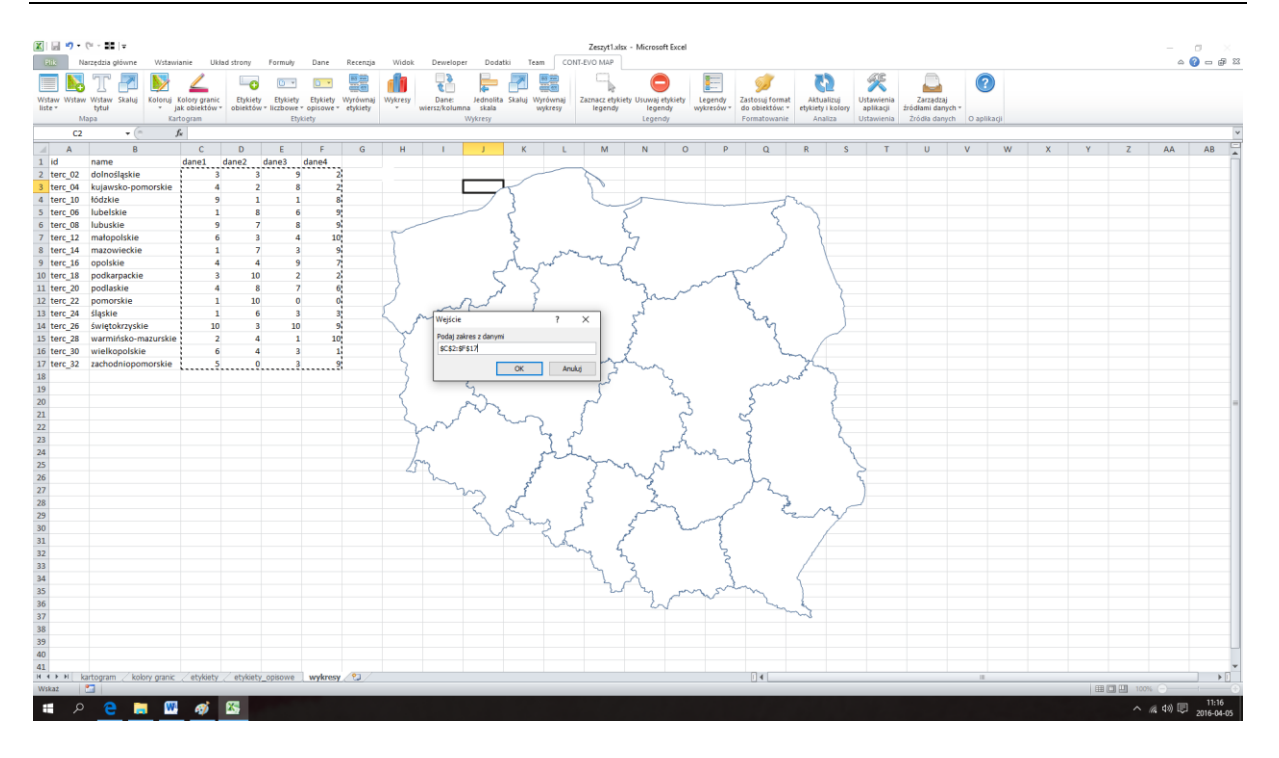

4. Po podaniu zakresu danych wykresy zostaną dodane do wizualizacji:

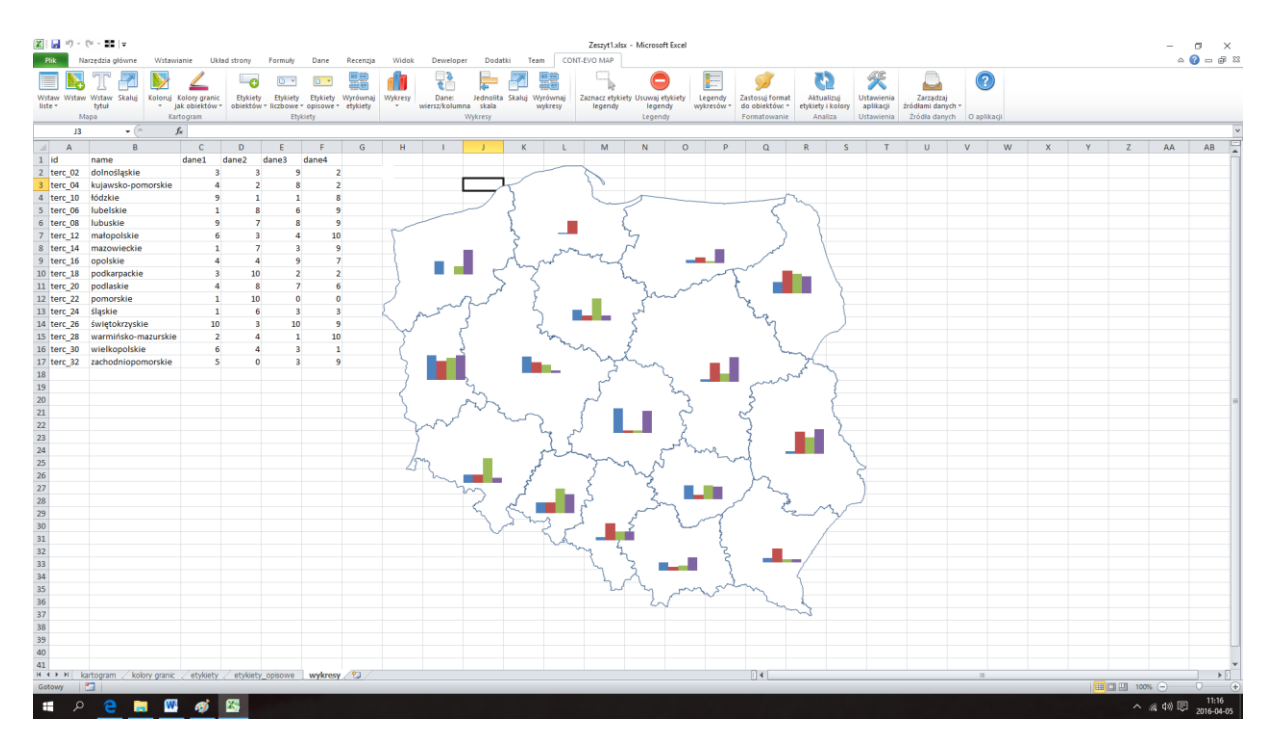

Zauważmy, że domyślnie wstawione są wykresy słupkowe, przy czym każdy słupek ma inny kolor. Oznacza to, że wykresy prezentują niezależne serie danych (niebieski słupek to dane1, bordowy dane2 itd.).

<u>UWAGA</u>: Każdy wstawiony wykres domyślnie ma swoją, niezależną skalę, która prawidłowo obrazuje relacje pomiędzy cechami (dane1, dane2 itd.) w ramach jednego regionu, jednak jest nieporównywalna pomiędzy regionami. Na dowód tego spójrzmy na woj. pomorskie, które ma tylko dwie dane 1 i 10. Pomimo, że 10 jest wartością maksymalną wśród wygenerowanych liczb, słupek ją obrazujący nie jest największy.

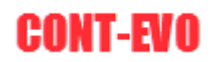

Do ujednolicenia skali służy polecenie "Jednolita skala". Użycie go, powoduje sprawdzenie całości danych dla wszystkich wykresów i ujednolicenie skali:

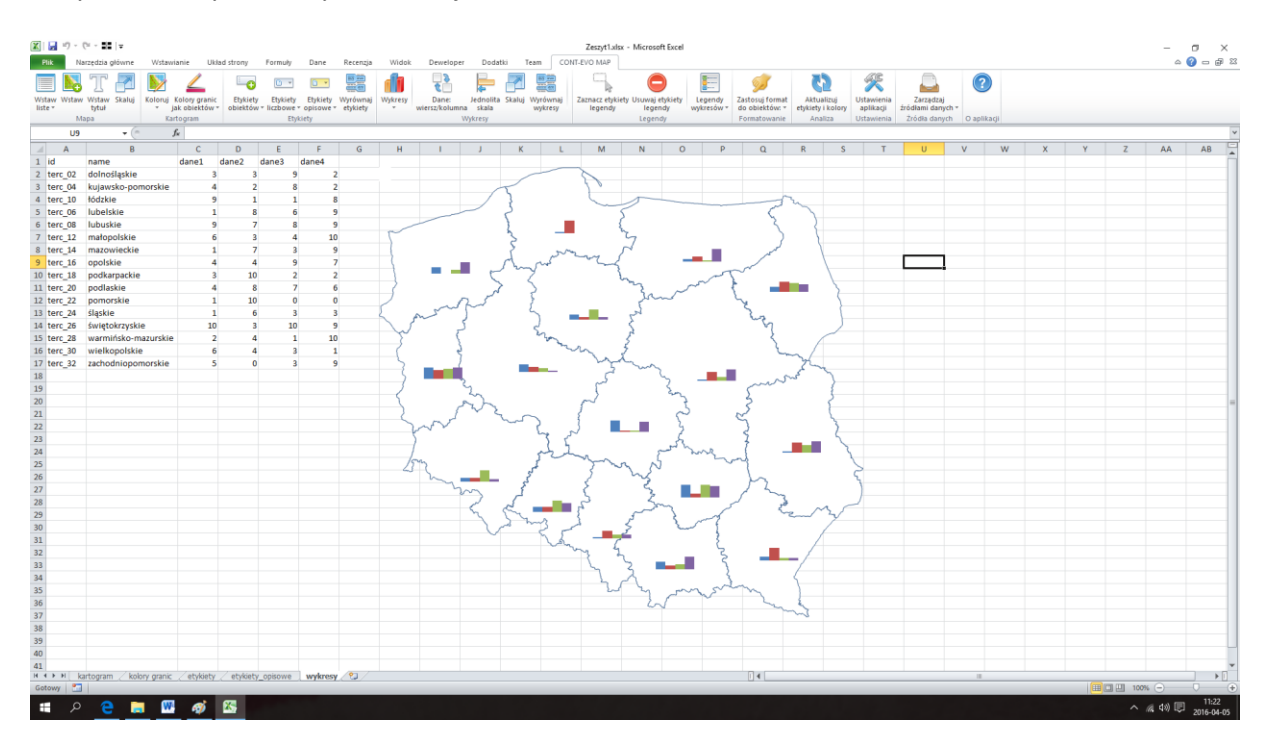

Alternatywni, aby ujednolicić skalę wszystkich wykresów na mapie i spowodować ich porównywalność, należy zastosować następującą metodę:

5. Zaznaczamy dowolny wykres – pojawiają się nowe karty w MS Excel, służące obsłudze wykresów:

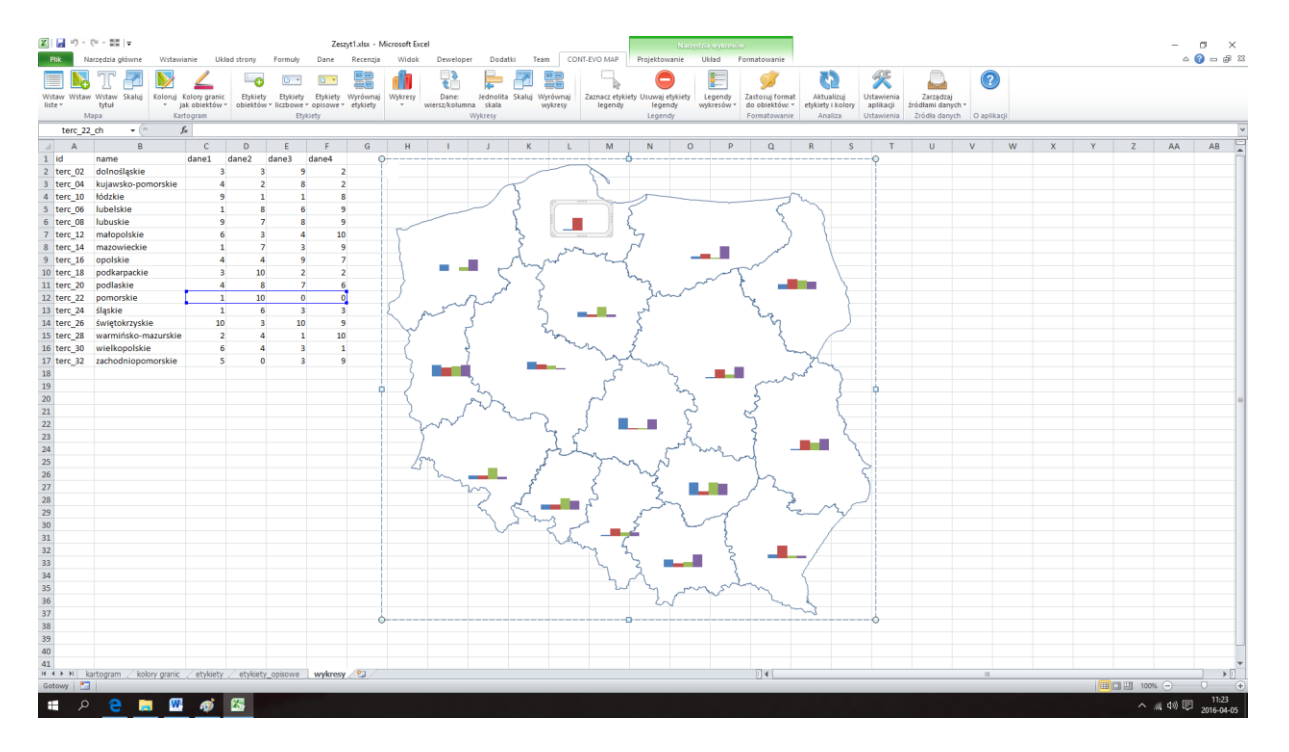

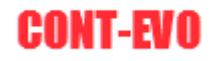

6. Teraz możemy spowodować wyświetlenie głównej osi pionowej. Do tego celu używamy polecenia: <u>Osie > Główna oś pionowa > Pokaż oś domyślną</u>:

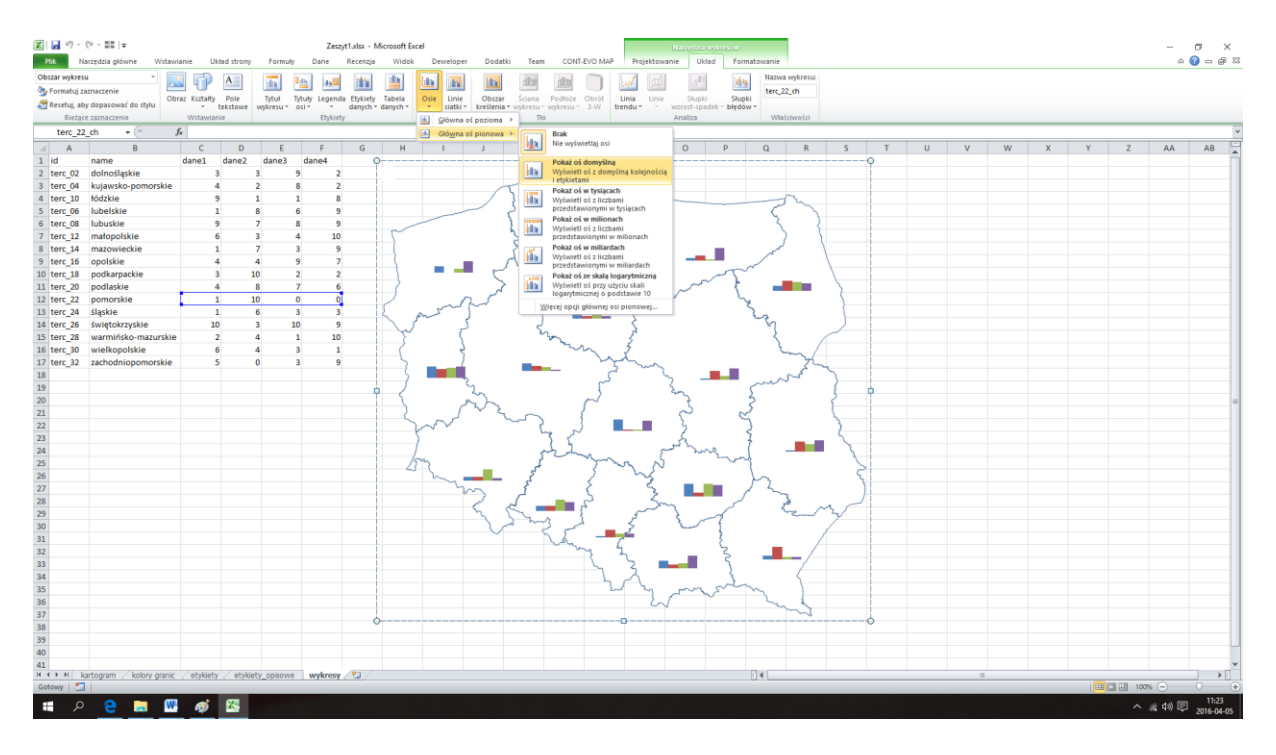

 Oś będzie teraz dostępna do edycji, zatem zmienimy ją poleceniem prawego klawisza myszy – <u>Formatuj oś</u>:

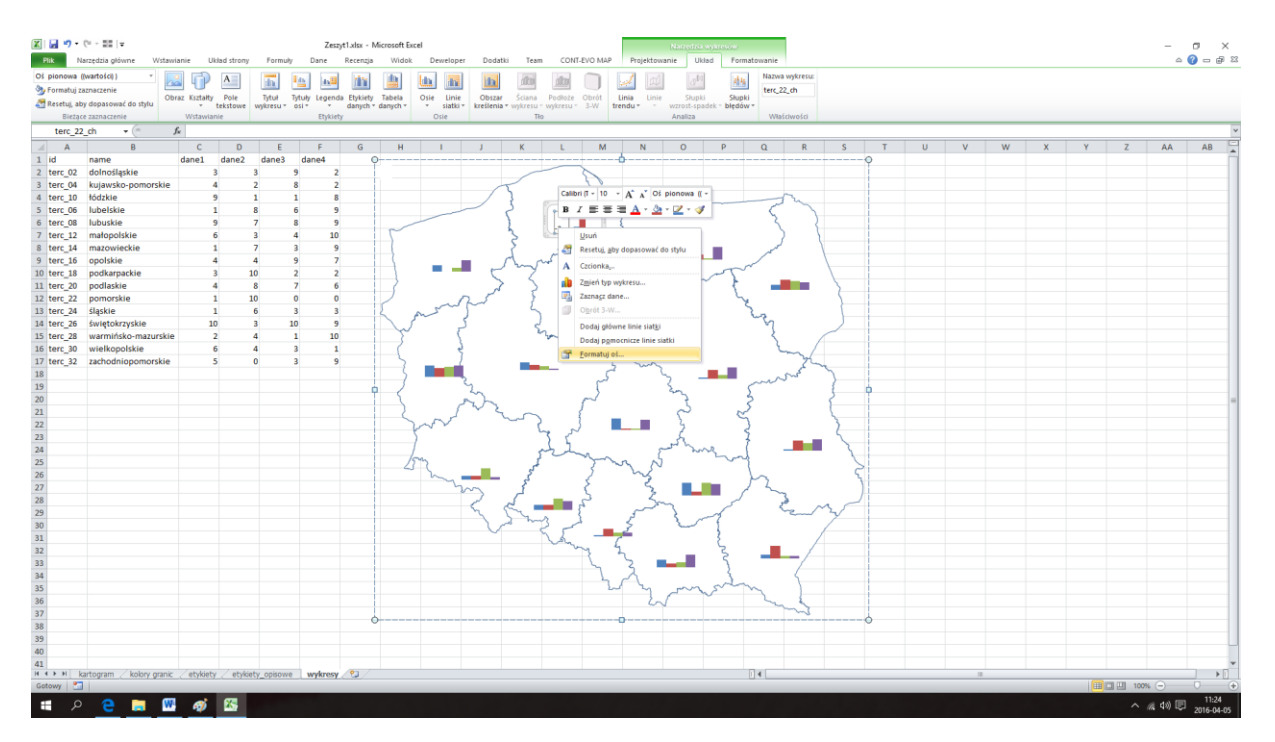

8. Ustawiamy pożądaną skalę tejże osi (chodzi o zmianę skali osi z automatycznej, na ustaloną przez nas taką, która będzie odpowiednia dla wszystkich wykresów regionów – w naszym przypadku minimum ustawiamy na stałe na 0, maksimum na 10):

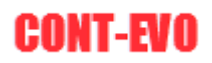

| 🛯 🖬 🤊 • (      | (× - ≣≣   <del>-</del> |                 |                  |                      | Zes          | zyt1.xlsx - N           | ficrosoft E        | xcel   |                               |                           |                          |                        |               | Narzędzia            | eykresów –                |          |          |     |    |   |   |   |   |   |            |         | o ×                 |
|----------------|------------------------|-----------------|------------------|----------------------|--------------|-------------------------|--------------------|--------|-------------------------------|---------------------------|--------------------------|------------------------|---------------|----------------------|---------------------------|----------|----------|-----|----|---|---|---|---|---|------------|---------|---------------------|
| Plik Na        | rzędzia główne W:      | stawianie U     | klad strony      | / Formu              | ily Dane     | Recenzja                | Widol              | k Dewe | loper Doda                    | tki Team                  | CONT-EV                  | O MAP                  | Projektowa    | nie Ukl              | ed Forma                  | itowanie |          |     |    |   |   |   |   |   |            | ۵ 🕻     | ) - 🕫 🕯             |
| Di pionowa ((  | wartości)) *           |                 | A                |                      | In all       | i da                    | da.                | lda I  | and land                      | dim                       | din                      |                        | 1 [m]         | 040.1                | af is                     | Nazwa    | wykresu: |     |    |   |   |   |   |   |            |         |                     |
| 🍉 Formatuj za  | znaczenie              | <u> </u>        |                  |                      |              |                         |                    |        |                               | 0000                      |                          |                        |               | 0                    | 100                       | terc_22  | _ch      |     |    |   |   |   |   |   |            |         |                     |
| 🚰 Resetuj, aby | dopasować do stylu     | Obraz Kształty  | Pole<br>tekstowe | Tytuł<br>wykresu *   | Tytuły Legen | da Etykiety<br>danych * | Tabela<br>danych * | Osie L | inie Obsza<br>atki * kreśleni | r Sciana<br>• wykresu • v | Podłoże O<br>vykresu * 3 | brót Lini<br>I-W trend | a Linie       | Słupki<br>wzrost-spa | Słupki<br>iek * blędów    | *        |          |     |    |   |   |   |   |   |            |         |                     |
| Bieżące        | zaznaczenie            | Wstawia         | nie              |                      | Etykie       | rty                     |                    | Osie   |                               | Tło                       |                          |                        |               | Analiza              |                           | Właśc    | ciwości  |     |    |   |   |   |   |   |            |         |                     |
| terc_22        | _ch + (=               | f.              |                  |                      |              |                         |                    |        |                               |                           |                          |                        |               |                      |                           |          |          |     |    |   |   |   |   |   |            |         |                     |
| A h            | В                      | С               | D                | E                    | F            | G                       | н                  | 1      | J                             | К                         | L                        | M                      | N             | 0                    | P                         | Q        | R        | S   | Т  | U | V | W | X | Y | Z          | AA      | AB                  |
| 1 id           | name                   | dane1           | dane2            | dane3                | dane4        | ç                       | )                  |        |                               |                           |                          | þ                      |               |                      |                           | +        |          |     | 9  |   |   |   |   |   |            |         | - I                 |
| 2 terc_02      | dolnośląskie           |                 | 3                | 3                    | 9 7          | 2                       |                    |        |                               | -                         | 3                        |                        |               |                      |                           |          |          |     |    |   |   |   |   |   |            |         |                     |
| 3 terc_04      | kujawsko-pomorsk       | kie 4           | 4                | 2                    | 8 3          | 2                       |                    |        | /                             | T                         |                          | 0                      |               |                      |                           |          |          |     |    |   |   |   |   |   |            |         |                     |
| 4 terc_10      | łódzkie                |                 | 9                | 1                    | 1 8          | В                       |                    |        | Formatowanie                  | ori                       |                          |                        |               |                      |                           | 2        | ×        | 1   |    |   |   |   |   |   |            |         |                     |
| 5 terc_06      | lubelskie              |                 | 1                | 8                    | 6 5          | 9                       |                    | -      |                               |                           |                          |                        |               |                      |                           |          |          |     |    |   |   |   |   |   |            |         |                     |
| 5 terc_08      | lubuskie               |                 | 9                | 7                    | 8 9          | 9                       | -                  |        | Opcje osi                     |                           | Or                       | icie osi               |               |                      |                           |          |          |     |    |   |   |   |   |   |            |         |                     |
| 7 terc_12      | matopolskie            |                 | 6                | 3                    | 4 10         | 0                       | F                  |        | Liczby                        |                           | Min                      | num:                   | 0.            | utomaturzo           | (iii) Stala               | 0        |          |     |    |   |   |   |   |   |            |         |                     |
| 8 terc_14      | mazowieckie            |                 | 1                | 7                    | 3 9          | 9                       |                    |        | Washingto                     |                           | Mak                      | simum:                 | ~ ~ ·         | Laborator            | Chaile                    | 10       |          |     |    |   |   |   |   |   |            |         |                     |
| 9 terc_16      | opolskie               |                 | 4                | 4                    | 9 7          | 7                       | 1                  |        | wypehienie                    |                           | - 10                     | and the shift          |               | encomethicsu         | <ul> <li>Scara</li> </ul> | 10       |          |     |    |   |   |   |   |   |            |         |                     |
| l0 terc_18     | podkarpackie           |                 | 3                | 10                   | 2 2          | 2                       |                    |        | Kolor Ini                     |                           | Jeo                      | nostka glowna          |               | Automatyczn          | e 🔾 Stata                 | 50,0     |          |     |    |   |   |   |   |   |            |         |                     |
| 1 terc_20      | podlaskie              |                 | 4                | 8                    | 7 (          | 6                       | 2                  |        | Styl Ini                      |                           | Jed                      | nostka pomoc           | wicza: 💿 🌶    | Automatyczn          | e 🔿 Stala                 | 10,0     |          |     |    |   |   |   |   |   |            |         |                     |
| L2 terc_22     | pomorskie              |                 | 1                | 10                   | 0 (          | D                       |                    |        | Oré                           |                           |                          | Wa <u>r</u> tości w ko | lejności odw  | rotnej               |                           |          |          |     |    |   |   |   |   |   |            |         |                     |
| .3 terc_24     | śląskie                |                 | 1                | 6                    | 3 3          | 3                       | 2                  | m      |                               |                           |                          | Skaļa logaryb          | niczna Bods   | stawa: 10            |                           |          |          |     |    |   |   |   |   |   |            |         |                     |
| 4 terc_26      | świętokrzyskie         | 1               | D                | 3                    | 10 9         | 9                       | 1                  | 5      | Poswatarwy                    | gladzone krawę            | jedi                     | nostki wyświe          | fania: Brai   | k 🗸                  | 1                         |          |          |     |    |   |   |   |   |   |            |         |                     |
| 5 terc_28      | warmińsko-mazurs       | skie            | 2                | 4                    | 1 10         | D                       | 20                 |        | Format 3-W                    |                           |                          | Pokaž jednosi          | ki wyświetlar | nia na wykre         | ie .                      |          |          |     |    |   |   |   |   |   |            |         |                     |
| .6 terc_30     | wielkopolskie          |                 | 6                | 4                    | 3 1          | 1                       | 1                  |        | Wyrównanie                    |                           | Tun                      | alfwaeaa za            | ranka osi-    | Zewne                | my v                      |          |          |     |    |   |   |   |   |   |            |         |                     |
| 17 terc_32     | zachodniopomorsk       | kie !           | 5                | 0                    | 3 1          | 9                       | 3                  |        |                               |                           |                          | anno michao            | macroka       | Reals Reals          |                           |          |          | ~   |    |   |   |   |   |   |            |         |                     |
| 18             |                        |                 |                  |                      |              |                         | 5                  |        |                               |                           | 1yp                      | pomogniczeg            | o znacznika o | ISI: DFak            | ~                         |          |          | 1   |    |   |   |   |   |   |            |         |                     |
| 19             |                        |                 |                  |                      |              |                         | 1                  |        |                               |                           | Etyl                     | iety osi:              |               | Obok o               |                           |          |          | 1   | ė. |   |   |   |   |   |            |         |                     |
| 20             |                        |                 |                  |                      |              |                         | 1                  |        |                               |                           | Prze                     | rcięcie z osią p       | oziomą:       |                      |                           |          |          | 13  |    |   |   |   |   |   |            |         |                     |
| 21             |                        |                 |                  |                      |              |                         | 2                  |        |                               |                           | ۲                        | Automatyczni           | e             |                      |                           |          |          |     |    |   |   |   |   |   |            |         |                     |
| 12             |                        |                 |                  |                      |              |                         |                    | w      | 1                             |                           | 0                        | Wartość osi:           | 0,0           |                      |                           |          |          | }   |    |   |   |   |   |   |            |         |                     |
| 13             |                        |                 |                  |                      |              |                         |                    | 5      |                               |                           | 0                        | Wartość maka           | ymalna osi    |                      |                           |          |          |     |    |   |   |   |   |   |            |         |                     |
| 4              |                        |                 |                  |                      |              |                         |                    |        |                               |                           |                          |                        |               |                      |                           |          |          | 1   |    |   |   |   |   |   |            |         |                     |
| 15             |                        |                 |                  |                      |              |                         | 2                  | m      |                               |                           |                          |                        |               |                      |                           |          |          |     |    |   |   |   |   |   |            |         |                     |
| 6              |                        |                 |                  |                      |              |                         |                    | h      |                               |                           |                          |                        |               |                      |                           |          |          | 5   |    |   |   |   |   |   |            |         |                     |
| 7              |                        |                 |                  |                      |              |                         |                    |        |                               |                           |                          |                        |               |                      |                           |          |          |     |    |   |   |   |   |   |            |         |                     |
| 8              |                        |                 |                  |                      |              |                         |                    |        |                               |                           |                          |                        |               |                      |                           |          |          | 1   |    |   |   |   |   |   |            |         |                     |
| 9              |                        |                 |                  |                      |              |                         |                    |        |                               |                           |                          |                        |               |                      |                           |          |          | 13/ |    |   |   |   |   |   |            |         |                     |
| 0              |                        |                 |                  |                      |              |                         |                    |        |                               |                           |                          |                        |               |                      |                           | - 24     | amkovij  | /   |    |   |   |   |   |   |            |         |                     |
| 1              |                        |                 |                  |                      |              |                         |                    |        |                               | 1                         | A.                       | 6                      |               |                      | 5                         |          |          | 7   |    |   |   |   |   |   |            |         |                     |
| 12             |                        |                 |                  |                      |              |                         |                    |        |                               |                           | ~                        | t h                    |               |                      | 3                         |          | _/       |     |    |   |   |   |   |   |            |         |                     |
| 3              |                        |                 |                  |                      |              |                         |                    |        |                               |                           |                          | 5                      | ς 🗖           |                      | 3                         |          |          |     |    |   |   |   |   |   |            |         |                     |
| 4              |                        |                 |                  |                      |              |                         |                    |        |                               |                           |                          | 5                      | 1             |                      | 2.                        |          | 5-       |     |    |   |   |   |   |   |            |         |                     |
| 5              |                        |                 |                  |                      |              |                         |                    |        |                               |                           |                          | 2~2                    | ~             | m                    | Sur                       | ~        | )        |     |    |   |   |   |   |   |            |         |                     |
| 6              |                        |                 |                  |                      |              |                         |                    |        |                               |                           |                          |                        | 2             |                      |                           | - m      | _ &_     |     |    |   |   |   |   |   |            |         |                     |
| 7              |                        |                 |                  |                      |              |                         |                    |        |                               |                           |                          | 0                      |               |                      |                           |          | m        |     | 6  |   |   |   |   |   |            |         |                     |
| 8              |                        |                 |                  |                      |              |                         |                    |        |                               |                           |                          |                        |               |                      |                           |          |          |     | -  |   |   |   |   |   |            |         |                     |
| 9              |                        |                 |                  |                      |              |                         |                    |        |                               |                           |                          |                        |               |                      |                           |          |          |     |    |   |   |   |   |   |            |         |                     |
| 0              |                        |                 |                  |                      |              |                         |                    |        |                               |                           |                          |                        |               |                      |                           |          |          |     |    |   |   |   |   |   |            |         |                     |
| 1              | dama hab               | ante / als free | 1 / 10 22        | in the second second | -            | 0.2                     |                    |        |                               |                           |                          |                        |               |                      |                           |          |          |     |    |   |   |   |   |   |            |         |                     |
| iotowy 🚹       | irtogram / kolory gra  | anicetykiety    | retyki           | iety_opisow          | /ewykres     | 1.253/                  |                    |        |                               |                           |                          |                        |               |                      |                           |          |          |     | _  |   | _ |   |   |   | 100%       | Θ       |                     |
| م 🖿            | e 🛤                    | 🚾 🛷             | <b>X</b> 5       |                      |              |                         |                    |        |                               |                           |                          |                        |               |                      |                           |          |          |     |    |   |   |   |   |   | ^ <i>(</i> | I 4») 🛡 | 11:25<br>2016-04-05 |

9. Wybrany wykres zostaje dostosowany do pożądanych wielkości. Zamykamy to okno i ukrywamy ponownie oś główną (*Osie > Główna oś pionowa > Brak*):

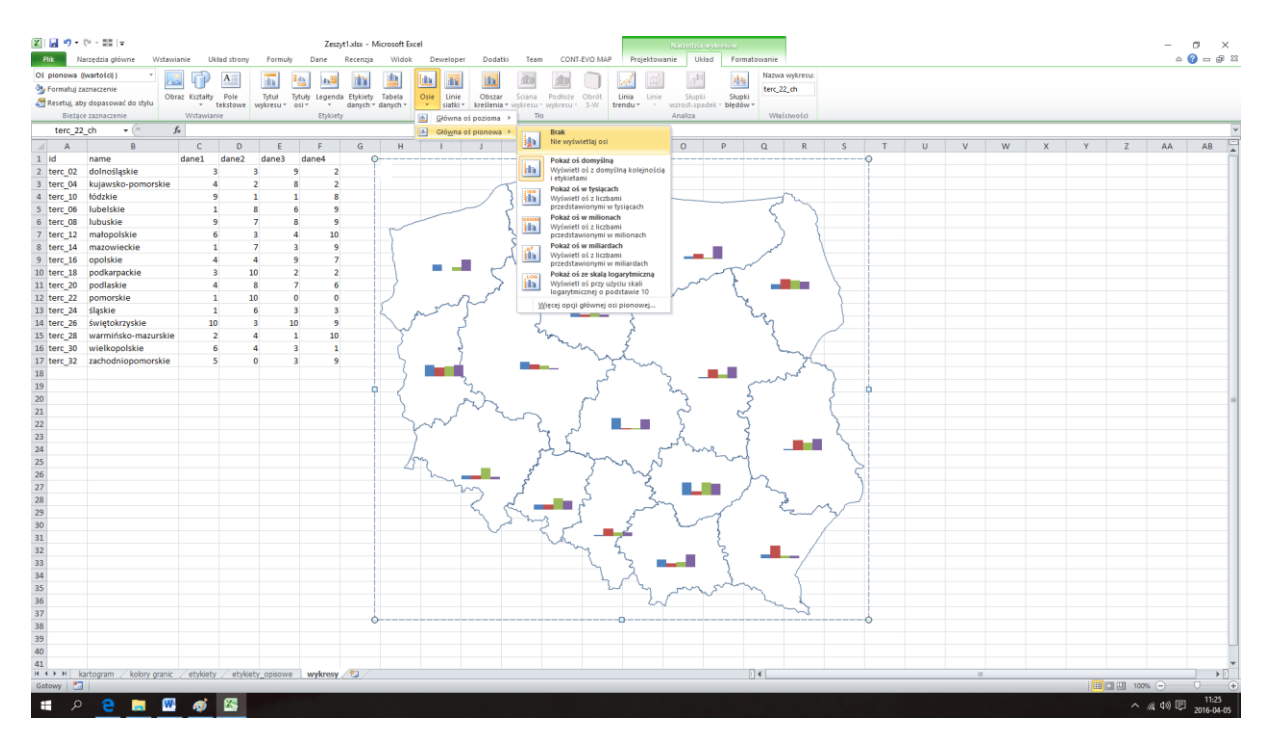

10. W ramach tego wykresu niewiele się zmieniło, jednak cały czas mając go zaznaczonym używamy polecenia <u>Ctrl+C</u> (kopiuj), a następnie polecenia "Wykresy" > "Zastosuj format do:" > "Wszystkich".

UWAGA: Polecenie <u>Zastosuj format do:</u> (po uprzednim użyciu polecenia kopiowania: Ctrl+C) działa dla wielu różnorodnych ustawień wykresów, takich jak: formatowanie serii, osie, skala obu osi itd. Działa także dla seryjnej zmiany typu wykresów – np. ze słupkowego na kołowy itp.

11. Do tak sformatowanych wykresów możemy dodać legendę, używając polecenia "*Legendy* wykresów" > "Wstaw legendę wykresów" w sekcji "Legendy":

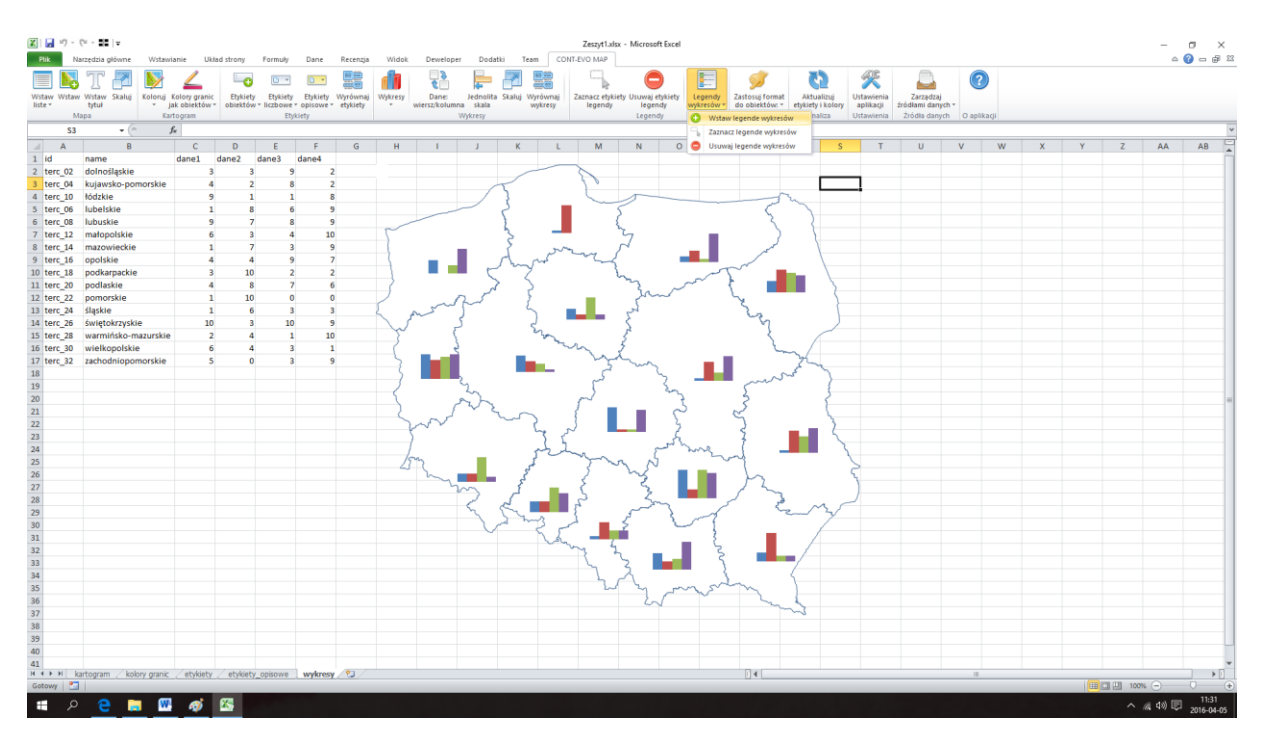

12. Aplikacja zapyta nas o nagłówki odpowiednich serii danych:

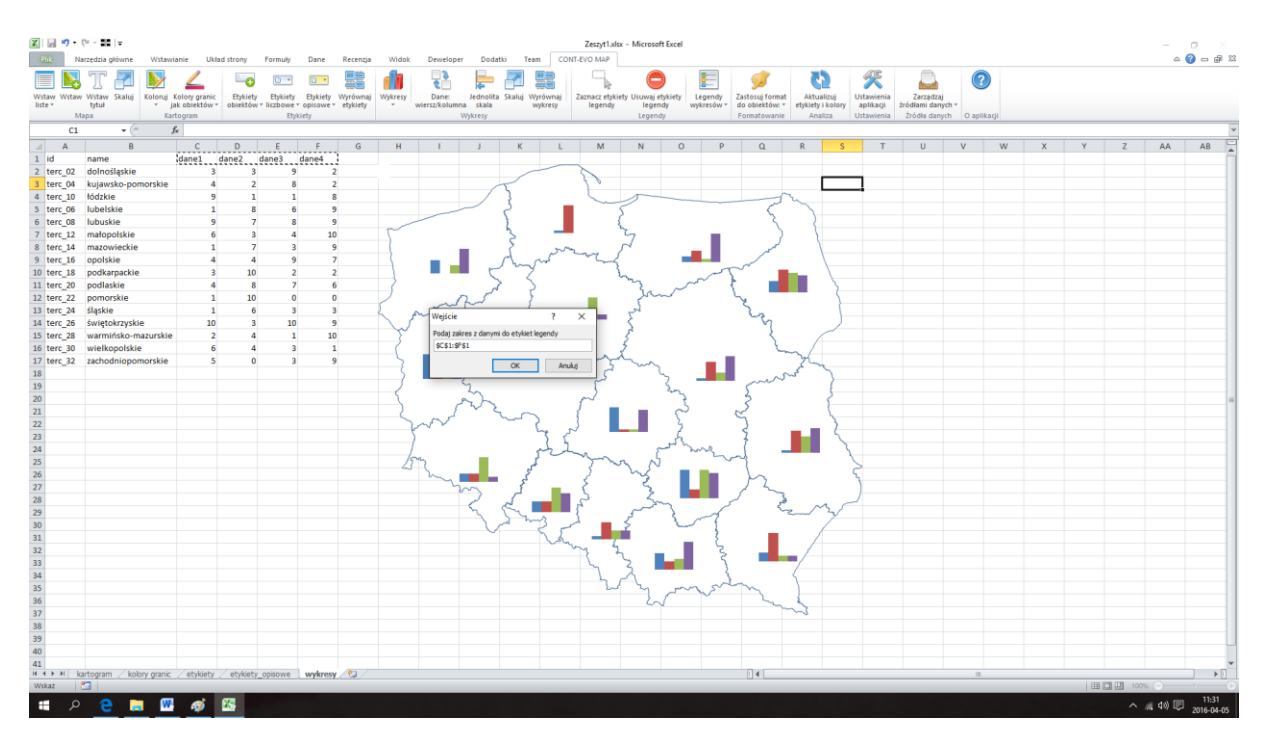

W naszym przykładzie jest to zakres C1:F1, w którym opisane zostały dane.

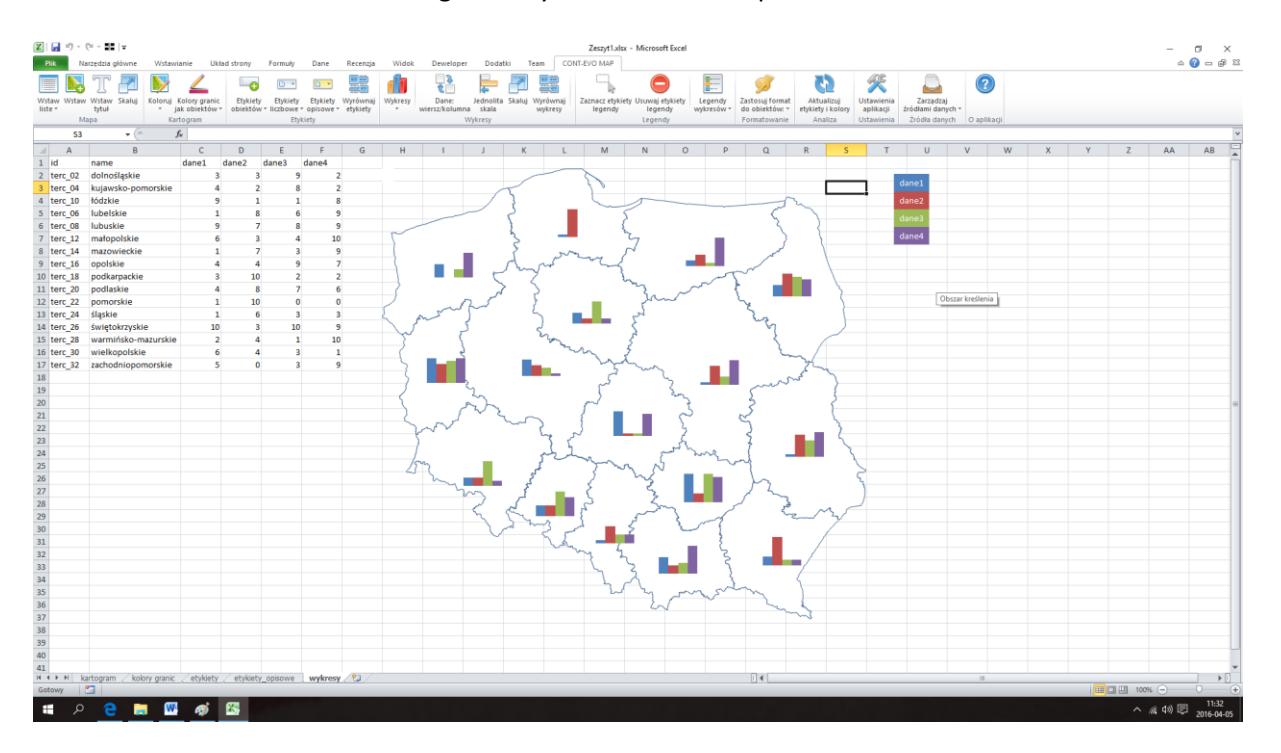

13. W efekcie zostanie dodana legenda wykresów wraz z odpowiednim formatowaniem:

Legendę tę możemy w każdej chwili usunąć (polecenie "*Legendy wykresów" > "Usuwaj legendę* <u>wykresów"</u>) lub przenieść bądź edytować (polecenie "*Legendy wykresów" > "Zaznacz legendę* <u>wykresów"</u>).

#### Przykład 12: Wykresy wartości w czasie

W poprzednim przykładzie stworzyliśmy i edytowaliśmy wykres słupkowy, który prezentował cztery różne cechy w ramach danego regionu.

Aplikacja umożliwia w prosty sposób zmianę interpretacji danych na utworzonych wykresach. Załóżmy, że nasze dane w kolejnych kolumnach nie oznaczały odrębnych cech, a jedną, określoną cechę której zmienność chcielibyśmy zaprezentować.

Do tej prostej czynności służy polecenie – Dane: wiersz/kolumna

1. Zobaczmy jak zmienią się wykresy, po jego użyciu:

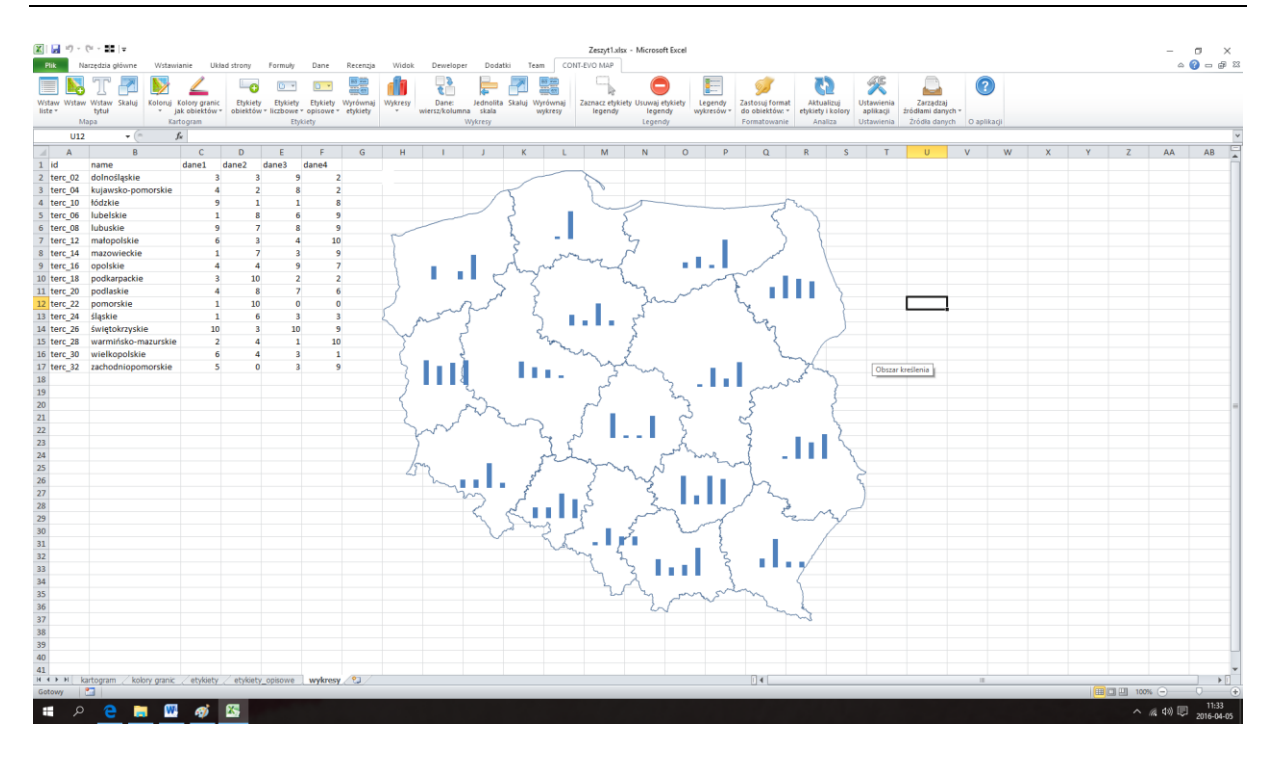

Jak widać, poszczególne słupki zyskały jednolitą barwę, co oznacza, że są traktowane jako jedna seria na wykresie.

2. Gdyby zaszła potrzeba zmiany wykresu np. na liniowy, należy edytować którykolwiek z widocznych wykresów, zmieniając jego typ na pożądany:

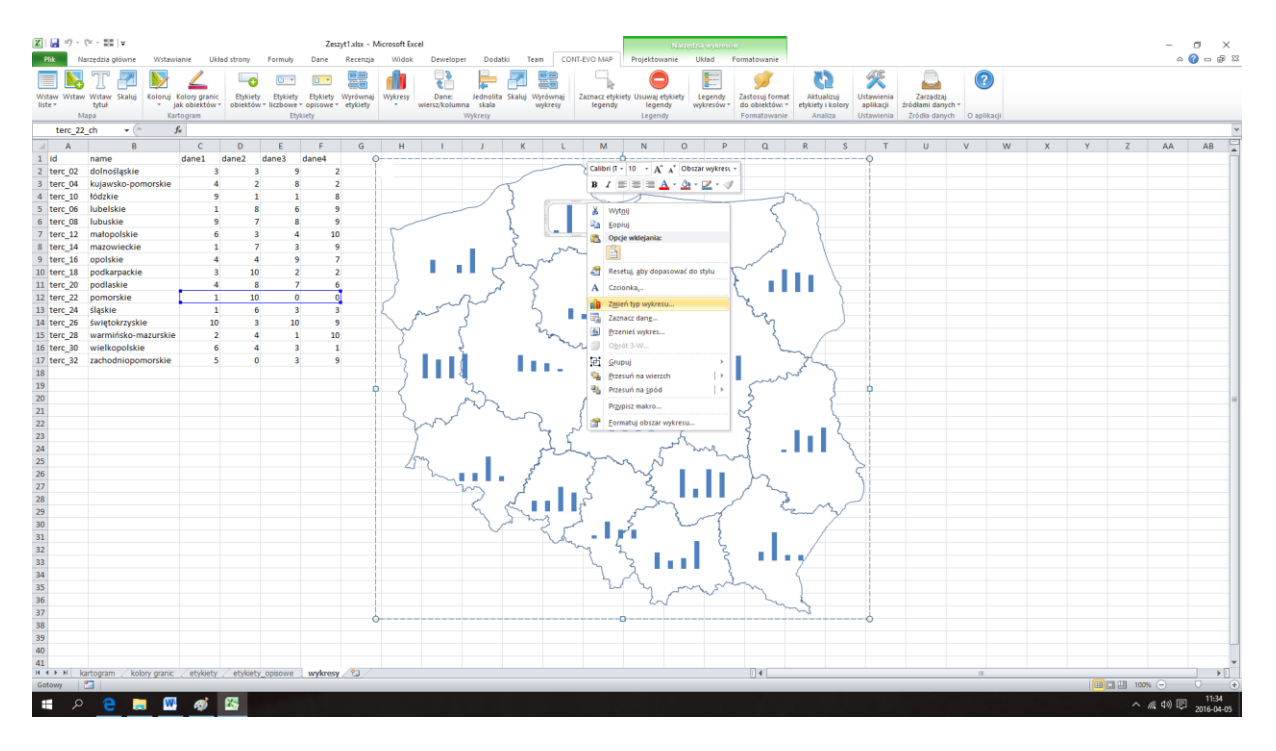

I dalej:

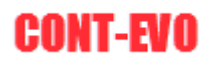

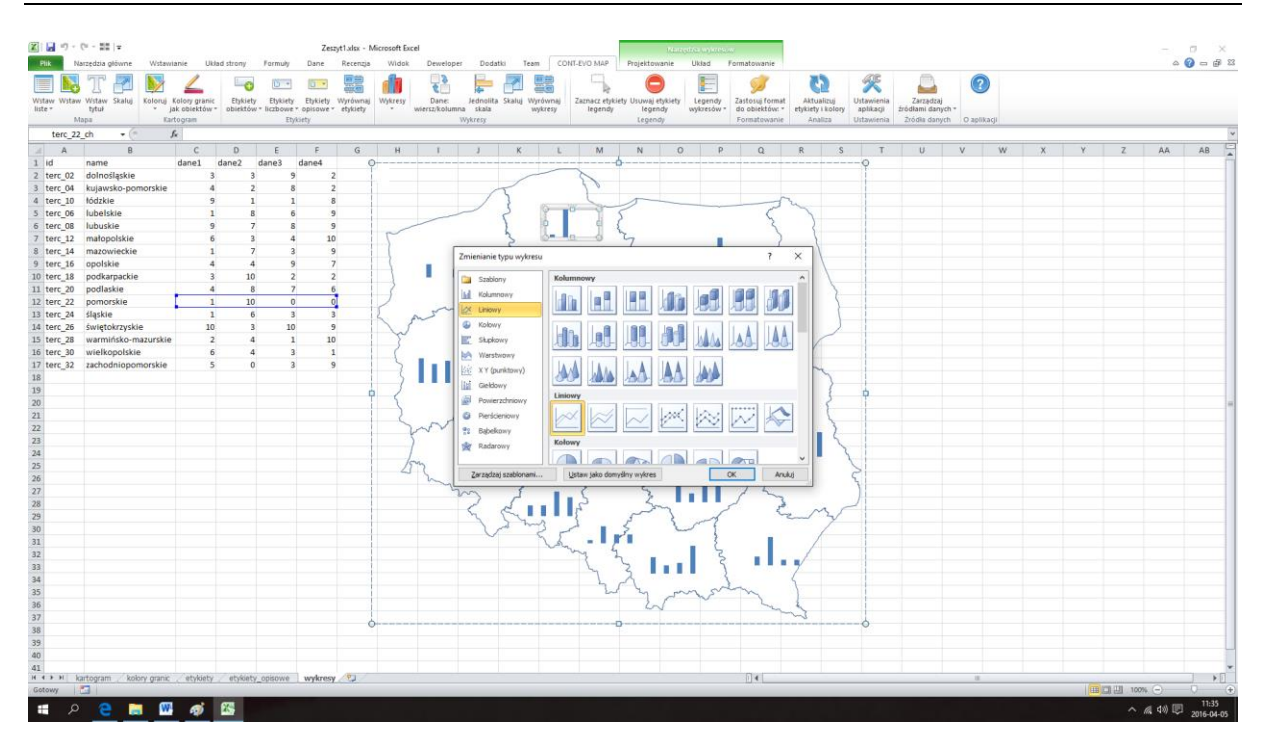

#### 3. W efekcie uzyskując wykres liniowy:

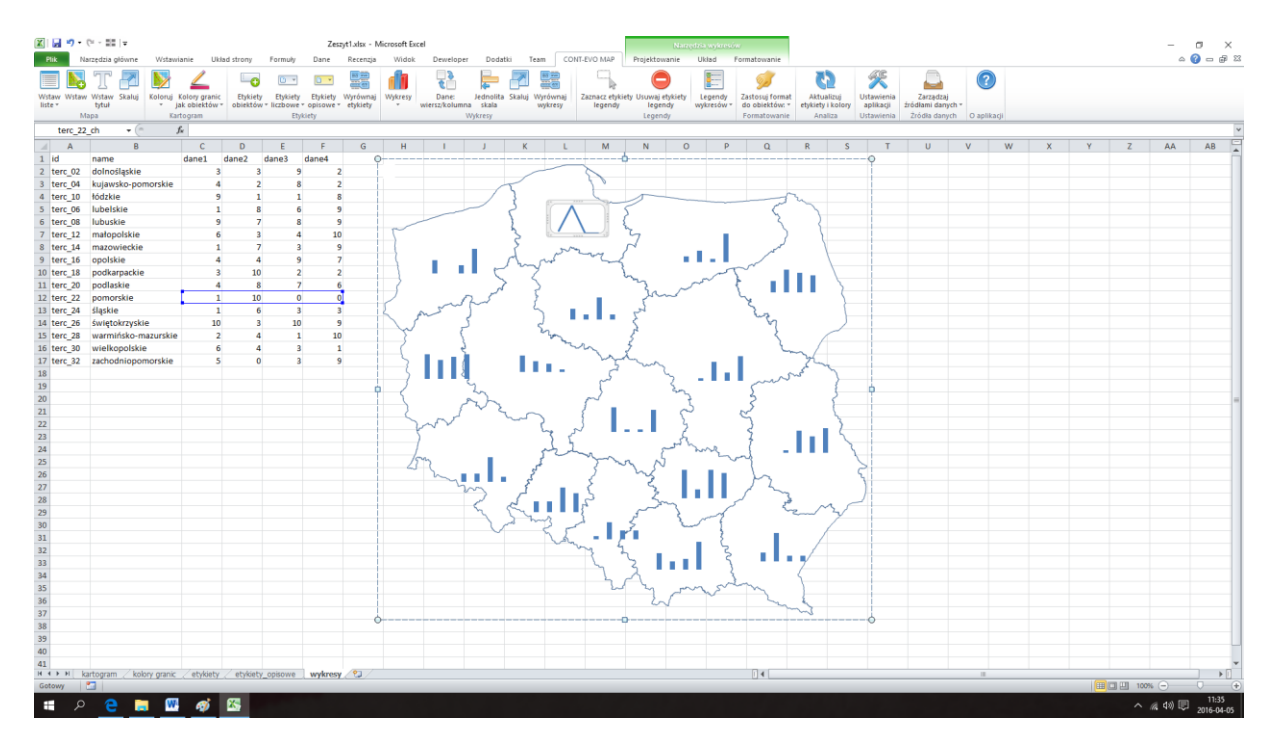

 Typ wykresu (liniowy) możemy przenieść w prosty sposób na pozostałe wykresy dzięki użyciu poleceń <u>Ctrl+C</u> i następnie <u>Zastosuj format do:</u> tak, jak to było przedstawione na przykładzie dostosowywania serii w poprzednim przykładzie.

Funkcje usuwania wykresów czy też ich zaznaczania działają w bardzo prosty sposób. Użytkownik może usuwać wszystkie lub wybrane wykresy (przypisane do określonego typu obiektów). Podobnie jest z zaznaczeniem.

Funkcjonalność skalowania działa identycznie jak w przypadku skalowania całej wizualizacji, omawianej w początkowej sekcji tej instrukcji.

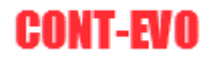

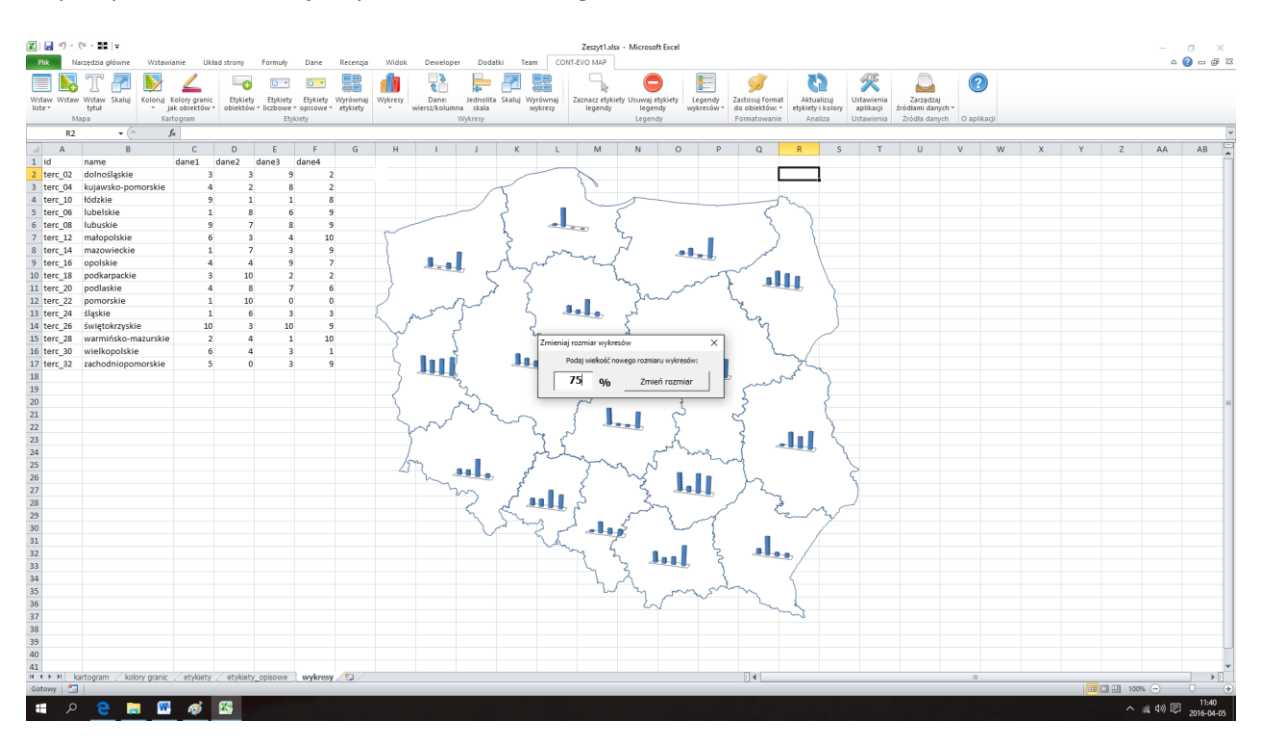

Użycie polecenia "Skaluj" wyświetli okno dialogowe:

Podajemy pożądaną, nową wielkość wykresów (100 = obecny rozmiar) i potwierdzamy przyciskiem "OK":

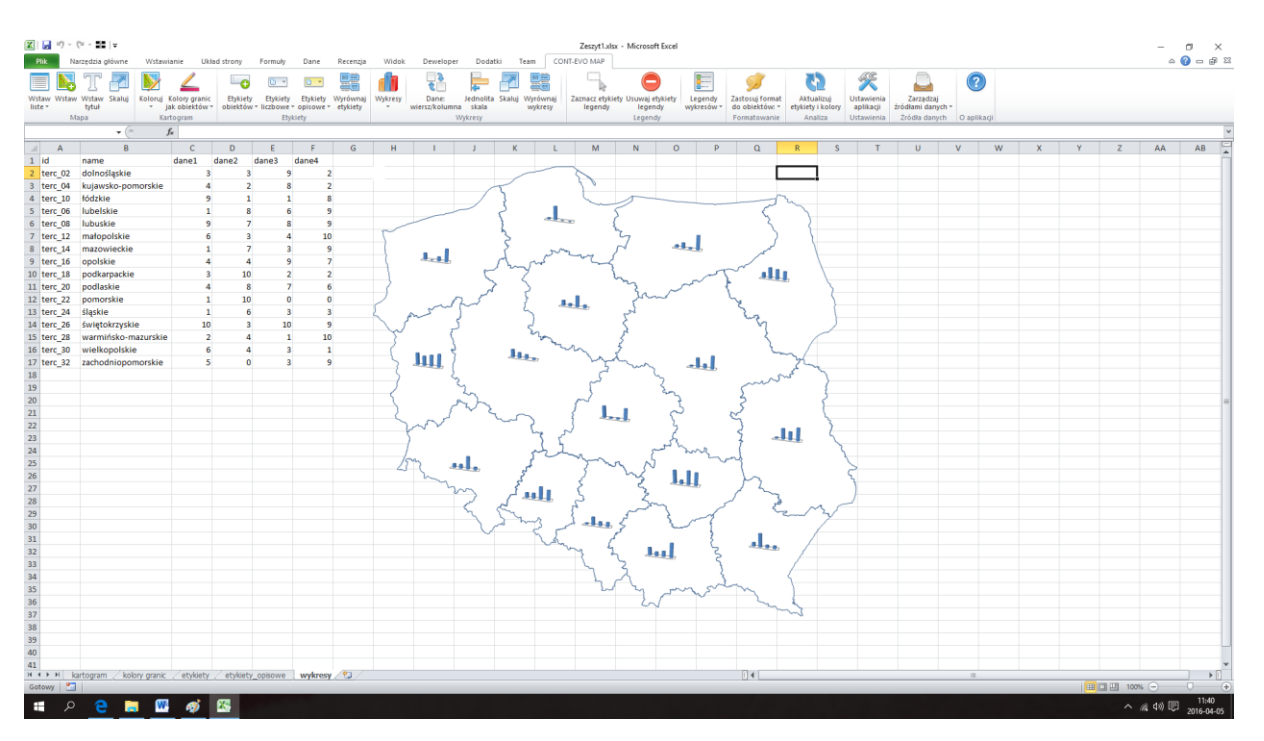

Funkcja wyrównywania wykresów powoduje jedynie umieszczenie ich w centralnej części przypisanych obiektów. Może być przydatna w przypadku wielokrotnej edycji, czy zmiany skali wykresów.

## Przykład 13: Wykresy bąbelkowe

Automatyczne przekształcanie wykresów w wykresy bąbelkowe, jest kolejną funkcją dostępną w aplikacji CONT-EVO MAP, która umożliwia wzbogacenie wizualizacji o tego typu prezentację danych.

Podobnie jak w pozostałych przykładach dotyczących wykresów, aplikacja korzysta z wbudowanych w Excel funkcjonalności (a więc i wykresów), jednak automatyzuje czynności wymagane do ich utworzenia.

Wykresy bąbelkowe w aplikacji CONT-EVO MAP oparte są o pojedynczą serię danych i polegają na automatycznym dostosowaniu wielkości bąbelków przypisanych do obiektów.

W celu zaprezentowania funkcjonalności wstawmy dla odmiany np. mapę Niemiec w podziale na landy (korzystając z zapisanych na serwerze, gotowych map), korzystając z danych OpenStreetMap i przypiszmy jej przykładowe dane:

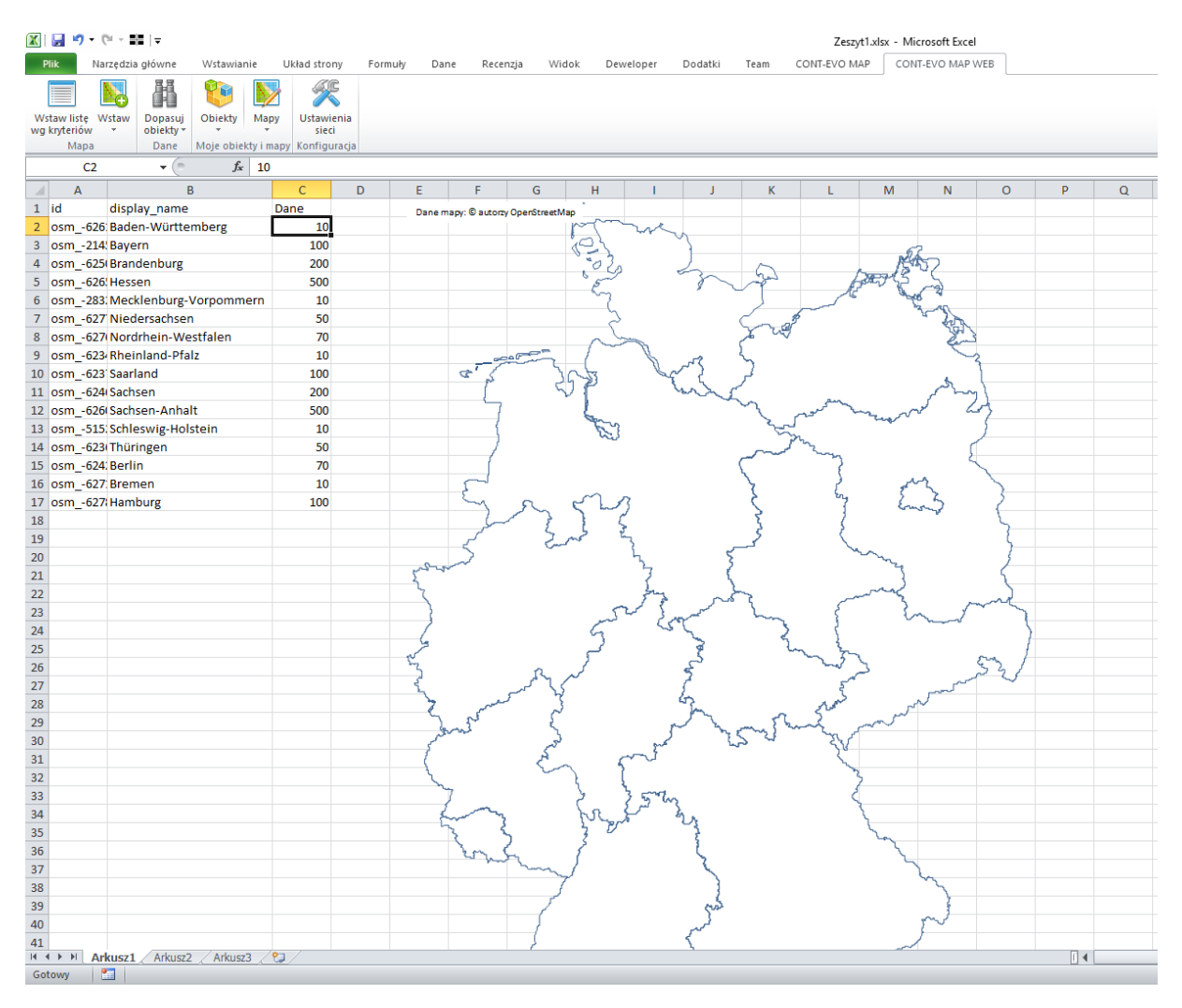

Następnie wstawiamy wykresy, używając standardowego polecenia na karcie CONT-EVO MAP (Wykresy > Wykresy > Dodaj > Wszystkie):

#### 🐹 | 🛃 🧐 🔹 🕅 🖃 🖙 Zeszyt1.xlsx - Microsoft Excel Narzędzia główne Wstawianie Dodatki Team CONT-EVO MAP CONT-EVO MAP WEB Plil Układ strony Formuły Dane Recenzja Widok Deweloper Т • • • • h • • • 2 <u>L</u> 13 \_ Wstaw Wstaw Wstaw listę \* \* tytuł Etykiety obiektów Etykiety • liczbowe • o Etykiety opisowe \* Wyrówna etykiety Dane: wiersz/kolu Jednolita skala Skaluj Wyrównaj wykresy Zaznacz etykiety Usuwaj etykiety legendy legendy Lege wykres Skaluj Vykresy Mapa Etykiety • Legendy Dodaj: Wszystkie C2 + ( *f*<sub>x</sub> 10 0 Usuwaj: Wybrane Α в D Е ٩. Zaznacz: К М Ν 0 F 1 id display\_name Dane Zastosuj format do: S) Dane mapy: © autorzy Open 2 osm\_-626 Baden-Württemberg 10 Utwórz wykresy bąbelko M. 500 3 osm\_-214 Bayern 100 4 osm\_-625(Brandenburg 200 5 osm\_-626 Hessen 500 6 osm\_-283: Mecklenburg-Vorpommern 10 7 osm\_-627 Niedersachsen 50 8 osm\_-627 Nordrhein-Westfalen 70 9 osm\_-623 Rheinland-Pfalz 10

#### Aby otrzymać:

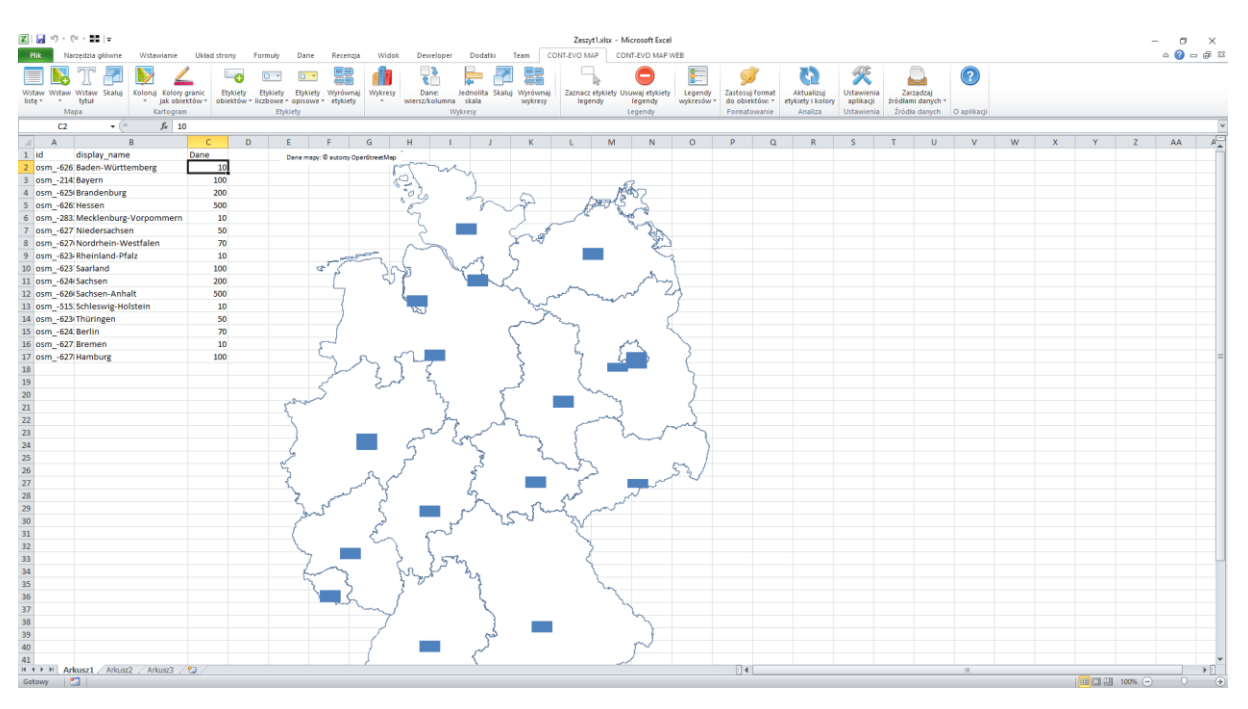

Następnie powiększamy wykresy, aby przyszłe bąbelki były wyraźniejsze (Wykresy > Skaluj wykresy):

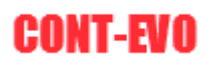

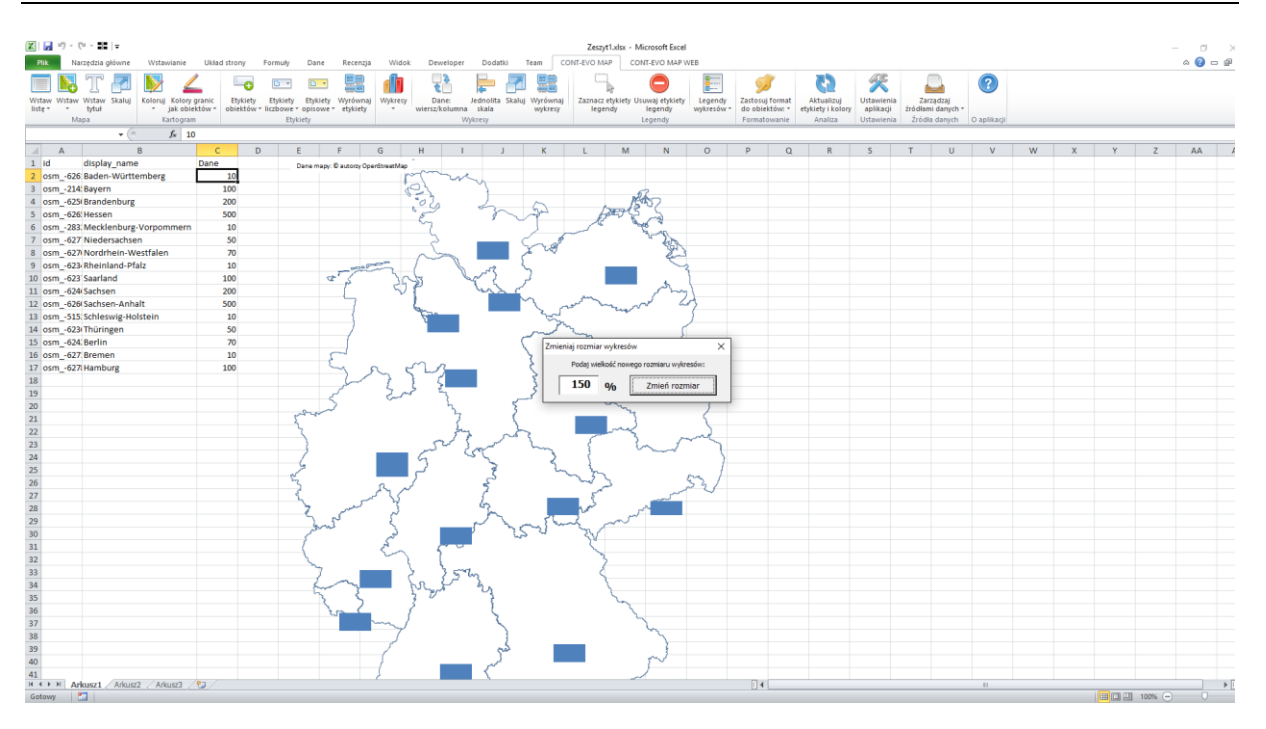

Po czym możemy użyć funkcji: Wykresy > Wykresy > Utwórz wykresy bąbelkowe:

| X   | 1.     | 7 + (*   | 22 .          |                        |                          |                       |                    |                      |                       |            |       |                |                   |        |                    | Zes             | alk.The           | - Microsoft Ex           | iel .  |
|-----|--------|----------|---------------|------------------------|--------------------------|-----------------------|--------------------|----------------------|-----------------------|------------|-------|----------------|-------------------|--------|--------------------|-----------------|-------------------|--------------------------|--------|
|     | -      | Nacce    | azia główne   | Witawanie              | Ukind st                 | nery .                | Formuty            | Dane                 | Recentge              | W          | holok | Developer      | Dedat             | Ri -   | Team               | CONT-EVO P      | M.P               | CONT-EVO MA              | P WEE  |
| No. | staw W | itaw W   | itawi Skalugi | Kolong Koler<br>jak ob | y grienic<br>sektów * el | Etykorty<br>biektów * | Etykiety<br>Bubowr | Etykorty<br>optionet | Wyndiwnaj<br>etykiety | (i)<br>W/A | 1     | Darie:         | Jednoita<br>skala | Skalla | Wyrdunu<br>Wyhrety | U Zacnał<br>ieg | a mykiet<br>pendy | Usuwaj etykie<br>isgendy | ty Leg |
|     |        | Mapp     |               | Kartoge                | 10                       |                       | Et/4               | (inty                |                       | 0          | Ooda  |                |                   |        |                    |                 |                   | Legendy                  |        |
|     |        |          | · · (5        | fe -                   | 10                       |                       |                    |                      |                       | 0          | Utuw  | ni.            | *                 |        |                    |                 |                   |                          |        |
|     | E 4    | 6        |               | 8                      | C                        | D                     | 1                  | E.                   | Ŧ                     | 5          | Zauna | (T)            |                   |        | - K                | L               | N                 | N                        | C      |
| 1   | id.    | di       | splay_name    |                        | Dane                     | 10                    |                    | Cana mapy:           | C autory Oper         | 11         | Zasto | og forelat do  |                   |        |                    |                 |                   |                          |        |
| 2   | osm    | -626.84  | den-Württ     | emberg                 | 1                        | 0                     |                    |                      |                       |            | Utwo  | rz wykresy bab | elitowe           |        |                    |                 |                   |                          |        |
| 3   | osm    | -214:84  | ayern         |                        | 10                       | 10                    |                    |                      |                       | -          | 53    | 1              | 4                 |        |                    |                 |                   | 62                       |        |
| 4   | osm.   | -6254 Br | randenburg    |                        | 20                       | 10                    |                    |                      |                       |            |       | 02.            |                   |        | 5                  |                 |                   | 15457                    |        |
| 5   | osm    | -626:14  | essen         |                        | 50                       | 0                     |                    |                      |                       |            |       | 82             | 1                 | ~      | and                |                 | 1 and             | 55                       |        |
| 6   | osm    | -283; M  | lecklenburg   | Vorportunien           | n 1                      | 0                     |                    |                      |                       |            |       | 1              | 5.05 (            |        | 5                  | 1               | 6                 | A. a                     |        |
| 7   | osin   | -627 N   | iedersachse   | 59                     | 5                        | 0                     |                    |                      |                       |            |       | 2              | -                 | - 14   | - 3                | 1               |                   | 120                      | 6      |

I mamy efekt końcowy:

| Nardetis glown         Wawkink         Wake Strawn         Permuly         Dare         Recercity         Wide         Deadlog         Deadlog                                                                                                    |
|----------------------------------------------------------------------------------------------------|
| Image: Section of the section of the section of th         |
| P10         K         C         D         E         F         G         H         I         J         K         L         M         N         O         P         Q         R           I         Id         display name         Dane         Dane may: © automy © peritirestive         I         Id         M         N         O         P         Q         R           2         csm626 (Baden-Württemberg         10         Dane may: © automy © peritirestive         Id         Id         M         N         O         P         Q         R           4         csm626 (Baden-Württemberg         100         Id         Id <tdid< td=""> <tdid< td="">         Id</tdid<></tdid<>                                                                                                    |
| Ind         C         D         E         F         G         H         I         J         K         L         M         N         O         P         Q         R           1         dd display_name         Dane         Dane may; @ actory OperStructure         Image: Comparison of the state of the state of                                                                                                    |
| Id         display_name         Date         Date mapp. @ sutory OperStreeMap         N         L         M         N         U         F         U         K           2         osm_224(Bayern         100         Date mapp. @ sutory OperStreeMap         Image. @ sutory OperStreeMap         Image. @ sutory OperStreeMap         Image. @ sutory OperStreeMap         Image. @ sutory OperStreeMap         Image. @ sutory OperStreeMap           4         osm_224(Bayern         100         Image. @ sutory OperStreeMap         Image. @ sutory OperStreeMap <td< th=""></td<>                                                                                                    |
| Image: Control of the second second |
| 3       osm214/Bayern       100         4       osm625/Brandenburg       200         5       osm626/Hessen       500         6       osm627/Brandenburg       100         7       osm627/Brandenburg       100         9       osm627/Brandenburg       100         10       osm627/Brandenburg       100         10       osm627/Brandenburg       100         10       osm627/Bremen       10         10       osm627/Bremen       10         10       osm627/Bremen       10         10       osm627/Bremen       10         12       osm627/Bremen       10         13       osm627/Bremen       10         14       osm627/Bremen       10         15       osm627/Bremen       10         16       osm627/Bremen       10         17       osm627/Bremen       10         18                                                                                                    |
| 4       osm_6261Hessen       500         5       osm_6261Hessen       500         6       osm_6271Nedfenler-Westfalen       70         7       osm_6271Nerdfenler-Westfalen       70         9       osm_6271Nerdfenler-Westfalen       70         9       osm_6271Nerdfenler-Westfalen       70         10       osm_6271Nerdfenler-Westfalen       70         12       osm_6271Sheinland-Pfalz       100         13       osm_6271Sheinland-Pfalz       100         14       osm_6271Sheinland-Pfalz       100         15       osm_6271Sheinland-Pfalz       100         16       osm_6271Bruingen       50         17       osm_6273 Bremen       100         18       osm_6273 Bremen       100         19                                                                                                    |
| 5       osm_628(Hessen       500         6       osm_233: Mecklenburg-Vorpommern       10         7       osm_627; Nordrhein-Westfalen       70         9       osm_623: Rheinland-Pfalz       10         10       osm_623: Rheinland-Pfalz       10         11       osm_624: Sachsen       200         12       osm_624: Sachsen       200         13       osm_623: Schleswig-Holstein       10         14       osm_624: Sachsen       200         15       osm_623: Schleswig-Holstein       10         16       osm_624: Berlin       70         17       osm_627: Hamburg       100         18       osm_627: Bremen       100         19       0       0         20       0       0         21       0       0         22       0       0         23       0       0         24       0       0       0         25       0       0       0         26       0       0       0       0         27       0       0       0       0         26       0       0       0       0                                                                                                    |
| 6       osm233: Mecklenburg-Vorpommern       10         7       osm627: Niedersachsen       50         9       osm627: NordreinWesfalen       70         10       osm623: Saarland       100         10       osm623: Saarland       100         11       osm623: Saarland       100         12       osm623: Saarland       100         13       osm623: Saarland       100         14       osm627: Saarland       100         15       osm627: Bremen       10         16       osm627: Bremen       10         17       osm627: Bremen       100         18       osm627: Bremen       100         19                                                                                                    |
| 7       osm_627 Niedersachsen       50         8       osm_627 Nordhein-Westfalen       70         10       osm_628 Reheinland-Pfatz       10         10       osm_624 Sachsen       200         12       osm_624 Sachsen-Anhalt       500         13       osm_624 Sachsen-Anhalt       50         14       osm_624 Sachsen-Anhalt       50         15       osm_624 Reinland       10         16       osm_624 Reinland       10         17       osm_624 Reinland       10         18                                                                                                    |
| 8         osm_623 Rheinland-Pfaiz         10           9         osm_623 Sahland         100           10         osm_623 Sahland         100           11         osm_624 Sachsen         200           12         osm_626 Sachsen-Anhalt         500           13         osm_626 Sachsen         100           14         osm_626 Sachsen-Anhalt         500           15         osm_627 Scheswig-Holsein         100           16         osm_627 Remen         100           17         osm_627 Remen         100           18                                                                                                    |
| 9         ssm623 Rheinland-Pfaiz         10           10         ssm623 Sarland         100           10         ssm624 Sachsen         200           12         ssm624 Sachsen         200           13         ssm625 Sachsen-Anhalt         500           14         ssm625 Sachsen-Anhalt         500           15         ssm624 Sachsen         10           16         ssm623 Rheinin         10           17         ssm623 Rheinin         70           16         ssm627 Bernen         10           17         ssm627 Rhemen         10           18         ssm627 Rhemen         10           19                                                                                                    |
| 10       csm623 Saarland       100       csm624 Sachsen       200         11       csm624 Sachsen       200       100       100         13       csm624 Sachsen       200       100       100         14       csm624 Sachsen       200       100       100       100         15       csm624 Berlin       100       100       100       100       100       100       100       100       100       100       100       100       100       100       100       100       100       100       100       100       100       100       100       100       100       100       100       100       100       100       100       100       100       100       100       100       100       100       100       100       100       100       100       100       100       100       100       100       100       100       100       100       100       100       100       100       100       100       100       100       100       100       100       100       100       100       100       100       100       100       100       100       100       100       100       100<                                                                                                    |
| 11       osm_624/Sachsen       200         12       osm_624/Sachsen-Anhalt       500         13       osm_523/Fubringen       50         14       osm_624/Sachsen/Enlose       10         15       osm_624/Sachsen/Enlose       10         16       osm_627/Remen       10         17       osm_627/Remeny       10         18                                                                                                    |
| 12       csm_6208 Sachsen-Anhalt       500         13       osm_6218 Shelswig-Holstein       10         14       osm_623 Thüringen       50         15       osm_624 Berlin       70         16       osm_627 Remen       10         17       osm_627 Hamburg       0         18       0       0         19       0       0         10       0       0         12       0       0         13       0       0         14       0       0         15       0       0         16       0       0         17       0sm_627 Hamburg       100         18       0       0       0         19       0       0       0         10       0       0       0         12       0       0       0         13       0       0       0       0         14       0       0       0       0         15       0       0       0       0         14       0       0       0       0         15       0       0       0<                                                                                                    |
| 13       osm_515/Schleswig-Holstein       10         14       osm_627/Bremen       50         15       osm_627/Bremen       10         16       osm_627/Bremen       10         17       osm_627/Bremen       10         18                                                                                                    |
| 14     osm_623 Thüringen     50       15     osm_624 Berlin     70       16     osm_627 Berenen     10       17     osm_627 Hamburg     100       18                                                                                                    |
| 15     osm_624.8erlin     70       16     osm_627.8erden     10       17     osm_627.Hamburg     100       18     10     10       19     10     10       20     10     10       21     10     10       22     10     10       23     10     10       24     10     10       25     10     10       26     10     10       27     10     10       26     10     10       27     10     10       26     10     10       27     10     10       28     10     10       29     10     10       20     10     10       21     10     10       22     10     10       23     10     10       24     10     10       25     10     10       26     10     10       27     10     10       28     10     10       29     10     10       20     10     10                                                                                                    |
| 16     05m_627.Bremen     10       17     05m_627.Hamburg     100       19     10     10       20     10     10       21     10     10       22     10     10       23     10     10       24     10     10       25     10     10       26     10     10       27     10     10       20     10     10                                                                                                    |
| 17 osm_627 Hamburg     100       18                                                                                                    |
| 18                                                                                                    |
| 19                                                                                                    |
|                                                                                                    |
| 11     1       12     1       13     1       14     1       15     1       16     1       17     1                                                                                                    |
| 23     24     •     •     •     •     •     •     •     •     •     •     •     •     •     •     •     •     •     •     •     •     •     •     •     •     •     •     •     •     •     •     •     •     •     •     •     •     •     •     •     •     •     •     •     •     •     •     •     •     •     •     •     •     •     •     •     •     •     •     •     •     •     •     •     •     •     •     •     •     •     •     •     •     •     •     •     •     •     •     •     •     •     •     •     •     •     •     •     •     •     •     •     •     •     •     •     •     •     •     •     •     •     •     •     •     •     •     •     •     •     •     •     •     •     •     •     •     •     •     •     •     •     •     •     •     •     •     •     •     •     •     •     •     •     •<                                                                                                    |
| 24     •     •     •     •     •     •     •     •     •     •     •     •     •     •     •     •     •     •     •     •     •     •     •     •     •     •     •     •     •     •     •     •     •     •     •     •     •     •     •     •     •     •     •     •     •     •     •     •     •     •     •     •     •     •     •     •     •     •     •     •     •     •     •     •     •     •     •     •     •     •     •     •     •     •     •     •     •     •     •     •     •     •     •     •     •     •     •     •     •     •     •     •     •     •     •     •     •     •     •     •     •     •     •     •     •     •     •     •     •     •     •     •     •     •     •     •     •     •     •     •     •     •     •     •     •     •     •     •     •     •     •     •     •     •     • </th                                                                                                    |
| 25<br>26<br>27<br>29                                                                                                    |
|                                                                                                    |
|                                                                                                    |
|                                                                                                    |
|                                                                                                    |
|                                                                                                    |
| 30                                                                                                    |
| 31                                                                                                    |
| 32                                                                                                    |
| 33 7 2 3 5 5 10                                                                                                    |
| 34 A A A A A A A A A A A A A A A A A A A                                                                                                    |
| 35                                                                                                    |
| 36                                                                                                    |
| 37                                                                                                    |
| 38                                                                                                    |
| 39                                                                                                    |
| 40                                                                                                    |
|                                                                                                    |
|                                                                                                    |

Tak wstawione wykresy bąbelkowe można dowolnie formatować, zmieniać ich wielkość itd.

# Legendy

## Sekcja "Legendy"

Jak można było zauważyć w poprzednich przykładach, tworzenie kartogramów wiązało się z automatycznym dodawaniem legendy z prawej strony wizualizacji. Dodatkowo legendy tworzone były także w odniesieniu do serii danych wykresów.

Kilka poleceń umieszczonych w niniejszej sekcji ułatwia zarządzanie nimi i umożliwia:

- zaznaczanie wszystkich obiektów legend utworzonych podczas tworzenia kartogramu (w celu np. późniejszej zmiany formatu),
- usuwanie legendy,
- dodawanie legendy wykresów (wspomniane wcześniej),
- zaznaczanie legendy wykresów,
- usuwanie legendy wykresów.

## Formatowanie obiektów

## Sekcja "Formatowanie"

Sekcja "Formatowanie" zawiera jedno polecenie: "Zastosuj format do obiektów". Pisząc o obiektach, mamy na myśli kształty tworzące wizualizację (kształty regionów, miejscowości itd.). Może ono zostać użyte w stosunku do wszystkich obiektów lub też wybranego typu. Poniższy

przykład prezentuje możliwości jakie daje seryjne formatowanie określonego typu obiektów wizualizacji:

<u>Przykład 15</u>: Seryjne formatowanie obiektów na przykładzie województw z zaznaczonymi granicami w podziale na powiaty.

 Na początek generujemy wizualizację zawierającą wszystkie kształty województw i powiatów, przy czym województwa powinny być umieszczone na liście za powiatami i miastami na prawach powiatów (po przygotowaniu listy, używamy polecenia <u>Wstaw</u>):

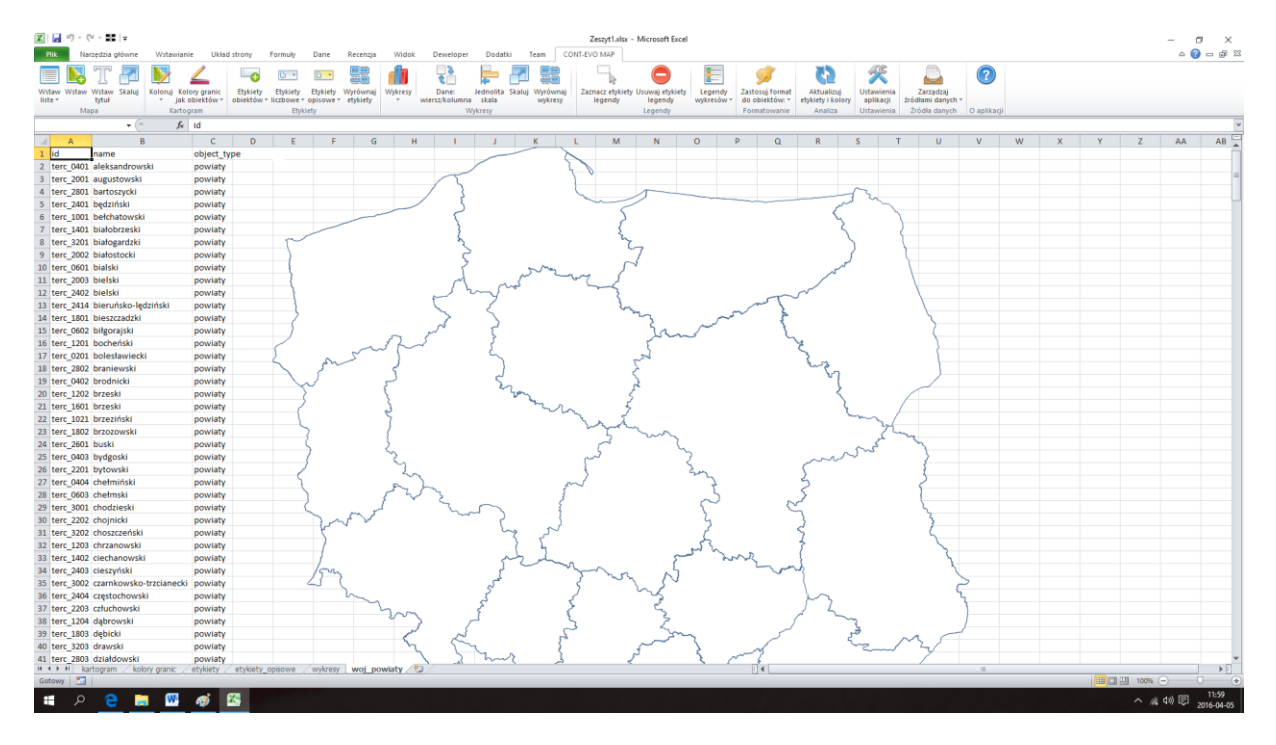

- 2. Jak widać na powyższym obrazie, na mapie widoczne są w tej chwili tylko zarysy województw. Powiaty też zostały wyrysowane przez aplikację, ale jak wspomniano wcześniej, umieszczono je na liście przed województwami, stąd te ostatnie zwyczajnie "przykryły" powiaty. To dlatego, że domyślnie obiekty rysowane są jako nieprzeźroczyste z białym wypełnieniem i niebieską linią, jako kontur.
- 3. Zaznaczmy teraz którykolwiek obiekt odpowiadający zarysowi województwa:

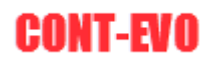

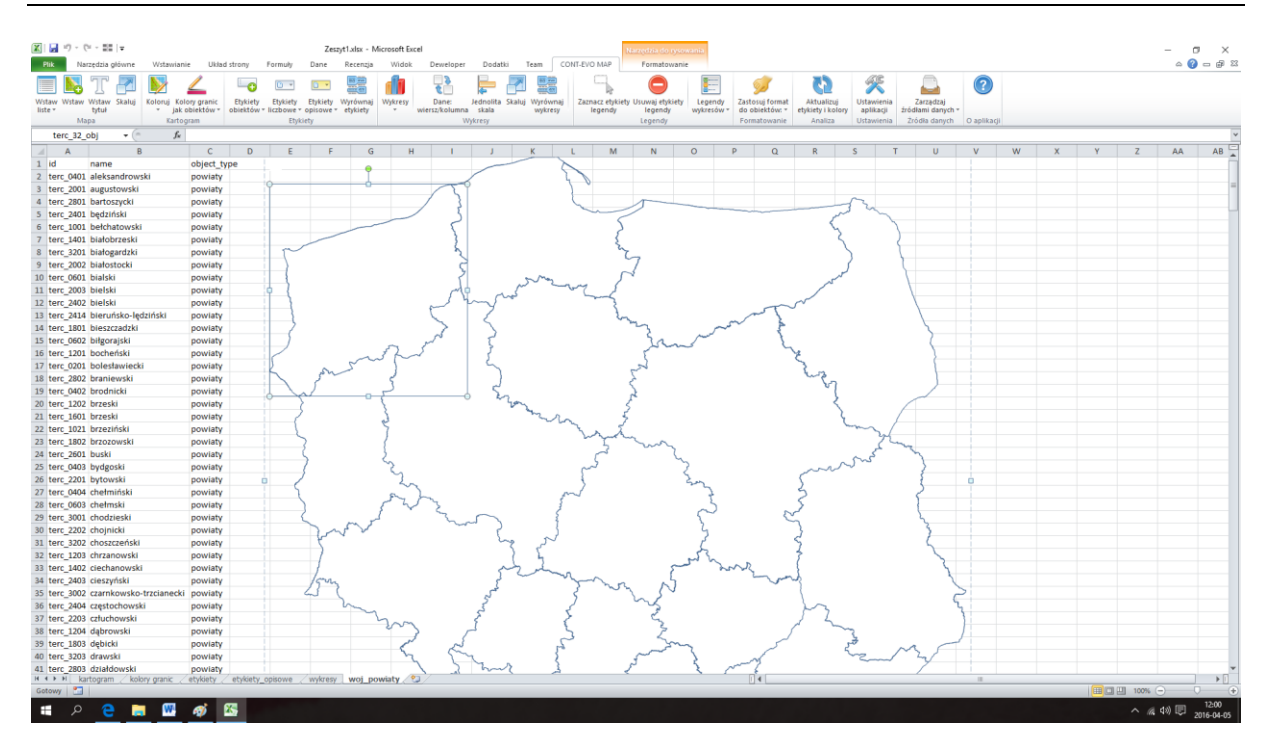

4. Uaktywniła się nam karta Excela: Formatowanie. Znajdziemy na niej szereg poleceń, dzięki którym możemy zmienić wypełnienie, kontury i tym podobne właściwości danego kształtu. Na początek użyjmy polecenia <u>Wypełnienie kształtu > Brak wypełnienia</u>:

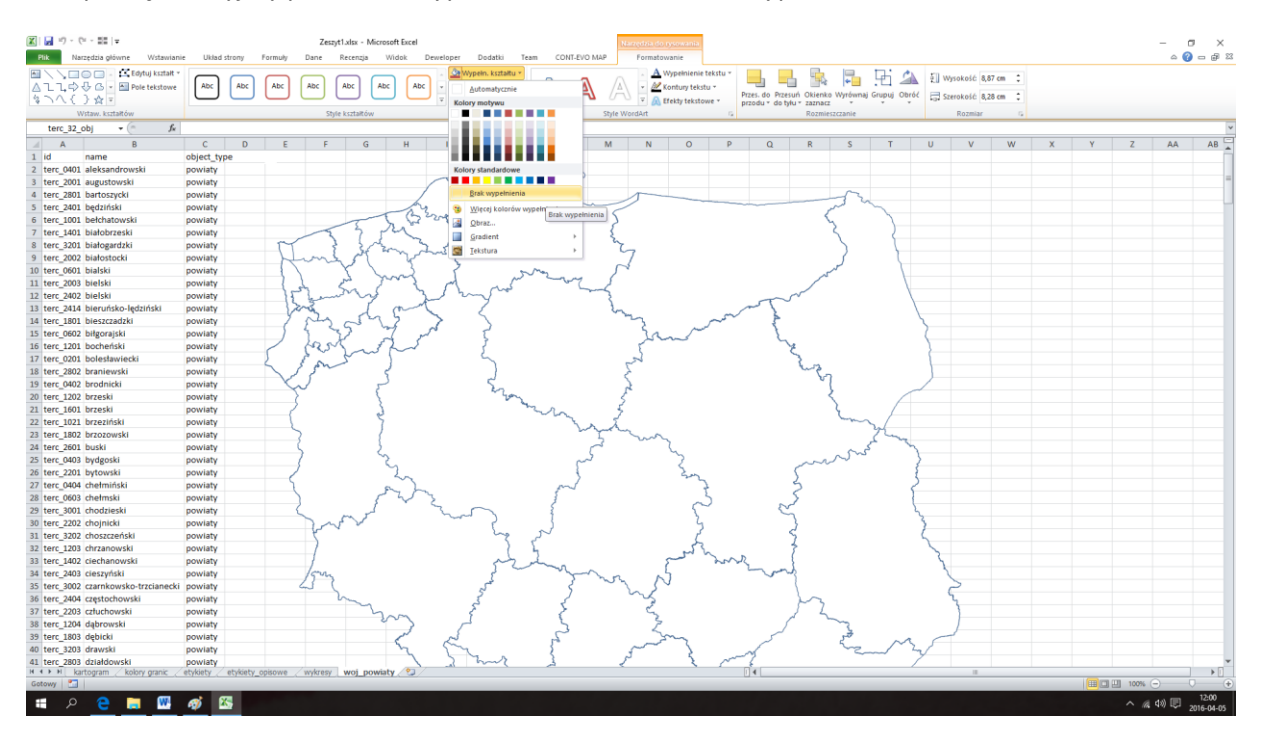

5. Następnie poleceniem Kontury kształtu, zmieńmy kontur na czerwony:

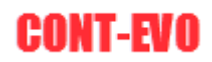

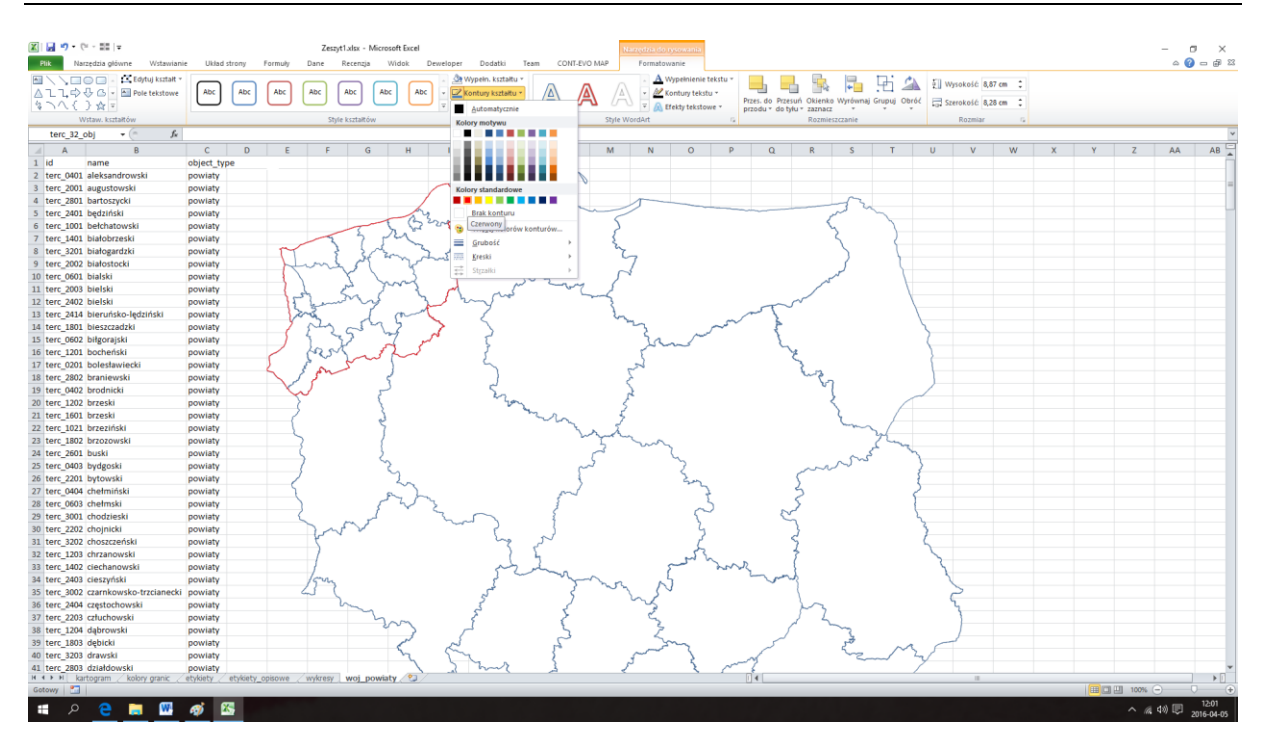

6. I w tym samym miejscu polecenie <u>Kontury kształtu > Grubość</u>, możemy trochę pogrubić kontur (np. do 1,5 pkt):

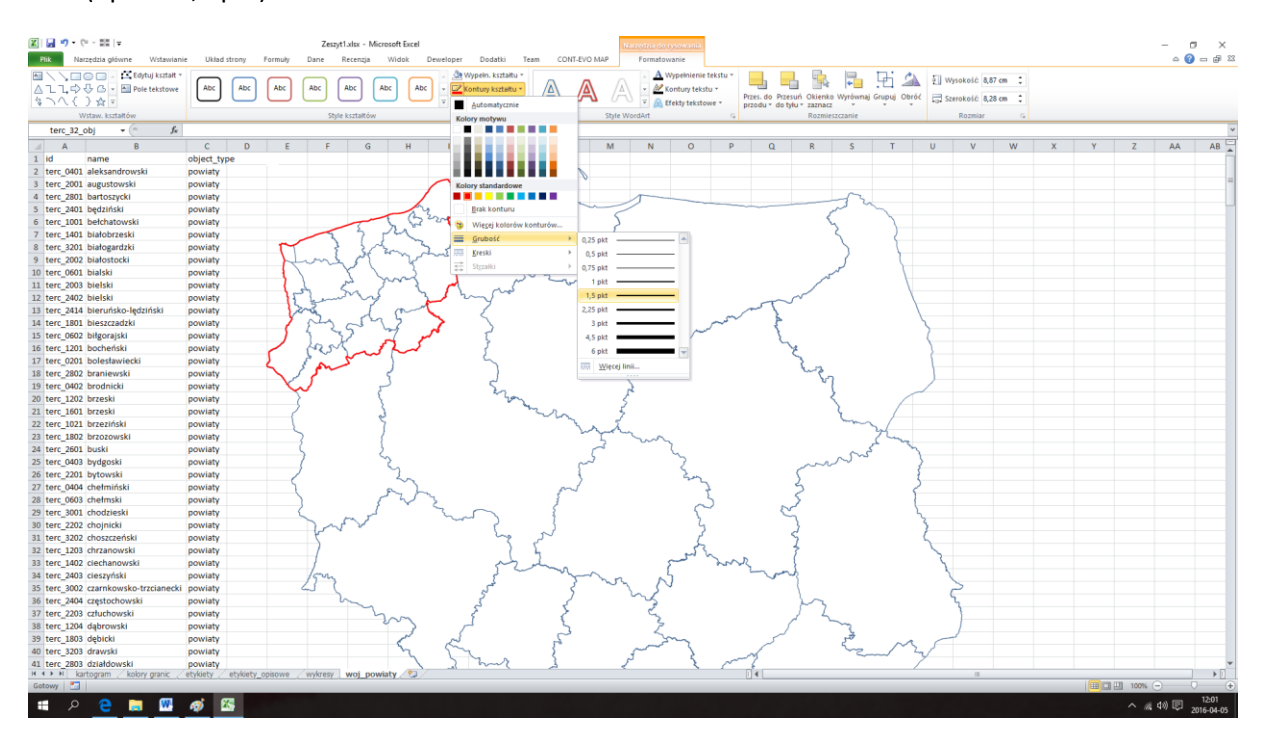

7. W tym momencie, cały czas mając aktywny obiekt zaznaczonego wcześniej województwa, którego właściwości zmienialiśmy, kopiujemy jego format Malarzem formatów MS Excel:

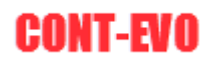

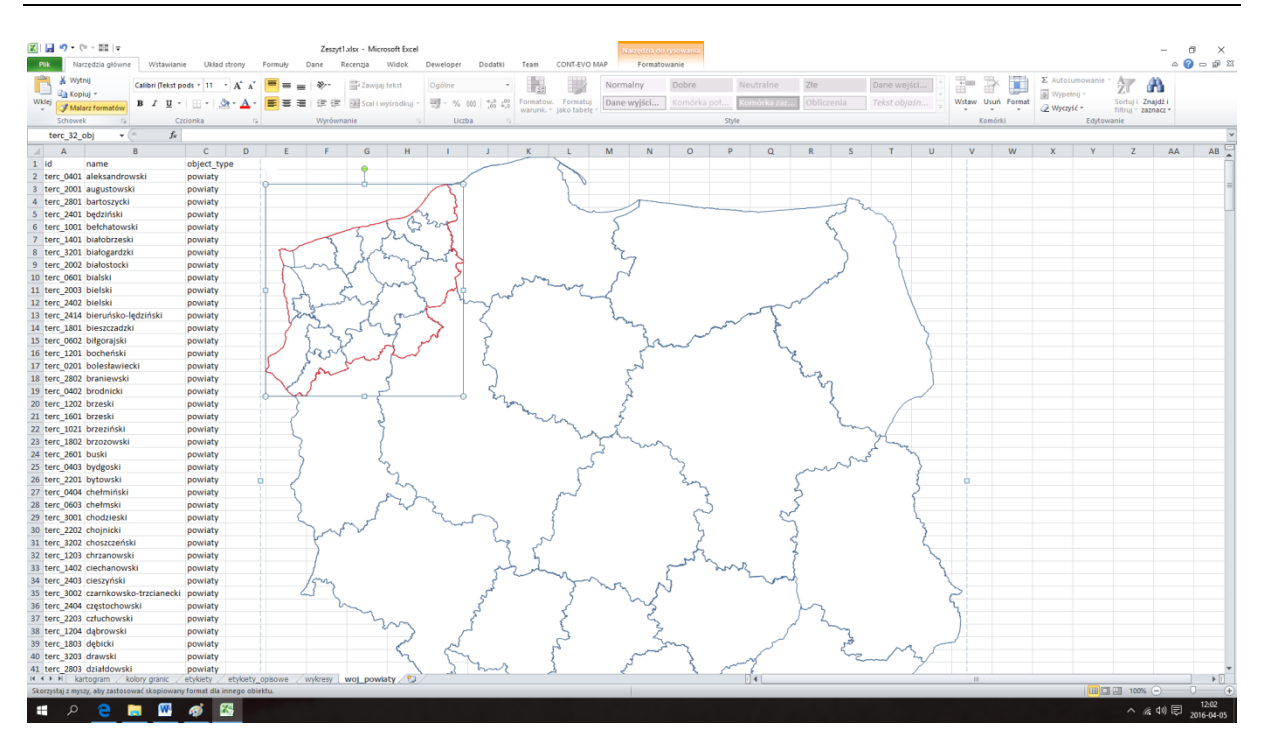

8. W ostatnim kroku, należy użyć polecenia "Zastosuj format do obiektów:" > "Do wybranych obiektów" w celu uzyskania seryjnej zmiany formatowanie wszystkich kształtów obrazujących województwa, wg wzorcowego, z którego skopiowany został format:

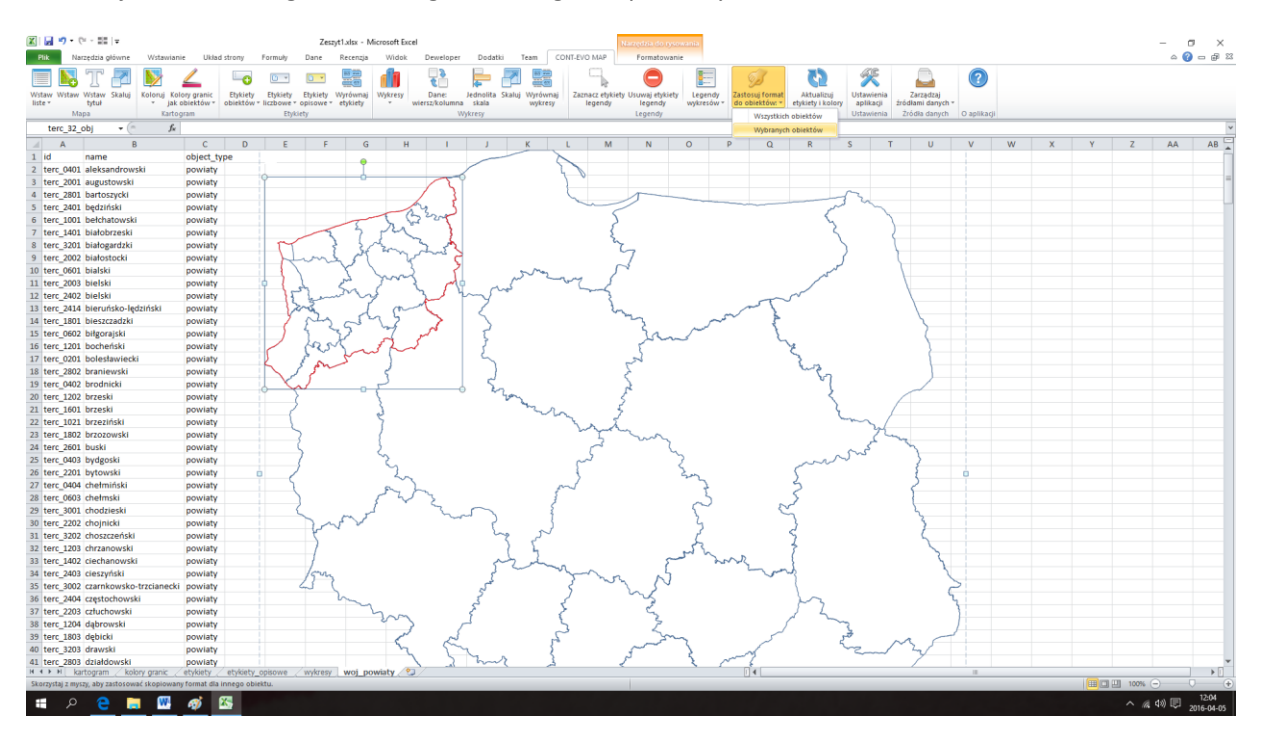

Wskazujemy na województwa:

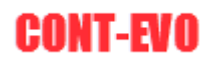

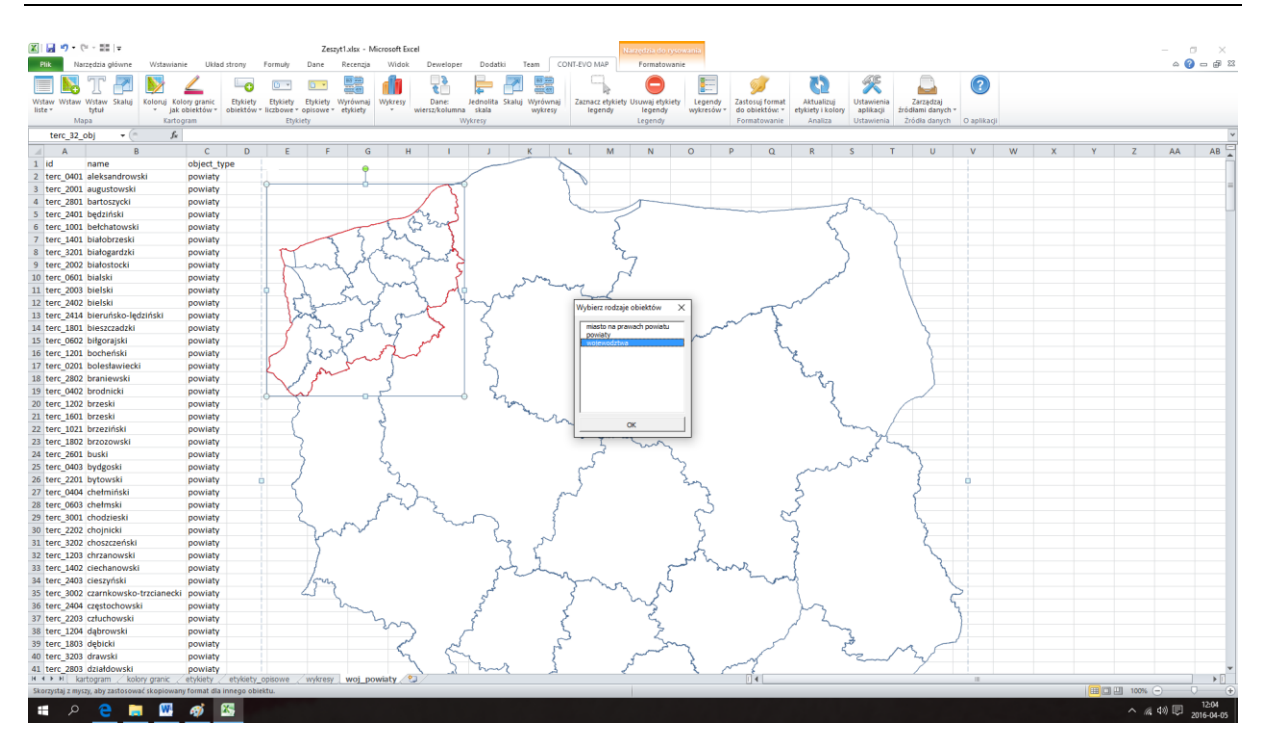

#### Uzyskując efekt końcowy:

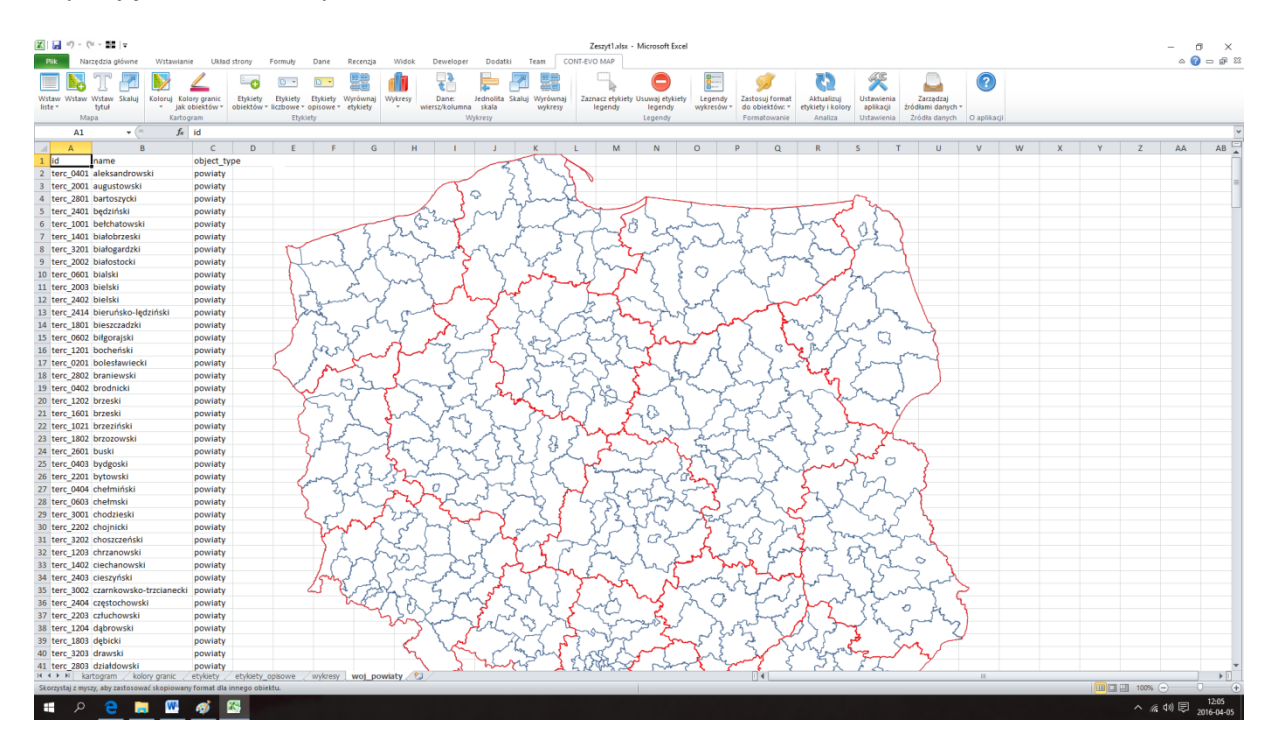

## Automatyczna analiza danych i aktualizacja kartogramów

## Sekcja "Analiza"

Omawiana sekcja zawiera polecenia w pełni automatyzujące analizę danych na mapie. Dostępne polecenia pozwalają utworzyć i sterować analizą danych na mapie posiadając tylko i wyłącznie podstawowe umiejętności z zakresu obsługi Excela. Użytkownik nie musi znać i tworzyć mniej lub

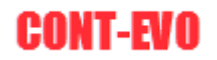

bardziej skomplikowanych formuł umożliwiających prezentację danych na mapie – aplikacja wykonuje szereg czynności całkowicie automatycznie.

Poza niewątpliwą korzyścią wynikającą z możliwości przygotowania analizy na mapie w bardzo krótkim czasie, polecenia analizy danych prezentują także wykorzystanie funkcji KOD\_P oraz technik, które można wykorzystać w przyszłości do budowania jeszcze bardziej skomplikowanych analiz niedostępnych w tej funkcjonalności. Polecenia te w sposób całkowicie automatyczny:

- tworzą przedziały,
- podłączają dane do obiektów,
- agregują dane,
- generują listy wyboru do parametryzacji wizualizacji.

Wizualizacje zbudowane przy użyciu funkcji "Szybka analiza" oraz "Analiza z parametrami" pozostają wizualizacjami, które są budowane w oparciu o własne przedziały oraz kolory komórek i jednocześnie po ich utworzeniu umożliwiają dalszą pracę polegającą na np. dodawaniu wykresów czy etykiet lub też modyfikacji danych wejściowych lub parametrów, a następnie prostym ich odświeżaniu.

W wersje DEMO aplikacji CONT-EVO MAP, możliwe jest przygotowanie tylko szybkiej analizy w oparciu o mapę Polski w podziale na województwa.

#### "Szybka analiza"

Polecenie umożliwia stworzenie analizy na mapie Polski (w podziale na województwa/gminy/powiaty), wykorzystując wbudowaną mapę. Do jej przygotowania wystarczy, aby użytkownik posiadał tabelę z danymi umieszczoną w arkuszu Excel, a dane były przypisane wg kodów pocztowych. Może być to zatem np. zrzut lub eksport danych z bazy danych systemu ERP lub dowolnego innego, przy czym dane powinny zawierać kody pocztowe w jednej z kolumn.

Dla prawidłowego działania, polecenie wymaga, aby tabela z danymi miała kompletne nagłówki (nie mogą być puste), a także aby były one unikatowe (niepowtarzalne nazwy).

W tej wersji możliwe jest podłączenie i przedstawienie na wybranej wersji mapy jednego wymiaru i jednej miary. Utworzona wizualizacja jest w pełni modyfikowalna, ale w sposób automatyczny podłączane są dane pochodzące z jednej, określonej kolumny danych wejściowych.

Załóżmy, że chcemy szybko zaprezentować sprzedaż w ujęciu wartościowym w poszczególnych województwach Polski.

Przykładowe dane mogłyby wyglądać następująco:
| X   | 🚽 🖻 🗸 (   | (≌ - ≣≣   -    |                       |                   |           |                      |         |           |           | р         | zykladov         | ve_dane_do_szy | bkiej_analizy | /.xlsx - |
|-----|-----------|----------------|-----------------------|-------------------|-----------|----------------------|---------|-----------|-----------|-----------|------------------|----------------|---------------|----------|
| I   | Plik Na   | rzędzia główne | Wstawianie Układ st   | rony Formuły      | Dane      | Recenzja             | Widok   | Deweloper | Dodatk    | i Team    | 1 CO             | NT-EVO MAP     | CONT-EVC      | ) MAP V  |
|     |           | T 🖪            | 📡 🚄                   |                   |           |                      |         | <b>C</b>  | -         |           |                  |                | C             |          |
| Ws  | taw Wstaw | Wstaw Skaluj   | Koloruj Kolory granic | Etykiety Etykiety | Etykiety  | Wyrównaj<br>etykiety | Wykresy | Dane:     | Jednolita | Skaluj Wy | równaj<br>vkresy | Zaznacz etyki  | ety Usuwaj e  | tykiety  |
|     | Mi        | apa            | Kartogram             | Ety               | kiety     | ctykicty             |         | V         | Vykresy   |           | racity           | regenay        | Legend        | dy       |
| _   | Δ1        | <b>•</b> (=    | fr Klient             |                   | -         |                      |         |           |           |           |                  |                |               |          |
|     |           |                | J= Kitcht             | 2                 | -         | -                    | 0       |           |           |           |                  |                |               |          |
| - 1 | A         | B              | C.                    | D<br>Come device  | E         | F                    | G       | H         |           | J         | K                | L              | IVI           | N        |
| 1   | Klient    | Kod pocztowy   | Region                | sprzedawca        | Produkt   | Cena                 | wartosc | HOSC      |           |           |                  |                |               |          |
| 2   | Klient 1  | 85-847         | kujawsko-pomorskie    | Sprzedawca 10     | Produkt 5 | 14,64                | 14,64   | 1         |           |           |                  |                |               |          |
| 3   | Klient 2  | 20-422         | lubelskie             | Sprzedawca 2      | Produkt 6 | 16,1                 | 32,2    | 2         |           |           |                  |                |               |          |
| 4   | Klient 3  | 65-905         | lubuskie              | Sprzedawca 4      | Produkt 8 | 19,48                | 97,4    | 5         |           |           |                  |                |               |          |
| 5   | Klient 4  | 90-718         | łódzkie               | Sprzedawca 6      | Produkt 2 | 11                   | 88      | 8         |           |           |                  |                |               |          |
| 6   | Klient 5  | 33-312         | małopolskie           | Sprzedawca 8      | Produkt 6 | 16,1                 | 64,4    | 4         |           |           |                  |                |               |          |
| 7   | Klient 6  | 02-086         | mazowieckie           | Sprzedawca 10     | Produkt 6 | 16,1                 | 112,7   | 7         |           |           |                  |                |               |          |
| 8   | Klient 7  | 45-235         | opolskie              | Sprzedawca 6      | Produkt 1 | 10                   | 70      | 7         |           |           |                  |                |               |          |
| 9   | Klient 8  | 37-731         | podkarpackie          | Sprzedawca 8      | Produkt 7 | 17,71                | 88,55   | 5         |           |           |                  |                |               |          |
| 10  | Klient 9  | 15-638         | podlaskie             | Sprzedawca 2      | Produkt 1 | 10                   | 80      | 8         |           |           |                  |                |               |          |
| 11  | Klient 10 | 81-349         | pomorskie             | Sprzedawca 4      | Produkt 4 | 13,31                | 93,17   | 7         |           |           |                  |                |               |          |
| 12  | Klient 11 | 34-371         | śląskie               | Sprzedawca 11     | Produkt 7 | 17,71                | 123,97  | 7         |           |           |                  |                |               |          |
| 13  | Klient 12 | 25-317         | świętokrzyskie        | Sprzedawca 11     | Produkt 6 | 16,1                 | 112,7   | 7         |           |           |                  |                |               |          |
| 14  | Klient 13 | 11-507         | warmińsko-mazurskie   | Sprzedawca 3      | Produkt 3 | 12,1                 | 121     | 10        |           |           |                  |                |               |          |
| 15  | Klient 14 | 60-666         | wielkopolskie         | Sprzedawca 2      | Produkt 7 | 17,71                | 159,39  | 9         |           |           |                  |                |               |          |
| 16  | Klient 15 | 70-123         | zachodniopomorskie    | Sprzedawca 5      | Produkt 9 | 21,43                | 150,01  | 7         |           |           |                  |                |               |          |
| 17  | Klient 16 | 50-022         | dolnośląskie          | Sprzedawca 10     | Produkt 9 | 21,43                | 21,43   | 1         |           |           |                  |                |               |          |
| 18  | Klient 17 | 87-511         | kujawsko-pomorskie    | Sprzedawca 7      | Produkt 1 | 10                   | 60      | 6         |           |           |                  |                |               |          |
| 19  | Klient 18 | 20-226         | luhelskie             | Sprzedawca 9      | Produkt 4 | 13 31                | 93 17   | 7         |           |           |                  |                |               |          |

W kolejnych kolumnach mamy:

- nazwę klienta,
- kod pocztowy,
- region,
- sprzedawcę,
- produkt,
- cenę jednostkową,
- wartość sprzedaży,
- ilość sprzedaży.

Jeśli chcielibyśmy utworzyć automatyczną analizę prezentującą dane wartościowe na mapie województw Polski, wystarczy że użyjemy polecenia "Szybka analiza" na karcie, w sekcji Analiza.:

| X  | 19 - (    | × 11   - ×     |                       |                                         |           |                      |         |                        |                      |          | przyklado | we_dane_do_szy | ybkiej_analizy.x           | lsx - Mic | rosoft Exce        |                |     |                         |                       |      |           |   |
|----|-----------|----------------|-----------------------|-----------------------------------------|-----------|----------------------|---------|------------------------|----------------------|----------|-----------|----------------|----------------------------|-----------|--------------------|----------------|-----|-------------------------|-----------------------|------|-----------|---|
|    | Plik Na   | rzędzia główne | Wstawianie Układ sł   | trony Formuly                           | Dane      | Recenzja             | Widok   | Deweloper              | Doda                 | itki T   | eam CC    | DNT-EVO MAP    | CONT-EVO N                 | AP WEB    |                    |                |     |                         |                       |      |           |   |
|    |           | T 🛃            | D 🖌                   | L                                       | •         |                      |         | 2<br>2                 | ļ-                   |          |           |                | 0                          |           |                    | 9 <b>2</b>     | 3   | K                       |                       |      | ?         |   |
| Ws | taw Wstaw | Wstaw Skaluj   | Koloruj Kolory granic | Etykiety Etykiety<br>biektów z liczbowe | Etykiety  | Wyrównaj<br>etykiety | Wykresy | Dane:<br>wiersz/kolumn | Jednolita<br>a skala | a Skaluj | Wyrównaj  | Zaznacz etyki  | iety Usuwaj ety<br>Jegendi | kiety L   | egendy<br>kresów z | Zastosuj forma | t y | Ustawienia<br>anlikacii | Zarząd<br>źródłami da | aj   |           |   |
|    | Ma        | ipa            | Kartogram             | Et)                                     | kiety     | equireq              |         | 1                      | Nykresy              |          |           | regenay        | Legendy                    |           |                    | Formatowanie   |     | ktualizui etyk          | jetv i kolory         | ch O | aplikacji |   |
|    | A1        | <b>+</b> (e)   | ∫∗ Klient             |                                         |           |                      |         |                        |                      |          |           |                |                            |           |                    |                | S   | zybka analiza           |                       |      |           | _ |
|    | A         | В              | С                     | D                                       | E         | F                    | G       | н                      | 1                    | J        | K         | L              | M                          | N         | 0                  | Р              | Ľ., | nanza z paran           | netrami               |      | U         |   |
| 1  | Klient    | Kod pocztowy   | Region                | Sprzedawca                              | Produkt   | Cena                 | Wartość | llość                  |                      |          |           |                |                            |           |                    |                |     |                         |                       |      |           |   |
| 2  | Klient 1  | 85-847         | kujawsko-pomorskie    | Sprzedawca 10                           | Produkt 5 | 14,64                | 14,64   | 1 1                    |                      |          |           |                |                            |           |                    |                |     |                         |                       |      |           |   |
| 3  | Klient 2  | 20-422         | lubelskie             | Sprzedawca 2                            | Produkt 6 | 16,1                 | 32,2    | 2 2                    |                      |          |           |                |                            |           |                    |                |     |                         |                       |      |           |   |
| 4  | Klient 3  | 65-905         | lubuskie              | Sprzedawca 4                            | Produkt 8 | 19,48                | 97,4    | 1 5                    |                      |          |           |                |                            |           |                    |                |     |                         |                       |      |           |   |
| 5  | Klient 4  | 90-718         | łódzkie               | Sprzedawca 6                            | Produkt 2 | 11                   | 88      | 3 8                    |                      |          |           |                |                            |           |                    |                |     |                         |                       |      |           |   |
| 6  | Klient 5  | 33-312         | małopolskie           | Sprzedawca 8                            | Produkt 6 | 16,1                 | 64,4    | 4 4                    |                      |          |           |                |                            |           |                    |                |     |                         |                       |      |           |   |
| 7  | Klient 6  | 02-086         | mazowieckie           | Sprzedawca 10                           | Produkt 6 | 16,1                 | 112,7   | 7 7                    |                      |          |           |                |                            |           |                    |                |     |                         |                       |      |           |   |
| 8  | Klient 7  | 45-235         | opolskie              | Sprzedawca 6                            | Produkt 1 | 10                   | 70      | ) 7                    |                      |          |           |                |                            |           |                    |                |     |                         |                       |      |           |   |
| 9  | Klient 8  | 37-731         | podkarpackie          | Sprzedawca 8                            | Produkt 7 | 17,71                | 88,55   | 5 5                    |                      |          |           |                |                            |           |                    |                |     |                         |                       |      |           |   |
| 10 | Klient 9  | 15-638         | podlaskie             | Sprzedawca 2                            | Produkt 1 | 10                   | 80      | 8 (                    |                      |          |           |                |                            |           |                    |                |     |                         |                       |      |           |   |
| 11 | Klient 10 | 81-349         | pomorskie             | Sprzedawca 4                            | Produkt 4 | 13,31                | 93,17   | 7 7                    |                      |          |           |                |                            |           |                    |                |     |                         |                       |      |           |   |
| 12 | Klient 11 | 34-371         | śląskie               | Sprzedawca 11                           | Produkt 7 | 17,71                | 123,97  | 7 7                    |                      |          |           |                |                            |           |                    |                |     |                         |                       |      |           |   |
| 13 | Klient 12 | 25-317         | świętokrzyskie        | Sprzedawca 11                           | Produkt 6 | 16,1                 | 112,7   | 7 7                    |                      |          |           |                |                            |           |                    |                |     |                         |                       |      |           |   |
| 14 | Klient 13 | 11-507         | warmińsko-mazurskie   | Sprzedawca 3                            | Produkt 3 | 12,1                 | 121     | l 10                   |                      |          |           |                |                            |           |                    |                |     |                         |                       |      |           |   |
| 15 | Klient 14 | 60-666         | wielkopolskie         | Sprzedawca 2                            | Produkt 7 | 17,71                | 159,39  | 9 9                    |                      |          |           |                |                            |           |                    |                |     |                         |                       |      |           |   |
| 16 | Klient 15 | 70-123         | zachodniopomorskie    | Sprzedawca 5                            | Produkt 9 | 21,43                | 150,01  | L 7                    |                      |          |           |                |                            |           |                    |                |     |                         |                       |      |           |   |
| 17 | Klient 16 | 50-022         | dolnoślaskie          | Sprzedawca 10                           | Produkt 9 | 21.43                | 21.43   | 3 1                    |                      |          |           |                |                            |           |                    |                |     |                         |                       |      |           |   |

**UWAGA:** przed uruchomieniem polecenia, musimy mieć aktywny arkusz z danymi wejściowymi.

Aplikacja zapyta nas o zakres danych:

| 🗶 🔛 🍤 -      | 0∎∎  =          |                       |                   |           |          |         |                 |                    |            | przykladow | e_dane_do_szj | bkiej_analiz   | y.xlsx - N | Aicrosoft Exc | el              |         |            |        |        |             |   |
|--------------|-----------------|-----------------------|-------------------|-----------|----------|---------|-----------------|--------------------|------------|------------|---------------|----------------|------------|---------------|-----------------|---------|------------|--------|--------|-------------|---|
| Plik N       | arzędzia główne | Wstawianie Układ sł   | rony Formuły      | Dane      | Recenzja | Widok   | Dewelope        | Doda               | atki Tea   | m COI      | IT-EVO MAP    | CONT-EV        | D MAP W    | EB            |                 |         |            |        |        |             |   |
|              | T 🗖             | 📡 🚄                   |                   | •         |          |         | ¢               | Þ                  |            |            |               | C              |            | B             | <b>9</b>        | 3       | Ķ          |        |        | ?           |   |
| Wstaw Wstav  | Wstaw Skaluj    | Koloruj Kolory granic | Etykiety Etykiety | Etykiety  | Wyrównaj | Wykresy | Dane:           | Jednolita          | a Skaluj W | lyrównaj   | Zaznacz etyki | ety Usuwaj (   | etykiety   | Legendy       | Zastosuj format | -       | Ustawienia | Zarzą  | dzaj   |             |   |
| nstę N       | lapa            | Kartogram             | Eth               | /kiety    | etykiety |         | iersz/korulilli | a skala<br>Nykresy |            | Nykresy    | regenuy       | Legen          | dy         | wykresow -    | Formatowanie    | Analiza | Ustawienia | Źródła | danych | O aplikacji |   |
| A1           | - (n            | <i>fx</i> Klient      |                   |           |          |         |                 |                    |            |            |               | -              |            |               |                 |         | 1          |        |        |             |   |
| A            | В               | с                     | D                 | E         | F        | G       | Н               | 1                  | J          | K          | L             | м              | N          | 0             | Р               | Q       | R          | S      | т      | U           | v |
| 1 Klient     | Kod pocztowy    | Region                | Sprzedawca        | Produkt   | Cena     | Wartość | Ilość           |                    |            |            |               |                |            |               |                 |         |            |        |        |             | _ |
| 2 Klient 1   | 85-847          | kujawsko-pomorskie    | Sprzedawca 10     | Produkt 5 | 14,64    | 14,64   | 1               |                    |            |            |               |                |            |               |                 |         |            |        |        |             |   |
| 3 Klient 2   | 20-422          | lubelskie             | Sprzedawca 2      | Produkt 6 | 16,1     | 32,2    | 2               |                    |            |            |               |                |            |               |                 |         |            |        |        |             |   |
| 4 Klient 3   | 65-905          | lubuskie              | Sprzedawca 4      | Produkt 8 | 19,48    | 97,4    | 5               |                    |            |            |               |                |            |               |                 |         |            |        |        |             |   |
| 5 Klient 4   | 90-718          | łódzkie               | Sprzedawca 6      | Produkt 2 | 11       | 88      | 8               |                    |            |            |               |                |            |               |                 |         |            |        |        |             |   |
| 6 Klient 5   | 33-312          | małopolskie           | Sprzedawca 8      | Produkt 6 | 16,1     | 64,4    | 4               |                    |            |            |               |                |            |               |                 |         |            |        |        |             |   |
| 7 Klient 6   | 02-086          | mazowieckie           | Sprzedawca 10     | Produkt 6 | 16,1     | 112,7   | 7               |                    |            |            |               |                |            |               |                 |         |            |        |        |             |   |
| 8 Klient 7   | 45-235          | opolskie              | Sprzedawca 6      | Produkt 1 | 10       | 70      | 7               |                    |            |            |               |                |            |               |                 |         |            |        |        |             |   |
| 9 Klient 8   | 37-731          | podkarpackie          | Sprzedawca 8      | Produkt 7 | 17,71    | 88,55   | 5               |                    |            |            |               |                |            |               |                 |         |            |        |        |             |   |
| 10 Klient 9  | 15-638          | podlaskie             | Sprzedawca 2      | Produkt 1 | 10       | 80      | 8               |                    |            |            |               |                |            |               |                 |         |            |        |        |             |   |
| 11 Klient 10 | 81-349          | pomorskie             | Sprzedawca 4      | Produkt 4 | 13,31    | 93,17   | 7               |                    |            |            |               |                |            |               |                 |         |            |        |        |             |   |
| 12 Klient 11 | 34-371          | śląskie               | Sprzedawca 11     | Produkt 7 | 17,71    | 123,97  | 7               |                    |            |            |               |                |            |               |                 |         |            |        |        |             |   |
| 13 Klient 12 | 25-317          | świętokrzyskie        | Sprzedawca 11     | Produkt 6 | 16,1     | 112,7   | 7               |                    |            |            |               |                |            |               |                 |         |            |        |        |             |   |
| 14 Klient 13 | 11-507          | warmińsko-mazurskie   | Sprzedawca 3      | Produkt 3 | 12,1     | 121     | 10              |                    |            |            |               |                |            |               |                 |         |            |        |        |             |   |
| 15 Klient 14 | 60-666          | wielkopolskie         | Sprzedawca 2      | Produkt 7 | 17,71    | 159,39  | 9               |                    |            |            |               |                |            |               |                 |         |            |        |        |             |   |
| 16 Klient 15 | 70-123          | zachodniopomorskie    | Sprzedawca 5      | Produkt 9 | 21,43    | 150,01  | 7               |                    |            |            | Wejś          | cie            |            | ?             | ×               |         |            |        |        |             |   |
| 17 Klient 16 | 50-022          | dolnośląskie          | Sprzedawca 10     | Produkt 9 | 21,43    | 21,43   | 1               |                    |            |            | Poda          | i zakres z dar | wmi        |               |                 |         |            |        |        |             |   |
| 18 Klient 17 | 87-511          | kujawsko-pomorskie    | Sprzedawca 7      | Produkt 1 | 10       | 60      | 6               |                    |            |            | ¢4¢           | 1:6H\$991      |            |               |                 |         |            |        |        |             |   |
| 19 Klient 18 | 20-226          | lubelskie             | Sprzedawca 9      | Produkt 4 | 13,31    | 93,17   | 7               |                    |            |            |               |                | _          |               |                 |         |            |        |        |             |   |
| 20 Klient 19 | 67-321          | lubuskie              | Sprzedawca 1      | Produkt 4 | 13,31    | 106,48  | 8               |                    |            |            |               |                | OF         | ( )           | Anuluj          |         |            |        |        |             |   |
| 21 Klient 20 | 91-514          | łódzkie               | Sprzedawca 6      | Produkt 6 | 16,1     | 128,8   | 8               |                    |            |            |               |                |            |               |                 |         |            |        |        |             |   |
| 22 Klient 21 | 30-095          | matopolskie           | Sprzedawca 1      | Produkt 2 | 11       | 66      | 6               |                    |            |            |               |                |            |               |                 |         |            |        |        |             |   |
| 23 Klient 22 | 00-304          | mazowieckie           | Sprzedawca 10     | Produkt 7 | 17,71    | 88,55   | 5               |                    |            |            |               |                |            |               |                 |         |            |        |        |             |   |
| 24 Klient 23 | 45-803          | opolskie              | Sprzedawca 7      | Produkt 1 | 25,93    | 103,72  | 4               |                    |            |            |               |                |            |               |                 |         |            |        |        |             |   |
| 25 Klient 24 | 35-025          | podkarpackie          | Sprzedawca 8      | Produkt 9 | 21,43    | 85,72   | 4               |                    |            |            |               |                |            |               |                 |         |            |        |        |             |   |
| 26 Klient 25 | 15-624          | podlaskie             | Sprzedawca 4      | Produkt 1 | 10       | 70      | 7               |                    |            |            |               |                |            |               |                 |         |            |        |        |             |   |
| 27 Klient 26 | 80-047          | pomorskie             | Sprzedawca 7      | Produkt 7 | 17,71    | 159,39  | 9               |                    |            |            |               |                |            |               |                 |         |            |        |        |             |   |
| 28 Klient 27 | 40-031          | śląskie               | Sprzedawca 3      | Produkt 3 | 12,1     | 133,1   | 11              |                    |            |            |               |                |            |               |                 |         |            |        |        |             |   |
| 29 Klient 28 | 25-541          | świętokrzyskie        | Sprzedawca 4      | Produkt 4 | 13,31    | 133,1   | 10              |                    |            |            |               |                |            |               |                 |         |            |        |        |             |   |

Należy podać zakres obejmujący tabelę z danymi, przy czym zakres ten musi być "skończony" tj. nie należy podawać całych kolumn.

Następnie aplikacja zapyta nas o podstawowe założenia do analizy, czyli na jakiej mapie będziemy prezentować dane, która kolumna zawiera kody pocztowe, a która dane do prezentacji, liczbę przedziałów, kolorystykę oraz opcjonalnie: czy chcemy dodać etykiety z nazwami regionów oraz prezentowanymi wartościami:

| × • •                             | - 22   -                            |                                                        |                                               |                                        |                      |                 |                       |                                  | przy               | kladowe_dane_do_                  | szybkiej_ana                   | lizy.xlsx - Mi                      | crosoft E           | xcel                      |                                   |            |                                       |                           |                             |             |   |   |   |   |   | σ×    |
|-----------------------------------|-------------------------------------|--------------------------------------------------------|-----------------------------------------------|----------------------------------------|----------------------|-----------------|-----------------------|----------------------------------|--------------------|-----------------------------------|--------------------------------|-------------------------------------|---------------------|---------------------------|-----------------------------------|------------|---------------------------------------|---------------------------|-----------------------------|-------------|---|---|---|---|---|-------|
| Pilk Nat                          | zedzia główne                       | Wstawianie Układ sł                                    | trony Formuly                                 | Dane                                   | Recenzja             | Widok           | Dewelope              | s Dodatki                        | Team               | CONT-EVO MAP                      | CONT-E                         | VO MAP WEE                          |                     |                           |                                   |            |                                       |                           |                             |             |   |   |   |   | ۵ | 0 - 6 |
| Wstaw Wstaw<br>listę Wstaw<br>Maj | T P<br>Wistaw Skaluj<br>tytuř<br>Sa | Kolory Kolory granic<br>* jak obiektów* o<br>Kartogram | Etykiety Etykiety<br>biektów = liczbowe<br>Et | y Etykiety<br>e * opisawe *<br>tykiety | Wyrównaj<br>etykiety | Wykresy<br>w    | Dane:<br>iersz/kolumi | Jednolita Si<br>skala<br>Wykresy | aluj Wyrór<br>wyki | wnaj<br>resy Zaznacz et<br>legens | ykiety Usuwi<br>dy leg<br>Legi | )<br>aj etykiety<br>pendy v<br>endy | Legendy<br>sykresów | Zastos<br>do obi<br>Forma | uj format<br>lektów: *<br>towanie | Analiza    | Ustawienia<br>aplikacji<br>Ustawienia | Zarz<br>źródłam<br>źródła | adzaj<br>danych *<br>danych | O aplikacji |   |   |   |   |   |       |
| _                                 | • (*                                | ∫ Klient                                               |                                               |                                        |                      |                 |                       |                                  |                    |                                   |                                |                                     |                     | -                         |                                   |            |                                       |                           |                             |             |   |   |   |   |   |       |
| A                                 | 8                                   | C                                                      | D                                             | E                                      | F                    | G               | H                     | 1                                | 1                  | K L                               | M                              | N                                   | 0                   | )                         | P                                 | Q          | R                                     | S                         | T                           | υ           | V | W | X | Y | Z | AA    |
| 1 Klient                          | Kod pocztowy                        | Region                                                 | Sprzedawca                                    | Produkt                                | Cena                 | Wartosc         | llosc                 |                                  |                    |                                   |                                |                                     |                     |                           |                                   |            |                                       |                           |                             |             |   |   |   |   |   |       |
| 2 Klient1                         | 85-847                              | kujawsko-pomorskie                                     | Sprzedawca 10                                 | Produkt 5                              | 14,64                | 14,64           | 1                     |                                  |                    |                                   |                                |                                     |                     |                           |                                   |            |                                       |                           |                             |             |   |   |   |   |   | -     |
| 3 Klient 2                        | 20-422                              | lubelskie                                              | sprzedawca z                                  | Produkt 6                              | 16,1                 | 32,2            | 2                     |                                  |                    |                                   |                                |                                     |                     |                           |                                   |            |                                       |                           |                             |             |   |   |   |   |   |       |
| 4 Klient 3                        | 65-905                              | lubuskie                                               | Sprzedawca 4                                  | Produkt 8                              | 19,48                | 97,4            | 5                     |                                  |                    |                                   |                                |                                     |                     |                           |                                   |            |                                       |                           |                             |             |   |   |   |   |   |       |
| 5 Klient4                         | 90-718                              | todzkie                                                | sprzedawca 6                                  | Produkt 2                              | 11                   | 88              | 8                     |                                  |                    |                                   |                                |                                     |                     |                           |                                   |            |                                       |                           |                             |             |   |   |   |   |   |       |
| 6 Klient 5                        | 33-312                              | matopolskie                                            | Sprzedawca 8                                  | Produkt 6                              | 16,1                 | 64,4            | 4                     |                                  |                    |                                   |                                |                                     |                     |                           |                                   |            |                                       |                           |                             |             |   |   |   |   |   |       |
| 7 Klient b                        | 02-086                              | mazowieckie                                            | Sprzedawca 10                                 | Produkt 6                              | 10,1                 | 112,7           | /                     |                                  |                    |                                   |                                |                                     |                     |                           |                                   |            |                                       |                           |                             |             |   |   |   |   |   |       |
| 8 Kilent /                        | 43-235                              | opoiskie                                               | Sprzedawca 6                                  | Produkt 1                              | 10                   | 70              | /                     |                                  |                    |                                   |                                |                                     |                     | Valan                     |                                   |            |                                       | 2                         | ~                           |             |   |   |   |   |   |       |
| 5 Kilento                         | 37-731                              | poukarpackie                                           | sprzedawca a                                  | Produkt /                              | Zalozen              | ia.             |                       |                                  |                    |                                   |                                |                                     | ×                   | Kolory                    |                                   |            |                                       | 1                         |                             |             |   |   |   |   |   |       |
| 10 Kilent 3                       | 13-030                              | poulaskie                                              | Sprzedawca z                                  | Produkt 1                              | Rodzi                | i maoy: (i      |                       | a C mulatu                       | Ca                 | minu                              |                                |                                     |                     | Standardo                 | wy Nest                           | tandardowy |                                       | OK                        |                             |             |   |   |   |   |   |       |
| 11 Klient 10                      | 81-349                              | pomorskie                                              | Sprzedawca 4                                  | Produkt 4                              |                      |                 |                       | a print                          | : <i></i> *        |                                   |                                |                                     |                     | Palana                    |                                   |            |                                       |                           |                             |             |   |   |   |   |   |       |
| 12 Klient 11                      | 34-371                              | Sigskie                                                | Sprzedawca 11                                 | Drodukt 6                              | Kolum                | na z kodem po   | cztowym:              |                                  | E K                | od pecatowy                       |                                |                                     | -                   | Print A:                  |                                   | -          |                                       | Anuk                      | 9                           |             |   |   |   |   |   |       |
| 14 Klient 12                      | 11.507                              | swiętokrzyskie<br>warmiósko mazurskie                  | Sprzedawca 1                                  | Produkt 2                              |                      |                 |                       |                                  |                    |                                   |                                |                                     | -                   |                           |                                   |            |                                       |                           |                             |             |   |   |   |   |   |       |
| 15 Klient 14                      | 60.666                              | wielkonolskie                                          | Sorradawca 2                                  | Produkt 7                              | Kolum                | na z wartościa  | mi: Warts             | dć                               |                    | 7                                 |                                |                                     |                     |                           |                                   |            |                                       |                           |                             |             |   |   |   |   |   |       |
| 16 Klight 15                      | 20.122                              | tashadajanamostkia                                     | Sprzedawca z                                  | Dendukt 0                              |                      |                 | -                     | -                                |                    |                                   |                                |                                     |                     |                           |                                   |            |                                       |                           |                             |             |   |   |   |   |   |       |
| 17 Klient 16                      | 50.022                              | dologilaskie                                           | Sprzedawca J                                  | Produkt 9                              | Liczba               | przedziałów:    |                       | Kolorystyka                      | é (                | Naciśnij i                        | sby zmienić ko                 | lorystykę                           |                     |                           |                                   |            |                                       |                           |                             |             |   |   |   |   |   |       |
| 19 Klient 17                      | 97.511                              | kuinerko nomortkio                                     | Sortodawca 7                                  | Drodukt 1                              |                      |                 |                       |                                  |                    |                                   |                                |                                     | _                   | 100                       |                                   |            | •                                     |                           |                             |             |   |   |   |   |   |       |
| 19 Klient 18                      | 20.226                              | lubelskie                                              | Sorzedawca 9                                  | Produkt 4                              | E Et                 | ykiety obiektós | W                     |                                  |                    | Etykiety wartości                 |                                |                                     |                     |                           |                                   |            |                                       |                           |                             |             |   |   |   |   |   |       |
| 20 Klient 19                      | 67.321                              | lubuskie                                               | Sprzedawca 1                                  | Produkt 4                              |                      |                 |                       |                                  |                    |                                   |                                |                                     | 1                   |                           |                                   |            |                                       |                           |                             |             |   |   |   |   |   |       |
| 21 Klient 20                      | 91-514                              | łódzkie                                                | Sorzedawca 6                                  | Produkt 6                              |                      |                 |                       |                                  | Analiza            | 67                                |                                |                                     |                     | Model kolo                | row: RGB                          | 5 (1)      | ×                                     |                           |                             |             |   |   |   |   |   |       |
| 22 Klient 21                      | 30-095                              | matopolskie                                            | Sorzedawca 1                                  | Produkt 2                              | 11                   | 66              | 6                     |                                  |                    |                                   |                                |                                     | -                   | Cselwoux.                 | 10                                | 1          |                                       | Nowy                      | 1. s                        |             |   |   |   |   |   |       |
| 23 Klient 22                      | 00-304                              | mazowieckie                                            | Sorzedawca 10                                 | Produkt 7                              | 17.71                | 88 55           | 5                     |                                  |                    |                                   |                                |                                     |                     | Ziejony:                  | 124                               | -          |                                       |                           |                             |             |   |   |   |   |   |       |
| 24 Klient 23                      | 45-803                              | opolskie                                               | Sorzedawca 7                                  | Produkt 1                              | 25.93                | 103.72          | 4                     |                                  |                    |                                   |                                |                                     |                     | Njebieski:                | 24                                | -          |                                       |                           |                             |             |   |   |   |   |   |       |
| 25 Klient 24                      | 35-025                              | podkarpackie                                           | Sorzedawca 8                                  | Produkt 9                              | 21.43                | 85.72           | 4                     |                                  |                    |                                   |                                |                                     |                     |                           |                                   |            |                                       |                           |                             |             |   |   |   |   |   |       |
| 26 Klient 25                      | 15-624                              | podlaskie                                              | Sprzedawca 4                                  | Produkt 1                              | 10                   | 70              | 7                     |                                  |                    |                                   |                                |                                     |                     |                           |                                   |            |                                       | Beta                      | Y A                         |             |   |   |   |   |   |       |
| 27 Klient 26                      | 80-047                              | pomorskie                                              | Sprzedawca 7                                  | Produkt 7                              | 17.71                | 159.39          | 9                     |                                  |                    |                                   |                                |                                     | 1                   |                           |                                   |            |                                       |                           | -                           |             |   |   |   |   |   |       |
| 28 Klient 27                      | 40-031                              | ślaskie                                                | Sorzedawca 3                                  | Produkt 3                              | 12.1                 | 133.1           | 11                    |                                  |                    |                                   |                                |                                     |                     |                           |                                   |            |                                       |                           |                             |             |   |   |   |   |   |       |
| 29 Klient 28                      | 25-541                              | świetokrzyskie                                         | Sprzedawca 4                                  | Produkt 4                              | 13.31                | 133.1           | 10                    |                                  |                    |                                   |                                |                                     |                     |                           |                                   |            |                                       |                           |                             |             |   |   |   |   |   |       |
| 1000                              | 200                                 |                                                        |                                               |                                        |                      |                 |                       |                                  |                    |                                   |                                |                                     |                     |                           |                                   |            |                                       |                           |                             |             |   |   |   |   |   |       |

Zauważmy, że po naciśnięciu przycisku, możemy wybrać pożądaną kolorystykę tworzonej wizualizacji. Wskazujemy kolor najciemniejszy (odpowiadający przedziałowi z największymi wartościami), a aplikacja zastosuje gradację kolorystyki automatycznie w podanej ilości przedziałów liczbowych.

Potwierdzamy podane informacje przyciskiem "Analiza", po czym aplikacja przygotowuje pożądaną wizualizację w nowym arkuszu:

|                                                                                                    | Plik       | - (°= - ∎∎   =<br>Narzedzia ołówne | Wstawianie                          | Uklad str             | ronv For                      | mulv Da                                 | ne Recer                  | nzia Wide | ok Dewelo            | per Do                       | datki 1       | przyklado           | we_dane_do         | _szybkiej_an          | alizyudsx - M<br>-EVO MAP W          | Vicrosoft Exc<br>EB   | el                                             |          |                                       |                              |                                   |             |   |                                   |   |    | -       | a 🕜 🗆 | ×<br>#233 |
|----------------------------------------------------------------------------------------------------|------------|------------------------------------|-------------------------------------|-----------------------|-------------------------------|-----------------------------------------|---------------------------|-----------|----------------------|------------------------------|---------------|---------------------|--------------------|-----------------------|--------------------------------------|-----------------------|------------------------------------------------|----------|---------------------------------------|------------------------------|-----------------------------------|-------------|---|-----------------------------------|---|----|---------|-------|-----------|
|                                                                                                    | Wstaw Wsta | aw Wstaw Skaluj<br>tytuł<br>Mapa   | Koloruj Kolor<br>jak ob<br>Kartogra | granic<br>iektów * ot | Etykiety Et<br>piektów = licz | ykiety Etyk<br>bowe * opiso<br>Etykiety | iety Wyrów<br>we - etykie | maj<br>ty | Dane:<br>wiersz/kolu | Jedno<br>mna skal<br>Wykresy | ita Skaluj    | Wyrównaj<br>wykresy | Zaznacz e<br>legen | tykiety Usuv<br>dy le | o<br>vaj etykiety<br>zgendy<br>gendy | Legendy<br>wykresów * | Zastosuj forma<br>do obiektów:<br>Formatowanie | Analiza  | Ustawienia<br>aplikacji<br>Ustawienia | Zarz<br>źródlami<br>a Źródła | ządzaj<br>il danych =<br>a danych | O aplikacji |   |                                   |   |    |         |       |           |
| d         h         C         D         F         G         H         I         J         K         L         M         N         O         P         Q         R         S         T         U         V         W         X         Y         Z         AA         AB         AC           0         om_2234 dmm_levojeedo         575         575         575         575         575         575         575         575         575         575         575         575         575         575         575         575         575         575         575         575         575         575         575         575         575         575         575         575         575         575         575         575         575         575         575         575         575         575         575         575         575         575         575         575         575         575         575         575         575         575         575         575         575         575         575         575         575         575         575         575         575         575         575         575         575         575         575         575<                                                                                                    | J          | 1 • (*                             | fx :                                | MAX(\$D\$2            | \$D\$17)                      |                                         |                           |           |                      |                              |               |                     |                    |                       |                                      |                       |                                                |          |                                       |                              |                                   |             |   |                                   |   |    |         |       | ~         |
| 1       dm       admin       get       get       ge                                                                                                    | A          | B                                  | C D                                 | E                     | F                             | G                                       | н                         | 1         | J                    | K                            | L             | M                   | N                  | 0                     | P                                    | Q                     | R                                              | S        | Т                                     | U                            | v                                 | W           | X | Y                                 | Z | AA | AB      | AC    |           |
| 2 dm_224admin_lewojewid: 575<br>4 dm_21badmin_lewojewid: 577<br>5 dm_21badmin_lewojewid: 588<br>5 dm_21badmin_lewojewid: 588<br>5 dm_224admin_lewojewid: 598<br>5 dm_224admin_lewojewid: 598<br>1 dm_224admin_lewojewid: 598<br>1 dm_2                                                                                                    | 1 id       | admin_lev dis                      | play_n Warto                        | ść                    |                               | Wy                                      | liczone prz               | edziały:  | 6 118                | 5 870                        |               |                     |                    |                       |                                      |                       |                                                |          |                                       |                              |                                   |             |   |                                   |   |    |         |       |           |
| a)         a)         a)         a)         b)         b)<                                                                                                    | 2 osm2     | 24 admin_levwo                     | jewód: 5                            | 755                   |                               |                                         |                           |           | 5 870                | 5 623                        |               |                     |                    |                       |                                      |                       |                                                |          |                                       |                              |                                   |             |   |                                   |   |    |         |       |           |
| a         0m-210-admin, Jewojevići, 581         373         312           a         0m-210-admin, Jewojevići, 580         397           a         0m-224-admin, Jewojevići, 581         387           a         0m-224-admin, Jewojevići, 581         397           a         0m-224-admin, Jewojevići, 581         397           a         0m-224-admin, Jewojevići, 581         397           a         0m-224-admin, Jewojevići, 581         397           a         0m-224-admin, Jewojevići, 581         397           a         0m-224-admin, Jewojevići, 5816         397           a         0m-224-admin, Jewojevići, 581         397-392           a         0m-224-admin, Jewojevići, 581         397-392           a         0m-224-admin, Jewojevići, 581         397-392           a         0m-224-admin, Jewojevići, 581         397-392           a         0m-224-admin, Jewojevići, 581         397-392           a         0m-224-admin, Jewojevići, 582         397-392           a         0m-224-admin, Jewojevići, 582         397-392           a         0m-224-admin, Jewojevići, 582         397-392           a         0m-244-admin, Jewojevići, 582         397-392           a         0m-244-admin, Jewojevići, 582                                                                                                    | 3 osm2     | 23 admin_levwo                     | jewód: 5                            | 779                   |                               |                                         |                           |           | 5 623                | 5 375                        |               |                     |                    |                       |                                      |                       |                                                |          |                                       |                              |                                   |             |   |                                   |   |    |         |       | - 1       |
| 5 or                                                                                                    | 4 osm1     | 130!admin_levwo                    | jewód; 5                            | 581                   |                               |                                         |                           |           | 5 375                | 5 127                        |               |                     |                    |                       |                                      |                       |                                                |          |                                       |                              |                                   |             |   |                                   |   |    |         |       | _         |
| 6 (om_224 adm), jewojević) 542<br>8 (om_2124 adm), jewojević) 541<br>10 (om_224 adm), jewojević) 548<br>10 (om_224 adm), jewojević) 548<br>10 (om_224 adm), jewojević) 548<br>10 (om_224 adm), jewojević) 548<br>10 (om_2224 adm), jewojević) 548<br>11 (om_2224 adm), jewojević) 548<br>12 (om_2224 adm), jewojević) 548<br>13 (om_2224 adm), jewojević) 548<br>14 (14 - 5 87)<br>587 - 5 82<br>14 (14 - 5 87)<br>587 - 5 82<br>15 (om_2224 adm), jewojević) 548<br>15 (om_2224 adm), jewojević) 548<br>16 (om_2224 adm), jewojević) 548<br>17 (om_224 adm), jewojević) 548<br>18 (om_2224 adm), jewojević) 548<br>19 (om_2224 adm), jewojević) 548<br>19 (om_2224 adm), jewojević) 548<br>19 (om_2224 adm), jewojević) 548<br>19 (om_2224 adm), jewojević) 548<br>10 (om_2224 adm), jewojević) 548<br>10 (om_2224 adm), jewojewoć) 548<br>10 (om_2224 adm), jewojević) 548<br>10 (om_2224 adm), jewojevi                                                                                                    | 5 osm1     | 130 admin_levwo                    | jewód: 5                            | 675                   |                               |                                         |                           |           |                      |                              |               |                     |                    |                       |                                      |                       |                                                |          |                                       |                              |                                   |             |   |                                   |   |    |         |       | - 1       |
| 2 om_2234.adm, jewojevći 537<br>3 om_224.adm, jewojevći 538<br>3 om_224.adm, jewojevći 538<br>3 om_224.adm, jewojevći 548<br>3 om_224.adm, jewojevći 548<br>4 om_223.adm, jewojevći 548<br>4 om_223.adm, jewojevći 541<br>5 om_224.adm, jewojevći 541<br>5 om_224.adm, j                                                                                                    | 6 osm2     | 24 admin_levwo                     | jewód: 5                            | 942                   |                               |                                         |                           |           |                      |                              |               |                     |                    |                       |                                      |                       |                                                |          |                                       |                              |                                   |             |   |                                   |   |    |         |       | - 1       |
| a (m <sup>2</sup> , 24 dm <sup>2</sup> , evolvevid) 5 ab<br>(0 m <sup>2</sup> , 24 dm <sup>2</sup> , evolvevid) 5 ab<br>(1 m <sup>2</sup> , 24 dm <sup>2</sup> , evolvevid) 5 ab<br>(1 m <sup>2</sup> , evolvevid) 5 ab<br>(1 m <sup>2</sup> , evolvevid) 5 ab<br>(1 m <sup>2</sup> , evolvevid) 5 ab<br>(1 m <sup>2</sup> , evolvevid) 5 ab<br>(1 m <sup>2</sup> , evolvevid) 5 ab<br>(1 m <sup>2</sup> , evolvevid) 5 ab<br>(1 m <sup>2</sup> , evolvevid) 5 ab<br>(1 m <sup>2</sup> , evolvevid) 5 ab<br>(1 m <sup>2</sup> , evolvevid) 5 ab<br>(1 m <sup>2</sup> , evo | 7 osm2     | 24 admin_levwo                     | jewód: 5                            | 597                   |                               |                                         |                           |           |                      |                              |               |                     |                    |                       |                                      |                       |                                                |          |                                       |                              |                                   |             |   |                                   |   |    |         |       |           |
| 9 0m - 24 Admin je vojevići 5 88<br>10 0m - 294 Admin je vojevići 5 86<br>10 0m - 294 Admin je vojevići 5 86<br>10 0m - 294 Admin je vojevići 5 969<br>10 0m - 294 Admin je vojevići 5 969<br>10 0m - 294 Admin je vojevići 5 678<br>10 0m - 294 Admin je vojevići 5 678<br>10 0m - 294 Admi                                                                                                    | 8 osm1     | 130 admin_levwo                    | jewod: 6                            | 118                   |                               |                                         |                           |           |                      |                              |               |                     |                    |                       |                                      |                       |                                                |          |                                       |                              |                                   |             |   |                                   |   |    |         |       |           |
| 10 Official Addition is evolvered in 380<br>10 Ome 204 admin is evolvered in 380<br>10 Ome 204 admin is evolvered in 380<br>10 Ome 204 admin is evolvered in 380<br>10 Ome 204 admin is evolvered in 380<br>10 Ome 204 admin is evolvered in 580<br>10 Ome 204 admin is evolvered in 580<br>10 Ome 204 admin is evolvere                                                                                                    | 9 osm2     | 24 admin_levwo                     | jewod: 5                            | 308                   |                               |                                         |                           |           |                      |                              |               |                     |                    |                       |                                      |                       |                                                |          |                                       |                              |                                   |             |   |                                   |   |    |         |       |           |
| 11 0m <sup>2</sup> ,                                                                                                    | 10 0sm1    | 130 admin_levwo                    | jewod: 5                            | 810                   |                               |                                         |                           |           |                      |                              |               |                     |                    |                       |                                      |                       |                                                |          |                                       |                              |                                   |             |   |                                   |   |    |         |       |           |
| 13) Graz. 2228 drim. Je wojewidi. 5 899<br>13: Graz. 2228 drim. Je wojewidi. 5 847<br>14: 11: 4: 5 872<br>15: Graz. 2228 drim. Je wojewidi. 5 887<br>15: Graz. 2228 drim. Je wojewidi. 5 887<br>15: Graz. 228 drim. Je wojewidi. 5 887<br>15: Graz. 228 drim. Je wojewidi. 5 887<br>16: Graz. 228 drim. Je wojewidi. 5 887<br>17: Graz. 228 drim. Je wojewidi. 5 887<br>18: Graz. 228 drim. Je wojewidi. 5 887<br>18: Graz. 228 drim. Je wojewidi. 5 887<br>19: Graz. 228 drim. Je wojewidi. 5 887<br>19: Graz. 228 drim. Je w                                                                                                    | 11 0sm2    | 24 admin_levwo                     | jewod: 5                            | 920                   |                               |                                         |                           |           |                      |                              |               |                     |                    |                       |                                      |                       |                                                |          |                                       |                              |                                   |             |   |                                   |   |    |         |       |           |
| 13       Gram. 2104 admin. Jew volgevidi.       517         16       Gram. 2104 admin. Jew volgevidi.       517         16       Gram. 2104 admin. Jew volgevidi.       587         17       Gram. 2104 admin. Jew volgevidi.       587         18       Gram. 2104 admin. Jew volgevidi.       587         19       Gram. 2104 admin. Jew volgevidi.       587         10       Gram. 2104 admin. Jew volgevidi.       587         10       Gram. 2104 admin. Jew volgevidi.       587         10       Gram. 2104 admin. Jew volgevidi.       587         10       Gram. 2104 admin. Jew volgevidi.       587         10       Gram. 2104 admin. Jew volgevidi.       587         10       Gram. 2104 admin. Jew volgevidi.       587         11       Saro.       587         12       Gram. 2104 admin. Jew volgevidi.       587         12       Gram. 2104 admin. Jew volgevidi.       587         13       Gram. 2104 admin. Jew volgevidi.       587         14       Gram. 2104 admin. Jew volgevidi.       587         15       Gram. 2104 admin. Jew volgevidi.       587         16       Gram. 2104 admin. Jew volgevidi.       587         17       Gram. 2104 admin. Jew volgevidi.                                                                                                    | 12 05m1    | 124 admin_levwo                    | jewód: 5                            | 510                   |                               |                                         |                           |           |                      |                              |               |                     |                    |                       |                                      |                       |                                                |          |                                       |                              |                                   |             |   |                                   |   |    |         |       | =         |
| 101         Converse         2 action         Converse         2 action         Converse         Converse         2 action         Converse         2 action         Converse         2 action         Converse         Converse         Converse         Converse         Converse         Converse         Converse         Converse         Converse         Converse         Converse         Converse         Converse         Converse                                                                                                    | 15 05m2    | 20 admin_levwo                     | jewour 5                            | 127                   |                               |                                         |                           |           |                      |                              |               |                     |                    |                       |                                      |                       |                                                |          |                                       |                              |                                   |             |   |                                   |   |    |         |       |           |
| Image: Sector Sector                                                                                                    | 14 05m -1  | 22 admin lerwo                     | jewou 5                             | 141                   |                               |                                         |                           |           | Dane m               | apy: © autors                | y Operfitreet | Мар                 |                    |                       |                                      |                       |                                                |          |                                       |                              |                                   |             |   |                                   |   |    | 6.110   | 5.070 |           |
| 37 grow_100 admin_lewojewódi       5 grow_100 admin_lewojewódi       5 grow_100 admin_lewojewódi         38 grow_100 admin_lewojewódi       5 grow_100 admin_lewojewódi       5 grow_100 admin_lewojewódi         39 grow_100 admin_lewojewódi       5 grow_100 admin_lewojewódi       5 grow_100 admin_lewojewódi         30 grow_100 admin_lewojewódi       5 grow_100 admin_lewojewódi       5 grow_100 admin_lewojewódi         30 grow_100 admin_lewojewódi       5 grow_100 admin_lewojewódi       5 grow_100 admin_lewojewódi         31 grow_100 admin_lewojewódi       5 grow_100 admin_lewojewódi       5 grow_100 admin_lewojewódi         32 grow_100 admin_lewojewódi       5 grow_100 admin_lewojewódi       5 grow_100 admin_lewojewódi         32 grow_100 admin_lewojewódi       5 grow_100 admin_lewojewódi       5 grow_100 admin_lewojewódi         32 grow_100 admin_lewojewódi       5 grow_100 admin_lewojewódi       5 grow_100 admin_lewojewódi         33 grow_100 admin_lewojewódi       5 grow_100 admin_lewojewódi       5 grow_100 admin_lewojewódi         34 grow_100 admin_lewojewódi       5 grow_100 admin_lewojewódi       5 grow_100 admin_lewojewódi         35 grow_100 admin_lewojewódi       5 grow_100 admin_lewojewódi       5 grow_100 admin_lewojewódi         36 grow_100 admin_lewojewódi       5 grow_100 admin_lewojewódi       5 grow_100 admin_lewojewódi         37 grow_100 admin_lewojewódi       5 grow_100 admin_lewojewódi                                                                                                    | 15 0sm -1  | 30 admin Jerwo                     | iewód: 6                            | 078                   |                               |                                         |                           |           |                      |                              |               |                     |                    |                       |                                      |                       |                                                |          |                                       |                              |                                   |             |   |                                   |   |    | 0 118 - | 5870  |           |
| 34         3423 + 317           36         357 + 317           37         377 + 317           38         377 + 317           38         377 + 317           38         377 + 317           38         38           38         38           38         38           38         38           38         38           38         38           38         38           38         38           38         38           38         38           38         38           39         38           39         38           39         38           39         38           39         38           39         38           39         38           39         38           39         38           39         38           39         38           39         38           39         38           39         38           39         38           39         38           39         38     <                                                                                                    | 17 osm -1  | 04 admin leywo                     | iewód: 5                            | 587                   |                               |                                         |                           |           |                      |                              |               |                     |                    |                       |                                      |                       |                                                |          |                                       |                              |                                   |             |   |                                   |   |    | 5 870 - | 5 623 |           |
| 19     370-3127       20     370-3127       21     4       22     370-3127       23     4       24     5       25     6       26     6       27     6       28     6       29     7                                                                                                    | 18         |                                    | jenou s                             |                       |                               |                                         |                           |           |                      |                              |               |                     |                    |                       |                                      |                       |                                                | 1        |                                       | _                            |                                   |             |   |                                   |   |    |         |       |           |
|                                                                                                    | 19         |                                    |                                     |                       |                               |                                         |                           |           |                      |                              |               |                     |                    |                       |                                      |                       |                                                |          |                                       |                              |                                   |             |   |                                   |   |    |         |       |           |
|                                                                                                    | 20         |                                    |                                     |                       |                               |                                         |                           |           |                      |                              |               |                     |                    |                       |                                      |                       |                                                |          |                                       |                              |                                   |             |   | <ul> <li>International</li> </ul> |   |    |         |       |           |
|                                                                                                    | 21         |                                    |                                     |                       |                               |                                         |                           |           |                      |                              |               |                     |                    |                       |                                      |                       |                                                |          |                                       |                              |                                   |             |   |                                   |   |    |         |       |           |
|                                                                                                    | 22         |                                    |                                     |                       |                               |                                         |                           |           |                      |                              |               |                     |                    | 6                     |                                      |                       |                                                |          |                                       |                              |                                   |             |   |                                   |   |    |         |       |           |
|                                                                                                    | 23         |                                    |                                     |                       |                               |                                         |                           |           |                      |                              |               |                     |                    |                       |                                      |                       |                                                |          |                                       |                              |                                   |             |   |                                   |   |    |         |       |           |
| 25<br>26<br>27<br>28<br>29<br>30<br>31<br>31<br>32<br>33<br>34<br>35<br>35<br>37<br>37<br>37<br>37<br>37<br>37<br>37<br>37<br>37<br>37                                                                                                    | 24         |                                    |                                     |                       |                               |                                         |                           |           |                      | 1                            |               |                     |                    |                       |                                      |                       |                                                | $\sim$   |                                       |                              |                                   |             |   |                                   |   |    |         |       | -         |
|                                                                                                    | 25         |                                    |                                     |                       |                               |                                         |                           |           |                      |                              |               |                     |                    |                       |                                      |                       | - Y - S                                        |          |                                       |                              |                                   |             |   |                                   |   |    |         |       |           |
|                                                                                                    | 26         |                                    |                                     |                       |                               |                                         |                           |           |                      |                              |               |                     |                    |                       | 1000                                 |                       |                                                |          |                                       |                              |                                   |             |   |                                   |   |    |         |       |           |
| 28<br>29<br>30<br>31<br>32<br>33<br>34<br>44<br>55<br>56<br>77                                                                                                    | 27         |                                    |                                     |                       |                               |                                         |                           |           |                      |                              |               |                     |                    |                       |                                      |                       |                                                | _        |                                       |                              |                                   |             |   |                                   |   |    |         |       |           |
| 29                                                                                                    | 28         |                                    |                                     |                       |                               |                                         |                           |           |                      |                              |               |                     |                    |                       |                                      |                       |                                                | Billion. |                                       | -                            |                                   |             |   |                                   |   |    |         |       |           |
|                                                                                                    | 29         |                                    |                                     |                       |                               |                                         |                           |           |                      |                              |               |                     |                    |                       |                                      |                       |                                                |          |                                       | 100                          |                                   |             |   |                                   |   |    |         |       |           |
| 31<br>22<br>33<br>34<br>35<br>36<br>37                                                                                                    | 30         |                                    |                                     |                       |                               |                                         |                           |           |                      |                              |               |                     |                    |                       |                                      |                       |                                                |          |                                       |                              |                                   |             |   |                                   |   |    |         |       |           |
|                                                                                                    | 31         |                                    |                                     |                       |                               |                                         |                           |           |                      |                              |               |                     |                    |                       |                                      |                       |                                                |          |                                       |                              |                                   |             |   |                                   |   |    |         |       |           |
|                                                                                                    | 32         |                                    |                                     |                       |                               |                                         |                           |           |                      |                              |               |                     |                    |                       |                                      |                       |                                                |          |                                       |                              |                                   |             |   |                                   |   |    |         |       |           |
|                                                                                                    | 33         |                                    |                                     |                       |                               |                                         |                           |           |                      |                              |               |                     |                    |                       |                                      |                       |                                                |          |                                       |                              |                                   |             |   |                                   |   |    |         |       |           |
|                                                                                                    | 34         |                                    |                                     |                       |                               |                                         |                           |           |                      |                              |               |                     |                    |                       |                                      |                       |                                                |          |                                       |                              |                                   |             |   |                                   |   |    |         |       |           |
|                                                                                                    | 35         |                                    |                                     |                       |                               |                                         |                           |           |                      |                              |               |                     |                    |                       |                                      |                       |                                                |          |                                       |                              |                                   |             |   |                                   |   |    |         |       |           |
| 37                                                                                                    | 36         |                                    |                                     |                       |                               |                                         |                           |           |                      |                              |               |                     |                    |                       |                                      |                       |                                                |          |                                       |                              |                                   |             |   |                                   |   |    |         |       |           |
|                                                                                                    | 37         |                                    |                                     |                       |                               |                                         |                           |           |                      |                              |               |                     |                    |                       |                                      |                       |                                                |          |                                       |                              |                                   |             |   |                                   |   |    |         |       |           |
|                                                                                                    | 38         |                                    |                                     |                       |                               |                                         |                           |           |                      | -                            |               |                     |                    |                       |                                      |                       |                                                |          |                                       |                              |                                   |             |   |                                   |   |    |         |       |           |
|                                                                                                    | 39         |                                    |                                     |                       |                               |                                         |                           |           |                      | - E                          |               | $\rightarrow$       |                    |                       |                                      |                       | $= \zeta^{+}$                                  |          | L.                                    |                              |                                   |             |   |                                   |   |    |         |       |           |

Aplikacja CONT-EVO MAP zrealizowała za użytkownika następujące czynności:

- wstawiła z odpowiednimi parametrami funkcję KOD\_P (w pierwszej kolumnie za tabelą, w której znajdują się dane),

- wstawiła nowy arkusz do skoroszytu,

- wstawiła listę obiektów, na których będzie tworzona wizualizacja,

- obliczyła i wstawiła automatycznie zadaną liczbę przedziałów liczbowych z jednoczesnym wypełnieniem kolorami komórek,

- podłączyła dane do wizualizacji oraz stawiła odpowiednią mapę i dokonała jej pokolorowania.

Utworzona wizualizacja opiera się w pełni na formułach (funkcja KOD\_P, równomierne przedziały oraz podłączenie danych), zatem użytkownik może sprawdzić sposób w jaki dane zostały podłączone do analizy oraz dowolnie edytować zakres przedziałów. Wizualizacja może być także zmieniana. Możliwe jest dodawanie i usuwanie etykiet, legendy, wykresów, zmian wartości przedziałów – poprzez zmianę formuł lub wpisanie własnych wartości (nie wolno jednak zmieniać ich ilości oraz zakresu, w którym są zdefiniowane), czy też kolorystyki – poprzez zwykłą zmianę kolorów komórek.

Także w przypadku dodania nowych wierszy do danych, zostaną one podłączone do wizualizacji, ze względu na konstrukcję formuły podłączającej je do prezentacji (SUMA.JEŻELI dla kolumn).

Po dokonaniu pożądanych poprawek – wystarczy użyć polecenia "Aktualizuj etykiety i kolory", aby jednym kliknięciem zastosować zmiany.

W przypadku, gdyby którykolwiek kod pocztowy, nie został odnaleziony, należy użyć edytora kodów pocztowych w celu uzupełnienia brakujących wartości. Po uzupełnieniu danego kodu, dane mu odpowiadające zostaną podłączone automatycznie dzięki zastosowanym formułom.

#### "Analiza z parametrami"

Polecenie jest bardzo podobne do poprzednio omawianego i umożliwia stworzenie analizy na mapie Polski (w podziale na województwa/gminy/powiaty), wykorzystując wbudowaną mapę. Do jej przygotowania wystarczy, aby użytkownik posiadał tabelę z danymi umieszczoną w arkuszu Excel, a dane były przypisane wg kodów pocztowych. Może być to zatem np. zrzut lub eksport danych z bazy danych systemu ERP lub dowolnego innego, przy czym dane powinny zawierać kody pocztowe w jednej z kolumn.

Tym, co odróżnia je od "Szybkiej analizy" jest dodatkowo automatyczne generowanie listy wyborów dla danych – czyli możliwe jest stworzenie analizy dla wielu różnorodnych danych w jednym miejscu, którymi możemy potem wygodnie sterować zmianą zawartości poszczególnych komórek.

Dla prawidłowego działania, polecenie wymaga, aby tabela z danymi miała kompletne nagłówki (nie mogą być puste), a także aby były one unikatowe (niepowtarzalne nazwy).

Utworzona wizualizacja jest w pełni modyfikowalna, ale w sposób automatyczny podłączane są dane pochodzące z jednej, określonej kolumny danych wejściowych.

Załóżmy, że chcemy stworzyć wizualizację na mapie województw, która będzie prezentować i nie tylko jedną informację, ale także umożliwi nam szybkie przełączanie się pomiędzy prezentowanymi danymi.

Przykładowe dane mogłyby wyglądać następująco:

| X  | 🚽 ii) - ( | ≠ ∎∎ - ≤       |                              |                   |           |                      |         |                        |                      | prz        | ykladow        | ve_dane_do_szy | /bkiej_analizy        | y.xlsx - |
|----|-----------|----------------|------------------------------|-------------------|-----------|----------------------|---------|------------------------|----------------------|------------|----------------|----------------|-----------------------|----------|
|    | Plik Na   | rzędzia główne | Wstawianie Układ str         | rony Formuły      | Dane      | Recenzja             | Widok   | Deweloper              | Dodatk               | ci Team    | СО             | NT-EVO MAP     | CONT-EVC              | ) MAP V  |
|    |           | T 🗗            | 📝 🔔                          |                   |           |                      |         | ()<br>()<br>()         | <b>F</b>             |            |                |                | C                     |          |
| Ws | taw Wstaw | Wstaw Skaluj   | Koloruj Kolory granic I      | Etykiety Etykiety | Etykiety  | Wyrównaj<br>etykiety | Wykresy | Dane:<br>viersz/kolumn | Jednolita<br>a skala | Skaluj Wyr | ównaj<br>kresv | Zaznacz etyki  | ety Usuwaj e<br>leger | tykiety: |
|    | Ma        | ipa            | Kartogram                    | Ety               | kiety     | ceptionery           |         | ۱                      | Vykresy              | ,          |                | regenay        | Legen                 | dy       |
|    | A1        | <b>-</b> (6)   | <i>f</i> <sub>x</sub> Klient |                   |           |                      |         |                        |                      |            |                |                |                       |          |
|    | Δ         | B              | C                            | D                 | F         | F                    | G       | н                      | 1                    | 1          | ĸ              | 1              | М                     | N        |
| 1  | Klient    | Kod pocztowy   | Region                       | Sprzedawca        | Produkt   | Cena                 | Wartość | Ilość                  |                      | ,          | K              | L.             | IVI                   |          |
| 2  | Klient 1  | 85-847         | kujawsko-pomorskie           | Sprzedawca 10     | Produkt 5 | 14.64                | 14.64   | 1                      |                      |            |                |                |                       |          |
| 3  | Klient 2  | 20-422         | lubelskie                    | Sprzedawca 2      | Produkt 6 | 16.1                 | 32.2    | 2                      |                      |            |                |                |                       |          |
| 4  | Klient 3  | 65-905         | lubuskie                     | Sprzedawca 4      | Produkt 8 | 19.48                | 97.4    | 5                      |                      |            |                |                |                       |          |
| 5  | Klient 4  | 90-718         | łódzkie                      | Sprzedawca 6      | Produkt 2 | 11                   | 88      | 8                      |                      |            |                |                |                       |          |
| 6  | Klient 5  | 33-312         | małopolskie                  | Sprzedawca 8      | Produkt 6 | 16,1                 | 64,4    | 4                      |                      |            |                |                |                       |          |
| 7  | Klient 6  | 02-086         | mazowieckie                  | Sprzedawca 10     | Produkt 6 | 16,1                 | 112,7   | 7                      |                      |            |                |                |                       |          |
| 8  | Klient 7  | 45-235         | opolskie                     | Sprzedawca 6      | Produkt 1 | 10                   | 70      | 7                      |                      |            |                |                |                       |          |
| 9  | Klient 8  | 37-731         | podkarpackie                 | Sprzedawca 8      | Produkt 7 | 17,71                | 88,55   | 5                      |                      |            |                |                |                       |          |
| 10 | Klient 9  | 15-638         | podlaskie                    | Sprzedawca 2      | Produkt 1 | 10                   | 80      | 8                      |                      |            |                |                |                       |          |
| 11 | Klient 10 | 81-349         | pomorskie                    | Sprzedawca 4      | Produkt 4 | 13,31                | 93,17   | 7                      |                      |            |                |                |                       |          |
| 12 | Klient 11 | 34-371         | śląskie                      | Sprzedawca 11     | Produkt 7 | 17,71                | 123,97  | 7                      |                      |            |                |                |                       |          |
| 13 | Klient 12 | 25-317         | świętokrzyskie               | Sprzedawca 11     | Produkt 6 | 16,1                 | 112,7   | 7                      |                      |            |                |                |                       |          |
| 14 | Klient 13 | 11-507         | warmińsko-mazurskie          | Sprzedawca 3      | Produkt 3 | 12,1                 | 121     | 10                     |                      |            |                |                |                       |          |
| 15 | Klient 14 | 60-666         | wielkopolskie                | Sprzedawca 2      | Produkt 7 | 17,71                | 159,39  | 9                      |                      |            |                |                |                       |          |
| 16 | Klient 15 | 70-123         | zachodniopomorskie           | Sprzedawca 5      | Produkt 9 | 21,43                | 150,01  | 7                      |                      |            |                |                |                       |          |
| 17 | Klient 16 | 50-022         | dolnośląskie                 | Sprzedawca 10     | Produkt 9 | 21,43                | 21,43   | 1                      |                      |            |                |                |                       |          |
| 18 | Klient 17 | 87-511         | kujawsko-pomorskie           | Sprzedawca 7      | Produkt 1 | 10                   | 60      | 6                      |                      |            |                |                |                       |          |
| 19 | Klient 18 | 20-226         | luhelskie                    | Sprzedawca 9      | Produkt 4 | 13 31                | 93 17   | 7                      |                      |            |                |                |                       |          |

W kolejnych kolumnach mamy:

- nazwę klienta,
- kod pocztowy,
- region,
- sprzedawcę,
- produkt,
- cenę jednostkową,
- wartość sprzedaży,
- ilość sprzedaży.

Użyjemy teraz polecenia "Analiza z parametrami" na karcie, w sekcji Analiza.:

| X  | 🖬 🤊 - (       | (∺ - ≣≣   =    |                       |                   |           |          |         |           |                    |          | przykladov | ve_dane_do_szy | /bkiej_analizy | alsx - Mi | icrosoft Exc | el .            |   |               |                         |                 |             |   |
|----|---------------|----------------|-----------------------|-------------------|-----------|----------|---------|-----------|--------------------|----------|------------|----------------|----------------|-----------|--------------|-----------------|---|---------------|-------------------------|-----------------|-------------|---|
|    | <b>lik</b> Na | rzędzia główne | Wstawianie Układ s    | trony Formuły     | Dane      | Recenzja | Widok   | Deweloper | Doda               | tki Te   | am CO      | NT-EVO MAP     | CONT-EVO       | MAP WE    | Б            |                 |   |               |                         |                 |             |   |
|    |               | T 🖪            | 📡 🚄                   |                   | •         |          |         | <b>6</b>  | Þ                  |          |            |                | C              |           |              | <b>9</b>        | 3 | ×             |                         |                 | ?           |   |
| Ws | taw Wstaw     | Wstaw Skaluj   | Koloruj Kolory granic | Etykiety Etykiety | Etykiety  | Wyrównaj | Wykresy | Dane:     | Jednolita<br>skala | Skaluj V | Vyrównaj   | Zaznacz etyki  | ety Usuwaj e   | tykiety   | Legendy      | Zastosuj format | - | Ustawieni     | ia Zarząd<br>źródkami d | izaj<br>anvch z |             |   |
|    | Ma            | ара            | Kartogram             | Ety               | kiety     |          |         | V         | Vykresy            |          |            | ,              | Legen          | dy        | ,            | Formatowanie    |   | ktualizui etv | kiety i kolory          | ch              | O aplikacji |   |
|    | G6            | <b>+</b> (e)   | fx =H6*F6             |                   |           |          |         |           |                    |          |            |                |                |           |              |                 | s | zybka analiz  | a                       |                 |             |   |
|    | A             | В              | с                     | D                 | E         | F        | G       | н         | 1                  | 1        | К          | L              | M              | N         | 0            | P               | A | naliza z para | ametrami                | т               | U           | , |
| 1  | Klient        | Kod pocztowy   | Region                | Sprzedawca        | Produkt   | Cena     | Wartość | llość     |                    |          |            | -              |                |           | -            |                 |   |               |                         |                 | -           |   |
| 2  | Klient 1      | 85-847         | kujawsko-pomorskie    | Sprzedawca 10     | Produkt 5 | 14,64    | 14,64   | 1         |                    |          |            |                |                |           |              |                 |   |               |                         |                 |             |   |
| 3  | Klient 2      | 20-422         | lubelskie             | Sprzedawca 2      | Produkt 6 | 16,1     | 32,2    | 2         |                    |          |            |                |                |           |              |                 |   |               |                         |                 |             |   |
| 4  | Klient 3      | 65-905         | lubuskie              | Sprzedawca 4      | Produkt 8 | 19,48    | 97,4    | 5         |                    |          |            |                |                |           |              |                 |   |               |                         |                 |             |   |
| 5  | Klient 4      | 90-718         | łódzkie               | Sprzedawca 6      | Produkt 2 | 11       | 88      | 8         |                    |          |            |                |                |           |              |                 |   |               |                         |                 |             |   |
| 6  | Klient 5      | 33-312         | małopolskie           | Sprzedawca 8      | Produkt 6 | 16,1     | 64,4    | 4         |                    |          |            |                |                |           |              |                 |   |               |                         |                 |             |   |
| 7  | Klient 6      | 02-086         | mazowieckie           | Sprzedawca 10     | Produkt 6 | 16,1     | 112,7   | 7         |                    |          |            |                |                |           |              |                 |   |               |                         |                 |             |   |
| 8  | Klient 7      | 45-235         | opolskie              | Sprzedawca 6      | Produkt 1 | 10       | 70      | 7         |                    |          |            |                |                |           |              |                 |   |               |                         |                 |             |   |
| 9  | Klient 8      | 37-731         | podkarpackie          | Sprzedawca 8      | Produkt 7 | 17,71    | 88,55   | 5         |                    |          |            |                |                |           |              |                 |   |               |                         |                 |             |   |
| 10 | Klient 9      | 15-638         | podlaskie             | Sprzedawca 2      | Produkt 1 | 10       | 80      | 8         |                    |          |            |                |                |           |              |                 |   |               |                         |                 |             |   |
| 11 | Klient 10     | 81-349         | pomorskie             | Sprzedawca 4      | Produkt 4 | 13,31    | 93,17   | 7         |                    |          |            |                |                |           |              |                 |   |               |                         |                 |             |   |
| 12 | Klient 11     | 34-371         | śląskie               | Sprzedawca 11     | Produkt 7 | 17,71    | 123,97  | 7         |                    |          |            |                |                |           |              |                 |   |               |                         |                 |             |   |
| 13 | Klient 12     | 25-317         | świętokrzyskie        | Sprzedawca 11     | Produkt 6 | 16,1     | 112,7   | 7         |                    |          |            |                |                |           |              |                 |   |               |                         |                 |             |   |
| 14 | Klient 13     | 11-507         | warmińsko-mazurskie   | Sprzedawca 3      | Produkt 3 | 12,1     | 121     | 10        |                    |          |            |                |                |           |              |                 |   |               |                         |                 |             |   |
| 15 | Klient 14     | 60-666         | wielkopolskie         | Sprzedawca 2      | Produkt 7 | 17,71    | 159,39  | 9         |                    |          |            |                |                |           |              |                 |   |               |                         |                 |             |   |
| 16 | Klient 15     | 70-123         | zachodniopomorskie    | Sprzedawca 5      | Produkt 9 | 21,43    | 150,01  | 7         |                    |          |            |                |                |           |              |                 |   |               |                         |                 |             |   |
| 17 | Klient 16     | 50-022         | dolnośląskie          | Sprzedawca 10     | Produkt 9 | 21,43    | 21,43   | 1         |                    |          |            |                |                |           |              |                 |   |               |                         |                 |             |   |
| 18 | Klient 17     | 87-511         | kuiawsko-nomorskie    | Snrzedawca 7      | Produkt 1 | 10       | 60      | 6         |                    |          |            |                |                |           |              |                 |   |               |                         |                 |             |   |

#### UWAGA: przed uruchomieniem polecenia, musimy mieć aktywny arkusz z danymi wejściowymi.

Aplikacja zapyta nas o zakres danych:

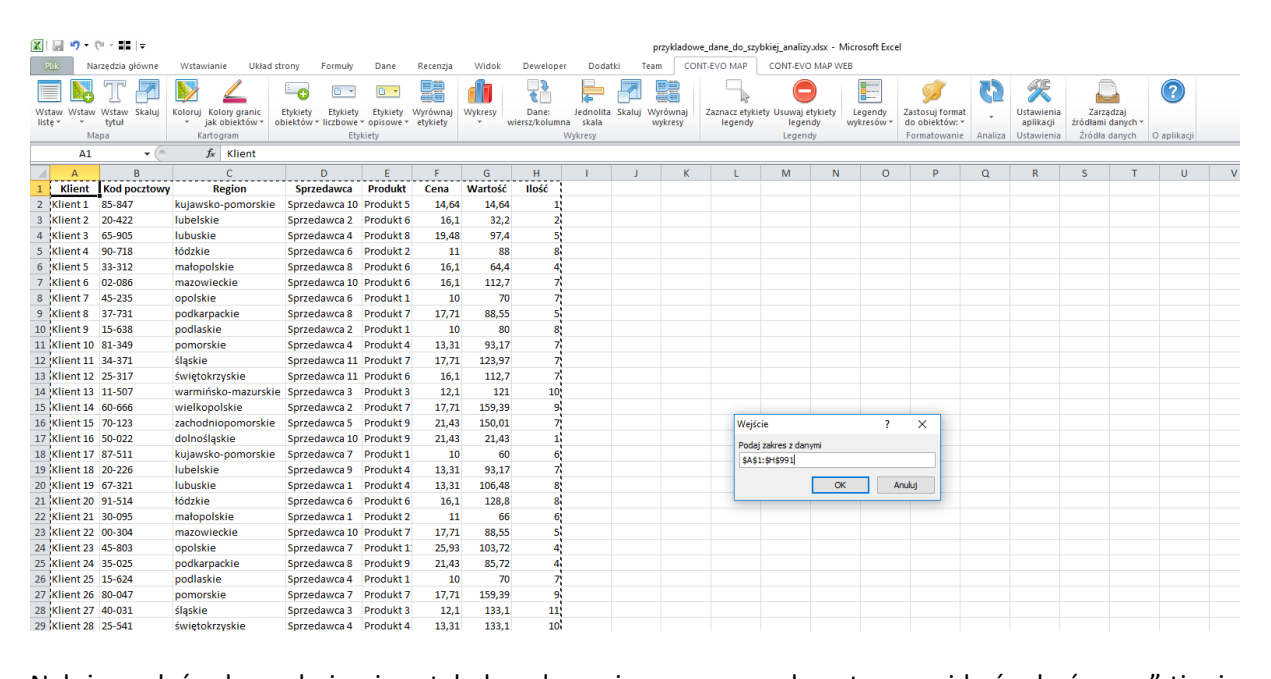

Należy podać zakres obejmujący tabelę z danymi, przy czym zakres ten musi być "skończony" tj. nie należy podawać całych kolumn.

Następnie aplikacja zapyta nas o podstawowe założenia do analizy, czyli na jakiej mapie będziemy prezentować dane, która kolumna zawiera kody pocztowe, liczbę przedziałów, kolorystykę oraz opcjonalnie: czy chcemy dodać etykiety z nazwami regionów oraz prezentowanymi wartościami. Dodatkowo w tej wersji polecenia definiujemy pożądane miary i wymiary, z których do analizy musimy wybrać przynajmniej po jednym:

| X   | 📄 🍠 • (   |                |                                       |                    |             |          |            |                 |             | р         | rzykladow | e_dane_do_szj | /bkiej_analiz | y.xlsx - N | /licrosoft Exce | 4                                                                                                    |
|-----|-----------|----------------|---------------------------------------|--------------------|-------------|----------|------------|-----------------|-------------|-----------|-----------|---------------|---------------|------------|-----------------|----------------------------------------------------------------------------------------------------|
| E   | lik Na    | rzędzia główne | Wstawianie Układ st                   | rony Formuły       | Dane        | Recenzja | Widok      | Deweloper       | Dodatk      | ci Tear   | n COM     | IT-EVO MAP    | CONT-EV       | O MAP W    | EB              |                                                                                                    |
|     |           |                | N 🖉                                   |                    |             |          |            |                 |             |           |           |               | C             |            |                 | The second second second second second second second second second second second second second second second se |
| Ws  | taw Wstaw | Wstaw Skaluj   | Koloruj Kolory granic                 | Etykiety Etykiety  | Etykiety    | Wyrównaj | Wykresy    | Dane:           | Jednolita   | Skaluj W  | vrównaj   | Zaznacz etyk  | iety Usuwaj   | etykiety   | Legendy         | Zastosuj format                                                                                                 |
| lis | tę v v    | tytuł          | <ul> <li>jak obiektów * ol</li> </ul> | biektów + liczbowe | * opisowe * | etykiety | • w        | iersz/kolumna   | skala       | w         | ykresy    | legendy       | lege          | ndy        | wykresów *      | do obiektów: 🔻                                                                                                  |
|     | Ma        | ара            | Kartogram                             | Ety                | kiety       |          |            | W               | /ykresy     |           |           |               | Legen         | ndy        |                 | Formatowanie                                                                                                    |
|     |           | <b>▼</b> (*    | <i>f</i> <sub>x</sub> =H6*F6          |                    |             |          |            |                 |             |           |           |               |               |            |                 |                                                                                                    |
|     | А         | В              | С                                     | D                  | E           | F        | G          | н               | 1.1         | J         | К         | L             | м             | N          | 0               | Р                                                                                                    |
| 1   | Klient    | Kod pocztowy   | Region                                | Sprzedawca         | Produkt     | Cena     | Wartość    | Ilość           |             |           |           |               |               |            |                 |                                                                                                    |
| 2   | Klient 1  | 85-847         | kujawsko-pomorskie                    | Sprzedawca 10      | Produkt 5   | 14,64    | 14,64      | 1               |             |           |           |               |               |            |                 |                                                                                                    |
| 3   | Klient 2  | 20-422         | lubelskie                             | Sprzedawca 2       | Produkt 6   | 16,1     | 32,2       | 2               |             |           |           |               |               |            |                 |                                                                                                    |
| 4   | Klient 3  | 65-905         | lubuskie                              | Sprzedawca 4       | Produkt 8   | 19,48    | 97,4       | 5               |             |           |           |               |               |            |                 |                                                                                                    |
| 5   | Klient 4  | 90-718         | łódzkie                               | Sprzedawca 6       | Produkt 2   | 11       | 88         | 8               |             |           |           |               |               |            |                 |                                                                                                    |
| 6   | Klient 5  | 33-312         | małopolskie                           | Sprzedawca 8       | Produkt 6   | 16,1     | 64,4       | 4               |             |           |           |               |               |            |                 |                                                                                                    |
| 7   | Klient 6  | 02-086         | mazowieckie                           | Sprzedawca 10      | Produkt 6   | 16,1     | 112,7      | 7               |             |           |           |               |               |            |                 |                                                                                                    |
| 8   | Klient 7  | 45-235         | opolskie                              | Sprzedawca 6       | Produkt 1   | 10       | 70         | 7               |             |           |           |               |               |            |                 |                                                                                                    |
| 9   | Klient 8  | 37-731         | podkarpackie                          | Sprzedawca 8       | Produkt 7   | 17,71    | 7-1        | -               |             |           |           |               |               |            |                 | X                                                                                                    |
| 10  | Klient 9  | 15-638         | podlaskie                             | Sprzedawca 2       | Produkt 1   | 10       | Zaiozeriia |                 |             |           |           |               |               |            |                 | ^                                                                                                    |
| 11  | Klient 10 | 81-349         | pomorskie                             | Sprzedawca 4       | Produkt 4   | 13,31    | Rodzaj     | mapy: 💽 v       | vojewództwa | a C powi  | iaty (    | gminy         |               |            |                 |                                                                                                    |
| 12  | Klient 11 | 34-371         | śląskie                               | Sprzedawca 11      | Produkt 7   | 17,71    |            |                 |             |           |           |               |               |            |                 |                                                                                                    |
| 13  | Klient 12 | 25-317         | świętokrzyskie                        | Sprzedawca 11      | Produkt 6   | 16,1     | Kolumna    | a z kodem poczt | owym:       |           |           | Kod pocztov   | vy            |            |                 | -                                                                                                    |
| 14  | Klient 13 | 11-507         | warmińsko-mazurskie                   | Sprzedawca 3       | Produkt 3   | 12,1     |            |                 |             |           |           | , .           |               |            |                 |                                                                                                    |
| 15  | Klient 14 | 60-666         | wielkopolskie                         | Sprzedawca 2       | Produkt 7   | 17,71    | Kolumn     | / z miarami:    | Sprz        | edawca    | •         | Kolumny z wyn | niarami:      | Klient     |                 | ▲ <b></b>                                                                                                    |
| 16  | Klient 15 | 70-123         | zachodniopomorskie                    | Sprzedawca 5       | Produkt 9   | 21,43    |            |                 | Prod        | lukt      |           |               |               | Kod po     | cztowy          |                                                                                                    |
| 17  | Klient 16 | 50-022         | dolnośląskie                          | Sprzedawca 10      | Produkt 9   | 21,43    |            |                 | Cena        | а         |           |               |               | Region     |                 |                                                                                                    |
| 18  | Klient 17 | 87-511         | kujawsko-pomorskie                    | Sprzedawca 7       | Produkt 1   | 10       |            |                 | War Under   | tosc<br>: | _         |               | 4             | Sprzed     | awca            |                                                                                                    |
| 19  | Klient 18 | 20-226         | lubelskie                             | Sprzedawca 9       | Produkt 4   | 13,31    |            |                 |             | -         | •         |               |               | Produk     | L .             |                                                                                                    |
| 20  | Klient 19 | 67-321         | lubuskie                              | Sprzedawca 1       | Produkt 4   | 13,31    | Liczba p   | rzedziałów:     | 4           | Koloryst  | yka:      |               | Naciśnij aby  | zmienić ko | lorystyke       |                                                                                                    |
| 21  | Klient 20 | 91-514         | łódzkie                               | Sprzedawca 6       | Produkt 6   | 16,1     |            |                 |             |           |           |               |               |            |                 |                                                                                                    |
| 22  | Klient 21 | 30-095         | małopolskie                           | Sprzedawca 1       | Produkt 2   | 11       | Etyl       | iety obiektów   |             |           |           | 🗌 Etykiety    | / wartości    |            |                 |                                                                                                    |
| 23  | Klient 22 | 00-304         | mazowieckie                           | Sprzedawca 10      | Produkt 7   | 17,71    |            |                 |             |           |           |               |               |            |                 | 1                                                                                                    |
| 24  | Klient 23 | 45-803         | opolskie                              | Sprzedawca 7       | Produkt 1   | 25,93    |            |                 |             |           | Ani       | aliza         |               |            |                 |                                                                                                    |
| 25  | Klient 24 | 35-025         | podkarpackie                          | Sprzedawca 8       | Produkt 9   | 21,43    | 03,72      | 4               |             |           |           |               |               |            |                 |                                                                                                    |
| 26  | Klient 25 | 15-624         | podlaskie                             | Sprzedawca 4       | Produkt 1   | 10       | 70         | 7               |             |           |           |               |               |            |                 |                                                                                                    |
| 27  | Klient 26 | 80-047         | pomorskie                             | Sprzedawca 7       | Produkt 7   | 17,71    | 159,39     | 9               |             |           |           |               |               |            |                 |                                                                                                    |
| 28  | Klient 27 | 40-031         | śląskie                               | Sprzedawca 3       | Produkt 3   | 12,1     | 133,1      | 11              |             |           |           |               |               |            |                 |                                                                                                    |
| 29  | Klient 28 | 25-541         | świętokrzyskie                        | Sprzedawca 4       | Produkt 4   | 13,31    | 133,1      | 10              |             |           |           |               |               |            |                 |                                                                                                    |
|     |           | ** ***         | i en internet                         | e 1 -              | e 1116      |          |            | -               |             |           |           |               |               |            |                 |                                                                                                    |

Zakładamy, że wizualizacja będzie miała możliwość prezentacji wartości i ilości sprzedaży w podziale na poszczególne produkty lub sprzedawców – i takich wyborów dokonujemy (miary: Wartość i Ilość, wymiary: Sprzedawca i Produkt).

Zauważmy dodatkowo, że po naciśnięciu przycisku, możemy wybrać pożądaną kolorystykę tworzonej wizualizacji. Wskazujemy kolor najciemniejszy (odpowiadający przedziałowi z największymi wartościami), a aplikacja zastosuje gradację kolorystyki automatycznie w podanej ilości przedziałów liczbowych.

Potwierdzamy podane informacje przyciskiem "Analiza", po czym aplikacja przygotowuje pożądaną wizualizację w nowym arkuszu:

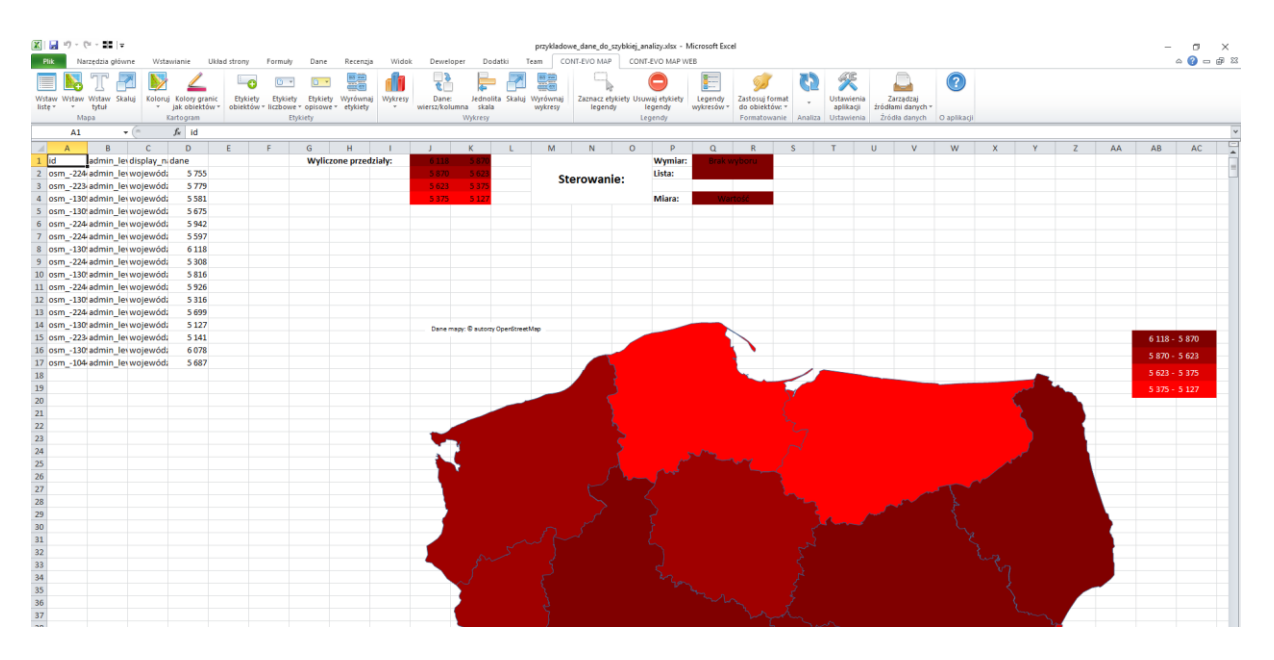

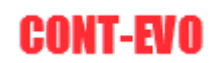

Aplikacja CONT-EVO MAP zrealizowała za użytkownika następujące czynności:

- wstawiła z odpowiednimi parametrami funkcję KOD\_P (w pierwszej kolumnie za tabelą, w której znajdują się dane),

- wstawiła nowy arkusz do skoroszytu,

- wstawiła listę obiektów, na których będzie tworzona wizualizacja,

- obliczyła i wstawiła automatycznie zadaną liczbę przedziałów liczbowych z jednoczesnym wypełnieniem kolorami komórek,

- stworzyła odpowiedni panel sterowania, który umożliwi zmianę wyboru prezentowanych danych,

- podłączyła dane do wizualizacji oraz stawiła odpowiednią mapę i dokonała jej pokolorowania.

Utworzona wizualizacja opiera się w pełni na formułach (funkcja KOD\_P, równomierne przedziały oraz podłączenie danych), zatem użytkownik może sprawdzić sposób w jaki dane zostały podłączone do analizy oraz dowolnie edytować zakres przedziałów. Wizualizacja może być także zmieniana. Możliwe jest dodawanie i usuwanie etykiet, legendy, wykresów, zmian wartości przedziałów – poprzez zmianę formuł lub wpisanie własnych wartości (nie wolno jednak zmieniać ich ilości oraz zakresu, w którym są zdefiniowane), czy też kolorystyki – poprzez zwykłą zmianę kolorów komórek.

Także w przypadku dodania nowych wierszy do danych, zostaną one podłączone do wizualizacji, ze względu na konstrukcję formuły podłączającej je do prezentacji (SUMA.JEŻELI dla kolumn).

Po dokonaniu pożądanych poprawek – wystarczy użyć polecenia "Aktualizuj etykiety i kolory", aby jednym kliknięciem zastosować zmiany.

Zobaczmy teraz jak możemy sterować naszą wizualizacją. Aplikacja domyślnie prezentuje całkowite dane dla pierwszej miary spośród wybranych w założeniach. W tym przypadku jest to po prostu Wartość w poszczególnych regionach kraju. W prosty sposób możemy wybrać ilość:

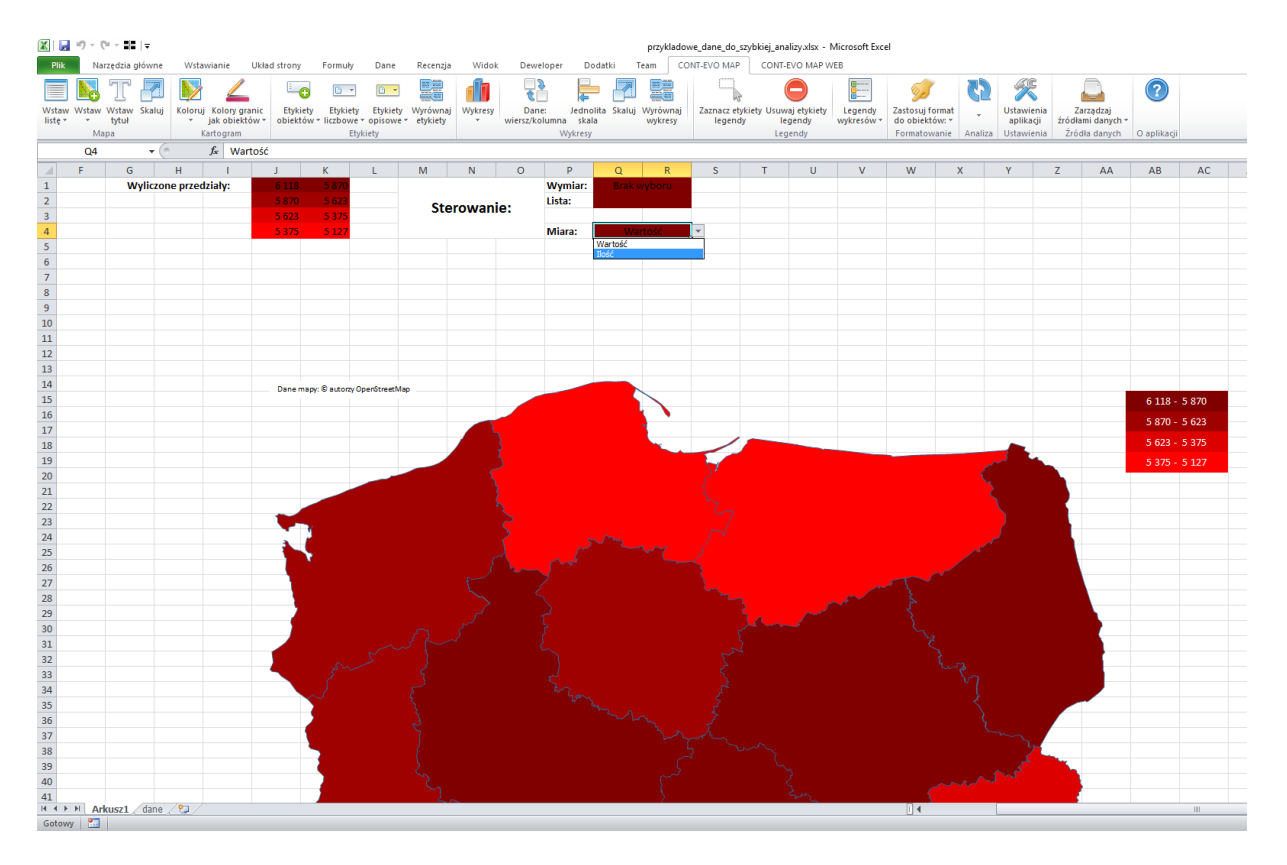

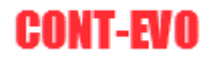

Następnie wystarczy użyć polecenia "Aktualizuj etykiety i kolory", aby odświeżyć prezentację i uzyskać rezultat dla llości:

| X   🖌            | <b>9</b> - | (H ~ <b>2</b> 12   - | -       |                           |                      |                      |                        |                       |                      |         |                  |                        |                    | przyklad            | owe_dane_do_s          | zybkiej_ani        | alizy.xlsx - I       | Microsoft Exc         | el                        |              |    |                         |                             |
|------------------|------------|----------------------|---------|---------------------------|----------------------|----------------------|------------------------|-----------------------|----------------------|---------|------------------|------------------------|--------------------|---------------------|------------------------|--------------------|----------------------|-----------------------|---------------------------|--------------|----|-------------------------|-----------------------------|
| Plik             | Na         | rzędzia głó          | wne     | Wstawianie                | Ukła                 | d strony             | Formuły                | Dane                  | Recenzja             | Widok   | Dew              | eloper D               | odatki             | Team C              | CONT-EVO MAP           | CONT-              | EVO MAP V            | 'EB                   |                           |              |    |                         |                             |
|                  |            | T                    |         | <b>&gt;</b>               | <u></u>              | <b>-</b> •           | •                      |                       |                      |         | t                |                        |                    |                     |                        | (                  |                      | ······                | <b>9</b>                  |              | 62 | K                       |                             |
| Wstav<br>listę * | v Wstaw    | Wstaw Sk<br>tytuł    | kaluj I | Koloruj Kolon<br>* jak ob | / granic<br>iektów * | Etykiety<br>obiektów | Etykiety<br>Viczbowe V | Etykiety<br>opisowe * | Wyrównaj<br>etykiety | Wykresy | Dan<br>wiersz/ko | e: Jedno<br>olumna ska | ilita Skaluj<br>la | Wyrównaj<br>wykresy | Zaznacz ety<br>legendy | kiety Usuw<br>/ le | aj etykiety<br>gendy | Legendy<br>wykresów * | Zastosuj fo<br>do obiektó | rmat<br>w: * | *  | Ustawienia<br>aplikacji | Zarządzaj<br>źródłami danyc |
|                  | M          | ара                  |         | Kartogra                  | m                    |                      | Etyl                   | ciety                 |                      |         |                  | Wykresy                |                    |                     |                        | Leg                | jendy                |                       | Formatowa                 | inie         | Ał | tualizuj etyki          | ety i kolory                |
|                  | Q4         |                      | • (*)   | f <sub>x</sub>            | lość                 |                      |                        |                       |                      |         |                  |                        |                    |                     |                        |                    |                      |                       |                           |              | Sz | ybka analiza            |                             |
|                  | F          | G                    | 1       | H I                       |                      | J                    | К                      | L                     | м                    | N       | 0                | Р                      | Q                  | R                   | S                      | т                  | U                    | V                     | W                         | x            | Ar | aliza z param           | etrami                      |
| 1                |            | Wyl                  | iczone  | przedziały:               |                      | 397                  | 383                    |                       |                      |         |                  | Wymiar:                | Brak               |                     |                        |                    |                      |                       |                           |              | -  |                         |                             |
| 2                |            |                      |         |                           |                      |                      | 370                    |                       | Stor                 | owani   | ~.               | Lista:                 |                    |                     |                        |                    |                      |                       |                           |              |    |                         |                             |
| 3                |            |                      |         |                           |                      | 370                  | 356                    |                       | Ster                 | owam    | е.               |                        |                    |                     |                        |                    |                      |                       |                           |              |    |                         |                             |
| 4                |            |                      |         |                           |                      | 356                  | 342                    |                       |                      |         |                  | Miara:                 |                    | lość                | <b>•</b>               |                    |                      |                       |                           |              |    |                         |                             |
| 5                |            |                      |         |                           |                      |                      |                        |                       |                      |         |                  |                        |                    |                     |                        |                    |                      |                       |                           |              |    |                         |                             |
| 6                |            |                      |         |                           |                      |                      |                        |                       |                      |         |                  |                        |                    |                     |                        |                    |                      |                       |                           |              |    |                         |                             |
| 7                |            |                      |         |                           |                      |                      |                        |                       |                      |         |                  |                        |                    |                     |                        |                    |                      |                       |                           |              |    |                         |                             |
| 8                |            |                      |         |                           |                      |                      |                        |                       |                      |         |                  |                        |                    |                     |                        |                    |                      |                       |                           |              |    |                         |                             |
| 9                |            |                      |         |                           |                      |                      |                        |                       |                      |         |                  |                        |                    |                     |                        |                    |                      |                       |                           |              |    |                         |                             |
| 10               |            |                      |         |                           |                      |                      |                        |                       |                      |         |                  |                        |                    |                     |                        |                    |                      |                       |                           |              |    |                         |                             |
| 11               |            |                      |         |                           |                      |                      |                        |                       |                      |         |                  |                        |                    |                     |                        |                    |                      |                       |                           |              |    |                         |                             |

#### I uzyskać natychmiastowy efekt:

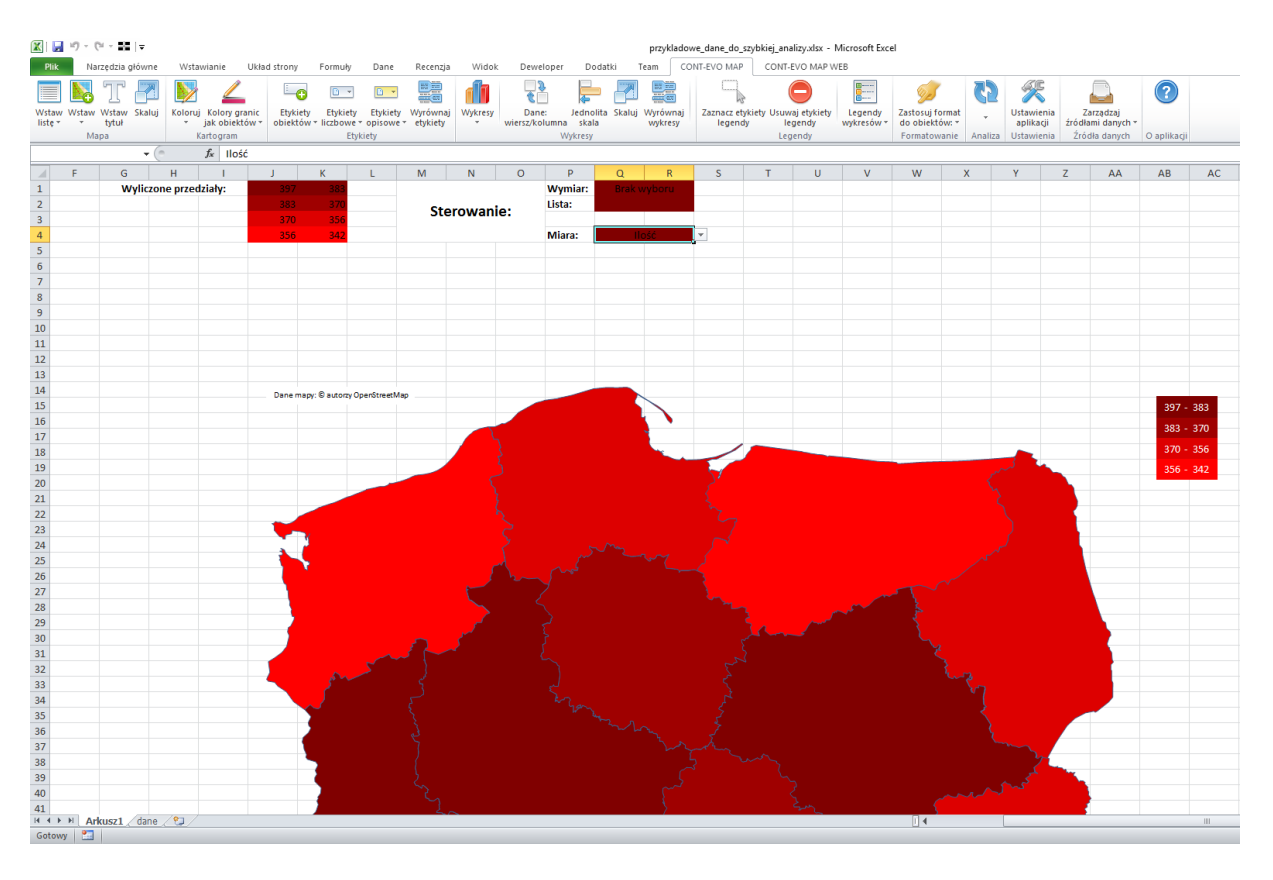

Zmiana wyboru jakiegokolwiek parametru, powoduje automatyczne przeliczenie przedziałów oraz podłączenie nowych danych do wizualizacji.

Zauważmy dodatkowo, że póki co w komórce Q1 mamy wartość brak wyboru, co oznacza, że prezentowane są pełne dane dla danej miary. Zmiana wymiaru powoduje automatyczne podłączenie listy wyboru w komórce poniżej.

Zobaczmy teraz jak wygląda miara Wartość dla Sprzedawcy 1. W tym celu zmieniamy wymiar na "Sprzedawca" a z listy poniżej (komórka Q2) wybieramy "Sprzedawca 1".:

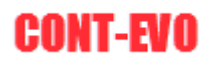

| X     | <b>19</b> - ( |               |            |               |              |                 |                          |                              |         |           |            |             | przyklado | we_dane_do_ | szybkiej_ana | lizy.xlsx - 1           | Microsoft Exce | ł             |           |              |              |
|-------|---------------|---------------|------------|---------------|--------------|-----------------|--------------------------|------------------------------|---------|-----------|------------|-------------|-----------|-------------|--------------|-------------------------|----------------|---------------|-----------|--------------|--------------|
| Plik  | Na            | rzędzia główn | ne Wsti    | awianie       | Układ strony | Formuły         | Dane                     | Recenzja                     | Widok   | Dewe      | loper Do   | datki       | Feam CC   | ONT-EVO MAP | CONT-        | EVO MAP W               | ΈB             |               |           |              |              |
| Wstav | W Wstaw       | Wstaw Skal    | luj Koloru | ij Kolory gra | inic Etyk    | ety Etykiet     | y Etykiety               | Wyrównaj                     | Wykresy | Dane      | : Jedno    | Iita Skaluj | Wyrównaj  | Zaznacz et  | ykiety Usuw  | <b>D</b><br>aj etykiety | Legendy        | Zastosuj form | at J      | Section 2015 | Zarządza     |
| liste | M             | tytuł         | *          | jak obiekto   | ow * obiekt  | iów * liczbow   | e * opisowe :<br>bikiatu | <ul> <li>etykiety</li> </ul> | *       | wiersz/ko | lumna skal | а           | wykresy   | legend      | ay le        | gendy                   | wykresów *     | do obiektów:  | · Apaliza | aplikacji    | źródłami dar |
|       | TC            | pa            | 6          | £             |              |                 | tykiety                  |                              |         |           | wykiesy    |             |           |             | Leg          | enuy                    |                | Tornacowarn   | e Analiza | Ostawienia   | 210018 081   |
|       | 10            | •             | <u> </u>   | Jx            |              |                 |                          |                              |         | -         |            | -           |           | -           | -            |                         |                |               |           |              |              |
| 1     | F             | G             | Н          | dalahu        | 1            | K               | L                        | M                            | N       | 0         | P          | Q           | R         | 5           |              | U                       | V              | W             | X         | Ŷ            | Z A          |
| 2     |               | vvync         | zone prze  | uziaiy.       | 30/          | 262             |                          |                              |         |           | licta:     |             |           |             |              |                         |                |               |           |              |              |
| 3     |               |               |            |               | 263          | 131             |                          | Ste                          | rowani  | e:        | Lista.     | opize       | uowea 1   |             |              |                         |                |               |           |              |              |
| 4     |               |               |            |               | 131          | 0               |                          |                              |         |           | Miara:     | Wa          | rtość     |             |              |                         |                |               |           |              |              |
| 5     |               |               |            |               |              |                 |                          |                              |         |           |            |             |           |             |              |                         |                |               |           |              |              |
| 6     |               |               |            |               |              |                 |                          |                              |         |           |            |             |           |             |              |                         |                |               |           |              |              |
| 7     |               |               |            |               |              |                 |                          |                              |         |           |            |             |           |             |              |                         |                |               |           |              |              |
| 8     |               |               |            |               |              |                 |                          |                              |         |           |            |             |           |             |              |                         |                |               |           |              |              |
| 9     |               |               |            |               |              |                 |                          |                              |         |           |            |             |           |             |              |                         |                |               |           |              |              |
| 10    |               |               |            |               |              |                 |                          |                              |         |           |            |             |           |             |              |                         |                |               |           |              |              |
| 11    |               |               |            |               |              |                 |                          |                              |         |           |            |             |           |             |              |                         |                |               |           |              |              |
| 12    |               |               |            |               |              |                 |                          |                              |         |           |            |             |           |             |              |                         |                |               |           |              |              |
| 13    |               |               |            |               |              |                 |                          |                              |         |           |            |             |           |             |              |                         |                |               |           |              |              |
| 14    |               |               |            |               | Daner        | napy: © autorzy | OpenStreetMa             | p                            |         |           |            |             |           |             |              |                         |                |               |           |              |              |
| 15    |               |               |            |               |              |                 |                          |                              |         |           |            |             |           |             |              |                         |                |               |           |              |              |
| 16    |               |               |            |               |              |                 |                          |                              |         |           |            |             | · ·       |             |              |                         |                |               |           |              |              |
| 1/    |               |               |            |               |              |                 |                          |                              |         |           |            |             |           |             |              |                         |                |               |           |              |              |
| 18    |               |               |            |               |              |                 |                          |                              |         |           |            |             |           |             |              |                         |                |               |           |              |              |
| 20    |               |               |            |               |              |                 |                          |                              |         |           |            |             |           | 57_         |              |                         |                |               |           |              |              |
| 20    |               |               |            |               |              |                 |                          |                              |         |           |            |             |           |             |              |                         |                |               |           |              |              |
| 22    |               |               |            |               |              |                 |                          |                              |         |           |            |             |           |             |              |                         |                |               |           |              |              |
| 23    |               |               |            |               |              |                 |                          |                              |         |           |            |             |           |             |              |                         |                |               |           |              |              |
| 24    |               |               |            |               |              | 3               |                          |                              |         |           |            |             |           |             |              |                         |                |               |           |              |              |
| 25    |               |               |            |               |              |                 |                          |                              |         | 7         |            |             |           |             |              |                         |                |               |           |              |              |
| 26    |               |               |            |               |              | 1               |                          |                              | - {     |           |            |             |           |             |              |                         |                |               |           |              |              |
| 27    |               |               |            |               |              |                 |                          |                              | -       |           |            |             |           |             |              |                         |                | 5             |           |              |              |
| 28    |               |               |            |               |              |                 |                          |                              | ~       |           |            |             |           |             |              |                         | ~~~~           |               |           |              |              |
| 29    |               |               |            |               | 2            |                 |                          |                              | - L     |           | 2          |             |           |             | ς _          | كمسم                    |                | 3             |           |              |              |

Ponownie odświeżamy wizualizacje, aby uzyskać efekt końcowy:

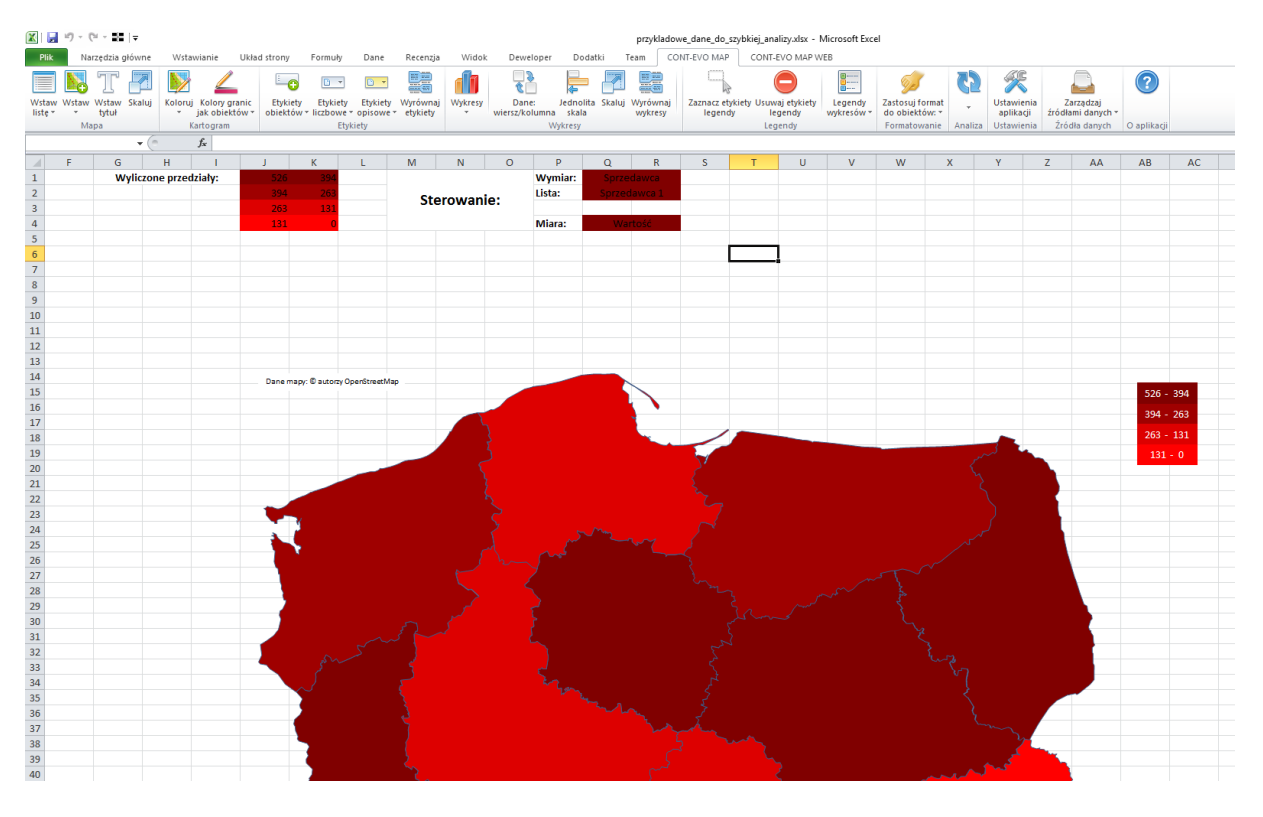

W prawej części arkusza (od kolumny 32: => AF) mamy także szereg automatycznie wygenerowanych formuł, które zawierają listy wyboru dla sterowania wizualizacją oraz podłączeniem danych.

Informacje te można modyfikować. Modyfikacja jest możliwa w zakresie dodawania do list wyboru nowych pozycji (w tym przykładzie: nowi sprzedawcy i nowe produkty) i edycji potem odpowiednich komórek wyświetlających te listy (tj. przeciągnięcie formuły w kolumnie AK po wcześniejszym dodaniu kolejnego numeru w AK, jeśli w którejkolwiek pozycji wzrosła liczba na liście powyżej obecnie podłączoną). Następnie można dopisać kolejne pozycje w AL., AM itd. oraz zmodyfikować komórkę Q1 (polecenie "Poprawność danych") i podać nową, dłuższą listę. W przypadku, gdyby którykolwiek kod pocztowy, nie został odnaleziony, należy użyć edytora kodów pocztowych w celu uzupełnienia brakujących wartości. Po uzupełnieniu danego kodu, dane mu odpowiadające zostaną podłączone automatycznie dzięki zastosowanym formułom.

#### "Analiza punktowa wg kodów pocztowych"

Kolejna analiza automatyczna dostępna w aplikacji CONT-EVO MAP dotyczy wizualizacji na mapie Polski w dowolnym podziale lub mapie wybranego miasta (spośród dostępnych w aplikacji).

W celu zaprezentowania funkcjonalności, użyjemy identycznego pliku jak w poprzednich przykładach. Plik jest dostępny do pobrania w lokalizacji: <u>http://cont-evo.eu/cont-evo-map/instrukcja/analiza</u>.

Uruchamiamy funkcję:

| <b>X</b> | E) - (     |                |                       |                                         |           |                      |              |                        |           |           | przykla           | adowe_dane_d             | o_analizy.xlsx - | Micros       | oft Excel            |                 |   |                         |                   |                  |    |   |
|----------|------------|----------------|-----------------------|-----------------------------------------|-----------|----------------------|--------------|------------------------|-----------|-----------|-------------------|--------------------------|------------------|--------------|----------------------|-----------------|---|-------------------------|-------------------|------------------|----|---|
|          | Plik Na    | rzędzia główne | Wstawianie Układ st   | rony Formuły                            | Dane      | Recenzja             | Widok        | Dewelope               | r Doda    | tki Tean  | n CO              | NT-EVO MAP               | CONT-EVO N       | MAP WEE      | 3                    |                 |   |                         |                   |                  |    |   |
|          |            | T 🛃            | D 🖉                   |                                         |           |                      |              | 5                      | <b>—</b>  |           |                   |                          | 0                |              |                      | <u>9</u>        | 3 | ×                       |                   | 1                | ?  |   |
| W        | taw Wstaw  | Wstaw Skaluj   | Koloruj Kolory granic | Etykiety Etykiety<br>biektów z liczbowe | Etykiety  | Wyrównaj<br>etykiety | Wykresy      | Dane:<br>viersz/kolumn | Jednolita | Skaluj Wy | vrównaj<br>wkresy | Zaznacz etyki<br>Jegendy | ety Usuwaj etyl  | kiety<br>v v | Legendy<br>wkresów * | Zastosuj format |   | Ustawienia<br>aplikacii | Zarzą<br>źródłami | dzaj<br>danych * |    |   |
|          | Ma         | ipa            | Kartogram             | Ety                                     | kiety     | ,,                   |              | ١                      | Wykresy   |           | ,,                | ,,                       | Legendy          |              | ,                    | Formatowanie    |   | ktualizui etyk          | ety i kolory      |                  | )) |   |
|          | FS         | - (m           | fr Produkt 2          |                                         |           |                      |              |                        |           |           |                   |                          |                  |              |                      |                 | 7 | maka analiza            | iciy i kololy     |                  |    |   |
| -        |            |                |                       |                                         |           |                      | 0            |                        |           |           |                   |                          |                  |              | 0                    |                 |   |                         |                   |                  |    |   |
| 1        | A          | B              | Besien                | Corrodourse                             | Drodukt   | F                    | 6<br>Martaíá | H                      |           | J         | K                 | L                        | IVI              | IN           | 0                    | P               |   | maliza z parar          | ietrami           |                  |    | v |
| 2        | Klient 1   | 05 047         | kujawsko pomorskio    | Sprzedawca 10                           | Produkt 5 | 14.64                | 14 64        | 1                      |           |           |                   |                          |                  |              |                      |                 |   | maliza punkto           | wa wg kodi        | /w pocztowy      | CO |   |
| 2        | Klient 2   | 20 422         | kujawsko-pomorskie    | Sprzedawca 10                           | Produkt 5 | 14,04                | 14,04        | 1                      |           |           |                   |                          |                  |              |                      |                 |   |                         |                   |                  |    |   |
| 3        | Klient 2   | 20-422         | luberskie             | Sprzeuławca 2                           | Produkt 0 | 10,1                 | 07.4         |                        |           |           |                   |                          |                  |              |                      |                 |   |                         |                   |                  |    |   |
| -4       | Klient 4   | 00-303         | łódzkie               | Sprzedawca 4                            | Produkt 3 | 13,40                | 00           |                        |           |           |                   |                          |                  |              |                      |                 |   |                         |                   |                  |    |   |
| 5        | Klient F   | 22 212         | matanalskia           | Sprzedawca 0                            | Produkt 2 | 16.1                 | 64.4         | 0                      |           |           |                   |                          |                  |              |                      |                 |   |                         |                   |                  |    |   |
| 7        | Klient 6   | 02.096         | matopolskie           | Sprzedawca 8                            | Produkt 6 | 16,1                 | 112.7        | 4                      |           |           |                   |                          |                  |              |                      |                 |   |                         |                   |                  |    |   |
| 0        | Klient 7   | 45.005         | opolskie              | Sprzedawca 10                           | Produkt 1 | 10,1                 | 70           | 7                      |           |           |                   |                          |                  |              |                      |                 |   |                         |                   |                  |    |   |
| •        | Klient 9   | 43-233         | podkarnackio          | Sprzedawca 8                            | Produkt 7 | 17 71                | 00 55        |                        |           |           |                   |                          |                  |              |                      |                 |   |                         |                   |                  |    |   |
| 3        | Klient 0   | 15 639         | poukarpackie          | Sprzedawca 8                            | Produkt 1 | 1/,/1                | 00,33        |                        |           |           |                   |                          |                  |              |                      |                 |   |                         |                   |                  |    |   |
| 11       | Klient 10  | 13-038         | poulaskie             | Sprzedawca 2                            | Produkt 4 | 12.21                | 02.17        | - 7                    |           |           |                   |                          |                  |              |                      |                 |   |                         |                   |                  |    |   |
| 11       | Klient 10  | 24 271         | élackie               | Sprzedawca 4                            | Produkt 7 | 17,51                | 122.97       | 7                      |           |           |                   |                          |                  |              |                      |                 |   |                         |                   |                  |    |   |
| 12       | Klient 12  | 25 217         | Świetokrzyckie        | Sprzedawca 11                           | Produkt 6 | 16.1                 | 112 7        | 7                      |           |           |                   |                          |                  |              |                      |                 |   |                         |                   |                  |    |   |
| 14       | Klient 12  | 11.507         | warmińsko maturskie   | Sprzedawca 2                            | Produkt 2 | 10,1                 | 112,/        | 10                     |           |           |                   |                          |                  |              |                      |                 |   |                         |                   |                  |    |   |
| 15       | Klient 14  | 60 666         | wielkopelskie         | Sprzedawca 3                            | Produkt 7 | 17.71                | 150 20       | 10                     |           |           |                   |                          |                  |              |                      |                 |   |                         |                   |                  |    |   |
| 15       | Klient 15  | 70-122         | zachodnionomorskie    | Sprzedawca 5                            | Produkt 9 | 21.42                | 150.01       | 7                      |           |           |                   |                          |                  |              |                      |                 |   |                         |                   |                  |    |   |
| 17       | Kliont 16  | 50.022         | dolnoślackie          | Sprzedawca 10                           | Produkt 9 | 21,40                | 21.42        | 1                      |           |           |                   |                          |                  |              |                      |                 |   |                         |                   |                  |    |   |
| 18       | Klient 17  | 87-511         | kujawsko-nomorskie    | Sprzedawca 7                            | Produkt 1 | 21,43                | 21,43        | 6                      |           |           |                   |                          |                  |              |                      |                 |   |                         |                   |                  |    |   |
| 10       | Kliont 19  | 20.225         | lubolskio             | Sprzedawca 9                            | Produkt 4 | 12 21                | 92 17        | 7                      |           |           |                   |                          |                  |              |                      |                 |   |                         |                   |                  |    |   |
| 20       | Klient 19  | 67-321         | lubuskie              | Sprzedawca 1                            | Produkt 4 | 13,51                | 106.48       | 8                      |           |           |                   |                          |                  |              |                      |                 |   |                         |                   |                  |    |   |
| 20       | Klient 20  | 91-514         | łódzkie               | Sprzedawca 6                            | Produkt 6 | 15,51                | 128.9        | 9                      |           |           |                   |                          |                  |              |                      |                 |   |                         |                   |                  |    |   |
| 21       | Kireitt 20 | 20.005         | IOUZNIC               | Sprzeudwica 0                           | Produkt 0 | 10,1                 | 120,0        | •                      |           |           |                   |                          |                  |              |                      |                 |   |                         |                   |                  |    |   |

Pojawia się okno dialogowe, w którym podajemy zakres danych do analizy (ważne, aby kolumny miały nagłówki):

| 🔣   🔄 🌱 = (°= - 📑   =    |                                                     |                    |             |          |         |                 |                     |          | przykl   | adowe_dane_do  | _analizy.xlsx - | Micros | soft Excel |                 |         |              |                 |             |   |
|--------------------------|-----------------------------------------------------|--------------------|-------------|----------|---------|-----------------|---------------------|----------|----------|----------------|-----------------|--------|------------|-----------------|---------|--------------|-----------------|-------------|---|
| Plik Narzędzia główne    | Wstawianie Układ str                                | rony Formuły       | Dane        | Recenzja | Widok   | Dewelope        | er Doda             | atki     | Team CO  | NT-EVO MAP     | CONT-EVO N      | MAP WE | в          |                 |         |              |                 |             |   |
| 🖃 🔣 T 🛃                  | 📡 🚄                                                 |                    |             |          |         | \$ _            | F                   |          |          |                | 0               |        |            | <b>9</b>        | 3       | ×            |                 | ?           |   |
| Wstaw Wstaw Wstaw Skaluj | Koloruj Kolory granic                               | Etykiety Etykiety  | Etykiety    | Wyrównaj | Wykresy | Dane:           | Jednolit            | a Skaluj | Wyrównaj | Zaznacz etykie | ty Usuwaj ety   | kiety  | Legendy    | Zastosuj format | *       | Ustawienia   | Zarządzaj       |             |   |
| listę + tytuł +          | <ul> <li>Jak objektow * ob<br/>Kartogram</li> </ul> | piektow * liczbowe | * opisowe * | etykiety | · · ·   | wiersz/kolumi   | na skala<br>Wykresy |          | wykresy  | legendy        | legendy         | y 1    | wykresów * | do obiektow: *  | Analiza | aplikacji    | źródła danych * | O anlikacii |   |
| Δ1 <b>τ</b>              | fr Produkt 2                                        |                    | kici)       |          |         |                 | injacoj             |          |          |                | regenay         |        |            | Tomacowanic     | Andrea  | ostativicina | Liouid dailycri | o upinagi   |   |
| A B                      | C                                                   | D                  | F           | F        | 6       | н               | 1                   | 1        | K        | 1              | м               | N      | 0          | D               | 0       | R            | T 2             |             | 1 |
| 952 Klient 951 38-213    | nodkarnackie                                        | Sprzedawca 10      | Produkt 3   | 12.1     | 84.7    | 7               |                     | ,        | K        |                | IVI             | IN     | 0          | F               | Q       | N            | 3 1             | 0           |   |
| 952 Klient 952 15-548    | podlaskie                                           | Sprzedawca 2       | Produkt 4   | 12,1     | 12 21   | 1               |                     |          |          |                |                 |        |            |                 |         |              |                 |             |   |
| 954 Klient 953 76-215    | nomorskie                                           | Sprzedawca 7       | Produkt 4   | 13,31    | 26.62   | 2               |                     |          |          |                |                 |        |            |                 |         |              |                 |             |   |
| 955 Kliont 954 41 500    | élackio                                             | Sprzedawca 2       | Brodukt 2   | 12.1     | 109.02  |                 |                     |          |          |                |                 |        |            |                 |         |              |                 |             |   |
| 956 Klient 955 25-450    | świetokrzyskie                                      | Sprzedawca 4       | Produkt 7   | 17.71    | 17 71   | 1               |                     |          |          |                |                 |        |            |                 |         |              |                 |             |   |
| 957 Klient 956 10-154    | warmińsko-mazurskie                                 | Sprzedawca 3       | Produkt 2   | 11,71    | 55      | 5               |                     |          |          |                |                 |        |            |                 |         |              |                 |             |   |
| 958 Kliont 957 64 261    | wielkonelskie                                       | Sprzedawca 9       | Brodukt 7   | 17 71    | 141 69  |                 |                     |          |          |                |                 |        |            |                 |         |              |                 |             |   |
| 959 Klient 958 70-652    | zachodnionomorskie                                  | Sprzedawca 5       | Produkt 2   | 12.1     | 72.6    | 6               |                     |          |          |                |                 |        |            |                 |         |              |                 |             |   |
| 950 Klight 958 70-035    | dolnoślaskie                                        | Sprzedawca 3       | Produkt 4   | 12,1     | 146 41  | 11              |                     |          |          |                |                 |        |            |                 |         |              |                 |             |   |
| 051 Klight 050 85 001    | uuinusiqskie                                        | Sprzedawca 4       | Produkt 4   | 13,31    | 117.05  | 11              |                     |          |          |                |                 |        |            |                 |         |              |                 |             |   |
| 961 Klient 960 85-001    | kujawsko-pomorskie                                  | Sprzedawca 11      | Produkt E   | 25,57    | 102.49  |                 |                     |          |          |                |                 |        |            |                 |         |              |                 |             |   |
| 9021Kilent 901 20-381    | lubeiskie                                           | Sprzeuawca 5       | Produkt 3   | 10,40    | 102,40  | 10              |                     |          |          |                |                 |        |            |                 |         |              |                 |             |   |
| 054 Klient 052 01 140    | ládakie                                             | Sprzedawca 1       | Produkt 8   | 15,40    | 174,0   | 10              |                     |          |          |                |                 |        |            |                 |         |              |                 |             |   |
| 964 Kilent 963 91-140    | 1002kie                                             | Sprzedawca z       | Produkt 1   | 10       | 110     | 11              |                     | _        | _        |                |                 |        |            |                 |         |              |                 |             |   |
| 903 Kilent 904 30-220    | maiopoiskie                                         | Sprzeuawca 3       | Produkt 9   | 21,45    | Wejś    | cie             |                     | ?        | ? X      |                |                 |        |            |                 |         |              |                 |             |   |
| 966 Kilent 965 03-015    | mazowieckie                                         | Sprzedawca 7       | Produkt 9   | 21,43    | Poda    | ai zakres z dan | vmi                 |          |          |                |                 |        |            |                 |         |              |                 |             |   |
| 967 Klient 966 45-012    | opoiskie                                            | Sprzedawca 2       | Produkt 8   | 19,48    | SAS     | ;<br>1:\$H\$991 |                     |          |          |                |                 |        |            |                 |         |              |                 |             |   |
| 968 Klient 967 35-311    | podkarpackie                                        | Sprzedawca /       | Produkt 5   | 14,64    | 1       |                 |                     | _        |          |                |                 |        |            |                 |         |              |                 |             |   |
| 969 Klient 968 15-200    | podiaskie                                           | Sprzedawca 1       | Produkt /   | 1/,/1    | 1       |                 | OK                  |          | Anuluj   |                |                 |        |            |                 |         |              |                 |             |   |
| 970 Klient 969 81-657    | pomorskie                                           | Sprzedawca 8       | Produkt 4   | 13,31    | L.,     |                 |                     |          |          |                |                 |        |            |                 |         |              |                 |             |   |
| 971 Klient 970 40-224    | sląskie                                             | Sprzedawca 2       | Produkt 3   | 12,1     | /2,6    | 0               |                     |          |          |                |                 |        |            |                 |         |              |                 |             |   |
| 972 Klient 971 28-400    | swiętokrzyskie                                      | Sprzedawca 10      | Produkt 4   | 13,31    | 79,86   | 6               |                     |          |          |                |                 |        |            |                 |         |              |                 |             |   |
| 973 Klient 972 14-140    | warmińsko-mazurskie                                 | Sprzedawca 4       | Produkt 7   | 17,71    | 123,97  | 7               |                     |          |          |                |                 |        |            |                 |         |              |                 |             |   |
| 974 Klient 973 61-059    | wielkopolskie                                       | Sprzedawca 5       | Produkt 1   | 10       | 110     | 11              |                     |          |          |                |                 |        |            |                 |         |              |                 |             |   |
| 975 Klient 974 75-629    | zachodniopomorskie                                  | Sprzedawca 3       | Produkt 8   | 19,48    | 155,84  | 8               |                     |          |          |                |                 |        |            |                 |         |              |                 |             |   |
| 976 Klient 975 51-421    | dolnośląskie                                        | Sprzedawca 3       | Produkt 9   | 21,43    | 214,3   | 10              |                     |          |          |                |                 |        |            |                 |         |              |                 |             |   |
| 977 Klient 976 85-444    | kujawsko-pomorskie                                  | Sprzedawca 7       | Produkt 5   | 14,64    | 43,92   | 3               |                     |          |          |                |                 |        |            |                 |         |              |                 |             |   |
| 978 Klient 977 20-349    | lubelskie                                           | Sprzedawca 9       | Produkt 6   | 16,1     | 80,5    | 5               |                     |          |          |                |                 |        |            |                 |         |              |                 |             |   |
| 979 Klient 978 65-007    | lubuskie                                            | Sprzedawca 6       | Produkt 6   | 16,1     | 32,2    | 2               |                     |          |          |                |                 |        |            |                 |         |              |                 |             |   |
| 980 Klient 979 90-618    | łódzkie                                             | Sprzedawca 8       | Produkt 2   | 11       | 33      | 3               |                     |          |          |                |                 |        |            |                 |         |              |                 |             |   |
| 981 Klient 980 32-406    | małopolskie                                         | Sprzedawca 9       | Produkt 1   | 10       | 90      | 9               |                     |          |          |                |                 |        |            |                 |         |              |                 |             |   |
| 982 Klient 981 04-320    | mazowieckie                                         | Sprzedawca 7       | Produkt 1   | 10       | 40      | 4               |                     |          |          |                |                 |        |            |                 |         |              |                 |             |   |
| 983 Klient 982 45-627    | opolskie                                            | Sprzedawca 2       | Produkt 5   | 14,64    | 131,76  | 9               |                     |          |          |                |                 |        |            |                 |         |              |                 |             |   |
| 984 Klient 983 38-530    | podkarpackie                                        | Sprzedawca 8       | Produkt 1   | 10       | 40      | 4               |                     |          |          |                |                 |        |            |                 |         |              |                 |             |   |
| 985 Klient 984 15-021    | podlaskie                                           | Sprzedawca 5       | Produkt 6   | 16,1     | 80,5    | 5               |                     |          |          |                |                 |        |            |                 |         |              |                 |             |   |
| 986 Klient 985 81-847    | pomorskie                                           | Sprzedawca 10      | Produkt 7   | 17,71    | 35,42   | 2               |                     |          |          |                |                 |        |            |                 |         |              |                 |             |   |
| 987 Klient 986 40-158    | śląskie                                             | Sprzedawca 2       | Produkt 5   | 14,64    | 161,04  | 11              |                     |          |          |                |                 |        |            |                 |         |              |                 |             |   |
| 988 Klient 987 27-220    | świętokrzyskie                                      | Sprzedawca 3       | Produkt 3   | 12,1     | 72,6    | 6               |                     |          |          |                |                 |        |            |                 |         |              |                 |             |   |
| 989 Klient 988 10-531    | warmińsko-mazurskie                                 | Sprzedawca 6       | Produkt 2   | 11       | 44      | 4               |                     |          |          |                |                 |        |            |                 |         |              |                 |             |   |
| 990 Klient 989 60-791    | wielkopolskie                                       | Sprzedawca 4       | Produkt 1   | 10       | 20      | 2               |                     |          |          |                |                 |        |            |                 |         |              |                 |             |   |
| 991 Klient 990 71-533    | zachodniopomorskie                                  | Sprzedawca 8       | Produkt 5   | 14,64    | 131,76  | 9               |                     |          |          |                |                 |        |            |                 |         |              |                 |             |   |
| 992                      |                                                     |                    |             |          |         |                 |                     |          |          |                |                 |        |            |                 |         |              |                 |             |   |

Domyślnie mamy zaznaczoną mapę Polski, ale możemy wybrać jakąkolwiek inną. Jeśli zaznaczmy miasto, pojawi się dodatkowa lista do wyboru wraz z opcjami:

|      | 🖃 🍤 -    | (°i - ∎≣  ∓      |                                       |                    |             |          |         |              |                      |          | przy        | kladowe_dane | _do_anali | izy.xlsx - Mic    | rosoft Excel      |                  |         |            |              |          |             |
|------|----------|------------------|---------------------------------------|--------------------|-------------|----------|---------|--------------|----------------------|----------|-------------|--------------|-----------|-------------------|-------------------|------------------|---------|------------|--------------|----------|-------------|
|      | fik      | Narzedzia ołówne | Wstawianie Układ st                   | rony Formuly       | Dane        | Recenzia | Widok   | Dewelop      | er Doda              | tki      | Team C      | ONT-EVO MAP  | cor       | •<br>NT-EVO MAP \ | NEB               |                  |         |            |              |          |             |
|      |          |                  |                                       | · ·                |             |          |         |              |                      | 111 500  |             | (****)       |           |                   | ·                 | -                |         | <i>a</i> r |              | N .      |             |
|      |          |                  | 📝 🚄                                   | - <del></del>      | <b>•</b>    |          |         | ٦Č           | <b>_</b>             |          |             |              | 2         |                   | <b>.</b>          | 92               | 32      | $\sim$     | - <b>6</b> - |          |             |
| Ws   | taw Wsta | w Wstaw Skaluj   | Koloruj Kolory granic                 | Etykiety Etykiety  | Etykiety    | Wyrównaj | Wykresy | Dane:        | Jednolita            | Skaluj   | Wyrównaj    | Zaznacz et   | ykiety Us | uwaj etykiety     | Legendy           | Zastosuj format  | -       | Ustawienia | Zarzą        | dzaj     |             |
| list | er r     | tytuł *          | <ul> <li>jak obiektów * ol</li> </ul> | biektów * liczbowe | * opisowe * | etykiety | · \     | viersz/kolun | nna skala<br>Wykracy |          | wykresy     | legend       | ły        | legendy           | wykresów *        | do obiektów: *   | Appliza | aplikacji  | źródłami c   | lanych * | ) anlikacij |
|      |          | • (n             | fx Produkt 2                          | Li                 | inity       |          |         |              | wykiesy              |          |             |              |           | regenay           |                   | Torniacowarne    | Ananza  | Ostawienia | 210010.0     | anyen v  | 2 aplikacji |
|      | ٨        | B                | C                                     | D                  | E           | F        | G       | н            | 1.1                  | 1        | K           | (            |           | M                 |                   | P                | 0       | P          | c            | т        | Ш           |
| 1    | Klient   | Kod pocztowa     | Region                                | Sprzedawca         | Produkt     | Cena     | Wartość | llość        |                      | ,        |             |              |           |                   |                   |                  | α.      | N.         | 5            |          | 0           |
| 2    | Klient 1 | 85-847           | kujawsko-pomorskie                    | Sprzedawca 10      | Produkt 5   | 14.64    | 14.64   | 1            |                      |          |             |              |           |                   |                   |                  |         |            |              |          |             |
| 3    | Klient 2 | 20-422           | lubelskie                             | Sprzedawca 2       | Produkt 6   | 16.1     | 32.2    |              | ,                    |          |             |              |           |                   |                   |                  |         |            |              |          |             |
| 4    | Klient 3 | 65-905           | lubuskie                              | Sprzedawca 4       | Produkt 8   | 19.48    | 97.4    |              | 5                    |          |             |              |           |                   |                   |                  |         |            |              |          |             |
| 5    | Klient 4 | 90-718           | łódzkie                               | Sprzedawca 6       | Produkt 2   | 11       | 88      | 5            | 3                    |          |             |              |           |                   |                   |                  |         |            |              |          |             |
| 6    | Klient 5 | 33-312           | małopolskie                           | Sprzedawca 8       | Produkt 6   | 16.1     | 64.4    | 4            | 1                    |          |             |              |           |                   |                   |                  |         |            |              |          |             |
| 7    | Klient 6 | 02-086           | mazowieckie                           | Sprzedawca 10      | Produkt 6   | 16.1     | 112.7   | -            | 7                    |          |             |              |           |                   |                   |                  |         |            |              |          |             |
| 8    | Klient 7 | 45-235           | opolskie                              | Sprzedawca 6       | Produkt 1   | 10       | 70      | -            | 7                    |          |             |              |           |                   |                   |                  |         |            |              |          |             |
| 9    | Klient 8 | 37-731           | podkarpackie                          | Sprzedawca 8       | Produkt 7   | 17.71    | 88.55   |              | 5                    |          |             |              |           |                   |                   |                  |         |            |              |          |             |
| 10   | Klient 9 | 15-638           | podlaskie                             | Sprzedawca 2       | Produkt 1   | 10       | 80      | 8            | 3                    |          |             |              |           |                   |                   |                  |         |            |              |          |             |
| 11   | Klient 1 | 0 81-349         | pomorskie                             | Sprzedawca 4       | Produkt 4   | 13.31    | 93.17   |              | -                    |          |             |              |           |                   |                   |                  |         |            |              |          |             |
| 12   | Klient 1 | 1 34-371         | ślaskie                               | Sprzedawca 11      | Produkt 7   | 17,71    | 123,97  | Zi           | ałożenia             |          |             |              |           |                   |                   |                  | ×       |            |              |          |             |
| 13   | Klient 1 | 2 25-317         | świetokrzyskie                        | Sprzedawca 11      | Produkt 6   | 16,1     | 112,7   |              | Rodzaj mapy          |          | C Polska    | C wote       | wództwa   | C powiat          | v Camin           | v 🔍 miasto       |         |            |              |          |             |
| 14   | Klient 1 | 3 11-507         | warmińsko-mazurskie                   | Sprzedawca 3       | Produkt 3   | 12,1     | 121     |              |                      | _        |             |              |           |                   |                   |                  |         |            |              |          |             |
| 15   | Klient 1 | 4 60-666         | wielkopolskie                         | Sprzedawca 2       | Produkt 7   | 17,71    | 159,39  |              | Które miasto         | ' I.     | Bydgoszcz ( | osm2723342)  | -         | 🗌 ulice           | dzielnice         | 🗌 osiedla        |         |            |              |          |             |
| 16   | Klient 1 | 5 70-123         | zachodniopomorskie                    | Sprzedawca 5       | Produkt 9   | 21,43    | 150,01  |              | Kolumna z ko         | dem poc: | ztowym:     |              | Г         |                   |                   |                  | -       |            |              |          |             |
| 17   | Klient 1 | 6 50-022         | dolnośląskie                          | Sprzedawca 10      | Produkt 9   | 21,43    | 21,43   |              |                      |          |             |              | 1         |                   |                   |                  |         |            |              |          |             |
| 18   | Klient 1 | 7 87-511         | kujawsko-pomorskie                    | Sprzedawca 7       | Produkt 1   | 10       | 60      |              | Kolumna z wa         | rtościam | i:          |              |           | •                 |                   |                  |         |            |              |          |             |
| 19   | Klient 1 | 8 20-226         | lubelskie                             | Sprzedawca 9       | Produkt 4   | 13,31    | 93,17   |              |                      |          |             |              |           |                   |                   |                  |         |            |              |          |             |
| 20   | Klient 1 | 9 67-321         | lubuskie                              | Sprzedawca 1       | Produkt 4   | 13,31    | 106,48  |              | Liczba przedz        | iałów:   |             | Kolorystyka  |           |                   | Naciśnij aby zmie | enić kolorystykę |         |            |              |          |             |
| 21   | Klient 2 | 0 91-514         | łódzkie                               | Sprzedawca 6       | Produkt 6   | 16,1     | 128,8   |              |                      |          |             |              |           |                   |                   |                  |         |            |              |          |             |
| 22   | Klient 2 | 1 30-095         | małopolskie                           | Sprzedawca 1       | Produkt 2   | 11       | 66      |              |                      |          |             |              | Analia    | za                |                   |                  |         |            |              |          |             |
| 23   | Klient 2 | 2 00-304         | mazowieckie                           | Sprzedawca 10      | Produkt 7   | 17,71    | 88,55   |              |                      |          |             |              |           |                   |                   |                  |         |            |              |          |             |
| 24   | Klient 2 | 3 45-803         | opolskie                              | Sprzedawca 7       | Produkt 1   | 25,93    | 103,72  | 4            | 1                    |          |             |              |           |                   |                   |                  |         |            |              |          |             |
| 25   | Klient 2 | 4 35-025         | podkarpackie                          | Sprzedawca 8       | Produkt 9   | 21,43    | 85,72   | 4            | 1                    |          |             |              |           |                   |                   |                  |         |            |              |          |             |
| 26   | Klient 2 | 5 15-624         | podlaskie                             | Sprzedawca 4       | Produkt 1   | 10       | 70      | 7            | 7                    |          |             |              |           |                   |                   |                  |         |            |              |          |             |
| 27   | Klient 2 | 6 80-047         | pomorskie                             | Sprzedawca 7       | Produkt 7   | 17,71    | 159,39  | 9            | Э                    |          |             |              |           |                   |                   |                  |         |            |              |          |             |
| 28   | Klient 2 | 7 40-031         | śląskie                               | Sprzedawca 3       | Produkt 3   | 12,1     | 133,1   | 11           | L                    |          |             |              |           |                   |                   |                  |         |            |              |          |             |
| 29   | Klient 2 | 8 25-541         | świętokrzyskie                        | Sprzedawca 4       | Produkt 4   | 13,31    | 133,1   | 10           | )                    |          |             |              |           |                   |                   |                  |         |            |              |          |             |
| 30   | Klient 2 | 9 10-076         | warmińsko-mazurskie                   | Sprzedawca 7       | Produkt 5   | 14,64    | 87,84   | 6            | 5                    |          |             |              |           |                   |                   |                  |         |            |              |          |             |
| 31   | Klient 3 | 0 63-041         | wielkopolskie                         | Sprzedawca 11      | Produkt 3   | 12,1     | 36,3    | 3            | 3                    |          |             |              |           |                   |                   |                  |         |            |              |          |             |
| 32   | Klient 3 | 1 70-424         | zachodniopomorskie                    | Sprzedawca 11      | Produkt 6   | 16,1     | 161     | 10           | )                    |          |             |              |           |                   |                   |                  |         |            |              |          |             |
| 33   | Klient 3 | 2 54-231         | dolnoślaskie                          | Sprzedawca 1       | Produkt 1   | 23.57    | 188.56  | \$           | 3                    |          |             |              |           |                   |                   |                  |         |            |              |          |             |

Możemy wówczas zdecydować, czy chcemy, aby na mapie (poza punktami prezentującymi kody pocztowe) wyświetlić także punkty dla dzielnic i osiedli oraz czy chcemy widzieć główne ulice danego miasta. W tym przykładzie wracamy do mapy Polski i podajemy kolejne argumenty:

|      | 🖉 🄊 • (   | × = 181   ∓    |                       |                   |            |          |         |             |               |             | przyk    | adowe_dane_do  | _analizy.xls | <ul> <li>Micros</li> </ul> | soft Excel      |                  |         |            |                          |       |           |   |
|------|-----------|----------------|-----------------------|-------------------|------------|----------|---------|-------------|---------------|-------------|----------|----------------|--------------|----------------------------|-----------------|------------------|---------|------------|--------------------------|-------|-----------|---|
| P    | lik Na    | rzędzia główne | Wstawianie Układ s    | trony Formuły     | Dane       | Recenzja | Widok   | Dewelop     | er Doda       | atki T      | eam CC   | NT-EVO MAP     | CONT-EVO     | O MAP WE                   | в               |                  |         |            |                          |       |           |   |
|      | 1 📐       | T 🖪            | 📡 🚄                   | L                 | •          |          | 1       | 6           | ļ.            |             |          |                | C            |                            |                 | <b>9</b>         | 3       | Ķ          |                          |       | ?         |   |
| Ws   | taw Wstaw | Wstaw Skaluj   | Koloruj Kolory granic | Etykiety Etykiety | Etykiety   | Wyrównaj | Wykresy | Dane:       | Jednolita     | a Skaluj    | Wyrównaj | Zaznacz etykie | ty Usuwaj (  | etykiety                   | Legendy         | Zastosuj format  | *       | Ustawienia | Zarządzą<br>źródłami dan | rch r |           |   |
| iist | ¢. Ma     |                | Kartogram             | Eth               | kiety      | etykiety | · w     | iersz/korum | Wykresy       |             | wykresy  | regenuy        | Legen        | dv                         | wykresow -      | Formatowanie     | Analiza | Ustawienia | Źródła dan               | rch C | aplikacii |   |
|      |           | - (**          | fx Produkt 2          | ,                 | ,          |          |         |             |               |             |          |                |              | ,                          |                 |                  |         |            |                          |       |           |   |
| 1    | А         | В              | с                     | D                 | E          | F        | G       | н           | 1             | J           | К        | L              | м            | N                          | 0               | Р                | Q       | R          | S                        | т     | U         | v |
| 1    | Klient    | Kod pocztowy   | Region                | Sprzedawca        | Produkt    | Cena     | Wartość | Ilość       |               |             |          |                |              |                            |                 |                  |         |            |                          |       |           |   |
| 2    | Klient 1  | 85-847         | kujawsko-pomorskie    | Sprzedawca 10     | Produkt 5  | 14,64    | 14,64   | 1           |               |             |          |                |              |                            |                 |                  |         |            |                          |       |           |   |
| 3    | Klient 2  | 20-422         | lubelskie             | Sprzedawca 2      | Produkt 6  | 16,1     | 32,2    | 2           |               |             |          |                |              |                            |                 |                  |         |            |                          |       |           |   |
| 4    | Klient 3  | 65-905         | lubuskie              | Sprzedawca 4      | Produkt 8  | 19,48    | 97,4    | 5           |               |             |          |                |              |                            |                 |                  |         |            |                          |       |           |   |
| 5    | Klient 4  | 90-718         | łódzkie               | Sprzedawca 6      | Produkt 2  | 11       | 88      | 8           |               |             |          |                |              |                            |                 |                  |         |            |                          |       |           |   |
| 6    | Klient 5  | 33-312         | małopolskie           | Sprzedawca 8      | Produkt 6  | 16,1     | 64,4    | 4           |               |             |          |                |              |                            |                 |                  |         |            |                          |       |           |   |
| 7    | Klient 6  | 02-086         | mazowieckie           | Sprzedawca 10     | Produkt 6  | 16,1     | 112,7   | 7           |               |             |          |                |              |                            |                 |                  |         |            |                          |       |           |   |
| 8    | Klient 7  | 45-235         | opolskie              | Sprzedawca 6      | Produkt 1  | 10       | 70      | 7           |               |             |          |                |              |                            |                 |                  |         |            |                          |       |           |   |
| 9    | Klient 8  | 37-731         | podkarpackie          | Sprzedawca 8      | Produkt 7  | 17,71    | 88,55   | 5           |               |             |          |                |              |                            |                 |                  |         |            |                          |       |           |   |
| 10   | Klient 9  | 15-638         | podlaskie             | Sprzedawca 2      | Produkt 1  | 10       | 80      | 8           |               |             |          |                |              |                            |                 |                  |         |            |                          |       |           |   |
| 11   | Klient 10 | 81-349         | pomorskie             | Sprzedawca 4      | Produkt 4  | 13,31    | 93,17   | 7.          | le é en le    |             |          |                |              |                            |                 |                  |         |            |                          |       |           |   |
| 12   | Klient 11 | 34-371         | śląskie               | Sprzedawca 11     | Produkt 7  | 17,71    | 123,97  | 20          | nozenia       |             |          |                |              |                            |                 |                  | ^       |            |                          |       |           |   |
| 13   | Klient 12 | 25-317         | świętokrzyskie        | Sprzedawca 11     | Produkt 6  | 16,1     | 112,7   |             | Rodzaj mapy   |             | Polska   | C wojewó:      | iztwa C      | powiaty                    | C gmin          | y C miasto       |         |            |                          |       |           |   |
| 14   | Klient 13 | 11-507         | warmińsko-mazurskie   | Sprzedawca 3      | Produkt 3  | 12,1     | 121     |             |               |             |          |                |              |                            |                 |                  |         |            |                          |       |           |   |
| 15   | Klient 14 | 60-666         | wielkopolskie         | Sprzedawca 2      | Produkt 7  | 17,71    | 159,39  |             |               |             |          |                |              |                            |                 |                  |         |            |                          |       |           |   |
| 16   | Klient 15 | 70-123         | zachodniopomorskie    | Sprzedawca 5      | Produkt 9  | 21,43    | 150,01  |             | Kolumna z ko  | dem poczti  | owym:    |                | Kod p        | ocztowy                    |                 |                  | -       |            |                          |       |           |   |
| 17   | Klient 16 | 50-022         | dolnośląskie          | Sprzedawca 10     | Produkt 9  | 21,43    | 21,43   |             |               |             |          |                |              |                            |                 |                  | -       |            |                          |       |           |   |
| 18   | Klient 17 | 87-511         | kujawsko-pomorskie    | Sprzedawca 7      | Produkt 1  | 10       | 60      |             | Kolumna z wa  | artościami: | Ilość    |                | -            |                            |                 |                  |         |            |                          |       |           |   |
| 19   | Klient 18 | 20-226         | lubelskie             | Sprzedawca 9      | Produkt 4  | 13,31    | 93,17   |             |               |             | -        |                |              |                            |                 |                  |         |            |                          |       |           |   |
| 20   | Klient 19 | 67-321         | lubuskie              | Sprzedawca 1      | Produkt 4  | 13,31    | 106,48  |             | Liczba przedz | ziałów:     | 5        | Kolorystyka:   |              | Na                         | ciśnij aby zmie | enić kolorystykę |         |            |                          |       |           |   |
| 21   | Klient 20 | 91-514         | łódzkie               | Sprzedawca 6      | Produkt 6  | 16,1     | 128,8   |             |               |             |          |                |              |                            |                 |                  |         |            |                          |       |           |   |
| 22   | Klient 21 | 30-095         | matopolskie           | Sprzedawca 1      | Produkt 2  | 11       | 66      |             |               |             |          |                | Analiza      |                            |                 |                  |         |            |                          |       |           |   |
| 23   | Klient 22 | 00-304         | mazowieckie           | Sprzedawca 10     | Produkt 7  | 17,71    | 88,55   |             |               |             |          |                |              |                            |                 |                  |         |            |                          |       |           |   |
| 24   | Klient 23 | 45-803         | opolskie              | Sprzedawca 7      | Produkt 1: | 25,93    | 103,72  | 4           |               |             |          |                |              |                            |                 |                  |         |            |                          |       |           |   |
| 25   | Klient 24 | 35-025         | podkarpackie          | Sprzedawca 8      | Produkt 9  | 21,43    | 85,72   | 4           |               |             |          |                |              |                            |                 |                  |         |            |                          |       |           |   |
| 26   | Klient 25 | 15-624         | podlaskie             | Sprzedawca 4      | Produkt 1  | 10       | 70      | 7           |               |             |          |                |              |                            |                 |                  |         |            |                          |       |           |   |
| 27   | Klient 26 | 80-047         | pomorskie             | Sprzedawca 7      | Produkt 7  | 17,71    | 159,39  | 9           |               |             |          |                |              |                            |                 |                  |         |            |                          |       |           |   |
| 28   | Klient 27 | 40-031         | śląskie               | Sprzedawca 3      | Produkt 3  | 12,1     | 133,1   | 11          |               |             |          |                |              |                            |                 |                  |         |            |                          |       |           |   |
| 29   | Klient 28 | 25-541         | świętokrzyskie        | Sprzedawca 4      | Produkt 4  | 13,31    | 133,1   | 10          |               |             |          |                |              |                            |                 |                  |         |            |                          |       |           |   |
| 30   | Klient 29 | 10-076         | warmińsko-mazurskie   | e Sprzedawca 7    | Produkt 5  | 14,64    | 87,84   | 6           |               |             |          |                |              |                            |                 |                  |         |            |                          |       |           |   |
| 31   | Klient 30 | 63-041         | wielkopolskie         | Sprzedawca 11     | Produkt 3  | 12.1     | 36.3    | 3           |               |             |          |                |              |                            |                 |                  |         |            |                          |       |           |   |

Tradycyjnie, podajemy kolumnę z kodami pocztowymi oraz kolumnę z wartościami, które mają zostać zaprezentowane na mapie. Dodatkowo wskazujemy kolorystykę oraz ilość przedziałów – punkty zostaną pokolorowane wg wytycznych zawartych w tym oknie dialogowym. Po naciśnięciu przycisku "Analiza", czekamy chwilę i mamy gotową wizualizację:

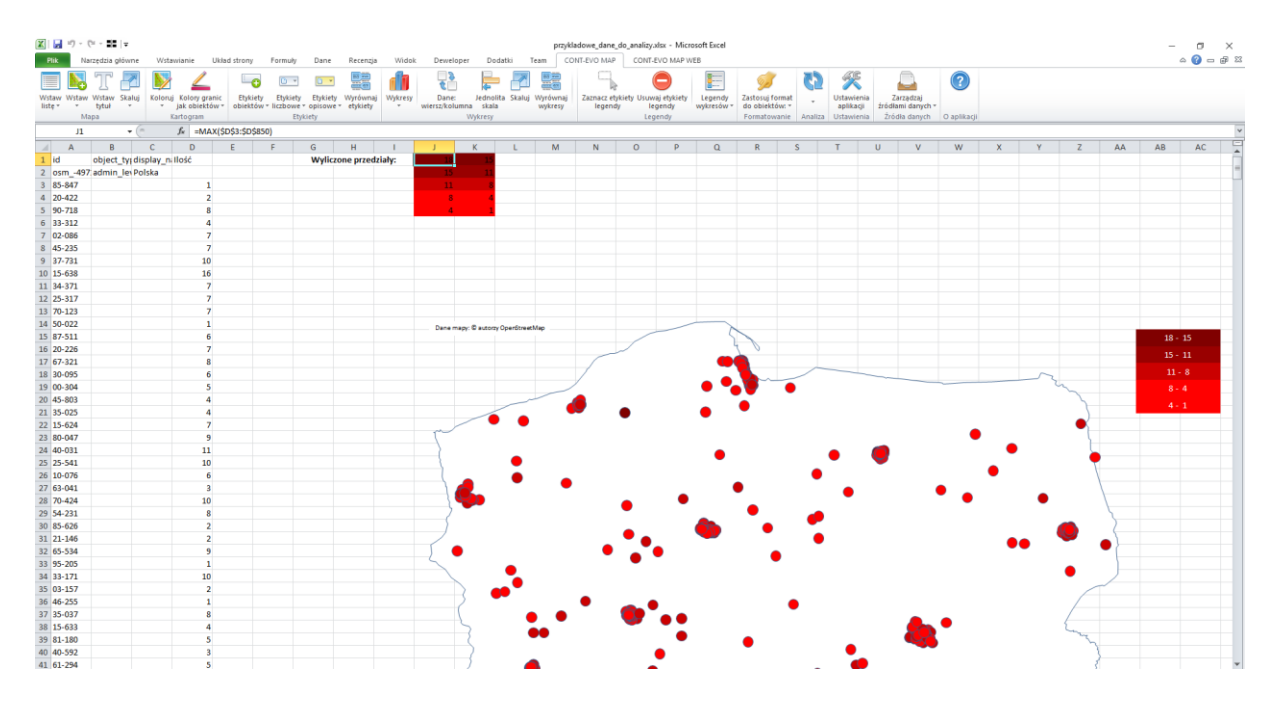

Oczywiście przedziały, kolorystykę, jak i wielkość punktów możemy dowolnie zmienić i odświeżyć wizualizację poleceniem omówionym w następnym rozdziale tej instrukcji.

#### Polecenie "Aktualizuj etykiety i kolory"

Pozwala ono na uaktualnienie kartogramu (ponowne kolorowanie) oraz aktualizację etykiet liczbowych jednym kliknięciem.

UWAGA: Dla działania tej funkcjonalności, kartogram powinien być przygotowany przy użyciu jednej z funkcji: "Szybka analiza", "Analiza z parametrami", "Według własnych przedziałów i kolorów komórek" lub "Według cech i kolorów komórek".

Aktualizacji obejmuje kolorystykę, legendę oraz etykiety (nie kopiuje jednak etykiet opisowych z zachowaniem specjalnego formatowania).

<u>Przykład 15</u>: Automatyczna aktualizacja kartogramu oraz etykiet liczbowych i cech wraz z legenda:

Na obrazie poniżej mamy przedstawioną wizualizację dotyczącą województw:

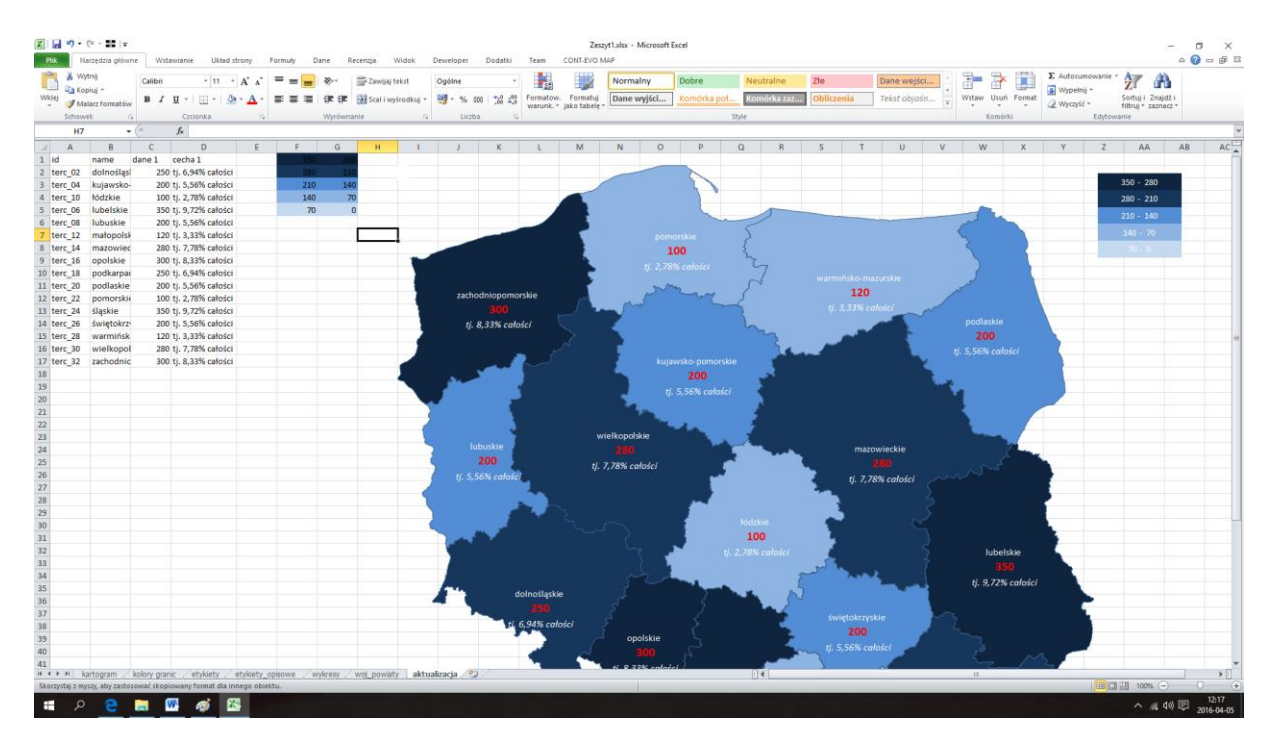

Dane dotyczące etykiet liczbowych znajdują się w zakresie C2:C17, dane dotyczące etykiet cech odpowiednio w zakresie D2:D17, natomiast zakres F1:G5 zawiera przedziały.

Jeśli teraz zmodyfikujemy wartości w tych zakresach, np. na takiej jako poniżej (odwracamy kolejność danych oraz modyfikujemy przedziały i kolorystykę):

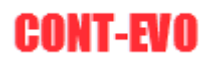

| Kop     | tniji<br>riuj •<br>Iarz formatów | Calibri<br>B Z | • 11 •<br>11 • 1 3 | Α' Λ'<br>• <u>Δ</u> • | = = =       |             | 📑 Zawijaj   | tekst<br>yirodkuj * | Ogóine<br>🥶 • % ( | -          | Formatow.<br>warunk. * | Formatuj<br>jako tabelę | Normalny<br>Dane wyjśc | Ci Ko      | bre<br>nórka pol | Neutraine<br>Komórka zaz.                                                                                                    | Zte<br>Oblicze | enia | Dane wejśc<br>Tekst objoś | n v      | Wstaw Us     | un Format | Σ Autosumowanie<br>Wypełnij •<br>Wyczyść • | Sortuj i Znajdž i<br>filtruj • zaznacz | ,     |
|---------|----------------------------------|----------------|--------------------|-----------------------|-------------|-------------|-------------|---------------------|-------------------|------------|------------------------|-------------------------|------------------------|------------|------------------|----------------------------------------------------------------------------------------------------|----------------|------|---------------------------|----------|--------------|-----------|--------------------------------------------|----------------------------------------|-------|
| Schowe  | nic (S                           |                | Czcienka           | .9                    |             | Wyrówna     | anle        | 19                  | Liczb             | a 15       | A CONTRACTOR           |                         | <i>i</i> =             |            |                  | Style                                                                                                    |                |      |                           |          | Kon          | sörki     | Edytov                                     | vanie                                  |       |
| G11     |                                  | C              | f.c.               |                       |             |             |             |                     |                   |            |                        |                         |                        |            |                  |                                                                                                    |                |      |                           |          |              |           |                                            |                                        |       |
| A       | B                                | С              | D                  | E                     | F           | G           | н           | 1                   | 1                 | к          | L                      | M                       | N                      | 0          | P                | Q R                                                                                                    | S              | T    | U                         | V        | W            | х         | Y Z                                        | AA                                     | AB AI |
| d       | name                             | dane 1         | cecha 1            |                       | 350         | 28          | 0           |                     |                   |            |                        |                         |                        | -          |                  |                                                                                                    |                |      |                           |          |              |           |                                            |                                        |       |
| terc_02 | dolnośląsi                       | 300            | tj. 8,33% całości  |                       | 280         | 21          | 0           |                     |                   |            |                        |                         |                        |            |                  |                                                                                                    |                |      |                           |          |              |           |                                            |                                        |       |
| terc_04 | kujawsko-                        | 280            | tj. 7,78% całości  |                       | 210         | 14          | 10          |                     |                   |            |                        |                         |                        |            | 5                |                                                                                                    |                |      |                           |          |              |           |                                            | 350 - 280                              |       |
| terc_10 | łódzkie                          | 120            | tj. 3,33% całości  |                       | 140         | 7           | 0           |                     |                   |            | _                      |                         |                        |            |                  |                                                                                                    |                |      |                           |          |              |           |                                            |                                        |       |
| terc_06 | lubelskie                        | 200            | tj. 5,56% całości  |                       | 70          |             | 0           |                     |                   |            | _                      |                         |                        |            |                  | 5                                                                                                    |                | _    |                           |          | -            |           |                                            |                                        |       |
| terc_08 | lubuskie                         | 350            | tj. 9,72% całości  |                       |             |             |             |                     |                   |            |                        |                         |                        |            |                  | 5                                                                                                    |                |      |                           |          | 1º           |           |                                            |                                        |       |
| terc_12 | matopols                         | 100            | tj. 2,78% catości  |                       |             |             |             |                     | -                 |            |                        |                         |                        |            |                  | 2                                                                                                    |                |      |                           |          | 5            |           | · · · · · · · · · · · · · · · · · · ·      | 140 - 70                               |       |
| terc_14 | mazowiec                         | 200            | tj. 5,56% całości  |                       |             |             |             |                     | 1000              |            |                        |                         |                        | 100        |                  | 2                                                                                                    |                |      |                           |          | 2            |           |                                            |                                        |       |
| terc_16 | ороізкіе                         | 250            | tj. 6,94% catosci  |                       |             |             |             |                     |                   |            |                        |                         |                        |            |                  | 4                                                                                                    |                |      |                           |          |              |           |                                            |                                        |       |
| terc_18 | pockarpat                        | 300            | tj. 8,33% catosci  |                       |             | <u> </u>    | -           |                     |                   |            |                        | - 1                     |                        |            |                  | A                                                                                                    |                |      |                           |          | and and      |           |                                            |                                        |       |
| terc_20 | podlaskie                        | 28             | tj. 7,78% catosci  |                       |             |             | -           |                     | zacho             | odnionama  | rskie                  |                         | -                      | 2 mont     | 3.00             | 1                                                                                                    |                | 120  |                           |          |              | 1         |                                            |                                        |       |
| lerc_22 | darkie                           | 12             | t y. 5,55% calusci |                       |             |             |             | 1                   |                   |            |                        |                         | - pus                  |            | -                | 4                                                                                                    |                |      |                           | 1        |              |           |                                            |                                        |       |
| tore 26 | Sujatokra                        | 200            | ti 9.77% catości   |                       |             |             |             |                     |                   | 0.220      |                        |                         |                        |            |                  | 1                                                                                                    |                |      |                           |          |              |           | 1                                          |                                        |       |
| lerc 20 | warmińsk                         | 100            | ti, 3,72% caloici  |                       |             |             |             |                     |                   | 8,55% Call | ISC/                   |                         |                        |            |                  | The second second secon |                |      |                           |          | 200          |           |                                            |                                        |       |
| terc 30 | wielkopol                        | 200            | ti 5 56% całości   |                       |             |             |             | 1                   |                   |            |                        |                         |                        |            |                  |                                                                                                    |                |      |                           |          |              |           |                                            |                                        |       |
| terc 32 | zachodnic                        | 250            | ti. 6.94% catolci  |                       |             |             |             |                     |                   |            |                        |                         |                        |            |                  |                                                                                                    |                |      |                           |          |              |           |                                            |                                        |       |
|         |                                  |                | 4. 4               |                       |             |             |             | 1                   |                   | -          |                        |                         | 1.0                    |            | 00               |                                                                                                    |                |      |                           | S        |              |           |                                            |                                        |       |
|         |                                  |                |                    |                       |             |             |             | 1                   |                   |            |                        |                         |                        |            |                  |                                                                                                    |                |      |                           |          |              |           |                                            |                                        |       |
|         |                                  |                |                    |                       |             |             |             |                     |                   |            |                        |                         |                        |            |                  |                                                                                                    |                |      |                           |          |              |           |                                            |                                        |       |
|         |                                  |                |                    |                       |             |             |             |                     |                   |            |                        |                         |                        |            |                  |                                                                                                    |                |      |                           |          |              | /         | -                                          |                                        |       |
|         |                                  |                |                    |                       |             |             |             | 1                   |                   |            |                        |                         |                        | 1.0        |                  | 1.0                                                                                                    |                |      |                           |          |              |           |                                            |                                        |       |
|         |                                  |                |                    |                       |             |             |             |                     |                   |            |                        |                         | vielkopolskie          |            |                  |                                                                                                    |                |      |                           |          | and a second |           |                                            |                                        |       |
|         |                                  |                |                    |                       |             |             |             |                     |                   | ibuskie    |                        |                         |                        |            |                  |                                                                                                    |                | mazo | owieckie                  |          |              | 2         |                                            |                                        |       |
|         |                                  |                |                    |                       |             |             |             |                     |                   | 200        |                        |                         | 7 78% coloic           |            |                  |                                                                                                    | L.             |      |                           |          |              |           |                                            |                                        |       |
|         |                                  |                |                    |                       |             |             |             |                     | 11. 5,1           | 56% caloic | i.                     |                         |                        |            |                  |                                                                                                    |                | # 77 | 8% calaici                |          |              |           |                                            |                                        |       |
|         |                                  |                |                    |                       |             |             |             | 1                   |                   |            |                        |                         |                        |            |                  |                                                                                                    | 1 A A          |      |                           |          |              |           |                                            |                                        |       |
|         |                                  |                |                    |                       |             |             |             |                     |                   |            |                        |                         |                        |            | 10-1             |                                                                                                    |                |      |                           |          |              |           | -                                          |                                        |       |
|         |                                  |                |                    |                       |             |             |             | 1                   |                   |            |                        |                         |                        |            |                  |                                                                                                    | 1.00           |      |                           |          |              |           |                                            |                                        |       |
|         |                                  |                |                    |                       |             |             |             | 1                   |                   | 100 C      |                        |                         |                        |            |                  |                                                                                                    |                |      |                           |          |              |           |                                            |                                        |       |
|         |                                  |                |                    |                       |             |             |             |                     | 1.00              |            |                        |                         |                        | 1          |                  | 100                                                                                                    |                |      |                           |          |              |           |                                            |                                        |       |
|         |                                  |                |                    |                       |             |             |             |                     | 1 C C             |            |                        |                         |                        | ×          |                  |                                                                                                    |                |      |                           |          | lub          | elskie    |                                            |                                        |       |
|         |                                  |                |                    |                       |             |             |             |                     |                   |            |                        |                         |                        |            |                  |                                                                                                    |                | S    |                           |          |              |           |                                            |                                        |       |
|         |                                  |                |                    |                       |             |             |             |                     | 1                 |            |                        |                         |                        | 1          |                  |                                                                                                    | T              | -    |                           |          | 1.9.7        | % calości |                                            |                                        |       |
|         |                                  |                |                    |                       |             |             |             |                     | 6                 |            | olnoslaskie            |                         |                        |            |                  | A A                                                                                                    |                |      |                           |          |              |           |                                            |                                        |       |
|         |                                  |                |                    |                       |             |             |             |                     | ~ 4               |            |                        |                         |                        |            |                  |                                                                                                    |                |      |                           | N        |              |           |                                            |                                        |       |
|         |                                  |                |                    |                       |             |             |             |                     |                   | -          | C OAS - ala            | 1.0                     |                        |            |                  |                                                                                                    |                |      |                           |          |              |           | 1                                          |                                        |       |
|         |                                  |                |                    |                       |             |             |             |                     |                   | 1          | o, Sura Calo           | 04.F                    |                        |            |                  |                                                                                                    |                | 200  |                           | <b>r</b> |              |           |                                            |                                        |       |
|         |                                  |                |                    |                       |             |             |             |                     |                   |            |                        |                         | opolski                | ie.        |                  | - 4                                                                                                    |                |      | Intri                     |          |              |           |                                            |                                        |       |
|         |                                  |                |                    |                       |             |             |             |                     |                   |            | C                      | 1                       |                        |            |                  |                                                                                                    |                |      |                           |          |              |           | 5                                          |                                        |       |
|         |                                  | halanı ara     | and and and        | ability i             | onienwe / s | andername / | week manual | ne aktu             | aliracia /6       | 1          |                        |                         | N 0 3355 /             | andorada ) |                  | 0.41                                                                                                    | 7              |      | 100                       |          | 11           | 1         |                                            |                                        | 1 1   |
| 3 H 50  | IT DOLARD                        |                |                    |                       |             |             |             |                     |                   |            |                        |                         |                        |            |                  |                                                                                                    |                |      |                           |          |              |           |                                            |                                        |       |

Następnie wystarczy użyć polecenia: <u>Aktualizuj etykiety i kolory</u>, aby uzyskać zupełnie nową kolorystykę, legendę i wartości etykiet (jednocześnie zachowując wcześniej utworzoną wizualizację oraz formatowanie wspomnianych etykiet):

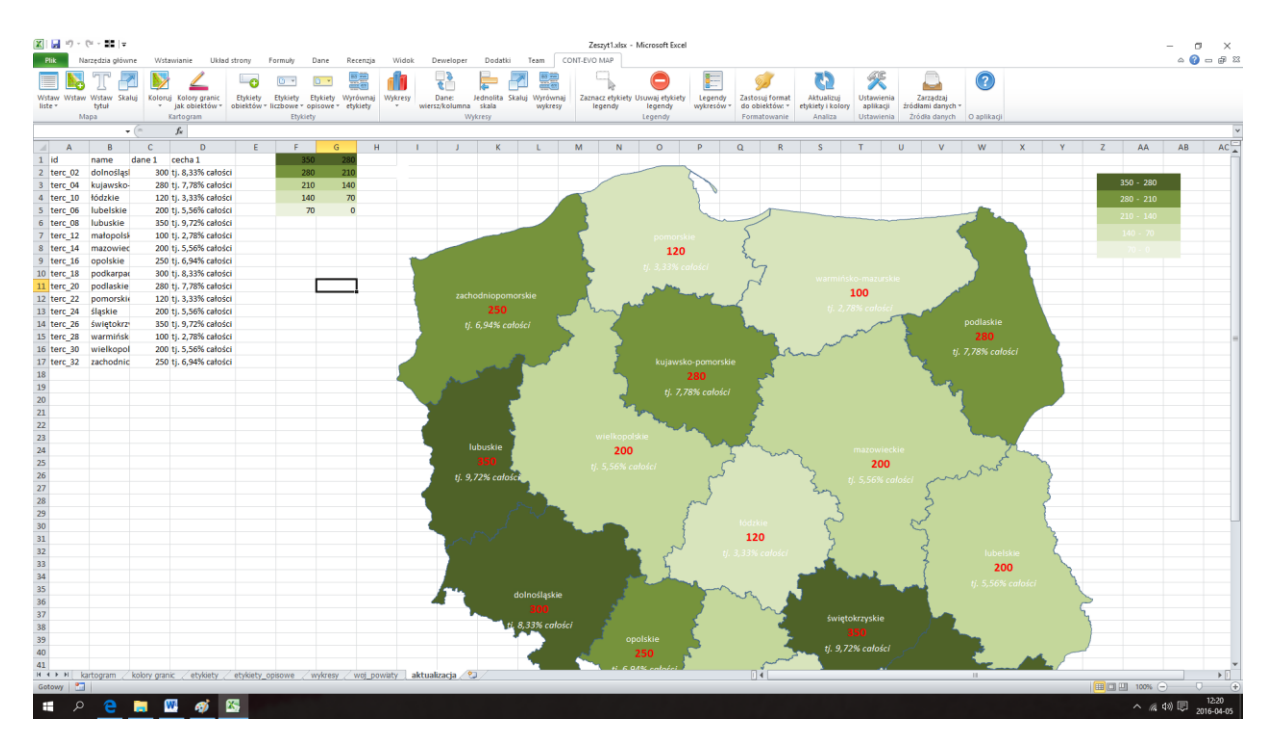

#### Eksport wizualizacji do plików graficznych

Ze względu na fakt, iż oprogramowanie tworzy obiekty wbudowane w MS Excel i są one scalone w efekcie końcowym, funkcje eksportu do plików graficznych i innych nie zostały zaimplementowane. W celu przeniesienia efektów pracy, użytkownik może skopiować zbudowaną mapę do jakiegokolwiek innego programu używając poleceń "Kopiuj" (<u>CTRL+C</u>) i "Wklej" (<u>CTRL+V</u>). Obiekt

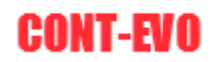

może być skopiowany zarówno do wbudowanego w system Windows programu Paint, jak i do każdej innej aplikacji systemu MS Office (jak MS Word czy MS PowerPoint).

Przy zastosowaniu odpowiednich funkcjonalności, możliwe jest też eksportowanie arkusza kalkulacyjnego zawierającego mapy do pliku PDF lub HTML.

Tego typu funkcjonalności wystarczają w zupełności w przypadku stosowania wizualizacji do wszelkiego rodzaju publikacji, prezentacji itp. Problem powstaje w przypadku chęci uzyskania większej rozdzielczości eksportowanego obrazu.

Można zastosować dwa rozwiązania, które przynajmniej częściowo rozwiązują problem:

- 1. Wyskalować kształty w samej aplikacji do dużych rozmiarów i potem w takiej postaci je kopiować dalej do programów graficznych.
- 2. Wyskalować kształty, następnie eksportować do pliku pdf, który jest sam w sobie skalowalny, dzięki czemu można go poddać dalszej obróbce (skalowaniu) np. <u>w darmowej aplikacji Inkscape.</u>

# Eksport wizualizacji do pdf i dalsza edycja w programie graficznym Inkscape.

Utworzona wizualizację możemy bez większego problemu zapisać w formacie pdf.

W tym celu należy ją wyskalować do odpowiednio dużych, ale akceptowalnych jakościowo rozmiarów (w zależności od potrzeb) i zapisać we wspomnianym formacie. Należy pamiętać jednocześnie o odpowiednim ustawieniu podziału stron, aby całość zmieściła się na jednej stronie.

Tak zapisany plik pdf możemy otworzyć np. w aplikacji Inkscape (do pobrania z lokalizacji <u>http://www.inkscape.org</u>) – polecenie <u>Plik > Otwórz</u> :

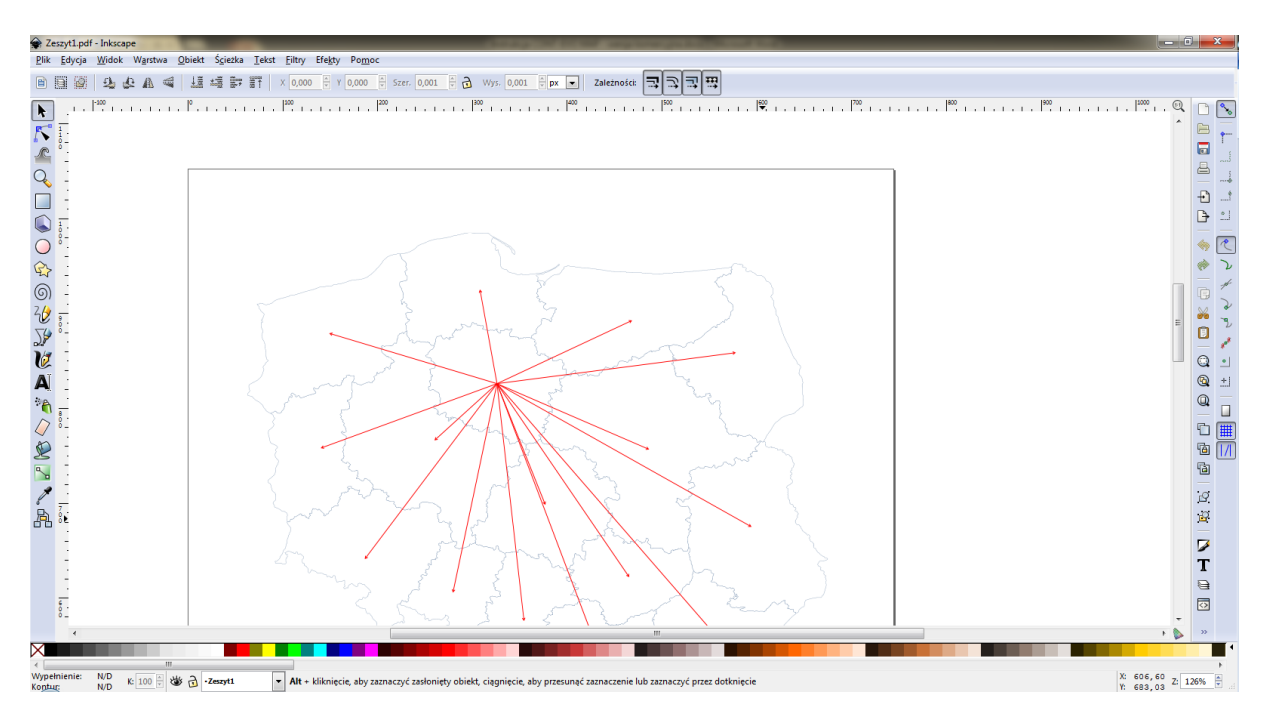

Po czym dalej możemy skalować tę grafikę (gdyż jest ona w postaci wektorowej), a następnie eksportować do pliku graficznego poleceniem: *Plik > Eksportuj jako bitmapę*:

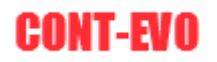

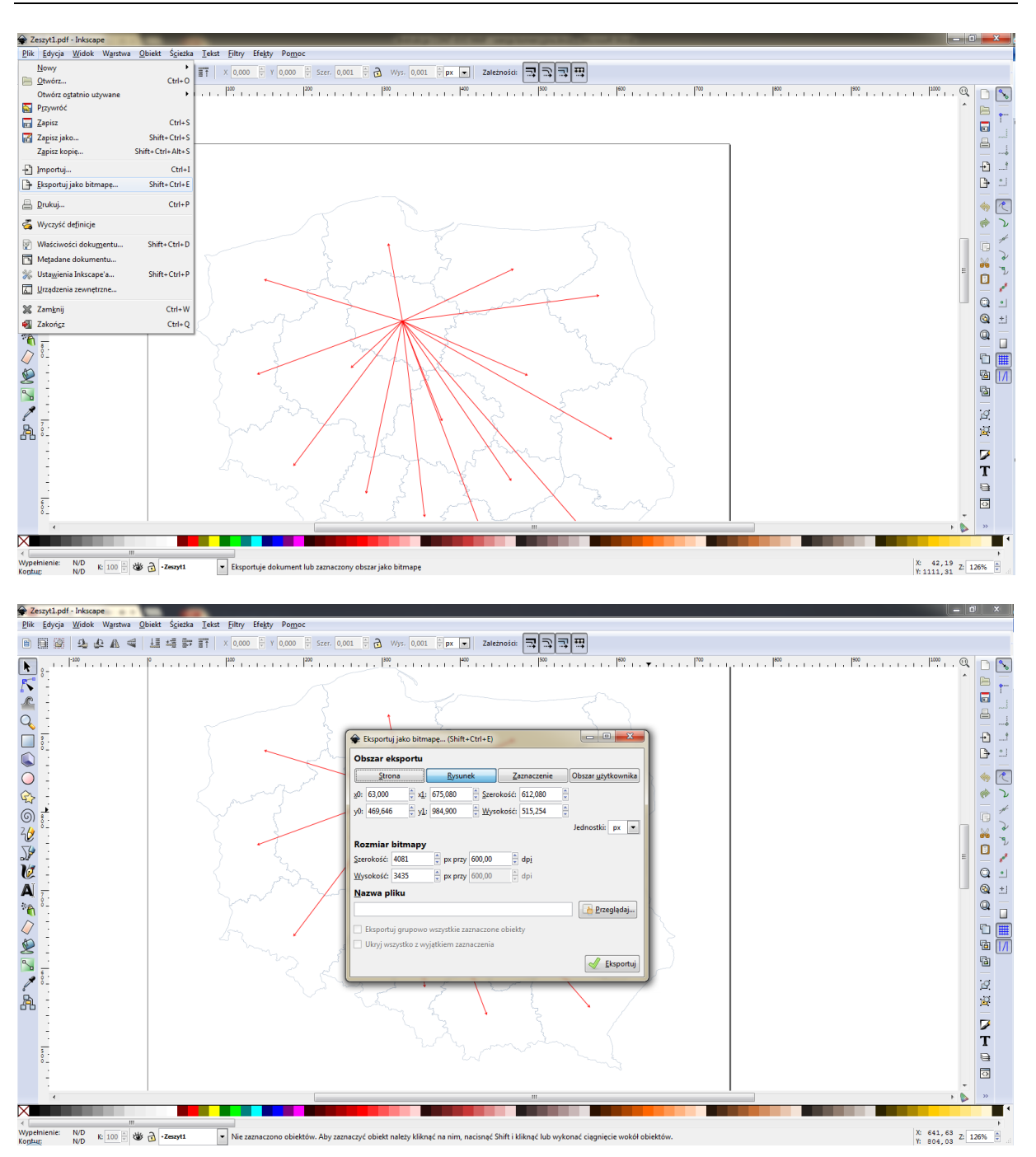

Dzięki temu zabiegowi, mamy możliwość wygenerowania pliku graficznego o większych rozmiarach, przy zachowaniu akceptowalnej jakości wydruku.

#### Obsługa kodów pocztowych

#### Funkcja KOD\_P

Aplikacja CONT-EVO MAP posiada wbudowaną bazę kodów pocztowych oraz funkcję użytkownika nazwaną KOD\_P. Funkcja ta umożliwia uzyskanie identyfikatora obiektu lub jego nazwy przypisanej do danego kodu pocztowego. Dzięki temu można w prosty sposób zintegrować własne dane, które mają być zwizualizowane na mapie województw, powiatów czy gmin.

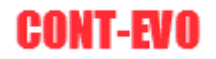

W aplikacji zapisane jest ponad 20.000 kodów pocztowych dotyczących Polski. Baza kodów nie jest oparta o oficjalny spis PNA, stąd może zawierać drobne nieścisłości lub niektórych kodów może brakować. Rozwiązaniem jest wykorzystanie edytora omówionego w dalszej części instrukcji.

Składnia funkcji:

=KOD\_P(Post\_code, Country\_code, Obj\_type, Result type, Priority).

Zastosowane nazewnictwo jest anglojęzyczne, nie mniej poniżej omówione zostały poszczególne argumenty:

#### Post\_code:

Zawiera odwołanie do komórki lub tekst z kodem pocztowym, dla którego ma być zwrócony wynik.

#### Country\_code:

Zawiera odwołanie do komórki lub tekst z kodem kraju, którego dotyczy szukany kod pocztowy – w tej chwili obsługiwane są tylko kody dla Polski – czyli argument ma stałą wartość "PL".

#### <u>Obj\_type:</u>

Argument określający, jaki typ obiektu ma zostać zwrócony jako wynik. Dostępne są następujące wartości:

- admin\_level\_04 lub województwa – aby w wyniku uzyskać kod w formacie OSM lub CODGIK dla województwa, w którym występuje dany kod

- admin\_level\_06 lub powiaty – aby w wyniku uzyskać kod w formacie OSM lub CODGIK dla powiatu lub miasta na prawach powiatu, w którym występuje dany kod

- admin\_level\_07 lub gminy – aby w wyniku uzyskać kod w formacie OSM lub CODGIK dla gminy, w którym występuje dany kod

#### Result\_type:

Argument określający rodzaj wyniku:

- osm\_id jeśli wynik ma być identyfikatorem obiektu (regionu) wg nomenklatury OpenStreetMap,
- osm\_display\_name jeśli wynik ma być nazwą obiektu (regionu) wg nomenklatury OpenStreetMap,
- codgik\_id jeśli wynik ma być identyfikatorem obiektu (regionu) wg nomenklatury CODGIK,
- codgik\_display\_name jeśli wynik ma być nazwą obiektu (regionu) wg nomenklatury CODGIK.

#### Priority:

Opcjonalna wartość liczbowa określająca jaki obiekt ma zostać zwrócony w przypadku, gdyby kod pocztowy występował w więcej niż jednym regionie danego typu (w Polsce są takie sytuacje). Priorytet w bazie został nadany wg ilości punktów adresowych występujących dla danego kodu pocztowego. Domyślnie przyjmuje wartość jeden (lub można go pominąć).

UWAGA: argumentów dotyczących nomenklatury OpenStreetMap oraz CODGIK nie należy mieszać, tzn. jeśli w wyniku ma być zwrócony kod osm\_id, to typ obiektu także musi być określony jako "admin\_level…" i vice versa: jeśli chcemy uzyskać codgik\_id, wówczas podajemy: "województwa", "gminy" lub "powiaty".

Przykładowe użycie funkcji, dla kodu pocztowego "87-100". :

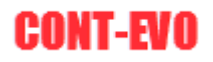

| X  | 2           | 19 × (°I × 📑 🛛 🖛 |                           |                        |                        |             |          |                      |              |                         |                    |        |                    |   |
|----|-------------|------------------|---------------------------|------------------------|------------------------|-------------|----------|----------------------|--------------|-------------------------|--------------------|--------|--------------------|---|
| F  | lik         | Narzędzia główn  | e Wstawianie              | e Ukła                 | d strony               | Formuły     | Dane     | Recenzja             | Widok        | Deweloper               | Dodat              | ki     | Team 🖉             | С |
|    |             | N. T 🛃           | 1 🔊                       | <u>/</u>               | E 😛                    | •           | •        |                      |              | ()<br>()<br>()          | -                  |        |                    |   |
| Ws | taw<br>te ▼ | Wstaw Wstaw Skal | uj Koloruj Kolo<br>▼ jako | ry granic<br>biektów ₹ | Etykiety<br>objektów s | Etykiety    | Etykiety | Wyrównaj<br>etykiety | Wykresy<br>* | Dane:<br>wiersz/kolumna | Jednolita<br>skala | Skaluj | Wyrówna<br>wykresy | j |
|    |             | Mapa             | Kartog                    | ram                    |                        | Etyk        | iety     |                      |              | W                       | /kresy             |        | ,,                 |   |
|    | LIT         | ERY.MAŁE 👻       | 💿 🗙 🖌 f 🖈                 | =KOD_P(                | \$B\$2;"PL";           | \$B8;F\$2;1 | )        |                      |              |                         |                    |        |                    |   |
|    | Α           | В                | С                         |                        | [                      | )           |          | E                    |              | F                       | G                  | i      | Н                  | Ē |
| 1  |             |                  |                           |                        |                        | Resul       | t_type:  |                      |              |                         |                    |        |                    |   |
| 2  |             | 87-100           | osm_id                    |                        | osm_disp               | lay_name    |          | codgik_id            | codg         | ik_display_nam          | ie 🛛               |        |                    |   |
| 3  |             | admin_level_04   | osm223407                 | wojewó                 | dztwo kuja             | awsko-por   | norskie  |                      |              |                         | T                  |        |                    |   |
| 4  | ö           | admin_level_06   | osm1937072                | Toruń                  |                        |             |          |                      |              |                         |                    |        |                    |   |
| 5  | ζt<br>t     | admin_level_07   | osm2723341                | Toruń                  |                        |             |          |                      |              |                         |                    |        |                    |   |
| 6  | <u>'</u>    | województwa      |                           |                        |                        |             |          | terc_04              | kujav        | vsko-pomorskie          | 2                  |        |                    |   |
| 7  | 0           | powiaty          |                           |                        |                        |             |          | terc_0463            | Torur        | i                       |                    |        |                    |   |
| 8  |             | gminy            |                           |                        |                        |             |          | terc_046301          | 1 =KOD       | _P(\$B\$2;"PL";\$       | B8;F\$2;1          | )      |                    |   |
| 9  |             |                  | -                         |                        |                        |             |          |                      |              |                         |                    |        |                    |   |
| 10 |             |                  |                           |                        |                        |             |          |                      |              |                         |                    |        |                    |   |
| 11 |             |                  |                           |                        |                        |             |          |                      |              |                         |                    |        |                    |   |

Plik do pobrania z powyższym przykładem jest dostępny do pobrania na stronie internetowej z niniejszym rozdziałem.

#### Edytor kodów pocztowych

Edytor kodów pocztowych został przygotowany w celu ewentualnego dopisania brakujących pozycji do udostępnionej w aplikacji bazy lub też zmiany zawartości w przypadku pojawienia się rozbieżności.

Dostępny jest w sekcji "Źródła danych" > "Zarządzaj źródłami danych" > "Edytor kodów":

|      |      | 7 - 04 - <b>22</b>   <del>-</del> |                            |                                     |                 |                       |                      |          |                         |                    |       |                       | KOD_P_           | przyklada           | dsx - Microsoft B          | xcel                  |                           |      |                                 |                         |              |                         |                 |   |
|------|------|-----------------------------------|----------------------------|-------------------------------------|-----------------|-----------------------|----------------------|----------|-------------------------|--------------------|-------|-----------------------|------------------|---------------------|----------------------------|-----------------------|---------------------------|------|---------------------------------|-------------------------|--------------|-------------------------|-----------------|---|
| Pli  | k    | Narzędzia główn                   | ie Wstawianie              | Układ strony                        | Formuly         | Dane                  | Recenzja             | Widok    | Deweloper               | Dodat              | tki   | Team                  | CONT-EVO I       | MAP                 | CONT-EVO MAP V             | VEB                   |                           |      |                                 |                         |              |                         |                 |   |
|      |      | N T 🗗                             | 1 🔊 .                      | <u> </u>                            |                 | •                     |                      |          | ¢.                      | Þ                  |       |                       | C                | 3                   |                            |                       | <b>9</b>                  |      | 62                              | ×                       | (            |                         | ?               |   |
| Wsta | aw W | /staw Wstaw Skal<br>≠ tytuł       | uj Koloruj Kolo<br>→ jak o | ny granic Etyki<br>biektów + obiekt | ety Etykiety    | Etykiety<br>• opisowe | Wyrównaj<br>etykiety | Wykresy  | Dane:<br>wiersz/kolumna | Jednolita<br>skala | Skalu | ij Wyrówna<br>wykresy | ij Zaznao<br>leg | z etykiety<br>jendy | Usuwaj etykiety<br>legendy | Legendy<br>wykresów * | Zastosuj fo<br>do obiektó | rmat | Aktualizuj<br>etykiety i kolory | Ustawienia<br>aplikacji | Za<br>źródła | irządzaj<br>mi danych * |                 |   |
|      |      | Mapa                              | Kartog                     | ram                                 | Ety             | kiety                 |                      |          | W                       | ykresy             |       |                       |                  |                     | Legendy                    |                       | Formatow                  | anie | Analiza                         | Ustawienia              |              | Definiuj pun            | kty centralne   |   |
|      |      | F8 🔫                              | ( <b>f</b> x               | =KOD_P(\$B\$2;"                     | PL";\$B8;F\$2;1 | 1)                    |                      |          |                         |                    |       |                       |                  |                     |                            |                       |                           |      |                                 |                         |              | Definiuj pun            | kty wg kryterió | w |
|      | Α    | В                                 | С                          |                                     | D               |                       | E                    |          | F                       | 6                  | ŝ     | н                     | 1                | J                   | к                          | L                     | M                         | N    | 0                               | Р                       |              | Definuj włas            | ne obiekty      |   |
| 1    |      |                                   |                            |                                     | Resu            | ult_type:             |                      |          |                         |                    |       |                       |                  |                     |                            |                       |                           |      |                                 |                         |              | Modyfikuj źr            | ódła danych     |   |
| 2    |      | 87-100                            | osm_id                     | osm_d                               | isplay_name     | 2                     | codgik_ic            | l codg   | ik_display_nan          | ne                 |       |                       |                  |                     |                            |                       |                           |      |                                 |                         |              | Edytor kodó             | N               |   |
| 3    |      | admin_level_04                    | osm223407                  | województwo                         | kujawsko-po     | morskie               |                      |          |                         |                    |       |                       |                  |                     |                            |                       |                           |      |                                 |                         | e            |                         |                 |   |
| 4    | 6    | admin_level_06                    | osm1937072                 | Toruń                               |                 |                       |                      |          |                         |                    |       |                       |                  |                     |                            |                       |                           |      |                                 |                         |              |                         |                 |   |
| 5    | ž    | admin_level_07                    | osm2723341                 | Toruń                               |                 |                       |                      |          |                         |                    |       |                       |                  |                     |                            |                       |                           |      |                                 |                         |              |                         |                 |   |
| 6    | ā    | województwa                       |                            |                                     |                 |                       | terc_04              | kujav    | vsko-pomorski           | e                  |       |                       |                  |                     |                            |                       |                           |      |                                 |                         |              |                         |                 |   |
| 7    | 0    | powiaty                           |                            |                                     |                 |                       | terc_0463            | Torur    | i                       |                    |       |                       |                  |                     |                            |                       |                           |      |                                 |                         |              |                         |                 |   |
| 8    |      | gminy                             |                            |                                     |                 |                       | terc_04630           | 11 Torui | i                       |                    |       |                       |                  |                     |                            |                       |                           |      |                                 |                         |              |                         |                 |   |
| 9    |      |                                   |                            |                                     |                 |                       |                      |          |                         |                    |       |                       |                  |                     |                            |                       |                           |      |                                 |                         |              |                         |                 |   |
| 10   |      |                                   |                            |                                     |                 |                       |                      |          |                         |                    |       |                       |                  |                     |                            |                       |                           |      |                                 |                         |              |                         |                 |   |
| 11   |      |                                   |                            |                                     |                 |                       |                      |          |                         |                    |       |                       |                  |                     |                            |                       |                           |      |                                 |                         |              |                         |                 |   |

Po czym pojawi się okno dialogowe:

| Edytor kodów pocztowyc | h         |     |           |              | ;                                   |
|------------------------|-----------|-----|-----------|--------------|-------------------------------------|
| Podaj kod:             | Szukaj    |     |           | Wpisz nazwę: | Szukaj                              |
|                        |           |     |           |              |                                     |
|                        |           |     |           |              |                                     |
|                        |           |     |           |              |                                     |
|                        |           |     |           |              |                                     |
|                        |           |     |           |              |                                     |
|                        |           |     |           |              |                                     |
| Kod pocztowy           | Priorytet |     | Kod kraju |              |                                     |
|                        | OSM       |     | CODGIK    |              |                                     |
| ID:                    |           |     |           |              |                                     |
| Typ obiektu:           |           |     |           |              |                                     |
| Nazwa obiektu:         |           |     |           |              |                                     |
| Zapisz zmian           | y Do      | daj | Wyczyść   |              | Wypełnij pola edycji wg zaznaczenia |

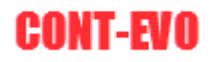

Okno edytora umożliwia:

- wyszukiwanie kodu i wyświetlanie jego cech,

- zmianę zapisanych wartości,
- dodawanie nowych wartości do bazy,

- wyszukiwanie identyfikatorów w bazie wg podanej nazwy regionu/obiektu – w celu ułatwienia edycji i uzupełniania bazy o nowe pozycje.

Aby odnaleźć określony kod pocztowy, należy wpisać w okno wyszukiwania przynajmniej 3 znaki danego kodu. Wyszukajmy kod "87-100" wpisując go i klikając przycisk "Szukaj":

| Edytor kodów pocztowycł               | 1                          |                                                            |                                                                             |                        |                                     | × |
|---------------------------------------|----------------------------|------------------------------------------------------------|-----------------------------------------------------------------------------|------------------------|-------------------------------------|---|
| Podaj kod: 87-1                       | 00 Szul                    | kaj                                                        |                                                                             | Wpisz nazwę:           | Szukaj                              |   |
| 21767 PL<br>15174 PL<br>68219 PL      | 87-100<br>87-100<br>87-100 | esm_2723341 admin<br>esm_1937072 admin<br>osm_223407 admin | _leve_07 Toruń terc<br>Jeve_06 Toruń terc<br>_leve_04 województwo kuja terc | 046301<br>_0463<br>_04 |                                     |   |
| Kod pocztowy                          | F F                        | Priorytet /                                                | Kod kraju<br>CODGIK                                                         |                        |                                     |   |
| ID:<br>Typ obiektu:<br>Nazwa obiektu: | <br>                       |                                                            |                                                                             |                        |                                     |   |
| Zapisz zmiany                         |                            | Dodaj                                                      | Wyczyść                                                                     |                        | Wypełnij pola edycji wg zaznaczenia |   |

Pojawią się wszystkie wystąpienia danego kodu w bazie. Domyślnie baza zawiera po 3 rekordy dla każdego kodu, gdyż możliwe są 3 wystąpienia w każdym z poziomów administracyjnych (województwa, powiaty, gminy).

Po wybraniu danego wiersza, uzupełnione zostaną pola szczegółów, umieszczone poniżej listy:

| Edytor kodów pocztowych | I.             |                |               |                  |              |                             | ×        |
|-------------------------|----------------|----------------|---------------|------------------|--------------|-----------------------------|----------|
| Podaj kod: 87-1         | 00             | Szukaj         |               |                  |              | Wpisz nazwę:                | Szukaj   |
| 21767 PL                | 87-100         | osm2723341 a   | dmin_level_07 | Toruń            | terc_0463011 |                             |          |
| 45174 PL                | 87-100         | osm -1937072 a | dmin level 06 | Toruń            | terc 0463    |                             |          |
| 68219 PL                | 87-100         | osm223407 8    | amin_jevei_u4 | wojewodztwo kuje | terc_04      |                             |          |
| •                       |                |                |               |                  | •            |                             |          |
| 45174 Kod pocztowy      | 87-100         | Priorytet 1    |               | Kod kraju PL     |              |                             |          |
|                         |                | OSM            |               | CODGIK           |              |                             |          |
| ID:                     | osm -1937072   |                | terc 0463     |                  |              |                             |          |
| Typ obiektu:            | admin level 06 |                | powiaty       |                  |              |                             |          |
| Nazwa obiektu:          | Toruń          |                | Toruń         |                  |              |                             |          |
| Zapisz zmiany           |                | Dodaj          |               | Wyczyść          |              | Wypełnij pola edycji wg zaz | naczenia |

Teraz można dokonać ewentualnej edycji oraz zapisać zmiany w bazie poleceniem "Zapisz zmiany". W przypadku, gdybyśmy chcieli dopisać brakujący kod do listy, należy najpierw wyczyścić pola poleceniem "Wyczyść" (chyba, że nie wybieraliśmy wcześniej kodu z listy), następnie uzupełnić informacje i użyć polecenia "Dodaj".

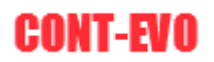

Aplikacja poinformuje nas, jeśli którakolwiek wymagana informacja (osm\_id, priorytet, kod kraju, typ obiektu i oczywiście kod pocztowy) nie zostanie uzupełniona. ID w bazie zostanie nadane automatycznie.

W przypadku, gdy nie znamy identyfikatora dopisywanego kodu, możemy posłużyć się wyszukiwarką identyfikatorów umieszczoną z prawej strony. Wpisując nazwę np. gminy – wyszukiwarka wyświetli nam listę dostępnych gmin wraz z identyfikatorami:

| Edytor kodów pocztowyc | n      |              |               |           |              |              |         |                        |                | ×                         |
|------------------------|--------|--------------|---------------|-----------|--------------|--------------|---------|------------------------|----------------|---------------------------|
| Podaj kod: 87-1        | .00 s  | Szukaj       |               |           |              | Wpisz nazwę: | Zławieś |                        |                | Szukaj                    |
| 21767 PL               | 87-100 | osm2723341 a | dmin_level_07 | Toruń     | terc_0463011 | 87-133       | PL      | osm2633687             | admin_level_07 | gmina Zławieś Wie terc_04 |
| 45174 PL               | 87-100 | osm1937072 a | dmin_level_06 | Toruń     | terc_0463    | 87-134       | PL      | osm2633687             | admin_level_07 | gmina Zławieś Wie terc_04 |
|                        |        |              |               |           |              |              |         |                        |                |                           |
| •                      |        |              |               |           | •            |              |         |                        |                |                           |
| Kod pocztowy           |        | Priorytet    | -             | Kod kraju |              |              |         |                        |                |                           |
|                        |        | OSM          |               | CODGIK    |              |              |         |                        |                |                           |
| ID:                    |        |              |               |           |              |              |         |                        |                |                           |
| Typ obiektu:           |        |              |               |           |              |              |         |                        |                |                           |
| Nazwa obiektu:         |        | Í            |               |           |              | •            |         |                        |                | F                         |
| Zapisz zmiany          | ,      | Dodaj        |               | Wyczyść   |              |              | W       | ypełnij pola edycji wg | zaznaczenia    |                           |

Wybranie pożądanej pozycji oraz użycie polecenia "Wypełnij pola edycji wg zaznaczenia" spowoduje automatyczne uzupełnienie pól z identyfikatorami, typami i nazwami.:

| Edytor kodów poczto | vych       |             |              |                |                           |              |              |         |                         |                |                   | ×       |
|---------------------|------------|-------------|--------------|----------------|---------------------------|--------------|--------------|---------|-------------------------|----------------|-------------------|---------|
| Podaj kod: 8        | 7-100      | Szukaj      |              |                |                           |              | Wpisz nazwę: | Zławieś |                         |                | Szuka             | j       |
| 21767               | ય          | 87-100      | osm2723341 a | dmin_level_07  | Toruń                     | terc_0463011 | 87-133       | PL      | osm2633687              | admin_level_07 | gmina Zławieś Wie | terc_04 |
| 45174               | પ_<br>સ    | 87-100      | osm1937072 a | idmin_level_06 | Toruń<br>wojawództwo kuja | terc_0463    | 87-134       | PL      | osm2633687              | admin_level_07 | gmina Zławieś Wie | terc_04 |
|                     |            |             |              |                |                           |              |              |         |                         |                |                   |         |
| <b>I</b>            |            |             |              |                |                           | •            |              |         |                         |                |                   |         |
| Kod poczto          | wy         | Priory      | tet 🗌        | •              | Kod kraju PL              |              |              |         |                         |                |                   |         |
|                     |            | OSM         |              |                | CODGIK                    |              |              |         |                         |                |                   |         |
| ID:                 | osm -2633  | 3687        |              | terc 0415092   |                           |              |              |         |                         |                |                   |         |
| Typ obiektu:        | admin leve | el 07       |              | qminy          |                           |              |              |         |                         |                |                   |         |
| Nazwa obiektu:      | qmina Zław | vieś Wielka |              | Zławieś Wielka |                           |              | •            |         |                         |                |                   | •       |
| Zapisz zn           | iany       |             | Dodaj        |                | Wyczyść                   |              |              | W       | /ypełnij pola edycji wg | ) zaznaczenia  |                   |         |

Pozostaje tylko uzupełnić kod oraz priorytet (jeśli to nowy kod, wpisz 1) oraz zapisać informacje poleceniem "Dodaj".

# Funkcje oparte o dane umieszczone na serwerze.

#### Karta CONT-EVO MAP WEB

Aplikacja CONT-EVO MAP posiada wbudowaną dodatkową kartę nazwaną "CONT-EVO MAP WEB". Zawarte na niej polecenia dodają do aplikacji kilkanaście zupełnie nowych funkcjonalności znacząco rozszerzających możliwości i usprawniających pracę z danymi.

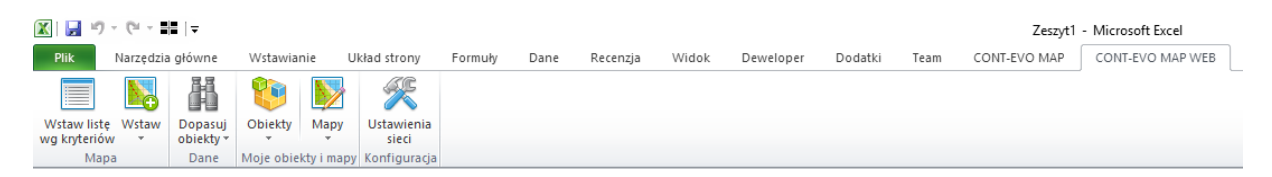

Dzięki połączeniu aplikacji z bazą danych umieszczoną na serwerze możliwe jest:

- Tworzenie map Polski i innego dowolnego regionu świata bez konieczności pobierania danych w plikach xlsx (dane znajdują się w jednym miejscu, co umożliwia stworzenie dowolnej wizualizacji bez potrzeby edycji danych).
- Zapis własnych wzorców map na serwerze w celu późniejszego ich odtwarzania z dowolnej lokalizacji przy użyciu paru kliknięć.
- Tworzenie i zapis na serwerze własnych obiektów (np. makroregionów), które można potem wykorzystywać do prezentacji danych.

Zarówno wzorce map jak i własne regiony (obiekty) domyślnie widoczne są tylko przez użytkownika przypisanego dla danego klucza licencji, ale istnieje możliwość ich upubliczniania.

- Korzystanie z predefiniowanych, zapisanych na serwerze map wzorcowych.
- Wykorzystanie bazy danych do błyskawicznego podłączania własnych danych do obiektów generowanych przez aplikację w celu wielokrotnego przyspieszenia procesu wizualizacji danych.

#### Konfiguracja komputera i aplikacji do pracy z serwerem bazy danych

W celu korzystania z serwera bazy danych, komputer na którym aplikacja jest uruchomiona jak i ona sama wymaga niewielkiej konfiguracji.

Aby połączenie z serwerem było możliwe, na komputerze musi być zainstalowany sterownik ODBC umożliwiający komunikację MS Excel z bazą danych PostgreSQL. Sterowniki te są **bezpłatne**, a pobrać można je z lokalizacji:

https://www.postgresql.org/ftp/odbc/versions/msi/

wymieniona lokalizacja sieciowa zawiera listę sterowników w postaci instalatora dla systemu Windows dostępnych do pobrania i zainstalowania w zależności od potrzeb. Na końcu listy są umieszczane najnowsze wersje.:

| psqlodbc 09 00 0200.zip       | 2010-10-30 16:18:54 | 3.8 MB |
|-------------------------------|---------------------|--------|
| psqlodbc 09 00 0300-x64.zip   | 2011-05-09 12:56:07 | 1.7 MB |
| psqlodbc 09 00 0300.zip       | 2011-05-09 12:56:07 | 3.6 MB |
| psqlodbc 09 00 0310.zip       | 2011-07-08 15:15:36 | 3.6 MB |
| psqlodbc 09 00 0310-x64.zip   | 2011-07-08 15:15:37 | 1.7 MB |
| psqlodbc 09 01 0100-x64.zip   | 2011-12-30 15:17:38 | 1.7 MB |
| psqlodbc 09 01 0100.zip       | 2011-12-30 15:17:38 | 3.7 MB |
| psqlodbc 09 01 0100-1.zip     | 2012-01-04 00:32:34 | 3.7 MB |
| psqlodbc 09 01 0200-x64.zip   | 2012-08-20 03:50:56 | 1.8 MB |
| psqlodbc 09 01 0200.zip       | 2012-08-20 03:50:56 | 4.2 MB |
| psqlodbc 09 01 0200-1.zip     | 2012-09-07 16:12:30 | 3.8 MB |
| psqlodbc 09 02 0100-x64.zip   | 2013-06-03 14:37:12 | 1.6 MB |
| psqlodbc 09 02 0100.zip       | 2013-06-03 14:37:12 | 2.7 MB |
| psqlodbc 09 03 0100-x64.zip   | 2013-12-18 16:06:58 | 1.5 MB |
| psqlodbc 09 03 0100.zip       | 2013-12-18 16:06:58 | 1.5 MB |
| psqlodbc 09 03 0200-x64.zip   | 2014-02-23 06:44:32 | 1.6 MB |
| psqlodbc 09 03 0200.zip       | 2014-02-23 06:44:32 | 1.4 MB |
| psqlodbc 09 03 0210-x64.zip   | 2014-03-08 12:05:38 | 1.6 MB |
| psqlodbc 09 03 0210.zip       | 2014-03-08 12:05:38 | 1.4 MB |
| psqlodbc 09 03 0300-x64.zip   | 2014-05-17 13:25:01 | 1.6 MB |
| psqlodbc 09 03 0300.zip       | 2014-05-17 13:25:01 | 1.4 MB |
| psqlodbc 09 03 0300-1.zip     | 2014-06-12 14:12:18 | 1.4 MB |
| psqlodbc 09 03 0300-x64-1.zip | 2014-06-12 14:12:18 | 1.6 MB |
| psqlodbc 09 03 0400.zip       | 2014-10-26 12:11:05 | 5.9 MB |
| psqlodbc 09 05 0100.zip       | 2016-01-10 14:29:35 | 7.9 MB |
| psqlodbc 09 05 0100-x86.zip   | 2016-01-11 12:45:39 | 3.7 MB |
| psqlodbc 09 05 0100-x64.zip   | 2016-01-11 12:45:39 | 3.9 MB |
| psqlodbc 09 05 0200.zip       | 2016-04-09 14:25:02 | 8.6 MB |
| psqlodbc 09 05 0200-x86.zip   | 2016-04-09 14:25:02 | 4.1 MB |
| psqlodbc 09 05 0200-x64.zip   | 2016-04-09 14:25:02 | 4.2 MB |
| psalodbc 09 05 0210.zip       | 2016-04-15 14:25:55 | 8.3 MB |
| psqlodbc 09 05 0210-x86.zip   | 2016-04-15 14:25:55 | 3.9 MB |
| psqlodbc 09 05 0210-x64.zip   | 2016-04-15 14:25:55 | 4.1 MB |
|                               |                     |        |

Privacy Policy | About PostgreSQL Copyright © 1996-2016 The PostgreSQL Global Development Group

Oznaczenie \*-x86.zip oznacza sterownik w wersji 32-bitowej, a \*-x64.zip – 64-bitowej.

UWAGA: Wersję sterownika należy dopasować do wersji zainstalowanego MS Excel (32 lub 64 bit), a nie systemu operacyjnego (CONT-EVO MAP działa na komputerach z 64-bitową wersją systemu Windows). W Excel 2010, wersja widoczna jest np. w tym miejscu:

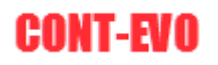

| Plik Narzędzia      | a glówne Wstawianie Układ strony Formuły Dane Recen                                            | zija Widok Deweloper Dodatki Team CONT-EVO MAP CONT-EVO MAP WEB                                                                                           | - 0 X<br>4 🚱 = 🕫 2 |
|---------------------|------------------------------------------------------------------------------------------------|----------------------------------------------------------------------------------------------------|--------------------|
| Zapisz              |                                                                                                |                                                                                                    |                    |
| 🔜 Zapisz jako       |                                                                                                |                                                                                                    |                    |
| 🚰 Otwórz            | Uzyskaj pomoc w korzystaniu z pakietu Microsoft                                                |                                                                                                    |                    |
| 📑 Zamknij           | Unice.                                                                                         | Produkt aktywowany                                                                                                    |                    |
| Informacje          | Wprowadzenie                                                                                   | Microsoft Office 2010 dla Uzytkowników Domowych i Małych Firm                                                                                             |                    |
| Ostatnio<br>używane | Poznaj nowe funkcje i skorzystaj z matenalów<br>pomocnych w szybkim opanowaniu podstaw.        | Ten produkt zwiera: Microsoft Excel, Microsoft OneNote, Microsoft Outlook, Microsoft PowerPoint,<br>Microsoft Word.                                       |                    |
| Nowe                | Kontakt z nami                                                                                 | Microsoft Excel - informacje                                                                                                    |                    |
| Drukui              | Skontaktuj się z nami, jeśli potrzebujesz pornocy,<br>lub przekaz nam informacje, jak możerny  | Wersja: 14.0.7166.5000 (64-bitowa)                                                                                                    |                    |
| Zapirz i            | udoskonalić pakiet Office.                                                                     | Dodatkowe informacje o weruji i prawach autorskich<br>Część produktu Microsoft Office 2010 dla Użytkowników Domowych i Małych Firm                        |                    |
| wyślij              | Narzędzia do pracy z pakietem Office                                                           | © 2010 Microsoft Corporation. Wszelkie prawa zastrzeżone.<br>Rozene techniczne Microsoft                                                                  |                    |
| Pomoc               | Opcje<br>Określanie ustawień języka, wyświetlania i innych                                     | eomics technicata (trime and cost)<br>Identy/fikator produktu: 01631-031-094/303-11706<br>Postanevieni Iscenvieni educazace persoamewania firmy Microsoft |                    |
| Doge                | ustawien programu                                                                              |                                                                                                    |                    |
|                     | Sprandiz aktuatizet<br>Province opionismo e otorgene aktualizetje pakietu<br>Aktuani Cirifice. |                                                                                                    |                    |
|                     |                                                                                                |                                                                                                    |                    |

UWAGA: Aby zainstalować pobrany plik, musimy posiadać odpowiednie uprawnienia na komputerze, z którego korzystamy. Jeśli nie posiadamy takich uprawnień, należy poprosić o pomoc administratora.

Po pobraniu odpowiedniego pliku sterownika, rozpakowujemy go na dysku lokalnego komputera:

| <u> </u>                       | <b>.</b> <del>.</del> .                         |             |                       | Narzędzia aplikacji                | psqlodbc_09_05_021 | 0           |                                  |                                           |
|--------------------------------|-------------------------------------------------|-------------|-----------------------|------------------------------------|--------------------|-------------|----------------------------------|-------------------------------------------|
| Plik                           | Narzędzia główne Ud                             | ostępnianie | Widok                 | Zarządzanie                        |                    |             |                                  |                                           |
| Okienko<br>nawigacji s         | 🔲 Okienko podglądu<br>🔢 Okienko szczegółów<br>🗸 | Bardzo      | duże ikony 🔳<br>ony 🗄 | Duże ikony<br>E Lista<br>Zawartość | Sednie ikony       | +<br>+<br>+ | Grupuj wed<br>Sortuj<br>według マ | ług ▼<br>nny ▼<br>zmiar wszystkich kolumr |
|                                | Okienka                                         |             |                       | Układ                              |                    |             | Bieżący                          | widok                                     |
| $\leftarrow \  \  \rightarrow$ | ・ 个 ト Ten kompu                                 | ter > Pobra | ne > psqlod           | lbc_09_05_0210                     |                    |             |                                  |                                           |
| 📌 Szy                          | /bki dostęp                                     | Nazv        | a                     | ^                                  | Data modyfil       | kacji       | Тур                              | Rozmiar                                   |
| <u> </u>                       | ulpit                                           | * 🗒 P       | sqlodbc-setu          | p.exe                              | 2016-04-15 1       | 5:49        | Aplikacja                        | 8 693 KB                                  |
| 🕹 Po                           | obrane                                          | A 🗍 🖌       | EADME.txt             |                                    | 2016-04-09 1       | 5:55        | Dokument tekstowy                | 2 KB                                      |
| 🔮 D(                           | okumenty                                        | *           |                       |                                    |                    |             |                                  |                                           |
|                                | brazy                                           | *           |                       |                                    |                    |             |                                  |                                           |

I uruchamiamy plik psqlodbc-setup.exe:

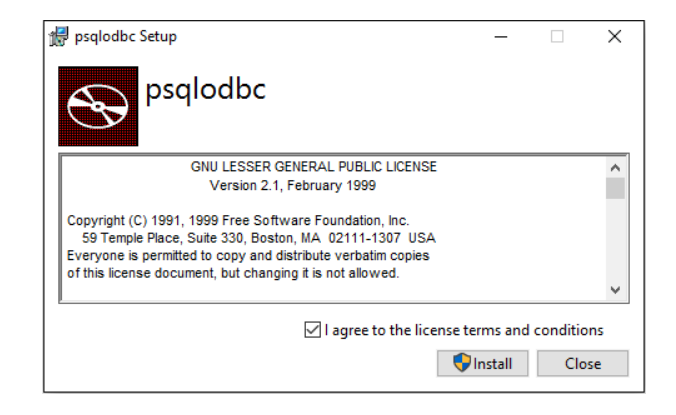

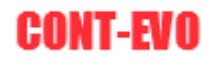

Akceptujemy postanowienia licencyjne sterownika i klikamy "Install". Jeśli system zapyta o wprowadzenie zmian na komputerze, potwierdzamy je, po czym sterownik zostanie zainstalowany.

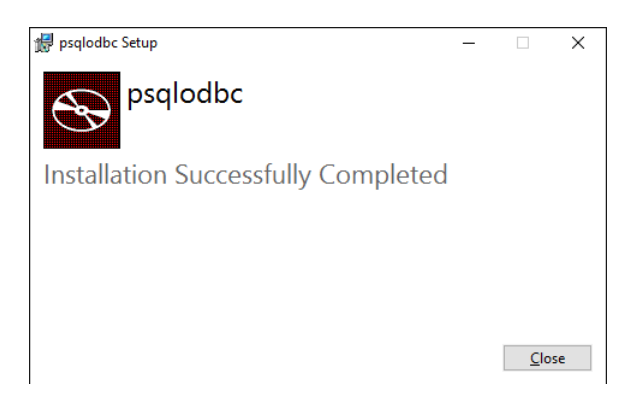

Po zainstalowaniu w systemie sterownika, nie ma potrzeby konfigurowania dodatkowo źródeł danych itp. Odpowiednich ustawień dokonujemy jedynie w samej aplikacji, o czym będzie mowa w kolejnej części instrukcji.

Opcjonalnie możemy sprawdzić obecność sterownika i jego nazwę uruchamiając administrację danych ODBC (32 lub 64 bitową): Menu start > wpisujemy "odbc" i uruchamiamy odpowiednią aplikację:

|                                                     | 13      |                                                                                                    |                                                                                                    |
|-----------------------------------------------------|---------|----------------------------------------------------------------------------------------------------|----------------------------------------------------------------------------------------------------|
| Najlepszy wynik                                     |         |                                                                                                    |                                                                                                    |
| Źródła danych ODBC (64-bitowe)                      |         | a Administrator źródeł danych ODBC (64-bitowy                                                                                     | ch)                                                                                                    |
| Aplikacja komputerowa                               |         | DSN użytkownika Systemowe DSN Plikowe DSN                                                                                         | Sterowniki Śledzenie Pula połączeń Infe                                                                                                    |
| vienia                                              | >       | Sterowniki ODBC, które są zainstalowane w systemie                                                                                |                                                                                                    |
| Konfiguruj źródła danych ODBC (wers<br>bitowa)      | sja 32- | Nazwa<br>Microsoft Access dBASE Driver (* dbf, * ndx, * mdx)<br>Microsoft Access Driver (* mdb, * accdb)                          | Wersja         Fima           14.00.7159.5000         Microsoft Corporation           14.00.7159.5000         Microsoft Corporation                            |
| Konfiguruj źródła danych ODBC<br>(wersja 64-bitowa) | ×       | Microsoft Access Text Driver (*.bd, *.csv)<br>Microsoft Excel Driver (*.bd, *.dsx, *.dsm, *.dsb)<br>ODBC Driver 11 for SQL Server | 14.00.7159.5000         Microsoft Corporation           14.00.7159.5000         Microsoft Corporation           2014.120.2000.08         Microsoft Corporation |
| kacje                                               | >       | PostgreSQL ANSI(x64)<br>PostgreSQL Unicode(x64)                                                                                   | 9.05.02.10 PostgreSQL Global Dev<br>9.05.02.10 PostgreSQL Global Dev                                                                                           |
| Źródła danych ODBC (32-bitowe)                      |         | SQL Server<br>SQL Server Native Client 11.0                                                                                       | 10.00.10586.00         Microsoft Corporation           2011.110.2100.60         Microsoft Corporation                                                          |
| ery                                                 | >       |                                                                                                    |                                                                                                    |
| oracle.odbc.ic                                      |         | Sterownik ODBC zezwala programom obs<br>ODBC. Do zainstalowania nowych sterow                                                     | ugującym ODBC na uzyskiwanie informacji ze :<br>ników użyj programu instalacyjnego sterownika.                                                                 |
| oracle.odbc                                         |         |                                                                                                    |                                                                                                    |
|                                                     |         |                                                                                                    | OK Anuluj Zastosuj                                                                                                    |
| Wyszukaj w moich danych                             |         |                                                                                                    |                                                                                                    |
| þdt                                                 |         |                                                                                                    |                                                                                                    |
| p 🦲 📄 🛃 🔣 🚿                                         | 0       |                                                                                                    |                                                                                                    |

W zakładce "Sterowniki" widzimy odpowiednie pozycje. Nazwę sterownika należy podać w opcjach konfiguracyjnych aplikacji CONT-EVO MAP.

#### Polecenie "Ustawienia sieci"

Jeśli mamy zainstalowany już odpowiedni sterownik, możemy uruchomić polecenie umieszczone z prawej strony Karty "CONT-EVO MAP WEB" – "Ustawienia sieci":

| Konfiguracja sieci                       |                             | ×                       |
|------------------------------------------|-----------------------------|-------------------------|
| Połączenie                               |                             |                         |
| Adres serwera:                           |                             | 46.41.131.35            |
| Nazwa sterownika:                        | •                           | PostgreSQL Unicode(x64) |
| Źródło danych 📀 CODGIK (tylko P          | olska) 🛛 🔿 OSM (cały świat) |                         |
| Dostęp do serwera                        |                             |                         |
| Klucz licencyjny:                        |                             | NON COMMERCIAL DEMO     |
| Ważna do (dotyczy sieci WEB):            | OPEN                        |                         |
| Login (opcjonalnie - dotyczy sieci WEB): | [                           | Demo user               |
|                                          | Zapisz zmiany               |                         |

W kolejnych polach mamy możliwość uzupełnienia danych konfiguracyjnych, niezbędnych do ustanowienia połączenia aplikacji z serwerem bazy danych.

Część ustawień jest zapisana w aplikacji, inne należy zmieniać – w zależności od posiadanej wersji (licencji).

Kolejne pola oznaczają:

- Adres serwera fizyczny adres IP serwera bazy danych (wstępnie wypełniony), w przypadku gdyby adres serwera uległ zmianie i taka informacja pojawiła się na stronie <u>http://contevo.eu</u>, w tym miejscu możliwe będzie jego zmiana.
- Pole wyboru "Nazwa sterownika" w tym polu powinna znaleźć się nazwa sterownika ODBC, zainstalowanego wg instrukcji powyżej, zgodna z tą, która jest widoczna na liście sterowników ODBC. Nazwy zapisywane w systemie są standardowe i użytkownik może użyć pola wyboru wersji sterownika (32-bit / 64-bit), aby nazwa została przez aplikację automatycznie uzupełniona.
- Źródło danych pole opcji, które ma za zadanie wskazać aplikacji CONT-EVO MAP, z jakiego źródła danych ma ona korzystać (tworzenie wizualizacji wg danych CODGIK lub OpenStreetMap).
- Klucz licencyjny: wersja demo zawiera wpis "NON COMMERCIAL DEMO" i w przypadku braku posiadania własnego, zakupionego klucza licencyjnego nie należy zmieniać tego wpisu. Po zakupie licencji do użytku komercyjnego, uzyskany klucz należy wpisać w tym miejscu w celu odblokowania pełnej funkcjonalności aplikacji.

# UWAGA: <u>Klucz licencyjny jest jedynym identyfikatorem użytkownika w bazie danych (login opisany poniżej jest opcjonalny)</u>. Nie należy udostępniać go osobom trzecim, gdyż wówczas zyskują one możliwość edycji i usuwania własnych obiektów i map zapisanych na serwerze i przypisanych do danej licencji.

- Ważna do: zawiera informację o dacie ważności licencji.
- Login: opcjonalnie można podać przyjazną nazwę użytkownika, która będzie identyfikować go w bazie. Opcja ta nie ma żadnego wpływu na działanie aplikacji, a jedynie jest wyświetlana na określonych listach.

Wpisanie własnego klucza licencyjnego i zapisanie informacji przyciskiem "Zapisz zmiany", powinno spowodować wyświetlenie ważności licencji dostępu do serwera bazy danych w odpowiednim polu. Próba edycji danych dla licencji demonstracyjnej zakończy się niepowodzeniem – więc nie należy zmieniać tych informacji.

Utworzone w wersji demo mapy i obiekty zapisane na serwerze będą widoczne w momencie ich utworzenia dla innych użytkowników tej wersji aplikacji, a dodatkowo obiekty te są regularnie usuwane z serwera (nie częściej niż raz na dobę).

<u>Wersja DEMO służy jedynie prezentacji możliwości aplikacji i nie może być używana w celach</u> <u>komercyjnych lub dla przechowywania własnych obiektów i map w dłuższym okresie czasu.</u>

#### Wstawianie listy obiektów

Pierwsze polecenie na karcie "CONT-EVO MAP WEB" umożliwia wstawienie listy obiektów z danego źródła danych wraz z opisem.

Na bazie wstawionej listy z identyfikatorami, możliwe jest później stworzenie mapy lub zapis wzorca mapy w celu wielokrotnego korzystania w przyszłości.

Na przykładzie danych OpenStreetMap wygenerujmy listę zawierającą obiekty dotyczące Polski, Czech i Niemiec w podziale na województwa (w przypadku Polski), krajów samorządowych (Czechy) oraz landy (w przypadku Niemiec).

Zmieniamy ustawienia aplikacji tak, aby używała danych OpenStreetMap:

| Konfiguracja sieci                       | ×                         |
|------------------------------------------|---------------------------|
| Połączenie                               |                           |
| Adres serwera:                           | 46.41.131.35              |
| Nazwa sterownika:                        | PostgreSQL Unicode(x64)   |
| Źródło danych 🛛 CODGIK (tylko P          | olska) ( OSM (cały świat) |
| Dostęp do serwera                        |                           |
| Klucz licencyjny:                        | NON COMMERCIAL DEMO       |
| Ważna do (dotyczy sieci WEB):            | OPEN                      |
| Login (opcjonalnie - dotyczy sieci WEB): | Demo user                 |
|                                          | Zapisz zmiany             |

Po zapisaniu zmian i zamknięciu okna, uruchamiamy polecenie "Wstaw listę wg kryteriów":

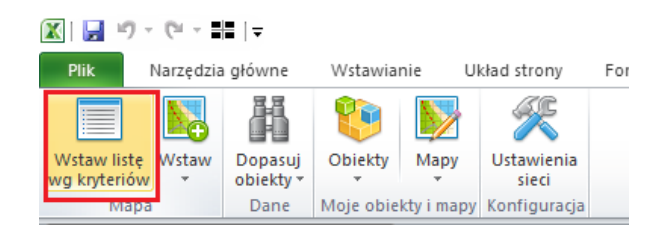

Spowoduje ono wyświetlenie okna, które umożliwi nam wyszukanie pożądanych obiektów:

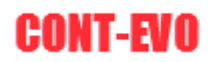

| Wybór obiektów do ws  | stawienia               |   |    |             | ×       |
|-----------------------|-------------------------|---|----|-------------|---------|
| Wstaw nagłówki kolumn | $\overline{\mathbf{v}}$ |   |    |             |         |
| Typ obiektu:          |                         | • |    |             |         |
| Obiekt:               |                         |   | •  | Wstaw listę | Wyczyść |
| Podtyp:               |                         |   | •  |             |         |
|                       |                         |   | >> |             |         |

Dzięki trzem listom wyboru, możemy sprawnie wyszukać interesujące nas obiekty w celu utworzenia listy. Z listy wyboru "Typ obiektu" wybierzemy "admin\_level\_02", co w danych OpenStreetMap oznacza kraje (trzymając przycisk Ctrl zaznaczamy Polskę, Czechy i Niemcy – lista jest ułożona alfabetycznie wg angielskich nazw) i przyciskiem ">" dodajemy je do listy:

| Wybór obiektów do ws                                                                                               | tawienia                                                                                                    |                                                                                                    |                                                                                                    |   |         |                                  |                                |             |                                     |                                                    | × |
|----------------------------------------------------------------------------------------------------|----------------------------------------------------------------------------------------------------|----------------------------------------------------------------------------------------------------|----------------------------------------------------------------------------------------------------|---|---------|----------------------------------|--------------------------------|-------------|-------------------------------------|----------------------------------------------------|---|
|                                                                                                    |                                                                                                    |                                                                                                    |                                                                                                    |   |         |                                  |                                |             |                                     |                                                    | ~ |
| wstaw nagłowki kolumn                                                                                              | ×                                                                                                    |                                                                                                    |                                                                                                    |   |         |                                  |                                |             |                                     |                                                    |   |
| Typ obiektu:                                                                                                    | admin_level_02                                                                                                    | •                                                                                                    |                                                                                                    |   |         |                                  |                                | 1           |                                     |                                                    |   |
| Obiekt:                                                                                                    |                                                                                                    |                                                                                                    |                                                                                                    |   | •       |                                  | Wstaw listę                    |             | Wy                                  | rczyść                                             |   |
| Podtyp:                                                                                                    |                                                                                                    |                                                                                                    |                                                                                                    |   | •       |                                  |                                |             |                                     |                                                    |   |
|                                                                                                    | ,                                                                                                    |                                                                                                    |                                                                                                    |   |         |                                  |                                |             |                                     |                                                    | - |
| osm195266<br>osm571804<br>osm184633<br>osm556706<br>osm287666<br>osm192786<br>osm192787<br>osm1558556<br>osm192734 | Namibia<br>Naoero<br>미미미미<br>New Zealand/Aotearoa<br>Niger<br>Nigeria<br>Nigeria<br>Niu란<br>조선 민주 주 의 인 민 공                                | Namibia<br>Nauru<br>Nepal<br>Nicaragua<br>Niger<br>Nigeria<br>Niue<br>North Korea                                                               | admin_level_02<br>admin_level_02<br>admin_level_02<br>admin_level_02<br>admin_level_02<br>admin_level_02<br>admin_level_02<br>admin_level_02<br>admin_level_02 |   |         | osm51684<br>osm51477<br>osm49715 | Česko<br>Deutschland<br>Polska | (<br>(<br>F | Czech Republic<br>Germany<br>Poland | admin_level_02<br>admin_level_02<br>admin_level_02 |   |
| osm2978650<br>osm305138<br>osm307573<br>osm571805                                                                  | سلطنة عمان<br>پاکستان<br>Belau                                                                                                    | Oman<br>Pakistan<br>Palau                                                                                                    | admin_level_02<br>admin_level_02<br>admin_level_02<br>admin_level_02                                                                                           |   | >>      |                                  |                                |             |                                     |                                                    |   |
| osm1703814<br>osm287668<br>osm307866<br>osm -287077                                                                | Palestine<br>Panamá<br>Papua Niugini<br>Paraguay                                                                                           | Palestine<br>Panama<br>Papua New Guinea<br>Paraguay                                                                                             | admin_level_02<br>admin_level_02<br>admin_level_02<br>admin_level_02                                                                                           |   | >       |                                  |                                |             |                                     |                                                    |   |
| osm_9999999999                                                                                                    | Peru                                                                                                    | Peru                                                                                                    | admin_level_02                                                                                                    |   | .       |                                  |                                |             |                                     |                                                    |   |
| osm -443174                                                                                                    | Philippines<br>Pitcairo Islando                                                                                                    | Philippines<br>Pitcairo Islando                                                                                                    | admin level 02                                                                                                    | _ | <u></u> |                                  |                                |             |                                     |                                                    |   |
| osm -49715                                                                                                    | Polska                                                                                                    | Poland                                                                                                    | admin level 02                                                                                                    |   |         |                                  |                                |             |                                     |                                                    |   |
| osm295480                                                                                                    | Portugal                                                                                                    | Portugal                                                                                                    | admin_level_02                                                                                                    |   |         |                                  |                                |             |                                     |                                                    |   |
| osm305095<br>osm449220<br>osm2088990<br>osm90689<br>osm60189<br>osm171496<br>osm175838<br>osm1964272               | - عمر<br>ф में दिछ<br>Republika e Kosovës<br>România<br>Российская Федераци:<br>Rwanda<br>Sahrawi Arab Democrat<br>Saint Helena, Ascensior | Qatar<br>Republic of China<br>Republic of Kosovo<br>Romania<br>Russian Federation<br>Rwanda<br>Sahrawi Arab Democrat<br>Saint Helena, Ascension | admin_level_02<br>admin_level_02<br>admin_level_02<br>admin_level_02<br>admin_level_02<br>admin_level_02<br>admin_level_02<br>admin_level_02                   | • |         |                                  |                                |             |                                     |                                                    |   |

Następnie, aby dodać województwa i landy, użyjemy kolejnego filtrowania. Lista "Obiekt" zawiera identyczną listę jak widoczna dla danego typu obiektu. Wybieramy z niej np. Czechy:

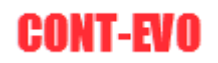

| Wybór obiektów do                                                                                                    | wstawienia                                                                                                    |                                                                                                    |                                                                                                    |              |            |                         |                                |                 |                                     |                                                    | × |
|----------------------------------------------------------------------------------------------------|----------------------------------------------------------------------------------------------------|----------------------------------------------------------------------------------------------------|----------------------------------------------------------------------------------------------------|--------------|------------|-------------------------|--------------------------------|-----------------|-------------------------------------|----------------------------------------------------|---|
| Wstaw nagłówki kolu                                                                                                    | mn 🔽                                                                                                    |                                                                                                    |                                                                                                    |              |            |                         |                                |                 |                                     |                                                    |   |
| Typ obiektu:                                                                                                    | admin_level_02                                                                                                    | -                                                                                                    |                                                                                                    |              |            |                         |                                |                 |                                     |                                                    |   |
| Obiekt:                                                                                                    | 1                                                                                                    | - 4 - 14 - 14                                                                                                    |                                                                                                    | •            | ]          |                         | Wstaw listę                    |                 | Wy                                  | czyść                                              |   |
| Podtyp:                                                                                                    | osm192795<br>osm2184233<br>osm287667                                                                                                    | République démocrat<br>Cook Islands<br>Costa Rica                                                                                                    | tique du Congo-Kin<br>Cook Islan<br>Costa Rica                                                                                                    | shasa        |            |                         |                                |                 |                                     |                                                    |   |
| ssm195266           osm571804           osm184633           osm182766           osm192786           osm192787           osm192787           osm192787           osm292787           osm292787           osm292787           osm292787           osm292787           osm271805           osm307573           osm571805           osm271703814           osm207866           osm207866           osm207866           osm207956           osm207568           osm299999999           osm29715           osm29715           osm205095           osm205095           osm2015095           osm2117496 | osm214885<br>osm307833<br>osm30783<br>osm30783<br>osm31584<br>osm192779<br>Nicer agua<br>Nigeria<br>Niuger<br>a 선 민주 주 의 인 민 글<br>Norge<br>Ulas 41110<br>Belau<br>Palestine<br>Panamá<br>Papua Niugini<br>Paraguay<br>Peru<br>Philippines<br>Pitcairn Islands<br>Portugal<br>16<br>中華民國<br>Republika e Kosověs<br>Románia<br>Poccivickas Pegepauve<br>Riverada | Hrvatska<br>Cuba<br>Kunpoç - Klons<br><del>Cerko</del><br>Nicaragua<br>Nicaragua<br>Nicaragua<br>Nicaragua<br>Nicaragua<br>Nortway<br>Oman<br>Palistan<br>Palastan<br>Palau<br>Palastan<br>Palau<br>Palastan<br>Palau<br>Palau<br>Palau<br>Palau<br>Palau<br>Palau<br>Palau<br>Palau<br>Palau<br>Palau<br>Palau<br>Paraguay<br>Peru<br>Philippines<br>Piticarin Islands<br><b>Potand</b><br>Potrugal<br>Qatar<br>Republic of China<br>Republic of China<br>Russian Federation<br>Russian Federation | Croatia<br>Cuba<br>Cyprus<br>cosch Rer<br>Coste divo<br>admi Jevel 02<br>admin Jevel 02<br>admin Jevel 02 | vblic<br>ire | osn<br>osn | 51684<br>51477<br>49715 | Česko<br>Deutschland<br>Polska | )<br>(<br> <br> | Czech Republic<br>Sermany<br>Poland | admin_level_02<br>admin_level_02<br>admin_level_02 |   |
| osm195838<br>osm1964272                                                                                                    | Sahrawi Arab Democrat<br>Saint Helena, Ascensior                                                                                                    | Sahrawi Arab Democrat<br>Saint Helena, Ascension                                                                                                    | admin_level_02<br>admin_level_02                                                                                                    | •            |            |                         |                                |                 |                                     |                                                    |   |

Po dokonaniu wyboru uzyskamy poniżej listę obiektów bezpośrednio podrzędnych Czech, a lista "Podtyp" uzupełni się wszystkimi dostępnymi typami obiektów (nie tylko bezpośrednio podrzędnych) w celu umożliwienia zawężenia wyników:

| Wybór obiektów do v                                                                                                    | vstawienia                                                                                                    |                                                            |                                                                                        |    |                               |                                |                                     |                                                    | × |
|----------------------------------------------------------------------------------------------------|----------------------------------------------------------------------------------------------------|------------------------------------------------------------|----------------------------------------------------------------------------------------|----|-------------------------------|--------------------------------|-------------------------------------|----------------------------------------------------|---|
| Wstaw nagłówki kolum                                                                                                    | in 🔽                                                                                                    |                                                            |                                                                                        |    |                               |                                |                                     |                                                    |   |
| Typ obiektu:                                                                                                    | admin_level_02                                                                                                    | •                                                          |                                                                                        |    |                               |                                |                                     |                                                    |   |
| Obiekt:                                                                                                    | osm51684                                                                                                    |                                                            |                                                                                        | •  | ]                             | Wstaw listę                    | Wyo                                 | zyść                                               |   |
| Podtyp:                                                                                                    | 1                                                                                                    |                                                            |                                                                                        | •  |                               |                                |                                     |                                                    |   |
| osm_439416<br>osm_439416<br>osm_435515<br>osm_435512<br>osm_435512<br>osm_435513<br>osm_435513<br>osm_435511<br>osm_435510<br>osm_435511 | admin Level 04<br>admin Level 04<br>admin Level 06<br>admin Level 07<br>admin Level 10<br>admin Level 10<br>Geveroxidad<br>Severoxidad<br>Praha<br>Jihoxid | Northwest<br>Northwest<br>Prague<br>Southeast<br>Southwest | admin_level_04<br>admin_level_04<br>admin_level_04<br>admin_level_04<br>admin_level_04 | >> | sm51684<br>sm51477<br>sm49715 | Česko<br>Deutschland<br>Polska | Czech Republic<br>Germany<br>Poland | admin_level_02<br>admin_level_02<br>admin_level_02 |   |

Kraje samorządowe (oraz miasto Praga) są oznaczone jako poziom administracyjny 6, zatem wybieramy taki właśnie zakres danych:

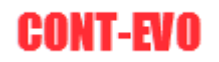

| Wybór obiektów do ws                                                                                                    | tawienia                                                                                                    |                |                                                                                                    |         |                                  |                                |                                     | :                                                  | × |
|----------------------------------------------------------------------------------------------------|----------------------------------------------------------------------------------------------------|----------------|----------------------------------------------------------------------------------------------------|---------|----------------------------------|--------------------------------|-------------------------------------|----------------------------------------------------|---|
| Wstaw nagłówki kolumn                                                                                                    | <b>V</b>                                                                                                    |                |                                                                                                    |         |                                  |                                |                                     |                                                    |   |
| Typ obiektu:                                                                                                    | admin_level_02                                                                                                    | •              |                                                                                                    |         |                                  |                                |                                     |                                                    |   |
| Obiekt:                                                                                                    | osm51684                                                                                                    |                |                                                                                                    | •       |                                  | Wstaw listę                    | Wy                                  | czyść                                              |   |
| Podtyp:                                                                                                    | admin_level_06                                                                                                    |                |                                                                                                    | •       |                                  |                                |                                     |                                                    |   |
| osm442453<br>osm442445<br>osm442455<br>osm442455<br>osm44263<br>osm442514<br>osm442597<br>osm442397<br>osm442397<br>osm442391<br>osm442450<br>osm442460<br>osm442459 | Kraj Vysočina<br>Zlinský kraj<br>Ubercdvý kraj<br>Královátradecký kraj<br>Hlavní město Praha<br>Středočeský kraj<br>Jihorčavský kraj<br>Jihorčavský kraj<br>Jihořcavský kraj<br>Olomoucký kraj | Olomouc Region | admin_level_06<br>admin_level_06<br>admin_level_06<br>admin_level_06<br>admin_level_06<br>admin_level_06<br>admin_level_06<br>admin_level_06<br>admin_level_06<br>admin_level_06<br>admin_level_06<br>admin_level_06<br>admin_level_06<br>admin_level_06 | >><br>< | osm51684<br>osm51477<br>osm49715 | Česko<br>Deutschland<br>Polska | Czech Republic<br>Germany<br>Poland | admin_level_02<br>admin_level_02<br>admin_level_02 |   |

Następnie przeciągając myszą lub z klawiszem Ctrl, zaznaczamy wszystkie dostępne obiekty. Należy pamiętać, aby miasto Praga dodać na końcu, w celu uniknięcia przysłonięcia go przez inne kształty (aplikacja nie tworzy obiektów z obszarami pustymi w środku):

| Wybór obiektów do ws                                                                                                    | tawienia                                                                                                    |                |                                                                                                    |          |                                                                                                    |                                                                                                    |                                     |                                                                                                    | × |
|----------------------------------------------------------------------------------------------------|----------------------------------------------------------------------------------------------------|----------------|----------------------------------------------------------------------------------------------------|----------|----------------------------------------------------------------------------------------------------|----------------------------------------------------------------------------------------------------|-------------------------------------|----------------------------------------------------------------------------------------------------|---|
| Wstaw nagłówki kolumn                                                                                                    | <b>v</b>                                                                                                    |                |                                                                                                    |          |                                                                                                    |                                                                                                    |                                     |                                                                                                    |   |
| Typ obiektu:                                                                                                    | admin_level_02                                                                                                    | •              |                                                                                                    |          |                                                                                                    | 1                                                                                                    |                                     | 1                                                                                                    |   |
| Obiekt:                                                                                                    | osm51684                                                                                                    |                |                                                                                                    | •        |                                                                                                    | Wstaw listę                                                                                                    | Wyo                                 | zyść                                                                                                    |   |
| Podtyp:                                                                                                    | admin_level_06                                                                                                    |                |                                                                                                    | <b>•</b> |                                                                                                    |                                                                                                    |                                     |                                                                                                    |   |
| osm442453<br>osm442445<br>osm442455<br>osm442455<br>osm442463<br>osm442852<br>osm442321<br>osm442522<br>osm442311<br>osm442452<br>osm442361<br>osm442450<br>osm442459 | Kraj Vysočina<br>Zlinský kraj<br>Libercký kraj<br>Moravskoslezský kraj<br>Královárnadecký kraj<br>Hlavní město Praho<br>Středočeský kraj<br>Jihončeský kraj<br>Jihočeský kraj<br>Jihočeský kraj<br>Pardubický kraj<br>Olomoucký kraj | Olomouc Region | admin_level_06<br>admin_level_06<br>admin_level_06<br>admin_level_06<br>admin_level_06<br>admin_level_06<br>admin_level_06<br>admin_level_06<br>admin_level_06<br>admin_level_06<br>admin_level_06<br>admin_level_06<br>admin_level_06 | >>       | osm_51684<br>osm_51477<br>osm_44715<br>osm_44715<br>osm_442449<br>osm_442461<br>osm_442461<br>osm_442611<br>osm_442310<br>osm_442310<br>osm_442310<br>osm_442311<br>osm_442311<br>osm_442311<br>osm_442311<br>osm_442311 | Česko<br>Deutschland<br>Polska<br>Kraj Vysočina<br>Zlinský kraj<br>Liberecký kraj<br>Moravskoslezaký kraj<br>Královétra decký kraj<br>Středočeský kraj<br>Jihomcavský kraj<br>Plzeňský kraj<br>Jihočeský kraj<br>Havní město Praha | Czech Republic<br>Germany<br>Poland | admin_level_02<br>admin_level_02<br>admin_level_06<br>admin_level_06<br>admin_level_06<br>admin_level_06<br>admin_level_06<br>admin_level_06<br>admin_level_06<br>admin_level_06<br>admin_level_06<br>admin_level_06<br>admin_level_06<br>admin_level_06<br>admin_level_06<br>admin_level_06<br>admin_level_06 |   |

Czynności powtarzamy dla Polski i Niemiec (w przypadku Polski województwa są oznaczone jako poziom 4, tak jak i landy w Niemczech – uwaga na Berlin i Bremę – miasta wydzielone, postępowanie jak w przypadku Pragi), po czym uzyskujemy gotową listę:

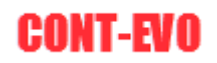

| Wybór obiektów do ws                                                                                                    | stawienia                                                                                                    |                                                                                                    |                                                                                                    |    |                                                                                                    |                                                                                                    |                                                                                                    |                                                                                                    | × |
|----------------------------------------------------------------------------------------------------|----------------------------------------------------------------------------------------------------|----------------------------------------------------------------------------------------------------|----------------------------------------------------------------------------------------------------|----|----------------------------------------------------------------------------------------------------|----------------------------------------------------------------------------------------------------|----------------------------------------------------------------------------------------------------|----------------------------------------------------------------------------------------------------|---|
| Wstaw nagłówki kolumn                                                                                                    |                                                                                                    |                                                                                                    |                                                                                                    |    |                                                                                                    |                                                                                                    |                                                                                                    |                                                                                                    |   |
| Typ obiektu:                                                                                                    | admin_level_02                                                                                                    | •                                                                                                    |                                                                                                    |    |                                                                                                    |                                                                                                    |                                                                                                    |                                                                                                    |   |
| Obiekt:                                                                                                    | osm51477                                                                                                    |                                                                                                    |                                                                                                    | •  |                                                                                                    | Wstaw listę                                                                                                    | Wyczyś                                                                                                    | ć                                                                                                    |   |
| Podtyp:                                                                                                    | admin_level_04                                                                                                    |                                                                                                    |                                                                                                    | •  |                                                                                                    |                                                                                                    |                                                                                                    |                                                                                                    |   |
| osm62504<br>osm62718<br>osm62611<br>osm62622<br>osm2145268<br>osm62782<br>osm62782<br>osm62781<br>osm62781<br>osm62771<br>osm62372<br>osm62372<br>osm62372<br>osm62360<br>osm62366 | Brandenburg<br>Bremen<br>Baden-Württemberg<br>Berlen<br>Hamburg<br>Hassen<br>Niedersachsen<br>Medchenburg-Vorpomme<br>Nordrihen-Westfalen<br>Rheinland-Pfalz<br>Saarland<br>Sachsen<br>Sachsen-Anhalt<br>Schleswig-Holstein<br>Thüringen | Baden-Württemberg<br>Berin<br>Free State of Bavaria<br>Hamburg<br>Hesse<br>Lower Saxony<br>Meddenburg-Vorpomme<br>North Rhine-Westphalia<br>Rhineland-Palatinate<br>Saarland<br>Saxony-Anhalt<br>Schleswig-Holstein<br>Thuringia | admin level 04<br>admin level 04<br>admin level 04 | >> | osm224459           osm224459           osm130969           osm130969           osm130969           osm224461           osm224462           osm224463           osm130975           osm224461           osm130975           osm224461           osm130975           osm224452           osm130976           osm224458           osm224458           osm62504           osm62504           osm62504           osm62504           osm62502           osm62502           osm62502           osm62572           osm62572           osm625241           osm62541           osm62541           osm62541           osm62541           osm62571           osm62571           osm62571           osm62718           osm62718           osm62718           osm62718           osm62718           osm62718           osm62718           osm62718 | województwo małopolsi<br>województwo ubleskie<br>województwo lubekkie<br>województwo ubuskie<br>województwo podlaskie<br>województwo podlaskie<br>województwo podlaskie<br>województwo podlaskie<br>województwo słaskie<br>województwo słaskie<br>województwo podlaskie<br>województwo podlaskie<br>województwo podlaskie<br>województwo podlaskie<br>województwo podlaskie<br>województwo podlaskie<br>województwo podlaskie<br>województwo podlaskie<br>województwo podlaskie<br>województwo podlaskie<br>województwo podlaskie<br>województwo słaskie<br>województwo podlaskie<br>województwo podlaskie<br>województwo słaskie<br>województwo podlaskie<br>województwo słaskie<br>województwo słaskie<br>wojewó | Lesser Poland Voivodesi<br>Lower Silesian Voivodesin<br>Lubus Voivodeship<br>Masovian Voivodeship<br>Podlaskie Voivodeship<br>Podlaskie Voivodeship<br>Silesian Voivodeship<br>Subcarpathian Voivodeship<br>Subcarpathian Voivodeship<br>Subcarpathian Voivodeship<br>Swietokarzyskie Voivodeshi<br>Swietokarzyskie Voivodeship<br>Swietokarzyskie Voivodeship<br>Swietokarzyskie Voivodeship<br>Swietokarzyskie Voivodeship<br>Swietokarzyskie Voivodeship<br>Robert Sata of Bavaria<br>Hamburg<br>Hesse<br>Lower Saxony<br>Meddenburg-Vorpomme<br>North Rhine-Westphalia<br>Sakony<br>Saxony-Anhalt<br>Sakieswig-Holstein<br>Thuringia<br>Berlin | admin jevel 04<br>admin jevel 04<br>admin jevel 04 |   |

Tak przygotowaną listę możemy wstawić do arkusza przyciskiem "Wstaw listę".

|     | <b>(</b>   | 🚽 🍤 🕶 🖓 🚽                      | ₩   -                |             |                 |                  |         |
|-----|------------|--------------------------------|----------------------|-------------|-----------------|------------------|---------|
|     | Ρ          | lik Narzędzia                  | a główne             | Wstawiani   | e Uk            | ad stron         | y Formu |
|     |            |                                |                      | 1           | <b>&gt;&gt;</b> | K                |         |
| v   | Ws         | taw listę Wstaw<br>kryteriów 🔻 | Dopasuj<br>objekty * | Obiekty     | Мару            | Ustawie<br>sieci | nia     |
|     |            | Mapa                           | Dane                 | Moje obiekt | y i mapy        | Konfigur         | acja    |
|     |            | B8                             | - (-                 | $f_{x}$     | Morav           | skoslezs         | ký kraj |
|     | 1          | А                              | В                    | С           | D               |                  | E       |
|     | 1          | id                             | name                 | name_en     | object_         | type             |         |
|     | 2          | osm51684                       | Česko                | Czech Rep   | admin           | _level_0         | 2       |
|     | 3          | osm51477                       | Deutschla            | Germany     | admin           | _level_0         | 2       |
| 4   | 4          | osm49715                       | Polska               | Poland      | admin           | _level_0         | 2       |
| 1   | 5          | osm442453                      | Kraj Vysoč           | tina        | admin           | _level_0         | 6       |
|     | 6          | osm442449                      | Zlínský kra          | aj          | admin           | _level_0         | 6       |
|     | 7          | osm442455                      | Liberecký            | kraj        | admin_          | _level_0         | 6       |
| - 4 | 8          | osm442461                      | Moravsko             | slezský kra | admin_          | _level_0         | 6       |
| 1   | 9          | osm442463                      | Královéhr            | adecký kra  | admin_          | _level_0         | 6       |
| 1   | L <b>O</b> | osm442314                      | Karlovars            | vý kraj     | admin           | _level_0         | 6       |
| 1   | 11         | osm442397                      | Středočes            | ký kraj     | admin           | _level_0         | 6       |
| 1   | 12         | osm442452                      | Ústecký ki           | raj         | admin           | _level_0         | 6       |
| 1   | L3         | osm442311                      | Jihomorav            | /ský kraj   | admin           | _level_0         | 6       |
| 1   | L <b>4</b> | osm442466                      | Plzeňský l           | raj         | admin           | level_0          | 6       |
| 1   | 15         | osm442321                      | Jihočeský            | kraj        | admin           | _level_0         | 6       |
| 1   | 16         | osm442460                      | Pardubick            | ý kraj      | admin_          | _level_0         | 6       |
| 1   | 17         | osm442459                      | Olomouck             | Olomouc I   | admin_          | _level_0         | 6       |
| 1   | 18         | osm435514                      | Hlavní mě            | sto Praha   | admin_          | _level_0         | 6       |
| 1   | 19         | osm130971                      | wojewódz             | Greater Po  | admin           | _level_0         | 4       |
| 2   | 20         | osm223407                      | wojewódz             | Kuyavian-   | admin           | _level_0         | 4       |
| 2   | 21         | osm224459                      | wojewódz             | Lesser Pol  | admin           | _level_0         | 4       |
| 2   | 22         | osm224457                      | wojewódz             | Lower Sile  | admin           | level_0          | 4       |
| 2   | 23         | osm130919                      | wojewódz             | Lublin Voi  | admin           | level_0          | 4       |
| 2   | 24         | osm130969                      | wojewódz             | Lubusz Vo   | admin           | level_0          | 4       |
| 2   | 25         | osm130935                      | wojewódz             | Masovian    | admin           | level_0          | 4       |
| 2   | 26         | osm224460                      | wojewódz             | Opole Voi   | admin           | level_0          | 4       |

Na jej bazie, możemy teraz przygotować pożądaną wizualizację wybranego obszaru Europy.

#### Tworzenie mapy wg listy w arkuszu

Na bazie poprzednio wygenerowanej listy, utworzymy mapę zawierającą granice Polski, Czech i Niemiec wraz z ich podstawowym podziałem administracyjnym. W tym celu użyjemy polecenia "Wstaw mapę":

| 🕅 🛃 🤊                       | • (°I -      | ##   ▼                     |              |                 |                     |         |      |          |       |           |         |      | Z            | eszyt1.xlsx | - Microsoft E | xcel   |
|-----------------------------|--------------|----------------------------|--------------|-----------------|---------------------|---------|------|----------|-------|-----------|---------|------|--------------|-------------|---------------|--------|
| Plik                        | Narzęc       | arzędzia główne Wstawianie |              |                 | kład strony         | Formuły | Dane | Recenzja | Widok | Deweloper | Dodatki | Team | CONT-EVO MAP |             | CONT-EVO M    | AP WEB |
|                             |              |                            | ۲            | <b>&gt;&gt;</b> | ×                   |         |      |          |       |           |         |      |              |             |               |        |
| Wstaw listę<br>wg kryterióv | Wstar<br>v 🔻 | w Dopasuj<br>obiekty ▼     | Obiekty<br>* | Мару            | Ustawienia<br>sieci |         |      |          |       |           |         |      |              |             |               |        |
| Map                         | a            | Wstaw mapę                 |              | napy            | Konfiguracja        |         |      |          |       |           |         |      |              |             |               |        |
| H                           | 12           | Wstaw mape a               | z kreatorem  |                 |                     |         |      |          |       |           |         |      |              |             |               |        |
|                             | А            | Wstaw zapisa               | ną mapę      | D               | E                   | F       | G    | Н        | I.    | J         | К       | L    | М            | N           | 0             | Р      |
| 1 id                        |              | name                       | name_er      | n object        | _type               |         |      |          |       |           |         |      |              |             |               |        |
| 2 osm3                      | 51684        | Česko                      | Czech Re     | p admin         | _level_02           |         |      |          | ]     |           |         |      |              |             |               |        |
| 3 osm                       | 51477        | Deutschla                  | Germany      | admin           | _level_02           |         |      |          |       |           |         |      |              |             |               |        |

Aplikacja zapyta nas o zakres identyfikatorów, a następnie narysuje pożądane obiekty:

| X        | 📙 🎝 - Ci - I                    | #∎   <del>-</del>    |                |                 |                     |         |            |                  |              |           |      |
|----------|---------------------------------|----------------------|----------------|-----------------|---------------------|---------|------------|------------------|--------------|-----------|------|
| ŀ        | lik Narzędzi                    | a główne             | Wstawiani      | ie Uk           | ad strony           | Formuły | Dane       | Recenzja         | Widok        | Deweloper | Doda |
|          |                                 |                      |                | <b>&gt;&gt;</b> | X                   |         |            |                  |              |           |      |
| W:<br>wg | staw listę Wstaw<br>kryteriów 👻 | Dopasuj<br>obiekty * | Obiekty<br>*   | Мару            | Ustawienia<br>sieci |         |            |                  |              |           |      |
|          | Mapa                            | Dane                 | Moje obiekt    | ty i mapy       | Konfiguracja        |         |            |                  |              |           |      |
|          | A50                             | - (0                 | f <sub>x</sub> |                 |                     |         |            |                  |              |           |      |
|          | А                               | В                    | С              | D               | E                   | F       | G          | Н                | 1            | J         | K    |
| 1        | id                              | name                 | name_en        | object          | type                |         |            |                  |              |           |      |
| 2        | osm51684                        | Česko                | Czech Rep      | admin           | level_02            |         |            |                  | ]            |           |      |
| 3        | osm51477                        | Deutschla            | Germany        | admin           | level_02            |         |            |                  |              |           |      |
| 4        | osm49715                        | Polska               | Poland         | admin           | level_02            |         |            |                  |              |           |      |
| 5        | osm442453                       | Kraj Vyso            | čina           | admin           | level_06            |         |            |                  |              |           |      |
| 6        | osm442449                       | Zlínský kra          | aj             | admin           | level_06            |         |            |                  |              |           |      |
| 7        | osm442455                       | Liberecký            | kraj           | admin           | level_06            |         |            |                  |              |           |      |
| 8        | osm442461                       | Moravsko             | slezský kra    | admin           | level_06            |         |            |                  |              |           |      |
| 9        | osm442463                       | Královéhr            | adecký kra     | admin           | level_06            |         |            |                  |              |           |      |
| 10       | osm442314                       | Karlovars            | ký kraj        | admin           | level_06            |         |            |                  |              |           |      |
| 11       | osm442397                       | Středočes            | ský kraj       | admin           | level_06            |         |            |                  |              |           |      |
| 12       | osm442452                       | Ústecký k            | raj            | admin           | level_06            |         |            |                  |              |           |      |
| 13       | osm442311                       | Jihomora             | vský kraj      | admin           | level_06            |         | 141.26.2   |                  |              | 2 1       | 1    |
| 14       | osm442466                       | Plzeňský l           | kraj           | admin           | level 06            |         | wejscie    |                  |              | r x       |      |
| 15       | osm442321                       | Jihočeský            | kraj           | admin           | level_06            |         | Podaj za   | kres z identyfik | atorami obie | któw      |      |
| 16       | osm442460                       | Pardubick            | vý kraj        | admin           | level 06            |         | \$A\$2:\$/ | A\$50            |              |           |      |
| 17       | osm442459                       | Olomoucl             | Olomouc        | admin           | level_06            |         |            |                  | OK           | Apului    |      |
| 18       | osm435514                       | Hlavní mě            | sto Praha      | admin           | level_06            |         |            |                  | UK           | Anuluj    |      |
|          |                                 | 1                    |                |                 |                     |         |            |                  |              |           |      |

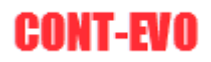

| 🗶 🛃 🎝 • (° -      | 10   v       |                   |                     |          |               | Zesz          | yt1.xlsx - M | licrosoft Exce | d           |          |                                         |                 |                    | 14   | arzędzia do                             | rysowania |                                         |         |            |      |                                         |      |     |          |
|-------------------|--------------|-------------------|---------------------|----------|---------------|---------------|--------------|----------------|-------------|----------|-----------------------------------------|-----------------|--------------------|------|-----------------------------------------|-----------|-----------------------------------------|---------|------------|------|-----------------------------------------|------|-----|----------|
| Plik Narzędz      | ia główne    | Wstawianie        | Układ strony        | Formuly  | Dane          | Recenzja      | Widok        | Dewelope       | r Dodatki   | Team     | CONT-EVO                                | MAP 0           | ONT-EVO MAP        | WEB  | Formator                                | vanie     |                                         |         |            |      |                                         |      |     |          |
|                   | 品            | <u>8</u>          | V 🛠                 |          |               |               |              |                |             |          |                                         |                 |                    |      |                                         |           |                                         |         |            |      |                                         |      |     |          |
| Wstaw liste Wstaw | Dopasuj      | Obiekty N         | Apy Ustawienia      |          |               |               |              |                |             |          |                                         |                 |                    |      |                                         |           |                                         |         |            |      |                                         |      |     |          |
| wg kryteriów *    | obiekty *    | 4                 | * sieci             |          |               |               |              |                |             |          |                                         |                 |                    |      |                                         |           |                                         |         |            |      |                                         |      |     |          |
| Мара              | Dane         | doje obiekty      | i mapy Konfiguracja |          |               |               |              |                |             |          |                                         |                 |                    |      |                                         |           |                                         |         |            |      |                                         |      |     |          |
| all               | • @          | Jx                |                     |          |               | _             |              | _              |             |          |                                         |                 |                    |      |                                         |           |                                         |         |            |      |                                         |      |     |          |
| A                 | В            | С                 | D E                 | F        | G             | н             | 1            | J              | K           | L        | M                                       | N               | 0                  | P    | Q                                       | R         | S                                       | Т       | U          | V    | W                                       | X    | Y   | Z        |
| 1 id              | name n       | name_en o         | object_type         | Dane map | py: © autorzy | y OpenStreetM | вр           |                |             |          |                                         |                 |                    |      |                                         |           |                                         |         |            |      |                                         |      |     |          |
| 2 0sm51684        | Cesko (      | zech kepa         | idmin_level_02      |          |               |               | 5            | we             | 2           |          |                                         |                 |                    |      |                                         |           | -                                       | ~       |            |      |                                         |      |     |          |
| 4 05m -49715      | Polska I     | Poland a          | dmin_level_02       |          |               |               | 5-3          |                |             |          |                                         | RA              | -                  |      |                                         | ~         |                                         |         |            |      |                                         |      |     |          |
| 5 osm -442453     | Krai Vysoři  | na a              | dmin level 06       |          |               |               | 09           |                | m           | Sw       | L7#                                     | -2°             | ζ –                |      |                                         | $\sim$    |                                         | ۲.      |            | m    |                                         |      | ~   |          |
| 6 osm -442449     | Zlínský kraj |                   | dmin level 06       |          |               |               | en           |                | $^{\prime}$ | 7        | R                                       | V Kad           | *                  |      | ~                                       | 5         |                                         |         | V          |      |                                         |      |     | ~        |
| 7 osm -442455     | Liberecký k  | raj 4             | dmin level 06       |          |               |               | 5            |                | ~           | 6        |                                         | 2               | 3                  | -    |                                         | }         |                                         |         | 6          |      |                                         |      | 2   |          |
| 8 osm442461       | Moravskos    | ,<br>lezský kra a | dmin_level_06       |          |               |               | 20           | ~~~            | 2           | ng.      |                                         |                 | Sh                 |      |                                         | 5         |                                         |         | ~~~_~      |      |                                         |      | 2   | 1        |
| 9 osm442463       | Královéhra   | decký kra a       | dmin_level_06       |          | -             |               | 1-           |                | ~ {         |          |                                         |                 | e con              | >    |                                         |           |                                         | may -   | , <i>~</i> |      |                                         |      | 1   |          |
| 10 osm442314      | Karlovarsk   | i kraj a          | admin_level_06      |          | 55            | 5             | 1            | No.            | ~ } ]       | 1        |                                         |                 | . 1                | 6    |                                         | A         |                                         | ~~~~    | 4          |      |                                         |      | 1   |          |
| 11 osm442397      | Středočesk   | ý kraj a          | dmin_level_06       |          |               | ς             | 76           | 4              | with        |          |                                         |                 | my                 |      |                                         | 5         | 7                                       |         | 5          |      |                                         | The  |     |          |
| 12 osm442452      | Ústecký kra  | aj a              | admin_level_06      |          | 7             |               | L            |                | ~           | 2 ~      | and the second                          |                 | Log                |      |                                         | 2         | 2                                       |         | ~          | 3.   | ~~~~                                    | ÷.   |     |          |
| 13 osm442311      | Jihomorav    | ský kraj – a      | dmin_level_06       |          | (             |               | 53           |                |             | 200      |                                         |                 | 5                  |      | R                                       | 5         | - 2                                     |         |            | Jan  |                                         | 2    |     |          |
| 14 osm442466      | Plzeňský kr  | raj a             | dmin_level_06       |          | 1             |               |              |                |             | $\sim$   | 2 mars                                  |                 | 5                  | ~5   | ~5                                      |           | 5                                       |         | ۲          | N    |                                         | 2    |     |          |
| 15 osm442321      | Jihočeský k  | raj a             | dmin_level_06       | _        | 1             |               |              |                |             |          | -                                       |                 |                    | 1    | کے                                      |           | r.                                      |         | 2          |      |                                         | -    | 57  |          |
| 16 osm442460      | Pardubicky   | kraj a            | dmin_level_06       |          | 5             |               | ~            | -              |             | ζ        | 6.                                      | en an           | × `                | r .  | (                                       |           | . Yar                                   | man 1 - | 2          |      |                                         |      | 3   |          |
| 17 0sm442459      | Ulauní měs   | biomouci a        | idmin_level_06      |          | ~             | S             | SW           | 3              |             | 5        | 7                                       | Ema             | Ç                  | (    | Ę                                       |           |                                         |         | wh.        |      |                                         |      | Em  |          |
| 18 0Sm433314      | mavnimes     | Conter Dre        | dmin_level_00       |          | J.            | $\zeta = \xi$ | 3            | 2              |             | 5        |                                         |                 |                    | 3    | (                                       |           |                                         |         | 2          | m    |                                         |      | ž   | Mary     |
| 20 orm -222407    | wojewódu     | Sieater Pta       | dmin_level_04       |          | <             | 5             | ms           | 7              | ~           | 5        | Jan San                                 |                 |                    | 5    | ~~~~~~~~~~~~~~~~~~~~~~~~~~~~~~~~~~~~~~~ |           |                                         |         | ک م        | 2    |                                         | ~    | m   | 3        |
| 21 osm -224459    | wojewódal    | esser Pola        | dmin level 04       | non      | ~             |               |              | · >            | 2           |          |                                         | have            |                    | 2    | 4                                       | $\gamma$  |                                         | m       | }          | 67.4 | 3                                       | 2    |     |          |
| 22 osm -224457    | wojewóda     | ower Sile         | dmin level 04       | 1 L      |               |               |              | En             | 2           |          |                                         | nd              |                    | 3    | ~~~~~~~~~~~~~~~~~~~~~~~~~~~~~~~~~~~~~~  | $\sim$    | ~                                       | 2       |            |      | స                                       | ~5   |     | 1        |
| 23 osm -130919    | wojewódal    | ublin Voi a       | admin level 04      |          |               |               | 5            | 11             | ~           | <u>.</u> | 5                                       | 3               | ~                  | ~ c  | $\sim$                                  | ~         | ~ 2                                     | 3       |            |      | 5                                       | 7    |     | ~        |
| 24 osm130969      | wojewód: I   | ubusz Vo a        | dmin_level_04       | • /      |               |               | 6            | 5              | ζ.          | 3        | 1                                       | 0.4             |                    | 5.   |                                         |           | 3                                       | 5       |            |      | 6                                       | ş    |     | 2        |
| 25 osm130935      | wojewód: I   | Masovian a        | admin_level_04      | 9        |               |               | 2            |                | 7           | 2        | ÷                                       |                 |                    | 1    |                                         |           | 5                                       | the     |            | 2    | me                                      | (    |     | 2        |
| 26 osm224460      | wojewóda     | Opole Voi a       | dmin_level_04       | 52       |               | 0             | 3            |                | ٤           |          | 233                                     |                 | 5                  | 2/52 |                                         |           | and the second                          | 3       | - V        | N    |                                         | m -  |     | 7        |
| 27 osm224461      | wojewód:     | Podlaskie a       | admin_level_04      | 1        |               | 212           | ~            |                | 5ª          |          | 5                                       |                 |                    |      | how                                     |           | 5 <sup>5</sup>                          | 5       |            | 2    |                                         | h    |     | <u> </u> |
| 28 osm130975      | wojewóda     | Pomerani a        | dmin_level_04       | 7        | and a         | 3             |              |                | 3           | -        | din'                                    |                 | (                  | s.   | 12                                      | $\gamma$  | ۲.                                      | 2       |            | 2    |                                         | 1.   | قسر | )        |
| 29 osm224462      | wojewóda     | Silesian V a      | admin_level_04      | 2        | 5             | ξ             |              | r-             | 12-         | . Jam    | 2 ~                                     | ~~~             |                    | ~ ~  |                                         | 5 5       | <u> </u>                                | £       | 6          | ~~~  | 1                                       |      | Ł . | m        |
| 30 osm130957      | wojewóda     | Subcarpat a       | dmin_level_04       | 5        |               | تی            |              | 24             | 5           | 4        | 2                                       | Ι.              | , - <sup>-</sup> - | , T  | }                                       | 22        | 33                                      | ~       | - 5        | X    | ~3                                      |      | - c | · ~      |
| 31 osm223408      | wojewóda     | Warmian- a        | dmin_level_04       |          |               | e e           | < · ·        | m              |             |          | ~                                       | 22              | L E                | 3    | Smer                                    | $\sim$    | 8 2                                     | à.      | 6          |      | - 1                                     |      |     | $\frown$ |
| 32 osm104401      | wojewod:     | West Pom a        | idmin_level_04      | ~        |               |               | <b>\</b>     | Į.             |             |          | ~~~~~~~~~~~~~~~~~~~~~~~~~~~~~~~~~~~~~~~ | ~               | 7 ~                |      | 2                                       | ł         | ha                                      | me      | 2          |      | 2                                       |      | 1   | /        |
| 34 osm -130914    | wojewódzi    | wietokrz          | dmin_level_04       | 1        | $\sim$        |               | 2            | 15m            |             |          | 5                                       |                 | ζ                  | ~ 5  | ~                                       | 3         | ~~~~~~~~~~~~~~~~~~~~~~~~~~~~~~~~~~~~~~~ |         | 13         |      | 1                                       | )    | A   |          |
| 35 osm (62504     | Brandenbu    | ra a              | dmin_level_04       | 1 5      | ~ ~           |               | Sugar        | x "            | Lz .        |          | ٢.                                      |                 | man                | -y-  |                                         | 5 30      |                                         | m       | ጎታጎ        |      |                                         | in a |     |          |
| 36 osm -62611     | Baden-W()    | ты<br>Raden-W( a  | admin_level_04      | 1 8      | S. 3          | >             | 3            |                | 5           |          |                                         | Jan Contraction | 2                  | m    |                                         | s ~       | 2m                                      | 7       | ~~         | 3-0  | ~~~~~~~~~~~~~~~~~~~~~~~~~~~~~~~~~~~~~~~ | m    |     |          |
| 37 osm -2145268   | Bayern       | Free State        | dmin level 04       |          | and           | 2             | 1            |                | 2           |          |                                         | ~               | 5                  | لى ا | 5 ~                                     | 3         | 2                                       | 3       |            | 54   |                                         |      | Som |          |
| 38 osm62782       | Hamburg I    | Hamburg a         | dmin_level_04       |          |               | 7             |              |                | )           |          |                                         |                 | ~                  | 54   | ~                                       |           | ~3                                      | Γ       |            |      |                                         |      |     |          |

Zauważmy, że aplikacja utworzyła obiekty w kolejności występowania na liście, w wyniku czego, obiekty obrazujące kraje zostały zasłonięte przez pozostałe.

Gdybyśmy przenieśli obiekty dotyczące krajów na koniec listy i ponownie narysowali obiekty, uzyskalibyśmy efekt:

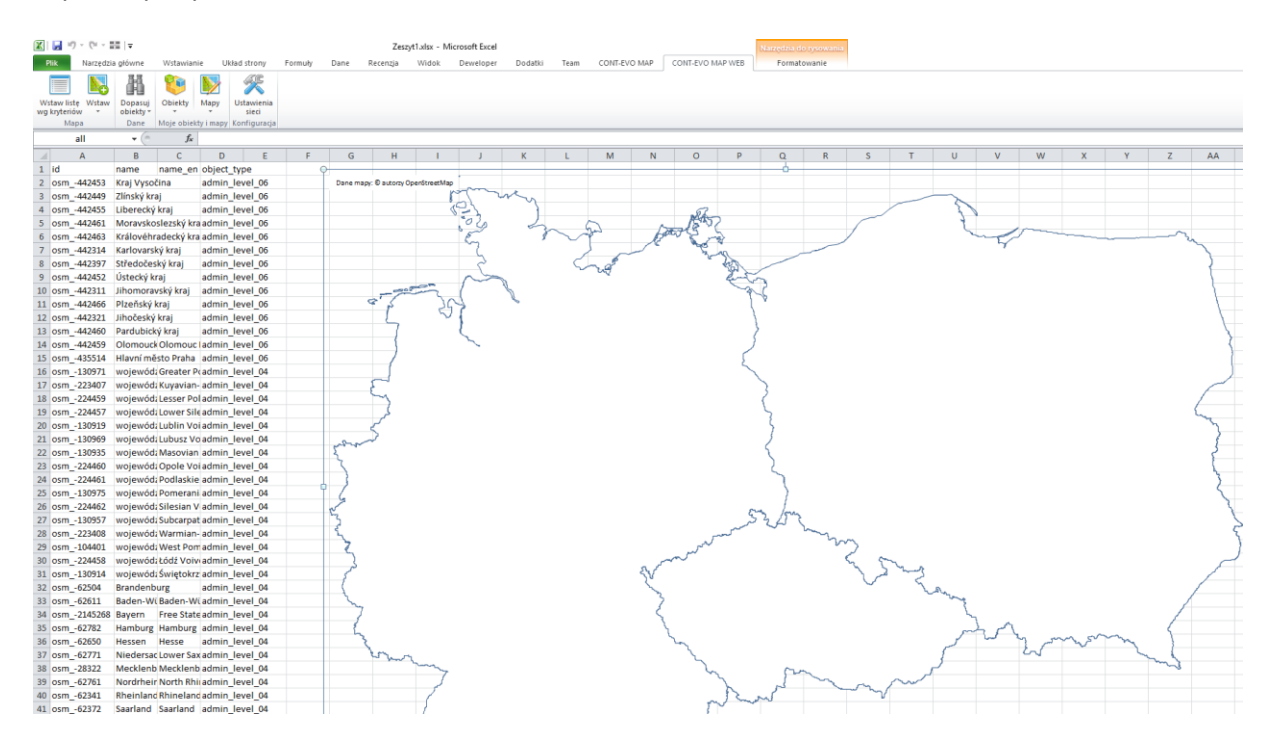

Teraz możemy zaznaczyć dowolny obiekt (np. Polskę), następnie ustawić, aby był przeźroczysty:

| [X] ↓ □ · □ · □ ↓ □ ↓                            | Zecry11 vicy - Microsoft Evrel                                                                                                    | Warneda's do monument                                                                                                    |
|--------------------------------------------------|----------------------------------------------------------------------------------------------------|----------------------------------------------------------------------------------------------------|
| Narradzia diówna Wstawiania Układ strony Form    | uuk Dane Recentia Widok Develoner Dodatki Team COI                                                                                                    | REEVO MAR CONTEVO MAR WE Formationaria                                                                                                    |
|                                                  | Autority bane incerting internet benefities and the contract to the second second seco |                                                                                                    |
|                                                  |                                                                                                    | 🗛 wypemene textu 🖌 🚽 🙀 🖓 🖓 Wysokość 18,63 cm 🗘                                                                                                    |
| ALL LOV IN Pole texstowe                         | Automatycznie                                                                                                    | A Z KONTUNY TEKSTU Przes. do Przesuń Okienko Wyrównaj Grupuj Obróć Szerokość 19.65 cm                                                                                                    |
| * V(( ) N*                                       | * Kolory motywu                                                                                                    | Przodu * do tyłu * zaznacz * * *                                                                                                    |
| witaw. Kiztanow                                  | Style KSZtałtow                                                                                                    | Stýré Wordwitz i a Rozmieszczanie Rozmiał i a                                                                                                    |
| osm49/15_00j + Jx                                |                                                                                                    |                                                                                                    |
| A B C D E                                        | F G H I J                                                                                                    | N O P Q R S T U V W X Y Z AA                                                                                                    |
| 1 id name name_en object_type                    |                                                                                                    |                                                                                                    |
| 2 osm442453 Kraj Vysocina admin_tevel_06         | Dane mapy: © autorty OperativetMap Kolory standardowe                                                                                                    |                                                                                                    |
| admin_level_06                                   | Brak wyneinienia                                                                                                    |                                                                                                    |
| 5 orm -442455 Elberecky kraj admin_level_06      | 5                                                                                                    |                                                                                                    |
| 6 osm -442461 Wrálováhradecký kraladmin level 06 | Wiecej Kolorow w Brak wypełn                                                                                                    | tenia Att S C                                                                                                    |
| 7 osm -442314 Karlovarský kraj admin level 05    | Say Ma Obraz                                                                                                    |                                                                                                    |
| 8 osm -442397 Středočeský kraj admin level 06    | Gradient                                                                                                    |                                                                                                    |
| 9 osm -442452 Ústecký kral admin level 06        | Iekstura                                                                                                    |                                                                                                    |
| 10 osm -442311 Jihomoravský kraj admin level 06  |                                                                                                    |                                                                                                    |
| 11 osm442466 Plzeňský kraj admin_level_06        | 8 S 3 S                                                                                                    |                                                                                                    |
| 12 osm442321 Jihočeský kraj admin_level_06       |                                                                                                    | I to have the                                                                                                    |
| 13 osm442460 Pardubický kraj admin_level_06      | 7 (                                                                                                    |                                                                                                    |
| 14 osm442459 Olomouck Olomouc ladmin_level_06    |                                                                                                    |                                                                                                    |
| 15 osm435514 Hlavní město Praha admin_level_06   |                                                                                                    |                                                                                                    |
| 16 osm130971 wojewód: Greater Pradmin_level_04   |                                                                                                    |                                                                                                    |
| 17 osm223407 wojewód: Kuyavian- admin_level_04   | 5                                                                                                    |                                                                                                    |
| 18 osm224459 wojewód:Lesser Pol admin_level_04   | ~                                                                                                    | a mine                                                                                                    |
| 19 osm224457 wojewód: Lower Sile admin_level_04  | کر                                                                                                    |                                                                                                    |
| 20 osm130919 wojewód: Lublin Voi admin_level_04  | <                                                                                                    | S S S S S S                                                                                                    |
| 21 osm130969 wojewódi Lubusz Vo admin_level_04   | warmer                                                                                                    |                                                                                                    |
| 22 osm130935 wojewód: Masovian admin_level_04    | 2                                                                                                    |                                                                                                    |
| 23 osm224460 wojewód: Opole Voi admin_level_04   |                                                                                                    |                                                                                                    |
| 24 osm224461 wojewod: Podlaskie admin_level_04   |                                                                                                    |                                                                                                    |
| 25 osm130975 wojewodi Pomerani admin_level_04    | 6                                                                                                    |                                                                                                    |
| 27 orm 120957 wojewód: Subsarant admin level 04  | C.                                                                                                    | the stand of the second of the second of the |
| 28 orm -222409 wojewód: Warmian admin level 04   | 4                                                                                                    |                                                                                                    |
| 28 orm 104401 wojewód: Wort Dom admin Jevel 04   | ~                                                                                                    | when the state of the state of  |
| 20 orm -224458 województódź Vojw admin Jevel 04  | e S                                                                                                    |                                                                                                    |
| 31 osm -130914 wojewód Świetokrz admin level 04  | 200                                                                                                    | A hard of the second                                                                                                    |
| 32 osm -62504 Brandenburg admin level 04         | (                                                                                                    |                                                                                                    |
| 33 osm -62611 Baden-Wi Baden-Wi admin level 04   |                                                                                                    | many by by the second second s |
| 34 osm -2145268 Bayern Free State admin level 04 | ~                                                                                                    |                                                                                                    |
| 35 osm -62782 Hamburg Hamburg admin level 04     |                                                                                                    |                                                                                                    |
| 36 osm62650 Hessen Hesse admin_level_04          | ~                                                                                                    | h h h h h h h h h h h h h h h h h h h                                                                                                    |
| 37 osm62771 Niedersac Lower Sax admin_level_04   | and a second                                                                                                    |                                                                                                    |
| 38 osm28322 Mecklenb Mecklenb admin_level_04     |                                                                                                    | Ser and a set of the set of the s |
| 39 osm62761 Nordrheir North Rhi admin_level_04   |                                                                                                    |                                                                                                    |
| 40 osm62341 Rheinland Rhineland admin_level_04   |                                                                                                    | alan Tr                                                                                                    |

Zmieniamy także grubość konturów, aby były bardziej widoczne:

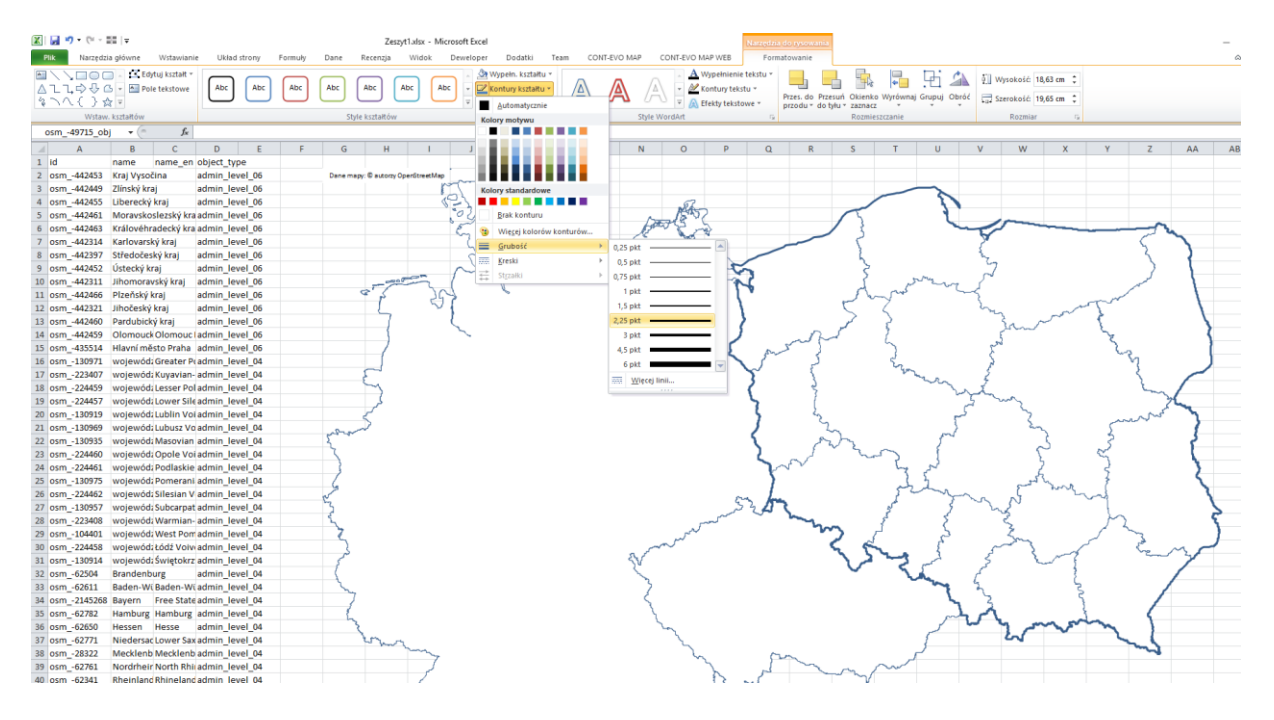

Na koniec pozostaje tylko "Malarzem formatów" skopiować format:

| 🗶 🛃 🕶 e 🥲 - 💷 🖃       |                                  |         |                 | Zeszyt1          | alsx - Micri     | osoft Excel |            |          |                              |         |               | l.      | Narzędzia d | o tysowania  |                                                                                                    |        |            |          |               |         |            | _                   |
|-----------------------|----------------------------------|---------|-----------------|------------------|------------------|-------------|------------|----------|------------------------------|---------|---------------|---------|-------------|--------------|----------------------------------------------------------------------------------------------------|--------|------------|----------|---------------|---------|------------|---------------------|
| Plik Narzędzia główn  | Wstawianie Układ strony          | Formuly | Dane            | Recenzja         | Widok I          | Deweloper   | Dodatki    | Team     | CONT-E                       | EVO MAR | CONT-EVO I    | AP WEB  | Format      | owanie       |                                                                                                    |        |            |          |               |         |            |                     |
| 🗎 👗 Wytnij            | Calibri (Tekst pods - 11 - A* a* | = = -   |                 | 書: Zawijai t     | ekst             | Ogólne      |            | HR.      | 1                            | B       | Normalny      | Dobre   | N           | eutralne     | Złe                                                                                                    | Dane   |            |          | 38 🖬          | Σ Autos | umowanie - | 57 .AA              |
| Whitei                | D C H - L M - A                  |         | a la chu chu    | 191 contract     | the state of the | Della N. A  | 4.0 .00    | Formator | w Form                       | atur E  | Dano unifei   |         | aal 17      | undeka ana   | Obliczenia                                                                                                    |        | abiaia     | Wetnes   | Lituri Format | Wypeł   | nij -      | Za Contrai I        |
| Malarz formatów       | B 2 0 1 1 1 1 2 1 A              |         | 1 1 1 1 1 1 1 1 | M Scarr Wy       | sroakuj +        |             | 00 566 656 | warunk.  | <ul> <li>jako tal</li> </ul> | ibelę - | Darrie wyjsci |         | point: 14   | JIIIOINA 282 | Obliczenia                                                                                                    |        |            |          | * *           | Wyczy:  | ić =       | filtruj - zaznacz - |
| Schowek 12            | Czcionka                         | ž.      | Wyrów           | nanie            | 5                | Liczb       | a G        |          |                              |         |               |         | Style       |              |                                                                                                    |        |            |          | Komórki       |         | Edytow     | anie                |
| osm49715_obj *        | ( <i>f<sub>x</sub></i>           |         |                 |                  |                  |             |            |          |                              |         |               |         |             |              |                                                                                                    |        |            |          |               |         |            |                     |
| A B                   | C D E                            | F       | G               | н                | 1.1              | J           | K          | L        | M                            | 1       | N O           | P       | Q           | R            | S T                                                                                                    | U      | V          | W        | х             | Y       | Z          | AA A                |
| 1 id name             | name_en object_type              | 0       |                 |                  |                  |             |            |          |                              |         |               |         |             |              |                                                                                                    |        |            |          |               |         |            | Ø                   |
| 2 osm442453 Kraj V    | /ysočina admin_level_06          |         | Dane map        | y: ® autorzy Ope | rStreetMap       | m           |            |          |                              |         |               | 0       |             |              |                                                                                                    |        | I          |          |               |         |            | 0                   |
| 3 osm442449 Zlinsk    | ý kraj admin_level_06            |         |                 |                  |                  | 1 2         | my         |          |                              |         |               | 0       |             |              | _                                                                                                    | ~      | < °        |          |               |         |            | 9                   |
| 4 osm442455 Libere    | ecký kraj admin_level_06         |         |                 |                  | C                | -           | )          |          |                              |         | RA            |         |             |              |                                                                                                    |        |            |          |               |         |            |                     |
| 5 osm442461 Mora      | vskoslezský kraadmin_level_06    |         |                 |                  |                  | 20          | 53         | ~ 4      | En la                        |         | Lat 3         |         |             |              | ~                                                                                                    |        |            | m        |               |         | ~          |                     |
| 6 osm442463 Kralo     | vehradecky kra admin_level_06    |         |                 |                  |                  | en .        | 7          | $\sim$   | r                            | 1       | E 6           | *       |             |              | 5                                                                                                    |        |            |          |               |         | 2          |                     |
| 7 0sm442314 Karlov    | varský kraj admin_level_06       |         |                 |                  |                  | 5           |            | 1        | 6                            |         | ېدر           | 5       |             |              | 1                                                                                                    |        | 6          |          |               |         | >          |                     |
| 8 05m442597 Stred     | oceský kraj admin_level_06       |         |                 |                  |                  | - 5-        |            | $\sim$   | 2.9                          |         |               | 3       |             |              | <i>L</i>                                                                                                    |        | 2          | 7        |               |         | <u>}</u>   | 1                   |
| 3 05m -442432 05tec   | ký kraj admin_level_00           |         |                 |                  | ~~               | $\sim$      | 1          |          |                              |         |               | 1       | 3           |              | 5                                                                                                    | go mug | 5          | (        |               |         | 1          |                     |
| 11 osm -442311 Jillon | chý kraj admin level 05          |         |                 | ar T             | in               |             | S          |          |                              |         |               | 5       | •           |              | d. c                                                                                                    | 5      | mad.       |          |               |         | 1          |                     |
| 12 osm -442321 lihoði | eský kraj admin_level_06         |         |                 | ľ                | 491              | ſ           |            |          |                              |         |               | - I \   |             |              | Pmy                                                                                                    |        | 2          |          | ~             | The     |            |                     |
| 13 osm -442460 Pardu  | bický kraj admin level 06        |         |                 | 7                |                  |             |            |          |                              |         |               | - 3     |             |              | 2 3                                                                                                    |        |            | <u>ک</u> | ~~~~          | 2       |            |                     |
| 14 osm -442459 Olom   | ouck Olomouc ladmin level 06     |         |                 | (                |                  | ~           |            |          |                              |         |               | 5       |             | nJ           | r 3                                                                                                    |        |            | in       | 2             | 5       |            | 2                   |
| 15 osm -435514 Hlavn  | í město Praha admin level 06     |         |                 |                  |                  |             |            |          |                              |         |               | r       | ~ 3         | mm           | 5                                                                                                    |        | 1          | لەر      |               | ×.      |            |                     |
| 16 osm -130971 wojev  | wód: Greater Pcadmin level 04    |         |                 |                  |                  |             |            |          |                              |         |               | - 5     | 5-          | 5            | ę                                                                                                    |        |            |          |               | 5       | in .       |                     |
| 17 osm223407 wojev    | wód: Kuyavian- admin_level_04    |         |                 | 5                |                  |             |            |          |                              |         |               |         | 5           | 5            |                                                                                                    | Same   |            |          |               |         | ξ          |                     |
| 18 osm224459 wojev    | wód: Lesser Pol admin_level_04   |         |                 | 5                |                  |             |            |          |                              |         |               |         | 2           | 3            |                                                                                                    | ~~     | 1.2        |          |               |         | 2          |                     |
| 19 osm224457 wojev    | wód: Lower Sile admin_level_04   |         |                 | کر               |                  |             |            |          |                              |         |               |         | 5           | 1            |                                                                                                    |        | 5          | my       |               |         | 2          | <u>.</u>            |
| 20 osm130919 wojev    | wód: Lublin Voi admin_level_04   |         |                 | <                |                  |             |            |          |                              |         |               |         | 5           | 23           |                                                                                                    |        | لے         |          | 2             |         | w          | 7                   |
| 21 osm130969 wojev    | wód: Lubusz Vo admin_level_04    |         | an              | 2                |                  |             |            |          |                              |         |               | Ĭ       | 1           | 2            |                                                                                                    |        | 2          |          | àn            | 5       | -          |                     |
| 22 osm130935 wojev    | wód: Masovian admin_level_04     |         | ٤.              |                  |                  |             |            |          |                              |         |               |         | ۲.          | and          | ~                                                                                                    | 5      |            |          | న             | . 3     |            | 2                   |
| 23 osm224460 wojev    | wód: Opole Voi admin_level_04    |         | 5               |                  |                  |             |            |          |                              |         |               |         | 2           | ~            | July .                                                                                                    | > {    |            |          | 2             | 5       |            |                     |
| 24 osm224461 wojev    | wód: Podlaskie admin_level_04    |         | 3               |                  |                  |             |            |          |                              |         |               |         | 1           | ( V          | ,                                                                                                    | ~ ~ ~  |            |          | 6             | 5       |            | 2                   |
| 25 osm130975 wojev    | wód: Pomerani admin_level_04     |         | 6               |                  |                  |             |            |          |                              |         |               |         | 1           |              |                                                                                                    | S2     |            | 5        | 2 march       | - 5     |            |                     |
| 26 osm224462 wojev    | wód: Silesian V admin_level_04   | -       | 5               |                  |                  |             |            |          |                              |         |               | 54      | han         |              | لى ا                                                                                                    |        | 2mg        | N        | 5             | ~       |            |                     |
| 27 osm130957 wojev    | wod: Subcarpat admin_level_04    |         | 2               |                  |                  |             |            |          |                              |         |               | and and | 241 (       | -            | and the second second s |        | <i>י</i> ג | ~3       |               | h       |            | 5                   |
| 28 osm223408 wojev    | wod: Warmian- admin_level_04     |         | 2               |                  |                  |             |            |          |                              |         | ~             | ~       |             | m            | . 1                                                                                                    | 4      | 2          | 5        |               | 52      |            | N N                 |
| 29 osm104401 wojev    | wod: West Pomadmin_level_04      |         | 5               |                  |                  |             |            |          |                              |         |               |         |             |              | 1                                                                                                    | 2,     | 3          | Sm       | 2             | ~       | 3          | 1                   |
| 30 0sm224458 wojev    | wod; codz Volvi admin_level_04   |         | کر              |                  |                  |             |            |          |                              | л       | £             |         |             | 24           | 152                                                                                                    | A 3    | ź          |          | 3 ~1          |         | Sen        |                     |
| 31 05m130914 Wojev    | looburg admin_level_04           |         | 1               |                  |                  |             |            |          |                              | - 5     | r             |         |             |              |                                                                                                    | < 5    | 3          |          | - 1           |         |            |                     |
| 32 05m02504 Brand     | admin_level_04                   |         | 1               |                  |                  |             |            |          |                              |         | ~             |         |             |              |                                                                                                    | Can a  | . 5        |          | ζ             |         |            |                     |
| 34 osm -2145268 Baver | n Free State admin Jevel 04      |         | ~               |                  |                  |             |            |          |                              |         | E             |         |             |              |                                                                                                    |        | 13         |          | 3             |         |            |                     |
| 35 osm -62782 Hamb    | urg Hamburg admin level 04       |         | 1               |                  |                  |             |            |          |                              |         | 1             |         |             |              |                                                                                                    |        | 12         |          | 1             |         |            |                     |
| 36 osm -62650 Hesse   | en Hesse admin level 04          |         | 3               |                  |                  |             |            |          |                              |         | ha            |         |             |              |                                                                                                    | 1      | ~~~~       | Υ.       | mm            | m       |            |                     |
| 37 osm -62771 Niede   | ersac Lower Sax admin level 04   |         |                 | mar              |                  |             |            |          |                              |         | 1             |         |             |              |                                                                                                    | 5      |            | 2        |               | ~       |            |                     |
| 38 osm -28322 Meck    | lenb Mecklenb admin level 04     |         |                 | - m l            | ~                |             |            |          |                              |         | ~             |         | ~           |              |                                                                                                    | 1      | 0          | _        | _             |         | m          |                     |
| 39 osm62761 Nordr     | heir North Rhijadmin_level_04    |         |                 |                  | 1                |             |            |          |                              |         | ~             | 2       | 1           | ~            | $\sim$                                                                                                    | /      |            |          |               |         |            |                     |
| 40 osm62341 Rhein     | land Rhineland admin_level_04    |         |                 |                  | 1                |             |            |          |                              |         |               | R.      | J.          | -            | $\sim$                                                                                                    |        |            |          |               |         |            |                     |

I skopiować go na pozostałe obiekty reprezentujące kraje...

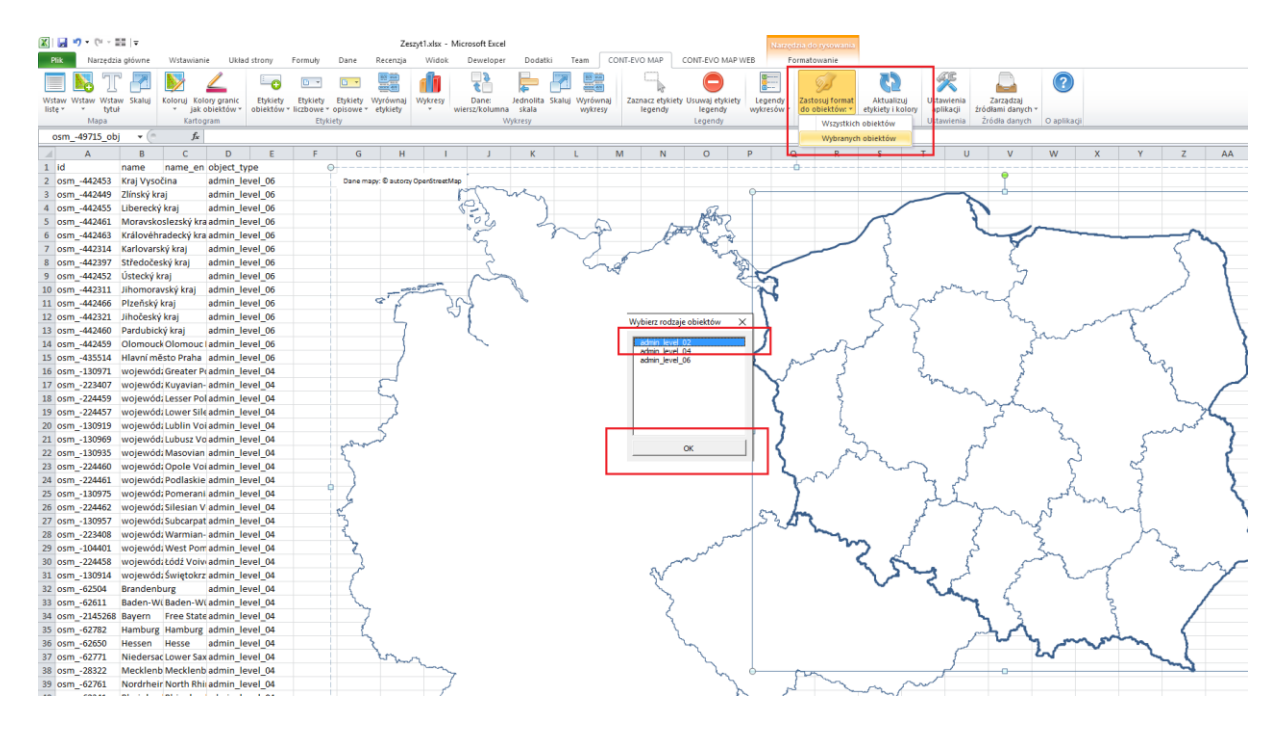

...aby zobaczyć zarysy granic wraz z podziałem na odpowiednie regiony:

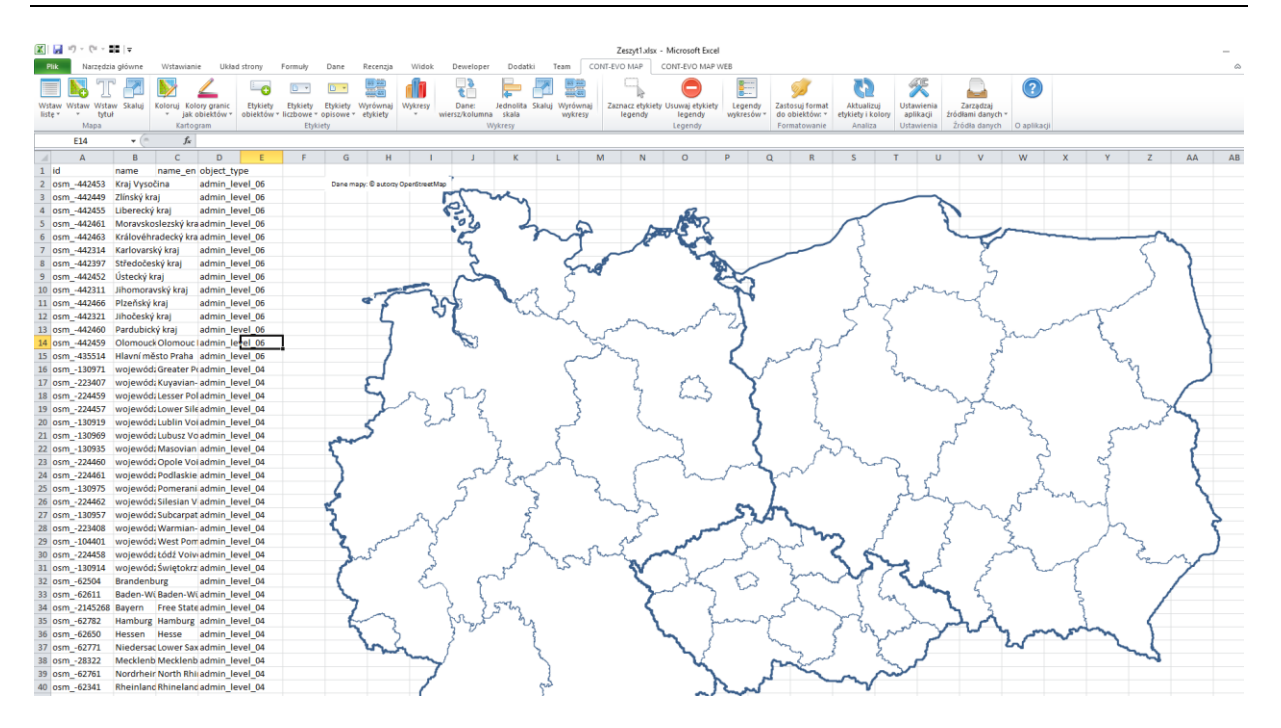

#### Wstawianie mapy przy użyciu kreatora

Opcja wstawiania mapy z kreatorem jest drugą dostępna możliwością utworzenia dowolnej wizualizacji. Funkcja ta działa identycznie jak powyżej omawiana funkcja wstawiania listy obiektów, z tą różnicą, iż poza wstawieniem do arkusza listy obiektów, bez udziału użytkownika tworzona jest za jednym razem wizualizacja:

Przykład (identyczne obiekty jak w poprzednim przypadku):

| 🗶   🛃 🤊                    | 🔟   🚽 🖤 🗉 🐑 📲   🗸 Zeszyt1.xlsx - Microsoft Excel |                        |              |                 |                     |         |      |          |       |           |         |      |         |       |            |         |
|----------------------------|--------------------------------------------------|------------------------|--------------|-----------------|---------------------|---------|------|----------|-------|-----------|---------|------|---------|-------|------------|---------|
| Plik                       | Narzęd                                           | zia główne             | Wstawia      | nie U           | kład strony         | Formuły | Dane | Recenzja | Widok | Deweloper | Dodatki | Team | CONT-EV | O MAP | CONT-EVO M | IAP WEB |
|                            |                                                  | h                      | ۲            | <b>&gt;&gt;</b> | X                   |         |      |          |       |           |         |      |         |       |            |         |
| Wstaw liste<br>wg kryterió | Wstav                                            | v Dopasuj<br>obiekty ▼ | Obiekty<br>* | Мару            | Ustawienia<br>sieci |         |      |          |       |           |         |      |         |       |            |         |
| Map                        | a                                                | Wstaw mapę             |              | napy            | Konfiguracja        |         |      |          |       |           |         |      |         |       |            |         |
|                            | A1                                               | Wstaw mape             | z kreatoren  | 1               |                     |         |      |          |       |           |         |      |         |       |            |         |
|                            | A                                                | Wstaw zapisa           | ną mapę      | D               | E                   | F       | G    | Н        | I.    | J         | K       | L    | М       | N     | 0          | Р       |
| 1                          | _                                                |                        |              |                 |                     |         |      |          |       |           |         |      |         |       |            |         |
| 2                          |                                                  | Ī                      |              |                 |                     |         |      |          |       |           |         |      |         |       |            |         |
| 3                          |                                                  |                        |              |                 |                     |         |      |          |       |           |         |      |         |       |            |         |
| 4                          |                                                  |                        |              |                 |                     |         |      |          |       |           |         |      |         |       |            |         |
| 5                          |                                                  |                        |              |                 |                     |         |      |          |       |           |         |      |         |       |            |         |

Wybieramy odpowiednie obiekty z list, używając filtrów, jak w poprzednim przykładzie:

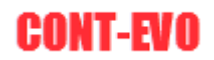

| Wybór obiektów do ws                                                                                                    | tawienia                                                                                                    |                                                                                                    |                                                                                                    |    |                                                                                                    |                                                                                                    |                                                                                                    |                                                                                                    | × |
|----------------------------------------------------------------------------------------------------|----------------------------------------------------------------------------------------------------|----------------------------------------------------------------------------------------------------|----------------------------------------------------------------------------------------------------|----|----------------------------------------------------------------------------------------------------|----------------------------------------------------------------------------------------------------|----------------------------------------------------------------------------------------------------|----------------------------------------------------------------------------------------------------|---|
| Wstaw nagłówki kolumn                                                                                                    | <b>v</b>                                                                                                    |                                                                                                    |                                                                                                    |    |                                                                                                    |                                                                                                    |                                                                                                    |                                                                                                    |   |
| Typ obiektu:                                                                                                    | admin_level_02                                                                                                    | •                                                                                                    |                                                                                                    |    |                                                                                                    | 1                                                                                                    |                                                                                                    |                                                                                                    |   |
| Obiekt:                                                                                                    |                                                                                                    |                                                                                                    |                                                                                                    | •  | Wstav                                                                                                    | w listę i mapę                                                                                                    | Wyczyś                                                                                                    | ć                                                                                                    |   |
| Podtyp:                                                                                                    |                                                                                                    |                                                                                                    |                                                                                                    | •  |                                                                                                    |                                                                                                    |                                                                                                    |                                                                                                    |   |
| osm192787<br>osm1528556<br>osm1528556<br>osm192734<br>osm2978650<br>osm305138<br>osm307573<br>osm571805<br>osm1703814<br>osm287668<br>osm287077<br>osm9999999<br>osm443174<br>osm285375<br>osm287077<br>osm9999999<br>osm443174<br>osm285375<br>osm297480<br>osm2088990<br>osm449220<br>osm2088990<br>osm171496<br>osm195838<br>osm171496<br>osm195838<br>osm1964272<br>osm550728<br>osm550728<br>osm1872673<br>osm1872673<br>osm1872673 | Nigeria<br>Niuế<br>조선 민주 주의 인민 등<br>Vorge<br>Vota کلیله<br>Palestine<br>Papua Niugini<br>Paraguay<br>Peru<br>Philogini<br>Paraguay<br>Peru<br>Philogini<br>Paraguay<br>Paraguay<br>Peru<br>Philogini<br>Paraguay<br>Peru<br>Philogini<br>Paraguay<br>Paraguay<br>Peru<br>Philogini<br>Paraguay<br>Peru<br>Philogini<br>Paraguay<br>Peru<br>Philogini<br>Paraguay<br>Peru<br>Philogini<br>Paraguay<br>Peru<br>Philogini<br>Paraguay<br>Peru<br>Philogini<br>Paraguay<br>Peru<br>Philogini<br>Paraguay<br>Peru<br>Philogini<br>Paraguay<br>Peru<br>Philogini<br>Paraguay<br>Peru<br>Philogini<br>Paraguay<br>Peru<br>Philogini<br>Paraguay<br>Peru<br>Philogini<br>Paraguay<br>Portugal<br>Santa Kina (Kosovës<br>Romània<br>Poccificosa deglepaux:<br>River Alika e Kosovës<br>Romània<br>Saint Kincent and Nevis<br>Saint Lucia<br>Sama Arab Democrat<br>Saint Alica and Nevis<br>Saint Lucia<br>Sama Paraguay<br>Paraguay<br>Paragua | Nigeria<br>Niue<br>North Korea<br>Norway<br>Oman<br>Palustan<br>Palua<br>Palua<br>Palua<br>Palua<br>Palua<br>Papua New Guinea<br>Paraguay<br>Peru<br>Philopines<br>Pitcaim Islands<br>Potrugal<br>Qatar<br>Republic of Kosovo<br>Romania<br>Russian Federation<br>Russian Federation<br>Russian Federation<br>Russian Federation<br>Russian Federation<br>Russian Federation<br>Russian Federation<br>Russian Federation<br>Saint Kits and Nevis<br>Saint Lucia<br>Saint Nicent and New G<br>Samoa<br>San Marino<br>Saudi Arabia | admin _eve  02<br>admin _eve  02<br>admin _eve  02 | >> | osm62771<br>osm28322<br>osm_62761<br>osm_62372<br>osm_62372<br>osm_62372<br>osm_62467<br>osm_62467<br>osm_62607<br>osm_62718<br>osm_62718<br>osm_62718<br>osm_62422<br>osm_100971<br>osm_224459<br>osm_224459<br>osm_224459<br>osm_224459<br>osm_224459<br>osm_224459<br>osm_224459<br>osm_224459<br>osm_224450<br>osm_224450<br>osm_224461<br>osm_224460<br>osm_224460<br>osm_22460<br>osm_22460<br>osm_22460<br>osm_22460<br>osm_22460<br>osm_22460<br>osm_22460<br>osm_22460<br>osm_22460<br>osm_22460<br>osm_22460<br>osm_22460<br>osm_22460<br>osm_22460<br>osm_22460<br>osm_22460<br>osm_22460<br>osm_22460<br>osm_22460<br>osm_22460<br>osm_22460<br>osm_2260<br>osm_2260<br>osm_2260<br>osm_2260<br>osm_2260<br>osm_2260<br>osm_2260<br>osm_2260<br>osm_ | Nedersachsen<br>Meddenburg-Vorporme<br>Nordrhein-Westfalen<br>Rhenlind-Pfalz<br>Sachsen<br>Sachsen-Anhalt<br>Schleswig-Holtetin<br>Thüringen<br>Brenen<br>Berlin<br>wojewiddztwo kulopol<br>wojewiddztwo kulopol<br>wojewiddztwo kulopol<br>wojewidztwo kulopol<br>wojewidztwo kulopol<br>wojewidztwo kulopol<br>wojewidztwo kulopol<br>wojewidztwo kulopol<br>wojewidztwo kulopol<br>wojewidztwo kulopol<br>wojewidztwo kulopol<br>wojewidztwo kulopol<br>wojewidztwo kulopol<br>wojewidztwo podlaske<br>wojewidztwo podlaske<br>wojewidztwo kulopol<br>wojewidztwo kulopol<br>wojewidztwo kulopol<br>wojewidztwo kulopol<br>wojewidztwo kulopol<br>wojewidztwo kulopol<br>wojewidztwo kulopol<br>wojewidztwo kulopol<br>wojewidztwo kulopol<br>wojewidztwo kulopol<br>kulopol<br>wojewidztwo kulopol<br>kulopol<br>kulopol<br>wojewidztwo kulopol<br>kulopol<br>kulopol<br>wojewidztwo kulopol<br>kulopol<br>kul | Lower Saxony<br>Meddenburg-Vorpomne<br>North Rhine-Westphalia<br>Khineland-Palatinate<br>Saxony<br>Saxony-Anhalt<br>Schleswig-Holstein<br>Thuringia<br>Berlin<br>Greater Poland Voivodes<br>Lubeser Poland Voivodes<br>Lubeser Poland Voivodeship<br>Lubin Voivodeship<br>Lubins Voivodeship<br>Podlaskie Voivodeship<br>Podlaskie Voivodeship<br>Solkcarpathan Voivodeship<br>Solkcarpathan Voivodeship<br>Solkcarpathan Voivodeship<br>Silesian Voivodeship<br>Silesian Voivodeship<br>Subcarpathan Voivodeship<br>Silesian Voivodeship<br>Silesian Voivodeship<br>Silesian Voivodeship<br>Silesian Voivodeship<br>Silesian Voivodeship<br>Silesian Voivodeship<br>Switebarzyteke Voivodes<br>Czech Republic<br>Germany<br>Poland | admin level 04<br>admin level 04<br>admin level 02<br>admin level 02 | • |

#### Używając polecenia "Wstaw listę i mapę", od razu za jednym razem uzyskujemy efekt końcowy:

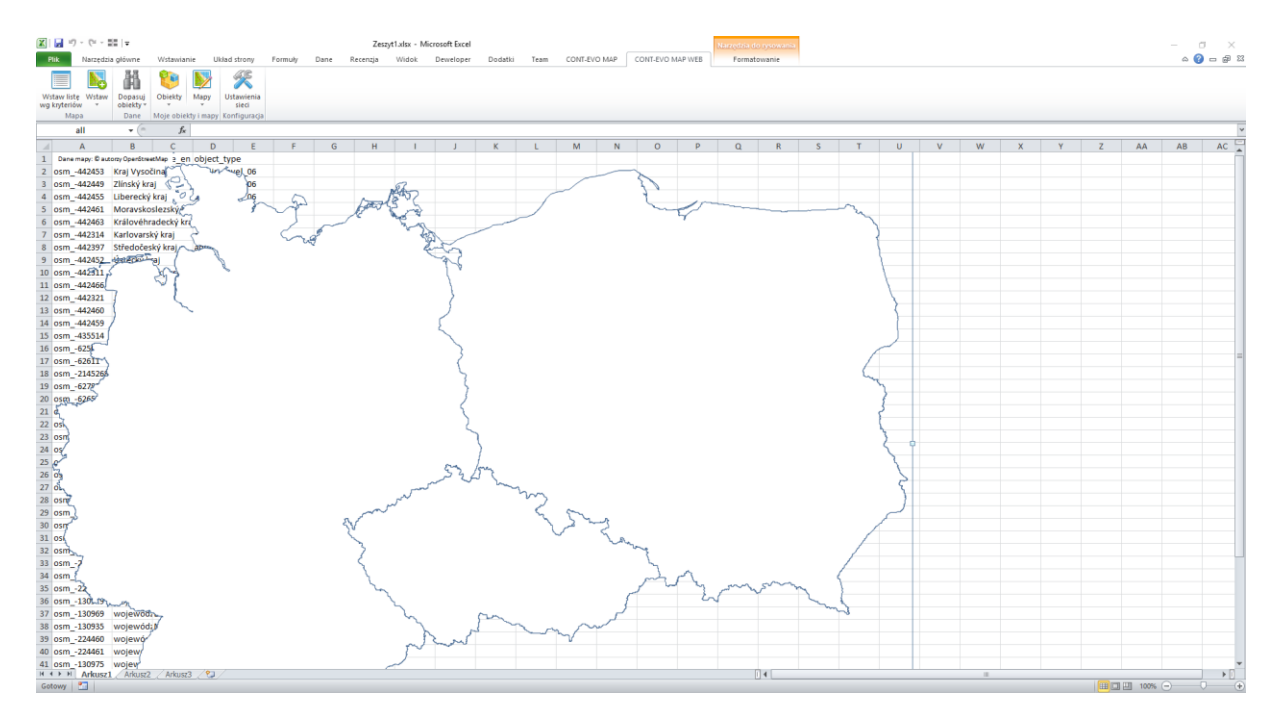

#### Wstawianie map zapisanych na serwerze

Narzędzia bazodanowe aplikacji CONT-EVO MAP umożliwiają zapis i wielokrotne wczytywanie map zapisanych na serwerze. Najbardziej popularne definicje map zostały utworzone i zapisane na serwerze, dzięki czemu każdy użytkownik ma do nich dostęp i może w bardzo szybki sposób utworzyć wizualizację.

W celu wstawienia do arkusza zapisanej mapy, należy użyć polecenia "Wstaw zapisaną mapę":
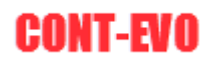

| X       | <b>I</b> 9              | • (°I - |                        |              |                 |                    |         |      |         |        |         |        |          |        | Zeszyt1      | xlsx - Micro | soft Excel |   |
|---------|-------------------------|---------|------------------------|--------------|-----------------|--------------------|---------|------|---------|--------|---------|--------|----------|--------|--------------|--------------|------------|---|
| I       | Plik                    | Narzęd  | zia główne             | Wstawia      | nie             | Układ strony       | Formuły | Dane | Recenzj | a Wido | c Dewel | oper D | odatki T | ieam C | CONT-EVO MAP | CONT-E       | VO MAP WEE | 3 |
|         |                         |         | ħ                      | 1            | <b>&gt;&gt;</b> | X                  |         |      |         |        |         |        |          |        |              |              |            |   |
| W<br>wg | staw listę<br>kryterióv | Wstav   | v Dopasuj<br>obiekty ▼ | Obiekty<br>* | Мару            | Ustawieni<br>sieci | ia      |      |         |        |         |        |          |        |              |              |            |   |
|         | Map                     | a       | Wstaw mapę             |              | nap             | y Konfigura        | cja     |      |         |        |         |        |          |        |              |              |            |   |
|         | A                       | 1       | Wstaw mapę             | z kreatoren  | ۱               |                    |         |      |         |        |         |        |          |        |              |              |            |   |
|         | А                       |         | Wstaw zapisa           | aną mapę     |                 | E                  | F       | G    | Н       | 1      | J       | K      | L        | м      | N            | 0            | Р          | С |
| 1       |                         |         |                        |              |                 |                    |         |      |         |        |         |        |          |        |              |              |            |   |
| 2       |                         | Ţ       |                        |              |                 |                    |         |      |         |        |         |        |          |        |              |              |            |   |
| 3       |                         |         |                        |              |                 |                    |         |      |         |        |         |        |          |        |              |              |            |   |
| 4       |                         |         |                        |              |                 |                    |         |      |         |        |         |        |          |        |              |              |            |   |
| 5       |                         |         |                        |              |                 |                    |         |      |         |        |         |        |          |        |              |              |            |   |
| 6       |                         |         |                        |              |                 |                    |         |      |         |        |         |        |          |        |              |              |            |   |
| 7       |                         |         |                        |              |                 |                    |         |      |         |        |         |        |          |        |              |              |            |   |
| 8       |                         |         |                        |              |                 |                    |         |      |         |        |         |        |          |        |              |              |            |   |

### Pojawi się okno dialogowe, w którym będzie widoczna lista dostępnych map:

| Predefinio  | vane mapy                                                                       |                                           | ×                |  |  |  |  |  |  |  |  |  |  |
|-------------|---------------------------------------------------------------------------------|-------------------------------------------|------------------|--|--|--|--|--|--|--|--|--|--|
| Wyszuka     | zukaj mapę na serwerze lub wybierz z listy poniżej, aby narysować ją w arkuszu: |                                           |                  |  |  |  |  |  |  |  |  |  |  |
|             |                                                                                 |                                           |                  |  |  |  |  |  |  |  |  |  |  |
| Wpisz, jaki | ej mapy szukasz:                                                                |                                           | Tylko moje mapy: |  |  |  |  |  |  |  |  |  |  |
| 12          | codgik                                                                          | Polska (Poland) - powiaty                 | Demo user        |  |  |  |  |  |  |  |  |  |  |
| 2           | codgik                                                                          | Polska - kraj oraz podział na wojewodztwa | administrator    |  |  |  |  |  |  |  |  |  |  |
|             |                                                                                 |                                           |                  |  |  |  |  |  |  |  |  |  |  |
|             |                                                                                 |                                           |                  |  |  |  |  |  |  |  |  |  |  |
|             |                                                                                 |                                           |                  |  |  |  |  |  |  |  |  |  |  |
|             |                                                                                 |                                           |                  |  |  |  |  |  |  |  |  |  |  |
|             |                                                                                 |                                           |                  |  |  |  |  |  |  |  |  |  |  |
|             |                                                                                 |                                           |                  |  |  |  |  |  |  |  |  |  |  |
|             |                                                                                 |                                           |                  |  |  |  |  |  |  |  |  |  |  |
|             |                                                                                 |                                           |                  |  |  |  |  |  |  |  |  |  |  |
|             |                                                                                 |                                           |                  |  |  |  |  |  |  |  |  |  |  |
|             |                                                                                 |                                           |                  |  |  |  |  |  |  |  |  |  |  |
|             |                                                                                 |                                           |                  |  |  |  |  |  |  |  |  |  |  |
|             |                                                                                 |                                           |                  |  |  |  |  |  |  |  |  |  |  |
|             |                                                                                 |                                           |                  |  |  |  |  |  |  |  |  |  |  |
|             |                                                                                 |                                           |                  |  |  |  |  |  |  |  |  |  |  |
| 1           |                                                                                 |                                           |                  |  |  |  |  |  |  |  |  |  |  |
|             |                                                                                 | Wstaw listę obiektów i mapę do arkusza    |                  |  |  |  |  |  |  |  |  |  |  |
|             |                                                                                 |                                           |                  |  |  |  |  |  |  |  |  |  |  |

Okno dialogowe zawiera dodatkowe funkcjonalności:

- Możliwość wyszukiwania map po nazwach (pole tekstowe),
- Możliwość ograniczenia wyników tylko do własnych, zapisanych samodzielnie map (zaznaczenie: "Tylko moje mapy")

Jeśli wpiszemy frazę "powiaty" do pola tekstowego, użyjemy filtra, który wyświetli mapy zawierające w nazwie wpisaną frazę:

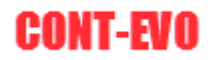

| Predefiniowane mapy         |                                                                | ×                |
|-----------------------------|----------------------------------------------------------------|------------------|
| Wyszukaj mapę na serv       | verze lub wybierz z listy poniżej, aby narysować ją w arkuszu: |                  |
| Wpisz, jakiej mapy szukasz: | powiaty                                                        | Tylko moje mapy: |
| 12 codgik                   | Polska (Poland) - powiaty                                      | Demo user        |
|                             |                                                                |                  |
|                             | Wstaw listę obiektów i mapę do arkusza                         |                  |

Po zaznaczeniu odpowiedniej pozycji oraz naciśnięciu przycisku "Wstaw listę obiektów i mapę do arkusza" aplikacja wygeneruje odpowiednią listę obiektów oraz wstawi wizualizację:

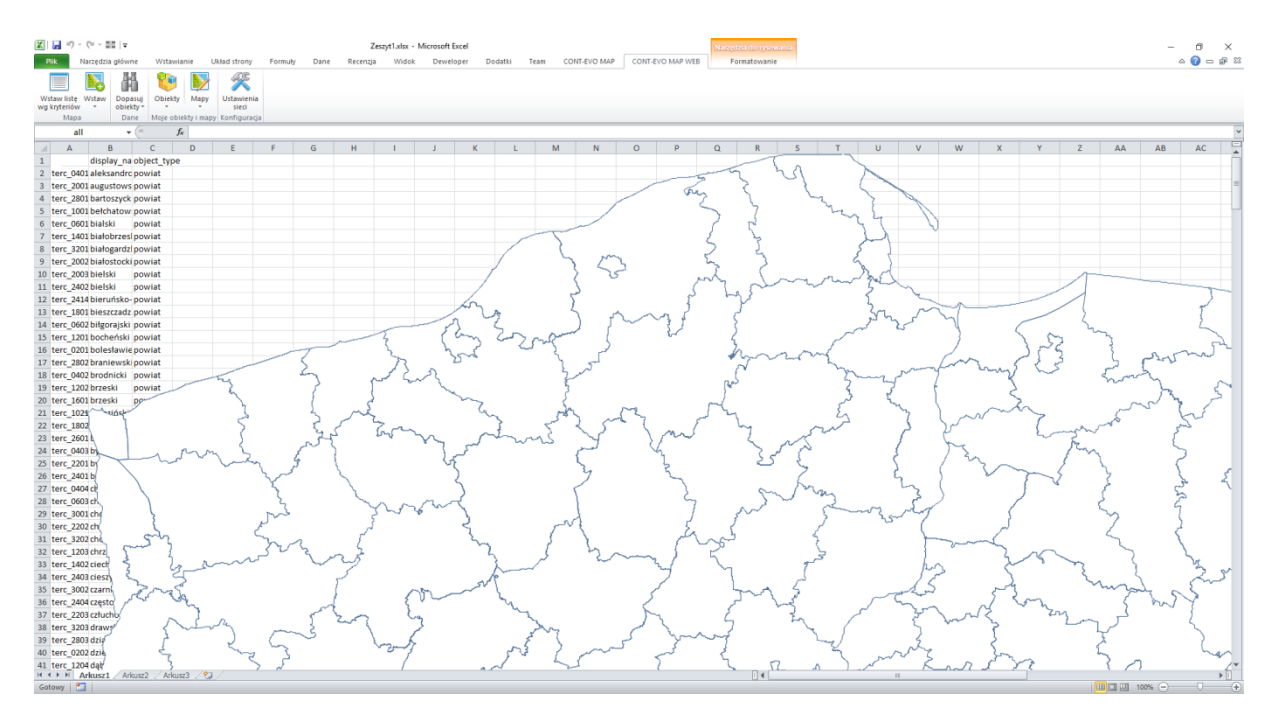

Aplikacja automatycznie rozpoznaje źródło danych dla danej mapy i przełącza się w tryb korzystania z tego źródła.

# Zapis własnych definicji map na serwerze

W poprzednim rozdziale została wstawiona mapa, która pierwotnie została zdefiniowana i zapisana na serwerze. W tym miejscu przedstawiony zostanie proces tworzenia tego typu definicji. Definicje map na serwerze mogą być zapisane na dwa sposoby:

- Przy użyciu kreatora,
- Poprzez zaznaczenie listy z identyfikatorami obiektów.

# Polecenie "Utwórz z kreatorem"

Dostępne jest na karcie w sekcji "Mapy":

| 🐹 🔒 🤊                      | • (°I -                                 | =   -                |              |      |                     |         |        |          |       |        |        |       |      | Zesz       | yt1.xls | k - Micros | oft Excel |   |
|----------------------------|-----------------------------------------|----------------------|--------------|------|---------------------|---------|--------|----------|-------|--------|--------|-------|------|------------|---------|------------|-----------|---|
| Plik                       | Narzędzia                               | a główne             | Wstawian     | nie  | Układ strony        | Formuły | / Dane | Recenzja | Widok | Dewelo | per Do | datki | Team | CONT-EVO N | /IAP    | CONT-E     | O MAP WEB | ] |
|                            |                                         |                      | 1            | 5    | ×                   |         |        |          |       |        |        |       |      |            |         |            |           |   |
| Wstaw liste<br>wg kryterió | e Wstaw                                 | Dopasuj<br>obiekty * | Obiekty<br>* | Мару | Ustawienia<br>sieci |         |        |          |       |        |        |       |      |            |         |            |           |   |
| Map                        | Mapa Dane Moje obiek Utwórz z kreatorem |                      |              |      |                     |         |        |          |       |        |        |       |      |            |         |            |           |   |
| E                          | 34                                      | • (*)                | $f_{x}$      |      | Utwórz wg listy     |         |        |          |       |        |        |       |      |            |         |            |           |   |
| A                          |                                         | В                    | С            |      | Edycja/usuwanie     |         | G      | Н        | I.    | J      | K      | L     | N    | 1 N        |         | 0          | Р         | Q |
| 1 id                       | disp                                    | lay_na ob            | ject_type    |      |                     |         |        |          |       |        |        |       |      |            |         |            |           |   |
| 2 terc_0                   | 401 alek                                | sandrc po            | wiat         |      |                     |         |        |          |       |        |        |       |      |            |         |            |           |   |
| 3 terc_2                   | 001 augu                                | ustows po            | wiat         |      |                     |         |        |          |       |        |        |       |      |            |         |            |           |   |
| 4 terc_2                   | 801 bart                                | oszyck po            | wiat         |      |                     |         |        |          |       |        |        |       |      |            |         |            |           |   |
| r 4 1                      | 001                                     |                      |              |      |                     |         |        |          |       |        |        |       |      |            |         |            |           |   |

Użycie tego polecenie, powoduje znanego nam już z poprzednich rozdziałów okna dialogowego, w którym możliwe jest przeglądanie dostępnych obiektów:

| Tworzenie własnych n                                                                                                    | ар                                                                                                    |                                                                                                    |                                                                                                    |   |                                        |                             |                   | $\times$ |
|----------------------------------------------------------------------------------------------------|----------------------------------------------------------------------------------------------------|----------------------------------------------------------------------------------------------------|----------------------------------------------------------------------------------------------------|---|----------------------------------------|-----------------------------|-------------------|----------|
| Typ obiektu:                                                                                                    | admin_level_02                                                                                                    | •                                                                                                    |                                                                                                    |   |                                        |                             |                   |          |
| Obiekt:                                                                                                    |                                                                                                    |                                                                                                    |                                                                                                    |   | •                                      |                             | Obiekt publiczny: |          |
| Podtyp:                                                                                                    |                                                                                                    |                                                                                                    |                                                                                                    |   | -                                      |                             |                   |          |
| osm_4112727           osm_21609144           osm_21609144           osm_21609144           osm_21602225           osm_52947809           osm_171682206           osm303427           osm192756           osm2192756           osm260972           osm266933           osm266933           osm364066           osm378734           osm378734           osm547511           osm524110           osm52471           osm52471           osm52471           osm52412           osm192784           osm1939367           osm2524142           osm252454           osm252454           osm285454           osm285454           osm192783           osm192783           osm192783           osm192783           osm192783           osm192783           osm192783           osm192898 | Acuerdo de Campos de<br>Île Verte<br>Isla Sam Martin<br>Prince Edward Islands<br>Freezland Rock<br>ULLINIE<br>Shqipëria<br>Algérie J <sup>1</sup> JJI<br>Andorra<br>Angola<br>Antigua and Barbuda<br>Argentina<br>Augentina<br>Augentina<br>Augentina<br>Augentina<br>Augentina<br>Costerreich<br>Azarbaycan<br>CJJJI<br>dinajour<br>Barbados<br>Benapycs<br>Belgie - Belgique - Belgie<br>Belgie<br>Belgie - Belgique - Belgie<br>Belgie<br>Belgie - Belgique - Belgie<br>Belgie<br>Bernuda<br>Grampycs<br>Bolivia<br>Borna i Hercegovina<br>Botshish Judian Ocean Tel<br>British Sovereign Baez -<br>British Sovereign Baez -<br>British Boure -<br>British Boure -<br>British Boure -<br>British Boure -<br>British Boure -<br>British Boure -<br>British Boure -<br>British Boure -<br>British Boure -<br>Baez -<br>British Boure -<br>British Boure -<br>British Boure -<br>British Boure -<br>British Boure -<br>British Boure -<br>British | Afghanistan<br>Algania<br>Algeria<br>Andorra<br>Angola<br>Antora<br>Anguila<br>Antarctica<br>Antigua and Barbuda<br>Argentina<br>Armenia<br>Australa<br>Australa<br>Australa<br>Australa<br>Australa<br>Australa<br>Australa<br>Bangladesh<br>Bangladesh<br>Bangla | admin Jevel 02<br>admin Jevel 02<br>admin Jevel 02 |   | >>>>>>>>>>>>>>>>>>>>>>>>>>>>>>>>>>>>>> | Podaj nazwę dla nowej mapy: | Wardd             |          |
| osm192830                                                                                                    | Cameroun                                                                                                    | Cameroon                                                                                                    | admin_level_02<br>admin_level_02                                                                                                    | • |                                        | Dodaj mapę                  | Wyczyść           |          |

W tym przykładzie zostanie zapisana mapa Stanów Zjednoczonych wraz z podziałem na poszczególne stany (admin\_level\_04 w danych OSM):

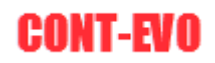

| Tworzenie własnych ma                                                                                                    | p                                                                                                    |                                                                                                    |                                                                                                    |   |         |                                                                                                    |                                                                                                    |                                                                                                    |                                                                                                    | × |
|----------------------------------------------------------------------------------------------------|----------------------------------------------------------------------------------------------------|----------------------------------------------------------------------------------------------------|----------------------------------------------------------------------------------------------------|---|---------|----------------------------------------------------------------------------------------------------|----------------------------------------------------------------------------------------------------|----------------------------------------------------------------------------------------------------|----------------------------------------------------------------------------------------------------|---|
| Typ obiektu:                                                                                                    | admin_level_02                                                                                                    | •                                                                                                    |                                                                                                    |   |         |                                                                                                    |                                                                                                    |                                                                                                    |                                                                                                    |   |
| Obiekt:                                                                                                    | osm148838                                                                                                    |                                                                                                    |                                                                                                    |   | •       |                                                                                                    |                                                                                                    | Obiek                                                                                                    | t publiczny:                                                                                                    | Г |
| Podtyp:                                                                                                    | admin_level_04                                                                                                    |                                                                                                    |                                                                                                    |   | •       |                                                                                                    |                                                                                                    |                                                                                                    |                                                                                                    |   |
| osm165563<br>osm162116<br>osm161816<br>osm161816<br>osm161850<br>osm161654<br>osm161655<br>osm249222<br>osm62112<br>osm162112<br>osm165789<br>osm165789<br>osm165471<br>osm165473<br>osm161638<br>osm161638<br>osm161648<br>osm224951<br>osm224951<br>osm161645<br>osm161653<br>osm161645<br>osm161645<br>osm161652<br>osm161652<br>osm161939<br>osm20759 | Hawaii<br>Idaho<br>Ilinois<br>Indiana<br>Iowa<br>Kansas<br>Kentucky<br>Louisiana<br>Maine<br>Maryland<br>Massachueetts<br>Michigan<br>Maryland<br>Massota<br>Michigan<br>Michigan<br>Michigan<br>Michigan<br>Michigan<br>Michigan<br>Missouri<br>Minnesota<br>Missouri<br>Montana<br>Nebraska<br>Newada<br>Newada<br>Newada<br>New Jarsey<br>New Mexico<br>New York<br>North Carolina<br>North Dakota<br>Ohio<br>Oklahoma<br>Oregon<br>Pennsylvania<br>Rhode Island<br>South Dakota<br>Tennessee<br>Texas<br>United States Virgin Isla<br>United States Virgin Isla<br>Utah | Hawaii<br>Idaho<br>Jilinolos<br>Indiana<br>Iowa<br>Kanaas<br>Kentucky<br>Louisiana<br>Maine<br>Maryland<br>Maryland<br>Masaachusetts<br>Michigan<br>Minnesota<br>Minnesota<br>Minnesota<br>Minnesota<br>Minnesota<br>Missouri<br>Montana<br>Newada<br>Newada<br>N | admin Jevel 04<br>admin Jevel 04<br>admin Jevel 04 |   | >><br>< | osm161950<br>osm1116270<br>osm162018<br>osm162018<br>osm165475<br>osm165475<br>osm161961<br>osm162100<br>osm162100<br>osm162050<br>osm16210<br>osm16216<br>osm16216<br>osm161816<br>osm161816<br>osm161816<br>osm161816<br>osm161840<br>osm161315<br>osm16212<br>osm161318<br>osm16138<br>osm162112<br>osm16138<br>osm16218<br>osm16138<br>osm162473<br>osm16214<br>osm162014<br>Podaj nazwę dla no | Alabama<br>Alaska<br>Arizona<br>Arikansas<br>California<br>Colorado<br>Connecticut<br>Delaware<br>Florida<br>Georgia<br>Guam<br>Hawaii<br>Idaho<br>Illinois<br>Indiana<br>Iowa<br>Kansas<br>Kentucky<br>Louisiana<br>Maryland<br>Masachusetts<br>Michigan<br>Minnesota<br>Mississippi<br>Mississippi<br>Mississippi<br>Mississippi<br>Mississippi<br>Montana<br>Nebraska<br>Nevada<br>New Hampohire<br>New Jersey<br>New Mexico | Alabama<br>Alaska<br>Arkansas<br>California<br>Colorado<br>Connecticut<br>Delaware<br>Florida<br>Georgia<br>Guam<br>Havaii<br>Idaho<br>Illinois<br>Indiana<br>Iowa<br>Kansas<br>Kentucky<br>Louisiana<br>Maryiand<br>Massachusetts<br>Michigan<br>Minesota<br>Missouri<br>Minsosta<br>Missouri<br>Minsosta<br>Nebraska<br>Nevada<br>Nevada<br>Nevada<br>Nevada | admin Jevel 04<br>admin Jevel 04<br>admin Jevel 04 | 1 |
| osm224042<br>osm165479<br>osm162068<br>osm165466<br>osm161991                                                                                                    | Virginia<br>Washington<br>West Virginia<br>Wisconsin<br>Wyoming                                                                                                    | Virginia<br>Washington<br>West Virginia<br>Wisconsin<br>Wyoming                                                                                                    | admin_level_04<br>admin_level_04<br>admin_level_04<br>admin_level_04<br>admin_level_04                                                                                                    | • |         | Do                                                                                                    | odaj mapę                                                                                                    |                                                                                                    | Wyczyść                                                                                                    |   |

Następnie wystarczy podać nazwę i opis w polu "Podaj nazwę dla nowej mapy" i zapisać przyciskiem "Dodaj mapę" (przycisk "Wyczyść" czyści listę wybranych obiektów, umożliwiając ponowny wybór np. w przypadku pomyłki).:

| Tworzenie własnych map |    |                                | $\times$ |
|------------------------|----|--------------------------------|----------|
| Typ obiektu:           |    | Mapa została zapisana w bazie! |          |
| Obiekt:                | •  | Objekt publiczny:              |          |
| Podtyp:                | •  |                                |          |
|                        |    |                                |          |
|                        |    |                                |          |
|                        |    |                                |          |
|                        | >> |                                |          |
|                        |    |                                |          |
|                        | >  |                                |          |
|                        | <  |                                |          |
|                        |    |                                |          |
|                        |    |                                |          |
|                        |    |                                |          |
|                        |    |                                |          |
|                        |    |                                |          |
|                        |    | Podaj nazwę dla nowej mapy:    |          |
|                        |    |                                |          |
|                        |    | Dodaj mapę Wyczyść             |          |

Zapis mapy jest potwierdzony stosownym komunikatem.

Dla weryfikacji, możemy teraz wstawić przed chwilą zapisaną mapę:

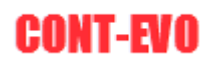

| 🗶 i 🖌 i ? - 🥲 - 🛢 | <b>.</b>   <del>.</del> |                 |           |                 |               |             |                  |              |           | Zeszyt        | 1.alsx - Micro | oft Excel  |       |   |   |   |   |                |           |   |   |   |      | -          | o ×        |
|-------------------|-------------------------|-----------------|-----------|-----------------|---------------|-------------|------------------|--------------|-----------|---------------|----------------|------------|-------|---|---|---|---|----------------|-----------|---|---|---|------|------------|------------|
| Plik Narzędzia    | główne Wstawia          | nie Układ stron | y Formuly | Dane            | Recenzja      | Widok       | Deweloper        | Dodatki      | Team      | CONT-EVO MA   | P CONT-E       | /O MAP WEB |       |   |   |   |   |                |           |   |   |   |      | ۵ <b>(</b> | ) — # X    |
|                   | AA 😢                    | N 🕅             |           |                 |               |             |                  |              |           |               |                |            |       |   |   |   |   |                |           |   |   |   |      |            |            |
| Wstaw liste Wstaw | Dopasuj Obiekty         | Mapy Ustawie    | nia       |                 |               |             |                  |              |           |               |                |            |       |   |   |   |   |                |           |   |   |   |      |            |            |
| wg kryteriów *    | obiekty * *             | * sieci         | acia      |                 |               |             |                  |              |           |               |                |            |       |   |   |   |   |                |           |   |   |   |      |            |            |
| Wapa              | staw mape               | hapy koningui   | aga       |                 |               |             |                  |              |           |               |                |            |       |   |   |   |   |                |           |   |   |   |      |            |            |
| W LA              | staw mapę z kreatoren   | ·               |           |                 |               |             |                  |              |           |               |                |            |       | - |   |   | - |                | -         |   |   |   |      |            |            |
| W                 | staw zapisaną mapę      |                 | C         | D               | E             | F           | G                | н            |           | Ј К           | L              | M          | N     | 0 | P | Q | R | S              | 1         | U | V | W | X    | Ŷ          | 2 🔺        |
| 2                 | 4                       |                 | P         | redefiniowa     | ne mapy       |             |                  |              |           |               |                |            |       |   |   |   |   |                | ×         |   |   |   |      |            |            |
| 3                 |                         |                 |           |                 |               |             |                  |              |           |               |                |            |       |   |   |   |   |                |           |   |   |   |      |            |            |
| 4                 |                         |                 |           | Wyszukaj n      | napę na serv  | verze lub w | ybierz z listy j | ioniżej, aby | narysować | ją w arkuszu: |                |            |       |   |   |   |   |                |           |   |   |   |      |            |            |
| 5                 |                         |                 |           |                 |               | _           |                  |              |           |               |                |            |       |   |   |   |   |                | _         |   |   |   |      |            |            |
| 6                 |                         |                 |           | Wpisz, jakiej r | napy szukasz: |             |                  |              |           |               |                |            |       |   |   |   |   | nko moje mapy: |           |   |   |   |      |            |            |
| 7                 |                         |                 |           | 10              | 1.4           |             | 0.11.70          |              |           |               |                |            |       |   |   |   |   |                |           |   |   |   |      |            |            |
| 8                 |                         |                 | _         | 12              | codqik        |             | Polska (Pi       | pland) - p   | owiaty    | und and date  |                |            |       |   |   |   |   | Dem            | o user    |   |   |   |      |            |            |
| 9                 |                         |                 | _         | 17              | osm           |             | LISA - Sta       | ny w LISA    | (Stany 7  | Viednoczone)  | d              |            |       |   |   |   |   | Demi           | nistrator |   |   |   |      |            |            |
| 10                |                         |                 |           | .,              | 00111         |             | 0011 010         | .,           | (otan) c  | .,            |                |            |       |   |   |   |   | 0.011          | 0 0001    |   |   |   |      |            |            |
| 12                |                         |                 |           |                 |               |             |                  |              |           |               |                |            |       |   |   |   |   |                |           |   |   |   |      |            |            |
| 13                |                         |                 |           |                 |               |             |                  |              |           |               |                |            |       |   |   |   |   |                |           |   |   |   |      |            |            |
| 14                |                         |                 |           |                 |               |             |                  |              |           |               |                |            |       |   |   |   |   |                |           |   |   |   |      |            |            |
| 15                |                         |                 |           |                 |               |             |                  |              |           |               |                |            |       |   |   |   |   |                |           |   |   |   |      |            |            |
| 16                |                         |                 |           |                 |               |             |                  |              |           |               |                |            |       |   |   |   |   |                |           |   |   |   |      |            |            |
| 17                |                         |                 | _         |                 |               |             |                  |              |           |               |                |            |       |   |   |   |   |                |           |   |   |   |      |            |            |
| 18                |                         |                 | _         |                 |               |             |                  |              |           |               |                |            |       |   |   |   |   |                |           |   |   |   |      |            |            |
| 19                |                         |                 | _         |                 |               |             |                  |              |           |               |                |            |       |   |   |   |   |                |           | - |   |   |      |            |            |
| 20                |                         |                 |           |                 |               |             |                  |              |           |               |                |            |       |   |   |   |   |                |           |   |   |   |      |            |            |
| 22                |                         |                 |           |                 |               |             |                  |              |           |               |                |            |       |   |   |   |   |                |           |   |   |   |      |            |            |
| 23                |                         |                 |           |                 |               |             |                  |              |           |               |                |            |       |   |   |   |   |                |           |   |   |   |      |            |            |
| 24                |                         |                 |           |                 |               |             |                  |              |           |               |                |            |       |   |   |   |   |                |           |   |   |   |      |            |            |
| 25                |                         |                 |           |                 |               |             |                  |              |           |               |                |            |       |   |   |   |   |                |           |   |   |   |      |            |            |
| 26                |                         |                 |           |                 |               |             |                  |              |           |               |                |            |       |   |   |   |   |                |           |   |   |   |      |            |            |
| 27                |                         |                 | _         |                 |               |             |                  |              |           |               |                |            |       |   |   |   |   |                |           |   |   |   |      |            |            |
| 28                |                         |                 | _         |                 |               |             |                  |              |           |               |                |            |       |   |   |   |   |                |           | - |   |   |      |            |            |
| 29                |                         |                 |           |                 |               |             |                  |              |           |               |                |            |       |   |   |   |   |                |           | - |   |   |      |            |            |
| 31                |                         |                 |           |                 |               |             |                  |              |           |               |                |            |       |   |   |   |   |                |           |   |   |   |      |            |            |
| 32                |                         |                 |           |                 |               |             |                  |              |           |               |                |            |       |   |   |   |   |                |           |   |   |   |      |            |            |
| 33                |                         |                 |           |                 |               |             |                  |              |           |               |                |            |       |   |   |   |   |                |           |   |   |   |      |            |            |
| 34                |                         |                 |           |                 |               |             |                  |              |           |               |                |            |       |   |   |   |   |                |           | 1 |   |   |      |            |            |
| 35                |                         |                 |           |                 |               |             |                  |              |           | Wstaw liste   | obiektów i     | mapę do ar | kusza |   |   |   |   |                |           |   |   |   |      |            |            |
| 36                |                         |                 |           |                 |               |             |                  |              |           |               |                |            |       |   |   |   |   |                |           | · |   |   |      |            |            |
| 37                |                         |                 |           |                 |               |             |                  |              |           |               |                |            |       |   |   |   |   |                |           |   |   |   |      |            |            |
| 38                |                         |                 |           |                 |               |             |                  |              |           |               |                |            |       |   |   |   |   |                |           |   |   |   |      |            |            |
| 40                |                         |                 |           |                 |               |             |                  |              |           |               |                |            |       |   |   |   |   |                |           |   |   |   |      |            |            |
| 41                |                         |                 |           |                 |               |             |                  |              |           |               |                |            |       |   |   |   |   |                |           |   |   |   |      |            |            |
| H 4 > H Arkusz1   | Arkusz2 / Arkus         | 13 / 💱 /        |           |                 |               |             |                  |              |           |               |                |            |       | • |   |   |   |                |           |   |   |   |      |            | ) <b>)</b> |
| Gotowy            |                         |                 |           |                 |               |             |                  |              |           |               |                |            |       |   |   |   |   |                |           |   |   |   | 100% |            | •          |

#### Po zmniejszeniu rozmiaru:

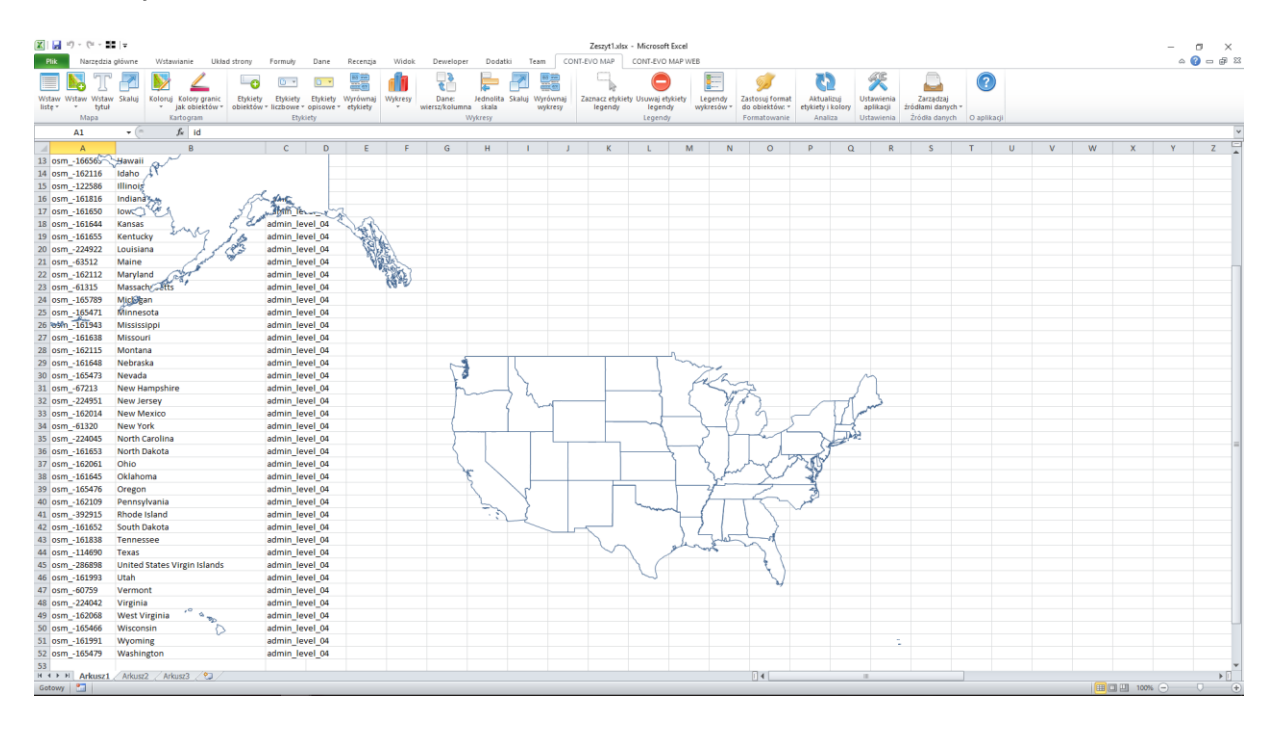

# Polecenie "Utwórz wg listy"

Druga możliwość zapisania definicji mapy na serwerze polega na zaznaczeniu zakresu komórek zawierającego identyfikatory regionów.

Ta funkcja umożliwia także zapis własnych zdefiniowanych nazw dla danej grupy obiektów, np. w przypadku jeśli zdefiniowane standardowo nazwy nie odpowiadają użytkownikowi (dla danych OpenStreetMap nazwy są zdefiniowane w j. ojczystym). Dzięki temu można jednorazowo dokonać tłumaczenia nazw, a swoją pracę zachować w definicji mapy i wykorzystać w przyszłości do opisywania obiektów etykietami.

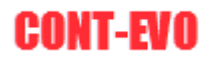

W przykładzie posłużymy się listą kilku krajów Unii Europejskiej, których nazwy następnie przetłumaczymy na j. polski.. W tym celu wygenerujemy odpowiednią listę używając polecenia "Wstaw listę wg kryteriów":

| 🕅 🛃 🍯 🗸 🕅 📲                                                                                                    | ₹                                                                                                    |                                                                                                    |                                                                                                    |                                                                                                    |              |                                                                                                    |                                                                                                    |                                                                                                    |                                                                 | Zeszy                                                                                                    | 1.xlsx - Microsot                                                                                                    | ft Excel                                                                                                    |
|----------------------------------------------------------------------------------------------------|----------------------------------------------------------------------------------------------------|----------------------------------------------------------------------------------------------------|----------------------------------------------------------------------------------------------------|----------------------------------------------------------------------------------------------------|--------------|----------------------------------------------------------------------------------------------------|----------------------------------------------------------------------------------------------------|----------------------------------------------------------------------------------------------------|-----------------------------------------------------------------|----------------------------------------------------------------------------------------------------|----------------------------------------------------------------------------------------------------|----------------------------------------------------------------------------------------------------|
| Plik Narzędzia g                                                                                                    | łówne Wstawianie                                                                                                    | Układ strony                                                                                                    | Formuły                                                                                                    | Dane                                                                                                    | Recenzja     | Widok                                                                                                    | Deweloper                                                                                                    | Dodatki                                                                                                    | Team                                                            | CONT-EVO MA                                                                                                    | P CONT-EVO                                                                                                    | MAP WEB                                                                                                    |
| Wstaw listę<br>wg kryteriów<br>Mapa                                                                                                    | Dopasuj<br>biekty -<br>Dane Moje obiekty i r                                                                                                    | py Ustawienia<br>sieci<br>napy Konfiguracja                                                                                                    |                                                                                                    |                                                                                                    |              |                                                                                                    |                                                                                                    |                                                                                                    |                                                                 |                                                                                                    |                                                                                                    |                                                                                                    |
| A1                                                                                                    | ▼ (= <i>f</i> <sub>x</sub>                                                                                                    |                                                                                                    |                                                                                                    |                                                                                                    |              |                                                                                                    |                                                                                                    |                                                                                                    |                                                                 |                                                                                                    |                                                                                                    |                                                                                                    |
| Δ                                                                                                    | R                                                                                                    |                                                                                                    | C                                                                                                    | D                                                                                                    | F            | F                                                                                                    | G                                                                                                    | н                                                                                                    | 1                                                               | l k                                                                                                    |                                                                                                    | M                                                                                                    |
| 1                                                                                                    |                                                                                                    |                                                                                                    | <u> </u>                                                                                                    |                                                                                                    | L.           |                                                                                                    | 0                                                                                                    |                                                                                                    |                                                                 |                                                                                                    | . <b>L</b>                                                                                                    | IVI                                                                                                    |
| 2                                                                                                    |                                                                                                    |                                                                                                    |                                                                                                    |                                                                                                    |              |                                                                                                    |                                                                                                    |                                                                                                    |                                                                 |                                                                                                    |                                                                                                    |                                                                                                    |
| 3                                                                                                    |                                                                                                    |                                                                                                    |                                                                                                    |                                                                                                    |              |                                                                                                    |                                                                                                    |                                                                                                    |                                                                 |                                                                                                    |                                                                                                    |                                                                                                    |
| 4                                                                                                    |                                                                                                    |                                                                                                    |                                                                                                    |                                                                                                    |              |                                                                                                    |                                                                                                    |                                                                                                    |                                                                 |                                                                                                    |                                                                                                    |                                                                                                    |
| 5                                                                                                    |                                                                                                    |                                                                                                    |                                                                                                    |                                                                                                    |              |                                                                                                    |                                                                                                    |                                                                                                    |                                                                 |                                                                                                    |                                                                                                    |                                                                                                    |
| 6                                                                                                    |                                                                                                    |                                                                                                    |                                                                                                    |                                                                                                    |              |                                                                                                    |                                                                                                    |                                                                                                    |                                                                 |                                                                                                    |                                                                                                    |                                                                                                    |
| 7                                                                                                    |                                                                                                    |                                                                                                    |                                                                                                    |                                                                                                    |              |                                                                                                    |                                                                                                    |                                                                                                    |                                                                 |                                                                                                    |                                                                                                    |                                                                                                    |
|                                                                                                    |                                                                                                    |                                                                                                    |                                                                                                    |                                                                                                    |              |                                                                                                    |                                                                                                    |                                                                                                    |                                                                 |                                                                                                    |                                                                                                    |                                                                                                    |
| Wybór obiektów do wsł<br>Wstaw nagłówki kolumn                                                                                                    | awienia<br>🔽                                                                                                    |                                                                                                    |                                                                                                    |                                                                                                    |              |                                                                                                    |                                                                                                    |                                                                                                    |                                                                 |                                                                                                    |                                                                                                    | ×                                                                                                    |
| Typ obiektu:                                                                                                    | admin_level_02                                                                                                    | •                                                                                                    |                                                                                                    |                                                                                                    |              |                                                                                                    |                                                                                                    |                                                                                                    |                                                                 |                                                                                                    |                                                                                                    |                                                                                                    |
| Obiekt:                                                                                                    |                                                                                                    |                                                                                                    |                                                                                                    |                                                                                                    |              | -                                                                                                    | Wsta                                                                                                    | w listę                                                                                                    |                                                                 |                                                                                                    | Nyczyść                                                                                                    |                                                                                                    |
| Podtyp:                                                                                                    |                                                                                                    |                                                                                                    |                                                                                                    |                                                                                                    |              | •                                                                                                    |                                                                                                    |                                                                                                    |                                                                 |                                                                                                    |                                                                                                    |                                                                                                    |
| osm52822<br>osm51701<br>osm184840<br>osm535880<br>osm214626<br>osm195270<br>osm2067731<br>osm547469<br>osm192774<br>osm2186665<br>osm555717<br>osm192782<br>osm2186665<br>osm555717<br>osm147437<br>osm218665<br>osm555717<br>osm147437<br>osm2147437<br>osm2147437<br>osm2147437<br>osm2147437<br>osm147437<br>osm2147437<br>osm214747<br>osm214747<br>osm21474 | Sverige<br>Sverige<br>Schweiz, Suisse, Svizze<br>مریف السریف السریف<br>Toyacai<br>Toyacai<br>Jacunative<br>The Bahamas<br>Gambia<br>Nederland<br>Togo<br>Tonga<br>Trinidad and Tobago<br>المريخ<br>Trinidad and Tobago<br>المريخ<br>Trinidad and Tobago<br>المريخ<br>Trinidad and Tobago<br>المريخ<br>Trinidad and Tobago<br>المريخ<br>Trinidad and Tobago<br>المريخ<br>Torga<br>Trinidad and Tobago<br>(المريخ<br>Torga<br>Trinidad and Tobago<br>(المريخ<br>Torga<br>Trinidad and Tobago<br>(المريخ<br>Torga<br>Trinidad and Tobago<br>(المريخ<br>Torga<br>Trinidad and Tobago<br>(المريخ<br>Torga<br>Trinidad and Tobago<br>(المريخ<br>Torga<br>Trinidad and Tobago<br>(المريخ<br>Torga<br>Torga<br>Torga<br>Torga<br>Turks and Caicos Island<br>Uganda<br>Vixpaina<br>States of Americ<br>Uruguay<br>O'Zbeliston<br>Vanuatu<br>Venezuela<br>Việt Nam<br>((Interdentional)<br>(Interdentional)<br>Venezuela<br>Việt Nam<br>((Interdentional)<br>(Interdentional)<br>(Interdent | Sweden<br>Switzerland<br>Syria<br>Tajikistan<br>Tanzania<br>Thailand<br>The Bahamas<br>The Gambia<br>The Bahmas<br>The Gambia<br>The Netherlands<br>Toga<br>Trinidad and Tobago<br>Tunisia<br>Turika yang<br>Turika yang<br>Unitad Arab Emirates<br>Unitad Arab Emirates<br>Unitad Arab Emirates<br>Unitad Arab Emirates<br>Unitad Arab Emirates<br>Unitad Arab Emirates<br>Unitad Arab Emirates<br>Unitad Arab Emirates<br>Unitad Arab Emirates<br>Unitad States of Ame<br>Uruguy<br>Uzbekistan<br>Vanuatu<br>Venezuela<br>Vietnam<br>Yemen<br>Zambia | admin,<br>admin,<br>admine<br>a admin,<br>admin,<br>admin, | Ievel         02           Ievel         02           Ievel         02 <td>▲<br/>&gt;&gt;<br/>&lt;</td> <td>osm1           osm_5           osm_5           osm_5           osm_7           osm_5           osm_7           osm_6           osm_6           osm_6           osm_7           osm_6           osm_7           osm_7           osm_6           osm_7           osm_7</td> <td>6239<br/>2411<br/>66382<br/>14885<br/>07787<br/>1584<br/>0046<br/>9510<br/>4224<br/>92307<br/>311341<br/>223309<br/>2273<br/>311341<br/>223309<br/>2273<br/>311341<br/>223309<br/>2273<br/>52594<br/>171347<br/>2595<br/>65337<br/>9715<br/>2594<br/>0689<br/>65307<br/>9715<br/>2594<br/>0689<br/>18557<br/>2822<br/>28557<br/>2822<br/>2149</td> <td>Österreich<br/>België - Bel<br/>Burrapus<br/>Hrvatska<br/>Künpoç - K<br/>Česko<br/>Danmark<br/>Eesti<br/>Suomi<br/>France<br/>France<br/>España<br/>Nederland<br/>Republic of<br/>Latvija<br/>Luxembour<br/>Lietuva<br/>Deutschlan<br/>Malta<br/>Portugal<br/>Slovensko<br/>Slovensko<br/>Slovenska<br/>Slovenska<br/>Sl</td> <td>igique - Belgie<br/>Ibris<br/>f Ireland<br/>g<br/>id<br/>zág<br/>gdom</td> <td>Austria<br/>Belgium<br/>Bulgaria<br/>Croatia<br/>Cyprus<br/>Czech Republic<br/>Denmark<br/>Estonia<br/>Finland<br/>France<br/>Greece<br/>Spain<br/>The Netherlands<br/>Ireland<br/>Latvia<br/>Luxemburg<br/>Luthuania<br/>Germany<br/>Matta<br/>Poland<br/>Portugal<br/>Romania<br/>Slovakia<br/>Slovakia<br/>Slovenia<br/>Sweden<br/>Hungary<br/>Italy<br/>United Kingdom</td> <td>admin le<br/>admin le<br/>admin le</td> <td>rei 02<br/>rei 02<br/>re</td> | ▲<br>>><br>< | osm1           osm_5           osm_5           osm_5           osm_7           osm_5           osm_7           osm_6           osm_6           osm_6           osm_7           osm_6           osm_7           osm_7           osm_6           osm_7           osm_7 | 6239<br>2411<br>66382<br>14885<br>07787<br>1584<br>0046<br>9510<br>4224<br>92307<br>311341<br>223309<br>2273<br>311341<br>223309<br>2273<br>311341<br>223309<br>2273<br>52594<br>171347<br>2595<br>65337<br>9715<br>2594<br>0689<br>65307<br>9715<br>2594<br>0689<br>18557<br>2822<br>28557<br>2822<br>2149 | Österreich<br>België - Bel<br>Burrapus<br>Hrvatska<br>Künpoç - K<br>Česko<br>Danmark<br>Eesti<br>Suomi<br>France<br>France<br>España<br>Nederland<br>Republic of<br>Latvija<br>Luxembour<br>Lietuva<br>Deutschlan<br>Malta<br>Portugal<br>Slovensko<br>Slovensko<br>Slovenska<br>Slovenska<br>Sl | igique - Belgie<br>Ibris<br>f Ireland<br>g<br>id<br>zág<br>gdom | Austria<br>Belgium<br>Bulgaria<br>Croatia<br>Cyprus<br>Czech Republic<br>Denmark<br>Estonia<br>Finland<br>France<br>Greece<br>Spain<br>The Netherlands<br>Ireland<br>Latvia<br>Luxemburg<br>Luthuania<br>Germany<br>Matta<br>Poland<br>Portugal<br>Romania<br>Slovakia<br>Slovakia<br>Slovenia<br>Sweden<br>Hungary<br>Italy<br>United Kingdom | admin le<br>admin le<br>admin le | rei 02<br>rei 02<br>re |

Po użyciu polecenia "Wstaw listę", pojawi się ona w arkuszu:

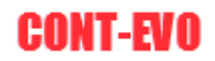

| X  | 🚽 il) - (21 - 🖬  | -                 |             |                 |              |            |          |         |  |
|----|------------------|-------------------|-------------|-----------------|--------------|------------|----------|---------|--|
| P  | lik Narzędzia    | główne            | Wstawiani   | kład strony     | Formuły      | Dane       | Recenzja | Widok   |  |
|    |                  |                   | ۲           | <b>&gt;&gt;</b> | ×            |            |          |         |  |
| Ws | staw listę Wstaw | Dopasuj (         | Obiekty     | Мару            | Ustawienia   |            |          |         |  |
| wy | Mapa             | Dane N            | loje obiekt | y i mapy        | Konfiguracja |            |          |         |  |
| _  | C8               | <b>-</b> (e)      | fx          | Denm            | ark          |            |          |         |  |
|    | Δ                |                   |             | C               | D            | F          | F        |         |  |
| 1  | id               | name              |             | name en         | object t     | vpe        |          |         |  |
| 2  | osm -16239       | Österreich        | <b>1</b>    | Austria         | admin le     | evel 02    |          |         |  |
| 3  | osm -52411       | België - Be       | elgique -   | Belgium         | admin le     | evel 02    |          |         |  |
| 4  | osm -186382      | България          |             |                 | Bulgaria     | admin le   | evel 02  |         |  |
| 5  | osm -214885      | Hrvatska          |             |                 |              | Croatia    | admin l  | evel 02 |  |
| 6  | osm307787        | <u>Κύποος</u> - Η | Cubrus      |                 |              | Cyprus     | admin le | evel 02 |  |
| 7  | osm -51684       | Česko             |             |                 |              | Czech Rep  | admin le | evel 02 |  |
| 8  | osm -50046       | Danmark           |             |                 |              | Denmark    | admin le | evel 02 |  |
| 9  | osm -79510       | Eesti             |             |                 |              | Estonia    | admin le | evel 02 |  |
| 10 | osm -54224       | Suomi             |             |                 |              | Finland    | admin le | evel 02 |  |
| 11 | osm -2202162     | France            |             |                 |              | France     | admin le | evel 02 |  |
| 12 | osm -192307      | Ελλάδα            |             |                 |              | Greece     | admin le | evel 02 |  |
| 13 | osm -1311341     | España            |             |                 |              | Spain      | admin le | evel 02 |  |
| 14 | osm2323309       | Nederland         | d           |                 |              | The Nethe  | admin_l  | evel_02 |  |
| 15 | osm62273         | Republic o        | of Ireland  |                 |              | Ireland    | admin_le | evel_02 |  |
| 16 | osm72594         | Latvija           |             |                 |              | Latvia     | admin_l  | evel_02 |  |
| 17 | osm2171347       | Luxembou          | urg         |                 |              | Luxembur   | admin_le | evel_02 |  |
| 18 | osm72596         | Lietuva           |             |                 |              | Lithuania  | admin_l  | evel_02 |  |
| 19 | osm51477         | Deutschla         | nd          |                 |              | Germany    | admin_l  | evel_02 |  |
| 20 | osm365307        | Malta             |             |                 |              | Malta      | admin_l  | evel_02 |  |
| 21 | osm49715         | Polska            |             |                 |              | Poland     | admin_l  | evel_02 |  |
| 22 | osm295480        | Portugal          |             |                 |              | Portugal   | admin_l  | evel_02 |  |
| 23 | osm90689         | România           |             |                 | Romania      | admin_le   | evel_02  |         |  |
| 24 | osm14296         | Slovensko         | )           |                 |              | Slovakia   | admin_l  | evel_02 |  |
| 25 | osm218657        | Slovenija         |             |                 |              | Slovenia   | admin_le | evel_02 |  |
| 26 | osm52822         | Sverige           |             |                 |              | Sweden     | admin_l  | evel_02 |  |
| 27 | osm21335         | Magyarors         | szág        |                 |              | Hungary    | admin_l  | evel_02 |  |
| 28 | osm365331        | Italia            |             |                 |              | Italy      | admin_l  | evel_02 |  |
| 29 | osm62149         | United Kir        | ngdom       |                 |              | United Kir | admin_l  | evel_02 |  |
| 30 |                  |                   |             |                 |              |            |          |         |  |

Teraz wstawimy pustą kolumnę po kolumnie A (z identyfikatorami), i wypełnimy ją polskim tłumaczeniem nazw krajów:

| X  | 🚽 🎝 🖌 (°) 🗸 🖬    | <del>-</del>    |                             |             |                    |
|----|------------------|-----------------|-----------------------------|-------------|--------------------|
| F  | lik Narzędzia    | główne Wstawia  | anie Układ strony Formuły   | Dane Recenz | ja Widok Deweloper |
|    |                  | H 😢             | <b>&gt;</b>                 |             |                    |
| W  | staw listę Wstaw | Dopasuj Obiekty | Mapy Ustawienia             |             |                    |
| wg | Mapa             | Dane Moie obi   | ekty i mapy Konfiguracia    |             |                    |
|    | B2               | - (=            | Austria                     |             |                    |
|    | А                | В               | С                           | D           | E F                |
| 1  | id               | _               | name                        | name en     | object type        |
| 2  | osm -16239       | Austria         | Österreich                  | Austria     | admin level 02     |
| 3  | osm -52411       | Belgia          | België - Belgique - Belgien | Belgium     | admin level 02     |
| 4  | osm -186382      | Bułgaria        | България                    | Bulgaria    | admin level 02     |
| 5  | osm -214885      | Chorwacja       | Hrvatska                    | Croatia     | admin level 02     |
| 6  | osm -307787      | Cypr            | Κύπρος - Kibris             | Cyprus      | admin level 02     |
| 7  | osm -51684       | Czechy          | Česko                       | Czech Rep   | admin level 02     |
| 8  | osm -50046       | Dania           | Danmark                     | Denmark     | admin level 02     |
| 9  | osm -79510       | Estonia         | Eesti                       | Estonia     | admin_level_02     |
| 10 | osm -54224       | Finlandia       | Suomi                       | Finland     | admin_level_02     |
| 11 | osm2202162       | Francja         | France                      | France      | admin_level_02     |
| 12 | osm192307        | Grecja          | Ελλάδα                      | Greece      | admin_level_02     |
| 13 | osm1311341       | Hiszpania       | España                      | Spain       | admin_level_02     |
| 14 | osm2323309       | Holandia        | Nederland                   | The Nethe   | admin_level_02     |
| 15 | osm62273         | Irlandia        | Republic of Ireland         | Ireland     | admin_level_02     |
| 16 | osm72594         | Łotwa           | Latvija                     | Latvia      | admin_level_02     |
| 17 | osm2171347       | Luxemburg       | Luxembourg                  | Luxembu     | admin_level_02     |
| 18 | osm72596         | Litwa           | Lietuva                     | Lithuania   | admin_level_02     |
| 19 | osm51477         | Niemcy          | Deutschland                 | Germany     | admin_level_02     |
| 20 | osm365307        | Malta           | Malta                       | Malta       | admin_level_02     |
| 21 | osm49715         | Polska          | Polska                      | Poland      | admin_level_02     |
| 22 | osm295480        | Portugalia      | Portugal                    | Portugal    | admin_level_02     |
| 23 | osm90689         | Rumunia         | România                     | Romania     | admin_level_02     |
| 24 | osm14296         | Słowacja        | Slovensko                   | Slovakia    | admin_level_02     |
| 25 | osm218657        | Słowenia        | Slovenija                   | Slovenia    | admin_level_02     |
| 26 | osm52822         | Szwecja         | Sverige                     | Sweden      | admin_level_02     |
| 27 | osm21335         | Węgry           | Magyarország                | Hungary     | admin_level_02     |
| 28 | osm365331        | Włochy          | Italia                      | Italy       | admin_level_02     |
| 29 | osm62149         | Zjednoczone Kró | United Kingdom              | United Kir  | admin_level_02     |
| 30 |                  |                 |                             |             |                    |

Następnie możemy użyć polecenia "Mapy > Wstaw wg listy":

| 🔟 🔄 🔊 🗸 🕅 🗧 Zeszyt1.xlsx - Microsoft Ex |                         |              |                      |                    |        |                     |         |         |         |          |         |          | osoft Excel |      |         |       |       |            |   |
|-----------------------------------------|-------------------------|--------------|----------------------|--------------------|--------|---------------------|---------|---------|---------|----------|---------|----------|-------------|------|---------|-------|-------|------------|---|
|                                         | Plik                    | Narzędzia    | główne               | Wstawia            | nie    | Układ strony        | Formuły | Dane Re | ecenzja | Wid      | ok De   | eweloper | Dodatki     | Team | CONT-EV | O MAP | CONT- | EVO MAP WE | в |
|                                         |                         |              |                      |                    |        | ×                   |         |         |         |          |         |          |             |      |         |       |       |            |   |
| W<br>wg                                 | staw listę<br>kryterióv | Wstaw<br>v * | Dopasuj<br>obiekty * | Obiekty<br>*       | Мару   | Ustawienia<br>sieci |         |         |         |          |         |          |             |      |         |       |       |            |   |
| _                                       | Map                     | a            | Dane                 | Moje obie          | k      | Utwórz z kreator    | em 🔔    |         |         |          |         |          |             |      |         |       |       |            |   |
|                                         | B2                      |              | (=                   | ▼ (=f <sub>x</sub> |        | Utwórz wg listy     |         |         |         |          |         |          |             |      |         |       |       |            |   |
|                                         | 1                       | Α            | E                    | 3                  |        | Edycja/usuwanie     |         | D       | )       | Е        | F       | G        | i H         | 1    |         | J     | K     | L          | М |
| 1                                       | id                      |              |                      | 1                  | name   |                     |         | name    | _en o   | bject_ty | /pe     |          |             |      |         |       |       |            |   |
| 2                                       | osm:                    | 16239        | Austria              | Ċ                  | Österr | eich                |         | Austr   | ia a    | idmin_le | evel_02 |          |             |      |         |       |       |            |   |
| 3                                       | osm                     | 52411        | Belgia               | Ī                  | België | - Belgique - Be     | lgien   | Belgi   | um a    | idmin_le | evel_02 |          |             |      |         |       |       |            |   |
| 4                                       | osm:                    | 186382       | Bułgaria             |                    | Българ | вия                 |         | Bulga   | ria a   | idmin_le | evel_02 |          |             |      |         |       |       |            |   |
| 5                                       | 5 0sm -21/1885          |              | Chonwar              | nia I              | Invate | ka                  |         | Croat   | ia a    | dmin le  | 02 102  |          |             |      |         |       |       |            |   |

Aplikacja zapyta nas o zakres danych z identyfikatorami (i opcjonalnie nazwami, co w tym ćwiczeniu wykorzystamy).

| X  | 🗐 🄊 • (° - 🖬    | .   <del>-</del> |                          |                   |                                 |                         |                      |           |                        |        |      | Zeszyt1.xl   | sx - Micr | osoft Excel |   |
|----|-----------------|------------------|--------------------------|-------------------|---------------------------------|-------------------------|----------------------|-----------|------------------------|--------|------|--------------|-----------|-------------|---|
| ļ  | lik Narzędzia   | główne Wstawi    | anie Układ strony I      | Formuly Dane      | Recenz                          | ja W                    | idok                 | Devrelo   | oper D                 | odatki | Team | CONT-EVO MAP | CONT-     | EVO MAP WEE | в |
|    |                 | # 🧐              | <b>&gt;</b>              |                   |                                 |                         |                      |           |                        |        |      |              |           |             |   |
| W  | taw listę Wstaw | Dopasuj Obiekty  | Mapy Ustawienia          |                   |                                 |                         |                      |           |                        |        |      |              |           |             |   |
| wg | Mapa            | Dane Moie obi    | ekty i mapy Konfiguracia |                   |                                 |                         |                      |           |                        |        |      |              |           |             |   |
| _  | A2              | - ( )            | & Austria                |                   |                                 |                         |                      |           |                        |        |      |              |           |             |   |
|    | А               | В                | с                        |                   | D                               | E                       |                      | F         | G                      | н      |      | J            | К         | L           | М |
| 1  | id              | _                | name                     |                   | name en                         | object                  | type                 |           |                        |        |      |              |           |             |   |
| 2  | osm -16239      | Austria          | Österreich               |                   | Austria                         | admin                   | level                | 02        |                        |        |      |              |           |             |   |
| 3  | osm -52411      | Belgia           | België - Belgique - Belg | tien              | Belgium                         | admin                   | level                | 02        |                        |        |      |              |           |             |   |
| 4  | osm -186382     | Bułgaria         | България                 | ,                 | Bulgaria                        | admin                   | level                | 02        |                        |        |      |              |           |             |   |
| 5  | osm -214885     | Chorwacia        | Hrvatska                 |                   | Croatia                         | admin                   | level                | 02        |                        |        |      |              |           |             |   |
| 6  | osm -307787     | Cvpr             | Kύπρος - Kibris          |                   | Cyprus                          | admin                   | level                | 02        |                        |        |      |              |           |             |   |
| 7  | osm -51684      | Czechy           | Česko                    |                   | Czech Ren                       | admin                   | level                | 02        |                        |        |      |              |           |             |   |
| 8  | osm -50046      | Dania            | Danmark                  |                   | Denmark                         | admin                   | level                | 02        |                        |        |      |              |           |             |   |
| 9  | osm -79510      | Estonia          | Eesti                    |                   | Estonia                         | admin                   | level                | 02        |                        |        |      |              |           |             |   |
| 10 | osm -54224      | Finlandia        | Suomi                    |                   | Finland                         | admin                   | level                | 02        |                        |        |      |              |           |             |   |
| 11 | osm -2202162    | Francia          | France                   |                   | France                          | admin                   | level                | 02        |                        |        |      |              |           |             |   |
| 12 | osm -192307     | Grecia           | Ελλάδα                   |                   | Greece                          | admin                   | level                | 02        |                        |        |      |              |           |             |   |
| 13 | osm -1311341    | Hiszpania        | España                   |                   | Spain                           | admin                   | level                | 02        |                        |        |      |              |           |             |   |
| 14 | osm -2323309    | Holandia         | Nederland                |                   | The Neth                        | admin                   | level                | 02        |                        |        |      |              |           |             |   |
| 15 | osm -62273      | Irlandia         | Republic of Ireland      |                   | Ireland                         | admin                   | level                | 02        |                        |        |      |              |           |             |   |
| 16 | osm -72594      | Łotwa            | Latvija                  |                   | Latvia                          | admin                   | level                | 02        |                        |        |      |              |           |             |   |
| 17 | osm -2171347    | Luxemburg        | Luxembourg               |                   | Luxembu                         | admin                   | level                | 02        |                        |        |      |              |           |             |   |
| 18 | osm -72596      | Litwa            | Lietuva                  |                   | Lithuania                       | admin                   | level                | 02        |                        |        |      |              |           |             |   |
| 19 | osm -51477      | Niemcy           | Deutschland              |                   | Germany                         | admin                   | level                | 02        |                        |        |      |              |           |             |   |
| 20 | osm -365307     | Malta            | Malta                    |                   | Malta                           | admin                   | level                | 02        |                        |        |      |              |           |             |   |
| 21 | osm -49715      | Polska           | Polska                   |                   | Poland                          | admin                   | level                | 02        |                        |        |      |              |           |             |   |
| 22 | osm -295480     | Portugalia       | Portugal                 |                   | Portugal                        | admin                   | level                | 02        |                        |        |      |              |           |             |   |
| 23 | osm -90689      | Rumunia          | România                  |                   | Romania                         | admin                   | level                | 02        |                        |        |      |              |           |             |   |
| 24 | osm -14296      | Słowacja         | Slovensko                |                   | Slovakia                        | admin                   | level                | 02        |                        |        |      |              |           |             |   |
| 25 | osm -218657     | Słowenia         | Slovenija                |                   | Slovenia                        | admin                   | level                | 02        |                        |        |      |              |           |             |   |
| 26 | osm -52822      | Szwecja          | Sverige                  | mu er e           |                                 | -                       |                      |           | 2                      |        |      |              |           |             |   |
| 27 | osm -21335      | Wegry            | Magyarország             | wejscie           |                                 |                         |                      |           | ſ                      | ^      |      |              |           |             |   |
| 28 | osm -365331     | Włochy           | Italia                   | Podaj zakres z id | entyfikatoran                   | i obiektów              | dla Two              | jej mapy. |                        |        |      |              |           |             |   |
| 29 | osm -62149      | Zjednoczone Kro  | United Kingdom           | one znajdować si  | y oblekty miał<br>ie w kolumnie | y zaennio<br>obok i zos | wane pra<br>tać wska | zane w po | nazwy, pow<br>odawanym | inny   |      |              |           |             |   |
| 30 |                 |                  |                          | zakresie.         |                                 |                         |                      |           |                        | _      |      |              |           |             |   |
| 31 |                 |                  |                          | \$A\$2:\$8\$29    |                                 |                         |                      |           |                        |        |      |              |           |             |   |
| 32 |                 |                  |                          |                   |                                 |                         |                      | ОК        | Anulu                  |        |      |              |           |             |   |
| 33 |                 |                  |                          |                   |                                 | _                       |                      |           | ala                    |        |      |              |           |             |   |

Gdyby podany zakres zawierał tylko identyfikatory (kolumna A), zapisana mapa korzystała by nadal ze standardowych nazw w językach ojczystych.

Podajemy opisową nazwę dla zapisywanej mapy:

| X  | 🗐 🔊 • (° - 🖬     | -                               |            |           |                |       |           |         |      | Zeszyt1.xl   | sx - Microsoft E | xcel    |
|----|------------------|---------------------------------|------------|-----------|----------------|-------|-----------|---------|------|--------------|------------------|---------|
|    | Narzędzia        | główne Wstawianie Układ strony  | Formuly    | Dane      | Recenzja       | Widok | Deweloper | Dodatki | Team | CONT-EVO MAP | CONT-EVO M       | IAP WEB |
|    |                  | # 🧐 📝 🛠                         |            |           |                |       |           |         |      |              |                  |         |
| W  | staw liste Wstaw | Dopasuj Obiekty Mapy Ustawienia |            |           |                |       |           |         |      |              |                  |         |
| wg | kryteriow *      | obiekty * * Sieci               |            |           |                |       |           |         |      |              |                  |         |
|    | mapa             | * fr Austria                    |            |           |                |       |           |         |      |              |                  |         |
|    | В                | C C                             | D          | E         | F              | G     | н         | 1       | J    | K L          | м                | N       |
| 1  |                  | name                            | name en    | object t  | vpe            |       |           |         | -    |              |                  |         |
| 2  | Austria          | Österreich                      | Austria    | admin le  | evel 02        |       |           |         |      |              |                  |         |
| 3  | Belgia           | België - Belgique - Belgien     | Belgium    | admin le  | evel 02        |       |           |         |      |              |                  |         |
| 4  | Bułgaria         | България                        | Bulgaria   | admin le  | evel 02        |       |           |         |      |              |                  |         |
| 5  | Chorwacja        | Hrvatska                        | Croatia    | admin le  | evel 02        |       |           |         |      |              |                  |         |
| 6  | Cypr             | Κύπρος - Kibris                 | Cyprus     | admin_le  | evel_02        |       |           |         |      |              |                  |         |
| 7  | Czechy           | Česko                           | Czech Rep  | admin_le  | evel 02        |       |           |         |      |              |                  |         |
| 8  | Dania            | Danmark                         | Denmark    | admin le  | evel 02        |       |           |         |      |              |                  |         |
| 9  | Estonia          | Eesti                           | Estonia    | admin le  | evel 02        |       |           |         |      |              |                  |         |
| 10 | Finlandia        | Suomi                           | Finland    | admin_le  | evel_02        |       |           |         |      |              |                  |         |
| 11 | Francja          | France                          | France     | admin_le  | evel_02        |       |           |         |      |              |                  |         |
| 12 | Grecja           | Ελλάδα                          | Greece     | admin_le  | evel_02        |       |           |         |      |              |                  |         |
| 13 | Hiszpania        | España                          | Spain      | admin_le  | evel_02        |       |           |         |      |              |                  |         |
| 14 | Holandia         | Nederland                       | The Neth   | admin_le  | evel_02        |       |           |         |      |              |                  |         |
| 15 | Irlandia         | Republic of Ireland             | Ireland    | admin_le  | evel_02        |       |           |         |      |              |                  |         |
| 16 | Łotwa            | Latvija                         | Latvia     | admin_le  | evel_02        |       |           |         |      |              |                  |         |
| 17 | Luxemburg        | Luxembourg                      | Luxembu    | admin_le  | evel_02        |       |           |         |      |              |                  |         |
| 18 | Litwa            | Lietuva                         | Lithuania  | admin_le  | evel_02        |       |           |         |      |              |                  |         |
| 19 | Niemcy           | Deutschland                     | Germany    | admin_le  | evel_02        |       |           |         |      |              |                  |         |
| 20 | Malta            | Malta                           | Malta      | admin_le  | evel_02        |       |           |         |      |              |                  |         |
| 21 | Polska           | Polska                          | Poland     | admin_le  | evel_02        |       |           |         |      |              |                  |         |
| 22 | Portugalia       | Portugal                        | Portugal   | admin_le  | evel_02        |       |           |         |      |              |                  |         |
| 23 | Rumunia          | România                         | Romania    | admin_le  | evel_02        |       |           |         |      |              |                  |         |
| 24 | Słowacja         | Slovensko                       | Slovakia   | admin_le  | evel_02        |       |           |         |      |              |                  |         |
| 25 | Słowenia         | Slovenija                       | Slovenia   | admin_le  | evel_02        |       |           |         |      |              |                  |         |
| 26 | Szwecja          | Sverige                         | Sweden     | admin_le  | evel_02        |       |           |         |      |              |                  |         |
| 27 | Węgry            | Magyarország                    | Hungary    | Wejście   |                |       | ? ×       | 1       |      |              |                  |         |
| 28 | Włochy           | Italia                          | Italy      | 1         |                |       |           |         |      |              |                  |         |
| 29 | Zjednoczone Kro  | United Kingdom                  | United Kir | Wpisz na: | zwę dla nowej  | mapy  |           |         |      |              |                  |         |
| 30 |                  |                                 |            | Unia Eur  | opejska (UE) - | клаје |           |         |      |              |                  |         |
| 31 |                  |                                 |            |           |                | ОК    | Anuluj    |         |      |              |                  |         |
| 32 |                  |                                 |            |           | _              |       |           | J       |      |              |                  |         |
| 33 |                  |                                 |            |           |                |       |           |         |      |              |                  |         |

Po czym mapa zostaje zapisana w bazie na serwerze i ponownie możemy jej użyć:

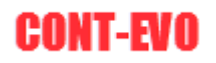

| Predefiniowane mapy                                  |                                                                                                    |                                       | ×                           |
|------------------------------------------------------|----------------------------------------------------------------------------------------------------|---------------------------------------|-----------------------------|
| Wyszukaj mapę na serv                                | verze lub wybierz z listy poniżej, aby narysować ją w arkuszu:                                                                                  |                                       |                             |
| Wpisz, jakiej mapy szukasz:                          |                                                                                                    | Tylko moje mapy:                      |                             |
| 12   codgik     2   codgik     17   osm     18   osm | Polska (Poland) - powiaty<br>Polska - kraj oraz podział na województwa<br>USA - Stany w USA (Stany Zjednoczone)<br>Unia Europejska (UE) - kraje | Demo u<br>adminis<br>Demo u<br>Demo u | ser<br>trator<br>ser<br>ser |
|                                                      |                                                                                                    |                                       |                             |
|                                                      | Wstaw listę obiektów i mapę do arkusza                                                                                                    |                                       |                             |

Wstawiając ja do arkusza z listy zapisanych map (a następnie zmniejszeniu):

| 🗶 🚰 🍯 • (° -           | 11   v                                  |              |              | Zes          | zyt1.xlsx - I | Microsoft Exce | 1         |            |       |               |             |          | Narred                 | zia, do, rysowani |                 |              |                  |            |       |   |   |   | _   | σ×      |
|------------------------|-----------------------------------------|--------------|--------------|--------------|---------------|----------------|-----------|------------|-------|---------------|-------------|----------|------------------------|-------------------|-----------------|--------------|------------------|------------|-------|---|---|---|-----|---------|
| Plik Narzędz           | ia główne Wstawianie Układ strony       | Formuly      | Dane         | Recenzja     | Widok         | Dewelope       | r Doda    | tki Team   | CON   | T-EVO MAP     | CONT-EVO    | D MAP WE | B Fo                   | rmatowanie        |                 |              |                  |            |       |   |   |   | ۵ 🕻 | ) 🗕 🖨 🕮 |
| III 🔼 🧵                | C 🖻 😼 🔟 🤜                               | Ľ *          | •            |              | di i          | 6              | F         | 2          |       |               | C           |          |                        | <b>5</b>          | 3               | ×            |                  | ?          | )     |   |   |   |     |         |
| Wstaw Wstaw Wst        | aw Skaluj Koloruj Kolory granic Etykiet | y Etykiety   | Etykiety     | Wyrównaj     | Wykresy       | Dane:          | Jednolita | Skaluj Wyr | ównaj | Zaznacz etyki | ty Usuwaj e | etykiety | Legendy                | Zastosuj forma    | t Aktualizuj    | Ustawier     | ia Zarządzaj     |            |       |   |   |   |     |         |
| listę v v tyti<br>Mana | Jak objektow * objektov                 | v * liczbowe | * opisowe *  | etykiety     |               | wiersz/kolumr  | a skala   | wy         | kresy | legendy       | leger       | ndy i    | vykresow *             | do oblektow: *    | etykiety i koli | iry aplikacj | i zrodiami danyo | h O anlika | veli  |   |   |   |     |         |
| - H                    | (a d                                    | Liy          | xity         |              |               |                | пјасј     |            |       |               | regen       | <i></i>  |                        | Tomacowaria       | Pringing a      | Ultamit      | a zrodia danye   | п оврака   | iųi – |   |   |   |     |         |
| all                    | • (= _]×                                |              |              |              |               |                |           |            |       |               |             |          |                        |                   |                 |              |                  |            |       |   |   |   | -   | · · · · |
|                        | C                                       | D            | E            |              | G             | н              |           | 1          | K     | L             | M           | N        | 0                      | P                 | Q               | R            | 5 T              | U          | V     | W | X | Ŷ | Z   | AA 🔺    |
| 1 display_name         | object_type                             |              |              |              |               |                |           |            |       |               |             |          |                        |                   |                 |              |                  |            |       |   |   |   |     | _       |
| 2 Austria              | admin_level_02                          |              |              |              |               |                |           |            |       |               |             |          |                        |                   |                 |              |                  |            |       |   |   |   |     |         |
| 3 Belgia               | admin_level_02                          |              |              |              |               |                |           |            |       |               |             |          |                        |                   |                 |              |                  |            |       |   |   |   |     | _       |
| 4 Bulgaria             | admin_level_02                          | -            |              |              |               |                |           |            |       |               | T           |          |                        |                   |                 |              |                  |            |       |   |   |   |     |         |
| 5 Chorwacja            | admin_level_02                          | 1            |              |              |               |                |           |            |       |               | 0           |          | . 0                    |                   |                 |              |                  |            |       | 2 |   |   |     |         |
| 6 Cypr                 | admin_level_02                          | Danema       | py: D autory | OperStreetMa | P             |                |           |            |       |               |             |          | $\gamma \gamma \gamma$ |                   |                 |              |                  |            |       |   |   |   |     |         |
| 7 Czecny               | admin_level_02                          |              |              |              |               |                |           |            |       |               |             | - 1      | 21-                    |                   |                 |              |                  |            |       |   |   |   |     |         |
| 8 Dania                | admin_level_02                          |              |              |              |               |                |           |            |       |               |             | 6        | $\mathcal{H} \searrow$ |                   |                 |              |                  |            |       |   |   |   |     | _       |
| 9 Estonia              | admin_level_02                          |              |              |              |               |                |           |            |       |               |             | - 31     |                        |                   |                 |              |                  |            |       |   |   |   |     |         |
| 10 Finlandia           | admin_level_02                          |              |              |              |               |                |           |            |       |               | 15          | 21       | 100                    |                   |                 |              |                  |            |       |   |   |   |     | _       |
| 11 Francja             | admin_level_02                          |              |              |              |               |                |           |            |       |               | 1           | 185      | 57                     |                   |                 |              |                  |            |       |   |   |   |     |         |
| 12 Grecja              | admin_level_02                          |              |              |              |               |                |           |            |       |               | 253         | 87       | <u> </u>               |                   |                 |              |                  |            |       |   |   |   |     | _       |
| 13 Hiszpania           | admin_level_02                          | -            |              |              |               |                |           |            |       |               | 5           | 20       | 3                      |                   |                 |              |                  |            |       |   |   |   |     |         |
| 14 Holandia            | admin_level_02                          |              |              |              |               |                |           |            |       |               | ch          | 26       | 27                     |                   |                 |              |                  |            |       |   |   |   |     | _       |
| 15 Irlandia            | admin_level_02                          | -            |              |              |               |                |           |            |       | 1.00          | -4.5        | - 0 3    | SE .                   |                   |                 |              |                  |            |       |   |   |   |     | _       |
| 16 Lotwa               | admin_level_02                          |              |              |              |               |                |           |            |       |               |             | 78       | 0.0                    |                   |                 |              |                  |            |       |   |   |   |     |         |
| 17 Luxemburg           | admin_level_02                          |              |              |              |               |                |           |            |       |               |             |          |                        |                   |                 |              |                  |            |       |   |   |   |     |         |
| 18 Litwa               | admin_level_02                          | -            |              |              |               |                |           |            |       |               |             |          |                        |                   |                 |              |                  |            |       |   |   |   |     | _       |
| 19 Niemcy              | admin_level_02                          | 9            |              |              |               |                |           |            |       |               |             |          |                        |                   |                 |              |                  |            |       | 9 |   |   |     |         |
| 20 Malta               | admin_level_02                          | -            |              |              |               |                |           | 1          |       |               |             |          |                        |                   |                 |              |                  |            |       |   |   |   |     | =       |
| 21 Polska              | admin_level_02                          | -            |              |              |               |                |           |            |       |               |             |          |                        |                   |                 |              |                  |            |       |   |   |   |     | _       |
| 22 Portugalia          | admin_level_02                          |              |              |              |               |                |           | D          |       |               |             |          |                        |                   |                 |              |                  |            |       |   |   |   |     |         |
| 23 Rumunia             | admin_level_02                          |              |              |              |               |                |           |            |       |               |             |          |                        |                   |                 |              |                  |            |       |   |   |   |     | _       |
| 24 Stowacja            | admin_level_02                          | -            |              | · · · ·      |               |                |           |            |       |               |             |          |                        |                   |                 |              |                  |            |       |   |   |   |     | _       |
| 25 Stowenia            | admin_level_02                          | 1            | 1.1          |              |               |                |           |            |       |               |             |          |                        |                   |                 |              |                  |            |       |   |   |   |     | _       |
| 26 Szwecja             | admin_level_02                          |              |              |              |               |                |           |            |       |               |             |          |                        |                   |                 |              |                  |            | 1     |   |   |   |     |         |
| 27 Węgry               | admin_level_02                          |              |              |              |               |                |           |            |       |               |             |          |                        |                   |                 |              |                  |            |       |   |   |   |     | _       |
| 28 Wtochy              | admin_level_02                          |              |              |              |               |                |           |            |       |               |             |          |                        |                   |                 |              |                  |            |       |   |   |   |     | _       |
| 29 Zjednoczone I       | Krćadmin_level_02                       |              |              |              |               |                |           |            |       |               |             |          |                        |                   |                 |              |                  |            |       |   |   |   |     | _       |
| 30                     |                                         |              |              |              |               |                |           |            |       |               |             |          |                        |                   |                 |              |                  |            |       |   |   |   |     | _       |
| 31                     |                                         | -            |              |              |               |                |           |            |       |               |             |          |                        |                   |                 |              |                  |            |       |   |   |   |     |         |
| 32                     |                                         | -            |              |              |               |                |           |            |       |               |             |          |                        |                   |                 |              |                  |            |       |   |   |   |     |         |
| 33                     |                                         | 0            | -            | -            | -             |                | _         | -          |       | -             | 0           | -        | -                      |                   |                 |              |                  |            |       | 9 |   |   |     | _       |
| 34                     |                                         |              |              |              |               |                |           |            |       |               |             |          |                        |                   |                 |              |                  |            |       |   |   |   |     | _       |
| 35                     |                                         |              |              |              |               |                |           |            |       |               |             |          |                        |                   |                 |              |                  |            |       |   |   |   |     | _       |
| 36                     |                                         |              |              |              |               |                |           |            |       |               |             |          |                        |                   |                 |              |                  |            |       |   |   |   |     |         |

Zauważmy, że wstawiona mapa jest trochę "rozstrzelona". Przyczyną jest Francja, która poza Francją metropolitarną zawiera także terytoria zamorskie. Możemy zatem mając listę obiektów poszukać identyfikatora odpowiadającego terytorium Francji (admin\_level\_03)na kontynencie europejskim:

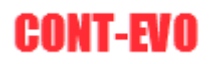

| 🗶   🛃 =9 - (°= - 🛢 |              |                      |                |                          |          |          |              |               |              | Zeszyt1.    | lsx - Microsoft Exce  |                                         |                |              |                            |             |                    |   |   |     | _       | σ×        |
|--------------------|--------------|----------------------|----------------|--------------------------|----------|----------|--------------|---------------|--------------|-------------|-----------------------|-----------------------------------------|----------------|--------------|----------------------------|-------------|--------------------|---|---|-----|---------|-----------|
| Plik Narzędzia     | glówne W     | /stavianie Układ str | ony Formuly    | Dane                     | Recenzja | Widok    | Dewelop      | er Dodatki    | Team CC      | ONT-EVO MAP | CONT-EVO MAP          | NEB                                     |                |              |                            |             |                    |   |   |     | 6       | s 🕜 🕳 🖨 2 |
| 🔲 📐 T              | 2            | 2                    | 0              | •                        |          |          | 6            | 🗭 🖥           |              |             | 0                     |                                         | <b>9</b>       | 65           | Æ                          |             | ?                  |   |   |     |         |           |
| Wstaw Wstaw Wstaw  | r Skaluj Kol | oruj Kolory granic E | tykiety Etykie | y Etykiety               | Wyrównaj | Wykresy  | Dane:        | Jednolita Ska | luj Wyrównaj | Zaznacz ety | kiety Usuwaj etykiety | Legendy                                 | Zastosuj forma | t Aktualizuj | Ustawienia                 | Zarządzaj   |                    |   |   |     |         |           |
| Mana               |              | Fartogram            | PRICE PRICE    | e • opisowe •<br>tvkiety | etykiety |          | wiersz/kolum | Wykresy       | wykresy      | regenoj     | Legendy               | wykresow *                              | Eormatowapie   | Analiza      | y apiikacji<br>Listawienia | źródła dany | n •<br>O anlikacii |   |   |     |         |           |
| A2                 | - (n         | £ 050 -16229         |                |                          |          |          |              | ,,            |              |             |                       |                                         |                |              |                            |             | o spinistr.        |   |   |     |         |           |
|                    |              | J# 031110233         | 0              |                          | 0        | <i>c</i> |              |               |              |             | w 1                   |                                         |                | 0 0          | 0                          | 0           | с т                |   |   | 144 |         |           |
| A                  | B            | a chiest ture        | C              |                          | D        | E        | F            | G H           |              | 1           | K L                   | M                                       | N              | O P          | Q                          | R           | S T                | U | V | W   | X       | Y         |
| 2 0000000          | oisplay_nar  | me object_type       |                |                          |          |          |              |               |              |             |                       |                                         | ~              |              |                            |             |                    |   |   |     |         |           |
| 2 ocm 53411        | Rolain       | admin_level_0        | 2              |                          |          |          |              |               |              |             |                       |                                         |                | >            |                            |             |                    |   |   |     |         |           |
| 4 000 126292       | Bulgaria     | admin_level_0        | 2              |                          |          |          |              |               |              |             |                       | 58                                      | Ser :          |              |                            |             |                    |   |   |     |         |           |
| 5 05m -214885      | Chonwaria    | admin_level_0        | 2              |                          |          |          |              |               |              |             |                       | 5                                       | 2              | 5            |                            |             |                    |   |   |     |         |           |
| 6 osm -307787      | Cvor         | admin_level_0        | 2              |                          |          |          |              |               |              |             |                       | 2                                       | ş              | >            |                            |             |                    |   |   |     |         |           |
| 7 osm -51684       | Czechy       | admin level 0        | 2              |                          |          |          |              |               |              |             |                       | 7                                       | )              |              |                            |             |                    |   |   |     |         |           |
| 8 osm -50046       | Dania        | admin level 0        | 2              |                          |          |          |              |               |              |             | 1                     | 1                                       | -              |              |                            |             |                    |   |   |     |         |           |
| 9 osm -79510       | Estonia      | admin level 0        | 2              |                          |          |          |              |               |              |             |                       |                                         |                | (            |                            |             |                    |   |   |     |         |           |
| 10 osm -54224      | Finlandia    | admin level 0        | 2              |                          |          |          |              |               |              |             |                       | 4                                       | ~ ~            | 5            |                            |             |                    |   |   |     |         |           |
| 11 osm -1403916    | Francja      | admin level 0        | 3              |                          |          |          |              |               |              |             | ~                     |                                         | 1              | 2            |                            |             |                    |   |   |     |         |           |
| 12 osm192307       | Grecja       | admin_level_0        | 2              |                          |          |          |              |               |              |             |                       | 5 3                                     | 7.00           | 2            |                            |             |                    |   |   |     |         |           |
| 13 osm1311341      | Hiszpania    | admin_level_0        | 2              |                          |          |          |              |               |              |             |                       | 5                                       |                |              |                            |             |                    |   |   |     |         |           |
| 14 osm2323309      | Holandia     | admin_level_0        | 2              |                          |          |          |              |               |              |             | 5                     | t i                                     | )              |              |                            |             |                    |   |   |     |         |           |
| 15 osm62273        | Irlandia     | admin_level_0        | 2              |                          |          |          |              |               | \$           |             | 5                     | 4.1                                     | he and         |              |                            |             |                    |   |   |     |         | -         |
| 16 osm72594        | Łotwa        | admin_level_0        | 2              |                          |          |          |              |               |              |             | - 2                   | ) °                                     | Burn           |              |                            |             |                    |   |   |     |         |           |
| 17 osm2171347      | Luxemburg    | admin_level_0        | 2              |                          |          |          |              |               | . All        |             | P                     | J.                                      | 22 7           |              |                            |             |                    |   |   |     |         |           |
| 18 osm72596        | Litwa        | admin_level_0        | 2              |                          |          |          |              |               | 9.52         |             | 2                     | 10                                      | 8m             |              |                            |             |                    |   |   |     |         |           |
| 19 osm51477        | Niemcy       | admin_level_0        | 2              |                          |          |          |              |               | 1            |             |                       | 48                                      | $\sim \gamma$  |              |                            |             |                    |   |   |     |         |           |
| 20 osm365307       | Malta        | admin_level_0        | 2              |                          |          |          |              |               | The the      |             | Rah                   | ~ 6                                     | my?            |              |                            |             |                    |   |   |     |         |           |
| 21 osm49715        | Polska       | admin_level_0        | 2              |                          |          |          |              | 59            | 12-1-        |             | 2000                  | 1                                       | 5 4            |              |                            |             |                    |   |   |     |         |           |
| 22 osm295480       | Portugalia   | admin_level_0        | 2              |                          |          |          |              | E R           | 4.2          |             | 2 mind                | 10                                      | - A            |              |                            |             |                    |   |   |     |         |           |
| 23 osm90689        | Rumunia      | admin_level_0        | 2              |                          |          |          |              | 57            | ) got        | 20          | -32° E                |                                         |                |              |                            |             |                    |   |   |     |         |           |
| 24 osm14296        | Słowacja     | admin_level_0        | 2              |                          |          |          |              | 21            | 4 2 .        | 1           | 2 }                   |                                         | 5              |              |                            |             |                    |   |   |     |         |           |
| 25 osm218657       | Słowenia     | admin_level_0        | 2              |                          |          |          |              | - 40-         | South        | 200         |                       | L                                       |                |              |                            |             |                    |   |   |     |         |           |
| 26 osm52822        | Szwecja      | admin_level_0        | 2              |                          |          |          |              |               | and the      | 2 2         | 5 8                   | we have                                 | - (            |              |                            |             |                    |   |   |     |         |           |
| 27 osm21335        | Węgry        | admin_level_0        | 2              |                          |          |          |              |               | - Conned     |             | 7 2                   | ~~~~~~~~~~~~~~~~~~~~~~~~~~~~~~~~~~~~~~~ | 2              |              |                            |             |                    |   |   |     |         |           |
| 28 0sm305331       | wtochy       | admin_level_0        | 2              |                          |          |          |              |               | 500          |             | James                 | and the second                          | m              |              |                            |             |                    |   |   |     |         |           |
| 25 0511-02149      | zjeunoczon   | ie kroaumin_level_0  | 4              |                          |          |          |              |               |              |             | have                  | 3~                                      | ( )            |              |                            |             |                    |   |   |     |         |           |
| 21                 |              |                      |                |                          |          |          |              |               | 1            |             | 3 54                  | my                                      | L (            | 2            |                            |             |                    |   |   |     |         |           |
| 31                 |              |                      |                |                          |          |          |              |               |              |             | 50 4                  | 1                                       | En             |              |                            |             |                    |   |   |     |         |           |
| 32                 |              |                      |                |                          |          |          |              | 5             |              | m T         | 121                   | The second                              | 7 8            |              |                            |             |                    |   |   |     |         |           |
| 3.4                |              |                      |                |                          |          |          |              | p             | 2            | 2           | X                     | 2                                       | Land           |              |                            |             |                    |   |   |     |         |           |
| 25                 |              |                      |                |                          |          |          |              |               | }            | 09          | 51                    | 4000                                    | (a.            |              |                            |             |                    |   |   |     |         |           |
| 36                 |              |                      |                |                          | 40       |          |              | 4 3           |              | 25          | e                     | 3 K                                     | 5.7            |              |                            |             |                    |   |   |     |         |           |
| 37                 |              |                      |                |                          |          |          |              | 1             | 5            |             | .5                    | ST W                                    | T. F. Cal      |              |                            |             |                    |   |   |     |         |           |
| 38                 |              |                      |                |                          |          |          |              |               | Y            |             |                       |                                         | in it          | -            |                            |             |                    |   |   |     |         |           |
| 39                 |              |                      |                |                          |          |          |              |               |              |             |                       |                                         |                | 0            |                            |             |                    |   |   |     |         |           |
| 40                 |              |                      |                |                          |          |          |              |               |              |             |                       |                                         |                |              |                            |             |                    |   |   |     |         |           |
| 41                 |              |                      |                |                          |          |          |              |               |              |             |                       |                                         |                |              |                            |             |                    |   |   |     |         |           |
| H 4 + H Arkusz1    | Arkusz2 /    | Arkusz3 🤇 🎾          |                |                          |          |          |              |               |              |             |                       |                                         | 14             |              |                            |             |                    |   |   |     |         | ► []      |
| Gotowy 🎦           |              |                      |                |                          |          |          |              |               |              |             |                       |                                         |                |              |                            |             |                    |   |   |     | 30% (=) | 0 (1      |

Aby do wstawionych obiektów przypisać własne zapisane nazwy, należy użyć polecenia tworzenia etykiet obiektów wg listy (na karcie "CONT-EVO MAP"):

| X    | 🚽 il) - (2 - 📑     | -            |                 |                               |         |        |           |           |         |         |       |                 |          |          |                                        |      | Zeszyt1.x    | lsx - Micr | osoft Excel    |                                         |                 |            |       |
|------|--------------------|--------------|-----------------|-------------------------------|---------|--------|-----------|-----------|---------|---------|-------|-----------------|----------|----------|----------------------------------------|------|--------------|------------|----------------|-----------------------------------------|-----------------|------------|-------|
| P    | Narzędzia          | główne       | Wstaw           | ianie Ukła                    | d stror | ny F   | Formuły   | Dane      | Recenzj | a W     | /idok | Dewelope        | r Dod    | atki T   | eam 🛛                                  | CONT | I-EVO MAP    | CONT-      | EVO MAP W      | ΈB                                      |                 |            |       |
|      | T 🛃 T              |              | <b>&gt;&gt;</b> | 2                             | 1       | -0     | •         | •         |         |         |       | ()<br>()        | -        |          |                                        |      |              |            |                |                                         | <b>5</b>        | 65         |       |
| Ws   | taw Wstaw Wstaw    | Skaluj I     | Koloruj         | Kolory granic                 | Ety     | kiety  | Etykiety  | Etykiety  | Wyrówna | aj Wykr | resy  | Dane:           | Jednolit | a Skaluj | Wyrówna                                | Ú,   | Zaznacz etyl | kiety Usuw | aj etykiety    | Legendy                                 | Zastosuj format | Aktualizuj | j Us  |
| list | Mapa               |              | Ka              | rtogram                       |         | Dodai  | ,         | opisowe - | Manual  | tkie    |       | wiersz/koruinii | Wykresy  |          | wykresy                                |      | regenuy      | Leg        | gendy<br>Jendy | wykresow                                | Formatowanie    | Analiza    | Us Us |
|      | A2                 | <b>+</b> (e) |                 | <i>f</i> <sub>x</sub> osm -16 | 2       | Heime  | air       |           | Wyszys  |         |       |                 |          |          |                                        |      |              |            |                |                                         |                 |            |       |
|      | •                  |              |                 |                               |         | 7a7na  |           |           | Wybra   | hu l    |       | F               | 6        | ы        | 1                                      |      | 1            | ĸ          | 1              | м                                       | N               | O P        |       |
| 1    | id                 | display      | name            | object type                   |         | Zartor | ui format | dou b     | wgiis   | ty .    |       |                 | 0        |          |                                        |      | -            | IX.        |                | ivi                                     | N .             |            | -     |
| 2    | Dane mapy: © autor | zv OpenStree | etMap           | admin leve                    | 02      | Lustos | raj romat |           |         |         |       |                 |          |          |                                        |      |              |            |                |                                         | M               |            |       |
| 3    | osm -52411         | Belgia       |                 | admin leve                    | 02      |        |           |           |         |         |       |                 |          |          |                                        |      |              |            |                | ~                                       |                 | ,          |       |
| 4    | osm -186382        | Bułgaria     |                 | admin leve                    | 02      |        |           |           |         |         |       |                 |          |          |                                        |      |              |            |                | ~~~~~~~~~~~~~~~~~~~~~~~~~~~~~~~~~~~~~~~ | Jar 9           |            |       |
| 5    | osm -214885        | Chorwac      | ia              | admin leve                    | 02      |        |           |           |         |         |       |                 |          |          |                                        |      |              |            |                | ~~                                      | 3 6             | \          |       |
| 6    | osm -307787        | Cypr         |                 | admin leve                    | 02      |        |           |           |         |         |       |                 |          |          |                                        |      |              |            |                | 3                                       | ş               | /          |       |
| 7    | osm -51684         | Czechy       |                 | admin leve                    | 02      |        |           |           |         |         |       |                 |          |          |                                        |      |              |            |                | 7                                       | )               | ,<br>,     |       |
| 8    | osm -50046         | Dania        |                 | admin leve                    | 02      |        |           |           |         |         |       |                 |          |          |                                        |      |              |            | P              |                                         | 2               |            |       |
| 9    | osm -79510         | Estonia      |                 | admin leve                    | 02      |        |           |           |         |         |       |                 |          |          |                                        |      |              |            |                |                                         |                 | 5          |       |
| 10   | osm54224           | Finlandia    | а               | admin_leve                    | 02      |        |           |           |         |         |       |                 |          |          |                                        |      |              |            | 5              | 5                                       | 5               | 2          |       |
| 11   | osm1403916         | Francja      |                 | admin_leve                    | 03      |        |           |           |         |         |       |                 |          |          |                                        |      |              |            | $\sim$         |                                         | Jun .           | 2          |       |
| 12   | osm192307          | Grecja       |                 | admin_leve                    | I_02    |        |           |           |         |         |       |                 |          |          |                                        |      |              |            |                | 5000                                    | 24              | >          |       |
| 13   | osm1311341         | Hiszpani     | а               | admin_leve                    | I_02    |        |           |           |         |         |       |                 |          |          |                                        |      |              |            |                | 5                                       |                 |            |       |
| 14   | osm2323309         | Holandia     | 1               | admin_leve                    | l_02    |        |           |           |         |         |       |                 |          |          |                                        |      |              |            | 5              | Ċ I                                     |                 |            |       |
| 15   | osm62273           | Irlandia     |                 | admin_leve                    | I_02    |        |           |           |         |         |       |                 |          |          |                                        | ¢    |              |            | 5              | In a                                    | ~ ~             |            |       |
| 16   | osm72594           | Łotwa        |                 | admin_leve                    | l_02    |        |           |           |         |         |       |                 |          |          |                                        | *    |              |            | 2              | > °                                     | Burn            |            |       |
| 17   | osm2171347         | Luxembu      | urg             | admin_leve                    | l_02    |        |           |           |         |         |       |                 |          |          |                                        |      |              |            | P              | ~~~                                     | 27 7            |            |       |
| 18   | osm72596           | Litwa        |                 | admin_leve                    | I_02    |        |           |           |         |         |       |                 |          | 1        | 17_                                    |      |              |            | 9              | 10                                      | 8ml             |            |       |
| 19   | osm51477           | Niemcy       |                 | admin_leve                    | l_02    |        |           |           |         |         |       |                 |          | 13       | 1 1                                    |      |              | and a      | - 1            | 48                                      | $\sim$ $\sim$   |            |       |
| 20   | osm365307          | Malta        |                 | admin_leve                    | 02      |        |           |           |         |         |       |                 |          | 2        | 4 2                                    |      |              |            | and the        | N                                       | m               |            |       |
| 21   | osm49715           | Polska       |                 | admin_leve                    | I_02    |        |           |           |         |         |       |                 |          | -591     | 2. 1                                   |      |              | 25         | 12500          | 1                                       | ~ 3             |            |       |
| 22   | osm295480          | Portugal     | ia              | admin_leve                    | l_02    |        |           |           |         |         |       |                 | 4        | why      | in Cy                                  | 7    |              | 24         | 2 may          | - Co                                    | - Juno          |            |       |
| 23   | osm90689           | Rumunia      | 3               | admin_leve                    | I_02    |        |           |           |         |         |       |                 | ٤        | 7.       | and                                    | 2    | P            | -gra.      | ξ              |                                         |                 |            |       |
| 24   | osm14296           | Słowacja     | 1               | admin_leve                    | 1_02    |        |           |           |         |         |       |                 | 2        | E server | L.                                     |      |              | 5          | }              |                                         | 5               |            |       |
| 25   | osm218657          | Słowenia     | а               | admin_leve                    | I_02    |        |           |           |         |         |       |                 | 1        | a com    | Freed                                  | ~    | 5 Jams       | {          | h              | ~                                       |                 |            |       |
| 26   | osm52822           | Szwecja      |                 | admin_leve                    | 02      |        |           |           |         |         |       |                 |          |          | See .                                  | 10   | 1 mg         | ζ          | 5              | (really and                             |                 |            |       |
| 27   | osm21335           | Węgry        |                 | admin_leve                    | 1_02    |        |           |           |         |         |       |                 |          |          | . mand                                 | -    |              | L.         | à              | ~~~~~~~~~~~~~~~~~~~~~~~~~~~~~~~~~~~~~~~ | 2               |            |       |
| 28   | osm365331          | Włochy       |                 | admin_leve                    | 1_02    |        |           |           |         |         |       |                 |          |          | S. Jac                                 |      |              | have       | ~~5            | and a                                   | m               |            |       |
| 29   | osm62149           | Zjednocz     | zone Kr         | ćadmin_leve                   | 1_02    |        |           |           |         |         |       |                 |          |          | 2                                      | ia.  |              | hard       | man -          | 2 ~                                     | (               |            |       |
| 30   |                    |              |                 |                               |         |        |           |           |         |         |       |                 |          |          |                                        | ł    |              | 5.         | - And          | mont }                                  | C               | 2          |       |
| 31   |                    |              |                 |                               |         |        |           |           |         |         |       |                 |          | 0        |                                        | i i  |              | 50         | 1              |                                         | Theman          |            |       |
| 32   |                    |              |                 |                               |         |        |           |           |         |         |       |                 |          | 5        |                                        | h    | and          | 1 di       | $ \leftarrow $ |                                         | -} Z            |            |       |
| 33   |                    |              |                 |                               |         |        |           |           |         |         |       |                 |          | forz     |                                        |      | 2            | Y.         | - Jon C        | 2                                       | man             |            |       |
| 34   |                    |              |                 |                               |         |        |           |           |         |         |       |                 |          | -/ }     |                                        | Ĩ    | 49           | -5}        | . 2            | Nos                                     | (5.             |            |       |
| 35   |                    |              |                 |                               |         |        |           |           |         |         |       |                 |          | 65       |                                        | 5    | e ~          | 5          |                | x - 56                                  | £ . 3           |            |       |
| 27   |                    |              |                 |                               |         |        |           |           |         | -       |       |                 |          | Là       | 1                                      | 1    |              |            | 57             | v 83                                    | Pres -          |            |       |
| 37   |                    |              |                 |                               |         |        |           |           |         | -       |       |                 |          | - 1      | ~~~~~~~~~~~~~~~~~~~~~~~~~~~~~~~~~~~~~~ |      |              |            |                |                                         | W STAR          | -          |       |
| 39   |                    |              |                 |                               |         |        |           |           |         |         |       |                 |          |          |                                        |      |              |            |                |                                         | in a            | OT.        |       |
| 40   |                    |              |                 |                               |         |        |           |           |         |         |       |                 |          |          |                                        |      |              |            |                |                                         |                 |            |       |
|      |                    |              |                 |                               |         |        |           |           |         |         |       | ~               |          |          |                                        |      |              |            |                |                                         |                 |            |       |

Wskazać odpowiedni zakres:

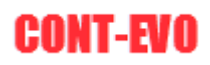

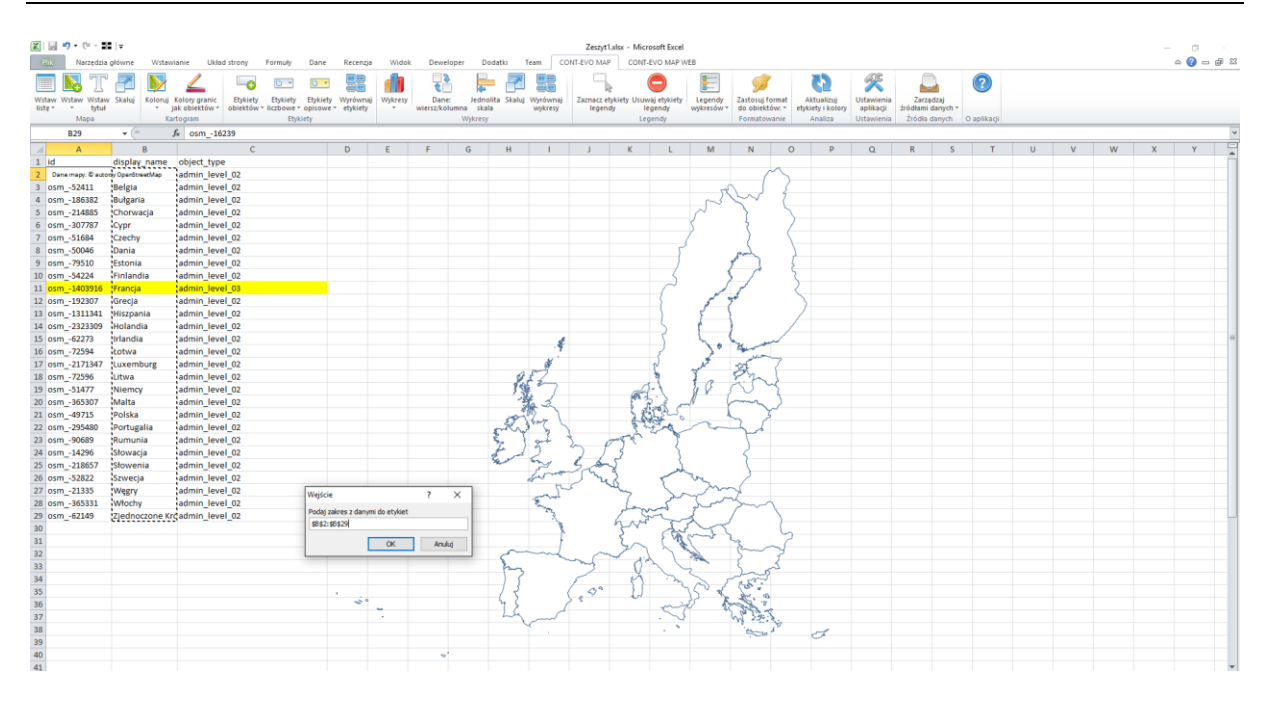

Potwierdzić przyciskiem OK i gotowe:

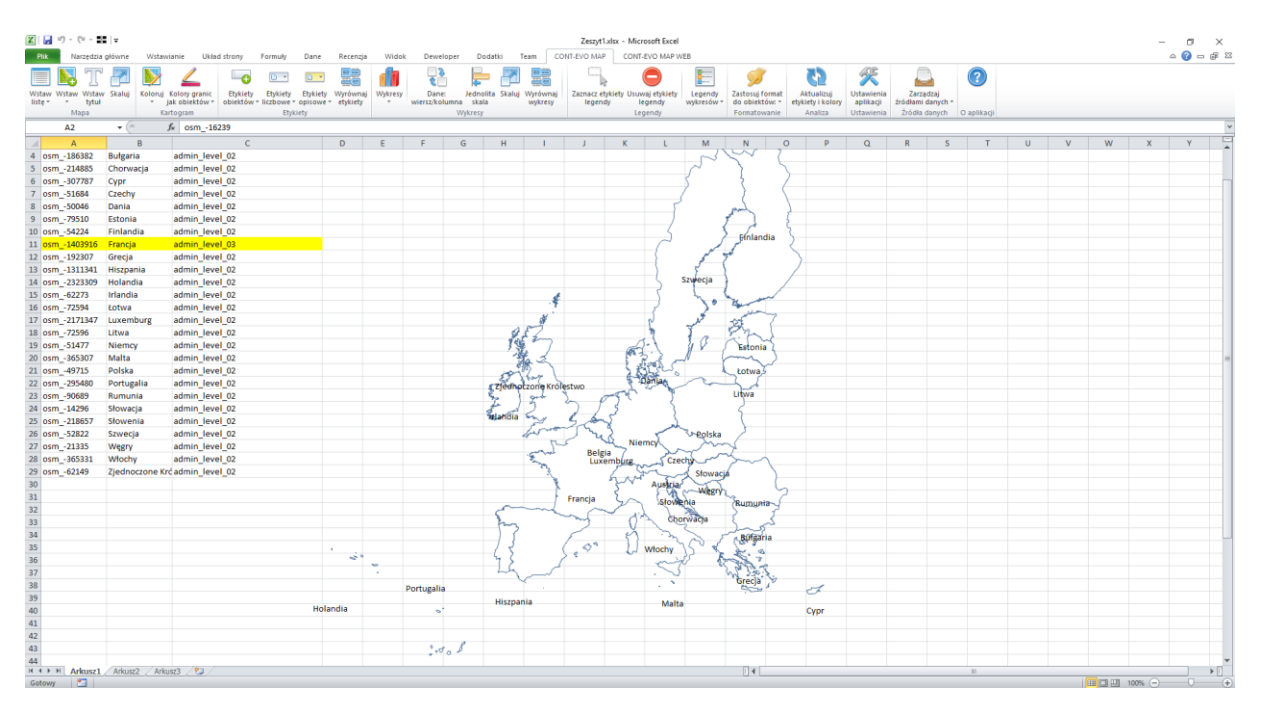

Dla jeszcze bardziej precyzyjnej wizualizacji "kontynentalnej", należałoby podobnie jak w przypadku Francji zweryfikować dane Portugalii, Holandii i Hiszpanii.

## Edycja i usuwanie zapisanych map

Ostatnim dostępnym poleceniem w omawianej sekcji jest możliwość zmiany nazwy zapisanej mapy, udostępnienie jej lub usunięcie z serwera. Po użyciu polecenia:

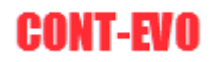

| 🗶   🛃 🗉               | 9 - (°i - ∎       | ∎   <del>-</del>     |              |             |                     |         |      |         |         |         |         |         |        | Zeszyt1     | .xlsx - Micr | osoft Excel |   |
|-----------------------|-------------------|----------------------|--------------|-------------|---------------------|---------|------|---------|---------|---------|---------|---------|--------|-------------|--------------|-------------|---|
| Plik                  | Narzędzia         | główne               | Wstawiar     | nie U       | Jkład strony        | Formuły | Dane | Recenzj | ja Wide | ok Dewe | loper [ | Dodatki | Team C | ONT-EVO MAP | CONT         | EVO MAP WE  | в |
|                       |                   | Ē                    | <b>()</b>    | <b>&gt;</b> | ×                   |         |      |         |         |         |         |         |        |             |              |             |   |
| Wstaw li<br>wg kryter | stę Wstaw<br>ów * | Dopasuj<br>obiekty * | Obiekty<br>* | Мару        | Ustawienia<br>sieci |         |      |         |         |         |         |         |        |             |              |             |   |
| M                     | ара               | Dane                 | Moje obiel   | U           | twórz z kreator     | em      |      |         |         |         |         |         |        |             |              |             |   |
|                       | A2                | (0                   | $f_x$        | U           | twórz wg listy      |         |      |         |         |         |         |         |        |             |              |             |   |
|                       | А                 |                      | В            | E           | dycja/usuwanie      |         |      | D       | E       | F       | G       | Н       | 1      | J           | К            | L           | М |

#### Pojawi się okno dialogowe:

| Edycja własnych map    |                                                                                                    |                     | × |
|------------------------|----------------------------------------------------------------------------------------------------|---------------------|---|
| Szukaj:                |                                                                                                    |                     |   |
| 12<br>17<br>18<br>20   | Polska (Poland) - powiaty<br>USA - Stany w USA (Stany Zjedn<br>Unia Europejska (UE) - kraje<br>Unia Europejska (UE/EU) - kraje v | oczone)<br>versja 2 |   |
| ID wybranej mapy:      |                                                                                                    | Obiekt publiczny:   |   |
| Zmień nazwę dla wybrar | nej mapy:                                                                                                    |                     |   |
|                        | Zapisz zmiany                                                                                                    | Usuń wybraną mapę   |   |

Na liście dostępnych map wyświetlone są tylko i wyłącznie mapy, których dany użytkownik jest autorem. Nawet jeśli dana mapa jest mapą publiczną (dostępną dla innych), nie ma możliwości jej zmiany i nie pojawi się w tym miejscu. Jak wspomniano wcześniej, w powyższym oknie możliwe jest filtrowanie map (przez użycie sformułowań), zmiana jej nazwy, udostępnienie innym użytkownikom oraz usunięcie.

# Tworzenie własnych obiektów

Wersja CONT-EVO MAP wykorzystująca serwer bazy danych, umożliwia użytkownikowi tworzenie i zapis własnych obiektów składających się z innych.

W odróżnieniu od wersji offline aplikacji bazującej na plikowych źródłach danych, ta wersja tworzy rzeczywiste jednolite obiekty, dzięki wykorzystaniu odpowiednich poleceń na serwerze.

Tak utworzonym obiektom można przypisać własne kategorie, a następnie wykorzystać je w tworzeniu wizualizacji łącząc z innymi obiektami.

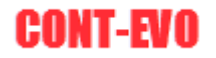

## Polecenie "Utwórz z kreatorem"

Pierwsza z możliwości stworzenia własnych regionów bazujących na standardowo zapisanych w bazie, polega na wykorzystaniu znanego z innych przykładów okna dialogowego, w którym użytkownik może dokonać selekcji regionów składających się na własny obiekt. W tym przykładzie zostanie utworzony sztuczny podział Polski na region północny i południowy z wykorzystaniem województw:

#### Uruchamiamy okno dialogowe:

| X           | <b>9</b>             | - Ci - E  | ■   -                |              |             |                   |       |         |        |         |        |         |        |        | Zeszyt1     | .xlsx - Micr | osoft Excel |   |
|-------------|----------------------|-----------|----------------------|--------------|-------------|-------------------|-------|---------|--------|---------|--------|---------|--------|--------|-------------|--------------|-------------|---|
| PI          | k                    | Narzędzia | a główne             | Wstawia      | anie        | Układ strony      | Formu | hy Dane | Recenz | ja Wido | k Dewe | loper D | odatki | Team C | ONT-EVO MAP | CONT-        | EVO MAP WE  | в |
|             |                      |           |                      | 1            | <b>&gt;</b> | ×                 |       |         |        |         |        |         |        |        |             |              |             |   |
| Wst<br>wg k | aw listę<br>ryterióv | Wstaw     | Dopasuj<br>obiekty * | Obiekty<br>• | Мару        | Ustawien<br>sieci | ia    |         |        |         |        |         |        |        |             |              |             |   |
| _           | Map                  | a         | Dane                 | U            | twórz z kr  | eatorem           | cja   |         |        |         |        |         |        |        |             |              |             |   |
|             | A                    | 1         | <b>-</b>             | U            | twórz wg    | listy             |       |         |        |         |        |         |        |        |             |              |             |   |
|             | А                    | E         | B (                  | C Ed         | dycja/usuv  | vanie             | F     | G       | Н      | 1       | J      | К       | L      | М      | N           | 0            | Р           | Q |
| 1           |                      | _         |                      |              |             |                   |       |         |        |         |        |         |        |        |             |              |             |   |
| 2           |                      |           |                      |              |             |                   |       |         |        |         |        |         |        |        |             |              |             |   |
| 3           |                      |           |                      |              |             |                   |       |         |        |         |        |         |        |        |             |              |             |   |
| 4           |                      |           |                      |              |             |                   |       |         |        |         |        |         |        |        |             |              |             |   |
| 5           |                      |           |                      |              |             |                   |       |         |        |         |        |         |        |        |             |              |             |   |
| 6           |                      |           |                      |              |             |                   |       |         |        |         |        |         |        |        |             |              |             |   |

Wybieramy część województw, które opiszemy jako "Region północny", typ obiektów "moje regiony" (wcześniej przełączyliśmy aplikację na dane CODGIK):

| Tworzenie własnych                                                                                                    | h obiektów                                                                                                    |                                                                                                    |    |                                                                           |                                                                                                    |                                                                                        | × |
|----------------------------------------------------------------------------------------------------|----------------------------------------------------------------------------------------------------|----------------------------------------------------------------------------------------------------|----|---------------------------------------------------------------------------|----------------------------------------------------------------------------------------------------|----------------------------------------------------------------------------------------|---|
| Typ obiektu:                                                                                                    | województwo 💌                                                                                                    |                                                                                                    |    |                                                                           |                                                                                                    |                                                                                        |   |
| Obiekt:                                                                                                    |                                                                                                    |                                                                                                    | •  |                                                                           |                                                                                                    | Obiekt publiczny:                                                                      |   |
| Podtyp:                                                                                                    |                                                                                                    |                                                                                                    | •  |                                                                           |                                                                                                    |                                                                                        |   |
| terc 02<br>terc 04<br>terc 06<br>terc 14<br>terc 14<br>terc 14<br>terc 16<br>terc 20<br>terc 20<br>terc 20<br>terc 20<br>terc 20<br>terc 24<br>terc 24<br>terc 24 | dolnošlaskie<br>kujevisko-pomorskie<br>lubelskie<br>nazowiedde<br>matopolskie<br>opolskie<br>podkarpackie<br>podkaskie<br>podkaskie<br>pomorskie<br>warmitsko-mazurskie<br>warmitsko-mazurskie<br>warmitsko-mazurskie<br>kudzkie<br>zachodniopomorskie<br>kldzkie<br>šlajskie<br>świętokrzyskie | województwo<br>województwo<br>województwo<br>województwo<br>województwo<br>województwo<br>województwo<br>województwo<br>województwo<br>województwo<br>województwo<br>województwo<br>województwo<br>województwo | >> | terc_04<br>terc_08<br>terc_14<br>terc_20<br>terc_22<br>terc_32<br>terc_32 | kujawsko-pomorskie<br>lubuskie<br>mazowieckie<br>podiaskie<br>pomorskie<br>warmińsko-mazurskie<br>wietkopolskie<br>zachodniopomorskie | województwo<br>województwo<br>województwo<br>województwo<br>województwo<br>województwo |   |
|                                                                                                    |                                                                                                    |                                                                                                    |    | Podaj typ (własn                                                          | ny<br>ne określenie rodzaju) dla nowego ol                                                                                            | piektu:                                                                                |   |
|                                                                                                    |                                                                                                    |                                                                                                    |    | moje regiony                                                              | 1                                                                                                    |                                                                                        |   |
| 1                                                                                                    |                                                                                                    |                                                                                                    |    |                                                                           | Dodaj obiekt                                                                                                    | Wyczyść                                                                                |   |

Po naciśnięciu przycisku "Dodaj obiekt" obiekt zostanie dodany i będzie dostępny na listach wyboru (jako zdefiniowany typ: "moje regiony").

Czynności powtórzone zostaną dla pozostałych województw – z oznaczeniem jako "Region południowy".

Utworzone w tej sposób obiekty możemy wykorzystać w mapie:

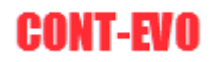

| 🗶   🛃                     | - (°   | ₽₽₽                    |              |             |                     |         |      |          |      |         |         |          |        | Zeszyt1.   | xlsx - Micro | osoft Excel |   |
|---------------------------|--------|------------------------|--------------|-------------|---------------------|---------|------|----------|------|---------|---------|----------|--------|------------|--------------|-------------|---|
| Plik                      | Narzę  | dzia główne            | Wstawia      | anie        | Układ strony        | Formuły | Dane | Recenzja | wido | k Dewel | loper D | odatki 1 | eam CC | NT-EVO MAP | CONT-        | EVO MAP WE  | в |
|                           |        |                        | <b>()</b>    | <b>&gt;</b> | ×                   |         |      |          |      |         |         |          |        |            |              |             |   |
| Wstaw list<br>wg kryterid | e Wsta | w Dopasuj<br>obiekty ₹ | Obiekty<br>* | Мару        | Ustawienia<br>sieci |         |      |          |      |         |         |          |        |            |              |             |   |
| Ma                        | pa     | Wstaw mapę             |              | nap         | y Konfiguracja      |         |      |          |      |         |         |          |        |            |              |             |   |
|                           | DB     | Wstaw mapę             | z kreatorer  | n           |                     |         |      |          |      |         |         |          |        |            |              |             |   |
| A                         |        | Wstaw zapis            | aną mapę     |             | E                   | F       | G    | Н        | 1    | J       | К       | L        | М      | N          | 0            | Р           | Q |
| 1                         |        |                        |              |             |                     |         |      |          |      |         |         |          |        |            |              |             |   |
| 2                         |        |                        |              |             |                     |         |      |          |      |         |         |          |        |            |              |             |   |
| 3                         |        |                        |              |             |                     |         |      |          |      |         |         |          |        |            |              |             |   |
| 4                         |        |                        |              |             |                     |         |      |          |      |         |         |          |        |            |              |             |   |

A następnie nowe obiekty są widoczne na listach wyboru:

| Wybór obiektów do ws                     | tawienia                                |                                   |                              |                                         |                                                                                                    |                                                                                                    |                                   | ×                                                                                                    |
|------------------------------------------|-----------------------------------------|-----------------------------------|------------------------------|-----------------------------------------|----------------------------------------------------------------------------------------------------|----------------------------------------------------------------------------------------------------|-----------------------------------|----------------------------------------------------------------------------------------------------|
| Wstaw nagłówki kolumn                    |                                         |                                   |                              |                                         |                                                                                                    |                                                                                                    |                                   |                                                                                                    |
| Typ obiektu:                             | moje regiony                            | -                                 |                              |                                         |                                                                                                    | 1                                                                                                    |                                   |                                                                                                    |
| Obiekt:                                  |                                         |                                   |                              | •                                       | Wstaw lis                                                                                                    | tę i mapę                                                                                                    | Wyca                              | zyść                                                                                                    |
| Podtyp:                                  |                                         |                                   |                              | •                                       |                                                                                                    |                                                                                                    |                                   |                                                                                                    |
| cust_obj_2_2016661<br>cust_obj_2_2016661 | 93 Regin północny<br>93 Region północny | Regin północny<br>Region północny | moje regiony<br>moje regiony | >>>>>>>>>>>>>>>>>>>>>>>>>>>>>>>>>>>>>>> | terc_02<br>terc_04<br>terc_06<br>terc_18<br>terc_18<br>terc_14<br>terc_16<br>terc_20<br>terc_20<br>terc_22<br>terc_30<br>terc_30<br>terc_30<br>terc_30<br>terc_10<br>terc_24<br>terc_26<br>cust_obj_2_201666193 | dolnośląskie<br>kujawsko-pomorskie<br>lubuskie<br>matopolskie<br>podkarpadcie<br>podlasice<br>podlaskie<br>podlaskie<br>podlaskie<br>podlaskie<br>warmińsko-mazurskie<br>kidzbie<br>zachodniopomorskie<br>kidzbie<br>sląskie<br>świętokrzyskie<br>Regin północny<br>Region północny | Regin północny<br>Region północny | województwo<br>województwo<br>województwo<br>województwo<br>województwo<br>województwo<br>województwo<br>województwo<br>województwo<br>województwo<br>województwo<br>województwo<br>województwo<br>mojewództwo<br>mojewództwo<br>mojewództwo<br>mojewództwo<br>moje regiony<br>moje regiony |

W wyniku wstawienia mapy, uzyskamy (po zmniejszeniu i odpowiedniej edycji własnych obiektów, tj.: ustawieniu przeźroczystości oraz pogrubieniu linii):

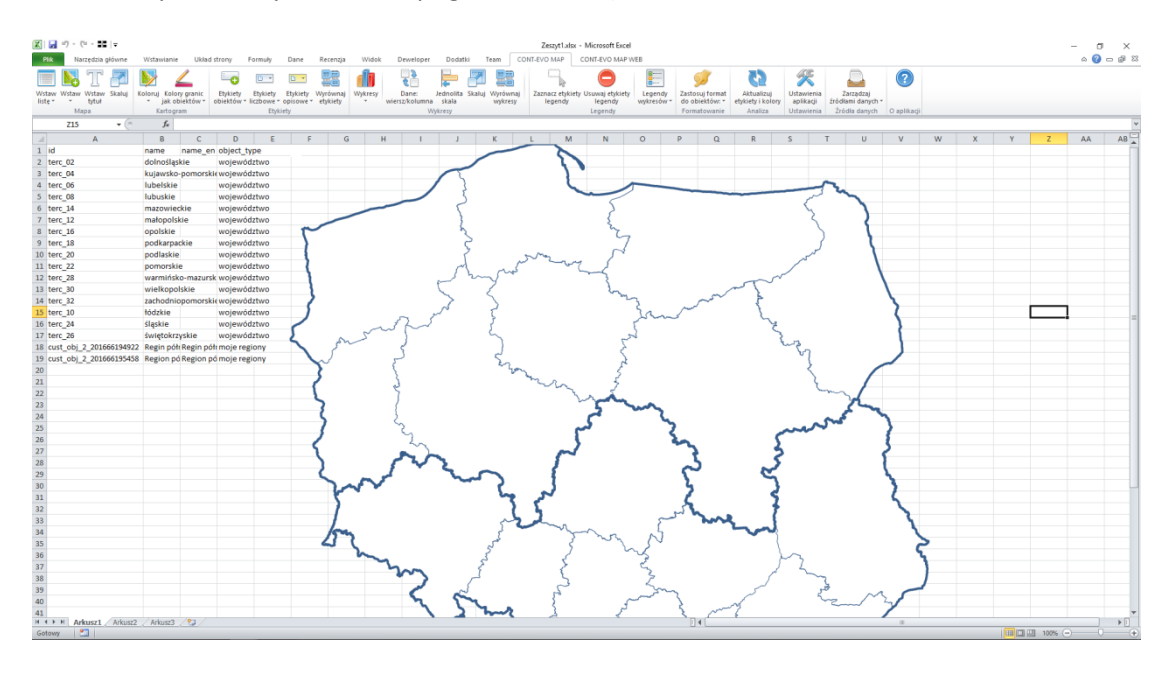

CONT-EVO

## Polecenie "Utwórz obiekty wg listy"

Polecenie to, w niemal identyczny sposób jak w przypadku tworzenia własnych map, pozwala na stworzenie własnych obiektów i wykorzystanie ich w wizualizacji za pomocą zaznaczonego zakresu z identyfikatorami obiektów składowych.

Wstawioną listę województw, podzielimy tym razem na wschód i zachód (umownie):

| X        | 🛃 崎 🕶 (°i 🔹 🖬 i 🗸              |                            |               |      |         |         |       |         |         |      | Zeszyt1.x    | lsx - Micros | oft Excel |     |
|----------|--------------------------------|----------------------------|---------------|------|---------|---------|-------|---------|---------|------|--------------|--------------|-----------|-----|
| P        | lik Narzędzia główne           | Wstawianie Układ str       | ony Formuły   | Dane | Recenzj | a Widoł | . Dew | reloper | Dodatki | Team | CONT-EVO MAP | CONT-EV      | O MAP W   | 'EB |
| Ws<br>wg | taw listę Wstaw<br>kryteriów * | Objekty Mapy<br>Ustaw      | rienia<br>ci  |      |         |         |       |         |         |      |              | _            |           |     |
|          | Mapa Dane                      | Moje obiekty i mapy Konfig | uracja        |      |         |         |       |         |         |      |              |              |           |     |
|          | D1 • (                         | $f_{x}$                    | ( <b>-</b> )  |      |         |         |       |         |         |      |              |              |           |     |
|          | А                              | В                          | Pasek formuly | D    | E       | F       | G     | Н       | 1       | J    | К            | L            | М         | N   |
| 1        | id                             | name                       | region        |      |         |         |       |         |         |      |              |              |           |     |
| 2        | terc_06                        | lubelskie                  | wschód        |      |         |         |       |         |         |      |              |              |           |     |
| 3        | terc_14                        | mazowieckie                | wschód        |      |         |         |       |         |         |      |              |              |           |     |
| 4        | terc_12                        | małopolskie                | wschód        |      |         |         |       |         |         |      |              |              |           |     |
| 5        | terc_18                        | podkarpackie               | wschód        |      |         |         |       |         |         |      |              |              |           |     |
| 6        | terc_20                        | podlaskie                  | wschód        |      |         |         |       |         |         |      |              |              |           |     |
| 7        | terc_28                        | warmińsko-mazurskie        | wschód        |      |         |         |       |         |         |      |              |              |           |     |
| 8        | terc_10                        | łódzkie                    | wschód        |      |         |         |       |         |         |      |              |              |           |     |
| 9        | terc_26                        | świętokrzyskie             | wschód        |      |         |         |       |         |         |      |              |              |           |     |
| 10       | terc_02                        | dolnośląskie               | zachód        |      |         |         |       |         |         |      |              |              |           |     |
| 11       | terc_04                        | kujawsko-pomorskie         | zachód        |      |         |         |       |         |         |      |              |              |           |     |
| 12       | terc_08                        | lubuskie                   | zachód        |      |         |         |       |         |         |      |              |              |           |     |
| 13       | terc_16                        | opolskie                   | zachód        |      |         |         |       |         |         |      |              |              |           |     |
| 14       | terc_22                        | pomorskie                  | zachód        |      |         |         |       |         |         |      |              |              |           |     |
| 15       | terc_30                        | wielkopolskie              | zachód        |      |         |         |       |         |         |      |              |              |           |     |
| 16       | terc_32                        | zachodniopomorskie         | zachód        |      |         |         |       |         |         |      |              |              |           |     |
| 17       | terc_24                        | śląskie                    | zachód        |      |         |         |       |         |         |      |              |              |           |     |
| 18       |                                |                            |               |      |         |         |       |         |         |      |              |              |           |     |

Następnie użyjemy wspomnianego polecenia:

| 🕅 🔛 🍬 🕫 - 📰   =     |                           |                |      |          |       |           |         |      | Zeszyt1.xl   | sx - Microsoft Exc | el    |
|---------------------|---------------------------|----------------|------|----------|-------|-----------|---------|------|--------------|--------------------|-------|
| Plik Narzędzia głóv | vne Wstawianie Układ stro | ony Formuły    | Dane | Recenzja | Widok | Deweloper | Dodatki | Team | CONT-EVO MAP | CONT-EVO MAP       | P WEB |
| Withaw liste Withaw | 🔒 😢 💹 🌮                   | <b>K</b> iania |      |          |       |           |         |      |              | ,                  |       |
| wg kryteriów 🔹 obi  | ekty v v sie              | ci             |      |          |       |           |         |      |              |                    |       |
| Mapa D              | ane I Utwórz z kreatorem  | cja            |      |          |       |           |         |      |              |                    |       |
| D1                  | ▼ 🕘 Utwórz wg listy       |                |      |          |       |           |         |      |              |                    |       |
| A                   | Edycja/usuwanie           | С              | D    | E        | F     | G H       | - I.    | J    | К            | L M                | N     |
| 1 id                | name                      | region         |      |          |       |           |         |      |              |                    |       |
| 2 terc_06           | lubelskie                 | wschód         |      |          |       |           |         |      |              |                    |       |
| 3 terc_14           | mazowieckie               | wschód         |      |          |       |           |         |      |              |                    |       |
| 4 terc_12           | małopolskie               | wschód         |      |          |       |           |         |      |              |                    |       |
| 5 terc_18           | podkarpackie              | wschód         |      |          |       |           |         |      |              |                    |       |
| 6 terc_20           | podlaskie                 | wschód         |      |          |       |           |         |      |              |                    |       |
| 7 terc_28           | warmińsko-mazurskie       | wschód         |      |          |       |           |         |      |              |                    |       |
| 8 terc_10           | łódzkie                   | wschód         |      |          |       |           |         |      |              |                    |       |
| 9 terc_26           | świętokrzyskie            | wschód         |      |          |       |           |         |      |              |                    |       |
| 10 terc_02          | dolnośląskie              | zachód         |      |          |       |           |         |      |              |                    |       |
| 11 terc_04          | kujawsko-pomorskie        | zachód         |      |          |       |           |         |      |              |                    |       |
| 12 terc_08          | lubuskie                  | zachód         |      |          |       |           |         |      |              |                    |       |
| 13 terc_16          | opolskie                  | zachód         |      |          |       |           |         |      |              |                    |       |
| 14 terc_22          | pomorskie                 | zachód         |      |          |       |           |         |      |              |                    |       |
| 15 terc_30          | wielkopolskie             | zachód         |      |          |       |           |         |      |              |                    |       |
| 16 terc_32          | zachodniopomorskie        | zachód         |      |          |       |           |         |      |              |                    |       |
| 17 terc_24          | śląskie                   | zachód         |      |          |       |           |         |      |              |                    |       |
| 18                  |                           |                |      |          |       |           |         |      |              |                    |       |

Aplikacja zapyta nas o zakres z identyfikatorami do scalenia:

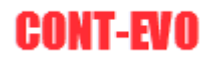

| 🗶   🔄 🍤 🔻 (° = 👬   🗸                      |                                                     |                     |                   |                |            |       |        |         |      | Zeszyt1.xl   | sx - Microsoft Excel |    |
|-------------------------------------------|-----------------------------------------------------|---------------------|-------------------|----------------|------------|-------|--------|---------|------|--------------|----------------------|----|
| Plik Narzędzia główne                     | Wstawianie Układ stro                               | ny Forn             | nuły Dane         | Recenzja       | a Wido     | k Dew | eloper | Dodatki | Team | CONT-EVO MAP | CONT-EVO MAP WE      | в  |
| Wstaw listę Wstaw<br>wg kryteriów<br>Mapa | Obiekty Mapy<br>Mapy<br>Moje obiekty i mapy Konfigu | enia<br>i<br>iracja |                   |                |            |       |        |         |      |              | L                    |    |
|                                           | ,~<br>D                                             | 6                   | D                 | F              | r          | 6     |        |         |      | L K          | 1                    | N  |
| A A                                       | namo                                                | rogion              |                   | E              | F          | 6     | п      | 1       | 1    | ĸ            | L IVI                | IN |
| 2 Iters 06                                | lubelskie                                           | wschód              | Li                |                |            |       |        |         |      |              |                      |    |
| 3 terc 14                                 | mazowieckie                                         | wschód              |                   |                |            |       |        |         |      |              |                      |    |
| 4 /terc 12                                | matopolskie                                         | wschód              |                   |                |            |       |        |         |      |              |                      |    |
| 5 terc 18                                 | podkarpackie                                        | wschód              |                   |                |            |       |        |         |      |              |                      |    |
| 6 terc 20                                 | podlaskie                                           | wschód              |                   |                |            |       |        |         |      |              |                      |    |
| 7 terc 28                                 | warmińsko-mazurskie                                 | wschód              |                   |                |            |       |        |         |      |              |                      |    |
| 8 terc 10                                 | łódzkie                                             | wschód              | Neiście           |                | 2          | ×     |        |         |      |              |                      |    |
| 9 terc_26                                 | świętokrzyskie                                      | wschód              | ingseie -         |                |            | ^     |        |         |      |              |                      |    |
| 10 terc_02                                | dolnośląskie                                        | zachód              | Podaj zakres z io | dentyfikatoram | i obiektów |       |        |         |      |              |                      |    |
| 11 terc_04                                | kujawsko-pomorskie                                  | zachód              | \$A\$2:\$A\$9     |                |            |       |        |         |      |              |                      |    |
| 12 terc_08                                | lubuskie                                            | zachód              |                   | ОК             | 4          | nuluj |        |         |      |              |                      |    |
| 13 terc_16                                | opolskie                                            | zachód L            |                   |                |            |       |        |         |      |              |                      |    |
| 14 terc_22                                | pomorskie                                           | zachód              |                   |                |            |       |        |         |      |              |                      |    |
| 15 terc_30                                | wielkopolskie                                       | zachód              |                   |                |            |       |        |         |      |              |                      |    |
| 16 terc_32                                | zachodniopomorskie                                  | zachód              |                   |                |            |       |        |         |      |              |                      |    |
| 17 terc_24                                | śląskie                                             | zachód              |                   |                |            |       |        |         |      |              |                      |    |
| 18                                        |                                                     |                     |                   |                |            |       |        |         |      |              |                      |    |
| 19                                        |                                                     |                     |                   |                |            |       |        |         |      |              |                      |    |

## Następnie o nazwę:

| 🔣   📄 🍯 🔻 (🖻 🗸 👬   🗸              |                       |          |                 |                 |       |         |        |         |      | Zeszyt1.x    | lsx - Micro | soft Excel |     |
|-----------------------------------|-----------------------|----------|-----------------|-----------------|-------|---------|--------|---------|------|--------------|-------------|------------|-----|
| Plik Narzędzia główne Wstaw       | rianie Układ stror    | ny Form  | nuły Dane       | Recenzja        | Widok | Dev     | eloper | Dodatki | Team | CONT-EVO MAP | CONT-E      | VO MAP W   | /EB |
| 🔲 👪 👪 😢                           | <b>&gt;</b>           |          |                 |                 |       |         |        |         |      |              | _           |            |     |
| Wstaw listę Wstaw Dopasuj Obiekty | y Mapy Ustawie        | nia      |                 |                 |       |         |        |         |      |              |             |            |     |
| Mapa Dane Moje ob                 | viekty i mapy Konfigu | racja    |                 |                 |       |         |        |         |      |              |             |            |     |
| - (m                              | fr                    |          |                 |                 |       |         |        |         |      |              |             |            |     |
|                                   |                       | -        |                 | -               | -     | -       |        |         |      |              |             |            |     |
| A                                 | В                     | C        | D               | E               | F     | G       | н      |         | J    | ĸ            | L           | IVI        | N   |
| 1 Id name                         | eluie.                | region   | <u> </u>        |                 |       |         |        |         |      |              |             |            |     |
| 2 terc_00 luber                   | skie                  | wschod   |                 |                 |       |         |        |         |      |              |             |            |     |
| 3 terc_14 mazo                    | nelskie               | wschod   |                 |                 |       |         |        |         |      |              |             |            |     |
| 4 terc_12 maio                    | poiskie               | wschód   |                 |                 |       |         |        |         |      |              |             |            |     |
| 5 terc_16 pour                    | arpackie              | wschód   |                 |                 |       |         |        |         |      |              |             |            |     |
| 7 tors 29                         | ińske mazurskie       | wschód   |                 |                 |       |         |        |         |      |              |             |            |     |
| / terc_20 waiti                   | in sku-mazurskie      | wschód   |                 |                 |       |         |        |         |      |              |             |            |     |
| 9 tore 26 éwiet                   | okravskio             | wschód   | Wejście         |                 | ?     | ×       |        |         |      |              |             |            |     |
| 10 terc 02 doing                  | okizyskie             | zachód   | Wpisz nazwę dla | a nowego obiekt | J. L  |         |        |         |      |              |             |            |     |
| 11 tors 04 kujaw                  | vsko pomorskio        | zachód   | Region wschod   | ni              |       |         |        |         |      |              |             |            |     |
| 12 terc 08                        | kio                   | zachód   |                 | 01              |       | a de al |        |         |      |              |             |            |     |
| 13 terc 16 opols                  | kie                   | zachód   |                 | UK              | Ar    | uluj    |        |         |      |              |             |            |     |
| 14 terc 22 nome                   | orskie                | zachód – |                 |                 |       |         |        |         |      |              |             |            |     |
| 15 terc 30 wielk                  | opolskie              | zachód   |                 |                 |       |         |        |         |      |              |             |            |     |
| 16 terc 32 zacho                  | dniopomorskie         | zachód   |                 |                 |       |         |        |         |      |              |             |            |     |
| 17 terc 24 ślaski                 | ie                    | zachód   |                 |                 |       |         |        |         |      |              |             |            |     |
| 18                                | -                     |          |                 |                 |       |         |        |         |      |              |             |            |     |
| 19                                |                       |          |                 |                 |       |         |        |         |      |              |             |            |     |

### I o nazwę rodzaju:

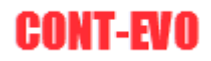

| <b>X</b>      | - C - E -                                  |                                                        |                     |               |               |               |               |       |         |      | Zeszyt1.xl   | sx - Microsoft Excel |     |   |
|---------------|--------------------------------------------|--------------------------------------------------------|---------------------|---------------|---------------|---------------|---------------|-------|---------|------|--------------|----------------------|-----|---|
| Plil          | Narzędzia główne                           | Wstawianie Układ stro                                  | ny Formuł           | y Dane        | Recent        | zja Wio       | iok Dewe      | loper | Dodatki | Team | CONT-EVO MAP | CONT-EVO MAP         | NEB |   |
| Wsta<br>wg ki | w listę Wstaw<br>yteriów * Dopasuj<br>Mapa | Objekty Mapy<br>Mapy<br>Moje objekty i mapy<br>Konfigu | enia<br>i<br>iracja |               |               |               |               |       |         |      |              | ,                    |     |   |
|               | Δ                                          | B                                                      | C                   | D             | F             | F             | G             | н     |         | 1    | ĸ            | I M                  | N   | _ |
| 1 1           | d                                          | name                                                   | region              |               | -             |               | 0             |       |         | ,    | IX           | C 101                |     |   |
| 2 t           | erc 06                                     | lubelskie                                              | wschód              | i             |               |               |               |       |         |      |              |                      |     |   |
| 3 t           | erc 14                                     | mazowieckie                                            | wschód              |               |               |               |               |       |         |      |              |                      |     |   |
| 4 t           | erc 12                                     | małopolskie                                            | wschód              |               |               |               |               |       |         |      |              |                      |     |   |
| 5 t           | erc_18                                     | podkarpackie                                           | wschód              |               |               |               |               |       |         |      |              |                      |     |   |
| 6 t           | erc_20                                     | podlaskie                                              | wschód              |               |               |               |               |       |         |      |              |                      |     |   |
| 7 t           | erc_28                                     | warmińsko-mazurskie                                    | wschód              |               |               |               |               |       |         |      |              |                      |     |   |
| 8 t           | erc_10                                     | łódzkie                                                | wsche Weiśc         | ie            |               |               | ? X           | 1     |         |      |              |                      |     |   |
| 9 t           | erc_26                                     | świętokrzyskie                                         | wsche               |               |               |               |               |       |         |      |              |                      |     |   |
| 10 t          | erc_02                                     | dolnośląskie                                           | zachó               | typ (własne o | okreslenie ro | odzaju) dla n | owego obiektu |       |         |      |              |                      |     |   |
| 11 t          | erc_04                                     | kujawsko-pomorskie                                     | zachó               | regiony       |               |               |               |       |         |      |              |                      |     |   |
| 12 t          | erc_08                                     | lubuskie                                               | zachó               |               |               | ОК            | Anuluj        |       |         |      |              |                      |     |   |
| 13 t          | erc_16                                     | opolskie                                               | zachó               |               |               |               |               |       |         |      |              |                      |     |   |
| 14 t          | erc_22                                     | pomorskie                                              | zachód              |               |               |               |               |       |         |      |              |                      |     |   |
| 15 t          | erc_30                                     | wielkopolskie                                          | zachód              |               |               |               |               |       |         |      |              |                      |     |   |
| 16 t          | erc_32                                     | zachodniopomorskie                                     | zachód              |               |               |               |               |       |         |      |              |                      |     |   |
| 17 t          | erc_24                                     | śląskie                                                | zachód              |               |               |               |               |       |         |      |              |                      |     |   |
| 18            |                                            |                                                        |                     |               |               |               |               |       |         |      |              |                      |     |   |
| 10            |                                            |                                                        |                     |               |               |               |               |       |         |      |              |                      |     |   |

Po czym następuje zapis do bazy.

## Edycja własnych obiektów

Identycznie jak w przypadku map, użytkownik może zmieniać nazwę, udostępniać innym oraz usuwać własne obiekty.

Możliwość ta jest dostępna przy pomocy polecenia "Własne obiekty > Edytuj/usuwaj":

| dvcia własnych obiektów                             |                                    |                      |   |
|-----------------------------------------------------|------------------------------------|----------------------|---|
|                                                     |                                    |                      |   |
| moje regi                                           | ony 🔻                              |                      |   |
| yp oblektu:                                         |                                    |                      |   |
| Zukaj:                                              |                                    |                      |   |
|                                                     | a aisa a a budaia                  | mais assisted        |   |
| cust_obj_2_201666194922 F                           | egion poluaniowy<br>egion północny | moje regiony         |   |
| cust obj 2 201666201042 F                           | legion wschodni                    | moje regiony         |   |
|                                                     |                                    |                      |   |
|                                                     |                                    |                      |   |
|                                                     |                                    |                      |   |
|                                                     |                                    |                      |   |
|                                                     |                                    |                      |   |
|                                                     |                                    |                      |   |
|                                                     |                                    |                      |   |
|                                                     |                                    |                      |   |
|                                                     |                                    |                      |   |
|                                                     |                                    |                      |   |
|                                                     |                                    |                      |   |
|                                                     |                                    |                      |   |
|                                                     |                                    |                      |   |
|                                                     |                                    |                      |   |
|                                                     |                                    |                      |   |
|                                                     |                                    |                      |   |
|                                                     |                                    |                      |   |
|                                                     |                                    |                      |   |
|                                                     |                                    |                      |   |
|                                                     |                                    |                      |   |
|                                                     |                                    |                      |   |
|                                                     |                                    |                      |   |
| •                                                   |                                    |                      |   |
| wybranego obiektu:                                  | cust_obj_2_2016662010              | 42 Obiekt publiczny: |   |
| vicé parwo dla wybranogo obiektu                    |                                    |                      |   |
| Pegion wschodni                                     |                                    |                      |   |
|                                                     |                                    |                      |   |
| nień typ (własne określenie rodzaju<br>moje regiony | ) dla wybranego obiektu:           |                      |   |
|                                                     | 1                                  |                      |   |
| Zmień nazwę i t                                     | yp obiektu                         | Usuń wybrany obiekt  |   |
|                                                     |                                    |                      | _ |

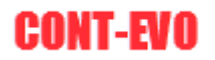

<u>UWAGA:</u> W przypadku udostępnienia danego obiektu innym użytkownikom (poprzez użycie opcji "Obiekt publiczny") obiekty takie są widoczne przez innych, natomiast inni użytkownicy nie mają możliwości edycji lub usuwania danego obiektu.

# Mapowanie własnych danych – interaktywna wizualizacja

Stworzenie dowolnej mapy w aplikacji CONT-EVO MAP zajmuje parę minut i jest stosunkowo prostą czynnością.

O wiele bardziej pracochłonne jest podłączenie danych pochodzących z własnych baz danych opartych najczęściej o różnego rodzaju dane adresowe.

O ile nie ma problemu w przypadku, jeśli dysponujemy np. przypisaniem kodu TERYT do klienta (gdyż identyfikatory w przypadku danych CODGIK składają się z m.in. z tych oznaczeń), o tyle najczęściej mamy do czynienia z bazami, w których dane np. sprzedażowe są przypisane do klientów i dysponujemy jedynie np. adresem, miejscowością, czy kodem pocztowym.

Aplikacja CONT-EVO MAP, dzięki zmapowaniu ponad 7 mln punktów adresowych (w przypadku Polski: dane wg CODGIK) umożliwia teraz sprawne podłączenie danych pochodzących z baz danych w firmie do identyfikatorów umożliwiających ich wizualizację na mapie. Daje to pokrycie ponad 90% obszaru Polski.

Wyszukiwanie jest możliwe także w przypadku danych OpenStreetMap - w chwili obecnej opisane jest ponad 33 mln punktów adresowych dla krajów Unii Europejskiej (kolejne są w przygotowaniu).

Jak działa wspomniana funkcjonalność?

Załóżmy, że dysponujemy danymi z systemu zewnętrznego w postaci:

|    | A         | В                   | С         | D         | E | F |
|----|-----------|---------------------|-----------|-----------|---|---|
| 1  | Klient 💌  | Miejscowosc 🔹       | Kod por 🔻 | Sprzeda 🔻 |   |   |
| 2  | Klient 1  | Warszawa            | 04-464    | 56 203    |   |   |
| 3  | Klient 2  | Elbląg              | 82-300    | 64 973    |   |   |
| 4  | Klient 3  | Bydgoszcz           | 85-778    | 67 458    |   |   |
| 5  | Klient 4  | Krotoszyn           | 63-700    | 76 738    |   |   |
| 6  | Klient 5  | Szamotuły           | 64-500    | 65 874    |   |   |
| 7  | Klient 6  | Wrocław             | 53-418    | 27 653    |   |   |
| 8  | Klient 7  | Kalisz              | 62-800    | 86 627    |   |   |
| 9  | Klient 8  | Jabłonowo Pomorskie | 87-330    | 34 751    |   |   |
| 10 | Klient 9  | Wyszków             | 07-200    | 3 436     |   |   |
| 11 | Klient 10 | Wyszyny             | 64-834    | 66 803    |   |   |
| 12 | Klient 11 | Krokowa             | 84-110    | 26 540    |   |   |
| 13 | Klient 12 | Czaplinek           | 78-550    | 51 441    |   |   |
| 14 | Klient 13 | Krzywiń             | 64-010    | 83 550    |   |   |
| 15 | Klient 14 | Nowa Sucha          | 96-513    | 27 567    |   |   |
| 16 | Klient 15 | Warszawa            | 00-681    | 93 013    |   |   |
| 17 | Klient 16 | Opatówek            | 62-860    | 7 288     |   |   |
| 18 | Klient 17 | Częstochowa         | 42-202    | 92 934    |   |   |
| 19 | Klient 18 | Warszawa            | 00-764    | 65 912    |   |   |
| 20 | Klient 19 | Kartuzy             | 83-300    | 42 378    |   |   |
| 21 | Klient 20 | Belsk Duży          | 05-622    | 62 268    |   |   |
| 22 | Klient 21 | Tychy               | 43-109    | 17 742    |   |   |
| 23 | Klient 22 | Kraków              | 31-670    | 90 862    |   |   |
| 24 | Klient 23 | Dębica              | 39-200    | 79 053    |   |   |
| 25 | Klient 24 | Ełk                 | 19-300    | 94 947    |   |   |
| 26 | Klient 25 | Ostróda             | 14-100    | 34 744    |   |   |
| 27 | Klient 26 | Iława               | 14-200    | 60 684    |   |   |
| 28 | Klient 27 | Lublin              | 20-471    | 96 785    |   |   |

W kolejnych kolumnach mamy:

nazwę klienta,

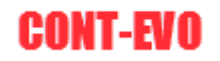

- miejscowość,
- kod pocztowy,
- sprzedaż.

Chcielibyśmy przedstawić wartość sprzedaży w postaci kartogramu na mapie powiatów, a dodatkowo zwizualizować punktowo zagęszczenie naszych klientów prezentując punkty centralne gmin tam, gdzie występują klienci (jeśli klient występuje w danej gminie, to pojawi się na niej punkt oznaczający obecność klienta). Dodatkowo podłączymy do wizualizacji liczbę klientów w danym powiecie tak, abyśmy mogli w prosty sposób przełączać się pomiędzy danymi (sprzedaż/liczba klientów).

Przygotujemy zatem dane do naszej wizualizacji.

- 1. Przed kolumną zawierającą dane do wyszukiwania obiektów (u nas jest to miejscowość) wstawiamy kolumnę, w której określimy rodzaj obiektu jakiego poszukujemy,
- 2. Następnie wstawiamy dwie puste kolumny za kolumnami, które zawierają dane do wyszukiwania obiektów.

Tym samym nasz arkusz z danymi wygląda następująco:

|    | A        |    | В | С                   |   | D         | E   |   |   | F | G         | Н | - I. |
|----|----------|----|---|---------------------|---|-----------|-----|---|---|---|-----------|---|------|
| 1  | Klient   | Ŧ  | - | Miejscowosc         | Ŧ | Kod poc 🔻 | owy | - | Ś |   | Sprzeda 🔻 |   |      |
| 2  | Klient 1 | 1  |   | Warszawa            |   | 04-464    |     |   |   |   | 56 203    |   |      |
| 3  | Klient 2 | 2  |   | Elbląg              |   | 82-300    |     |   |   |   | 64 973    |   |      |
| 4  | Klient 3 | 3  |   | Bydgoszcz           |   | 85-778    |     |   |   |   | 67 458    |   |      |
| 5  | Klient 4 | 1  |   | Krotoszyn           |   | 63-700    |     |   |   |   | 76 738    |   |      |
| 6  | Klient 5 | 5  |   | Szamotuły           |   | 64-500    |     |   |   |   | 65 874    |   |      |
| 7  | Klient 6 | 6  |   | Wrocław             |   | 53-418    |     |   |   |   | 27 653    |   |      |
| 8  | Klient 7 | 7  |   | Kalisz              |   | 62-800    |     |   |   |   | 86 627    |   |      |
| 9  | Klient 8 | 3  |   | Jabłonowo Pomorskie |   | 87-330    |     |   |   |   | 34 751    |   |      |
| 10 | Klient 9 | 9  |   | Wyszków             |   | 07-200    |     |   |   |   | 3 436     |   |      |
| 11 | Klient 1 | 10 |   | Wyszyny             |   | 64-834    |     |   |   |   | 66 803    |   |      |
| 12 | Klient 1 | 11 |   | Krokowa             |   | 84-110    |     |   |   |   | 26 540    |   |      |
| 13 | Klient 1 | 12 |   | Czaplinek           |   | 78-550    |     |   |   |   | 51 441    |   |      |
| 14 | Klient 1 | 13 |   | Krzywiń             |   | 64-010    |     |   |   |   | 83 550    |   |      |
| 15 | Klient 1 | 14 |   | Nowa Sucha          |   | 96-513    |     |   |   |   | 27 567    |   |      |
| 16 | Klient 1 | 15 |   | Warszawa            |   | 00-681    |     |   |   |   | 93 013    |   |      |
| 17 | Klient 1 | 16 |   | Opatówek            |   | 62-860    |     |   |   |   | 7 288     |   |      |
| 18 | Klient 1 | 17 |   | Częstochowa         |   | 42-202    |     |   |   |   | 92 934    |   |      |
| 19 | Klient 1 | 18 |   | Warszawa            |   | 00-764    |     |   |   |   | 65 912    |   |      |
| 20 | Klient 1 | 19 |   | Kartuzy             |   | 83-300    |     |   |   |   | 42 378    |   |      |
| 21 | Klient 2 | 20 |   | Belsk Duży          |   | 05-622    |     |   |   |   | 62 268    |   |      |
| 22 | Klient 2 | 21 |   | Tychy               |   | 43-109    |     |   |   |   | 17 742    |   |      |
| 23 | Klient 2 | 22 |   | Kraków              |   | 31-670    |     |   |   |   | 90 862    |   |      |
| 24 | Klient 2 | 23 |   | Dębica              |   | 39-200    |     |   |   |   | 79 053    |   |      |
| 25 | Klient 2 | 24 |   | Ełk                 |   | 19-300    |     |   |   |   | 94 947    |   |      |
| 26 | Klient 2 | 25 |   | Ostróda             |   | 14-100    |     |   |   |   | 34 744    |   |      |
| 27 | Klient 2 | 26 |   | Iława               |   | 14-200    |     |   |   |   | 60 684    |   |      |
| 28 | Klient 2 | 27 |   | Lublin              |   | 20-471    |     |   |   |   | 96 785    |   |      |
| 29 | Klient 2 | 28 |   | Ostrzeszów          |   | 63-500    |     |   |   |   | 75 199    |   |      |

W kolumnie B wpisujemy słowne określenie rodzaju obiektu, którego identyfikatora poszukujemy ("powiat" i "gmina" – powtórzymy operację wyszukiwania dwukrotnie). Aplikacja wyszukuje obiektów wg punktów adresowych i hierarchii, czyli np. w przypadku gmin, najpierw baza jest przeszukiwana w celu odnalezienia punktu adresowego odpowiadającego informacjom podanym w wierszu, następnie odnajdowane są obiekty nadrzędne wg podanego typu. W ten sposób można wyszukać każdy rodzaj obiektu poza punktami centralnymi (punkty te można uzyskać w wizualizacji wyszukując inny typ obiektu i zamieniając fragment "terc\_" na "terc\_cp\_").

W pierwszym kroku (dla powiatów i miast na prawach powiatu): Klikamy na polecenie "Dopasuj obiekty" > "Standardowe":

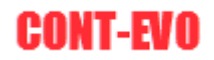

| X | 9 🖌                            | - 0 |            | Ŧ                  |              |                 |                     |         |      |                               |       |           | A       | Analiza - pi | rzykładowe | dane.xlsx [ | Ostatnio zapis | any przez] | - M |
|---|--------------------------------|-----|------------|--------------------|--------------|-----------------|---------------------|---------|------|-------------------------------|-------|-----------|---------|--------------|------------|-------------|----------------|------------|-----|
|   | Plik                           | Nar | zędzia gło | ówne               | Wstawia      | nie Ukł         | ład strony          | Formuły | Dane | Recenzja                      | Widok | Deweloper | Dodatki | Team         | CONT-E     | VO MAP      | CONT-EVO       | MAP WEB    | ]   |
|   |                                |     |            | H                  | 1            | <b>&gt;&gt;</b> | ×                   |         |      |                               |       |           |         |              |            |             |                |            |     |
| W | /staw liste<br>kryterió        | ₽ W | staw D     | opasuj<br>piekty * | Obiekty<br>* | Мару            | Ustawienia<br>sieci |         |      |                               |       |           |         |              |            |             |                |            |     |
|   | wg kryteriów 👻 obie<br>Mapa E2 |     | Sta        | ndardowe           | i mapy       | Konfiguracja    |                     |         |      |                               |       |           |         |              |            |             |                |            |     |
|   |                                | E2  |            | Wł                 | asne         |                 |                     |         |      |                               |       |           |         |              |            |             |                |            |     |
|   | A                              |     | В          |                    | С            |                 | D                   | E       | F    | G                             | н     | 1         | J       | К            | L          | М           | N              | 0          |     |
| 1 | Klient                         | -   |            | ▼ Mie              | ejscowosc    |                 | Kod por 🔻           | owy 🔻   |      | <ul> <li>Sprzeda -</li> </ul> |       |           |         |              |            |             |                |            |     |
| 2 | Klient                         | 1   | powiat     | Wa                 | rszawa       |                 | 04-464              |         |      | 56 203                        |       |           |         |              |            |             |                |            |     |
| 3 | Klient                         | 2   | powiat     | Elb                | ląg          |                 | 82-300              |         |      | 64 973                        |       |           |         |              |            |             |                |            |     |
| 4 | Klient                         | 3   | powiat     | Bye                | lgoszcz      |                 | 85-778              |         |      | 67 458                        |       |           |         |              |            |             |                |            |     |
| 5 | Klient                         | 4   | powiat     | Kro                | toszyn       |                 | 63-700              |         |      | 76 738                        |       |           |         |              |            |             |                |            |     |
| 6 | Klient                         | 5   | powiat     | Sza                | amotuły      |                 | 64-500              |         |      | 65 874                        |       |           |         |              |            |             |                |            |     |
| 7 | Klient                         | 6   | powiat     | Wr                 | ocław        |                 | 53-418              |         |      | 27 653                        |       |           |         |              |            |             |                |            |     |
| 8 | Klient                         | 7   | powiat     | Kal                | isz          |                 | 62-800              |         |      | 86 627                        |       |           |         |              |            |             |                |            |     |
| 9 | Klient                         | 8   | powiat     | Jab                | łonowo Po    | morskie         | 87-330              |         |      | 34 751                        |       |           |         |              |            |             |                |            |     |

Zaznaczamy zakres z danymi. W pierwszej kolumnie musi znajdować się opis (dokładny lub częściowy) rodzaju poszukiwanego obiektu:

| X       | 🗐 🍤 -                           | (°I -      | #   -     | <del>,</del>    |               |        |                     |                 |            |             |            |                  | А       | naliza - pr | zykładowe | dane.xlsx [ | Ostatnio zapis | any przez] - N |
|---------|---------------------------------|------------|-----------|-----------------|---------------|--------|---------------------|-----------------|------------|-------------|------------|------------------|---------|-------------|-----------|-------------|----------------|----------------|
| l       | Plik                            | Narzęd     | ia głóv   | vne             | Wstawiani     | e Uk   | lad strony          | Formuły         | Dane       | Recenzja    | Widok      | Deweloper        | Dodatki | Team        | CONT-E\   | /O MAP      | CONT-EVO       | MAP WEB        |
| W<br>wg | staw listę<br>kryteriów<br>Mapa | Wstav<br>v | Do<br>obi | pasuj<br>ekty * | Objekty       | Mapy   | Ustawienia<br>sieci |                 |            |             |            |                  |         |             |           |             | ,              |                |
|         | B53                             | 33         |           | <b>-</b> (0     | fx            |        | garaga              | 1               |            |             |            |                  |         |             |           |             |                |                |
|         | А                               |            | В         |                 | С             |        | D                   | E               | F          | G           | Н          | I.               | J       | К           | L         | М           | N              | 0              |
| 1       | Klient                          | -          |           | Miej            | scowosc       |        | Kod poc             | owy 🔻           |            | ✓ Sprzeda ✓ |            |                  |         |             |           |             |                |                |
| 2       | Klient 1                        | po         | viat      | War             | szawa         |        | 04-464              |                 |            | 56 203      |            |                  |         |             |           |             |                |                |
| 3       | Klient 2                        | po         | viat      | Elb             | ag            |        | 82-300              |                 |            | 64 973      |            |                  |         |             |           |             |                |                |
| 4       | Klient 3                        | po         | viat      | Byd             | goszcz        |        | 85-778              |                 |            | 67 458      |            |                  |         |             |           |             |                |                |
| 5       | Klient 4                        | po         | viat      | Krot            | oszyn         |        | 63-700              | 1               |            | 76 738      |            |                  |         |             |           |             |                |                |
| 6       | Klient 5                        | po         | viat      | Sza             | motuły        |        | 64-500              | 1               |            | 65 874      |            |                  |         |             |           |             |                |                |
| 7       | Klient 6                        | po         | viat      | Wro             | cław          |        | 53-418              |                 |            | 27 653      |            |                  |         |             |           |             |                |                |
| 8       | Klient 7                        | po         | viat      | Kali            | sz            |        | 62-800 We           | jście           |            |             |            | ? ×              |         |             |           |             |                |                |
| 9       | Klient 8                        | pol        | viat      | Jabł            | onowo Pom     | orskie | 87-330              |                 |            | Diamana     |            |                  |         |             |           |             |                |                |
| 10      | Klient 9                        | po         | viat      | Wvs             | szków         |        | 07-200 ob           | ektu, jaki ma z | ostać wysz | zukany.     | Kolumna mu | usi zawierac typ |         |             |           |             |                |                |
| 11      | Klient 10                       |            | viat      | Wvs             | szvnv         |        | 64-834 \$           | \$2:\$D\$533    |            |             |            |                  |         |             |           |             |                |                |
| 12      | Klient 11                       | 1 100      | viat      | Krol            | kowa          |        | 84-110              |                 |            |             | _          |                  |         |             |           |             |                |                |
| 13      | Klient 12                       | 2 00       | viat      | Cza             | plinek        |        | 78-550              |                 |            |             | ОК         | Anuluj           |         |             |           |             |                |                |
| 14      | Klient 13                       | 3 100      | viat      | Krzy            | wiń           |        | 64-010              | 1               |            | 83 550      |            |                  |         |             |           |             |                |                |
| 15      | Klient 14                       | 1 00       | viat      | Now             | ,<br>/a Sucha |        | 96-513              |                 |            | 27 567      |            |                  |         |             |           |             |                |                |
| 10      | 1/10-14/                        | - 1        |           | 14/             |               |        | 00.004              | 1               |            | 02.042      |            |                  |         |             |           |             |                |                |

Potwierdzamy, naciskając "OK". W kolejnych kolumnach pojawiły się wyniki:

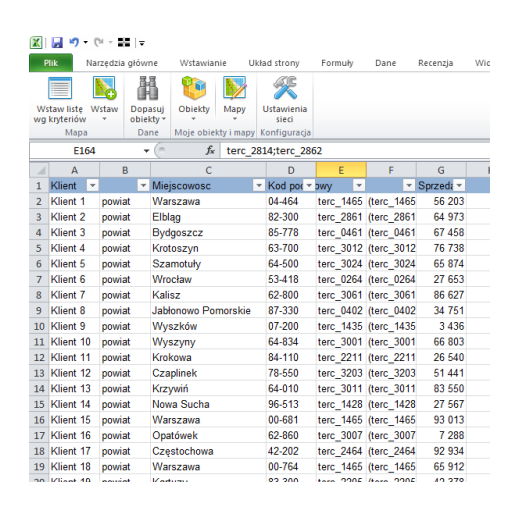

- Kolumna E odnalezione identyfikatory, pasujące do danych warunków,
- Kolumna F szczegóły dotyczące odnalezionych identyfikatorów.

Szczegóły dotyczące identyfikatorów są niezbędne w przypadku, gdy podane warunki spełnia więcej niż jeden obiekt: w przykładzie miało to miejsce w czterech przypadkach:

| 🗶 🛃 🍤                      | - 0                                                                                                    | i - 1     | Ŧ               |             |              |                 |                             |           |              |           |       |           |         | Analiza - p | rzykładowe | dane.xlsx [ | Ostatnio zapi | sany przez] - Mic |
|----------------------------|----------------------------------------------------------------------------------------------------|-----------|-----------------|-------------|--------------|-----------------|-----------------------------|-----------|--------------|-----------|-------|-----------|---------|-------------|------------|-------------|---------------|-------------------|
| Plik                       | Nar                                                                                                    | zędzia g  | główne          | e           | Wstawian     | ie U            | kład strony                 | Formuły   | Dane         | Recenzja  | Widok | Deweloper | Dodatki | Team        | CONT-E     | VO MAP      | CONT-EVO      | MAP WEB           |
|                            |                                                                                                    |           | Ĩ               |             | <b>()</b>    | <b>&gt;&gt;</b> | ×                           |           |              |           |       |           |         |             |            |             |               |                   |
| Wstaw liste<br>wg kryterió | ę W:<br>w                                                                                                    | staw<br>• | Dopas<br>obiekt | suj<br>ty ≁ | Obiekty<br>* | Mapy            | Ustawienia<br>sieci         |           |              |           |       |           |         |             |            |             |               |                   |
| Map                        | pa                                                                                                    |           | Dan             | e I         | Moje obiek   | ty i mapy       | Konfiguracja                |           |              |           |       |           |         |             |            |             |               |                   |
| E4                         | $\frac{1}{100} = \frac{1}{100} = \frac{1}$ |           |                 |             |              |                 |                             |           |              |           |       |           |         |             |            |             |               |                   |
| A                          |                                                                                                    | В         |                 |             | С            |                 | D                           | E         | F            | G         | Н     | 1         | J       | K           | L          | М           | N             | 0                 |
| 1 Klient                   | -                                                                                                    |           | -               | Miejs       | cowosc       |                 | <ul> <li>Kod poc</li> </ul> | owy 🖵     | · ·          | Sprzeda 🔻 |       |           |         |             |            |             |               |                   |
| 164 Klient                 | 163                                                                                                    | powiat    | 0               | Olszt       | yn           |                 | 10-687                      | terc_2814 | ; (terc_2814 | 45 467    |       |           |         |             |            |             |               |                   |
| 402 Klient                 | 401                                                                                                    | powiat    | 5               | Siera       | ków          |                 | 64-410                      | terc_1209 | (terc_1209   | 8 143     |       |           |         |             |            |             |               |                   |
| 415 Klient                 | 414                                                                                                    | powiat    | 0               | Góra        |              |                 | 56-200                      | terc_0204 | (terc_0204   | 71 740    |       |           |         |             |            |             |               |                   |
| 518 Klient                 | 517                                                                                                    | powiat    | 1               | Nowe        | •            |                 | 86-170                      | terc_0414 | (terc_0414   | 36 864    |       |           |         |             |            |             |               |                   |
| 534                        |                                                                                                    |           |                 |             |              |                 |                             |           |              |           |       |           |         |             |            |             |               |                   |
| 535                        |                                                                                                    |           |                 |             |              |                 |                             |           |              |           |       |           |         |             |            |             |               |                   |
| 536                        |                                                                                                    |           |                 |             |              |                 |                             |           |              |           |       |           |         |             |            |             |               |                   |

Algorytm wyszukiwania odrzuca wszelkie znaki specjalne (czyli np. '-' w kodzie pocztowym), co skutkuje tym, iż jeśli dany fragment kodu (np. w przypadku miejscowości Nowe – jest to 86) występuje w kryteriach wyszukiwania innych miejscowości (np. w numerze zmapowanej ulicy, kodzie itp.), wyniki mogą być zwielokrotnione.

Aby uzyskać bardziej dokładne wyniki, warto posiłkować się danymi, które dodatkowo zawierają np. nazwę ulicy bez przedrostków typu "ul.", "Al." itd. (ewentualnie numer porządkowy).

Zauważmy, że w przypadku wystąpienia więcej niż jednego wyniku, aplikacja oddziela wyniki średnikiem, a dodatkowo komórki z takimi wystąpieniami są oznaczane kolorem żółtym.

W takich przypadkach musimy dokonać ręcznej weryfikacji wyników i skorygować rezultaty. Zanim przystąpimy jednak do weryfikacji, przeprowadzimy wcześniej wyszukiwanie gmin. W tym celu oznaczamy Kolumnę E jako "powiaty", zmieniamy opis rodzaju obiektu w kolumnie B na "gmina" i wstawiamy kolejne dwie kolumny przed odnalezionymi powiatami:

| X   | 📄 🍤 🗸        | (= - <b>11</b>   <del>-</del>         |                        |              |                                  |                              |                         |               |                 |         | Analiza - p      | rzykładov | ve dane.xlsx [ | Ostatnio za | pisany przez] - |
|-----|--------------|---------------------------------------|------------------------|--------------|----------------------------------|------------------------------|-------------------------|---------------|-----------------|---------|------------------|-----------|----------------|-------------|-----------------|
| E   | lik Na       | rzędzia głów                          | ne Wstawianie Uk       | ład strony   | Formuły                          | Dane                         | Recenzja                | Widok         | Deweloper       | Dodat   | ki Team          | CONT      | -EVO MAP       | CONT-EV     | O MAP WEB       |
|     |              |                                       | 1 🧐 📡                  | ×            |                                  |                              |                         |               |                 |         |                  |           |                | J           | l               |
| W   | staw listę V | Vstaw Dop                             | asuj Obiekty Mapy      | Ustawienia   |                                  |                              |                         |               |                 |         |                  |           |                |             |                 |
| wy  | Mapa         | Da                                    | ne Moie obiekty i mapy | Konfiguracia |                                  |                              |                         |               |                 |         |                  |           |                |             |                 |
|     |              |                                       | fr Sprzed              | 27           |                                  |                              |                         |               |                 |         |                  |           |                |             |                 |
| _   |              |                                       | Ja Spized              |              | -                                | -                            |                         | •             |                 |         |                  |           |                |             |                 |
| - 4 | A            | в                                     | L.                     | U            | E                                | F                            | (                       | 3             | н               | - 0     | a ana at a d     | J         | K              | L           | M               |
| 1   | Klient 1     | · · · · · · · · · · · · · · · · · · · | Wesserver              |              | owy 💌                            | · ·                          | powiat                  | •             | Ann. 1405x      |         | przedz •         |           |                |             |                 |
| 2   | Klient 2     | gmina                                 | Fibles                 | 92 300       |                                  |                              | terc_1465               |               | (terc_1405>     | miasto  | 50 203<br>64 973 |           |                |             |                 |
| 3   | Klient 2     | gmina                                 | Eibiąg                 | 02-300       |                                  |                              | terc_2001               |               | (terc_2001>     | miasto  | 67 450           |           |                |             |                 |
|     | Kliont 4     | gmina                                 | Krotoczum              | 63 700       |                                  |                              | tore 3012               |               | (toro 3012>     | nowint> | 76 739           |           |                |             |                 |
| 5   | Kliont 5     | gmina                                 | Szamotuky              | 64 600       |                                  |                              | tore 3024               |               | (tore 3024>     | powiat> | 65 874           |           |                |             |                 |
| 7   | Klient 6     | gmina                                 | Wrocław                | 53,418       |                                  |                              | torc_0264               |               | (terc_0264>     | miaeto  | 27 663           |           |                |             |                 |
| 2   | Klient 7     | gmina                                 | Kaliez                 | 62-801 Wei   | ście                             |                              | 1010 0204               |               | 7 X             | hiasto  | 86 627           |           |                |             |                 |
| 9   | Klient 8     | amina                                 | Jabłonowo Pomorskie    | 87-330       |                                  |                              |                         |               |                 | owiet>  | 34 751           |           |                |             |                 |
| 10  | Klient 9     | amina                                 | Wyszków                | 07-201 obje  | aj zakres z na<br>ktu, jaki ma z | azwami i adre<br>ostać wyszu | sami. Pierwsza<br>kany. | a kolumna mu: | si zawierać typ | owiat>  | 3 4 3 6          |           |                |             |                 |
| 11  | Klient 10    | omina                                 | Wyszyny                | 64-834 \$B   | \$2:\$D\$533                     | ,,                           |                         |               |                 | owiat>  | 66 803           |           |                |             |                 |
| 12  | Klient 11    | omina                                 | Krokowa                | 84-110       |                                  |                              |                         |               |                 | owiat>  | 26 540           |           |                |             |                 |
| 13  | Klient 12    | omina                                 | Czaplinek              | 78-550       |                                  |                              |                         | OK            | Anuluj          | owiat>  | 51 441           |           |                |             |                 |
| 14  | Klient 13    | omina                                 | Krzywiń                | 64-010       |                                  |                              | terc 3011               |               | (terc 3011>     | powiat> | 83 550           |           |                |             |                 |
| 15  | Klient 14    | omina                                 | Nowa Sucha             | 96-513       |                                  |                              | terc 1428               |               | (terc 1428>     | powiat> | 27 567           |           |                |             |                 |
| 16  | Klient 15    | omina                                 | Warszawa               | 00-681       |                                  |                              | terc 1465               |               | (terc 1465>     | miasto  | 93 013           |           |                |             |                 |
| 17  | Klient 16    | gmina                                 | Opatówek               | 62-860       |                                  |                              | terc 3007               |               | (terc 3007>     | powiat> | 7 288            |           |                |             |                 |
| 18  | Klient 17    | gmina                                 | Czestochowa            | 42-202       |                                  |                              | terc 2464               |               | (terc 2464>     | miasto  | 92 934           |           |                |             |                 |
| 19  | Klient 18    | gmina                                 | Warszawa               | 00-764       |                                  |                              | terc 1465               |               | (terc 1465>     | miasto  | 65 912           |           |                |             |                 |
| 20  | Klient 19    | gmina                                 | Kartuzy                | 83-300       |                                  |                              | terc 2205               |               | (terc 2205>     | powiat> | 42 378           |           |                |             |                 |
| 21  | Klinet 20    |                                       | Relate During          | 05 600       |                                  |                              | 1400                    |               | (have 1400)     |         | CO 000           |           |                |             |                 |

Po wyszukaniu gmin, filtrujemy ponownie dane o powiatach. Dzięki dopasowaniu gmin, które dają dokładniejszy obraz (także występują wielokrotnie, ale głównie w przypadku kiedy gmina o danej nazwie jest miejska i wiejska), możemy w prostszy sposób określić prawidłowy powiat:

| 🗶 🛃 🍠 • (                     | - <b>1</b> 1 | Ŧ                  |            |                 |                     |            |        |               |             |               |              | Analiza - | - przykładowi | e dane.xlsx | [Ostatnio za | apisany prze | ez] - Microsoft Exc | el   |                                                                               |
|-------------------------------|--------------|--------------------|------------|-----------------|---------------------|------------|--------|---------------|-------------|---------------|--------------|-----------|---------------|-------------|--------------|--------------|---------------------|------|-------------------------------------------------------------------------------|
| Plik Na                       | rzędzia gk   | ówne               | Wstawian   | ie U            | kład strony         | Formuly    | Dane   | e Recenzja    | Widok       | Deweloper     | Dodati       | i Tean    | n CONT-I      | EVO MAP     | CONT-E       | VO MAP WE    | B                   |      |                                                                               |
|                               |              | Ħ                  | ۲          | <b>&gt;&gt;</b> | ×                   |            |        |               |             |               |              |           |               |             |              |              |                     |      |                                                                               |
| Wstaw listę W<br>wg kryteriów | staw D       | opasuj<br>biekty * | Obiekty    | Мару            | Ustawienia<br>sieci |            |        |               |             |               |              |           |               |             |              |              |                     |      |                                                                               |
| Mapa                          |              | Dane N             | doje obiek | ty i mapy       | Konfiguracja        |            |        |               |             |               |              |           |               |             |              |              |                     |      |                                                                               |
| E164                          |              | <b>+</b> (0        | $f_N$      | terc_2          | 814102;terc         | 2862011    |        |               |             |               |              |           |               |             |              |              |                     |      |                                                                               |
| A                             | В            |                    | С          |                 | D                   | E          |        |               |             |               | F            |           |               |             |              |              | G                   |      | н                                                                             |
| 1 Klient 💌                    |              | 💌 Miejs            | cowosc     |                 | Kod por             | owy 💌      |        |               |             |               |              |           |               |             |              |              | powiat              | J,   | ▼                                                                             |
| 164 Klient 163                | gmina        | Olszt              | yn         |                 | 10-687              | terc_2814  | (terc_ | 2814102>gmin: | wiejska>l   | Purda>);(tero | _2862011>    | gmina mi  | ejska>Olszt   | tyn>)       |              |              | terc_2814;terc_     | 2862 | (terc_2814>powiat>olsztyński>);(terc_2862>miasto na prawach powiatu>Olsztyn>) |
| 402 Klient 401                | gmina        | Sieral             | ków        |                 | 64-410              | terc_12090 | (terc_ | 1209013>gmin: | i miejsko-v | viejska>Dob   | czyce>);(te  | rc_301404 | 43>gmina m    | niejsko-wie | ejska>Sier   | aków>)       | terc_1209;terc_     | 3014 | (terc_1209>powiat>myślenicki>);(terc_3014>powiat>międzychodzki>)              |
| 415 Klient 414                | gmina        | Góra               |            |                 | 56-200              | terc_02040 | (terc_ | 0204013>gmina | ı miejsko-v | viejska>Góra  | a>);(terc_10 | 11033>gr  | mina miejsk   | o-wiejska:  | >Poddębic    | e>)          | terc_0204;terc_     | 1011 | (terc_0204>powiat>górowski>);(terc_1011>powiat>poddębicki>)                   |
| 518 Klient 517                | gmina        | Nowe               |            |                 | 86-170              | terc_04140 | (terc_ | 0414063>gmin: | i miejsko-v | viejska>Now   | e>);(terc_1  | 414063>g  | mina miejsł   | ko-wiejska  | a>Zakroczy   | /m>)         | terc_0414;terc_     | 1414 | (terc_0414>powiat>świecki>);(terc_1414>powiat>nowodworski>)                   |
| 534                           |              |                    |            |                 |                     |            |        |               |             |               |              |           |               |             |              |              |                     |      |                                                                               |
| 535                           |              |                    |            |                 |                     |            |        |               |             |               |              |           |               |             |              |              |                     |      |                                                                               |

Dokonujemy weryfikacji identyfikatorów w powiatach i gminach (pozostawiając pojedyncze) i usuwamy niepotrzebne kolumny z dodatkowymi informacjami:

| X  | <b>I</b> 9 | - 0  | × <b>=</b>   <del>-</del> |         |             |                       |               |         |            |             |                  | A                 | naliza - przy         | kładowe dane                | .xlsx [Osta | tnio zapisa | ny przez] - |
|----|------------|------|---------------------------|---------|-------------|-----------------------|---------------|---------|------------|-------------|------------------|-------------------|-----------------------|-----------------------------|-------------|-------------|-------------|
| F  | Plik       | Nar  | zędzia główne             | Wstaw   | ianie Ukł   | ad strony             | Formuły D     | ane R   | ecenzja    | Widok       | Deweloper        | Dodatki           | Team                  | CONT-EVO M                  | IAP CO      | DNT-EVO M   | AP WEB      |
| ľ  | <b>*</b>   | Wyti | nij                       | Arial   | × 10        | · A A                 | = = =         | ≫,      | 📑 Zawija   | j tekst     | Ogólne           | Ŧ                 |                       |                             | Normal      | ny 2        | Normaln     |
| W  | klej 🧹     | Mala | arz formatów              | BI      | •           | <u>♪</u> • <u>A</u> • | EBB           | ŧ≓ ŧ≓   | 📲 Scal i v | vyśrodkuj 🔻 | <b>∰</b> ≁ % 000 | 00, 0,<br>,0, 00, | Formatow<br>warunk. * | . Formatuj<br>jako tabelę ≠ | Dane v      | vejści      | Dane wy     |
|    | Sch        | owel | k G                       |         | Czcionka    | - Ga                  |               | Wyrówna | nie        | - Gi        | Liczba           | - Fai             |                       |                             |             |             |             |
|    | E          | B2   | • (                       |         | fx Warsza   | wa                    |               |         |            |             |                  |                   |                       |                             |             |             |             |
|    | Α          |      | В                         |         | С           | D                     | E             | F       | G          | Н           | 1                | J                 | К                     | L                           | М           | N           | 0           |
| 1  | Klient     | -    | Miejscowosc               |         | - Kod poc - | gmina                 | 💌 powiat 💌    | Sprzeda | •          |             |                  |                   |                       |                             |             |             |             |
| 2  | Klient '   | 1    | Warszawa                  |         | 04-464      | terc_14650            | 11 terc_1465  | 56 20   | 3          |             |                  |                   |                       |                             |             |             |             |
| 3  | Klient 2   | 2    | Elbląg                    |         | 82-300      | terc_28610            | 11 terc_2861  | 64 97   | 3          |             |                  |                   |                       |                             |             |             |             |
| 4  | Klient 3   | 3    | Bydgoszcz                 |         | 85-778      | terc_04610            | 11 terc_0461  | 67 45   | В          |             |                  |                   |                       |                             |             |             |             |
| 5  | Klient 4   | 4    | Krotoszyn                 |         | 63-700      | terc_30120            | 43 terc_3012  | 76 73   | В          |             |                  |                   |                       |                             |             |             |             |
| 6  | Klient &   | 5    | Szamotuły                 |         | 64-500      | terc_30240            | 73 terc_3024  | 65 87   | 4          |             |                  |                   |                       |                             |             |             |             |
| 7  | Klient (   | 6    | Wrocław                   |         | 53-418      | terc_02640            | 11 terc_0264  | 27 65   | 3          |             |                  |                   |                       |                             |             |             |             |
| 8  | Klient 7   | 7    | Kalisz                    |         | 62-800      | terc_30610            | 11 terc_3061  | 86 62   | 7          |             |                  |                   |                       |                             |             |             |             |
| 9  | Klient 8   | 8    | Jabłonowo Po              | morskie | 87-330      | terc_04020            | 73 terc_0402  | 34 75   | 1          |             |                  |                   |                       |                             |             |             |             |
| 10 | Kliont (   | ٥    | Muczków                   |         | 07 200      | tore 14360            | 53 toro 1/136 | 3 13    | 2          |             |                  |                   |                       |                             |             |             |             |

Możemy teraz przystąpić do przygotowania wizualizacji.

W tym celu za pomocą polecenia "Wstaw listę wg kryteriów" na karcie "CONT-EVO MAP WEB" wyświetlimy listę zawierającą powiaty oraz miasta na prawach powiatów. Na razie nie generujemy wizualizacji:

|   | K 🔒 🤊                     | • (°I - 1      | ₩   -                |              |             |                   |        |        |        |         |        |         |          | Ana    | liza - przykład | owe dane.xl | sx - Micros | oft Exce |
|---|---------------------------|----------------|----------------------|--------------|-------------|-------------------|--------|--------|--------|---------|--------|---------|----------|--------|-----------------|-------------|-------------|----------|
|   | Plik                      | Narzędzi       | a główne             | Wstawia      | anie        | Układ strony      | Formuł | y Dane | Recenz | ia Wido | k Dewe | loper D | odatki 1 | eam CC | ONT-EVO MAP     | CONT-       | EVO MAP WE  | в        |
| ĺ |                           |                | ħ                    | 1            | <b>&gt;</b> | X                 |        |        |        |         |        |         |          |        |                 |             |             |          |
| , | Wstaw list<br>wg kryterió | e Vstaw<br>w ▼ | Dopasuj<br>obiekty ≁ | Obiekty<br>* | Мару        | Ustawien<br>sieci | ia     |        |        |         |        |         |          |        |                 |             |             |          |
|   | Map                       | ba             | Dane                 | Moje obie    | ekty i map  | y Konfigura       | cja    |        |        |         |        |         |          |        |                 |             |             |          |
|   |                           | 41             |                      | f.           | ie i        |                   |        |        |        |         |        |         |          |        |                 |             |             |          |
|   | A                         |                | В                    | С            | D           | E                 | F      | G      | н      | 1       | J      | К       | L        | М      | N               | 0           | Р           | C        |
|   | 1                         |                |                      |              |             |                   |        |        |        |         |        |         |          |        |                 |             |             |          |
|   | 2                         |                |                      |              |             |                   |        |        |        |         |        |         |          |        |                 |             |             |          |
|   | 3                         |                |                      |              |             |                   |        |        |        |         |        |         |          |        |                 |             |             |          |
|   | 4                         |                |                      |              |             |                   |        |        |        |         |        |         |          |        |                 |             |             |          |
|   | 5                         |                |                      |              |             |                   |        |        |        |         |        |         |          |        |                 |             |             |          |
|   | 6                         |                |                      |              |             |                   |        |        |        |         |        |         |          |        |                 |             |             |          |

Wybieramy obiekty, filtrując dane (i pamiętając o kolejności rysowania – powiaty przed miastami na prawach powiatów):

# **CONT-EVO**

| Wybór obiektów do ws  | stawienia                  |                           |           |                  | Х                     |
|-----------------------|----------------------------|---------------------------|-----------|------------------|-----------------------|
| Wstaw nagłówki kolumn |                            |                           |           |                  |                       |
|                       | minate an arguingh powints | _                         |           |                  |                       |
| Typ obiektu:          | miasto na prawach powiatu  | •                         |           |                  |                       |
| Objekt:               |                            | •                         | 1         | Wstaw listę      | Wyczyść               |
|                       |                            |                           | ·         |                  |                       |
| Podtyp:               |                            | •                         |           |                  |                       |
|                       |                            |                           |           |                  |                       |
| terc_1862             | Przemyśl                   | miasto na prawach 🕻 🔺     | terc_0611 | łukowski         | powiat 🔺              |
| terc_1462             | Płock                      | miasto na prawach 🗊       | terc_1006 | łódzki wschodni  | powiat                |
| terc_1463             | Radom                      | miasto na prawach p       | terc_1004 | łęczycki         | powiat                |
| terc_2472             | Ruda Sląska                | miasto na prawach r       | terc_0610 | łęczyński        | powiat                |
| terc_2473             | Rybnik                     | miasto na prawach p       | terc_0218 | średzki          | powiat                |
| terc_1863             | Rzeszów                    | miasto na prawach 🕻       | terc_3025 | średzki          | powiat                |
| terc_1464             | Siedlce                    | miasto na prawach 🕻       | terc_3026 | śremski          | powiat                |
| terc_2474             | Siemianowice Sląskie       | miasto na prawach p       | terc_0219 | świdnicki        | powiat                |
| terc_1063             | Skierniewice               | miasto na prawach 🛛       | terc_0617 | świdnicki        | powiat                |
| terc_2264             | Sopot                      | miasto na prawach r       | terc_3216 | świdwiński       | powiat                |
| terc_2475             | Sosnowiec                  | miasto na prawach 🕻 💦 📎   | terc_0808 | świebodziński    | powiat                |
| terc_2063             | Suwałki                    | miasto na prawach 🕻 👘 👘   | terc_0414 | świecki          | powiat                |
| terc_3262             | Szczecin                   | miasto na prawach 🛿       | terc_0810 | żagański         | powiat                |
| terc_2263             | Słupsk                     | miasto na prawach r       | terc_0811 | żarski           | powiat                |
| terc_1864             | Tarnobrzeg                 | miasto na prawach r >     | terc_0419 | żniński          | powiat                |
| terc_1263             | Tarnów                     | miasto na prawach 🕻 🛛 💷 🔤 | terc_1437 | żuromiński       | powiat                |
| terc_0463             | Toruń                      | miasto na prawach 🕫 👔     | terc_1438 | żyrardowski      | powiat                |
| terc_2477             | Tychy                      | miasto na prawach p       | terc_2417 | żywiecki         | powiat                |
| terc_1465             | Warszawa                   | miasto na prawach 🕻 🛛 <   | terc_0661 | Biała Podlaska   | miasto na prawach 🕻   |
| terc_0265             | Wałbrzych                  | miasto na prawach r       | terc_2061 | Białystok        | miasto na prawach 🕻   |
| terc_0264             | Wrocław                    | miasto na prawach 🕻       | terc_2461 | Bielsko-Biała    | miasto na prawach 🕻   |
| terc_0464             | Włocławek                  | miasto na prawach 🕻       | terc_0461 | Bydgoszcz        | miasto na prawach 🕻   |
| terc_2478             | Zabrze                     | miasto na prawach 🕻       | terc_2462 | Bytom            | miasto na prawach 🕻 👘 |
| terc_0664             | Zamość                     | miasto na prawach 🕻       | terc_0662 | Chełm            | miasto na prawach p   |
| terc_0862             | Zielona Góra               | miasto na prawach r       | terc_2463 | Chorzów          | miasto na prawach p   |
| terc_2062             | Łomża                      | miasto na prawach r       | terc_2464 | Częstochowa      | miasto na prawach p   |
| terc_1061             | Łódź                       | miasto na prawach r       | terc_2465 | Dąbrowa Górnicza | miasto na prawach r   |
| terc_3263             | Świnoujście                | miasto na prawach r       | terc_2861 | Elblag           | miasto na prawach r   |
| terc_2476             | Świętochłowice             | miasto na prawach r       | terc_2261 | Gdańsk           | miasto na prawach r   |
| terc_2479             | Żory                       | miasto na prawach r       | terc_2262 | Gdynia           | miasto na prawach r   |
| · -                   |                            |                           |           |                  |                       |

### Uzyskując listę obiektów z identyfikatorami:

| X        | <b>i</b> n) -           | (≈ - = =   -              |               |           |                    |         |      |          |       |       |       |         | ,    | Analiza - przykłado | we dane.xl | sx - Microso | oft Excel |
|----------|-------------------------|---------------------------|---------------|-----------|--------------------|---------|------|----------|-------|-------|-------|---------|------|---------------------|------------|--------------|-----------|
| F        | Plik N                  | arzędzia głów             | /ne Wsta      | wianie    | Układ strony       | Formuły | Dane | Recenzja | Widok | Dewel | loper | Dodatki | Team | CONT-EVO MAP        | CONT-      | EVO MAP WE   | в         |
| W:<br>wg | staw listę<br>kryteriów | Wstaw<br>v                | asuj<br>kty v | kty Mapy  | Ustawieni<br>sieci | ia      |      |          |       |       |       |         |      |                     | _          |              |           |
|          | Mapa                    | 0                         | ane moje      | S int     | ipy koningurad     | ua -    |      |          |       |       |       |         |      |                     |            |              |           |
|          | AI                      |                           | 6             | J× Iu     |                    | -       | -    |          |       |       |       |         |      |                     |            | -            | _         |
|          | A                       | В                         | C             | D         | E                  | F       | G    | н        |       | J     | K     | L       | M    | N                   | 0          | Р            | Q         |
| 1        | tare 040                | name<br>1 alakaand        | name_en       | object_ty | pe                 |         |      |          |       |       |       |         |      |                     |            |              |           |
| 2        | terc_040                | 1 aleksandi               | OWSKI         | powlat    |                    |         |      |          |       |       |       |         |      |                     |            |              |           |
| 3        | terc_200                | 1 augustow                | /SKI          | powiat    |                    |         |      |          |       |       |       |         |      |                     |            |              |           |
| 4        | tore 100                | 1 balabata                | KI<br>Veki    | powiat    |                    |         |      |          |       |       |       |         |      |                     |            |              |           |
| 5        | tore_060                | 1 bioloki                 | VSKI          | powiat    |                    |         |      |          |       |       |       |         |      |                     |            |              |           |
| 7        | tore 140                | 1 bisłobrzo               | cki           | powiat    |                    |         |      |          |       |       |       |         |      |                     |            |              |           |
| 0        | torc 220                | 1 białogard               | zki           | powiat    |                    |         |      |          |       |       |       |         |      |                     |            |              |           |
| 0        | tore 200                | 2 bistostoc               | 2NI<br>ki     | powiat    |                    |         |      |          |       |       |       |         |      |                     |            |              |           |
| 10       | terc_200                | 2 bialostoci<br>2 bialski |               | powiat    |                    |         |      |          |       |       |       |         |      |                     |            |              |           |
| 11       | terc 200                | 3 hielski                 |               | nowiat    |                    |         |      |          |       |       |       |         |      |                     |            |              |           |
| 12       | terc 241                | 4 bieruńsko               | -ledziński    | powiat    |                    |         |      |          |       |       |       |         |      |                     |            |              |           |
| 13       | terc 180                | 1 bieszczad               | zki           | powiat    |                    |         |      |          |       |       |       |         |      |                     |            |              |           |
| 14       | terc 060                | 2 biłgorajsk              | ci .          | powiat    |                    |         |      |          |       |       |       |         |      |                     |            |              |           |
| 15       | terc 120                | 1 bocheńsk                | i.            | powiat    |                    |         |      |          |       |       |       |         |      |                     |            |              |           |
| 16       | terc 020                | 1 bolesław                | iecki         | powiat    |                    |         |      |          |       |       |       |         |      |                     |            |              |           |
| 17       | terc 280                | 2 braniews                | ki            | powiat    |                    |         |      |          |       |       |       |         |      |                     |            |              |           |
| 17       | terc_280                | 2 braniews                | кі            | powiat    |                    |         |      |          |       |       |       |         |      |                     |            |              |           |

Usuwamy zbędne kolumny (C i D), pozostawiamy nazwy, choć nie jest to niezbędne. Do tak przygotowanej listy, musimy podłączyć dane dotyczące wystąpień klientów. Wykorzystamy do tego wyszukane wcześniej identyfikatory dla gmin.

Kopiujemy zawartość kolumny zawierającej odnalezione gminy do pustego arkusza:

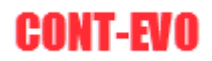

| X  | 🔒 🤊 -                              | ( <sup>21</sup> - 1 | <del>-</del>                 |                     |                     |                                  |           |        |         |         |      |       |         |      | Zeszyt2      | - Microso | oft Excel |   |
|----|------------------------------------|---------------------|------------------------------|---------------------|---------------------|----------------------------------|-----------|--------|---------|---------|------|-------|---------|------|--------------|-----------|-----------|---|
|    | Plik Na                            | rzędzia g           | łówne                        | Wstawi              | anie                | Układ strony                     | Formuł    | y Dane | Recenzj | a Widol | Dewe | loper | Dodatki | Team | CONT-EVO MAP | CONT-E    | VO MAP WE | в |
| Wg | istaw listę V<br>kryteriów<br>Mapa | Vstaw               | Dopasuj<br>obiekty *<br>Dane | Obiekty<br>Moje obi | Mapy<br>iekty i map | Ustawien<br>sieci<br>y Konfigura | ia<br>cja |        |         |         |      |       |         |      |              |           |           |   |
|    | A1                                 |                     | - (-                         | ſ                   | 🕼 gmin              | a                                |           |        |         |         |      |       |         |      |              |           |           |   |
|    | А                                  | В                   | (                            | 2                   | D                   | E                                | F         | G      | н       | 1       | J    | К     | L       | M    | N            | 0         | Р         | Q |
| 1  | gmina                              | 1                   |                              |                     |                     |                                  |           |        |         |         |      |       |         |      |              |           |           |   |
| 2  | terc_1465                          | 011                 |                              |                     |                     |                                  |           |        |         |         |      |       |         |      |              |           |           |   |
| 3  | terc_2861                          | 011                 |                              |                     |                     |                                  |           |        |         |         |      |       |         |      |              |           |           |   |
| 4  | terc_0461                          | 011                 |                              |                     |                     |                                  |           |        |         |         |      |       |         |      |              |           |           |   |
| 5  | terc_3012                          | 43                  |                              |                     |                     |                                  |           |        |         |         |      |       |         |      |              |           |           |   |
| 6  | terc_3024                          | 73                  |                              |                     |                     |                                  |           |        |         |         |      |       |         |      |              |           |           |   |
| 7  | terc_0264                          | 11                  |                              |                     |                     |                                  |           |        |         |         |      |       |         |      |              |           |           |   |
| 8  | terc_3061                          | 11                  |                              |                     |                     |                                  |           |        |         |         |      |       |         |      |              |           |           |   |
| 9  | terc_0402                          | 13                  |                              |                     |                     |                                  |           |        |         |         |      |       |         |      |              |           |           |   |
| 10 | terc_1435                          | 22                  |                              |                     |                     |                                  |           |        |         |         |      |       |         |      |              |           |           |   |
| 12 | terc_2001                          | 62                  |                              |                     |                     |                                  |           |        |         |         |      |       |         |      |              |           |           |   |
| 13 | terc_3203                          | 13                  |                              |                     |                     |                                  |           |        |         |         |      |       |         |      |              |           |           |   |
| 14 | terc 3011                          | 43                  |                              |                     |                     |                                  |           |        |         |         |      |       |         |      |              |           |           |   |
| 15 | terc 1428                          | 52                  |                              |                     |                     |                                  |           |        |         |         |      |       |         |      |              |           |           |   |
| 16 | terc_1465                          | 11                  |                              |                     |                     |                                  |           |        |         |         |      |       |         |      |              |           |           |   |
| 17 | terc_3007                          | 82                  |                              |                     |                     |                                  |           |        |         |         |      |       |         |      |              |           |           |   |
| 18 | terc_2464                          | 011                 |                              |                     |                     |                                  |           |        |         |         |      |       |         |      |              |           |           |   |
| 19 | terc_1465                          | 011                 |                              |                     |                     |                                  |           |        |         |         |      |       |         |      |              |           |           |   |
| 20 | terc_2205                          | 023                 |                              |                     |                     |                                  |           |        |         |         |      |       |         |      |              |           |           |   |
| 21 | terc_1406                          | 012                 |                              |                     |                     |                                  |           |        |         |         |      |       |         |      |              |           |           |   |
| 22 | terc_2477                          | 011                 |                              |                     |                     |                                  |           |        |         |         |      |       |         |      |              |           |           |   |
| 23 | terc_1261                          | 011                 |                              |                     |                     |                                  |           |        |         |         |      |       |         |      |              |           |           |   |
| 24 | terc_1803                          | 11                  |                              |                     |                     |                                  |           |        |         |         |      |       |         |      |              |           |           |   |
| 25 | terc_2805                          |                     |                              |                     |                     |                                  |           |        |         |         |      |       |         |      |              |           |           |   |
| 26 | terc_2815                          | 11                  |                              |                     |                     |                                  |           |        |         |         |      |       |         |      |              |           |           |   |
| 2/ | torc_0663                          | 11                  |                              |                     |                     |                                  |           |        |         |         |      |       |         |      |              |           |           |   |

Następnie na karcie "Dane" użyjemy polecenia "Usuń duplikaty" w celu uzyskania unikalnych wartości:

| X  | 9.                   | (° ·                              | <b>-</b>                            |                          |                             |                                                                                            |                      |              |                                                     |                                              |                          |                   |                       | Zeszy               | rt2 - Microsof         | t Excel  |           |                              |                                   |                    |
|----|----------------------|-----------------------------------|-------------------------------------|--------------------------|-----------------------------|--------------------------------------------------------------------------------------------|----------------------|--------------|-----------------------------------------------------|----------------------------------------------|--------------------------|-------------------|-----------------------|---------------------|------------------------|----------|-----------|------------------------------|-----------------------------------|--------------------|
|    | Plik                 | Varzędzia g                       | łówne W                             | /stawianie               | Układ stror                 | ny Formuły                                                                                 | Dane                 | Recenzja     | Widoł                                               | c Dewel                                      | oper De                  | 000Ki 10          | со                    | NT-EVO MAP          | CONT-EV                | O MAP WE | В         |                              |                                   |                    |
| Zţ | orogramu 2<br>Access | Z sieci Z<br>Web teks<br>Dane zer | Z innych<br>tu źródeł *<br>wnętrzne | Istniejące<br>połączenia | Odśwież<br>wszystko *<br>Po | <ul> <li>Połączenia</li> <li>Właściwośc</li> <li>Edytuj łącza</li> <li>łączenia</li> </ul> | Ž↓ <u>A</u><br>Z↓ So | rtuj Filtruj | K Wyczy<br>Zasto<br>Zasto<br>Zaawa<br>ie i filtrowa | ršć<br>suj ponowni<br><b>ansowane</b><br>nie | e<br>Tekst jak<br>kolumn | Usuń<br>duplikaty | Poprawność<br>anych * | Konsoliduj<br>Inych | Analiza<br>warunkowa + | Grupuj   | Rozgrupuj | Suma<br>częściowa<br>onspekt | M∰ Pokaż szcze<br>™∰ Uknyj szczeg | :góły<br>góły<br>⊊ |
|    | A1                   |                                   | • (=                                | <i>f</i> ∗ gm            | ina                         |                                                                                            |                      |              |                                                     |                                              |                          |                   |                       |                     |                        |          |           |                              |                                   |                    |
| 1  | A                    | В                                 | С                                   | D                        | E                           | F                                                                                          | G                    | Н            | I.                                                  | J                                            | К                        | L                 | М                     | N                   | 0                      | Р        | Q         | R                            | S                                 | Т                  |
| 1  | gmina                |                                   |                                     |                          |                             |                                                                                            |                      |              |                                                     |                                              |                          |                   |                       |                     |                        |          |           |                              |                                   |                    |
| 2  | terc_146             | 5011                              |                                     |                          |                             |                                                                                            |                      |              |                                                     |                                              |                          |                   |                       |                     |                        |          |           |                              |                                   |                    |
| 3  | terc_286             | 1011                              |                                     |                          |                             |                                                                                            |                      |              |                                                     |                                              |                          |                   |                       |                     |                        |          |           |                              |                                   |                    |
| 4  | terc_046             | 1011                              |                                     |                          |                             |                                                                                            |                      |              |                                                     |                                              |                          |                   |                       |                     |                        |          |           |                              |                                   |                    |
| 5  | terc_301             | 2043                              |                                     |                          |                             |                                                                                            |                      |              |                                                     |                                              |                          |                   |                       |                     |                        |          |           |                              |                                   |                    |
| 0  | terc_026             | 4075                              |                                     |                          |                             |                                                                                            |                      |              |                                                     |                                              |                          |                   |                       |                     |                        |          |           |                              |                                   |                    |
| 8  | terc 306             | 1011                              |                                     |                          |                             |                                                                                            |                      |              |                                                     |                                              |                          |                   |                       |                     |                        |          |           |                              |                                   |                    |
| 9  | terc 040             | 2073                              |                                     |                          |                             |                                                                                            |                      |              |                                                     |                                              |                          |                   |                       |                     |                        |          |           |                              |                                   |                    |
| 10 | terc_143             | 5053                              |                                     |                          |                             |                                                                                            |                      |              |                                                     |                                              |                          |                   |                       |                     |                        |          |           |                              |                                   |                    |
| 11 | terc_300             | 1022                              |                                     |                          |                             |                                                                                            |                      |              |                                                     |                                              |                          |                   |                       |                     |                        |          |           |                              |                                   |                    |
| 12 | terc_221             | 1062                              |                                     |                          |                             |                                                                                            |                      |              |                                                     |                                              |                          |                   |                       |                     |                        |          |           |                              |                                   |                    |
| 13 | terc_320             | 3013                              |                                     |                          |                             |                                                                                            |                      |              |                                                     |                                              |                          |                   |                       |                     |                        |          |           |                              |                                   |                    |
| 14 | terc_301             | 1043                              |                                     |                          |                             |                                                                                            |                      |              |                                                     |                                              |                          |                   |                       |                     |                        |          |           |                              |                                   |                    |
| 15 | terc_142             | 80.52                             |                                     |                          |                             |                                                                                            |                      |              |                                                     |                                              |                          |                   |                       |                     |                        |          |           |                              |                                   |                    |

Następnie zmieniamy identyfikatory podmieniając wyrażenie "terc\_" na "terc\_cp\_" – w ten sposób uzyskując identyfikatory punktów centralnych gmin:

# **CONT-EVO**

| 🔣   🛃 🍤              | • (°1 -               |                                  |                  |                          |                             |                                                                                             |      |             |                                                     |                                         |                       |                           |                                      | Zesz                  | yt2 - Microsoff        | Excel    |           |                              |                                 |                     |
|----------------------|-----------------------|----------------------------------|------------------|--------------------------|-----------------------------|---------------------------------------------------------------------------------------------|------|-------------|-----------------------------------------------------|-----------------------------------------|-----------------------|---------------------------|--------------------------------------|-----------------------|------------------------|----------|-----------|------------------------------|---------------------------------|---------------------|
| Plik                 | Narzędz               | ia główne                        | Ws               | tawianie                 | Układ stro                  | ny Formuły                                                                                  | Dane | Recenzja    | Wido                                                | k Dewelog                               | ber Do                | datki T                   | eam CO                               | NT-EVO MAR            | P CONT-EV              | D MAP WE | ΕB        |                              |                                 |                     |
| Z programu<br>Access | Z sieci<br>Web<br>Dan | Z Z i<br>tekstu źr<br>e zewnętrz | innych<br>ódeł ≁ | Istniejące<br>połączenia | Odśwież<br>wszystko +<br>Po | <ul> <li>Połączenia</li> <li>Właściwości</li> <li>Edytuj łącza</li> <li>łączenia</li> </ul> | Ž↓ Z | uj Filtruj  | V Wyczy<br>Zasto<br>Zasto<br>Zaawa<br>ie i filtrowa | yść<br>suj ponownie<br>ansowane<br>inie | Tekst jako<br>kolumny | ugation Usuń<br>duplikaty | Poprawnoś<br>danych +<br>Narzędzia d | É Konsoliduj<br>anych | Analiza<br>warunkowa • | Grupuj   | Rozgrupuj | Suma<br>częściowa<br>onspekt | 바릴 Pokaż szcz<br>"팀 Ukryj szcze | egóły<br>góły<br>Fa |
|                      | A2                    | - (                              | -                | <i>f</i> ∗ ter           | _1465011                    |                                                                                             |      |             |                                                     |                                         |                       |                           |                                      |                       |                        |          |           |                              |                                 |                     |
| A                    |                       | В                                | С                | D                        | E                           | F                                                                                           | G    | н           | 1                                                   | J                                       | K                     | L                         | M                                    | N                     | 0                      | Р        | Q         | R                            | S                               | Т                   |
| 1 gmina              |                       |                                  |                  |                          |                             |                                                                                             |      |             |                                                     |                                         |                       |                           |                                      |                       |                        |          |           |                              |                                 |                     |
| 2 terc_1             | 465011                |                                  |                  |                          |                             |                                                                                             |      |             |                                                     |                                         |                       |                           |                                      |                       |                        |          |           |                              |                                 |                     |
| 3 terc_2             | 861011                |                                  |                  |                          |                             |                                                                                             |      |             |                                                     |                                         |                       |                           |                                      |                       |                        |          |           |                              |                                 |                     |
| 4 terc_0             | 461011                |                                  |                  |                          |                             |                                                                                             |      |             |                                                     |                                         |                       |                           |                                      |                       |                        |          |           |                              |                                 |                     |
| 5 terc_3             | 012043                |                                  |                  | -                        |                             |                                                                                             | _    | _           |                                                     |                                         |                       |                           |                                      |                       |                        |          |           |                              |                                 |                     |
| 7 terc 0             | 264013                |                                  |                  |                          | Znajdowani                  | e i zamienianie                                                                             |      |             |                                                     |                                         | ?                     | ×                         |                                      |                       |                        |          |           |                              |                                 |                     |
| 8 terc 3             | 061011                |                                  |                  |                          |                             |                                                                                             |      |             |                                                     |                                         |                       |                           |                                      |                       |                        |          |           |                              |                                 |                     |
| 9 terc 0             | 402073                |                                  |                  |                          | Z <u>n</u> ajdź             | Za <u>m</u> ień                                                                             |      |             |                                                     |                                         |                       | _                         |                                      |                       |                        |          |           |                              |                                 |                     |
| 10 terc 1            | 435053                |                                  |                  |                          | Znaj <u>d</u> ź:            | terc_                                                                                       |      |             |                                                     |                                         |                       | $\sim$                    |                                      |                       |                        |          |           |                              |                                 |                     |
| 11 terc_3            | 001022                |                                  |                  |                          | Zami <u>e</u> ń na:         | terc_cp                                                                                     |      |             |                                                     |                                         |                       | $\sim$                    |                                      |                       |                        |          |           |                              |                                 |                     |
| 12 terc_2            | 211062                |                                  |                  |                          |                             |                                                                                             |      |             |                                                     |                                         |                       |                           |                                      |                       |                        |          |           |                              |                                 |                     |
| 13 terc_3            | 203013                |                                  |                  |                          |                             |                                                                                             |      |             |                                                     |                                         | Opcje :               | >>                        |                                      |                       |                        |          |           |                              |                                 |                     |
| 14 terc_3            | 011043                |                                  |                  |                          |                             |                                                                                             |      |             |                                                     |                                         |                       |                           |                                      |                       |                        |          |           |                              |                                 |                     |
| 15 terc_1            | 428052                |                                  |                  |                          | Zamién wsz                  | yst <u>k</u> o Zamje                                                                        | n 2  | najoz wszys |                                                     | ajoz następny                           | Zam                   | knij                      |                                      |                       |                        |          |           |                              |                                 |                     |
| 16 terc_3            | 007082                |                                  |                  |                          |                             |                                                                                             |      |             |                                                     |                                         |                       |                           |                                      |                       |                        |          |           |                              |                                 |                     |
| 17 terc_2            | 464011                |                                  |                  |                          |                             |                                                                                             |      |             |                                                     |                                         |                       |                           |                                      |                       |                        |          |           |                              |                                 |                     |
| 18 terc_2            | 205023                |                                  |                  |                          |                             |                                                                                             |      |             |                                                     |                                         |                       |                           |                                      |                       |                        |          |           |                              |                                 |                     |

### Unikatową listę kopiujemy poniżej obiektów, które wygenerowaliśmy dla powiatów:

| 🗶 📙 🍤 • (° -     |             |            |          |        |         |      |           |            |            |         |          |        | Ana          | liza - przykła | dowe dane.xlsx              | - Microsoft | Excel  |      |
|------------------|-------------|------------|----------|--------|---------|------|-----------|------------|------------|---------|----------|--------|--------------|----------------|-----------------------------|-------------|--------|------|
| Plik Narzęd      | lzia główne | Wstawianie | Układ s  | strony | Formuły | Dane | Rece      | enzja      | Widok      | Dewelop | er Dod   | atki   | Team C       | DNT-EVO MA     | P CONT-EVO                  | MAP WEB     |        |      |
| 👚 👗 Wytnij       | Ca          | libri      | × 11 ×   | A A    | = =     | -    |           | Zawijaj    | tekst      | Ogólne  |          | Ŧ      | <#           |                | Normalny 2                  | Norm        | alny   | Dobi |
| Wklej            | . 18        | / U ·      | 8        | - A -  | = =     | 3    |           | 🖬 Scal i w | vśrodkuj 🔻 | - o     | /o 000 🔩 | 0 ,00  | Formatow.    | Formatuj       | Dane weiści                 | . Dane      | wviści | Kom  |
| - Valarz f       | formatów -  |            | <u> </u> | · ••   |         |      |           |            | ,          |         |          | 0 ->,0 | warunk. * ja | ko tabelę 🔻    | ,,,,,,,,,,,,,,,,,,,,,,,,,,, |             |        |      |
| Schowek          | la (n       | czci<br>e  | ionka    | 13     | 4       | VV   | yrownanii | e          | la.        | L       | .ICZDa   | la     |              |                |                             |             | Style  |      |
| 8381             | • (=        | Jx         | Zory     | 6      | D       | -    |           | -          | 6          |         |          |        | K            |                | M                           | N           |        |      |
| 362 terc 2475    | Sosnow      | D<br>iec   |          | C      | U       | C    |           |            | 0          | п       |          | 1      | ĸ            | L              | IVI                         | IN          | 0      |      |
| 363 terc 2063    | Suwałki     | iec        |          |        |         |      |           |            |            |         |          |        |              |                |                             |             |        |      |
| 364 terc 3262    | Szczeci     | 1          |          |        |         |      |           |            |            |         |          |        |              |                |                             |             |        |      |
| 365 terc 2263    | Słunsk      |            |          |        |         |      |           |            |            |         |          |        |              |                |                             |             |        |      |
| 366 terc 1864    | Tarnoh      | 760        |          |        |         |      |           |            |            |         |          |        |              |                |                             |             |        |      |
| 367 terc 1263    | Tarnów      |            |          |        |         |      |           |            |            |         |          |        |              |                |                             |             |        |      |
| 368 terc 0463    | Τοτιή       |            |          |        |         |      |           |            |            |         |          |        |              |                |                             |             |        |      |
| 369 terc 2477    | Tychy       |            |          |        |         |      |           |            |            |         |          |        |              |                |                             |             |        |      |
| 370 terc 1465    | Warsza      | va         |          |        |         |      |           |            |            |         |          |        |              |                |                             |             |        |      |
| 371 terc 0265    | Wałbrzy     | rch        |          |        |         |      |           |            |            |         |          |        |              |                |                             |             |        |      |
| 372 terc 0264    | Wrocław     | v          |          |        |         |      |           |            |            |         |          |        |              |                |                             |             |        |      |
| 373 terc 0464    | Włocław     | vek        |          |        |         |      |           |            |            |         |          |        |              |                |                             |             |        |      |
| 374 terc 2478    | Zabrze      |            |          |        |         |      |           |            |            |         |          |        |              |                |                             |             |        |      |
| 375 terc 0664    | Zamość      |            |          |        |         |      |           |            |            |         |          |        |              |                |                             |             |        |      |
| 376 terc 0862    | Zielona     | Góra       |          |        |         |      |           |            |            |         |          |        |              |                |                             |             |        |      |
| 377 terc_2062    | Łomża       |            |          |        |         |      |           |            |            |         |          |        |              |                |                             |             |        |      |
| 378 terc_1061    | Łódź        |            |          |        |         |      |           |            |            |         |          |        |              |                |                             |             |        |      |
| 379 terc_3263    | Świnou      | iście      |          |        |         |      |           |            |            |         |          |        |              |                |                             |             |        |      |
| 380 terc_2476    | Świętod     | hłowice    |          |        |         |      |           |            |            |         |          |        |              |                |                             |             |        |      |
| 381 terc_2479    | Żory        |            |          |        |         |      |           |            |            |         |          |        |              |                |                             |             |        |      |
| 382 terc_cp_1465 | 011         |            |          |        |         |      |           |            |            |         |          |        |              |                |                             |             |        |      |
| 383 terc_cp_2861 | .011        |            |          |        |         |      |           |            |            |         |          |        |              |                |                             |             |        |      |
| 384 terc_cp_0461 | .011        |            |          |        |         |      |           |            |            |         |          |        |              |                |                             |             |        |      |
| 385 terc_cp_3012 | 043         |            |          |        |         |      |           |            |            |         |          |        |              |                |                             |             |        |      |
| 386 terc_cp_3024 | 073         |            |          |        |         |      |           |            |            |         |          |        |              |                |                             |             |        |      |
| 387 terc_cp_0264 | 011         |            |          |        |         |      |           |            |            |         |          |        |              |                |                             |             |        |      |
| 388 terc_cp_3061 | .011        |            |          |        |         |      |           |            |            |         |          |        |              |                |                             |             |        |      |
| 389 terc_cp_0402 | 073         |            |          |        |         |      |           |            |            |         |          |        |              |                |                             |             |        |      |
| 390 terc_cp_1435 | 053         |            |          |        |         |      |           |            |            |         |          |        |              |                |                             |             |        |      |
| 391 terc_cp_3001 | .022        |            |          |        |         |      |           |            |            |         |          |        |              |                |                             |             |        |      |
| 392 terc_cp_2211 | .062        |            |          |        |         |      |           |            |            |         |          |        |              |                |                             |             |        |      |
| 393 terc_cp_3203 | 013         |            |          |        |         |      |           |            |            |         |          |        |              |                |                             |             |        |      |

Funkcjami "SUMA.JEŻELI" oraz "LICZ.JEŻELI" podłączamy do identyfikatorów powiatów i miast na prawach powiatu łączną sprzedaż oraz liczbę klientów (jako zakres do przeszukiwania wykorzystamy kolumnę z wyszukanymi identyfikatorami):

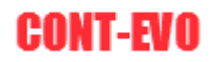

| X |       | 7 - CI - Ħ               | -                   |            |                 |                    |              |               |           |         |                     | Analiza - przyk               | ładowe dane.xlsx - | Microsoft E | xcel  |
|---|-------|--------------------------|---------------------|------------|-----------------|--------------------|--------------|---------------|-----------|---------|---------------------|-------------------------------|--------------------|-------------|-------|
|   | Plik  | Narzędzia g              | ówne Wstaw          | ianie U    | kład strony 🛛 F | Formuły Dane       | Recenzja     | Widok         | Deweloper | Dodatki | Team                | CONT-EVO M                    | IAP CONT-EVO       | MAP WEB     |       |
|   | Ê /   | 6 Wytnij<br>■ Kopiuj ▼   | Calibri             | <b>*</b> 1 | 1 • A A         | = =   >            | - Zawi       | jaj tekst     | Liczbowe  | ٣       |                     |                               | Normalny 2         | Normal      | ny    |
| V | Vklej | 🖉 Malarz forma           | tów B I U           | -   🖽 -    | <u>-</u> A -    |                    | Scal         | i wyśrodkuj 👻 | - %       | 000     | Formatow<br>warunk. | . Formatuj<br>i jako tabele * | Dane wejści        | Dane w      | yjści |
|   | So    | howek                    | G.                  | Czcionka   | F2              | Wy                 | równanie     | G.            | Lic       | zba 🕞   |                     | ,,                            |                    |             | Style |
| S | UMA.V | VARUNKÓW                 | - <b>-</b> (= × < : | fx =SUM    | A.JEŻELI(Arkus  | z1!\$E:\$E;Arkusz  | 2!A2;Arkusz1 | \$F:\$F)      |           |         |                     |                               |                    |             |       |
|   | 1     | Α                        | В                   |            | С               | D                  | E            | F             | G         | Н       | 1                   | J                             | K L                | М           | N     |
| 1 | id    |                          | name                |            | Sprzedaż        | Liczba klientów    |              |               |           |         |                     |                               |                    |             |       |
| 2 | terc  | terc_0401 aleksandrowski |                     | i          | =SUMA.JEŻEL     | l(Arkusz1!\$E:\$E; | Arkusz2!A2;A | rkusz1!\$F:\$ | F)        |         |                     |                               |                    |             |       |
| 3 | terc  | 2001                     | augustowski         |            | 0               | 0                  |              |               |           |         |                     |                               |                    |             |       |
| 4 | terc  | terc_2801 bartoszycki    |                     |            | 0               | 0                  |              |               |           |         |                     |                               |                    |             |       |
|   |       |                          |                     |            |                 |                    |              |               |           |         |                     |                               |                    |             |       |

#### Oraz:

| X  | 🚽 il) = (2 = 👬   | -                              |                 |                   |             |               |           |                 | ,                     | Analiza - prz                                     | ykładow | e dane.xlsx - | Microsoft E | xcel  |
|----|------------------|--------------------------------|-----------------|-------------------|-------------|---------------|-----------|-----------------|-----------------------|---------------------------------------------------|---------|---------------|-------------|-------|
|    | Plik Narzędzia g | łówne Wstawianie U             | kład strony 🛛 F | ormuły Dane       | Recenzja    | Widok         | Deweloper | Dodatki         | Team                  | CONT-EVO                                          | MAP     | CONT-EVO      | MAP WEB     |       |
|    | 🚆 👗 Wytnij       | Calibri 🝷 1                    | 1 ▼ A A         | = =   >,          | Zaw         | ijaj tekst    | Liczbowe  | Ŧ               | 1                     |                                                   | Norr    | malny 2       | Normal      | ny    |
| W  | klej<br>→        | tów B I U - 🛄 -                |                 | 三三三 二 行う          | Scal        | i wyśrodkuj 🔻 | · %       | 000 \$,00 \$,00 | Formatow<br>warunk. * | <ul> <li>Formatuj</li> <li>jako tabele</li> </ul> | Dan     | ne wejści     | Dane w      | yjści |
| _  | Schowek          | G Czcionka                     | Gr.             | Wyró              | wnanie      | 5             | Lic       | zba G           |                       |                                                   |         |               |             | St    |
| SU | JMA.WARUNKÓW     | ▼ (= X ✓ f <sub>x</sub> =LICZ. | JEŻELI(Arkusz1  | !E:E;Arkusz2!A2)  |             |               |           |                 |                       |                                                   |         |               |             |       |
|    | А                | В                              | С               | D                 | E           | F             | G         | н               | 1                     | J                                                 | К       | L             | М           | N     |
| 1  | id               | name                           | Sprzedaż        | Liczba klientów   |             |               |           |                 |                       |                                                   |         |               |             |       |
| 2  | terc_0401        | aleksandrowski                 | 0               | =LICZ.JEŻELI(Arku | isz1!E:E;Ar | (usz2!A2)     |           |                 |                       |                                                   |         |               |             |       |
| 3  | terc_2001        | augustowski                    | 0               | 0                 |             |               |           |                 |                       |                                                   |         |               |             |       |
| 4  | terc_2801        | bartoszycki                    | 0               | 0                 |             |               |           |                 |                       |                                                   |         |               |             |       |
| 5  | terc_1001        | erc_1001 bełchatowski          |                 | 0                 |             |               |           |                 |                       |                                                   |         |               |             |       |
| 6  | terc_0601        | bialski                        | 62 814          | 1                 |             |               |           |                 |                       |                                                   |         |               |             |       |

W komórce J2 przygotujemy listę wyboru, a w kolumnie E wynik (dla interaktywnego sterowania naszą wizualizacją):

| X  | 9       | (2 -                       | <del>-</del>             |                          |                       |                                                  |                      |            |                                      |                   |                       |                   |      | Analiza -          | przykłado     | we dane.xlsx          | - Microsoft | Exce  | I                    |              |                                  |         |
|----|---------|----------------------------|--------------------------|--------------------------|-----------------------|--------------------------------------------------|----------------------|------------|--------------------------------------|-------------------|-----------------------|-------------------|------|--------------------|---------------|-----------------------|-------------|-------|----------------------|--------------|----------------------------------|---------|
|    | Plik    | Narzędzia g                | łówne                    | Wstawianie               | Układ strony          | Formuły                                          | Dane                 | Recenzja   | Widok                                | Dewelop           | er Dod                | atki T            | eam  | CONT-E             | VO MAP        | CONT-EV               | O MAP WEB   |       |                      |              |                                  |         |
| Zp | Access  | Z sieci Z<br>Web tek       | Z Z innych<br>stu źródeł | lstniejące<br>połączenia | Odśwież<br>wszystko + | <b>Połączenia</b><br>Właściwości<br>Edytuj łącza | Ž↓ Z Z A<br>Z↓ Sortu | ij Filtruj | 🐩 Wyczyść<br>🐌 Zastosuj<br>🏏 Zaawans | ponownie<br>owane | Tekst jako<br>kolumny | Usuń<br>duplikaty | Popr | awność<br>nych ≁   | hsoliduj<br>w | Analiza<br>arunkowa + | Grupuj Ro   | zgrut | puj Suma<br>częściow | 0∃ (<br>=∃ ( | Pokaż szczegó<br>Ukryj szczegóły | ly<br>/ |
| _  |         | Dane ze                    | wnętrzne                 |                          | Połącze               | nia                                              |                      | Sortowanie | i filtrowanie                        |                   |                       |                   | - 5  | Poprawno           | sć danych     |                       |             |       | Konspekt             |              |                                  | Gi -    |
|    | J       | 2                          | <b>-</b> (=              | $f_{x}$                  |                       |                                                  |                      |            |                                      |                   |                       |                   | -    | Zakreśl <u>n</u> i | eprawidłow    | ve dane               |             |       |                      |              |                                  |         |
|    |         | A B                        |                          |                          | С                     | 1                                                | )                    | E          | F                                    | G                 | Н                     | 1                 | 3    | W <u>v</u> czyść z | akreślenia    | nieprawidło           | wych danych |       | N                    | 0            | Р                                | Q       |
| 1  | id      | name                       |                          |                          | Sprzedaż              | Liczba k                                         | lientów              |            |                                      |                   |                       |                   | -    |                    |               |                       |             | T     |                      |              |                                  |         |
| 2  | terc_04 | name<br>401 aleksandrowski |                          |                          | 0                     | 0                                                |                      |            |                                      |                   |                       | Г                 |      |                    |               |                       |             |       |                      |              |                                  |         |
| 3  | terc 20 | 01                         | augustow                 | /ski                     |                       | 0                                                | 0                    |            |                                      |                   |                       |                   |      |                    |               |                       |             |       |                      |              |                                  |         |
| 4  | terc_28 | 01                         | bartoszyc                | :ki                      |                       | 0                                                | 0                    |            |                                      |                   |                       |                   |      |                    |               |                       |             |       |                      |              |                                  |         |
| 5  | terc_10 | 01                         | beichatov                | wski                     |                       | 0                                                | 0                    |            |                                      |                   |                       |                   |      |                    |               |                       |             |       |                      |              |                                  |         |
| 6  | terc_06 | 01                         | bialski                  |                          | 62 8                  | 14                                               | 1                    |            |                                      |                   |                       |                   |      |                    |               |                       |             |       |                      |              |                                  |         |
| 7  | terc_14 | 01                         | białobrze                | ski                      | 56 0                  | 54                                               | 1                    |            |                                      |                   |                       |                   |      |                    |               |                       |             |       |                      |              |                                  |         |
| 8  | terc_32 | 01                         | białogard                | lzki                     |                       | 0                                                | 0                    |            |                                      |                   |                       |                   |      |                    |               |                       |             |       |                      |              |                                  |         |
| 9  | terc_20 | 02                         | białostoc                | ki                       | 99 0                  | 01                                               | 1                    |            |                                      |                   |                       |                   |      |                    |               |                       |             |       |                      |              |                                  |         |
| 10 | terc_24 | 02                         | bielski                  |                          |                       | 0                                                | 0                    |            |                                      |                   |                       |                   |      |                    |               |                       |             |       |                      |              |                                  |         |
| 11 | terc_20 | terc_2003 bielski          |                          | 94 8                     | 96                    | 1                                                |                      |            |                                      |                   |                       |                   |      |                    |               |                       |             |       |                      |              |                                  |         |

Jako wartości możliwe do wyboru zaznaczymy nagłówki danych:

# **CONT-EVO**

| X  | 📄 🄊 • (                 | (≝ - ≝≣   -                       |                            |                         |                           |          |            |                 |         |                       |                      | Analiz                | a - przykładow   | ve dane.xlsx | - Microsoft I | Excel     |                                       |                                  |   |
|----|-------------------------|-----------------------------------|----------------------------|-------------------------|---------------------------|----------|------------|-----------------|---------|-----------------------|----------------------|-----------------------|------------------|--------------|---------------|-----------|---------------------------------------|----------------------------------|---|
| F  | Plik Na                 | rzędzia główne                    | Wstawianie                 | Układ strony            | Formuły                   | Dane     | Recenzja   | Widok           | Dewelop | er Doda               | itki Tea             | m CON                 | IT-EVO MAP       | CONT-EVC     | MAP WEB       |           |                                       |                                  |   |
| 3  | A                       |                                   | h                          |                         | Połączenia<br>Właściwości |          | Y          | 🐨 Wyczyść       | onownie |                       |                      | 0                     |                  | 2            | *             |           | • • • • • • • • • • • • • • • • • • • | okaż szczegóły<br>kryj szczegóły |   |
| Zp | rogramu Z s<br>Access W | ieci Z Zinny<br>(eb tekstu źródeł | h Istniejące<br>połaczenia | Odśwież<br>wszystko - @ | Edytuj łącza              | Z↓ Sortu | ij Filtruj | Zaawanso        | wane    | Tekst jako<br>kolumny | Usuń Po<br>duplikaty | oprawność<br>danych z | Konsoliduj       | Analiza      | Grupuj Roz    | grupuj Su | ima<br>ciowa                          |                                  |   |
|    |                         | Dane zewnętrzne                   |                            | Połącz                  | enia                      |          | Sortowani  | e i filtrowanie |         |                       | N                    | larzędzia da          | nych             |              |               | Kons      | pekt                                  |                                  |   |
|    | C1                      | <b>-</b> (=                       | fx                         |                         |                           |          |            |                 |         |                       |                      |                       |                  |              |               |           |                                       |                                  |   |
|    | А                       |                                   | в                          | С                       |                           | D        | E          | F               | G       | н                     | 1                    | J                     | К                | L            | м             | N         | 0                                     | Р                                | Q |
| 1  | id                      | name                              |                            | Sprzedaż                | Liczba l                  | dientów  |            |                 |         |                       |                      |                       |                  |              |               |           | -                                     |                                  | - |
| 2  | terc 0401               | aleksand                          | Irowski                    |                         | 0                         | 0        |            |                 |         |                       |                      |                       |                  |              |               |           |                                       |                                  |   |
| 3  | terc 2001               | augusto                           | wski                       |                         | 0                         | 0        |            |                 |         |                       |                      |                       | _                |              |               |           |                                       |                                  |   |
| 4  | terc 2801               | bartoszy                          | cki                        |                         | 0                         | 0        |            |                 |         |                       |                      |                       |                  |              |               |           |                                       |                                  |   |
| 5  | terc 1001               | bełchato                          | wski                       |                         | 0                         | 0        |            |                 |         |                       |                      |                       |                  |              |               |           |                                       |                                  |   |
| 6  | terc_0601               | bialski                           |                            | 62                      | 814                       | 1        |            |                 |         |                       |                      |                       |                  |              |               |           |                                       |                                  |   |
| 7  | terc 1401               | białobrz                          | eski                       | 56                      | 054                       | 1        |            |                 |         |                       |                      |                       |                  |              |               |           |                                       |                                  |   |
| 8  | terc_3201               | białogar                          | dzki                       |                         | 0                         | 0        |            |                 |         |                       |                      |                       |                  |              |               |           |                                       |                                  |   |
| 9  | terc_2002               | białosto                          | cki                        | 99                      | 001                       | 1        |            |                 |         |                       |                      |                       |                  |              |               |           |                                       |                                  |   |
| 10 | terc_2402               | bielski                           |                            |                         | 0                         | 0        |            |                 | Sprawd  | zanie nonra           | vności dany          | /ch                   |                  | 2            | ×             |           |                                       |                                  |   |
| 11 | terc_2003               | bielski                           |                            | 94                      | 896                       | 1        |            |                 | Sprawa  | zanie popiai          | moscraany            | /cm                   |                  | • •          | ~             |           |                                       |                                  |   |
| 12 | terc_2414               | bieruńsk                          | o-lędziński                | 53                      | 335                       | 1        |            |                 | Ustaw   | vienia Kom            | unikat wejści        | owy Alert             | o błędzie        |              |               |           |                                       |                                  |   |
| 13 | terc_1801               | bieszcza                          | dzki                       |                         | 0                         | 0        |            |                 | Kryter  | ria poprawnos         | d                    |                       |                  |              | _             |           |                                       |                                  |   |
| 14 | terc_0602               | biłgorajs                         | ki                         |                         | 0                         | 0        |            |                 | Doz     | wolone:               |                      |                       |                  |              |               |           |                                       |                                  |   |
| 15 | terc_1201               | bocheńs                           | ki                         | 22                      | 831                       | 1        |            |                 | List    | ta                    | $\sim$               | 🗹 Ignoruj             | puste            |              |               |           |                                       |                                  |   |
| 16 | terc_0201               | bolesłav                          | /iecki                     |                         | 0                         | 0        |            |                 | War     | rtości danych:        |                      | Rozwini               | ęcia w komórce   |              |               |           |                                       |                                  |   |
| 17 | terc_2802               | braniew                           | ski                        | 39                      | 362                       | 1        |            |                 | mie     | edzy                  | $\sim$               |                       |                  |              |               |           |                                       |                                  |   |
| 18 | terc_0402               | brodnick                          | i                          | 240                     | 179                       | 4        |            |                 | Źró     | dło:                  |                      |                       |                  |              |               |           |                                       |                                  |   |
| 19 | terc_1601               | brzeski                           |                            | 21                      | 958                       | 1        |            |                 | =\$     | C\$1:\$D\$1           |                      |                       | <b>1</b>         |              |               |           |                                       |                                  |   |
| 20 | terc_1202               | brzeski                           |                            |                         | 0                         | 0        |            |                 |         |                       |                      |                       | 1933             |              |               |           |                                       |                                  |   |
| 21 | terc_1021               | brzezińs                          | ki                         |                         | 0                         | 0        |            |                 |         |                       |                      |                       |                  |              |               |           |                                       |                                  |   |
| 22 | terc_1802               | brzozow                           | ski                        |                         | 0                         | 0        |            |                 | - 7     | ahan i ka mair        |                      | athich komér          | kada a tumi camu | a annal      |               |           |                                       |                                  |   |
| 23 | terc_2601               | buski                             |                            |                         | 0                         | 0        |            |                 | US      | tawieniami            | ary we wszy:         | autori kuinon         | Kacıt z tymi sam | ynn          |               |           |                                       |                                  |   |
| 24 | terc_0403               | bydgosk                           | i i                        | 106                     | 838                       | 3        |            |                 | _       |                       | -                    |                       |                  |              |               |           |                                       |                                  |   |
| 25 | terc_2201               | bytowsk                           | i                          |                         | 0                         | 0        |            |                 | Wycz    | yść wszystko          |                      |                       | OK               | Anuluj       |               |           |                                       |                                  |   |
| 26 | terc_2401               | będzińsk                          | i .                        | 92                      | 657                       | 1        |            |                 |         |                       |                      |                       |                  |              |               |           |                                       |                                  |   |
| 27 | terc_0404               | chełmiń                           | ski                        | 42                      | 044                       | 1        |            |                 |         |                       |                      |                       |                  |              |               |           |                                       |                                  |   |
| 20 | tore 0602               | chołmał                           |                            |                         | 0                         | 0        |            |                 |         |                       |                      |                       |                  |              |               |           |                                       |                                  |   |

Dodajemy także formułę w kolumnie E, która w zależności od wyboru dokonanego w komórce J2 podstawi odpowiednie dane:

| X   | 🚽 19 - Ci - 🖬  | <del>-</del>                                   |                  |                    |                                |             |            |                 |          | Analiza - prz  | zykładow | we dane.xlsx - N | /licrosoft E | xcel  |     |
|-----|----------------|------------------------------------------------|------------------|--------------------|--------------------------------|-------------|------------|-----------------|----------|----------------|----------|------------------|--------------|-------|-----|
| F   | Narzędzia g    | łówne Wstawianie UI                            | kład strony – F  | ormuły Dane        | Recenzja                       | Widok       | Dewelope   | r Dodatki       | Team     | CONT-EVC       | MAP      | CONT-EVO M       | IAP WEB      |       |     |
|     | 🗎 👗 Wytnij     | Calibri 🝷 1                                    | 1 · A A          | = =   >>           | - Zawij                        | aj tekst    | Liczbowe   |                 |          |                | Nor      | rmalny 2         | Normal       | Iny   | D   |
| 140 | 🔜 🗈 Kopiuj 🔹   |                                                | B- A             |                    |                                |             | Tornal of  |                 | Eormate  | Eormatu        |          |                  | Deve         |       | 12  |
| vvi | - Malarz forma | atów B Z U ·   ······························· | <u> ()</u> · A · | = = =   %          | 일루 [ head Scal I               | wysrodkuj * |            | 000 ,00 +,0     | warunk   | . * jako tabel | ę - Luai | ne wejsci        | Dane w       | yjsci | K   |
|     | Schowek        | Gran Czcionka                                  | Es.              | Wy                 | równanie                       | 6           | i Li       | czba 5          | à .      |                |          |                  |              | Sty   | rle |
| SU  | IMA.WARUNKÓW   | √ (□ × ✓ f <sub>x</sub>   =JEŻEL               | I(\$J\$2="Sprzed | daż";C2;JEŻELI(\$J | \$2="Liczba kli                | entów";D2   | 2;0))      |                 |          |                |          |                  |              |       |     |
|     | А              | В                                              | С                | D                  | E                              | F           | G          | Н               | 1        | J              | K        | L                | М            | N     |     |
| 1   | id             | name                                           | Sprzedaż         | Liczba klientów    | Dane                           |             |            |                 | v        | Vybierz        |          |                  |              |       |     |
| 2   | terc_0401      | aleksandrowski                                 | 0                | 0                  | =JEŻELI <mark>(\$J\$2</mark> = | "Sprzedaż   | ;C2;JEŻELI | (\$J\$2="Liczba | klientów | /";D2;0))      |          |                  |              |       |     |
| 3   | terc_2001      | augustowski                                    | 0                | 0                  | 0                              |             |            |                 |          | Ī              |          |                  |              |       |     |
| 4   | terc_2801      | bartoszycki                                    | 0                | 0                  | 0                              |             |            |                 |          |                |          |                  |              |       |     |
| 5   | terc_1001      | bełchatowski                                   | 0                | 0                  | 0                              |             |            |                 |          |                |          |                  |              |       |     |
| 6   | terc_0601      | bialski                                        | 62 814           | 1                  | 62 814                         |             |            |                 |          |                |          |                  |              |       |     |
| 7   | terc_1401      | białobrzeski                                   | 56 054           | 1                  | 56 054                         |             |            |                 |          |                |          |                  |              |       |     |
| 8   | terc_3201      | białogardzki                                   | 0                | 0                  | 0                              |             |            |                 |          |                |          |                  |              |       |     |
| 9   | terc 2002      | hiałostocki                                    | 99 001           | 1                  | 99 001                         |             |            |                 |          |                |          |                  |              |       |     |

Następnie ustalimy przedziały sprzedażowe oraz kolorystykę naszej wizualizacji, przy czym przedziały będą obliczane dynamiczne w zależności od podstawionych danych (stosując odpowiednie formuły z odwołaniem do wartości maksymalnej w kolumnie E, a następnie dzieląc ją przez 6 itd...):

| X              |                           | <b>9 -</b> (° - <b>1</b> | -                                        |                 |                                           |                                     |                 |                                                                      |                                    |                             | Analiza - przykła                                             | dowe dane.                                 | xlsx - Micros           | soft Excel     |                     |             |           |
|----------------|---------------------------|--------------------------|------------------------------------------|-----------------|-------------------------------------------|-------------------------------------|-----------------|----------------------------------------------------------------------|------------------------------------|-----------------------------|---------------------------------------------------------------|--------------------------------------------|-------------------------|----------------|---------------------|-------------|-----------|
|                | lik                       | Narzędzia g              | łówne Wstawianie U                       | kład strony 🛛 F | ormuły Dane                               | Recenzja                            | Widok           | Deweloper                                                            | Dodatki                            | Team                        | CONT-EVO MAR                                                  | P CONT                                     | -EVO MAP W              | ΈB             |                     |             |           |
| )<br>Ws<br>fur | f <b>x</b><br>taw<br>kcję | <b>X</b><br>Autosumowan  | ie Niedawno Finansowe Logie<br>używane z | zne Tekstowe    | Data i Wyszuk. i l<br>odzina * odwoł. * i | Matem. Więcej<br>itryg. + funkcji + | Menedże<br>nazw | <sup>ای</sup> Definiuj<br>این کی کی کی کی کی کی کی کی کی کی کی کی کی | nazwę •<br>irmule •<br>zaznaczenia | 문≱= Śleo<br>=<급 Śleo<br>Usu | lź poprzedniki 📓 H<br>Iź zależności 🛛 🚸 S<br>ń strzałki 👻 🚳 S | Pokaż formu<br>Sprawdzanie<br>Szacuj formu | ły<br>e błędów *<br>ułę | Okno<br>czujki | Opcje<br>obliczania | Dblicz tera | əz<br>usz |
|                |                           |                          | Biblioteka                               | funkcji         |                                           |                                     | N               | lazwy zdefinio                                                       | vane                               |                             | Inspe                                                         | kcja formuł                                |                         |                | 0                   | bliczanie   |           |
|                |                           | 15                       | ▼ (                                      |                 |                                           |                                     |                 |                                                                      |                                    |                             |                                                               |                                            |                         |                |                     |             |           |
|                |                           | Α                        | В                                        | С               | D                                         | E                                   | F               | G                                                                    | н                                  | 1.1                         | J                                                             | К                                          | L                       | M              | N                   | 0           | Р         |
| 1              | id                        |                          | name                                     | Sprzedaż        | Liczba klientów                           | Dane                                |                 |                                                                      |                                    |                             | Wybierz                                                       |                                            |                         |                |                     |             |           |
| 2              | terc                      | _0401                    | aleksandrowski                           | 0               | 0                                         | 0                                   |                 | 54                                                                   | 45                                 |                             | Liczba klientów                                               |                                            |                         |                |                     |             |           |
| 3              | terc                      | _2001                    | augustowski                              | 0               | 0                                         | 0                                   |                 | 45                                                                   | 36                                 |                             |                                                               |                                            |                         |                |                     |             |           |
| 4              | terc                      | _2801                    | bartoszycki                              | 0               | 0                                         | 0                                   |                 | 36                                                                   | 27                                 |                             |                                                               |                                            |                         |                |                     |             |           |
| 5              | terc                      | _1001                    | bełchatowski                             | 0               | 0                                         | 0                                   |                 | 27                                                                   | 18                                 |                             |                                                               |                                            |                         |                |                     |             |           |
| 6              | terc                      | 0601                     | bialski                                  | 62 814          | 1                                         | . 1                                 |                 | 18                                                                   | 9                                  |                             |                                                               |                                            |                         |                |                     |             |           |
| 7              | terc                      | _1401                    | białobrzeski                             | 56 054          | 1                                         | . 1                                 |                 | 9                                                                    | 0                                  |                             |                                                               |                                            |                         |                |                     |             |           |
| 8              | terc                      | _3201                    | białogardzki                             | 0               | 0                                         | 0                                   |                 |                                                                      |                                    |                             |                                                               |                                            |                         |                |                     |             |           |
| 9              | terc                      | _2002                    | białostocki                              | 99 001          | 1                                         | . 1                                 |                 |                                                                      |                                    |                             |                                                               |                                            |                         |                |                     |             |           |
| 10             | terc                      | _2402                    | bielski                                  | 0               | 0                                         | 0                                   |                 |                                                                      |                                    |                             |                                                               |                                            |                         |                |                     |             |           |
| 11             | terc                      | 2003                     | bielski                                  | 94 896          | 1                                         | . 1                                 |                 |                                                                      |                                    |                             |                                                               |                                            |                         |                |                     |             |           |
| 12             | terc                      | _2414                    | bieruńsko-lędziński                      | 53 335          | 1                                         | . 1                                 |                 |                                                                      |                                    |                             |                                                               |                                            |                         |                |                     |             |           |
| 13             | terc                      | 1801                     | bieszczadzki                             | 0               | 0                                         | 0                                   |                 |                                                                      |                                    |                             |                                                               |                                            |                         |                |                     |             |           |
| 14             | terc                      | 0602                     | biłgorajski                              | 0               | 0                                         | 0                                   |                 |                                                                      |                                    |                             |                                                               |                                            |                         |                |                     |             |           |

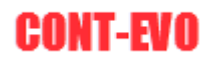

## Teraz możemy wstawić naszą wizualizację:

| X       | 🔒 🤊 -                   | ( <sup>21</sup> - | ##   -                 |              |                 |                     |                 |          |       |           |         |      | Analiza - przykłado | we dane.xl | lsx - Microsoft | Excel |
|---------|-------------------------|-------------------|------------------------|--------------|-----------------|---------------------|-----------------|----------|-------|-----------|---------|------|---------------------|------------|-----------------|-------|
|         | Plik                    | Narzędz           | zia główne             | Wstawia      | nie L           | Jkład strony        | Formuły Dane    | Recenzja | Widok | Deweloper | Dodatki | Team | CONT-EVO MAP        | CONT-I     | EVO MAP WEB     |       |
|         |                         |                   | Ħ                      | <b>()</b>    | <b>&gt;&gt;</b> | ×                   |                 |          |       |           |         |      |                     |            |                 |       |
| W<br>wg | staw listę<br>kryteriów | Wstaw             | / Dopasuj<br>obiekty ≠ | Obiekty<br>* | Мару            | Ustawienia<br>sieci |                 |          |       |           |         |      |                     |            |                 |       |
|         | Mapa                    | · · · ·           | Wstaw mapę             |              | napy            | y Konfiguracja      |                 |          |       |           |         |      |                     |            |                 |       |
|         | G                       | ١                 | Wstaw mapę z           | z kreatorem  |                 |                     |                 |          |       |           |         |      |                     |            |                 |       |
|         |                         | ۱ I               | Wstaw zapisai          | ną mapę      |                 | С                   | D               | E        | F     | G         | Н       | 1    | J                   | К          | L               | М     |
| 1       | id                      |                   | name                   |              |                 | Sprzedaż            | Liczba klientóv | v Dane   |       |           |         |      | Wybierz             |            |                 |       |
| 2       | terc_0401 aleksandrows  |                   |                        |              |                 |                     | 0               | 0        | 0     | 54        | 45      |      | Liczba klientów     |            |                 |       |
| 3       | terc_20                 | 01                | augusto                | owski        |                 |                     | 0               | 0        | 0     | 45        | 36      |      |                     |            |                 |       |
| 4       | terc_28                 | 01                | bartosz                | ycki         |                 |                     | 0               | 0        | 0     | 36        | 27      |      |                     |            |                 |       |
| 5       | terc_10                 | 01                | bełchat                | owski        |                 |                     | 0               | 0        | 0     | 27        | 18      |      |                     |            |                 |       |
| 6       | terc_06                 | 01                | bialski                |              |                 | 62 81               | 4               | 1        | 1     | 18        | 9       |      |                     |            |                 |       |
| 7       | terc_14                 | 01                | białobra               | zeski        |                 | 56 05               | 4               | 1        | 1     | 9         | 0       |      |                     |            |                 |       |
| 8       | terc_32                 | 01                | białoga                | rdzki        |                 |                     | 0               | 0        | 0     |           |         |      |                     |            |                 |       |
| 9       | terc_20                 | 02                | białosto               | ocki         |                 | 99 00               | 1               | 1        | 1     |           |         |      |                     |            |                 |       |
| 10      | terc_24                 | 02                | bielski                |              |                 |                     | 0               | 0        | 0     |           |         |      |                     |            |                 |       |
| 11      | terc_20                 | 03                | bielski                |              |                 | 94 89               | 6               | 1        | 1     |           |         |      |                     |            |                 |       |
| 12      | terc_24                 | 14                | bieruńs                | ko-lędziń    | iski            | 53 33               | 5               | 1        | 1     |           |         |      |                     |            |                 |       |
| 13      | terc_18                 | 01                | bieszcza               | adzki        |                 |                     | 0               | 0        | 0     |           |         |      |                     |            |                 |       |
| 14      | terc_06                 | 02                | biłgoraj               | ski          |                 |                     | 0               | 0        | 0     |           |         |      |                     |            |                 |       |
|         |                         | ~*                | 1 1 2                  | 1.5          |                 |                     |                 | •        |       |           |         |      |                     |            |                 |       |

Zakres jaki zaznaczmy, obejmuje listę powiatów, miast na prawach powiatów oraz punkty centralne gmin:

| X  | 🚽 🎝 • 🖓 - 🖬                             | <del>-</del>                                   |                                       |                 |          |       |           |              |                | Analiza - przykłado | owe dane.xlsx - Microsof                                                                                                    | 't Excel |   |
|----|-----------------------------------------|------------------------------------------------|---------------------------------------|-----------------|----------|-------|-----------|--------------|----------------|---------------------|----------------------------------------------------------------------------------------------------|----------|---|
|    | Plik Narzędzia                          | główne Wstawianie U                            | Jkład strony                          | Formuły Dane    | Recenzja | Widok | Deweloper | Dodatki      | Team           | CONT-EVO MAP        | CONT-EVO MAP WEE                                                                                                    |          |   |
| Wg | staw listę Wstaw<br>kryteriów *<br>Mapa | Dopasuj<br>obiekty<br>Dane Moje obiekty i mapy | Ustawienia<br>sieci<br>/ Konfiguracja |                 |          |       |           |              |                |                     |                                                                                                    |          |   |
|    | A685                                    | $\mathbf{v} = \mathbf{f}_{\mathbf{x}}$         |                                       |                 |          |       |           |              |                |                     |                                                                                                    |          |   |
| _  | А                                       | В                                              | С                                     | D               | E        | F     | G         | н            | 1              | J                   | K L                                                                                                    | М        | N |
| 1  | id                                      | name                                           | Sprzedaż                              | Liczba klientów | Dane     |       |           |              |                | Wybierz             |                                                                                                    |          |   |
| 2  | terc_0401                               | aleksandrowski                                 | C                                     | 0               | (        | D     | 54        | 45           |                | Liczba klientów     |                                                                                                    |          |   |
| 3  | terc_2001                               | augustowski                                    | C                                     | 0               | (        | D     | 45        | 36           |                |                     |                                                                                                    |          |   |
| 4  | terc_2801                               | bartoszycki                                    | C                                     | 0               | (        | D     | 36        | 27           |                |                     |                                                                                                    |          |   |
| 5  | terc_1001                               | bełchatowski                                   | 0                                     | 0               | (        | D     | 27        | 18           |                |                     |                                                                                                    |          |   |
| 6  | terc_0601                               | bialski                                        | 62 814                                | 1               | . 1      | 1     | 18        | 9            |                |                     |                                                                                                    |          |   |
| 7  | terc_1401                               | białobrzeski                                   | 56 054                                | 1               | . :      | 1     | 9         | 0            |                |                     |                                                                                                    |          |   |
| 8  | terc_3201                               | białogardzki                                   | 0                                     | 0               | (        | D     |           |              |                |                     |                                                                                                    |          |   |
| 9  | terc_2002                               | białostocki                                    | 99 001                                | . 1             | . :      | 1     |           |              |                |                     |                                                                                                    |          |   |
| 10 | terc_2402                               | bielski                                        | 0                                     | 0               | (        | D     |           |              |                |                     |                                                                                                    |          |   |
| 11 | terc_2003                               | bielski                                        | 94 896                                | 1               | . 1      | 1     |           |              |                |                     |                                                                                                    |          |   |
| 12 | terc_2414                               | bieruńsko-lędziński                            | 53 335                                | 1               | . 1      | 1     |           |              |                |                     |                                                                                                    |          |   |
| 13 | terc_1801                               | bieszczadzki                                   | 0                                     | 0               | (        | D     |           |              |                |                     |                                                                                                    |          |   |
| 14 | terc_0602                               | biłgorajski                                    | 0                                     | 0               | (        | D     |           |              |                |                     |                                                                                                    |          |   |
| 15 | terc_1201                               | bocheński                                      | 22 831                                | . 1             | . 1      | 1     |           | Jun 27.2     |                | 2                   | ~                                                                                                    |          |   |
| 16 | terc_0201                               | bolesławiecki                                  | C                                     | 0               | (        | כ     |           | Wejście      |                | ?                   | ×                                                                                                    |          |   |
| 17 | terc_2802                               | braniewski                                     | 39 362                                | 1               | . :      | 1     |           | Podaj zakre  | es z identyfik | katorami obiektów   |                                                                                                    |          |   |
| 18 | terc_0402                               | brodnicki                                      | 240 179                               | 4               | . 4      | 4     |           | \$A\$2:\$A\$ | 685            |                     |                                                                                                    |          |   |
| 19 | terc_1601                               | brzeski                                        | 21 958                                | 1               | . 1      | 1     |           | -            |                | OK Anuk             | and a second second sec |          |   |
| 20 | terc_1202                               | brzeski                                        | 0                                     | 0               | (        | D     |           |              |                | Ariu                |                                                                                                    |          |   |
| 21 | terc_1021                               | brzeziński                                     | 0                                     | 0 0             | (        | D     |           |              |                |                     |                                                                                                    |          |   |
| 22 | terc_1802                               | brzozowski                                     | 0                                     | 0               | (        | 0     |           |              |                |                     |                                                                                                    |          |   |

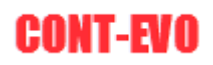

|                     | =   <del>-</del>             |                     | Anal   | iza - przykłado | we dane.alsx | <ul> <li>Microsi</li> </ul> | oft Excel |      |                 |          |             | Narzęc |             | vania    |         |       |      |                                                                                                    |             |            |                                         |       |        |            |
|---------------------|------------------------------|---------------------|--------|-----------------|--------------|-----------------------------|-----------|------|-----------------|----------|-------------|--------|-------------|----------|---------|-------|------|----------------------------------------------------------------------------------------------------|-------------|------------|-----------------------------------------|-------|--------|------------|
| Plik Narzędzia      | główne Wstawianie U          | kład strony Formuły | Dane R | ecenzja Wi      | dok De       | weloper                     | Dodatki   | Team | CONT-EVO MA     | P CONT-8 | EVO MAP WEI | B Fi   | ormatowanie |          |         |       |      |                                                                                                    |             |            |                                         |       |        | ه 🕜 ه      |
|                     | AL 🐚 Ⅳ                       | 45 C                |        |                 |              |                             |           |      |                 |          |             |        |             |          |         |       |      |                                                                                                    |             |            |                                         |       |        |            |
| Wstaw liste Wstaw   | Dopasui Obiekty Mapy         | Ustawienia          |        |                 |              |                             |           |      |                 |          |             |        |             |          |         |       |      |                                                                                                    |             |            |                                         |       |        |            |
| wg kryteriów 👻      | obiekty * * *                | sieci               |        |                 |              |                             |           |      |                 |          |             |        |             |          |         |       |      |                                                                                                    |             |            |                                         |       |        |            |
| Мара                | Dane Moje obiekty i mapy     | Konfiguracja        |        |                 |              |                             |           |      |                 |          |             |        |             |          |         |       |      |                                                                                                    |             |            |                                         |       |        | _          |
| all                 | $\bullet$ ( $\uparrow$ $f_X$ |                     |        |                 |              |                             |           |      |                 |          |             |        |             |          |         |       |      |                                                                                                    |             |            |                                         |       |        |            |
| A                   | 8                            | C                   | D      | E               | F            | G                           | н         | 1.1  | J               | K        | L           | M      | N           | 0        | Р       | Q     | R    | S                                                                                                    | т           | U          | ٧                                       | w     | х      | Y          |
| 2 terc_0401         | aleksandrowski               | 0                   | 0      | 0               |              | 54                          | 45        |      | Liczba klientów |          |             |        |             |          |         |       |      |                                                                                                    |             |            |                                         |       |        |            |
| 3 terc_2001         | augustowski                  | 0                   | 0      | 0               | _            | 45                          | 36        |      |                 |          |             |        |             |          |         |       |      |                                                                                                    |             |            |                                         |       |        |            |
| 4 terc_2801         | bartoszycki                  | 0                   | 0      | 0               |              | 36                          | 27        |      |                 |          |             |        |             |          |         |       |      |                                                                                                    |             |            |                                         |       |        |            |
| 5 terc_1001         | bełchatowski                 | 0                   | 0      | 0               |              | 27                          | 18        |      |                 |          |             |        |             |          |         |       |      |                                                                                                    |             |            |                                         |       |        |            |
| 6 terc_0601         | bialski                      | 62 814              | 1      | 1               |              | 18                          | 9         |      |                 |          |             |        |             |          |         |       |      |                                                                                                    |             |            |                                         |       |        |            |
| 7 terc_1401         | białobrzeski                 | 56 054              | 1      | 1               |              | 9                           | 0         |      |                 |          |             |        |             |          |         |       |      |                                                                                                    |             |            |                                         |       |        |            |
| 8 terc_3201         | białogardzki                 | 0                   | 0      | 0               | 9            |                             |           | _    |                 |          |             |        |             |          |         |       |      |                                                                                                    |             |            |                                         |       | _      |            |
| 9 terc_2002         | białostocki                  | 99 001              | 1      | 1               |              |                             |           |      |                 |          |             |        |             |          |         |       |      |                                                                                                    |             |            |                                         |       | T.     | ~          |
| 10 terc_2402        | bielski                      | 0                   | 0      | 0               |              |                             |           |      |                 |          |             |        |             |          |         |       |      |                                                                                                    |             |            | 50                                      | m.    | 3      | 10         |
| 11 terc_2003        | bielski                      | 94 896              | 1      | 1               |              |                             |           |      |                 |          |             |        |             |          |         |       |      |                                                                                                    |             |            | The .                                   | 5     |        | 5          |
| 12 terc_2414        | bieruńsko-lędziński          | 53 335              | 1      | 1               |              |                             |           |      |                 |          |             |        |             |          |         |       |      |                                                                                                    |             |            | 1                                       | 1     | 0      | me -       |
| 13 terc_1801        | bieszczadzki                 | 0                   | 0      | 0               |              |                             |           |      |                 |          |             |        |             |          |         |       |      |                                                                                                    |             |            |                                         | , 7   |        |            |
| 14 terc_0602        | biłgorajski                  | 0                   | 0      | 0               |              |                             |           |      |                 |          |             |        |             |          |         |       |      | -                                                                                                    |             |            | 6                                       | ۲2    | -      |            |
| 15 terc_1201        | bocheński                    | 22 831              | 1      | 1               |              |                             |           |      |                 |          |             |        |             |          |         |       |      | ~ 0                                                                                                    |             |            | ٤                                       | 4     | 0      |            |
| 16 terc_0201        | bolesławiecki                | 0                   | 0      | 0               |              |                             |           |      |                 |          |             |        |             |          |         |       |      | (                                                                                                    |             |            | 2                                       | 05    |        |            |
| 17 terc_2802        | braniewski                   | 39 362              | 1      | 1               |              |                             |           |      |                 |          |             |        |             |          |         |       |      | 7                                                                                                    | 203         |            | ~~~~~~~~~~~~~~~~~~~~~~~~~~~~~~~~~~~~~~~ |       | 3      |            |
| 18 terc_0402        | brodnicki                    | 240 179             | 4      | 4               |              |                             |           |      |                 |          |             |        |             |          |         | 10    |      | - 2                                                                                                    | 0           |            | in                                      | 1     | $\sim$ | ~ /        |
| 19 terc_1601        | brzeski                      | 21 958              | 1      | 1               |              |                             |           |      |                 |          |             |        |             |          |         | / -   |      | 2                                                                                                    |             |            | (                                       | 1.0   |        | $\sim$     |
| 20 terc_1202        | brzeski                      | 0                   | 0      | 0               |              |                             |           |      |                 |          |             |        |             |          | 6       |       |      | 5                                                                                                    |             |            | 5                                       | my.   |        |            |
| 21 terc_1021        | brzeziński                   | 0                   | 0      | 0               |              |                             |           |      |                 |          |             |        |             |          | ~       | 2 s   |      | 5                                                                                                    | 5           | 20         | 2                                       | 2     |        | 0          |
| 22 terc_1802        | brzozowski                   | 0                   | 0      | 0               |              |                             |           |      |                 |          |             |        | -           |          | 3       | 4     |      |                                                                                                    | , ~~        | - <u>}</u> | J                                       | 3     |        |            |
| 23 terc_2601        | buski                        | 0                   | 0      | 0               |              |                             |           |      |                 |          |             |        | 3           |          | ( cm    | 1 and | Zoul | and the second second s | 1           | 6-4        |                                         | 4     |        |            |
| 24 terc_0403        | bydgoski                     | 106 838             | 3      | 3               |              |                             |           |      |                 |          | T           | - 0    | ંદ્         |          | had     | C     | 0.7  |                                                                                                    | 2           |            |                                         | h     |        | m          |
| 25 terc_2201        | bytowski                     | 0                   | 0      | 0               |              |                             |           |      |                 |          | 5           |        | 07          | 2        | 22 **   | •     |      | 1 5                                                                                                    | 4           |            |                                         | * 7   | V 600  | 4 7 1      |
| 26 terc_2401        | będziński                    | 92 657              | 1      | 1               |              |                             |           |      | - 5.            |          | 5           |        | ~~          | 2~5      | 4 0     |       |      | 20                                                                                                    |             |            |                                         | _(*   | 0      |            |
| 27 terc_0404        | chełmiński                   | 42 044              | 1      | 1               |              |                             |           |      |                 |          | 1           |        | )-          | <b>0</b> | ~~      |       |      | 5                                                                                                    |             |            |                                         | Jan . | 0      |            |
| 28 terc_0603        | chełmski                     | 0                   | 0      | 0               |              |                             |           |      |                 | 2        | - 1         |        | 2           |          | n       | 7     |      | 2                                                                                                    |             |            | ~                                       | 1     |        |            |
| 29 terc_3001        | chodzieski                   | 66 803              | 1      | 1               |              | 5                           | ~         |      |                 | 5        | 2           | 1      | ~ in        |          |         | can ! | 0    | -Br                                                                                                    | M           | L          | 1                                       | 2     |        |            |
| 30 terc_2202        | chojnicki                    | 268 863             | 7      | 7               |              |                             | 1         |      |                 | >        | 5           | . 8    | 20          | n        |         | 3     | ~ ~  | - L                                                                                                    | 5           | (          | 1                                       | hy    |        | $\sim$     |
| 31 terc_3202        | choszczeński                 | 0                   | 0      | 0               |              |                             | 0         |      |                 | 5        |             | 7.5    | Pur l       | 5        | -       | m     | ms   | ~                                                                                                    | ſ           | SM         | $\sim$                                  | ~ 4   | N      | ~~~        |
| 32 terc_1203        | chrzanowski                  | 96 573              | 1      | 1               |              |                             |           | 1    | mm              | 2        | 5           | )      |             |          | 12      | -     |      | 800                                                                                                    | ,           | Y.         |                                         | 0     | 20     | ~0         |
| 33 terc_1402        | ciechanowski                 | 6 011               | 1      | 1               |              |                             | Z         |      | ~ ~ \           | many     | 3           | 1      |             |          | 5       |       |      | 5                                                                                                    |             | 0 30       | ,                                       | <     | · د    | 2          |
| 34 terc_2403        | cieszyński                   | 53 969              | 1      | 1               |              |                             |           |      |                 | ×.       | ~           | ~      | 0           | 0        | 2       |       |      | 7                                                                                                    |             | ~ ~        | <u>_</u>                                |       | 0      | 6          |
| 35 terc_3002        | czarnkowsko-trzcianecki      | 127 531             | 3      | 3               |              |                             |           |      |                 | ž        | 5           |        |             |          | )       |       |      | 5                                                                                                    |             |            | }                                       |       | m 1    | ma         |
| 36 terc_2404        | częstochowski                | 0                   | 0      | 0               |              |                             |           | )    |                 |          | 2           | ,      | 1           | ~ ~      | $\sim $ |       | 0    |                                                                                                    |             |            | 5                                       |       | 3~     |            |
| 37 terc_2203        | człuchowski                  | 242 055             | 3      | 3               |              |                             |           | 5    |                 | D        | 2           |        | 22          | 5 26     | · \     |       | 0    | 1                                                                                                    |             |            | 10                                      | ~~~   |        | 5          |
| 38 terc_3203        | drawski                      | 51 441              | 1      | 1               |              |                             | {         | (    |                 | A        |             |        | 2           |          | ج _     |       | 1    | -vi                                                                                                    |             |            | 5.                                      | {     |        | - <i>f</i> |
| 39 terc_2803        | działdowski                  | 70 603              | 1      | 1               |              |                             |           | Sup  |                 | 5        | ~           |        | 5           |          | ٤       | 200   |      | N N                                                                                                    |             |            | m_                                      | ئے    |        | 3          |
| 40 terc_0202        | dzierżoniowski               | 0                   | 0      | 0               |              |                             | 5         | ~ ?  |                 |          | VZ          | -      | 2           |          | 0       | 2     | - {  | 2                                                                                                    | 2 ~-        | {          |                                         | M     |        | 2          |
| 41 terc_1204        | dąbrowski                    | 6 253               | 1      | 1               |              |                             | 13        | 2    | s an            | $\sim$   |             | ×Ψ     | 2           |          |         | 3     |      |                                                                                                    | $\sim \sim$ | -n/        | 7                                       | 5     |        | 100        |
| 42 terc_1803        | dębicki                      | 186 155             | 3      | 3               |              |                             | 12        | 0    | 4               |          |             | 2      |             |          |         | . le  |      |                                                                                                    |             | 7          |                                         |       |        | 2          |
| to a h hit hidrowed | Arturna (97                  |                     |        |                 |              |                             |           |      |                 |          |             |        | 14          |          |         |       |      |                                                                                                    |             |            |                                         |       |        |            |

## Skalujemy wizualizację (np.: 50%), aby była trochę mniejsza:

| 🕅 🔛 H) - (H - 🖬         | <b>≣</b>   <del>-</del>   |                                |                                                     |                                                |         |                |                | ۵                        | naliza - nrzykłado         | we dane xlsx - Mi                         | rosoft Excel |                                |                              |                                       |                    |                              |             |
|-------------------------|---------------------------|--------------------------------|-----------------------------------------------------|------------------------------------------------|---------|----------------|----------------|--------------------------|----------------------------|-------------------------------------------|--------------|--------------------------------|------------------------------|---------------------------------------|--------------------|------------------------------|-------------|
| Plik Narzędzia          | a główne Wstawianie U     | dad strony                     | Formuly Dane                                        | Recenzja                                       | Widok   | Deweloper      | Dodati         | ki Team                  | CONT-EVO MAP               | CONT-EVO MAI                              | WEB          |                                |                              |                                       |                    |                              |             |
| 🔳 🛼 T                   | 🛃 🔰 🔟                     |                                |                                                     |                                                |         | 6              | -              | 78                       |                            |                                           |              | <b>9</b>                       | 3                            | Ķ                                     |                    | 2                            | ?           |
| liste • • tytuł<br>Mapa | jak obiektów<br>Kartogram | <ul> <li>obiektów *</li> </ul> | Etykiety Etykiety<br>liczbowe * opisowe<br>Etykiety | <ul> <li>Wyrownaj</li> <li>etykiety</li> </ul> | Wykresy | Wiersz/kolumna | skala<br>skala | Skaluj Wyrown<br>wykresy | aj Zaznacz etyl<br>legendy | kiety Usuwaj etykie<br>legendy<br>Legendy | wykresów *   | do obiektów: *<br>Formatowanie | etykiety i kolory<br>Analiza | ustawienia<br>aplikacji<br>Ustawienia | źródłami<br>Źródła | dzaj<br>Janych *<br>danych C | ) aplikacii |
| K6                      | • (* <i>f</i> x           |                                |                                                     |                                                |         |                | ,,             |                          |                            |                                           |              |                                |                              |                                       |                    |                              |             |
| A                       | В                         | С                              | D                                                   | E                                              | F       | G              | н              | 1                        | J                          | K L                                       | M            | N                              | O P                          | Q                                     | R                  | S                            | Т           |
| 2 terc_0401             | aleksandrowski            | (                              | ) (                                                 | )                                              | 0       | 54             | 45             | Lic                      | zba klientów               |                                           |              |                                |                              |                                       |                    |                              |             |
| 3 terc_2001             | augustowski               | (                              | 0 0                                                 | )                                              | 0       | 45             | 36             |                          |                            |                                           |              |                                |                              |                                       |                    |                              |             |
| 4 terc_2801             | bartoszycki               | (                              | 0 1                                                 | )                                              | 0       | 36             | 27             | r                        |                            |                                           |              |                                |                              |                                       |                    |                              |             |
| 5 terc_1001             | bełchatowski              | (                              | 0 0                                                 | )                                              | 0       | 27             | 18             |                          |                            |                                           |              |                                |                              |                                       |                    |                              |             |
| 6 terc_0601             | bialski                   | 62 814                         | 4                                                   | L                                              | 1       | 18             | 9              |                          |                            |                                           |              |                                |                              |                                       |                    |                              |             |
| 7 terc_1401             | białobrzeski              | 56 054                         | 1                                                   | L                                              | 1       | 9              | C              | 1                        |                            |                                           |              |                                |                              |                                       |                    |                              |             |
| 8 terc_3201             | białogardzki              | (                              | ) I                                                 | )                                              | 0       |                |                |                          |                            |                                           |              |                                |                              |                                       |                    |                              |             |
| 9 terc_2002             | białostocki               | 99 001                         | 1                                                   | L                                              | 1       |                |                |                          |                            |                                           |              |                                |                              |                                       |                    |                              |             |
| 10 terc_2402            | bielski                   | (                              | ) I                                                 | )                                              | 0       |                |                |                          |                            |                                           |              |                                |                              |                                       |                    |                              |             |
| 11 terc_2003            | bielski                   | 94 896                         | 5                                                   | L                                              | 1       |                |                |                          |                            |                                           |              |                                |                              |                                       |                    |                              |             |
| 10 1 0111               | 1.1. A.1. A. 1. A.1.      |                                |                                                     |                                                |         |                |                |                          |                            |                                           |              |                                |                              |                                       |                    |                              |             |

## Wynik:

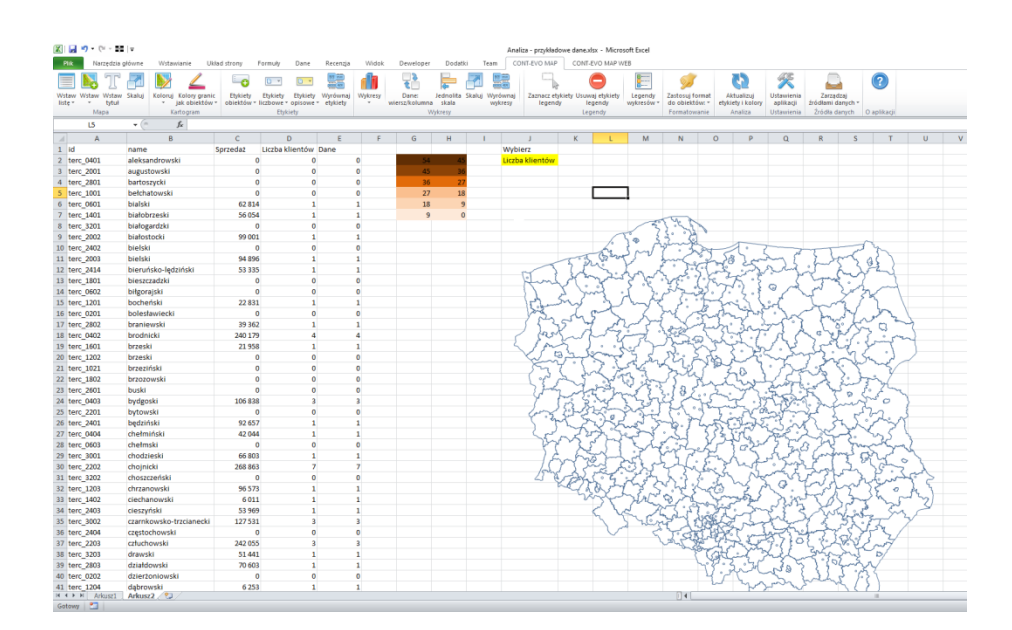

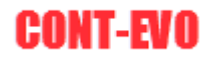

Widzimy, że na mapie powiatów mamy naniesione także punkty centralne gmin, w których występują nasi klienci.

W kolejnym kroku stworzymy kartogram, kolorując naszą wizualizację wg własnych przedziałów oraz kolorów komórek:

| 🗶 I 🔓   | <b>17</b> - (21 - 11 | <del>-</del> |        |                  |                |          |                    |            |         |                     |           |           | Ana    | iliza - przykład  | dowe dane.x                             | lsx - Micros | oft Excel                              |              |          |            |                                        |          |                                         |                                         |        |
|---------|----------------------|--------------|--------|------------------|----------------|----------|--------------------|------------|---------|---------------------|-----------|-----------|--------|-------------------|-----------------------------------------|--------------|----------------------------------------|--------------|----------|------------|----------------------------------------|----------|-----------------------------------------|-----------------------------------------|--------|
| Plik    | Narzędzia g          | łówne        | Wsti   | awianie Ukła     | id strony      | Formuły  | Dane               | Recenzja   | Widok   | Deweloper           | Dodat     | ki Tear   | n co   | ONT-EVO MAR       | CONT-                                   | EVO MAP W    | EB                                     |              |          |            |                                        |          |                                         |                                         |        |
|         | T                    |              |        | 2                | -0             | •        | •                  |            |         | 2<br>2              | ļ.        | , 5       |        |                   | }                                       |              |                                        | <b>5</b>     |          | 3          | ×                                      |          | 1                                       | ?                                       |        |
| Wstav   | v Wstaw Wstaw        | Skaluj       | Koloru | j Kolory granic  | Etykiety       | Etykiety | Etykiety           | Wyrównaj   | Wykresy | Dane:               | Jednolita | Skaluj Wy | równaj | Zaznacz el        | ykiety Usuw                             | aj etykiety  | Legendy                                | Zastosuj for | rmat /   | Aktualizuj | Ustawienia                             | Zarzą    | dzaj                                    |                                         |        |
| listę * | Mana                 |              | -      | Jak objektow *   | oblektow *     | liczbowe | * opisowe<br>kiety | * etykiety |         | wiersz/kolumna<br>W | skala     | w         | ykresy | legen             | ay ie<br>Lec                            | endy:        | wykresow *                             | Eormatowa    | w: • ety | Analiza    | Ustawienia                             | Źródła   | danych +                                | aplikacij                               |        |
|         | 15                   | - (-         |        | Automatycznie    |                |          |                    |            |         |                     | ,,        |           |        |                   |                                         | ,,           |                                        |              |          |            |                                        |          |                                         |                                         |        |
|         |                      | • (          |        | własne przedział | v              |          | -                  | -          | -       | -                   |           |           |        |                   |                                         |              |                                        |              | -        | -          | -                                      | -        |                                         | -                                       |        |
|         | A                    |              |        | Własne przedział | y i kolory kom | orek     | D                  | E          | F       | G                   | н         |           | 144.44 | 1                 | к                                       | L            | M                                      | N            | 0        | P          | Q                                      | R        | S                                       |                                         | U      |
| 1 10    |                      | name         |        | Według cech i ko | olorów komór   | ek .     | kilentow           | Dane       | •       |                     |           |           | wyb    | lerz              |                                         |              |                                        |              |          |            |                                        |          |                                         |                                         |        |
| 2 te    | Prc_0401             | aleksar      | narow  | SKI              |                | ,        | 0                  |            | 0       |                     | 4         | 2         | LICZD  | akilentow         |                                         |              |                                        |              |          |            |                                        |          |                                         |                                         |        |
| 3 te    | Prc_2001             | august       | OWSKI  |                  |                | ,        | 0                  |            | 0       | 45                  | 31        | 2         |        |                   |                                         |              |                                        |              |          |            |                                        |          |                                         |                                         |        |
| 4 16    | 2001                 | balaba       | ycki   |                  |                | ,<br>,   | 0                  |            | 0       | 27                  | 2.        |           |        |                   |                                         |              | 1                                      |              |          |            |                                        |          |                                         |                                         |        |
| 5 LE    | 21001                | bioleki      | lowsk  |                  | 62.01          | ,        | 1                  |            | 1       | 10                  | 10        |           |        |                   |                                         |              | 4                                      |              |          |            |                                        |          |                                         |                                         |        |
| 7 +0    | arc 1401             | bistobr      | zocki  |                  | 56.05          |          | 1                  |            | 1       | 10                  |           |           |        |                   |                                         |              |                                        |              |          |            |                                        |          |                                         |                                         |        |
| 8 10    | arc 3201             | histors      | ardzki |                  | 50 05          |          | 0                  |            | 0       |                     |           |           |        |                   |                                         |              | 50                                     | 843          |          |            |                                        |          |                                         |                                         |        |
| 9 10    | arc 2002             | histost      | ocki   |                  | 99.00          |          | 1                  |            | 1       |                     |           |           |        |                   |                                         | ~            | ~ ?                                    | 30 .74       | 0        |            |                                        |          |                                         |                                         |        |
| 10 te   | arc 2402             | hielski      | UCKI   |                  | 5500           |          | 0                  |            | 0       |                     |           |           |        |                   |                                         | 6            | ) * Y                                  | Bunge        | 2        | 1.         |                                        |          | 1                                       | 3m                                      |        |
| 11 te   | erc 2003             | bielski      |        |                  | 94 89          | 5        | 1                  |            | 1       |                     |           |           |        |                   | 100                                     | Gerg         | m                                      | and the      | 55.5     | a los      | and the                                | 3 1      | mt                                      | 150                                     |        |
| 12 te   | erc 2414             | bieruń       | sko-le | dziński          | 53 33          | 5        | 1                  |            | 1       |                     |           |           |        |                   | 78                                      | ere,         | Y                                      | f . J.Y      | 100      | S 25       | mar                                    | ·m       | 2 3                                     | 22                                      |        |
| 13 te   | erc 1801             | bieszcz      | adzki  |                  |                | )        | 0                  |            | 0       |                     |           |           |        | Im                | 300                                     | سررهم        | 2.V~ ;                                 | ا، «سم کرد   |          | 5.5        | · 7                                    | Tym      | in                                      | Y                                       |        |
| 14 te   | erc 0602             | biłgora      | iski   |                  |                | )        | 0                  |            | 0       |                     |           |           |        | $\langle \rangle$ | YV                                      | ~~ .         | 2°5.                                   | 3° and       | 2.7      | 7.5 \$     | 0 M                                    | ~~       | Zarz                                    | m                                       |        |
| 15 te   | erc 1201             | bocher       | iski   |                  | 22 83          | L        | 1                  |            | 1       |                     |           |           |        | 1 cham            | Sus                                     | · . /        | min                                    | \$ 300       | Fr       | ~ ~ ~ ~    | ort                                    | Z        | 23                                      | 3                                       |        |
| 16 te   | erc 0201             | bolesta      | wiecł  | ci               |                | )        | 0                  |            | 0       |                     |           |           |        | Sig               | Ľ.                                      | ent.         | 2                                      | r' m         | L.A      | July 1     | ~~~~~~~~~~~~~~~~~~~~~~~~~~~~~~~~~~~~~~ | -        | N                                       | nt                                      |        |
| 17 te   | erc_2802             | branie       | wski   |                  | 39 36          | 2        | 1                  |            | 1       |                     |           |           |        | 1 500             | 51-1                                    | 7 2          | me m                                   |              | zah      | · 3        | 500                                    | - Fre    | 5° k.                                   |                                         | 2      |
| 18 te   | erc_0402             | brodni       | cki    |                  | 240 17         | 9        | 4                  |            | 4       |                     |           |           | 0      | > far             | Sal                                     | Log,         | ing .                                  | Letter -     | 5.8      | 2.2        | 7 A 7                                  | کر ہے کو | my y                                    | " m                                     | )      |
| 19 te   | erc_1601             | brzeski      |        |                  | 21 95          | 3        | 1                  |            | 1       |                     |           |           | 2      | Son               | ~ )                                     | · · · 7      | ~~~~~~~~~~~~~~~~~~~~~~~~~~~~~~~~~~~~~~ | Jones -      | ~3~      | 2 hr       | 5.73                                   | 150      | 4.                                      | my                                      | 1      |
| 20 te   | erc_1202             | brzeski      |        |                  | (              | )        | 0                  |            | 0       |                     |           |           |        | V.                | المبترة                                 | Lung         | 35                                     | Stor 2       | antes.   | 25         | and                                    | 52       | ~~~~~~~~~~~~~~~~~~~~~~~~~~~~~~~~~~~~~~~ | " d                                     | $\sim$ |
| 21 te   | erc_1021             | brzeziń      | iski   |                  |                | )        | 0                  |            | 0       |                     |           |           |        | Sn                | 7 `\                                    | 2 .7         | 526 2                                  | 3. 4.        | 2.00     | 1 23       | ° m                                    | 2.5      | 5. 5                                    | ~~~~~~~~~~~~~~~~~~~~~~~~~~~~~~~~~~~~~~~ |        |
| 22 te   | erc_1802             | brzozo       | wski   |                  |                | )        | 0                  |            | 0       |                     |           |           |        | 1000              | and "                                   | . J L        | 3 in                                   | 1500         | Sait     | how        | 4.52                                   |          | Sent.                                   | m                                       |        |
| 23 te   | erc_2601             | buski        |        |                  |                | )        | 0                  |            | 0       |                     |           |           |        | 320               | 2 phr                                   | سريري        | 183                                    | 188          | · In     | " my       |                                        | Le A     | 562                                     | · Long                                  |        |
| 24 te   | erc_0403             | bydgos       | ki     |                  | 106 83         | 3        | 3                  |            | 3       |                     |           |           |        | 7                 | Cra R                                   | and a        | 2,232                                  | 40           | 12       | 7.5        | 7.7.2                                  | So Das   | in                                      | ~0 }                                    |        |
| 25 te   | erc_2201             | bytows       | iki    |                  |                | )        | 0                  |            | 0       |                     |           |           |        | long              | 5223                                    | 2 and        | rz.                                    | C.L.         | 35       | . 500      | 3 Jan                                  | 5 25     | , en                                    | 2. 3                                    |        |
| 26 te   | erc_2401             | będziń       | ski    |                  | 92 65          | 7        | 1                  |            | 1       |                     |           |           |        | 5 7               | ~~~~~~~~~~~~~~~~~~~~~~~~~~~~~~~~~~~~~~~ | Ŵ            | ~ 3                                    | -b.M         | mg.      | OL-N       | :50                                    | £ 2. S   | L.L.                                    | 131                                     |        |
| 27 te   | erc_0404             | chełmi       | ński   |                  | 42 04          | 1        | 1                  |            | 1       |                     |           |           |        | 50                | ~~2                                     | 22           | y the                                  | · She        | 253      | in.        | Fernil                                 | 2.00     | ~5.                                     | 554                                     |        |
| 28 te   | erc_0603             | chełms       | ki     |                  |                | )        | 0                  |            | 0       |                     |           |           |        | m                 | 1                                       | 517          | She                                    | Finhe        | 25       | 102        | 7 500                                  | 3 24     | Jue                                     | mynd                                    |        |
| 29 te   | erc_3001             | chodzi       | eski   |                  | 66 80          | 3        | 1                  |            | 1       |                     |           |           |        |                   | in                                      | and          | No. 1                                  | 5 4 10.      | En       | X. 2       | J. S. S. Co                            | frend    | me 8                                    | mr.                                     | 1      |
| 30 te   | erc_2202             | chojnic      | :ki    |                  | 268 86         | 3        | 7                  |            | 7       |                     |           |           |        | Jon               | 524                                     | ~~~          | 255                                    | you          | Eng E    | - mag      | in t                                   | Lost     | sh                                      | 25.2                                    | h      |
| 31 te   | erc_3202             | choszca      | zeński |                  |                | )        | 0                  |            | 0       |                     |           |           |        | 21                | ( Fry                                   | 505          | 2.57                                   | N33          | 5.0      | 2 No       | 2 ave                                  | 523      | - A                                     | form                                    | ŕè     |

### Podajemy zakres danych:

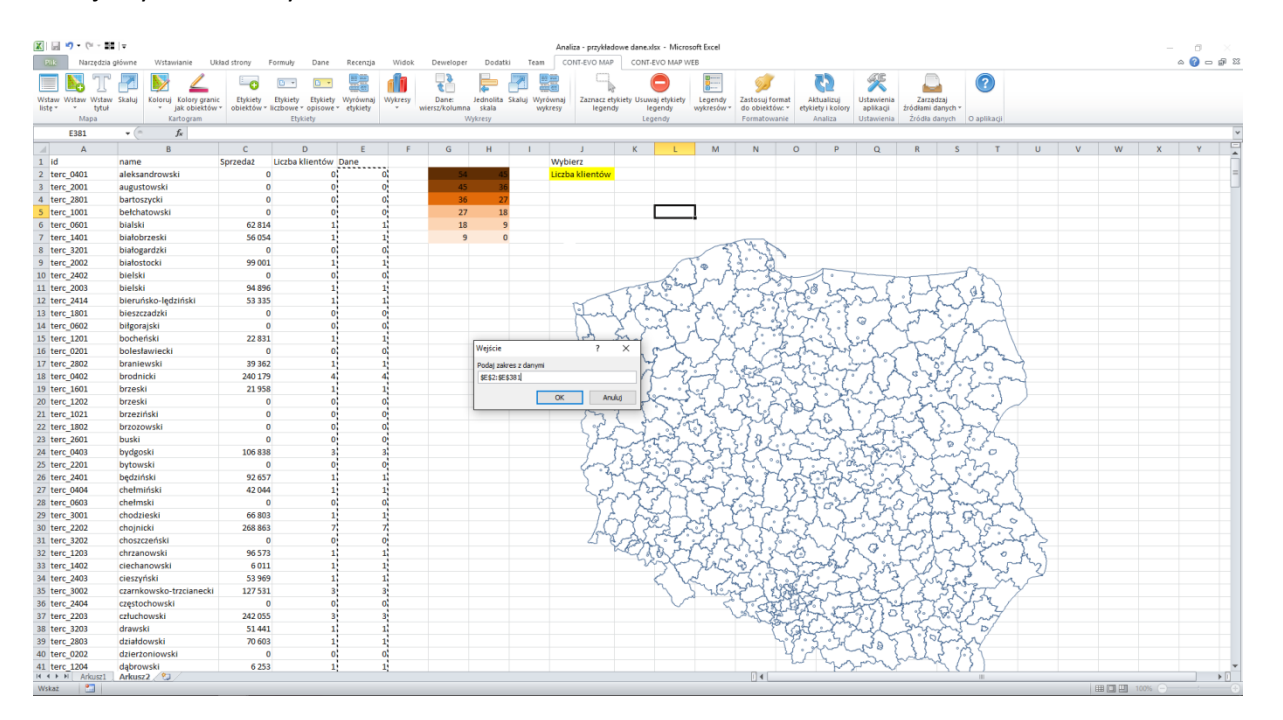

I zakres z przedziałami:

# CONT-EVO

| 🗶 🖃 🄊 • (              | - 55   v                   |                           |                                          |                      |                       |                              | Analiza - przykła                   | dowe dane.xlsx - I               | Microsoft Excel             |                                |                                |                                         |                                        |               |        |   |   |     | 0 ×       |
|------------------------|----------------------------|---------------------------|------------------------------------------|----------------------|-----------------------|------------------------------|-------------------------------------|----------------------------------|-----------------------------|--------------------------------|--------------------------------|-----------------------------------------|----------------------------------------|---------------|--------|---|---|-----|-----------|
| Pilk Na                | zędzia główne Wstawianie U | kkad strony               | Formuly Dane                             | Recenzja \           | Vidok Dewelop         | er Dodatki Te                | cont-EVO MAI                        | CONT-EVO N                       | MAP WEB                     |                                |                                |                                         |                                        |               |        |   |   | 6   | s 🕜 🗆 🗊 🖾 |
| Wstaw Wstaw<br>listę * | Wstaw Skaluj<br>tytuj      | ic Etykiety<br>obiektów * | Etykiety Etykiety<br>Iczbowe * opisowe * | Wyrównaj<br>etykiety | tresy<br>wiersz/kolun | Jednolita Skaluj<br>ma skala | Wyrównaj Zaznacz e<br>wykresy legen | tykiety Usuwaj ety<br>dy legendy | kiety Legendy<br>wykresów v | Zastosuj forma<br>do objektów: | Aktualizuj<br>etykiety i kolor | y ustawienia<br>ustawienia<br>aplikacji | Zarządza<br>żródłami dan<br>źródła dan | ych -         |        |   |   |     |           |
| 62                     | - (n fe                    |                           | Lipony                                   |                      |                       | Tiplicity                    |                                     | regency                          |                             | Tennecowaria                   | Polaliza                       | Unterritering                           | Liouis dan                             | o apikagi     |        |   |   |     |           |
| 62                     | • ( )*                     |                           |                                          |                      |                       |                              |                                     |                                  |                             |                                |                                | -                                       | -                                      |               |        |   |   |     |           |
| A                      | B                          | C                         | D                                        | E                    | F G                   | н                            | J. Mahlam                           | к                                | LM                          | N                              | 0 P                            | Q                                       | R                                      | S T           | U      | V | W | X   | Y A       |
| 2 tars 0401            | alakaadaawahi              | sprzedaz                  | Liczba kilentów                          | Dane                 |                       |                              | Wybierz<br>Lietha bliantów          |                                  |                             |                                |                                |                                         |                                        |               |        |   |   |     |           |
| 2 terc_0401            | augustowski                | 0                         | 0                                        | 0                    |                       | 5 26                         | Liczba kitericow                    |                                  |                             |                                |                                |                                         |                                        |               |        |   |   |     |           |
| 4 tors 2001            | bartor nycki               | 0                         | 0                                        | 0                    |                       | 6 27                         |                                     |                                  |                             |                                |                                |                                         |                                        |               |        |   |   |     |           |
| 5 terc 1001            | belchatowski               | 0                         | 0                                        | 0                    |                       | 7 18                         |                                     |                                  |                             |                                |                                |                                         |                                        |               |        |   |   |     |           |
| 6 terc 0601            | bialski                    | 62.814                    | 1                                        | 1                    |                       | 8 9                          |                                     |                                  | _                           |                                |                                |                                         |                                        |               |        |   |   |     |           |
| 7 terc 1401            | białobrzeski               | 56.054                    | 1                                        | 1                    |                       | 9 0                          |                                     |                                  |                             |                                |                                |                                         |                                        |               |        |   |   |     |           |
| 8 terc 3201            | białogardzki               | 0                         | 0                                        | 0                    |                       |                              |                                     |                                  | 1                           | 24.8                           |                                |                                         |                                        |               |        |   |   |     |           |
| 9 terc 2002            | białostocki                | 99.001                    | 1                                        | 1                    |                       |                              |                                     |                                  | Nº 3                        | 374                            |                                |                                         |                                        |               |        |   |   |     |           |
| 10 terc 2402           | hielski                    | 0                         | 0                                        | 0                    |                       |                              |                                     | 4                                | ~ °{ ^                      | singly                         | 1.                             |                                         |                                        | -Ju           |        |   |   |     |           |
| 11 terc 2003           | bielski                    | 94 896                    | 1                                        | 1                    |                       |                              |                                     | Tot B                            | and have                    | hand to                        | 2 58 20                        | Som 1ª                                  | 3 50                                   | X 487         |        |   |   |     |           |
| 12 terc 2414           | bieruńsko-lędziński        | 53 335                    | 1                                        | 1                    |                       |                              |                                     | 2 pr                             |                             | 6 20                           | 1. 5                           | and                                     | 52                                     | SH2           |        |   |   |     |           |
| 13 terc 1801           | bieszczadzki               | 0                         | 0                                        | 0                    |                       |                              | Im                                  | Sam                              | S. S. S. C.                 | 2000                           | R. K.                          | 5 2                                     | , Smile                                | wy y          |        |   |   |     |           |
| 14 terc 0602           | biłgorajski                | 0                         | 0                                        | 0                    |                       |                              | 1                                   | Y Vinit                          | . ? . 5.                    | Shand a                        | 7.2                            | 0 ~                                     | ~~ Z                                   | m             | 1      |   |   |     |           |
| 15 terc 1201           | bocheński                  | 22 831                    | 1                                        | 1                    |                       |                              | (2)                                 | Sul 3                            | 1 Amb                       | 1 3. 14                        | - fright                       | ent.                                    | - de                                   | 25            |        |   |   |     |           |
| 16 terc 0201           | bolesławiecki              | 0                         | 0                                        | 0                    |                       | Wejście                      | ?                                   | ×                                | 5 2                         | me of                          | an the                         | £.~~~~~~~~~~~~~~~~~~~~~~~~~~~~~~~~~~~~  | 1                                      | V m           |        |   |   |     |           |
| 17 terc 2802           | braniewski                 | 39 362                    | 1                                        | 1                    |                       | Podal zakres z prz           | eddalami                            | mil and                          | my                          | l Xin                          | Jon Sa                         | and .                                   | 1 500                                  | ka n'         | ~      |   |   |     |           |
| 18 terc_0402           | brodnicki                  | 240 179                   | 4                                        | 4                    |                       | \$G\$2:\$H\$7                |                                     | n                                | 7° d                        | 1000                           | 19.7.7                         | r / /                                   | a che                                  | 27 %          | m)     |   |   |     |           |
| 19 terc_1601           | brzeski                    | 21 958                    | 1                                        | 1                    |                       |                              |                                     | ) ·                              | .2.27                       | - Soundary                     | and a                          | N.V.                                    | (m                                     | 3. End        |        |   |   |     |           |
| 20 terc_1202           | brzeski                    | 0                         | 0                                        | 0                    |                       |                              | OK An                               | no pro-                          | 335                         | Nº 2                           | to St                          | and the                                 | 52-                                    | N 5 . )       |        |   |   |     |           |
| 21 terc_1021           | brzeziński                 | 0                         | 0                                        | 0                    |                       |                              | 52                                  | 7 3                              | Provent and                 | 5.6.2                          | By a                           | 1. 5                                    | 223                                    | the may       |        |   |   |     |           |
| 22 terc_1802           | brzozowski                 | 0                         | 0                                        | 0                    |                       |                              | ( 3rd                               | 2 Sur                            | ward in                     | South                          | a daw                          | 151                                     | ~23                                    | · Jon /       |        |   |   |     |           |
| 23 terc_2601           | buski                      | 0                         | 0                                        | 0                    |                       |                              | 220                                 | 2 and                            | miss                        | 185.                           | I. my                          | - Sand                                  | the for                                | a for for     | ~      |   |   |     |           |
| 24 terc_0403           | bydgoski                   | 106 838                   | 3                                        | 3                    |                       |                              | 7                                   | m Sin                            | 122                         | 47                             | 5 2 .                          | 175.22                                  | 5.2.2                                  | ower          | >      |   |   |     |           |
| 25 terc_2201           | bytowski                   | 0                         | 0                                        | 0                    |                       |                              | long                                | 151-1350                         | a the                       | En of                          | 3.54                           | ange from                               | 25                                     | ~~~~          |        |   |   |     |           |
| 26 terc_2401           | będziński                  | 92 657                    | 1                                        | 1                    |                       |                              |                                     | m zv                             | Shiel 3                     | -b. Th                         | 40-7                           | Esn                                     | 82.54                                  | 2000          | 1      |   |   |     |           |
| 27 terc_0404           | chełmiński                 | 42 044                    | 1                                        | 1                    |                       |                              | 5                                   | ~227                             | Jest                        | .31                            | Saint                          | And .                                   | 2.55-                                  | 5. 5055       | 1      |   |   |     |           |
| 28 terc_0603           | chełmski                   | 0                         | 0                                        | 0                    |                       |                              | Pr.                                 | 1221                             | 7 VL                        | Forther                        | 1 502                          | 72                                      | 3 28                                   | month         | ~2     |   |   |     |           |
| 29 terc_3001           | chodzieski                 | 66 803                    | 1                                        | 1                    |                       |                              | 14                                  | (and                             | -Lit                        | and the                        | Ful 2                          | sin                                     | Enter                                  | r ar          | ~~     |   |   |     |           |
| 30 terc_2202           | chojnicki                  | 268 863                   | 7                                        | 7                    |                       |                              | 6                                   | 11.52                            | 135                         | 2 this                         | n E mil                        | - frig                                  | Sol.                                   | In Som        | 2.2    |   |   |     |           |
| 31 terc_3202           | choszczeński               | 0                         | 0                                        | 0                    |                       |                              | 211                                 | Van.                             | 5253                        | X-2.6                          | 32                             | 2.20                                    | 125                                    | Anten         | ster 5 |   |   |     |           |
| 32 terc_1203           | chrzanowski                | 96 573                    | 1                                        | 1                    |                       |                              |                                     | mar 302                          | 233                         | 2.2.3                          | 40 Z                           | na.                                     | LIP                                    | 2 25 4        | 2 A 1_ |   |   |     |           |
| 33 terc_1402           | ciechanowski               | 6 0 1 1                   | 1                                        | 1                    |                       |                              |                                     | m                                | ~ Hri                       | 8 m                            | Farmer                         | Nr.                                     | - AS                                   | 342           | 5 7    |   |   |     |           |
| 34 terc_2403           | cieszyński                 | 53 969                    | 1                                        | 1                    |                       |                              |                                     | 5                                | Ve 1                        | 5.53                           | 22-2                           | 28                                      | 1 Tur                                  | Sin S         | 25     |   |   |     |           |
| 35 terc_3002           | czarnkowsko-trzcianecki    | 127 531                   | 3                                        | 3                    |                       |                              |                                     | 1                                | 2 ren                       | 770                            | A Part                         | al y                                    | 7 5 3                                  | X.FT          | 7      |   |   |     |           |
| 36 terc_2404           | częstochowski              | 0                         | 0                                        | 0                    |                       |                              |                                     |                                  | $\lor$ $\triangleleft$      | I'SERL                         | At Com                         | 2453 h                                  | 1.7.6                                  | 2.752         | /      |   |   |     |           |
| 37 terc_2203           | człuchowski                | 242 055                   | 3                                        | 3                    |                       |                              |                                     |                                  |                             | while the                      | 7.7.3                          | J-(1                                    | 5.84                                   | · vent        |        |   |   |     |           |
| 38 terc_3203           | drawski                    | 51 441                    | 1                                        | 1                    |                       |                              |                                     |                                  |                             | 5                              | Alling.                        | righ                                    | 3.3.3                                  | ~ 5/          |        |   |   |     |           |
| 39 terc_2803           | działdowski                | 70 603                    | 1                                        | 1                    |                       |                              |                                     |                                  |                             | 7                              | 5.2.7                          | No                                      | 1114                                   | ~ <u>~</u> ~~ |        |   |   |     |           |
| 40 terc_0202           | dzierżoniowski             | 0                         | 0                                        | 0                    |                       |                              |                                     |                                  |                             |                                | w.                             | non n                                   | frehz                                  | 1.53          |        |   |   |     |           |
| 41 terc_1204           | dąbrowski<br>Arkurza (21)  | 6 253                     | 1                                        | 1                    |                       |                              |                                     |                                  |                             | 0.4                            | - P                            | 7-1                                     | c 17                                   |               |        |   |   |     |           |
| Wskat                  | MILL PHINGLE ( C.          |                           |                                          |                      |                       |                              |                                     |                                  |                             |                                |                                |                                         |                                        |               |        | E |   | 10% |           |

### Gotowe:

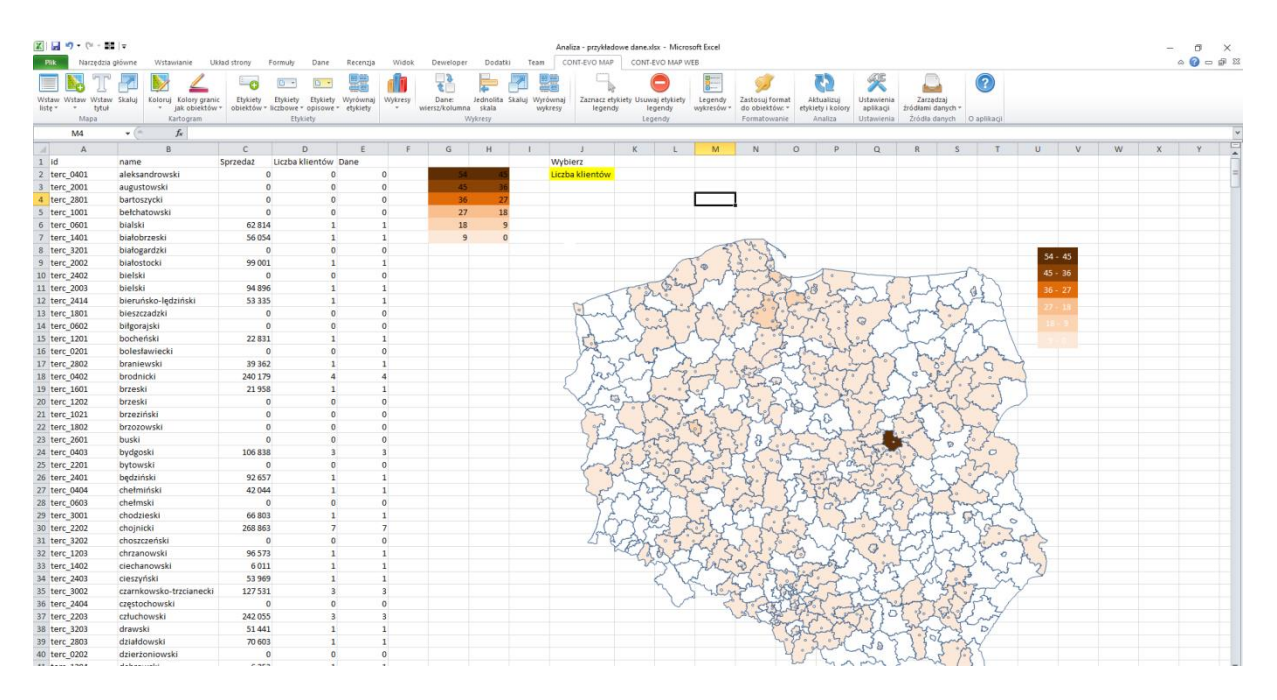

Możemy także ukryć zbędne kolumny, gdyż nie są nam niezbędne (wartości podłączone są formułami):

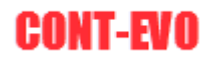

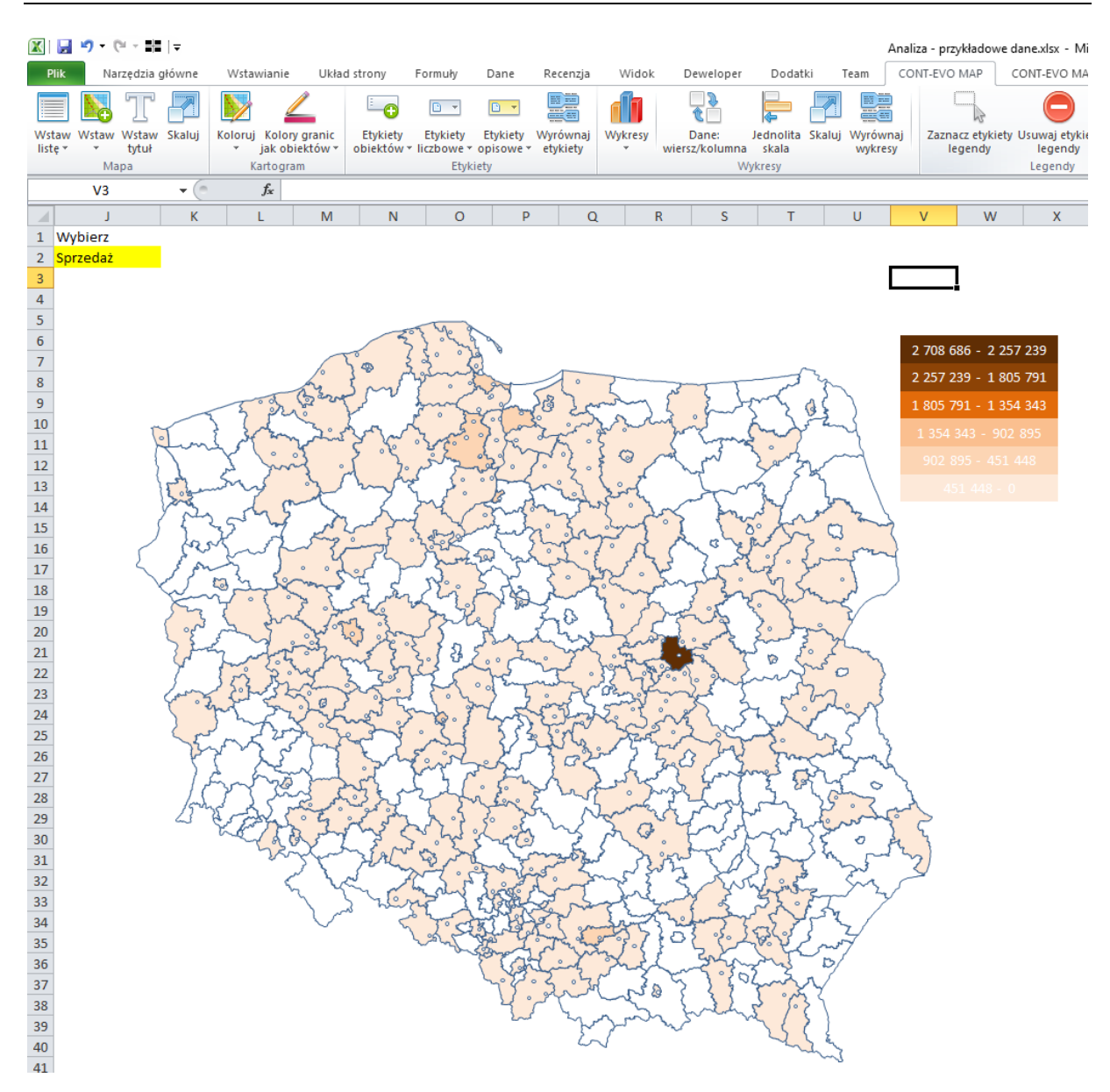

Na koniec ewentualnie możemy sformatować punkty centralne, aby były bardziej widoczne. W tym celu zaznaczamy dowolny z nich i ustawiamy jego format (kolor czarny, grubsza kreska):

# **CONT-EVO**

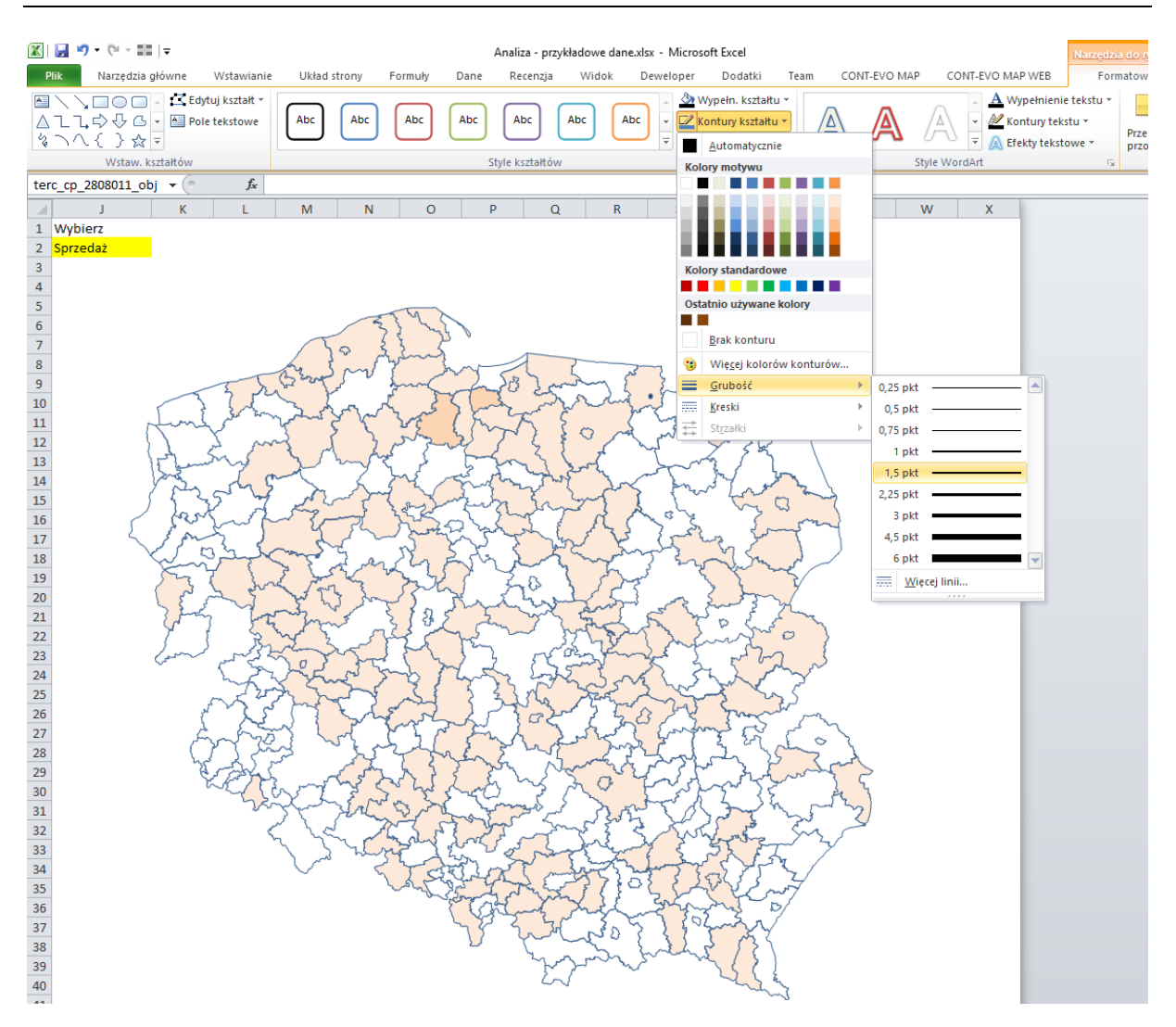

Po czym kopiujemy ustawiony format na pozostałe obiekty tego typu (Malarz formatów):

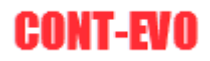

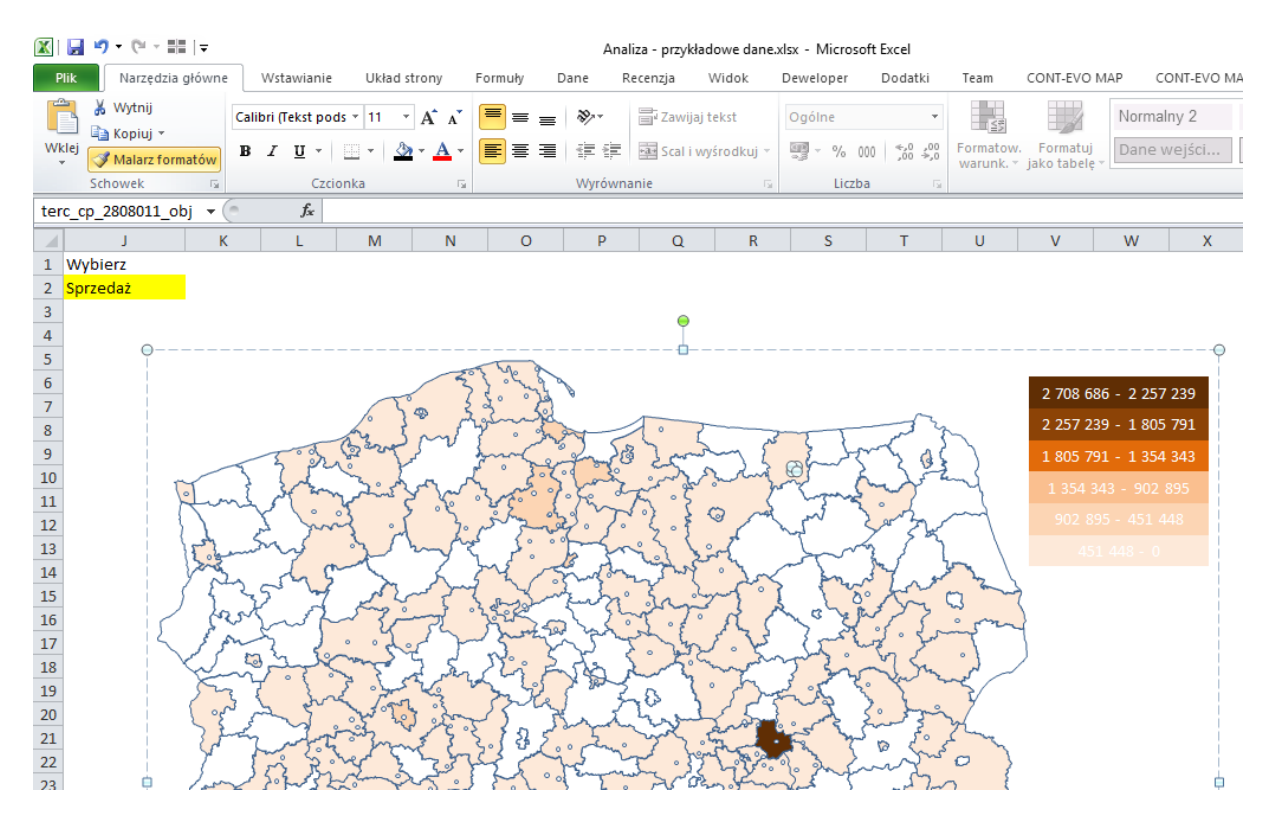

I następnie:

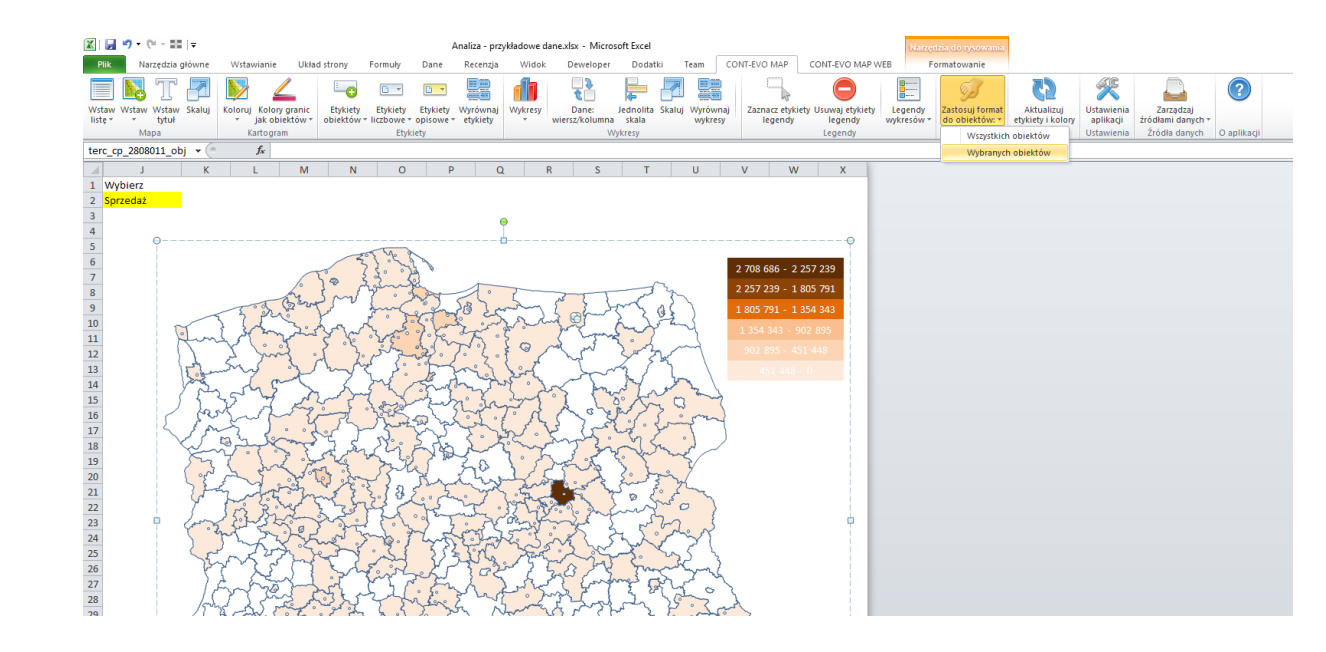

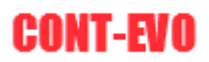

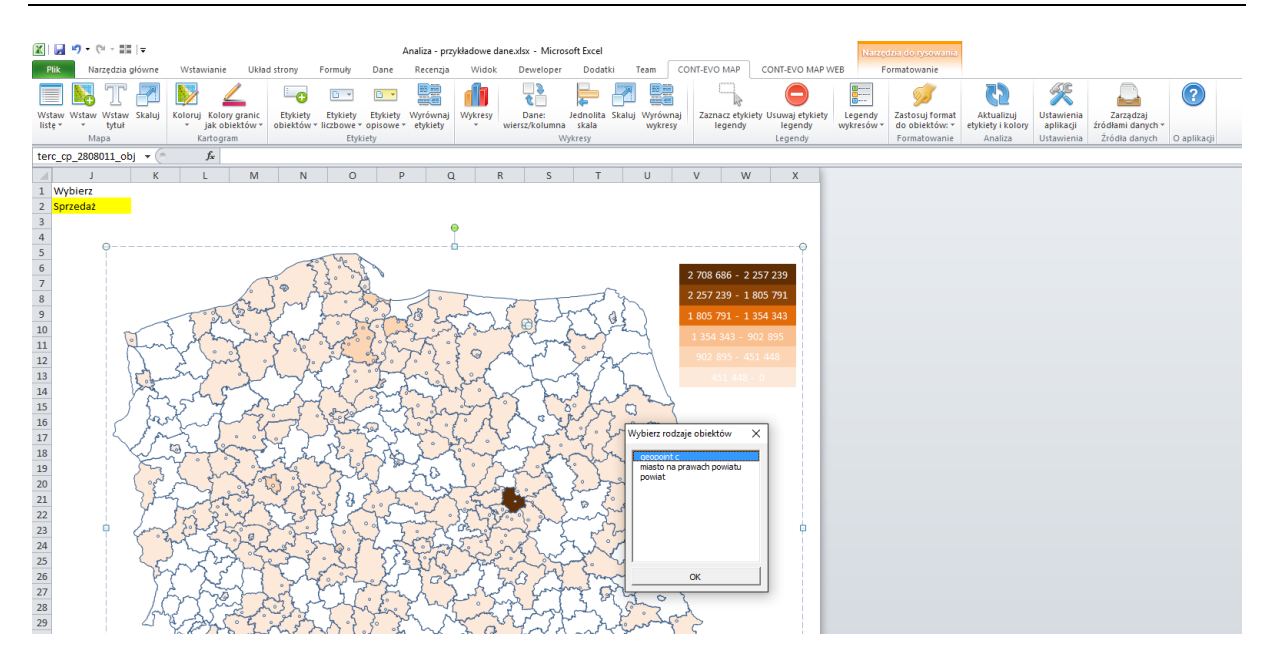

W efekcie uzyskując:

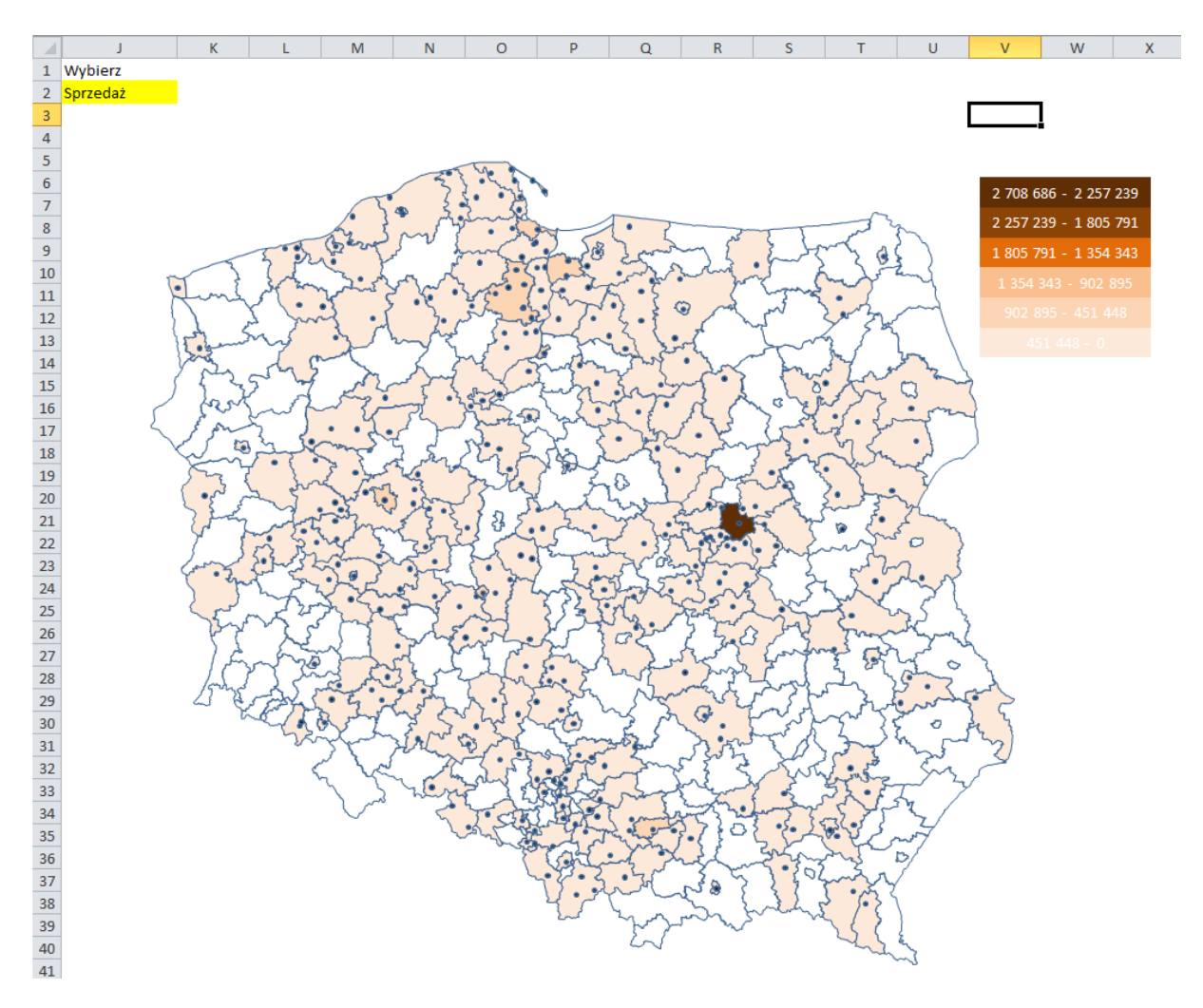

Możemy sterować wizualizacją (aktualizować kolorystykę i przedziały) poprzez wybór danych w komórce J2 oraz użyciu funkcji "Aktualizuj etykiety i kolory":
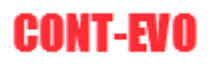

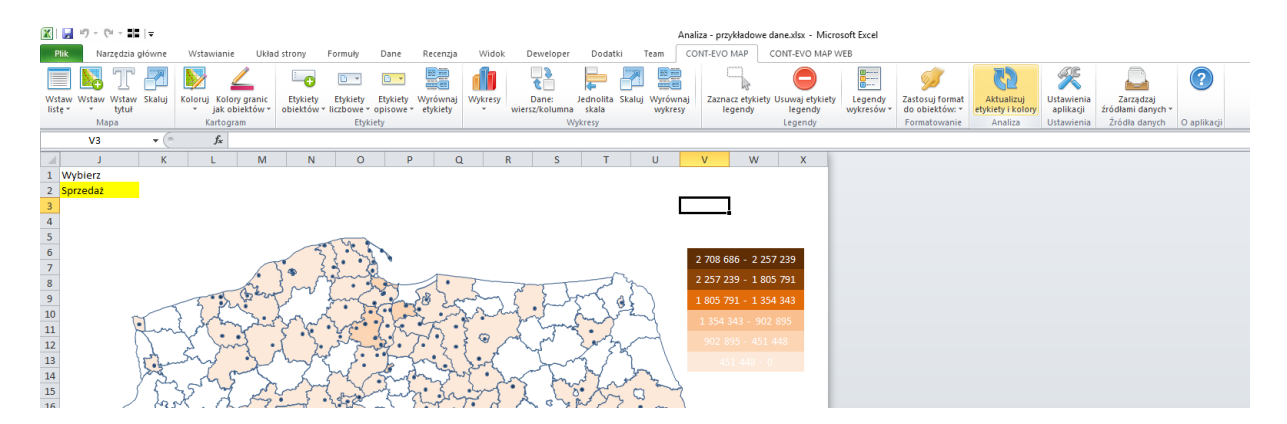

## Mapowanie własnych danych – własne obiekty

Aplikacja CONT-EVO MAP umożliwia także zmapowanie danych tak, aby podłączyć je do uprzednio zbudowanych własnych obiektów.

Późniejsze wykorzystanie tej funkcjonalności w celu podłączenia do danych jest identyczne jak w przypadku przedstawionym w poprzednim rozdziale.

Aby uzyskać przypisanie określonych rekordów do własnych regionów, należy wykonać dwa kroki:

- 1. Przyporządkować rekordy do standardowych, dostępnych w aplikacji obiektów (takich jak gminy, powiaty, województwa itd.)
- 2. Przyporządkować wg odnalezionych obiektów standardowych, własne obiekty zapisane na serwerze.

Do tej drugiej czynności służy polecenie "Dopasuj obiekty" > "Własne":

| X  | <b>;</b>                | (°I - 🖬                   | .   -                |           |                 |                     |             |         |         |       |           |         |      | Analiza - prz | ykładowe d | ane.xlsx - Mi | crosoft Excel | I |
|----|-------------------------|---------------------------|----------------------|-----------|-----------------|---------------------|-------------|---------|---------|-------|-----------|---------|------|---------------|------------|---------------|---------------|---|
|    | Plik                    | Narzędzia                 | główne               | Wstawia   | nie Uk          | ład strony f        | ormuły      | Dane R  | ecenzja | Widok | Deweloper | Dodatki | Team | CONT-EVO      | MAP C      | ONT-EVO MA    | P WEB         |   |
|    |                         |                           | h                    | 1         | <b>&gt;&gt;</b> | ×                   |             |         |         |       |           |         |      |               |            |               |               |   |
| W  | staw listę<br>kryteriów | Wstaw                     | Dopasuj<br>obiekty * | Obiekty   | Mapy            | Ustawienia<br>sieci |             |         |         |       |           |         |      |               |            |               |               |   |
|    | Mapa                    | 1                         | Sta                  | indardowe | i mapy          | Konfiguracja        |             |         |         |       |           |         |      |               |            |               |               |   |
|    | E                       | 1                         | Wł                   | asne      | powiat          | :                   |             |         |         |       |           |         |      |               |            |               |               |   |
|    | А                       |                           | В                    |           | С               | D                   | E           | F       | G       | Н     | - I -     | J       | К    | L             | М          | N             | 0             | Р |
| 1  | Klient                  | <ul> <li>Miejs</li> </ul> | cowosc               | -         | Kod poc         | gmina 🕚             | r powiat 💌  | Sprzeda | •       |       |           |         |      |               |            |               |               |   |
| 2  | Klient 1                | Wars                      | zawa                 |           | 04-464          | terc_146501         | 1 terc_1465 | 56 20   | 3       |       |           |         |      |               |            |               |               |   |
| 3  | Klient 2                | Elblą                     | g                    |           | 82-300          | terc_286101         | 1 terc_2861 | 64 97   | 3       |       |           |         |      |               |            |               |               |   |
| 4  | Klient 3                | Bydg                      | oszcz                |           | 85-778          | terc_046101         | 1 terc_0461 | 67 45   | 8       |       |           |         |      |               |            |               |               |   |
| 5  | Klient 4                | Kroto                     | szyn                 |           | 63-700          | terc_301204         | 3 terc_3012 | 76 73   | 8       |       |           |         |      |               |            |               |               |   |
| 6  | Klient 5                | Szam                      | notuły               |           | 64-500          | terc_302407         | 3 terc_3024 | 65 87   | 4       |       |           |         |      |               |            |               |               |   |
| 7  | Klient 6                | Wroc                      | ław                  |           | 53-418          | terc_026401         | 1 terc_0264 | 27 65   | 3       |       |           |         |      |               |            |               |               |   |
| 8  | Klient 7                | Kalis                     | z                    |           | 62-800          | terc_306101         | 1 terc_3061 | 86 62   | 7       |       |           |         |      |               |            |               |               |   |
| 9  | Klient 8                | Jabło                     | nowo Por             | morskie   | 87-330          | terc_040207         | 3 terc_0402 | 34 75   | 1       |       |           |         |      |               |            |               |               |   |
| 10 | Klient 9                | Wysz                      | zków                 |           | 07-200          | terc_143505         | 3 terc_1435 | 3 43    | 6       |       |           |         |      |               |            |               |               |   |
| 11 | Klient 1                | 0 Wysz                    | zyny                 |           | 64-834          | terc_300102         | 2 terc_3001 | 66 80   | 3       |       |           |         |      |               |            |               |               |   |
| 12 | Klient 1                | 1 Kroko                   | owa                  |           | 84-110          | terc_221106         | 2 terc_2211 | 26 54   | 0       |       |           |         |      |               |            |               |               |   |
| 13 | Klient 1                | 2 Czap                    | linek                |           | 78-550          | terc_320301         | 8 terc_3203 | 51 44   | 1       |       |           |         |      |               |            |               |               |   |
| 14 | Klient 1                | 3 Krzyv                   | viń                  |           | 64-010          | terc 301104         | 3 terc 3011 | 83 55   | 0       |       |           |         |      |               |            |               |               |   |
| 15 | Kliont 1                | 4 Nowa                    | Sucha                |           | £13 30          | tore 142805         | tore 1429   | 27 56   | 7       |       |           |         |      |               |            |               |               |   |

W poprzednich rozdziałach definiowaliśmy własne regiony w oparciu o województwa. Odnajdźmy zatem województwa, które odpowiadają naszym danym (1 krok):

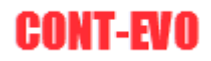

| <b>X</b>   | a 🤊 • (               | (≈ - ==   -        |                                             |                     |           |         |         |         |             |                      |               | Ze               | szyt4 - Mi   | crosoft Exce | el    |
|------------|-----------------------|--------------------|---------------------------------------------|---------------------|-----------|---------|---------|---------|-------------|----------------------|---------------|------------------|--------------|--------------|-------|
| Pli        | k Na                  | rzędzia głów       | ne Wstawianie U                             | lkład strony – F    | ormuły Da | ane Rec | enzja V | Vidok E | Deweloper   | Dodatki              | Team          | CONT-EVO N       | IAP CO       | DNT-EVO MA   | P WEB |
|            |                       |                    |                                             | ×                   |           |         |         |         |             |                      |               |                  |              |              |       |
| wg ki      | awlistę M<br>ryteriów | vstaw Dop<br>vobie | asuj Obiekty Mapy<br>kty • • •              | Ustawienia<br>sieci |           |         |         |         |             |                      |               |                  |              |              |       |
|            | Mapa                  |                    | Standardowe i mapy                          | Konfiguracja        |           |         |         |         |             |                      |               |                  |              |              |       |
|            | E2                    |                    | Własne                                      |                     |           |         |         |         |             |                      |               |                  |              |              |       |
|            | А                     | В                  | С                                           | D                   | E         | F       | G       | н       | 1           | J                    | К             | L                | М            | N            | 0     |
| 1 1        | Client                |                    | Miejscowosc                                 | Kod pocztow         | v         |         |         |         |             |                      |               |                  |              |              |       |
| 2 1        | (lient 1              | wojew              | Warszawa                                    | 04-464              |           | 1       |         |         |             |                      |               |                  |              |              |       |
| 3 H        | (lient 2              | wojew              | Elblag                                      | 82-300              |           |         |         |         |             |                      |               |                  |              |              |       |
| 4 k        | (lient 3              | wojew              | Bydgoszcz                                   | 85-778              |           |         |         |         |             |                      |               |                  |              |              |       |
| 5 k        | Client 4              | wojew              | Krotoszyn                                   | 63-700              |           |         |         |         |             |                      |               |                  |              |              |       |
| 6 k        | (lient 5              | wojew              | Szamotuły                                   | 64-500              |           |         |         |         |             |                      |               |                  |              |              |       |
| 7          | Client 6              | wojew              | Wrocław                                     | 53-418              |           |         |         |         |             |                      |               |                  |              |              |       |
| 8          | Client 7              | wojew              | Kalisz                                      | 62-800              |           |         |         |         |             |                      |               |                  |              |              |       |
| 9          | Client 8              | wojew              | Jabłonowo Pomorskie                         | 87-330              |           |         |         |         |             |                      |               |                  |              |              |       |
| 10 1       | (:+ 0                 | l                  | 147                                         | 07 000              |           |         |         |         |             |                      |               |                  |              |              |       |
| Plil       | k Na                  | vstaw              | ne Wstawianie U<br>Solution<br>Obiekty Mapy | kład strony F       | ormuły Da | ane Rec | enzja V | /idok D | )eweloper   | Dodatki              | Team          | CONT-EVO M       | AP CO        | NT-EVO MAI   | P WEB |
| wg ki      | yteriów               | ▼ obiel            | kty • • •                                   | sieci               |           |         |         |         |             |                      |               |                  |              |              |       |
|            | мара                  | Da                 | ne Moje oblekty i mapy                      | Konfiguracja        |           |         |         |         |             |                      |               |                  |              |              |       |
|            | D533                  | -                  | Jx                                          |                     |           |         |         | 1       |             |                      |               |                  |              | 1            |       |
|            | A                     | В                  | C                                           | D                   | E         | F       | G       | Н       |             | J                    | K             | L                | М            | N            | 0     |
| 1 1        | dient 1               | 6                  | wiejscowosc                                 | Kod pocztow         | y         | 1       |         |         |             |                      |               |                  |              |              |       |
| 2 r        | dient 1               | wojew              | Vvarszawa                                   | 92,200              |           | -       |         |         |             |                      |               |                  |              |              |       |
| э г<br>л Ц | dient 2               | wojew              | Elbidg                                      | 85 778              | 1         |         |         |         |             |                      |               |                  |              |              |       |
| 4 r        | dient 3               | wojew              | Bydgoszcz<br>Krotoczwa                      | 62 700              |           |         |         |         |             |                      |               |                  |              |              |       |
| 5 4        | dient 5               | wojew              | Szamotuły                                   | 64-500              | 1         |         |         |         |             |                      |               |                  |              |              |       |
| 7 4        | (lient 6              | wojew              | Wrocław                                     | 53-418              | 1         |         |         |         |             |                      |               |                  |              |              |       |
| 8 4        | Client 7              | woiew              | Kalisz                                      | 62-800              |           |         |         |         |             |                      |               |                  |              |              |       |
| 9 4        | dient 8               | woiew              | Jabłonowo Pomorskie                         | 87-330              |           |         |         |         |             |                      |               |                  |              |              |       |
| 10         | (lient 9              | woiew              | Wyszków                                     | 07-200              | 1         |         |         |         |             |                      |               |                  |              |              |       |
| 11         | (lient 10             | wojew              | Wyszyny                                     | 64-834              |           |         |         |         |             |                      |               |                  |              |              |       |
| 12         | dient 11              | wojew              | Krokowa                                     | 84-110              | 1         |         |         |         |             |                      |               |                  |              |              |       |
| 13 k       | (lient 12             | wojew              | Czaplinek                                   | 78-550              |           |         |         |         |             |                      |               |                  |              |              |       |
| 14         | (lient 13             | wojew              | Krzywiń                                     | 64-010              |           |         |         |         |             |                      |               |                  |              |              |       |
| 15 k       | Client 14             | wojew              | Nowa Sucha                                  | 96-513              |           |         |         |         | Jun 16.1    |                      |               |                  | -            |              |       |
| 16 4       | (lient 15             | wojew              | Warszawa                                    | 00-681              |           |         |         |         | Wejście     |                      |               |                  | 7            | ×            |       |
| 17 k       | (lient 16             | wojew              | Opatówek                                    | 62-860              |           |         |         |         | Podaj zak   | es z nazwami         | i adresami. F | Pierwsza kolumna | a musi zawie | erać typ     |       |
| 18         | Client 17             | wojew              | Częstochowa                                 | 42-202              |           |         |         |         | obiektu, ja | ki ma zostać<br>1533 | wyszukany.    |                  |              |              |       |
| 19 k       | Client 18             | wojew              | Warszawa                                    | 00-764              |           |         |         |         | \$0\$2:\$0  | 9000                 |               |                  |              |              |       |
| 20 k       | Client 19             | wojew              | Kartuzy                                     | 83-300              |           |         |         |         |             |                      |               | ОК               | An           | uluj         |       |
| 21 k       | Client 20             | wojew              | Belsk Duży                                  | 05-622              |           |         |         |         |             |                      |               |                  |              |              |       |
| 22         | Client 21             | wojew              | Tychy                                       | 43-109              |           |         |         |         |             |                      |               |                  |              |              |       |
| 23 k       | lient 22              | woiew              | Kraków                                      | 31-670              | 1         |         |         |         |             |                      |               |                  |              |              |       |

I tak uzyskaną listę użyjmy do odnalezienia własnych, przypisanych obiektów (w tym przypadku nie musimy podawać rodzaju obiektu – aplikacja szuka dopasowania we wszystkich obiektach, których dany użytkownik jest właścicielem):

| X        | <b>;</b> 9              | · (° - •  | <b>.</b>   <del>.</del> |              |                 |                     |               |            |           |           |           |            |           | Ze          | szyt4 - Mi | crosoft Excel |          |
|----------|-------------------------|-----------|-------------------------|--------------|-----------------|---------------------|---------------|------------|-----------|-----------|-----------|------------|-----------|-------------|------------|---------------|----------|
| F        | lik                     | Narzędzia | główne                  | Wstawiar     | nie Uk          | ad strony           | Formuły D     | ane Rec    | enzja W   | /idok De  | weloper   | Dodatki    | Team      | CONT-EVO N  | IAP CO     | NT-EVO MAP V  | VEB      |
|          |                         |           | Ħ                       | <b>(</b>     | <b>&gt;&gt;</b> | K                   |               |            |           |           |           |            |           |             |            |               |          |
| Ws<br>wg | staw listę<br>kryteriów | Wstaw     | Dopasuj<br>obiekty *    | Obiekty<br>• | Мару            | Ustawienia<br>sieci |               |            |           |           |           |            |           |             |            |               |          |
|          | Map                     | а         | Dane                    | Moje obiel   | kty i mapy      | Konfiguracja        |               |            |           |           |           |            |           |             |            |               |          |
|          | F                       | 2         | • (*                    | $f_x$        | cust_o          | bj_2_201666         | 194922;cust_c | bj_2_20166 | 56201042  |           |           |            |           |             |            |               |          |
|          | Α                       | E         | 3                       | С            |                 | D                   | E             | F          | G         | Н         | 1         | J          | К         | L           | М          | N             | 0        |
| 1        | Klient                  |           | Mie                     | jscowosc     |                 | Kod poczto          | owy Wojewódz  | Własny re  | gion      |           |           |            |           |             |            |               |          |
| 2        | Klient 1                | wojev     | w Wa                    | rszawa       |                 | 04-464              | terc_14       | cust_obj_  | (cust_obj | _2_201666 | 194922>mc | je regiony | >Region p | ółnocny);(c | ust_obj_2  | _2016662010   | 142>moje |
| 3        | Klient 2                | wojev     | v Elb                   | ąg           |                 | 82-300              | terc_28       | cust_obj_  | (cust_obj | _2_201666 | 194922>mo | je regiony | >Region p | ółnocny);(c | ust_obj_2  | _2016662010   | 142>moje |
| 4        | Klient 3                | wojev     | w Byo                   | lgoszcz      |                 | 85-778              | terc_04       | cust_obj_  | (cust_obj | _2_201666 | 194922>mc | je regiony | >Region p | ółnocny)    |            |               |          |
| 5        | Klient 4                | wojev     | v Kro                   | toszyn       |                 | 63-700              | terc_30       | cust_obj_  | (cust_obj | _2_201666 | 194922>mc | je regiony | >Region p | ółnocny)    |            |               |          |
| 6        | Klient 5                | wojev     | v Sza                   | motuły       |                 | 64-500              | terc_30       | cust_obj_  | (cust_obj | _2_201666 | 194922>mc | je regiony | >Region p | ółnocny)    |            |               |          |
| 7        | Viant 6                 | iou       | •• \\/                  | low          |                 | ED 440              | tors 02       | oust obi   | fourt and | D 201666  | 105450500 | io rogionu | -Dorion n | استملمتطم   |            |               |          |

Podobnie jak poprzednio, także w tym przypadku wielokrotne dopasowania są oznaczane kolorem żółtym i wymieniane po średniku.

## Podłączanie obiektów wg kodów pocztowych

UWAGA: Dane dotyczące kodów pocztowych NIE są oparte o oficjalne źródła takie jak spis PNA itp. Pomimo dołożenia wszelkich starań, aby dane były jak najwyższej jakości, mogą zawierać błędy lub braki.

Połączenie aplikacji z serwerem sieci web pozwala także na bardzo szybkie podłączenie własnych danych z identyfikatorami obiektów używanych przez aplikację CONT-EVO MAP przy wykorzystaniu kodów pocztowych. Dzięki temu możliwe jest podłączenie wspomnianych identyfikatorów do własnej tabeli z danymi.

Załóżmy, że mamy listę klientów i danych (zupełnie przypadkowe dane) w postaci poszczególnych kolumn: Nazwa klienta, Adres, Kod pocztowy, Dane liczbowe:

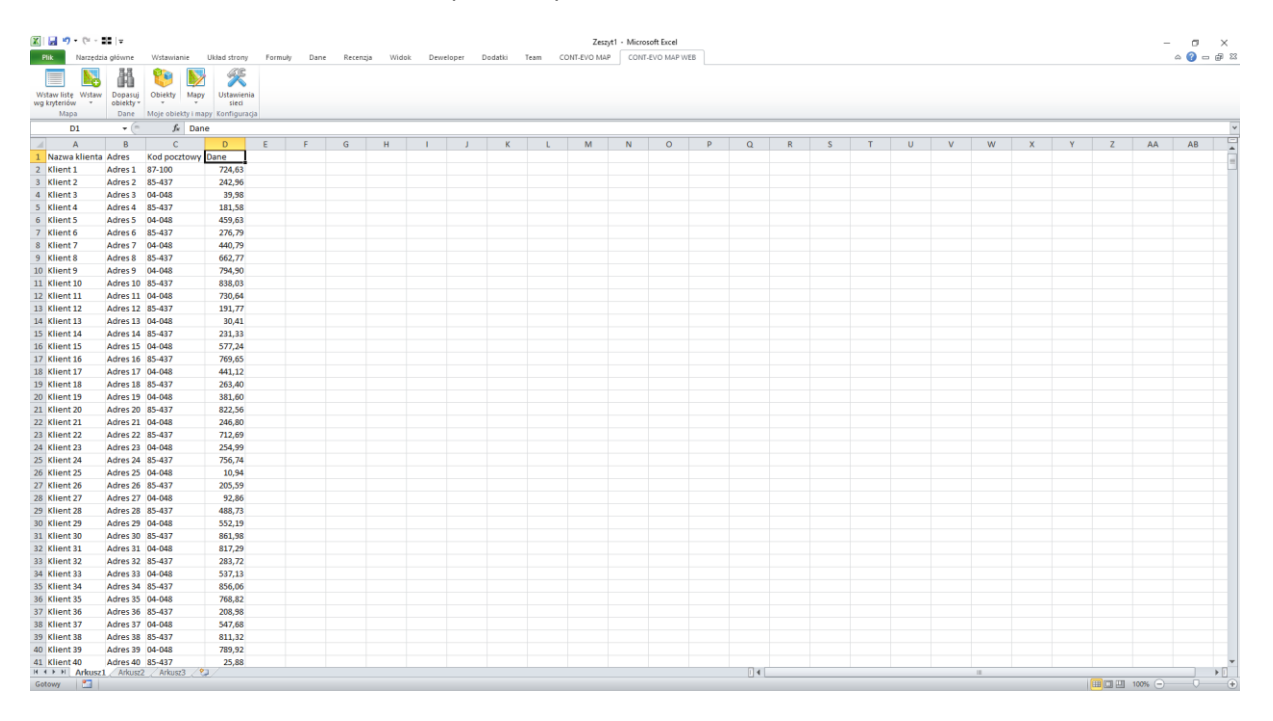

Funkcja dodaje informacje dotyczące obiektów z prawej strony zaznaczanej kolumny z kodami pocztowymi, zatem aby nie utracić danych należy albo przenieść kolumnę z kodami pocztowymi na koniec tabeli, albo wstawić dwie kolumny:

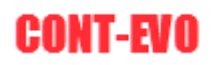

| Milk Naizędzi     | growne   | Wstawianie         | Uklad strony    | Formuly Da | ne Recenzj | a Wid | dok Dew | eloper | Dodatki | Team C | UNI-EVO M | AP CON | T-EVO MAP V | EB |   |   |   |   |   |   |   |     |   |   |   | ≏ 😗 = ₿ |
|-------------------|----------|--------------------|-----------------|------------|------------|-------|---------|--------|---------|--------|-----------|--------|-------------|----|---|---|---|---|---|---|---|-----|---|---|---|---------|
|                   | - 66     | 😻 🔛                | *               |            |            |       |         |        |         |        |           |        |             |    |   |   |   |   |   |   |   |     |   |   |   |         |
| istaw listę Wstaw | Dopasuj  | Obiekty Mapy       | Ustawienia      |            |            |       |         |        |         |        |           |        |             |    |   |   |   |   |   |   |   |     |   |   |   |         |
| Mapa              | Dane     | Mole objekty i maj | py Konfiguracia |            |            |       |         |        |         |        |           |        |             |    |   |   |   |   |   |   |   |     |   |   |   |         |
| E1                | - (=     | 6                  |                 |            |            |       |         |        |         |        |           |        |             |    |   |   |   |   |   |   |   |     |   |   |   |         |
| 4                 |          |                    | D               | r          | . r.       | 0     |         |        |         | V      |           | 14     | N           | 0  | 0 | 0 | D | 0 | т |   | M | 144 | v | v | 7 |         |
| Narwa klienta     | Adres    | Kod pocztowy       | U               | 6          | Dane       | 0     | n       |        | ,       |        |           | IM     | in the      | 0  | P | u | n | 3 |   | 0 | v | 17  | ^ | , | L | AA      |
| Klient 1          | Adres 1  | 87-100             |                 |            | 724.63     |       |         |        |         |        |           |        |             |    |   |   |   |   |   |   |   |     |   |   |   |         |
| Klient 2          | Adres 2  | 85-437             |                 |            | 242.96     |       |         |        |         |        |           |        |             |    |   |   |   |   |   |   |   |     |   |   |   |         |
| Klient 3          | Adres 3  | 04-048             |                 |            | 39,98      |       |         |        |         |        |           |        |             |    |   |   |   |   |   |   |   |     |   |   |   |         |
| Klient 4          | Adres 4  | 85-437             |                 |            | 181.58     |       |         |        |         |        |           |        |             |    |   |   |   |   |   |   |   |     |   |   |   |         |
| Klient 5          | Adres 5  | 04-048             |                 |            | 459,63     |       |         |        |         |        |           |        |             |    |   |   |   |   |   |   |   |     |   |   |   |         |
| Klient 6          | Adres 6  | 85-437             |                 |            | 276,79     |       |         |        |         |        |           |        |             |    |   |   |   |   |   |   |   |     |   |   |   |         |
| Klient 7          | Adres 7  | 04-048             |                 |            | 440,79     |       |         |        |         |        |           |        |             |    |   |   |   |   |   |   |   |     |   |   |   |         |
| Klient 8          | Adres 8  | 85-437             |                 |            | 662,77     |       |         |        |         |        |           |        |             |    |   |   |   |   |   |   |   |     |   |   |   |         |
| Klient 9          | Adres 9  | 04-048             |                 |            | 794,90     |       |         |        |         |        |           |        |             |    |   |   |   |   |   |   |   |     |   |   |   |         |
| Klient 10         | Adres 10 | 85-437             |                 |            | 838,03     |       |         |        |         |        |           |        |             |    |   |   |   |   |   |   |   |     |   |   |   |         |
| Klient 11         | Adres 11 | 04-048             |                 |            | 730,64     |       |         |        |         |        |           |        |             |    |   |   |   |   |   |   |   |     |   |   |   |         |
| Klient 12         | Adres 12 | 85-437             |                 |            | 191,77     |       |         |        |         |        |           |        |             |    |   |   |   |   |   |   |   |     |   |   |   |         |
| Klient 13         | Adres 13 | 04-048             |                 |            | 30,41      |       |         |        |         |        |           |        |             |    |   |   |   |   |   |   |   |     |   |   |   |         |
| 5 Klient 14       | Adres 14 | 85-437             |                 |            | 231,33     |       |         |        |         |        |           |        |             |    |   |   |   |   |   |   |   |     |   |   |   |         |
| 5 Klient 15       | Adres 15 | 04-048             |                 |            | 577,24     |       |         |        |         |        |           |        |             |    |   |   |   |   |   |   |   |     |   |   |   |         |
| 7 Klient 16       | Adres 16 | 85-437             |                 |            | 769,65     |       |         |        |         |        |           |        |             |    |   |   |   |   |   |   |   |     |   |   |   |         |
| 8 Klient 17       | Adres 17 | 04-048             |                 |            | 441,12     |       |         |        |         |        |           |        |             |    |   |   |   |   |   |   |   |     |   |   |   |         |
| Klient 18         | Adres 18 | 85-437             |                 |            | 263,40     |       |         |        |         |        |           |        |             |    |   |   |   |   |   |   |   |     |   |   |   |         |
| Klient 19         | Adres 19 | 04-048             |                 |            | 381,60     |       |         |        |         |        |           |        |             |    |   |   |   |   |   |   |   |     |   |   |   |         |
| L Klient 20       | Adres 20 | 85-437             |                 |            | 822,56     |       |         |        |         |        |           |        |             |    |   |   |   |   |   |   |   |     |   |   |   |         |
| 2 Klient 21       | Adres 21 | 04-048             |                 |            | 246,80     |       |         |        |         |        |           |        |             |    |   |   |   |   |   |   |   |     |   |   |   |         |
| 8 Klient 22       | Adres 22 | 85-437             |                 |            | 712,69     |       |         |        |         |        |           |        |             |    |   |   |   |   |   |   |   |     |   |   |   |         |
| Klient 23         | Adres 23 | 04-048             |                 |            | 254,99     |       |         |        |         |        |           |        |             |    |   |   |   |   |   |   |   |     |   |   |   |         |
| 5 Klient 24       | Adres 24 | 85-437             |                 |            | 756,74     |       |         |        |         |        |           |        |             |    |   |   |   |   |   |   |   |     |   |   |   |         |
| 5 Klient 25       | Adres 25 | 04-048             |                 |            | 10,94      |       |         |        |         |        |           |        |             |    |   |   |   |   |   |   |   |     |   |   |   |         |
| 7 Klient 26       | Adres 26 | 85-437             |                 |            | 205,59     |       |         |        |         |        |           |        |             |    |   |   |   |   |   |   |   |     |   |   |   |         |
| 8 Klient 27       | Adres 27 | 04-048             |                 |            | 92,86      |       |         |        |         |        |           |        |             |    |   |   |   |   |   |   |   |     |   |   |   |         |
| Klient 28         | Adres 28 | 85-437             |                 |            | 488,73     |       |         |        |         |        |           |        |             |    |   |   |   |   |   |   |   |     |   |   |   |         |
| Klient 29         | Adres 29 | 04-048             |                 |            | 552,19     |       |         |        |         |        |           |        |             |    |   |   |   |   |   |   |   |     |   |   |   |         |
| L Klient 30       | Adres 30 | 85-437             |                 |            | 861,98     |       |         |        |         |        |           |        |             |    |   |   |   |   |   |   |   |     |   |   |   |         |
| 2 Klient 31       | Adres 31 | 04-048             |                 |            | 817,29     |       |         |        |         |        |           |        |             |    |   |   |   |   |   |   |   |     |   |   |   |         |
| 8 Klient 32       | Adres 32 | 85-437             |                 |            | 283,72     |       |         |        |         |        |           |        |             |    |   |   |   |   |   |   |   |     |   |   |   |         |
| Klient 33         | Adres 33 | 04-048             |                 |            | 537,13     |       |         |        |         |        |           |        |             |    |   |   |   |   |   |   |   |     |   |   |   |         |
| Klient 34         | Adres 34 | 85-437             |                 |            | 856,06     |       |         |        |         |        |           |        |             |    |   |   |   |   |   |   |   |     |   |   |   |         |
| Klient 35         | Adres 35 | 04-048             |                 |            | /68,82     |       |         |        |         |        |           |        |             |    |   |   |   |   |   |   |   |     |   |   |   |         |
| Kilent 36         | Adres 36 | 85-457             |                 |            | 208,98     |       |         |        |         |        |           |        |             |    |   |   |   |   |   |   |   |     |   |   |   |         |
| Klient 37         | Adres 37 | 04-048             |                 |            | 547,68     |       |         |        |         |        |           |        |             |    |   |   |   |   |   |   |   |     |   |   |   |         |
| Kilent 38         | Adres 38 | 03-457             |                 |            | 811,32     |       |         |        |         |        |           |        |             |    |   |   |   |   |   |   |   |     |   |   |   |         |
| Kileni 39         | M0162.22 | 04-040             |                 |            | 189,92     |       |         |        |         |        |           |        |             |    |   |   |   |   |   |   |   |     |   |   |   |         |

Następnie używamy polecenia na karcie "CONT-EVO MAP WEB": Dopasuj obiekty > Wg kodów pocztowych:

| This Advanced                       | na diama Wataniania | Ublack always | Earney's Da |           | ia 146a | dah Dav |         | Devlathi |         |            | AD COM | T EUO MADI  | 150 |    |   |   |   |   |   |   |   |   |   |   | ~ <mark>0</mark> - | Â     |
|-------------------------------------|---------------------|---------------|-------------|-----------|---------|---------|---------|----------|---------|------------|--------|-------------|-----|----|---|---|---|---|---|---|---|---|---|---|--------------------|-------|
|                                     |                     | 1 Alexandre   | Pormoly Da  | ne Recenz | ja viid | JOK DEN | relopel | Dodatio  | ieani ( | JONI-EPO M | AP CON | I-EYO MAP I | VED |    |   |   |   |   |   |   |   |   |   |   |                    |       |
| wstaw listę wstaw<br>wg kryteriów * | obiekty *           | sieci         |             |           |         |         |         |          |         |            |        |             |     |    |   |   |   |   |   |   |   |   |   |   |                    |       |
| Мара                                | Standardowe         | nfiguracja    |             |           |         |         |         |          |         |            |        |             |     |    |   |   |   |   |   |   |   |   |   |   |                    |       |
| E1                                  | Wasne               |               |             |           |         |         |         |          |         |            |        |             |     |    |   |   |   |   |   |   |   |   |   |   |                    | 1     |
| Δ Δ                                 | Wa kodów pocztowych | D             | F           | F         | 6       | н       | 1       | 1        | K       | 1          | M      | N           | 0   | P  | 0 | R | S | т | u | V | W | × | Y | 7 | ۵۵                 | F     |
| 1 Nazwa klient                      | Adres Kod pocztowy  |               | <u> </u>    | Dane      |         |         |         |          |         |            |        |             |     |    | ~ |   |   |   |   |   |   |   |   |   |                    | 1     |
| 2 Klient 1                          | Adres 1 87-100      |               |             | 724.63    |         |         |         |          |         |            |        |             |     |    |   |   |   |   |   |   |   |   |   |   |                    | - 7   |
| 3 Klient 2                          | Adres 2 85-437      |               |             | 242,96    |         |         |         |          |         |            |        |             |     |    |   |   |   |   |   |   |   |   |   |   |                    |       |
| 4 Klient 3                          | Adres 3 04-048      |               |             | 39,98     |         |         |         |          |         |            |        |             |     |    |   |   |   |   |   |   |   |   |   |   |                    |       |
| 5 Klient 4                          | Adres 4 85-437      |               |             | 181,58    |         |         |         |          |         |            |        |             |     |    |   |   |   |   |   |   |   |   |   |   |                    |       |
| 6 Klient 5                          | Adres 5 04-048      |               |             | 459,63    |         |         |         |          |         |            |        |             |     |    |   |   |   |   |   |   |   |   |   |   |                    |       |
| 7 Klient 6                          | Adres 6 85-437      |               |             | 276,79    |         |         |         |          |         |            |        |             |     |    |   |   |   |   |   |   |   |   |   |   |                    |       |
| 8 Klient 7                          | Adres 7 04-048      |               |             | 440,79    |         |         |         |          |         |            |        |             |     |    |   |   |   |   |   |   |   |   |   |   |                    |       |
| 9 Klient 8                          | Adres 8 85-437      |               |             | 662,77    |         |         |         |          |         |            |        |             |     |    |   |   |   |   |   |   |   |   |   |   |                    |       |
| 10 Klient 9                         | Adres 9 04-048      |               |             | 794,90    |         |         |         |          |         |            |        |             |     |    |   |   |   |   |   |   |   |   |   |   |                    |       |
| 11 Klient 10                        | Adres 10 85-437     |               |             | 838,03    |         |         |         |          |         |            |        |             |     |    |   |   |   |   |   |   |   |   |   |   |                    |       |
| 12 Klient 11                        | Adres 11 04-048     |               |             | 730,64    |         |         |         |          |         |            |        |             |     |    |   |   |   |   |   |   |   |   |   |   |                    |       |
| 13 Klient 12                        | Adres 12 85-437     |               |             | 191,77    |         |         |         |          |         |            |        |             |     |    |   |   |   |   |   |   |   |   |   |   |                    |       |
| 14 Klient 13                        | Adres 13 04-048     |               |             | 30,41     |         |         |         |          |         |            |        |             |     |    |   |   |   |   |   |   |   |   |   |   |                    |       |
| 15 Klient 14                        | Adres 14 85-437     |               |             | 231,33    |         |         |         |          |         |            |        |             |     |    |   |   |   |   |   |   |   |   |   |   |                    |       |
| 16 Klient 15                        | Adres 15 04-048     |               |             | 577,24    |         |         |         |          |         |            |        |             |     |    |   |   |   |   |   |   |   |   |   |   |                    |       |
| 17 Klient 16                        | Adres 16 85-437     |               |             | 769,65    |         |         |         |          |         |            |        |             |     |    |   |   |   |   |   |   |   |   |   |   |                    |       |
| 18 Klient 17                        | Adres 17 04-048     |               |             | 441,12    |         |         |         |          |         |            |        |             |     |    |   |   |   |   |   |   |   |   |   |   |                    |       |
| 19 Klient 18                        | Adres 18 85-437     |               |             | 263,40    |         |         |         |          |         |            |        |             |     |    |   |   |   |   |   |   |   |   |   |   |                    |       |
| 20 Klient 19                        | Adres 19 04-048     |               |             | 381,60    |         |         |         |          |         |            |        |             |     |    |   |   |   |   |   |   |   |   |   |   |                    |       |
| 21 Klient 20                        | Adres 20 85-437     |               |             | 822,56    |         |         |         |          |         |            |        |             |     |    |   |   |   |   |   |   |   |   |   |   |                    |       |
| 22 Klient 21                        | Adres 21 04-048     |               |             | 246,80    |         |         |         |          |         |            |        |             |     |    |   |   |   |   |   |   |   |   |   |   |                    |       |
| 23 Klient 22                        | Adres 22 85-437     |               |             | 712,69    |         |         |         |          |         |            |        |             |     |    |   |   |   |   |   |   |   |   |   |   |                    |       |
| 24 Klient 23                        | Adres 23 04-048     |               |             | 254,99    |         |         |         |          |         |            |        |             |     |    |   |   |   |   |   |   |   |   |   |   |                    |       |
| 25 Klient 24                        | Adres 24 85-437     |               |             | 756,74    |         |         |         |          |         |            |        |             |     |    |   |   |   |   |   |   |   |   |   |   |                    |       |
| 26 Klient 25                        | Adres 25 04-048     |               |             | 10,94     |         |         |         |          |         |            |        |             |     |    |   |   |   |   |   |   |   |   |   |   |                    |       |
| 27 Klient 26                        | Adres 26 85-437     |               |             | 205,59    |         |         |         |          |         |            |        |             |     |    |   |   |   |   |   |   |   |   |   |   |                    |       |
| 28 Klient 27                        | Adres 27 04-048     |               |             | 92,86     |         |         |         |          |         |            |        |             |     |    |   |   |   |   |   |   |   |   |   |   |                    |       |
| 29 Klient 28                        | Adres 28 85-437     |               |             | 488,73    |         |         |         |          |         |            |        |             |     |    |   |   |   |   |   |   |   |   |   |   |                    |       |
| 30 Klient 29                        | Adres 29 04-048     |               |             | 552,19    |         |         |         |          |         |            |        |             |     |    |   |   |   |   |   |   |   |   |   |   |                    |       |
| 31 Klient 30                        | Adres 30 85-437     |               |             | 861,98    |         |         |         |          |         |            |        |             |     |    |   |   |   |   |   |   |   |   |   |   |                    |       |
| 32 Klient 31                        | Adres 31 04-048     |               |             | 817,29    |         |         |         |          |         |            |        |             |     |    |   |   |   |   |   |   |   |   |   |   |                    |       |
| 33 Klient 32                        | Adres 32 85-437     |               |             | 283,72    |         |         |         |          |         |            |        |             |     |    |   |   |   |   |   |   |   |   |   |   |                    |       |
| sa Klient 33                        | Adres 33 04-048     |               |             | 557,15    |         |         |         |          |         |            |        |             |     |    |   |   |   |   |   |   |   |   |   |   |                    |       |
| so Krient 34                        | Adres 34 85-437     |               |             | 356,05    |         |         |         |          |         |            |        |             |     |    |   |   |   |   |   |   |   |   |   |   |                    |       |
| 30 Kilent 35                        | Adres 35 04-048     |               |             | 208,82    |         |         |         |          |         |            |        |             |     |    |   |   |   |   |   |   |   |   |   |   |                    |       |
| 20 Klient 27                        | Advas 27 04-049     |               |             | 200,98    |         |         |         |          |         |            |        |             |     |    |   |   |   |   |   |   |   |   |   |   |                    |       |
| 20 Klight 29                        | Adros 20 05.427     |               |             | 911 22    |         |         |         |          |         |            |        |             |     |    |   |   |   |   |   |   |   |   |   |   |                    |       |
| 40 Klient 39                        | Adres 39 04-048     |               |             | 789.92    |         |         |         |          |         |            |        |             |     |    |   |   |   |   |   |   |   |   |   |   |                    |       |
| 41 Klient 40                        | Adres 40 85-437     |               |             | 25.88     |         |         |         |          |         |            |        |             |     |    |   |   |   |   |   |   |   |   |   |   |                    |       |
| A A A AL Adams                      | Adver2 / Adver2 /   | 1/            |             | 23,00     |         |         |         |          |         |            |        |             |     | 14 |   |   |   |   |   |   |   |   |   |   |                    | ) F F |

Aplikacja zapyta nas o niezbędne warunki, tj.: jakiego rodzaju identyfikatory nas interesują: z danych CODGIK, czy OSM a także z jakiego kraju oraz jaki typ obiektu ma być zwrócony:

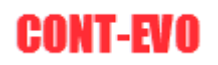

| Plik Narzęd      | dzia główne | Wstawianie        | Uklad strony             | Formuly Da | ine Recenz | ja Wio | jok Dev | eloper D                | lodatki                 | Team C    | DNT-EVO M       | AP CON   | IT-EVO MAP V    | VEB |        |   |   |   |   |   |   |   |     |   |   | a 🕜 🗆 🖨 |
|------------------|-------------|-------------------|--------------------------|------------|------------|--------|---------|-------------------------|-------------------------|-----------|-----------------|----------|-----------------|-----|--------|---|---|---|---|---|---|---|-----|---|---|---------|
|                  | A           | 🐌 🔰               | ×                        |            |            |        |         |                         |                         |           |                 |          |                 |     |        |   |   |   |   |   |   |   |     |   |   |         |
| staw liste Wstav | w Dopasuj   | Obiekty Mapy      | y Ustawienia             |            |            |        |         |                         |                         |           |                 |          |                 |     |        |   |   |   |   |   |   |   |     |   |   |         |
| Krytenow *       | Dane        | Mole objekty i ma | sied<br>any Konfiguracia |            |            |        |         |                         |                         |           |                 |          |                 |     |        |   |   |   |   |   |   |   |     |   |   |         |
| E1               | - (11       | £                 | ip) sources              |            |            |        |         |                         |                         |           |                 |          |                 |     |        |   |   |   |   |   |   |   |     |   |   |         |
|                  |             | ,                 | 0                        | -          |            | 0      |         |                         |                         |           |                 |          |                 | 0   | 0      | 0 | 0 | 0 | - |   |   |   | N N | M | - |         |
| A                | B           | Kedeseter         | U                        | E          | P          | G      | н       |                         | ,                       | ĸ         | L               | M        | N               | 0   | P      | u | к | 5 |   | 0 | V | W | ×   | Ŷ | 2 | AA      |
| Klippt 1         | Adres 1     | 87.100            |                          | <u> </u>   | 724.62     |        |         |                         |                         |           |                 |          |                 |     |        |   |   |   |   |   |   |   |     |   |   |         |
| Klient 2         | Adres 2     | 85.437            |                          |            | 242.96     |        |         |                         |                         |           |                 |          |                 |     |        |   |   |   |   |   |   |   |     |   |   |         |
| Klient 3         | Adres 3     | 04-048            |                          |            | 39.98      |        |         |                         |                         |           |                 |          |                 |     |        |   |   |   |   |   |   |   |     |   |   |         |
| Klient 4         | Adres 4     | 85-437            |                          |            | 181.58     |        |         |                         |                         |           |                 |          |                 |     |        |   |   |   |   |   |   |   |     |   |   |         |
| Klient 5         | Adres 5     | 04-048            |                          |            | 459.63     |        |         |                         |                         |           |                 |          |                 |     |        |   |   |   |   |   |   |   |     |   |   |         |
| Klient 6         | Adres 6     | 85-437            |                          |            | 276.79     |        |         |                         |                         |           |                 |          |                 |     |        |   |   |   |   |   |   |   |     |   |   |         |
| Klient 7         | Adres 7     | 04-048            |                          |            | 440,79     |        |         |                         |                         |           |                 |          |                 |     |        |   |   |   |   |   |   |   |     |   |   |         |
| Klient 8         | Adres 8     | 85-437            |                          |            | 662,77     |        |         |                         |                         |           |                 |          |                 |     |        |   |   |   |   |   |   |   |     |   |   |         |
| Klient 9         | Adres 9     | 04-048            |                          |            | 794,90     |        |         |                         |                         |           |                 |          |                 |     |        |   |   |   |   |   |   |   |     |   |   |         |
| Klient 10        | Adres 10    | 85-437            |                          |            | 838,03     |        |         |                         |                         |           |                 |          |                 |     |        |   |   |   |   |   |   |   |     |   |   |         |
| Klient 11        | Adres 11    | 04-048            |                          |            | 730,64     |        |         |                         |                         |           |                 |          |                 |     |        |   |   |   |   |   |   |   |     |   |   |         |
| Klient 12        | Adres 12    | 85-437            |                          |            | 191,77     |        |         | -                       |                         |           |                 |          |                 |     |        |   |   |   |   |   |   |   |     |   |   |         |
| Klient 13        | Adres 13    | 04-048            |                          |            | 30,41      |        |         | Wyszukiwanie obiektów X |                         |           |                 |          |                 |     |        |   |   |   |   |   |   |   |     |   |   |         |
| Klient 14        | Adres 14    | 85-437            |                          |            | 231,33     |        |         | Parar                   | Parametry wyszukiwania: |           |                 |          |                 |     |        |   |   |   |   |   |   |   |     |   |   |         |
| Klient 15        | Adres 15    | 04-048            |                          |            | 577,24     |        |         |                         |                         |           |                 |          |                 |     |        |   |   |   |   |   |   |   |     |   |   |         |
| Klient 16        | Adres 16    | 85-437            |                          |            | 769,65     |        |         | Źródł                   | o danych:               | CODG      | IK (tylko Polsi | ka) C 05 | SM (caly świat) |     |        |   |   |   |   |   |   |   |     |   |   |         |
| Klient 17        | Adres 17    | 04-048            |                          |            | 441,12     |        |         |                         |                         |           |                 |          |                 |     |        |   |   |   |   |   |   |   |     |   |   |         |
| Klient 18        | Adres 18    | 85-437            |                          |            | 263,40     |        |         | Zakre                   | is danych:              | PL - Pols | ka/Poland       |          |                 | •   |        | . |   |   |   |   |   |   |     |   |   |         |
| Klient 19        | Adres 19    | 04-048            |                          |            | 381,60     |        |         | Тур с                   | fanych:                 | aminy     |                 |          |                 | -   | SZUKAJ |   |   |   |   |   |   |   |     |   |   |         |
| Klient 20        | Adres 20    | 85-437            |                          |            | 822,56     |        |         |                         |                         | 1.000     |                 |          |                 |     |        |   |   |   |   |   |   |   |     |   |   |         |
| Klient 21        | Adres 21    | 04-048            |                          |            | 246,80     |        |         |                         |                         |           |                 |          |                 |     |        |   |   |   |   |   |   |   |     |   |   |         |
| Klient 22        | Adres 22    | 85-437            |                          |            | 712,69     |        |         |                         |                         |           |                 |          |                 |     |        |   |   |   |   |   |   |   |     |   |   |         |
| Klient 23        | Adres 23    | 04-048            |                          |            | 254,99     |        |         |                         |                         |           |                 |          |                 |     |        |   |   |   |   |   |   |   |     |   |   |         |
| Klient 24        | Adres 24    | 85-437            |                          |            | 756,74     |        |         |                         |                         |           |                 |          |                 |     |        |   |   |   |   |   |   |   |     |   |   |         |
| Klient 25        | Adres 25    | 04-048            |                          |            | 10,94      |        |         |                         |                         |           |                 |          |                 |     |        |   |   |   |   |   |   |   |     |   |   |         |
| Klient 26        | Adres 26    | 85-437            |                          |            | 205,59     |        |         |                         |                         |           |                 |          |                 |     |        |   |   |   |   |   |   |   |     |   |   |         |
| Klient 27        | Adres 27    | 04-048            |                          |            | 92,86      |        |         |                         |                         |           |                 |          |                 |     |        |   |   |   |   |   |   |   |     |   |   |         |
| Klient 28        | Adres 28    | 85-437            |                          |            | 488,73     |        |         |                         |                         |           |                 |          |                 |     |        |   |   |   |   |   |   |   |     |   |   |         |
| Klient 29        | Adres 29    | 04-048            |                          |            | 552,19     |        |         |                         |                         |           |                 |          |                 |     |        |   |   |   |   |   |   |   |     |   |   |         |
| Klient 30        | Adres 30    | 85-437            |                          |            | 861,98     |        |         |                         |                         |           |                 |          |                 |     |        |   |   |   |   |   |   |   |     |   |   |         |
| Klient 31        | Adres 31    | 04-048            |                          |            | 817,29     |        |         |                         |                         |           |                 |          |                 |     |        |   |   |   |   |   |   |   |     |   |   |         |
| Klient 32        | Adres 32    | 85-437            |                          |            | 283,72     |        |         |                         |                         |           |                 |          |                 |     |        |   |   |   |   |   |   |   |     |   |   |         |
| Klient 33        | Adres 33    | 04-048            |                          |            | 537,13     |        |         |                         |                         |           |                 |          |                 |     |        |   |   |   |   |   |   |   |     |   |   |         |
| Klient 34        | Adres 34    | 85-43/            |                          |            | 356,06     |        |         |                         |                         |           |                 |          |                 |     |        |   |   |   |   |   |   |   |     |   |   |         |
| Klient 35        | Adres 35    | 04-046            |                          |            | 208,82     |        |         |                         |                         |           |                 |          |                 |     |        |   |   |   |   |   |   |   |     |   |   |         |
| Klient 30        | Adres 22    | 03-457            |                          |            | 208,98     |        |         |                         |                         |           |                 |          |                 |     |        |   |   |   |   |   |   |   |     |   |   |         |
| Klight 29        | Adres 37    | 95.427            |                          |            | 911 33     |        |         |                         |                         |           |                 |          |                 |     |        |   |   |   |   |   |   |   |     |   |   |         |
| Klient 39        | Adres 38    | 04-048            |                          |            | 789.83     |        |         |                         |                         |           |                 |          |                 |     |        |   |   |   |   |   |   |   |     |   |   |         |
| Kliont 40        | Adroc 40    | 95 437            |                          |            | 703,32     |        |         |                         |                         |           |                 |          |                 |     |        |   |   |   |   |   |   |   |     |   |   |         |
|                  | mules 40    |                   | - /                      |            | 23,00      |        |         |                         |                         |           |                 |          |                 |     |        |   |   |   |   |   |   |   |     |   |   |         |

Po wybraniu pożądanych warunków, naciskamy "Szukaj" aby przejść do kolejnego kroku, w którym zostaniemy zapytani o listę kodów pocztowych:

|                  | 8.8                  | <b>A</b>           | .////R          |   |        |   |            |                |             |          |   |   |   |   |   |   |   |   |   |   |   |   |   |   |   |    |
|------------------|----------------------|--------------------|-----------------|---|--------|---|------------|----------------|-------------|----------|---|---|---|---|---|---|---|---|---|---|---|---|---|---|---|----|
|                  | - ifi                | V 🗾                | $\sim$          |   |        |   |            |                |             |          |   |   |   |   |   |   |   |   |   |   |   |   |   |   |   |    |
| staw liste Wstaw | Dopasuj<br>objekty * | Obiekty Mapy       | Ustawienia      |   |        |   |            |                |             |          |   |   |   |   |   |   |   |   |   |   |   |   |   |   |   |    |
| Mapa             | Dane                 | Moje obiekty i maj | py Konfiguracja |   |        |   |            |                |             |          |   |   |   |   |   |   |   |   |   |   |   |   |   |   |   |    |
| C1205            | <b>v</b> (n          | fx                 |                 |   |        |   |            |                |             |          |   |   |   |   |   |   |   |   |   |   |   |   |   |   |   |    |
| A                | В                    | С                  | D               | E | F      | G | н          | 1              | J           | K        | L | M | N | 0 | P | Q | R | S | т | U | ٧ | W | X | Y | Z | AA |
| Nazwa klienta    | Adres                | Kod pocztowy       |                 |   | Dane   |   |            |                |             |          |   |   |   |   |   |   |   |   |   |   |   |   |   |   |   |    |
| Klient 1         | Adres 1              | 87-100             |                 |   | 724,63 |   |            |                |             |          |   |   |   |   |   |   |   |   |   |   |   |   |   |   |   |    |
| Klient 2         | Adres 2              | 85-437             |                 |   | 242,96 |   |            |                |             |          |   |   |   |   |   |   |   |   |   |   |   |   |   |   |   |    |
| Klient 3         | Adres 3              | 04-048             |                 |   | 39,98  |   |            |                |             |          |   |   |   |   |   |   |   |   |   |   |   |   |   |   |   |    |
| Klient 4         | Adres 4              | 85-437             |                 |   | 181,58 |   |            |                |             |          |   |   |   |   |   |   |   |   |   |   |   |   |   |   |   |    |
| Klient 5         | Adres 5              | 04-048             |                 |   | 459,63 |   |            |                |             |          |   |   |   |   |   |   |   |   |   |   |   |   |   |   |   |    |
| Klient 6         | Adres 6              | 85-437             |                 |   | 276,79 |   |            |                |             |          |   |   |   |   |   |   |   |   |   |   |   |   |   |   |   |    |
| Klient 7         | Adres 7              | 04-048             |                 |   | 440,79 |   |            |                |             |          |   |   |   |   |   |   |   |   |   |   |   |   |   |   |   |    |
| Klient 8         | Adres 8              | 85-437             |                 |   | 662,77 |   |            |                |             |          |   |   |   |   |   |   |   |   |   |   |   |   |   |   |   |    |
| Klient 9         | Adres 9              | 04-048             |                 |   | 794,90 |   |            |                |             |          |   |   |   |   |   |   |   |   |   |   |   |   |   |   |   |    |
| Klient 10        | Adres 10             | 85-437             |                 |   | 838,03 |   |            |                |             |          |   |   |   |   |   |   |   |   |   |   |   |   |   |   |   |    |
| Klient 11        | Adres 11             | 04-048             |                 |   | 730,64 |   |            |                |             |          |   |   |   |   |   |   |   |   |   |   |   |   |   |   |   |    |
| Klient 12        | Adres 12             | 85-437             |                 |   | 191,77 |   |            |                |             |          |   |   |   |   |   |   |   |   |   |   |   |   |   |   |   |    |
| Klient 13        | Adres 13             | 04-048             |                 |   | 30,41  |   | Con con co |                |             |          | _ |   |   |   |   |   |   |   |   |   |   |   |   |   |   |    |
| Klient 14        | Adres 14             | 85-437             |                 |   | 231,33 |   | Wejscie    |                |             | ? X      |   |   |   |   |   |   |   |   |   |   |   |   |   |   |   |    |
| Klient 15        | Adres 15             | 04-048             |                 |   | 577,24 |   | Podaj zako | res z kodami k | ib nazwami. |          |   |   |   |   |   |   |   |   |   |   |   |   |   |   |   |    |
| Klient 16        | Adres 16             | 85-437             |                 |   | 769,65 |   | \$C\$2:\$C | \$1205         |             |          |   |   |   |   |   |   |   |   |   |   |   |   |   |   |   |    |
| Klient 17        | Adres 17             | 04-048             |                 |   | 441,12 |   | -          |                | ~           | An dai   |   |   |   |   |   |   |   |   |   |   |   |   |   |   |   |    |
| Klient 18        | Adres 18             | 85-437             |                 |   | 263,40 |   | -          |                | - UN        | Periodoj |   |   |   |   |   |   |   |   |   |   |   |   |   |   |   |    |
| Klient 19        | Adres 19             | 04-048             |                 |   | 381,60 |   |            |                |             |          |   |   |   |   |   |   |   |   |   |   |   |   |   |   |   |    |
| Klient 20        | Adres 20             | 85-437             |                 |   | 822,56 |   |            |                |             |          |   |   |   |   |   |   |   |   |   |   |   |   |   |   |   |    |
| Klient 21        | Adres 21             | 04-048             |                 |   | 246,80 |   |            |                |             |          |   |   |   |   |   |   |   |   |   |   |   |   |   |   |   |    |
| Klient 22        | Adres 22             | 85-437             |                 |   | 712,69 |   |            |                |             |          |   |   |   |   |   |   |   |   |   |   |   |   |   |   |   |    |
| Klient 23        | Adres 23             | 04-048             |                 |   | 254,99 |   |            |                |             |          |   |   |   |   |   |   |   |   |   |   |   |   |   |   |   |    |
| Klient 24        | Adres 24             | 85-437             |                 |   | /50,74 |   |            |                |             |          |   |   |   |   |   |   |   |   |   |   |   |   |   |   |   |    |
| Klient 25        | Adres 25             | 04-048             |                 |   | 205 50 |   |            |                |             |          |   |   |   |   |   |   |   |   |   |   |   |   |   |   |   |    |
| Kilent 20        | Adres 20             | 03-437             |                 |   | 203,39 |   |            |                |             |          |   |   |   |   |   |   |   |   |   |   |   |   |   |   |   |    |
| Klient 27        | Adros 28             | 95 427             |                 |   | 72,00  |   |            |                |             |          |   |   |   |   |   |   |   |   |   |   |   |   |   |   |   |    |
| Klient 20        | Adres 28             | 03-437             |                 |   | 400,73 |   |            |                |             |          |   |   |   |   |   |   |   |   |   |   |   |   |   |   |   |    |
| Klient 20        | Adroc 20             | 95 427             |                 |   | 961.99 |   |            |                |             |          |   |   |   |   |   |   |   |   |   |   |   |   |   |   |   |    |
| Klient 31        | Adree 21             | 04-049             |                 |   | 817.29 |   |            |                |             |          |   |   |   |   |   |   |   |   |   |   |   |   |   |   |   |    |
| Klient 32        | Adres 32             | 85-437             |                 |   | 283 72 |   |            |                |             |          |   |   |   |   |   |   |   |   |   |   |   |   |   |   |   |    |
| Klient 32        | Adres 32             | 04-049             |                 |   | 537.13 |   |            |                |             |          |   |   |   |   |   |   |   |   |   |   |   |   |   |   |   |    |
| Klient 24        | Adres 24             | 95.427             |                 |   | 956.06 |   |            |                |             |          |   |   |   |   |   |   |   |   |   |   |   |   |   |   |   |    |
| Klient 25        | Adres 25             | 04-049             |                 |   | 768.82 |   |            |                |             |          |   |   |   |   |   |   |   |   |   |   |   |   |   |   |   |    |
| Klient 26        | Adres 26             | 95.427             |                 |   | 209.92 |   |            |                |             |          |   |   |   |   |   |   |   |   |   |   |   |   |   |   |   |    |
| Klient 37        | Adres 37             | 04-049             |                 |   | 547.68 |   |            |                |             |          |   |   |   |   |   |   |   |   |   |   |   |   |   |   |   |    |
| Klient 38        | Adros 38             | 85-437             |                 |   | 811 32 |   |            |                |             |          |   |   |   |   |   |   |   |   |   |   |   |   |   |   |   |    |
| Klient 39        | Adres 39             | 04-048             |                 |   | 789.92 |   |            |                |             |          |   |   |   |   |   |   |   |   |   |   |   |   |   |   |   |    |
| Klient 40        | Adres 40             | 85-437             |                 |   | 25.88  |   |            |                |             |          |   |   |   |   |   |   |   |   |   |   |   |   |   |   |   |    |
| NINGING TO THE   |                      | 2 ( 4 days 2 ) ( 0 | 1 /             |   | 20,00  |   |            |                |             |          |   |   |   |   |   |   |   |   |   |   |   |   |   |   |   |    |

Po czym uzyskujemy wynik: w pierwszej kolumnie umieszczony jest odpowiedni identyfikator, w drugiej nazwa danego obiektu/regionu:

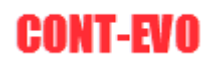

| 🛋   📷 -) + (- +   | -         |                  |                  |           |             |        |         |         |         |        | Zeszy        | t1 · Micro | soft Excel |    |    |    |   |   |   |   |   |   |   |   | - |                | ×   |
|-------------------|-----------|------------------|------------------|-----------|-------------|--------|---------|---------|---------|--------|--------------|------------|------------|----|----|----|---|---|---|---|---|---|---|---|---|----------------|-----|
| Plik Narzędz      | ia główne | Wstawianie       | Uklad strony     | Formuly D | Dane Recent | ija Wi | dok Dei | veloper | Dodatki | Team ( | CONT-EVO MAP | CON        | -EVO MAP W | EB |    |    |   |   |   |   |   |   |   |   |   | ≏ <b>(</b> ] = | £ 8 |
|                   | 晶         | 😢 関              | *                |           |             |        |         |         |         |        |              |            |            |    |    |    |   |   |   |   |   |   |   |   |   |                |     |
| Wstaw liste Wstaw | Dopasuj   | Obiekty Map      | y Ustawienia     |           |             |        |         |         |         |        |              |            |            |    |    |    |   |   |   |   |   |   |   |   |   |                |     |
| Mapa              | Dane      | Moje objekty i m | apy Konfiguracja |           |             |        |         |         |         |        |              |            |            |    |    |    |   |   |   |   |   |   |   |   |   |                |     |
| F13               | - (m      | fx 191           | 1,76653581216    |           |             |        |         |         |         |        |              |            |            |    |    |    |   |   |   |   |   |   |   |   |   |                |     |
| A A               | 0         | C                | D                | 6         | 5           | 6      | ш       | 1       | 1       | K      |              | M          | N          | 0  | D  | 0  | P | c | т |   | V | W | ¥ | Y | 7 | ۸۸             | Ē   |
| 1 Nazwa klienta   | Adres     | Kod pocztowy     |                  |           | Dane        | 0      |         |         | ,       | n      |              | 141        |            |    |    | U. | n | 3 |   | 0 |   |   | ~ |   |   | ~~~            | 1   |
| 2 Klient 1        | Adres 1   | 87-100           | terc 0463011     | Toruń     | 724,63      |        |         |         |         |        |              |            |            |    |    |    |   |   |   |   |   |   |   |   |   |                |     |
| 3 Klient 2        | Adres 2   | 85-437           | terc 0461011     | Bydeoszcz | 242.96      |        |         |         |         |        |              |            |            |    |    |    |   |   |   |   |   |   |   |   |   |                |     |
| 4 Klient 3        | Adres 3   | 04-048           | terc 1465011     | Warszawa  | 39.98       |        |         |         |         |        |              |            |            |    |    |    |   |   |   |   |   |   |   |   |   |                |     |
| 5 Klient 4        | Adres 4   | 85-437           | terc 0461011     | Bydgoszcz | 181.58      |        |         |         |         |        |              |            |            |    |    |    |   |   |   |   |   |   |   |   |   |                |     |
| 6 Klient 5        | Adres 5   | 04-048           | terc 1465011     | Warszawa  | 459,63      |        |         |         |         |        |              |            |            |    |    |    |   |   |   |   |   |   |   |   |   |                |     |
| 7 Klient 6        | Adres 6   | 85-437           | terc 0461011     | Bydgoszcz | 276,79      |        |         |         |         |        |              |            |            |    |    |    |   |   |   |   |   |   |   |   |   |                |     |
| 8 Klient 7        | Adres 7   | 04-048           | terc 1465011     | Warszawa  | 440.79      |        |         |         |         |        |              |            |            |    |    |    |   |   |   |   |   |   |   |   |   |                |     |
| 9 Klient 8        | Adres 8   | 85-437           | terc 0461011     | Bydgoszcz | 662,77      |        |         |         |         |        |              |            |            |    |    |    |   |   |   |   |   |   |   |   |   |                |     |
| 10 Klient 9       | Adres 9   | 04-048           | terc 1465011     | Warszawa  | 794,90      |        |         |         |         |        |              |            |            |    |    |    |   |   |   |   |   |   |   |   |   |                |     |
| 11 Klient 10      | Adres 10  | 85-437           | terc 0461011     | Bydgoszcz | 838.03      |        |         |         |         |        |              |            |            |    |    |    |   |   |   |   |   |   |   |   |   |                |     |
| 12 Klient 11      | Adres 11  | 04-048           | terc 1465011     | Warszawa  | 730,64      |        |         |         |         |        |              |            |            |    |    |    |   |   |   |   |   |   |   |   |   |                |     |
| 13 Klient 12      | Adres 12  | 85-437           | terc 0461011     | Bydgoszcz | 191.77      |        |         |         |         |        |              |            |            |    |    |    |   |   |   |   |   |   |   |   |   |                |     |
| 14 Klient 13      | Adres 13  | 04-048           | terc 1465011     | Warszawa  | 30.41       |        |         |         |         |        |              |            |            |    |    |    |   |   |   |   |   |   |   |   |   |                |     |
| 15 Klient 14      | Adres 14  | 85-437           | terc 0461011     | Bydgoszcz | 231,33      |        |         |         |         |        |              |            |            |    |    |    |   |   |   |   |   |   |   |   |   |                |     |
| 16 Klient 15      | Adres 15  | 04-048           | terc 1465011     | Warszawa  | 577.24      |        |         |         |         |        |              |            |            |    |    |    |   |   |   |   |   |   |   |   |   |                |     |
| 17 Klient 16      | Adres 16  | 85-437           | terc 0461011     | Bydgoszcz | 769,65      |        |         |         |         |        |              |            |            |    |    |    |   |   |   |   |   |   |   |   |   |                |     |
| 18 Klient 17      | Adres 17  | 04-048           | terc 1465011     | Warszawa  | 441.12      |        |         |         |         |        |              |            |            |    |    |    |   |   |   |   |   |   |   |   |   |                |     |
| 19 Klient 18      | Adres 18  | 85-437           | terc 0461011     | Bydgoszcz | 263,40      |        |         |         |         |        |              |            |            |    |    |    |   |   |   |   |   |   |   |   |   |                |     |
| 20 Klient 19      | Adres 19  | 04-048           | terc 1465011     | Warszawa  | 381.60      |        |         |         |         |        |              |            |            |    |    |    |   |   |   |   |   |   |   |   |   |                |     |
| 21 Klient 20      | Adres 20  | 85-437           | terc 0461011     | Bydgoszcz | 822.56      |        |         |         |         |        |              |            |            |    |    |    |   |   |   |   |   |   |   |   |   |                |     |
| 22 Klient 21      | Adres 21  | 04-048           | terc 1465011     | Warszawa  | 246.80      |        |         |         |         |        |              |            |            |    |    |    |   |   |   |   |   |   |   |   |   |                |     |
| 23 Klient 22      | Adres 22  | 85-437           | terc 0461011     | Bydgoszcz | 712.69      |        |         |         |         |        |              |            |            |    |    |    |   |   |   |   |   |   |   |   |   |                |     |
| 24 Klient 23      | Adres 23  | 04-048           | terc 1465011     | Warszawa  | 254.99      |        |         |         |         |        |              |            |            |    |    |    |   |   |   |   |   |   |   |   |   |                |     |
| 25 Klient 24      | Adres 24  | 85-437           | terc 0461011     | Bydgoszcz | 756,74      |        |         |         |         |        |              |            |            |    |    |    |   |   |   |   |   |   |   |   |   |                |     |
| 26 Klient 25      | Adres 25  | 04-048           | terc 1465011     | Warszawa  | 10.94       |        |         |         |         |        |              |            |            |    |    |    |   |   |   |   |   |   |   |   |   |                |     |
| 27 Klient 26      | Adres 26  | 85-437           | terc 0461011     | Bydgoszcz | 205,59      |        |         |         |         |        |              |            |            |    |    |    |   |   |   |   |   |   |   |   |   |                |     |
| 28 Klient 27      | Adres 27  | 04-048           | terc 1465011     | Warszawa  | 92,86       |        |         |         |         |        |              |            |            |    |    |    |   |   |   |   |   |   |   |   |   |                |     |
| 29 Klient 28      | Adres 28  | 85-437           | terc 0461011     | Bydgoszcz | 488.73      |        |         |         |         |        |              |            |            |    |    |    |   |   |   |   |   |   |   |   |   |                |     |
| 30 Klient 29      | Adres 29  | 04-048           | terc 1465011     | Warszawa  | 552.19      |        |         |         |         |        |              |            |            |    |    |    |   |   |   |   |   |   |   |   |   |                |     |
| 31 Klient 30      | Adres 30  | 85-437           | terc 0461011     | Bydgoszcz | 861.98      |        |         |         |         |        |              |            |            |    |    |    |   |   |   |   |   |   |   |   |   |                |     |
| 32 Klient 31      | Adres 31  | 04-048           | terc 1465011     | Warszawa  | 817.29      |        |         |         |         |        |              |            |            |    |    |    |   |   |   |   |   |   |   |   |   |                |     |
| 33 Klient 32      | Adres 32  | 85-437           | terc 0461011     | Bydgoszcz | 283.72      |        |         |         |         |        |              |            |            |    |    |    |   |   |   |   |   |   |   |   |   |                |     |
| 34 Klient 33      | Adres 33  | 04-048           | terc 1465011     | Warszawa  | 537.13      |        |         |         |         |        |              |            |            |    |    |    |   |   |   |   |   |   |   |   |   |                |     |
| 35 Klient 34      | Adres 34  | 85-437           | terc 0461011     | Bydgoszcz | 856.06      |        |         |         |         |        |              |            |            |    |    |    |   |   |   |   |   |   |   |   |   |                |     |
| 36 Klient 35      | Adres 35  | 04-048           | terc 1465011     | Warszawa  | 768,82      |        |         |         |         |        |              |            |            |    |    |    |   |   |   |   |   |   |   |   |   |                |     |
| 37 Klient 36      | Adres 36  | 85-437           | terc 0461011     | Bydgoszcz | 208,98      |        |         |         |         |        |              |            |            |    |    |    |   |   |   |   |   |   |   |   |   |                |     |
| 38 Klient 37      | Adres 37  | 04-048           | terc 1465011     | Warszawa  | 547,68      |        |         |         |         |        |              |            |            |    |    |    |   |   |   |   |   |   |   |   |   |                |     |
| 39 Klient 38      | Adres 38  | 85-437           | terc 0461011     | Bydgoszcz | 811.32      |        |         |         |         |        |              |            |            |    |    |    |   |   |   |   |   |   |   |   |   |                |     |
| 40 Klient 39      | Adres 39  | 04-048           | terc 1465011     | Warszawa  | 789,92      |        |         |         |         |        |              |            |            |    |    |    |   |   |   |   |   |   |   |   |   |                |     |
| 41 Klient 40      | Adres 40  | 85-437           | terc 0461011     | Bydgoszcz | 25,88       |        |         |         |         |        |              |            |            |    |    |    |   |   |   |   |   |   |   |   |   |                | -   |
| H 4 F FI Arkusz   | 1 Arkusz  | 2 Arkusz3 /1     | Q/               |           |             |        |         |         |         |        |              |            |            |    | 14 |    |   |   |   |   |   |   |   |   |   |                | 1   |

Dane z kolumny z identyfikatorami możemy teraz w prosty sposób wykorzystać (np. przy użyciu funkcji "SUMA.JEŻELI") do podłączenia w naszej wizualizacji.

UWAGA: Alternatywą do powyżej omówionej funkcji jest użycie wbudowanej funkcji użytkownika o nazwie "KOD\_P" omówionej w innej części niniejszej instrukcji.